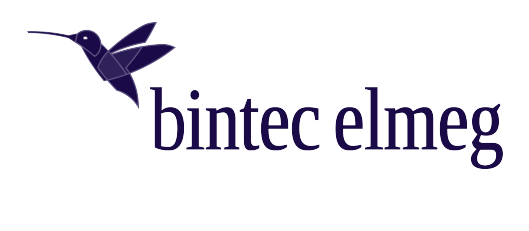

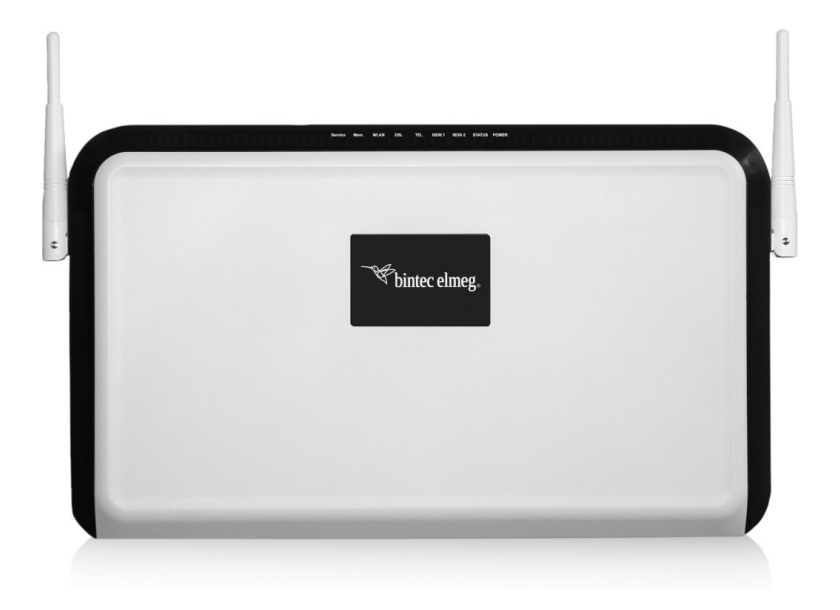

Manual be.IP smart

Advanced Configuration

Copyright© Version 11.01.09 04/2023 bintec elmeg GmbH

#### Legal Notice

#### Warranty

This publication is subject to change.

bintec elmeg GmbH offers no warranty whatsoever for information contained in this manual. bintec elmeg GmbH is not liable for any direct, indirect, collateral, consequential or any other damage connected to the delivery, supply or use of this manual.

Copyright © bintec elmeg GmbH.

All rights to the data included, in particular the right to copy and propagate, are reserved by bintec elmeg GmbH.

#### Open source software in this product

Along with other components, this product contains open source software that has been developed by third party suppliers and which is licensed under an open source software license. These open source software files are subject to copyright. For a current list of the open source software programs and the open source software licenses, go to *www.bintec-elmeg.com*.

#### GEMA

This product uses internal music for calls on hold for which approval from GEMA (German Society for Musical Performance and Mechanical Reproduction Rights) is not required. This has been confirmed by GEMA with the following approval certification. The approval certification can be viewed at the following web address: <a href="https://www.bintec-elmeg.com">www.bintec-elmeg.com</a>. System hold music: elmeg Song, Hold the line.

# **Table of Contents**

| Chapter 1 | Scope of this manual                     |
|-----------|------------------------------------------|
| Chapter 2 | Installation                             |
| 2.1       | be.IP smart                              |
| 2.2       | Reset                                    |
| 2.3       | Support information                      |
| Chapter 3 | Mounting                                 |
| 3.1       | Connecting terminals                     |
| 3.2       | Reset button                             |
| 3.3       | Wall mounting                            |
| 3.4       | Pin Assignments                          |
| Chapter 4 | Basic configuration                      |
| 4.1       | Preparations                             |
| 4.2       | Configuring the system                   |
| 4.3       | Setting up an internet connection        |
| 4.4       | User access                              |
| 4.5       | Software Update be.IP smart              |
| Chapter 5 | Operation via the telephone in PABX mode |
| Chapter 6 | Assistants                               |
| Chapter 7 | Home                                     |
| 7.1       | System Management                        |
| 7.2       | Local Services                           |
| 7.3       | Maintenance                              |
| 7.4       | External Reporting                       |
| 7.5       | Monitoring                               |
| Chapter 8 | Telefonie                                |
| 8.1       | System Management                        |
| 8.2       | Physical Interfaces                      |

| 8.3        | VoIP                      |
|------------|---------------------------|
| 8.4        | Numbering                 |
| 8.5        | Terminals                 |
| 8.6        | Call Routing              |
| 8.7        | Applications              |
| 8.8        | Monitoring                |
| Chapter 0  | Talanhany (Madia Cataway) |
| Chapter 9  |                           |
| 9.1        | Physical Interfaces       |
| 9.2        | VoIP (Media Gateway)      |
| Chapter 10 | WLAN                      |
| 10.1       | Wireless LAN              |
| 10.2       | Wireless LAN Controller   |
| 10.3       | Monitoring                |
|            |                           |
| Chapter 11 | Internet & Network        |
| 11.1       | Physical Interfaces       |
| 11.2       | LAN                       |
| 11.3       | Networking                |
| 11.4       | Multicast                 |
| 11.5       | WAN                       |
| 11.6       | VPN                       |
| 11.7       | Firewall                  |
| 11.8       | Local Services            |
| 11.9       | Monitoring                |
| Chapter 12 | User Access               |
| 12.1       | Settings                  |
| 12.2       | Status                    |
| 12.3       | Phonebook                 |
| 12.4       | Call Data Records         |
| 12.5       | Call List                 |
| 12.6       | Assigned elmeg Phones     |

Table of Contents

iv

# Chapter 1 Scope of this manual

On the one hand, this manual describes the commissioning of your **be.IP** from a technical point of view, on the other hand, it describes the menus that can be accessed in the user interface via the link **Show more** and that allow the configuration of advanced functions. The setup by means of the **Assistants** is supported by the online help system.

# **Chapter 2 Installation**

## 2.1 be.IP smart

This chapter will show you how to set your device up, connect it and get it working in just a few minutes.

We shall then explain, step-by-step, more detail about the configuration. No particular in-depth knowledge of telephone systems or routers is required. A detailed online help system gives you extra support.

The PDF version of this document contains a slim version of the manual. It comprises all information on installation as well as the description of all configuration parameters, but no screen shots. An HTML-based version containing the screen shots is available as a ZIP file in the download section of your device. Unpack the ZIP file into a folder of your choice and call "start.html" in a web browser.

## 2.1.1 Setting up and connecting

**be.IP smart** is operated at a purely IP-based connection. Telephony is exclusively VoIP-based, but your choice of connected devices is not restricted in any way. You can connect SIP and ISDN phones as well as PCs.

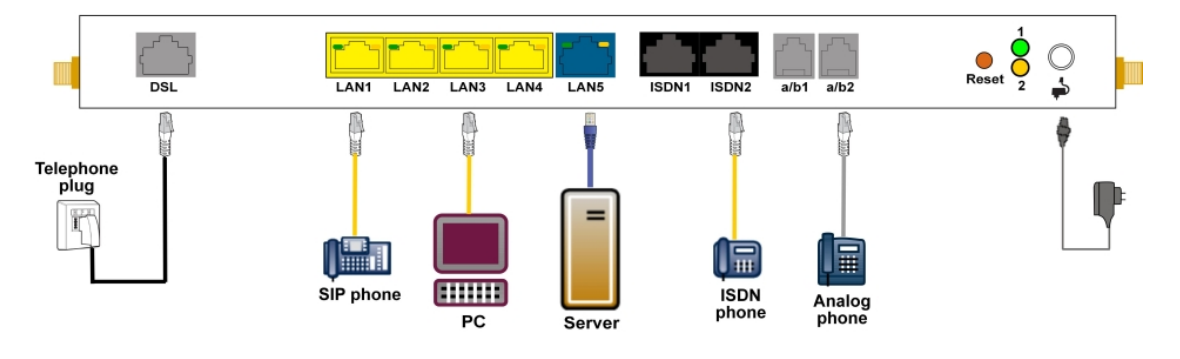

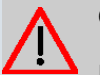

#### Caution

Please read the safety instructions carefully before installing and starting up your device.

## Caution

Using an incorrect power supply unit may damage your device! You should only use the power supply unit provided!

Set up and connect in the following sequence:

(1) Installation

When operational, **be.IP smart** needs to be wall-mounted in an upright position or well ventilated inside of a device rack (please read chapter *Mounting* on page 7 carefully).

(2) Mains connection

Connect the network connection on the device with the power supply unit provided to a 230 V mains socket.

(3) Antennas

Screw the standard antennas supplied on to the connectors provided for this purpose

(4) DSL

Connect the DSL connector to the TAE plug using the grey cable

(5) ISDN PABX

Connect an ISDN PABX at the internal ISDN connector of the **be.IP smart**. Up0 interfaces are not suported.

(6) SIP telephones

Connect your SIP telephones to the 10/100/1000 Base-T Ethernet interfaces. In a last step connect your PC and follow the instructions from the installation poster.

#### (7) Analogue telephones

Connect your analogue terminals to the internal interfaces for analogue terminals (a/b1 - a/b2). To do this, use the cable provided with the terminal.

(8) PC

Connect a suitable PC to one of the Ethernet ports of **be.IP smart** using an Ethernet cable. Should you run into any problems with the connection between your C and your be.IP smart, read the corresponding sections on the basic configuration of your device.

(9) VoIP

For a pure IP connection without ISDN refer to the instruction provided by your service provider.

## 2.1.2 Connectors

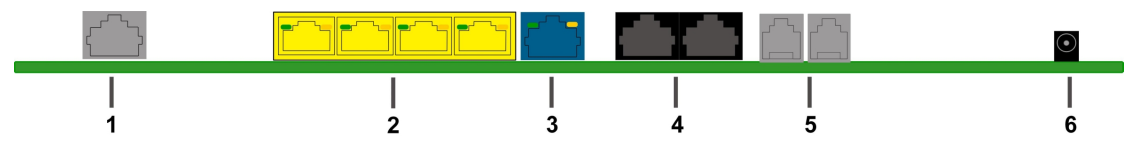

| 1 | DSL interface Annex B/J                                  |
|---|----------------------------------------------------------|
| 2 | 10/100/1000 Base-T Ethernet interface (LAN1 - LAN4)      |
| 3 | Ethernet WAN interface (LAN5)                            |
| 4 | Interface for ISDN telephones (ISDN1, ISDN2)             |
| 5 | Internal interface for analogue telephones (a/b1, a/b 2) |
| 5 | Socket for the power supply unit                         |

## 2.1.3 Connections (on the side)

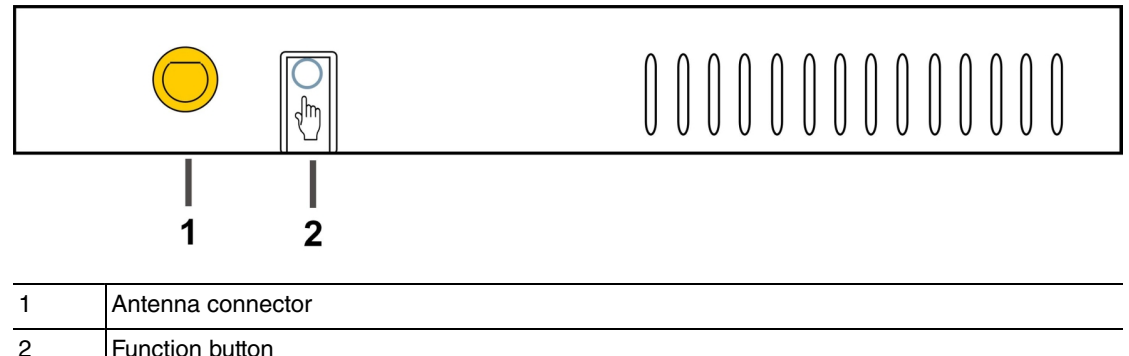

Function button

## 2.1.4 Mounting brackets

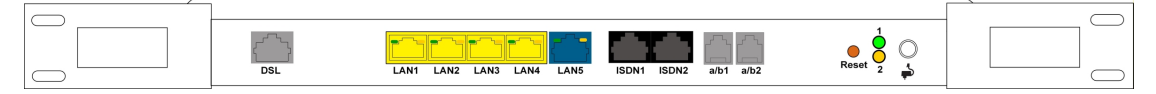

Due to the position of the devices in a rack it is recommended to use remote antenna. Attach the mounting brackets to the device using the supplied screws. The mounting brackets and screws are available as an accessory (Part No. MN40285514).

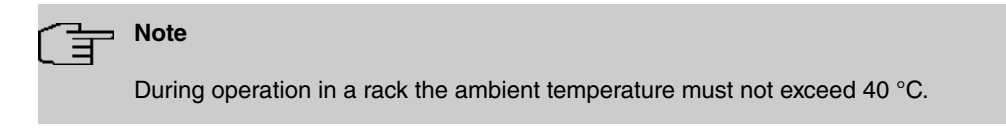

## 2.1.5 LEDs

The LEDs provide information on the device's activities and statuses.

The LEDs on your **be.IP smart** are arranged as follows:

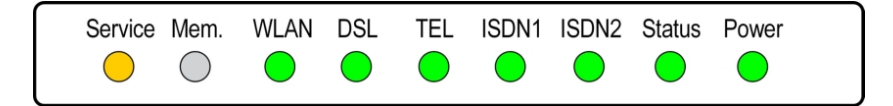

In operation mode, the LEDs display the following status information for your device:

| LED status display |        |                     |                                                                                           |  |
|--------------------|--------|---------------------|-------------------------------------------------------------------------------------------|--|
| LED                | Colour | Status              | Information                                                                               |  |
| Service            | Yellow | on                  | Undergoing automatic maintenance                                                          |  |
|                    |        | off                 | No automatic maintenance                                                                  |  |
| Mem.               |        |                     | No function                                                                               |  |
| WLAN               |        | off                 | WLAN or all assigned wireless networks dis-<br>abled                                      |  |
|                    | Green  | slow flashing       | Wireless network is enabled, no client is logged in                                       |  |
|                    | Green  | flashing<br>quickly | Wireless network is enabled, at least one client is logged in                             |  |
|                    | Green  | flickering          | Wireless network is enabled, at least one client is logged in, there is some data traffic |  |
| DSL                | Green  | on                  | Connection established                                                                    |  |
|                    | Green  | slow flashing       | Synchronisation running                                                                   |  |
|                    |        | off                 | No synchronisation                                                                        |  |
|                    | Green  | flickering          | Data transfer                                                                             |  |
| TEL                | Green  | on                  | Telephony ready at IP connector (Voice over IP)                                           |  |
|                    |        | off                 | Telephony not configured                                                                  |  |
| ISDN1 / ISDN 2     | Green  | on                  | ISDN telephone system connected                                                           |  |
|                    |        | off                 | On standby or not functioning                                                             |  |
| Status             | Green  | on                  | After switching on: Device is started<br>While operation: Fault                           |  |
|                    | Green  | slow flashing       | The device is active                                                                      |  |
| Power              | Green  | on                  | The power supply is connected                                                             |  |
|                    |        | off                 | No power supply                                                                           |  |

The LEDs for the Ethernet sockets LAN 1-4 (LAN) and LAN5 (WAN) show the following status information:

| Ethernet LEDs        |        |        |                                 |
|----------------------|--------|--------|---------------------------------|
| LED                  | Colour | Status | Information                     |
| LAN 1 - 4 (Link/Act) | Green  | on     | Ethernet connection established |

| LED                  | Colour | Status   | Information                         |
|----------------------|--------|----------|-------------------------------------|
| LAN 1 - 4 (Link/Act) | Green  | flashing | Data transmission via Ethernet      |
| LAN 1 - 4 (Link/Act) |        | off      | No Ethernet connection              |
| LAN 1 - 4 (Speed)    | Green  | on       | 1000 Mbit/s transfer rate           |
| LAN 1 - 4 (Speed)    | Orange | on       | 100 Mbit/s transfer rate            |
| LAN 1 - 4 (Speed)    |        | off      | 10 Mbit/s transfer rate             |
| LAN 5 (Link/Act)     | Green  | on       | WAN Ethernet connection established |
| LAN 5 (Link/Act)     | Green  | flashing | Data transmission via ETH5t         |
| LAN 5 (Link/Act)     |        | off      | No Ethernet connection              |
| LAN 5 (Speed)        | Green  | on       | 1000 Mbit/s transfer rate           |
| LAN 5 (Speed)        | Orange | on       | 100 Mbit/s transfer rate            |
| LAN 5 (Speed)        |        | off      | 10 Mbit/s transfer rate             |

## 2.1.6 Scope of supply

Your device is supplied with the following parts:

| Product name | Cable sets/other                             | Documentation       |
|--------------|----------------------------------------------|---------------------|
| be.IP smart  | One Ethernet LAN cable (yellow)              | Installation poster |
|              | One DSL cable (grey)                         | Safety instructions |
|              | Two FXS adapter for analogue devices (black) |                     |
|              | Power supply unit                            |                     |
|              | Two Wi-Fi antennas                           |                     |

## 2.1.7 General Product Features

The general product features cover performance features and the technical prerequisites for installation and operation of your device.

| General | Product | Features | be.IP | smart |
|---------|---------|----------|-------|-------|
|---------|---------|----------|-------|-------|

| Property                                                  |                                              |
|-----------------------------------------------------------|----------------------------------------------|
| Dimensions and weights:                                   |                                              |
| Equipment dimensions without cable (B x H x D):           | 328 x 193 x 44 mm                            |
| Weight                                                    | approx. 900 g                                |
| Transport weight (incl. documentation, cables, packaging) | approx. 1,800 g                              |
| Memory                                                    | 128 MB SDRAM                                 |
| LEDs                                                      | 18 (7 x Function, 1 x Service, 5x2 Ethernet) |
| Power consumption of the device                           | approx. 24 W 12 V DC                         |

| Property                                 |                                                                                     |
|------------------------------------------|-------------------------------------------------------------------------------------|
| Voltage supply                           | 12 V DC, 2,5 A                                                                      |
| Environmental requirements:              |                                                                                     |
| Storage temperature                      | -20 °C to +70 °C                                                                    |
| Operating temperature                    | +5 °C to +40 °C                                                                     |
| Relative atmospheric humidity            | max. 85%                                                                            |
| Room classification                      | Operate only in dry rooms                                                           |
| Available interfaces:                    |                                                                                     |
| DSL interface                            | Internal DSL modem                                                                  |
| Ethernet IEEE 802.3 LAN (4-port switch)  | Permanently installed (twisted pair only), 10/100/1000 mbps, auto-<br>sensing, MDIX |
| ISDN interfaces                          | 2 internal ISDN interfaces, ISDN termination                                        |
| Available sockets:                       |                                                                                     |
| WLAN antennas                            | R-SMA socket                                                                        |
| Ethernet interfaces 1- 4 (LAN)           | RJ45 socket                                                                         |
| Ethernet interface 5 (WAN)               | RJ45 socket                                                                         |
| ISDN interface (ISDN1, ISDN2)            | RJ12 socket                                                                         |
| FXS interface (a/b1 to a/b4)             | RJ45 socket                                                                         |
| Barrel connector socket for power supply |                                                                                     |

## 2.2 Reset

The reset is performed by using the reset button at the terminal area.

The device is rebooted by quickly pressing the key (ca. one second). Pressing the key is equivalent to an interruption of the power supply. Saved data are preserved, but all connections are interrupted.

If you press the reset key for approx. 30 seconds, the device performs a factory reset. This means the device is returned to its ex works state. Connection data for incoming and for outgoing phone calls are preserved. The configuration is deleted and all passwords are reset.

The reset has finished once the status LED flashes continuously again after approx. 30 seconds.

## 2.3 Support information

(!TBD!)You can call the free numbers 0800 330 1300 or 0800 330 2870 (for corporate clients) during normal business hours for any further advice on your **be.IP smart**. You can also find more information online at *http://hilfe.telekom.de*. If you think your connection may be faulty, please call Technical Customer Service free of charge at the respective number above, or refer to *http://hilfe.telekom.de*.

# Chapter 3 Mounting

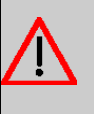

#### Warning

To avoid electric shocks, please take care when connecting telecommunications networks (TNV electric circuits). LAN ports also use RJ connectors.

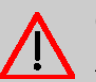

#### Caution

To ensure that the **be.IP smart** can operate free of faults, it must be mounted upright on a wall or well ventilated inside of a device rack. The device should not be exposed to direct sunlight or other sources of heat. Please note, too, the gaps that you need to comply with (see *Wall mounting* on page 7).

## 3.1 Connecting terminals

### 3.1.1 ISDN connection

In the ex-works state, the ISDN connections of your **be.IP smart** are configured to be internal connections. An adapter which is available as an accessory (Part number 40298094) allows you to operate them as external connections, as well.

To complete the change, settings to adapt the configuration to point-to point or point-to-multipoint connections may be required in the menu **Physical Interfaces**->**ISDN Ports**->**ISDN External**.

The internal ISDN connection on the **be.IP smart** gives each internal ISDN connection a 2.5 watt power supply for connecting a maximum of two unpowered ISDN terminals. In its ex works state, the internal ISDN connection is set up as a "short passive bus" ("S0 bus"). It is the simple bus cabling in an ISDN system with a length of up to 120 m.

## 3.2 Reset button

The reset button which allows you to restart the device or to reset it to the ex works state is located at the terminal area (cf. *Reset* on page 6).

## 3.3 Wall mounting

The various assembly processes are described in this section. Please comply with these processes.

- (1) Find an installation site which is a maximum of 1.5 metres away from a 230 V mains socket and 2.5 metres from the network operator's transfer point.
- (2) To prevent devices interfering with each other, do not install the device close to electronic devices such as hi-fi systems, office equipment or microwave ovens. Neither should you install it near heat sources such as radiators, or in damp rooms.
- (3) Comply with the gaps as indicated at the bottom in the picture.
- (4) Mark the drilling holes in the wall.
- (5) Check that all the points where the **be.IP smart** is attached to the wall can bear its weight. Ensure that there are no utility lines, cables etc located in the area where the holes are marked.
- (6) Drill the holes at the points marked (if inserting into rawlplugs, use a 5 mm masonry drill). Insert the rawlplug.
- (7) Screw the top two screws in in such a way that there is still a gap of about 5 mm between the screw head and the wall.
- (8) Hang the **be.IP smart** with the rear brackets from above behind the screw heads.

- (9) If necessary, install the sockets for the terminals. Connect the socket installation to that of the device. The sockets are used for a permanent installation, for example in a hallway. When they are installed, the connecting cables are connected to the connectors on the device,
- (10) Plug the connectors on the device into the sockets.
- (11) Connect the **be.IP smart** to the external connections. To do this, you can follow the instructions given on the installation poster provided.
- (12) Plug the power supply unit into the 230 V socket.
- (13) Plug the barrel connector on the power supply unit into the corresponding socket on your device.
- (14) Now you are ready to use the device.

## 3.4 Pin Assignments

## 3.4.1 Ethernet interfaces

The devices feature an Ethernet interface with integrated 4 port switch (ETH1 - ETH4).

The 4-port switch is used to connect individual PCs or other switches. The connection occurs via RJ45 sockets.

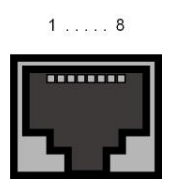

The pin assignment for the Ethernet 10/100/1000 Base-T interface (RJ45 connector) is as follows:

| Pin | Function |
|-----|----------|
| 1   | Pair 0 + |
| 2   | Pair 0 - |
| 3   | Pair 1 + |
| 4   | Pair 2 + |
| 5   | Pair 2 - |
| 6   | Pair 1 - |
| 7   | Pair 3 + |
| 8   | Pair 3 - |

#### RJ45 socket for Ethernet connection

## 3.4.2 ISDN interface

The connection is made via an RJ45 socket:

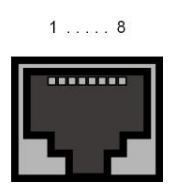

The pin assignment for the ISDN interface (RJ45 socket) is as follows:

#### **RJ45 socket for ISDN connection**

| Pin | Function     |
|-----|--------------|
| 1   | Not used     |
| 2   | Not used     |
| 3   | Transmit (+) |

be.IP smart

| Pin | Function     |
|-----|--------------|
| 4   | Receive (+)  |
| 5   | Receive (-)  |
| 6   | Transmit (-) |
| 7   | Not used     |
| 8   | Not used     |

## 3.4.3 FXS interfaces

The terminals are connected to the FXS interfaces (RJ12 socket) with an RJ11 plug.

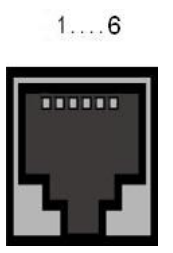

The pin assignment for the FXS interface (RJ12 socket) is as follows:

#### **RJ12 socket for FXS connection**

| Pin | Function |
|-----|----------|
| 1   | Not used |
| 2   | Not used |
| 3   | FXS      |
| 4   | FXS      |
| 5   | Not used |
| 6   | Not used |

## 3.4.4 xDSL interface

The be.IP smart has an xDSL interface. The xDSL interface is connected via an RJ45 plug.

Only the two inner pins are used for the xDSL connection.

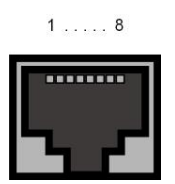

The pin assignment for the xDSL interface (RJ45 socket) is as follows:

| Pin | Function |  |
|-----|----------|--|
| 1   | Not used |  |
| 2   | Not used |  |
| 3   | Not used |  |
| 4   | Line 1a  |  |
| 5   | Line 1b  |  |
| 6   | Not used |  |
| 7   | Not used |  |
| 8   | Not used |  |

## RJ45 socket for xDSL connection

## **Chapter 4 Basic configuration**

You can also use the configuration interface to configure the device yourself.

The way to obtain the basic configuration is explained below step-by-step. A detailed online help system gives you extra support.

## 4.1 Preparations

Your device is factory configured as a DHCP server so that it can provide PCs on your LAN that have no IP configuration with all the information required for a connection. How you set up the PC that you want to do the basic configuration on so that it automatically gets an IP configuration is described in *Setting up a PC* on page 12.

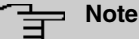

If you already run a DHCP server on your LAN, it is recommended that you connect only a single PC to your **be.IP smart** so that a separate network is created.

### 4.1.1 Automatic configuration

todo: tbd

#### 4.1.2 System software

The device is delivered with the system software version which is current at the time of production. The system software is continually being upgraded to improve the security and functionality of the device. When you first start the device, you may be prompted to update the software. If you have access to Telekom's **automatic configuration**, the system software for your device will automatically be updated to the latest version (see *Automatic configuration* on page 10).

Alternatively, you can update the software in the **Maintenance->Software &Configuration->Options** menu. For a description of the procedure, see *Software Update be.IP smart* on page 14.

#### 4.1.3 System requirements

To configure the device, your PC must meet the following system requirements:

- Operating system Microsoft Windows XP SP3 or later; Windows XP SP3 requires the following hotfix: http://support.microsoft.com/kb/953761
- Internet Explorer ab Version 7 oder 9 (bei Bedarf sind die Sicherheits- einstellungen anzupassen), Mozilla Firefox ab Version 4, Chrome
- Installed network card (Ethernet)
- Installed TCP/IP protocol
- PC configured to automatically obtain IP address and DNS server
- · High colour display to show the graphics correctly

#### 4.1.4 Gathering data

You will quickly collect the main data for doing the configuration with the configuration interface.

Before you start the configuration, you should gather the data for the following purposes:

- · Network settings (only if you intend to integrate your device into an existing network infrastructure)
- SIP provider

• Internet access

The following table shows examples of possible values for the necessary access data. You can enter your personal data in the "Your values" column, so that you can refer to these values later when needed.

## **Basic configuration**

For a basic configuration of your device, you need information that relates to your network environment:

#### **Network settings**

| Access data                | Example value | Your values |
|----------------------------|---------------|-------------|
| IP address of your gateway | 192.168.2.1   |             |
| Netmask of your gateway    | 255.255.255.0 |             |

#### SIP provider

| Access data       | Example value                                                      | Your values |
|-------------------|--------------------------------------------------------------------|-------------|
| Description       | Enter the name of your SIP provider, e.g. Telekom.                 |             |
| Authentication ID | Enter you ID, e.g. your Email<br>Address                           |             |
| Password          | Enter your password that you received from your SIP pro-<br>vider. |             |
| Registrar         | Enter the appropriate regis-<br>trar, e.g.<br>tel-t-online.de.     |             |
| Call number       | <b>e. g.</b> 123456                                                |             |

#### Data for internet access over xDSL

| Access data                         | Example value                | Your values |
|-------------------------------------|------------------------------|-------------|
| Provider name                       | GoInternet                   |             |
| Protocol                            | PPP over Ethernet<br>(PPPoE) |             |
| Encapsulation                       | LCC Bridged no FCS           |             |
| VPI (Virtual Path Identifier)       | 1                            |             |
| VCI (Virtual Circuit Identifier)    | 32                           |             |
| Connection ID (12-digit)            | 000123456789                 |             |
| T-Online number (usually 12 digits) | 06112345678                  |             |
| Joint user account                  | 0001                         |             |
| Password                            | TopSecret                    |             |

## 4.1.5 Setting up a PC

To access your device via the network and to be able to do a configuration using the configuration interface, the PC used for the configuration has to satisfy some prerequisites.

• Make sure that the TCP/IP protocol is installed on the PC.

#### **Checking the TCP/IP protocol**

Proceed as follows to check whether you have the protocol installed:

- Click the Windows Start button and then Settings -> Control Panel -> Network Connections (Windows XP) or Control Panel -> Network and Sharing Center-> Change Adapter Settings (Windows 7).
- (2) Click on LAN Connection.
- (3) Click on Properties in the status window.
- (4) Look for the Internet Protocol (TCP/IP) entry in the list of network components.

#### Installing the TCP/IP protocol

If you cannot find the Internet Protocol (TCP/IP) entry, install the TCP/IP protocol as follows:

- (1) First click **Properties**, then **Install** in the status window of the **LAN Connection**.
- (2) Select the Protocol entry.
- (3) Click Add.
- (4) Select Internet Protocol (TCP/IP) and click on OK.
- (5) Follow the on-screen instructions and restart your PC when you have finished.

#### Configuring a Windows PC as a DHCP client

Assign an IP address to your PC as follows:

- (1) Initially, proceed as described to display the network properties.
- (2) Select Internet Protocol (TCP/IP) and click on Properties.
- (3) Choose Determine IP address automatically.
- (4) Also choose Determine DNS server address automatically.
- (5) Close all the windows by selecting **OK**.

Your PC should now meet all the prerequisites for configuring your device.

#### The Note

You can now launch the configuration interface for doing the configuration by entering the preconfigured IP address of your device (192.168.2.1) in a supported browser (Internet Explorer 6 or later, Mozilla Firefox 1.2 or later) and entering the pre-set login data ( **User**: *ad-min*, **Password**: *admin*).

## 4.2 Configuring the system

#### 4.2.1 Modify system password

All **be.IP** devices are delivered with the same username and password. So, after you log into the device for the first time, you will be prompted to enter a secure password. Please comply with the following rules on secure passwords:

The password must be at least eight characters long.

- Use characters out of at least three of the following four character groups:
  - lower case letters [a-z]
  - upper case letters [A-Z]
  - numbers [0-9]
  - special characters

⁻<u></u>\_\_\_ Note

When the configuration procedure is complete, select the **Save configuration** button! Otherwise the new, secure password will be lost when there is a restart.

### 4.2.2 Network setting (LAN)

If you intend to integrate your device into an existing network infrastructure, select the Assistants->First steps->Basic Settings menu for the network settings. For the LAN IP configuration, the Address Mode is set to Static by default, since your system is delivered ex works with a fixed IP. Enter the necessary IP Address for your device in your LAN and the associated Netmask. Leave all the other settings and click OK. Save the configuration by clicking on the Save Configuration button above the menu navigation.

#### 4.2.3 Enter SIP provider

As an option, you may enter SIP providers for external telephone connections. Please note the description in the online help for the menu **VoIP->Settings->SIP Provider->New**.

## 4.3 Setting up an internet connection

You can establish an Internet connection with your device.

## 4.3.1 Internet connection via the internal VDSL modem

To make it easier to configure an VDSL internet connection, the configuration interface has a wizard to guide you through the connection set-up process simply and quickly.

- (1) In the user interface, go to the Assistants->Internet Access menu.
- (2) Use New to create a new entry, and copy the Connection Type Internal ADSL Modem.
- (3) Follow the steps shown by the wizard. The wizard has its own online help, which offers all of the information you may require.
- (4) Once you have exited the wizard, save the configuration by clicking on the **Save configuration** button above the menu navigation.

## 4.3.2 Other internet connections

In addition to an VDSL connection over the internal VDSL modem, you can connect your device to the internet with other types of connection or via an external modem. The **Internet Access** wizard in the configuration interface provides support with configurations of this type.

#### 4.3.3 Testing the configuration

Once you have finished configuring your device, you can test the connection in your LAN and to the Internet.

Carry out the following steps to test your device:

- (1) Test the connection from any device in the local network to your device. In the Windows Start menu, click **Run** and enter ping followed by a space and then the IP address of your device (e.g. 192.168.2.1). A window appears with the message "Reply from...".
- (2) Test the Internet access by entering www.telekom.de in the Internet browser.

## - Note

Incorrectly configured terminals may lead to unwanted connections and higher charges! Monitor your device and make sure it only sets up connections at the times you want it to. Watch the light indicators on your device (indicators for ISDN, DSL and the Ethernet interfaces).

## 4.4 User access

Those who administer and set up the system can set up a personalised configuration access for the users. This will enable the users to view their main personal settings and customise some of them.

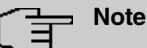

Those who administer and set up the system can access the settings and data of all the users. It is only the personal telephone book (**User Phonebook**) which the user can set up for themselves which can only be managed and viewed with the personal user login data.

To log into the configuration interface with the access data you have been assigned, enter your **user name** and your **password** in the login window.

The administrator configures the user accesses in the Numbering->User Settings->Users menu.

Users can also find help with the available configuration options in the online help system.

## 4.5 Software Update be.IP smart

The functional variety of **be.IP smart** is permanently extended.

The software update can be performed via the **GUI**. Prerequisite for an automatic update is an existing Internet connection. The Home Screen shows the following card:

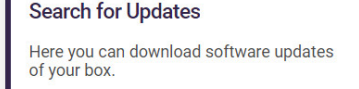

When you click on this card, your device connects the download server and checks whether an updated version of the system software is available. If this is the case, the update will be of your device. After installing the new software, you will be prompted to restart the device.

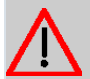

#### Caution

The update cannot be aborted after confirming with **Start**. If there should be an error with the update, do not restart the device and contact support.

# Chapter 5 Operation via the telephone in PABX mode

The operation and configuration of the system via a connected telephone is described in two separate documents. You will find the document as download under *!!!todo!!!!* 

# Chapter 6 Assistants

The Assistants menu offers step-by-step instructions for basic configuration tasks.

Choose the corresponding task from the navigation bar and follow the instructions and explanations on the separate pages of the Wizard.

# **Chapter 7 Home**

#### System Management 7.1

The System Management menu contains general system information and settings.

You see a system status overview. Global system parameters such as the system name, date/time, passwords and licences are managed and the access and authentication methods are configured.

## 7.1.1 Global Settings

Basic system parameters are managed in the **Global Settings** menu.

## 7.1.1.1 System

Your system's basic system data are entered in the System Management->Global Settings->System menu.

The menu consists of the following fields:

| Fields in the Basic Settings               | menu                                                                                                    |
|--------------------------------------------|----------------------------------------------------------------------------------------------------|
| Field                                      | Value                                                                                                    |
| System Name                                | Enter the system name of your device. This is also used as the PPP host name.<br>A character string of up to 255 characters is possible.<br>The device type is entered as the default value.                                                                                                    |
| Location                                   | Enter the location of your device.                                                                                                    |
| Contact                                    | Enter the relevant contact person. Here you can enter the e-mail address<br>of the system administrator, for example.<br>A character string of up to 255 characters is possible.<br>The default value is <i>Telekom Germany</i> .                                                                                                    |
| Maximum Number of Sys-<br>log Entries      | Enter the maximum number of syslog messages that are stored internally<br>in the device.<br>Possible values are 0 to 1000.<br>The default value is 50. You can display the stored messages in Monit-<br>oring->Internal Log.                                                                                                    |
| Maximum Message Level<br>of Syslog Entries | Select the priority of system messages above which a log should be cre-<br>ated.<br>System messages are only recorded internally if they have a higher or<br>identical priority to that indicated, i.e. all messages generated are recor-<br>ded at syslog level <i>Debug</i> .<br>Possible values:<br>• <i>Emergency</i> : Only messages with emergency priority are recorded.<br>• <i>Alert</i> : Messages with emergency and alert priority are recorded. |

• Critical: Messages with emergency, alert and critical priority are re-

| Field                                         | Value                                                                                                    |
|-----------------------------------------------|----------------------------------------------------------------------------------------------------|
|                                               | corded.                                                                                                    |
|                                               | • <i>Error</i> : Messages with emergency, alert, critical and error priority are recorded.                                                                                                    |
|                                               | • <i>Warning</i> : Messages with emergency, alert, critical, error and warning priority are recorded.                                                                                                    |
|                                               | • <i>Notice</i> : Messages with emergency, alert, critical, error, warning and notice priority are recorded.                                                                                                    |
|                                               | • Information (default value): Messages with emergency, alert, critic-<br>al, error, warning, notice and information priority are recorded.                                                                                                    |
|                                               | • Debug: All messages are recorded.                                                                                                    |
| Maximum Number of Ac-<br>counting Log Entries | Enter the maximum number of accounting entries that are stored intern-<br>ally in the device.                                                                                                    |
|                                               | Possible values are 0 to 1000.                                                                                                    |
|                                               | The default value is 20.                                                                                                    |
| Show Manufacturer<br>Names                    | Here you can determine if the manufacturer part of a MAC address is to be "translated". The manufacturer part takes up to eight characters at the beginning of the MAC address. Instead of, e.g., $00:a0:f9:37:12:c9$ , $BintecCo_37:12:c9$ is displayed if this option is enabled. |
| Autosave Configuration                        | Here you can choose whether configuration changes are automatically saved.                                                                                                    |
|                                               | The option is enabled per default.                                                                                                    |
|                                               | You can find a detailed description of this function below.                                                                                                    |

#### **Autosave Configuration**

Whenever you make a change to the current configuration using the GUI, this change becomes immediately active once you confirm the change (e.g. with the **OK** button). Additionally, the status of the configuration is stored. As soon as this state has been reached, and the next bit of HTTP(S) traffic between the browser and the GUI is registered, the change is confirmed and cleared for saving.

As soon as this state has been reached and the configuration session via the browser is terminated without the user actively saving the new configuration, your device automatically saves the new configuration once the HTTP(S) session has timed out.

In case a configuration error has locked you out of the GUI, the implicit confirmation of the change does not take place, and it is not saved after session termination. A reboot of your device then resets the change.

#### Transfer to busy subscriber

In configuration, you can define whether transfer of a call to an engaged subscriber is possible, or whether the caller hears the busy tone on Off and the call is thus ended. Otherwise, the caller remains on hold and hears the music-on-hold. If the target subscriber hangs up, the subscriber on hold hears the ringing tone if *With Ringing Tone* has been selected, or Music on Hold if *With Music on Hold* has been selected until the target subscriber accepts the call. The target subscriber is called and can take the call on hold.

#### Fields in the System Settings menu

| Field               | Value                                                             |  |
|---------------------|-------------------------------------------------------------------|--|
| Transfer Signalling | Set how the connecting to an internal subscriber shut be managed. |  |
|                     | Possible values:                                                  |  |
|                     | • With Ringing Tone (default value): While being transferred, the |  |

| Field                       | Value                                                                                                    |
|-----------------------------|----------------------------------------------------------------------------------------------------|
|                             | caller hears music on hold from the system; after being transferred, the ringing tone.                          |
|                             | • With Music On Hold: The caller hears the system's on-hold music until the targte subscriber accepts the call. |
| Transfer to busy exten-     | Set whether a caller may be transferred to a busy subscriber.                                                   |
| sion                        | The function is activated with Enabled.                                                                         |
|                             | The function is disabled by default.                                                                            |
| Rerouting to Number         | Define where incoming calls should be redirected , e.g., in case of wrong dialling.                             |
|                             | Possible values:                                                                                                |
|                             | • None - Busy Tone: The caller hears the engaged tone by default and cannot be redirected to a destination.     |
|                             | • <extension number="">: The incoming call is routed to the selected extension.</extension>                     |
|                             | The preset internal number 40 (Team All) is the default value.                                                  |
| Interconnect external calls | Select whether, while brokering two external subscribers, these should be connected after you hang up.          |
|                             | The function is activated with Enabled.                                                                         |
|                             | The function is disabled by default.                                                                            |

#### **Country settings**

Your business is an international company with subsidiaries in several countries. Despite the differences in network structure between countries, you wish to use the same system in each subsidiary. By setting the country option, the system can be adapted to the specificities of the network in the target country.

As system requirements vary from country to country, the functionality of certain performance features must be customised. Basic settings for different country options are saved in the system.

| Field           | Value                                                                                   |
|-----------------|-----------------------------------------------------------------------------------------|
| Country Profile | Select the country in which the system is to be used.                                   |
|                 | Note: This will not alter the language used in the system menu of the system telephone. |
|                 | Possible values:                                                                        |
|                 | • Deutschland (default value)                                                           |
|                 | • Nederland                                                                             |
|                 | • Great Britain                                                                         |
|                 | • België                                                                                |
|                 | • Italia                                                                                |
|                 | • Danmark                                                                               |
|                 | • España                                                                                |
|                 | • Sverige                                                                               |
|                 | • Norge                                                                                 |
|                 | • France                                                                                |

| Fields i | in the | Country | Settings | menu |
|----------|--------|---------|----------|------|
|----------|--------|---------|----------|------|

| Field                                  | Value                                                                                                    |
|----------------------------------------|----------------------------------------------------------------------------------------------------|
|                                        | • Portugal                                                                                                    |
|                                        | • Österreich                                                                                                    |
|                                        | • Schweiz                                                                                                    |
|                                        | • Česko                                                                                                    |
|                                        | • Slovenija                                                                                                    |
|                                        | • Polska                                                                                                    |
|                                        | • Magyarország                                                                                                    |
|                                        | • Ellada                                                                                                    |
| International Prefix /<br>Country Code | The values for International Prefix / Country Code are preset.                                                                                                    |
|                                        | generate an international number under <b>SIP Provider</b> . You dial the na-<br>tional prefix in the customary way, e.g. 5151 909999, the system then<br>automatically dials +495151 909999. If you do not enter the country<br>code, this can result in wrong dialling; the system then dials +5151<br>909999. Without the entry <b>Generate international phone number</b> (in<br>the <b>VoIP-&gt;Settings-&gt;SIP Provider</b> menu) and the <b>International Prefix /</b><br><b>Country Code</b> the complete number including country code must always<br>be dialled with the SIP providers. |
|                                        | Not all SIP providers support this setting.                                                                                                    |
| National Prefix / City Code            | The value for the National Prefix is preset.                                                                                                    |
|                                        | Enter the area code for the city in which your system is installed.                                                                                                    |
|                                        | Using National Prefix / City Code you can automaticalls generate na-<br>tional numbers (see also Generate national subscriber number in the<br>VoIP->Settings->SIP Provider menu.                                                                                                    |
|                                        | This area code is crucial for a point-to-point connection, as otherwise, automatic callback to an external number, for example, is not possible.                                                                                                    |

The menu Advanced Settings consists of the following fields:

| Field                                      | Value                                                                                                    |
|--------------------------------------------|----------------------------------------------------------------------------------------------------|
| Charge Rate Factor                         | Enter the factor for the connection costs. The default value is 0,00.                                                                                                    |
| Currency                                   | Enter the name of the currency, e.g., <i>EUR</i> (default value) (max 3-digit) here. This entry is only a name not taken up in any calculation of tariff unit factors. Special characters are not allowed. |
| Charge Information (S0 /<br>Upn Extension) | Select the transmission method for charging information at the internal S0 bus.<br>Possible values:                                                                                                    |
|                                            | • <i>Keypad</i> : Depending on the country and provider, the charging information is transmitted so as to allow direct display by the terminal.                                                            |
|                                            | • Functional: Charging information is transmitted in a binary code and must first be decoded by the terminals (EURO ISDN).                                                                                 |
|                                            | • Both (default value): Both protocols are recognised.                                                                                                    |

#### **Night operation**

You can switch the system to night operation and thus enable certain call options for team signalling, intercom signalling and redirect functions.

Advanced switching of call options is possible via a code, or the calendar configured for night operation. You configure a calendar for night operation in the **Applications**->**Calendar**->**Calendar**->**New** menu.

#### Fields in the Night Mode menu

| Field              | Value                                                                       |
|--------------------|-----------------------------------------------------------------------------|
| Team Signalling    | Select the call option for team signalling in night operation.              |
| Doorcom Signalling | Select the intercom call option for intercom signalling in night operation. |

#### 7.1.1.2 System (Media Gateway)

Your system's basic system data are entered in the System Management->Global Settings->System menu.

The menu consists of the following fields:

#### Fields in the Basic Settings menu

| Field                                      | Value                                                                                                    |
|--------------------------------------------|----------------------------------------------------------------------------------------------------|
| System Name                                | Enter the system name of your device. This is also used as the PPP host name.                                                                                                    |
|                                            | A character string of up to 255 characters is possible.                                                                                                    |
|                                            | The device type is entered as the default value.                                                                                                    |
| Location                                   | Enter the location of your device.                                                                                                    |
| Contact                                    | Enter the relevant contact person. Here you can enter the e-mail address of the system administrator, for example.                                                                  |
|                                            | A character string of up to 255 characters is possible.                                                                                                    |
|                                            | The default value is Telekom Germany.                                                                                                    |
| Maximum Number of Sys-<br>log Entries      | Enter the maximum number of syslog messages that are stored internally in the device.                                                                                               |
|                                            | Possible values are 0 to 1000.                                                                                                    |
|                                            | The default value is 50. You can display the stored messages in Monit-<br>oring->Internal Log.                                                                                      |
| Maximum Message Level<br>of Syslog Entries | Select the priority of system messages above which a log should be cre-<br>ated.                                                                                                    |
|                                            | System messages are only recorded internally if they have a higher or identical priority to that indicated, i.e. all messages generated are recorded at syslog level <i>Debug</i> . |
|                                            | Possible values:                                                                                                    |
|                                            | • Emergency: Only messages with emergency priority are recorded                                                                                                    |
|                                            | Alext: Messages with emergency and elect priority are recorded                                                                                                    |
|                                            | • ALELL, messages with emergency and aert phoney die lecorded.                                                                                                    |
|                                            | • critical messages will emergency, alert and childal priority are re-<br>corded.                                                                                                   |

| Field                                         | Value                                                                                                    |
|-----------------------------------------------|----------------------------------------------------------------------------------------------------|
|                                               | • Error: Messages with emergency, alert, critical and error priority are recorded.                                                                                                    |
|                                               | • <i>Warning</i> : Messages with emergency, alert, critical, error and warning priority are recorded.                                                                                                    |
|                                               | • <i>Notice</i> : Messages with emergency, alert, critical, error, warning and notice priority are recorded.                                                                                                    |
|                                               | • Information (default value): Messages with emergency, alert, critic-<br>al, error, warning, notice and information priority are recorded.                                                                                                    |
|                                               | • Debug: All messages are recorded.                                                                                                    |
| Maximum Number of Ac-<br>counting Log Entries | Enter the maximum number of accounting entries that are stored intern-<br>ally in the device.                                                                                                    |
|                                               | Possible values are 0 to 1000.                                                                                                    |
|                                               | The default value is 20.                                                                                                    |
| Show Manufacturer<br>Names                    | Here you can determine if the manufacturer part of a MAC address is to be "translated". The manufacturer part takes up to eight characters at the beginning of the MAC address. Instead of, e.g., $00:a0:f9:37:12:c9$ , $BintecCo_37:12:c9$ is displayed if this option is enabled. |
| Autosave Configuration                        | Here you can choose whether configuration changes are automatically saved.                                                                                                    |
|                                               | The option is enabled per default.                                                                                                    |
|                                               | You can find a detailed description of this function below.                                                                                                    |

#### **Autosave Configuration**

Whenever you make a change to the current configuration using the GUI, this change becomes immediately active once you confirm the change (e.g. with the **OK** button). Additionally, the status of the configuration is stored. As soon as this state has been reached, and the next bit of HTTP(S) traffic between the browser and the GUI is registered, the change is confirmed and cleared for saving.

As soon as this state has been reached and the configuration session via the browser is terminated without the user actively saving the new configuration, your device automatically saves the new configuration once the HTTP(S) session has timed out.

In case a configuration error has locked you out of the GUI, the implicit confirmation of the change does not take place, and it is not saved after session termination. A reboot of your device then resets the change.

#### 7.1.1.3 Passwords

Setting the passwords is another basic system setting.

#### - Note

All devices are delivered with the same username, password and PIN. As long as the passwords or PIN's remain unchanged, they are thus not protected against unauthorised use.

Make sure you change all the passwords and PIN's to prevent unauthorised access to the device

If the password is not changed, under **System Management->Status** there appears the warning: "System password not changed!"

The System Management->Global Settings->Passwords menu consists of the following fields:

22

| Fields in the System Passwo | ord menu                                                                                                    |
|-----------------------------|----------------------------------------------------------------------------------------------------|
| Field                       | Value                                                                                                    |
| Password                    | Enter the password for the user name admin.<br>This password is also used with SNMPv3 for authentication (MD5) and<br>encryption (DES). |
| Confirm Password            | Confirm the password by entering it again.                                                                                              |

#### **PIN1 and PIN2**

You can use various protection functions to prevent misuse of your system by third parties. You protect your system settings by means of a 4-digit PIN1 (secret number). Access from outside (remote access) is protected by a 6-character PIN2.

PIN1 is a 4-digit PIN that allows you to protect system settings from unauthorised access. PIN2 is a 6-digit PIN number that prevents use of your system by unauthorised remote users. These functions can only be used after entering a 6-digit PIN2.

Various settings are protected by the system PIN1. In the basic setting, PIN1 is set to none.

The following performance features are protected by PIN2:

· Remote access for room monitoring

#### Fields in the Configuration via Phone (4-Digit Numeric PIN) menu

| Field | Value                                                                                                    |
|-------|----------------------------------------------------------------------------------------------------|
| PIN1  | Enter PIN1.                                                                                              |
|       | The default value is none.                                                                               |
|       | With the 4-digit PIN1 (PIN number) you protect your system settings through configuration via telephone. |

#### Fields in the Remote Access to Phone (6-Digit Numeric PIN) menu

| Remote Access (e.g. Foilow me, Room Monitoring)       Select whether a remote access shall be permitted on your system.<br>The function is enabled with Enabled         PIN2       Only if Remote Access (e.g. Follow me, Room Monitoring) is enabled.<br>Enter the PIN2.<br>The default value is 000000.         With the 6-digit PIN2 you protect the access from outside (remote access).         Image the default value of PIN2 to allow external access. | Field                                                | Value                                                                                                    |
|----------------------------------------------------------------------------------------------------|------------------------------------------------------|----------------------------------------------------------------------------------------------------|
| PIN2       Only if Remote Access (e.g. Follow me, Room Monitoring) is enabled.         Enter the PIN2.       The default value is 000000.         With the 6-digit PIN2 you protect the access from outside (remote access).         Image: Note Change the default value of PIN2 to allow external access.                                                                                                    | Remote Access (e.g. Fol-<br>low me, Room Monitoring) | Select whether a remote access shall be permitted on your system.<br>The function is enabled with <i>Enabled</i><br>The function is disabled by default.                                                                                                    |
|                                                                                                    | PIN2                                                 | Only if Remote Access (e.g. Follow me, Room Monitoring) is enabled.<br>Enter the PIN2.<br>The default value is 000000.<br>With the 6-digit PIN2 you protect the access from outside (remote access).<br>Note<br>Change the default value of PIN2 to allow external access. |

#### Field in the Global Password Options menu

| Field                   | Value                                                                 |
|-------------------------|-----------------------------------------------------------------------|
| Show passwords and keys | Define whether the passwords are to be displayed in clear text (plain |

in clear text text).

| Field | Value                                                                                                    |
|-------|----------------------------------------------------------------------------------------------------|
|       | The function is enabled with <i>Show</i><br>The function is disabled by default.                                                                                     |
|       | If you activate the function, passwords and keys are displayed and can<br>be edited as plain text with the following exceptions:                                     |
|       | • IPSec keys: These can only be entered, but not edited in plain text.<br>After clicking <b>OK</b> or calling the menu again, they will be displayed as an asterisk. |
|       | <ul> <li>The internet connection password: Since this is usually set via auto-<br/>matic configuration, it cannot be displayed in this way.</li> </ul>               |

#### 7.1.1.4 Passwords (Media Gateway)

Setting the passwords is another basic system setting.

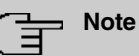

# All devices are delivered with the same username and password and the same PINs. As long as the passwords or PINs remain unchanged, they are not protected against unauthorised use.

When you log onto your device for the first time, you are prompted to change the password. You need to change the system administrator password in order to be able to configure your device.

Make sure you change all passwords and PIN's to prevent unauthorised access to the device.

The System Management->Global Settings->Passwords menu consists of the following fields:

| Fields in the System Password |
|-------------------------------|
|-------------------------------|

| Field            | Value                                                                                 |  |
|------------------|---------------------------------------------------------------------------------------|--|
| Password         | Enter the password for the user name admin.<br>The default value is <i>admin</i> .    |  |
|                  | This password is also used with SNMPv3 for authentication (MD5) and encryption (DES). |  |
| Confirm Password | Confirm the password by entering it again.                                            |  |

## Field in the Global Password Options menu

| Field                                 | Value                                                                                                    |  |
|---------------------------------------|----------------------------------------------------------------------------------------------------|--|
| Show passwords and keys in clear text | Define whether the passwords are to be displayed in clear text (plain text).                                                                         |  |
|                                       | The function is enabled with Show                                                                                                    |  |
|                                       | The function is disabled by default.                                                                                                    |  |
|                                       | If you activate the function, all passwords and keys in all menus are dis-<br>played and can be edited in plain text.                                |  |
|                                       | One exception is IPSec keys. They can only be entered in plain text. If you press <b>OK</b> or call the menu again, they are displayed as asterisks. |  |

#### 7.1.1.5 Date and Time

You need the system time for tasks such as correct time-stamps for system messages, or accounting.

You have the following options for determining the system time (local time):

#### Manual

The switch from summer to winter time (and back) occurs automatically. This is independent of the exchange time or the ntp server time. Summer time starts on the last Sunday in March by switching from 2 a.m. to 3 a.m. The calendar-related or schedule-related switches that are scheduled for the missing hour are then carried out. Winter time starts on the last Sunday in October by switching from 3 a.m. to 2 a.m. The calendar-related or schedule-related switches that are scheduled for the additional hour are then carried out.

#### **Time server**

You can obtain the system time automatically, e.g. using various time servers. To ensure that the device uses the desired current time, you should configure one or more time servers.

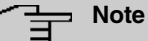

If a method for automatically deriving the time is defined on the device, the values obtained in this way automatically have higher priority. A manually entered system time is therefore overwritten.

The menu System Management->Global Settings->Date and Time consists of the following fields:

| Field                                     | Description                                                                                                    |
|-------------------------------------------|----------------------------------------------------------------------------------------------------|
| Time Zone                                 | Select the time zone in which your device is installed.<br>You can select Universal Time Coordinated (UTC) plus or minus the de-<br>viation in hours or a predefined location. |
| compact systems: The default value is Eur | compact systems: The default value is <i>Europe/Berlin</i> .                                                                                                    |
| Current Local Time                        | The current date and current system time are shown here. The entry can-<br>not be changed.                                                                                     |

#### Fields in the Basic Settings menu

#### Fields in the Manual Time Settings menu

| Field    | Description                                                                                                    |
|----------|----------------------------------------------------------------------------------------------------|
| Set Date | Clicking into the field for adding a date brings up a standard calender.<br>Clicking the desired date will enter it into the configuration interface. |
| Set Time | Enter a new time.<br>Format:<br>• Hour: hh<br>• Minute: mm                                                                                            |

| Fields in the Automatic Time Settings (Time Protocol) menu |                                                              |  |
|------------------------------------------------------------|--------------------------------------------------------------|--|
| Field                                                      | Description                                                  |  |
| ISDN Timeserver                                            | Only for devices with an ISDN interface.                     |  |
|                                                            | Determine whether the system time is to be updated via ISDN. |  |

| Field             | Description                                                                                                    |  |
|-------------------|----------------------------------------------------------------------------------------------------|--|
|                   | If a time server is configured, the time is only determined over ISDN until<br>a successful update is received from this time server. Updating over<br>ISDN is deactivated for the period in which the time is determined by<br>means of a time server. |  |
|                   | The function is activated by selecting <i>Enabled</i> .                                                                                                    |  |
|                   | The function is disabled by default.                                                                                                    |  |
| First Timeserver  | Enter the primary time server, by using either a domain name or an IP address.                                                                                                    |  |
|                   | In addition, select the protocol for the time server request.                                                                                                    |  |
|                   | Possible values:                                                                                                    |  |
|                   | • <i>SNTP</i> (default value): This server uses the simple network time protocol with UDP port 123.                                                                                                    |  |
|                   | • <i>Time Service / UDP</i> : This server uses the time service with UDP port 37.                                                                                                    |  |
|                   | • Time Service / TCP: This server uses the time service with TCP port 37.                                                                                                    |  |
|                   | • None : This time server is not currently used for the time request.                                                                                                    |  |
|                   | The server <i>ntpl.sda.t-online.de</i> is entered here in the ex works state.                                                                                                    |  |
| Second Timeserver | Enter the secondary time server, using either a domain name or an IP address.                                                                                                    |  |
|                   | In addition, select the protocol for the time server request.                                                                                                    |  |
|                   | Possible values:                                                                                                    |  |
|                   | • <i>SNTP</i> (default value): This server uses the simple network time protocol with UDP port 123.                                                                                                    |  |
|                   | • <i>Time Service / UDP</i> : This server uses the time service with UDP port 37.                                                                                                    |  |
|                   | • <i>Time Service / TCP</i> : This server uses the time service with TCP port 37.                                                                                                    |  |
|                   | • None : This time server is not currently used for the time request.                                                                                                    |  |
|                   | The server <i>ntpl.sul.t-online.de</i> is entered here in the ex works state.                                                                                                    |  |
| Third Timeserver  | Enter the tertiary time server, using either a domain name or an IP ad-<br>dress.                                                                                                    |  |
|                   | In addition, select the protocol for the time server request.                                                                                                    |  |
|                   | Possible values:                                                                                                    |  |
|                   | • <i>SNTP</i> (default value): This server uses the simple network time pro-<br>tocol with UDP port 123.                                                                                                    |  |
|                   | • Time Service / UDP: This server uses the time service with UDP port 37.                                                                                                    |  |
|                   | • <i>Time Service / TCP</i> : This server uses the time service with TCP port 37.                                                                                                    |  |
|                   | • None : This time server is not currently used for the time request.                                                                                                    |  |
|                   |                                                                                                    |  |

| Field                | Description                                                                                                    |
|----------------------|----------------------------------------------------------------------------------------------------|
|                      | dated.<br>The default value is 1440.                                                                                                    |
| Time Update Policy   | <ul> <li>Enter the time period after which the system attempts to contact the time server again following a failed time update.</li> <li>Possible values:</li> <li><i>Normal</i> (default value): The system attempts to contact the time serv-</li> </ul>                                                                                                    |
|                      | <ul> <li>er atter 1, 2, 4, 8, and 16 minutes.</li> <li>Aggressive: For ten minutes, the system attempts to contact the time server after 1, 2, 4, 8 seconds, then every 10 seconds.</li> <li>Endless: For an unlimited period, the system attempts to contact the time server after 1, 2, 4, 8 seconds, then every 10 seconds.</li> <li>If certificates are used to encrypt data traffic in a VPN, it is extremely important that the correct time is set on the device. To ensure this is the case, for Time Update Policy, select the value Endless.</li> </ul> |
| Internal Time Server | Select whether the internal timeserver is to be used.<br>The function is activated by selecting <i>Enabled</i> . Time requests from a client will be answered with the current system time. This is given as GMT, without offset.<br>The function is enabled by default. Time requests from clients in the LAN are answered.                                                                                                    |

#### 7.1.1.6 Timer

In the **Timer** menu, you can configure the times after which specific system features are to be switched on by default.

The menu System Management->Global Settings->Timer consists of the following fields:

| Field                  | Description                                                                                                    |
|------------------------|----------------------------------------------------------------------------------------------------|
| Call Forwarding (CFNR) | Enter the time after which <b>Call Forwarding (CFNR)</b> occurs. Possible values are 1 to 99.<br>The default value is 15.                                                                                                    |
| Direct Call            | Enter the time from when the receiver is picked up at which the con-<br>figured number is dialled.<br>You wish to configure a telephone for which a call to a specific number is<br>set up even without entry of the number (e.g. emergency telephone). You<br>are not at home. However, there is someone at home who needs to be<br>able to reach you quickly and easily by telephone, if required (e.g. chil-<br>dren or grandparents). If you have set up the "Direct Call" function for<br>one or more telephones, the receiver of the corresponding telephone only<br>needs to be lifted. After a period without further entries set in configura-<br>tion, the system automatically dials the configured direct call number.<br>If you do not dial within the specified period from picking up the receiver,<br>automatic dialling is initiated.<br>Possible values are 1 to 30. The default value is 5. |
| External Door Connoo   | If an intercom call is guaried by an external telephone, you can get the                                                                                                    |

#### Fields in the Basic Settings menu

| Field | Description                                        |
|-------|----------------------------------------------------|
| tions | period after which this call is disconnected here. |
|       | Possible values:                                   |
|       | • infinite                                         |
|       | • 60 seconds                                       |
|       | • 120 seconds                                      |
|       | • 180 seconds (default value)                      |
|       | • 240 seconds                                      |
|       | • 300 seconds                                      |

#### Fields in the Timer Settings menu

| Field                           | Value                                                                                                    |
|---------------------------------|----------------------------------------------------------------------------------------------------|
| Explicit Call Transfer          | Enter the time after which another call or call waiting is to occur to the ini-<br>tiating subscriber, if the desired subscriber cannot be reached.                                                                                                    |
|                                 | You have forwarded a caller to another subscriber via transfer or relay.<br>This subscriber could not be reached or is engaged. However, you wish<br>to avoid the subscriber ending the call or being redirected by the system<br>after time. This is achieved by an automatic callback to your phone. For<br>calls forwarded without announcement (special transfer types, UbA),<br>there is a callback or call waiting (if a new call is already in progress) to<br>the initiating subscriber after the time entered here. |
|                                 | Possible values are 10 to 179. The default value is 30.                                                                                                    |
| Transfer to busy exten-<br>sion | Enter the time after which a subscriber on hold is reconnected to the exchange.                                                                                                    |
|                                 | The exchange wishes to transfer a call to a specific employee. However, he/she is presently on the phone. In this case, the call can be switched to the subscriber's queue. If the call is not picked up within the period defined here, the switchboard is called again.                                                                                                    |
|                                 | Possible values are 10 to 600. The default value is 30.                                                                                                    |
| System Parked Enquiry           | Enter the period after which an open inquiry is terminated, and the sub-<br>scriber is called again or has a call waiting.                                                                                                    |
|                                 | You're conducting a call and wish to transfer it to a colleague. Unfortu-<br>nately, you're not sure of this colleague's current whereabouts. With <b>Sys-</b><br><b>tem Parked Enquiry</b> , the subscriber is held in the system's queue. From<br>your telephone, you can now make an announcement advising your col-<br>league of the waiting call. Using a code on the open inquiry, your col-<br>league can take the call from any telephone.                                                                           |
|                                 | If a call held in the queue is not taken by a subscriber within the period<br>entered here, there is a callback or call waiting to the initiating subscriber.                                                                                                    |
|                                 | Possible values are 10 to 600. The default value is 30.                                                                                                    |

## 7.1.1.7 System Licences

This section describes how to activate the functions of the software licences you have purchased.

The options for editing, adding and restoring licenses are usually not needed.

#### Possible values for Status

| Licence       | Meaning                                                                       |
|---------------|-------------------------------------------------------------------------------|
| ОК            | Subsystem is activated.                                                       |
| Not OK        | Subsystem is not activated.                                                   |
| Not supported | You have entered a licence for a subsystem that your system does not support. |

The System Licence ID is also displayed above the list.

| <u> </u> | Note |
|----------|------|
|          |      |

To restore the standard licences for a device, click the **Default Licences** button.

#### 7.1.1.7.1 Edit or New

Choose the  $\checkmark$  icon to edit existing entries. Choose the New button to add licences.

The menu **System Management->Global Settings->System Licences->New** consists of the following fields:

#### Fields in the Basic Settings menu

| Field                 | Value                                                                          |
|-----------------------|--------------------------------------------------------------------------------|
| Licence Serial Number | Enter the licence serial number you received when you bought the li-<br>cence. |
| Licence Key           | Enter the licence key you received by e-mail.                                  |

#### The Note

If *Not* OK is displayed as the status:

- Enter the licence data again.
- Check your hardware serial number.

If *Not* Supported is displayed as the status, you have entered a license for a subsystem that your device does not support. This means you cannot use the functions of this licence.

#### **Deactivating a licence**

Proceed as follows to deactivate a licence:

- (1) Go to System Management->Global Settings->System Licences.
- (2) Press the  $\blacksquare$  icon in the line containing the licence you want to delete.
- (3) Confirm with OK.

The licence is deactivated. You can reactivate your additional licence at any time by entering the valid licence key and licence serial number.

## 7.1.2 Interface Mode / Bridge Groups

In this menu, you define the operation mode for your device's interfaces.

#### **Routing versus bridging**

Bridging connects networks of the same type. In contrast to routing, bridges operate at layer 2 of the OSI model (data link layer), are independent of higher-level protocols and transmit data packets using

MAC addresses. Data transmission is transparent, which means the information contained in the data packets is not interpreted.

With routing, different networks are connected at layer 3 (network layer) of the OSI model and information is routed from one network to the other.

#### **Conventions for port/interface names**

If your device has a radio port, it receives the interface name WLAN. If there are several radio modules, the names of wireless ports in the user interface of your device are made up of the following parts:

- (a) WLAN
- (b) Number of the physical port (1 or 2)

Example: WLAN1 The name of the Ethernet port is made up of the following parts:

- (a) ETH
- (b) Number of the port

Example: ETH1

The name of the interface connected to an Ethernet port is made up of the following parts:

- (a) Abbreviation for interface type, whereby en stands for internet.
- (b) Number of the Ethernet port
- (c) Number of the interface

Example: en1-0 (first interface on the first Ethernet port)

The name of the bridge group is made up of the following parts:

- (a) Abbreviation for interface type, whereby br stands for bridge group.
- (b) Number of the bridge group

Example: br0 (first bridge group)

The name of the wireless network (VSS) is made up of the following parts:

Abbreviation for interface type, whereby vss stands for wireless network.

- (a) Number of the wireless module
- (b) Number of the interface

Example: vss1-0 (first wireless network on the first wireless module)

The name of the bridge link is made up of the following parts:

- (a) Abbreviation for interface type
- (b) Number of the wireless module on which the bridge link is configured
- (c) Number of the bridge link

Example: wds1-0 (first bridge link on the first wireless module)

The name of the client link is made up of the following parts:

- (a) Abbreviation for interface type
- (b) Number of the wireless module on which the client link is configured
- (c) Number of the client link

Example: *sta1-0* (first client link on the first wireless module)

The name of the virtual interface connected to an Ethernet port is made up of the following parts:

- (a) Abbreviation for interface type
- (b) Number of the Ethernet port
- (c) Number of the interface connected to the Ethernet port
- (d) Number of the virtual interface

Example: en1-0-1 (first virtual interface based on the first interface on the first Ethernet port)

## 7.1.2.1 Interfaces

You define separately whether each interface is to operate in routing or bridging mode.

If you want to set bridging mode, you can either use existing bridge groups or create a new bridge group.

The default setting for all existing interfaces is routing mode. When selecting the option *New Bridge Group* for **Mode / Bridge Group**, a bridge group, i.e. *br0*, *br1* etc. is automatically created and the interface is run in bridging mode.

The **System Management->Interface Mode / Bridge Groups->Interfaces** menu consists of the following fields:

| Fields in the Interfaces menu |  |
|-------------------------------|--|
|-------------------------------|--|

| Field                   | Description                                                                                                    |
|-------------------------|----------------------------------------------------------------------------------------------------|
| Interface Description   | Displays the name of the interface.                                                                                                    |
| Mode / Bridge Group     | Select whether you want to run the interface in <i>Routing Mode</i> or wheth-<br>er you want to assign the interface to an existing ( <i>br0</i> , <i>br1</i> etc.) or new<br>bridge group ( <i>New Bridge Group</i> ). When selecting <i>New Bridge</i><br><i>Group</i> , after you click the <b>OK</b> button, a new bridge group is automatically<br>created. |
| Configuration Interface | Select the interface via which the configuration is to be carried out.<br>Possible values:                                                                                                    |
|                         | interface must be selected from the other options.                                                                                                    |
|                         | • Ignore: No interface is defined as configuration interface.                                                                                                    |
|                         | • <interface name="">: Select the interface to be used for configuration.<br/>If this interface is in a bridge group, it is assigned the group's IP ad-<br/>dress when it is taken out of the group.</interface>                                                                                                    |

## 7.1.2.1.1 Add

Choose the  $\boldsymbol{\mathsf{Add}}$  button to edit the mode of PPP interfaces.

The **System Management->Interface Mode / Bridge Groups->Interfaces->Add** menu consists of the following fields:

## Fields in the Interfaces menu

| Field     | Description                                          |
|-----------|------------------------------------------------------|
| Interface | Select the interface whose status should be changed. |

# 7.1.3 Administrative Access

In this menu, you can configure the administrative access to the device.

## 7.1.3.1 Access

In the **System Management->Administrative Access->Access** menu, a list of all IP-configurable interfaces is displayed. For each Ethernet interface you can select the access parameters *HTTP*, *HTTPS*, *Ping* and for the ISDN interfaces *ISDN* Login options can be selected.

You can also authorise your device for maintenance work to be done by Telekom's Customer Service department. To do this you enable, depending on the service required, the **Service Call Ticket (SSH Web-Access)** option or the **Automatic Configuration (TR-069)** option and select the **OK** button. Follow the instructions given by Telekom's Customer Service.

The Service Call Ticket (SSH Web-Access) option is disabled by default, the Automatic Configuration (TR-069) option is enabled by default.

### 7.1.3.1.1 Add

The **System Management->Administrative Access->Access->Add** menu consists of the following fields:

#### Fields in the Access menu

| Field     | Description                                                               |
|-----------|---------------------------------------------------------------------------|
| Interface | Select the interface for which administrative access is to be configured. |

## 7.1.4 Remote Authentication

This menu contains the settings for user authentication.

#### 7.1.4.1 RADIUS

RADIUS (Remote Authentication Dial In User Service) is a service that enables authentication and configuration information to be exchanged between your device and a RADIUS server. The RADIUS server administrates a database with information about user authentication and configuration and for statistical recording of connection data.

RADIUS can be used for:

- · Authentication
- Accounting
- Exchange of configuration data

For an incoming connection, your device sends a request with user name and password to the RADIUS server, which then searches its database. If the user is found and can be authenticated, the RADIUS server sends corresponding confirmation to your device. This confirmation also contains parameters (called RADIUS attributes), which your device uses as WAN connection parameters.

If the RADIUS server is used for accounting, your device sends an accounting message at the start of the connection and a message at the end of the connection. These start and end messages also contain statistical information about the connection (IP address, user name, throughput, costs).

#### **RADIUS packets**

The following types of packets are sent between the RADIUS server and your device (client):

#### Packet types

| Field          | Value                                                                                                    |  |  |
|----------------|----------------------------------------------------------------------------------------------------|--|--|
| ACCESS_REQUEST | Client -> Server<br>If an access request is received by your device, a request is sent to the<br>RADIUS server if no corresponding connection partner has been found<br>on your device. |  |  |
| ACCESS_ACCEPT  | Server -> Client<br>If the RADIUS server has authenticated the information contained in the                                                                                             |  |  |

be.IP smart

| Field            | Value                                                                                                    |
|------------------|----------------------------------------------------------------------------------------------------|
|                  | ACCESS_REQUEST, it sends an ACCESS_ACCEPT to your device to-<br>gether with the parameters used for setting up the connection.                                                                                       |
| ACCESS_REJECT    | Server -> Client<br>If the information contained in the ACCESS_REQUEST does not corres-<br>pond to the information in the user database of the RADIUS server, it<br>sends an ACCESS_REJECT to reject the connection. |
| ACCOUNTING_START | Client -> Server<br>If a RADIUS server is used for accounting, your device sends an ac-<br>counting message to the RADIUS server at the start of each connection.                                                    |
| ACCOUNTING_STOP  | Client -> Server<br>If a RADIUS server is used for accounting, your device sends an ac-<br>counting message to the RADIUS server at the end of each connection.                                                      |

A list of all entered RADIUS servers is displayed in the **System Management->Remote** Authentication->RADIUS menu.

## 7.1.4.1.1 Edit or New

Choose the  $\checkmark$  icon to edit existing entries. Choose the New button to add RADIUS servers.

The **System Management->Remote Authentication->RADIUS->New** menu consists of the following fields:

| Fields | in | the | Basic | Parameters | menu |
|--------|----|-----|-------|------------|------|
| Fields | in | the | Basic | Parameters | menu |

| Field               | Value                                                                                                    |
|---------------------|----------------------------------------------------------------------------------------------------|
| Authentication Type | Select what the RADIUS server is to be used for.                                                                                     |
|                     | Possible values:                                                                                                    |
|                     | • <i>PPP Authentication</i> (default value only for PPP connections): The RADIUS server is used for controlling access to a network. |
|                     | • <i>Accounting</i> (for PPP connections only): The RADIUS server is used for recording statistical call data.                       |
|                     | • Login Authentication: The RADIUS server is used for controlling access to the SNMP shell of your device.                           |
|                     | • <i>IPSec Authentication</i> : The RADIUS server is used for sending configuration data for IPSec peers to your device.             |
|                     | • <i>WLAN</i> (802.1x): The RADIUS server is used for controlling access to a wireless network.                                      |
|                     | • <i>XAUTH</i> : The RADIUS server is used for authenticating IPSec peers via XAuth.                                                 |
| Vendor Mode         | Only for Authentication Type = Accounting                                                                                            |
|                     | In standard applications, leave the value set to Default.                                                                            |
|                     | Possible values:                                                                                                    |
|                     | • France Telecom: For France Telecom applications.                                                                                   |
| Server IP Address   | Enter the IP address of the RADIUS server.                                                                                           |
| RADIUS Secret       | Enter the shared password used for communication between the RADI-<br>US server and your device.                                     |

| Field                 | Value                                                                                                    |
|-----------------------|----------------------------------------------------------------------------------------------------|
| Default User Password | Some Radius servers require a user password for each RADIUS request.<br>Enter the password that your device sends as the default user password<br>in the prompt for the dialout routes on the RADIUS server.                                                                                                    |
| Priority              | If a number of RADIUS server entries were created, the server with the highest priority is used first. If this server does not answer, the server with the next-highest priority is used.<br>Possible values from 0 (highest priority) to 7 (lowest priority).<br>The default value is 0.<br>See also <b>Policy</b> under <b>Server Options</b> .                                                                                  |
| Entry active          | Select whether the RADIUS server configured in this entry is to be used.<br>The function is activated by selecting <i>Enabled</i> .<br>The function is enabled by default.                                                                                                    |
| Group Description     | <ul> <li>Define a new RADIUS group description or assign the new RADIUS entry to a predefined group. The configured RADIUS servers for a group are queried according to <b>Priority</b> and the <b>Policy</b>.</li> <li>Possible values: <ul> <li>New (default value): Enter a new group description in the text field.</li> <li>Default Group 0: Select this entry for special applications configuration.</li> </ul> </li> </ul> |

The Server Options menu consists of the following fields:

| Fields | in | the | Server | Options | menu |
|--------|----|-----|--------|---------|------|
|--------|----|-----|--------|---------|------|

| Field          | Value                                                                                                    |
|----------------|----------------------------------------------------------------------------------------------------|
| Policy         | Select how your device is to react if a negative response to a request is received.                                                                                                    |
|                | Possible values:                                                                                                    |
|                | • Authoritative (default value): A negative response to a request is accepted.                                                                                                    |
|                | • <i>Non-authoritative</i> : A negative response to a request is not accepted. A request is sent to the next RADIUS server until your device receives a response from a server configured as authoritative.         |
| UDP Port       | Enter the UDP port to be used for RADIUS data.                                                                                                    |
|                | RFC 2138 defines the default ports 1812 for authentication (1645 in older RFCs) and 1813 for accounting (4,180.84 cm older RFCs). You can obtain the port to be used from the documentation for your RADIUS server. |
|                | The default value is 1812.                                                                                                    |
| Server Timeout | Enter the maximum wait time between ACCESS_REQUEST and re-<br>sponse in milliseconds.                                                                                                    |
|                | After timeout, the request is repeated according to <b>Retries</b> or the next configured RADIUS server is requested.                                                                                               |
|                | Possible values are whole numbers between 50 and 50000.                                                                                                    |

| Field          | Value                                                                                                    |
|----------------|----------------------------------------------------------------------------------------------------|
|                | The default value is 1000 (1 second).                                                                                                    |
| Alive Check    | <ul> <li>Here you can activate a check of the accessibility of a RADIUS server in Status <i>Down</i>.</li> <li>An Alive Check is carried out regularly (every 20 seconds) by sending an ACCESS_REQUEST to the IP address of the RADIUS server. If the server is accessible, Status is reset to <i>alive</i>. If the RADIUS server is only reachable over a switched line (dialup connection), this can cause additional costs if the server is <i>down</i> for a long time.</li> <li>The function is activated by selecting <i>Enabled</i>.</li> <li>The function is enabled by default.</li> </ul>                                                                                      |
| Retries        | Enter the number of retries for cases when there is no response to a request. If an response has still not been received after these attempts, the <b>Status</b> is set to <i>down</i> . In <b>Alive Check</b> = <i>Enabled</i> your device attempts to reach the server every 20 seconds. If the server responds, <b>Status</b> is set back to <i>alive</i> .<br>Possible values are whole numbers between <i>0</i> and <i>10</i> .<br>The default value is <i>1</i> . To prevent <b>Status</b> being set to <i>down</i> , set this value to <i>0</i> .                                                                                                    |
| RADIUS Dialout | <pre>Only for Authentication Type = PPP Authentication and IPSec<br/>Authentication.</pre> Select whether your device receives requests from RADIUS server<br>dialout routes. This enables temporary interfaces to be configured auto-<br>matically and your device can initiate outgoing connections that are not<br>configured permanently. The function is activated by selecting Enabled. The function is disabled by default. If the function is active, you can enter the following options: <ul> <li>Reload Interval: Enter the time period in seconds between update<br/>intervals.</li> <li>The default entry here is 0 i.e. an automatic reload is not carried out.</li> </ul> |

### 7.1.4.2 Options

This setting possible here causes your device to carry out authentication negotiation for incoming calls, if it cannot identify the calling party number (e.g. because the remote terminal does not signal the calling party number). If the data (password, partner PPP ID) obtained by executing the authentication protocol is the same as the data of a listed remote terminal or RADIUS user, your device accepts the incoming call.

The menu System Management->Remote Authentication->Options consists of the following fields:

### Fields in the Global RADIUS Options menu

| Field                              | Description                                                                                                    |
|------------------------------------|----------------------------------------------------------------------------------------------------|
| Authentication for PPP Di-<br>alin | By default, the following authentication sequence is used for incoming calls with RADIUS: First CLID, then PPP and then PPP with RADIUS. |
|                                    | Options:                                                                                                    |

| Field | Description                                                                                                    |
|-------|----------------------------------------------------------------------------------------------------|
|       | <ul> <li>Inband: Only inband RADIUS requests (PAP,CHAP, MS-CHAP V1 &amp; V2) (i.e. PPP requests without CLID) are sent to the RADIUS server defined in Server IP Address.</li> </ul> |
|       | • Outband (CLID) : Only outband RADIUS requests (i.e. requests for calling line identification = CLID) are sent to the RADIUS server.                                                |
|       | Inband is activated by default.                                                                                                    |

## 7.1.5 Configuration Access

In the Configuration Access menu you can configure user profiles.

To do so, you create access profiles and users and assign each user at least one access profile. An access profile makes available that part of the GUI that a user requires for their tasks. Parts of the GUI that are not required are blocked.

#### 7.1.5.1 Access Profiles

The menu **System Management->Configuration Access->Access Profiles** displays a list of all the access profiles that have been configured. You can delete existing entries with the icon **a**.

By default, the access profiles  $TCC\_ADMIN$ , HOTEL, CHARGES, PHONEBOOK, PBX\_USER\_ACCESS are preconfigured for PABX systems. You can change these using the icon  $\checkmark$  or reset them to the default settings using the icon  $\bigcirc$ .

#### 7.1.5.1.1 Edit or New

Choose the 🧨 icon to edit existing entries. Choose the New button to create additional access profiles.

To create an access profile you can use all the entries in the navigation bar of the GUI plus **Save configuration** and **Switch to SNMP Browser**. You can create a maximum of 29 access profiles.

The menu **System Management->Configuration Access->Access Profiles->New** consists of the following fields:

| Fields in the menu Basic Settings |                                                                                                |
|-----------------------------------|------------------------------------------------------------------------------------------------|
| Field                             | Description                                                                                    |
| Description                       | Enter a unique name for the access profile.                                                    |
| Level No.                         | The system automatically assigns a sequential number to the access file. This cannot be edited |

| Fields in the menu Buttons |                                                                                                    |
|----------------------------|----------------------------------------------------------------------------------------------------|
| Field                      | Description                                                                                        |
| Save configuration         | If you activate the button <b>Save configuration</b> the user is permitted to save configurations. |
|                            | Note that the passwords in the saved file can be viewed in clear text.                             |
|                            | Enable or disable <b>Save configuration</b> .                                                      |
|                            | The function is disabled by default                                                                |
|                            | The function is disabled by deladit.                                                               |

pro-

| Field              | Description                                                                                                    |
|--------------------|----------------------------------------------------------------------------------------------------|
| Navigation Entries | You see all the menus from the GUI's navigation bar. Menus that contain at least one sub-menu are flagged by $\_\_$ and $=$ . The icon $\_$ indicates pages. |
|                    | When you create a new access profile, no elements are assigned yet, i.e. all the available menus, sub-menus and pages are flagged with the icon              |
|                    | Each element in the navigation bar can have three values. Click the icon in the row you want to display these three values.                                  |
|                    | Possible values:                                                                                                    |
|                    | • Deny: The menu and all its lower-level menus are blocked.                                                                                                  |
|                    | • Allow: The menu is released. Lower-level menus may need to be specifically released.                                                                       |
|                    | • Allow all: The menu and all its lower-level menus are released.                                                                                            |
|                    | You can select Allow and Allow all in the corresponding row to as-<br>sign elements to the current access profile.                                           |
|                    | Elements that are assigned to the current access profile are flagged with the icon                                                                           |
|                    | indicates a menu that is blocked, but which has at least one released<br>sub-menu.                                                                           |

#### Fields in the menu Navigation Entries

### 7.1.5.2 Users

The menu **System Management->Configuration Access->Users** displays a list of all the users that have been configured. You can delete existing entries with the icon

There are no preconfigured users.

You can click the button Q to display the details of the configured user. You can see which fields and menus are assigned to the user.

The icon  $\mathbf{T}_{\mathbf{T}_{\mathbf{T}_{\mathbf{T}_{\mathbf{T}_{\mathbf{T}}}}}$  means that **Read-only** is permitted. If a row is flagged with the icon  $\mathbf{T}_{\mathbf{T}_{\mathbf{T}_{\mathbf{T}}}}$  the information is released for reading and writing. The icon  $\mathbf{T}_{\mathbf{T}_{\mathbf{T}_{\mathbf{T}}}}$  indicates blocked entries.

#### 7.1.5.2.1 Edit or New

Choose the  $\checkmark$  icon to edit existing entries. Choose the New button to enter additional users.

The menu **System Management->Configuration Access->Users->New** consists of the following fields:

| Field                          | Description                                                                                                    |
|--------------------------------|----------------------------------------------------------------------------------------------------|
| User                           | Enter a unique name for the user.                                                                                                    |
| Password                       | Enter a password for the user.                                                                                                    |
| User must change pass-<br>word | The administrator can use the option <b>User must change password</b> to specify that the user must select their own password the first time they log in. To do this, the option <b>Save configuration</b> needs to be enabled in the menu <b>Access Profiles</b> . If this option is not enabled, a warning message displays. |

#### Fields in the menu Basic Settings

| Field        | Description                                                                                                    |
|--------------|----------------------------------------------------------------------------------------------------|
|              | Enable or disable <b>User must change password</b> .<br>The function is enabled with <i>Enabled</i> .<br>The function is disabled by default.                                                                                                    |
| Access Level | Use <b>Add</b> to assign at least one access profile to the user. Selecting <b>Read-only</b> specifies that the user can view the parameters of the access profile, but not change them. Selecting <b>Read-only</b> is only possible if the option <b>Switch to SNMP Browser</b> in the menu <b>Access Profiles</b> is not enabled. |
|              | If the option <b>Switch to SNMP Browser</b> is enabled, a warning message displays because the user can switch to the SNMP browser view, access the parameters and make any changes they like. The option <b>Read-only</b> is not available in the SNMP browser view.                                                               |
|              | If intersecting access profiles are assigned to a user, read and write have a higher priority than <b>Read-only</b> . Buttons cannot be set to the setting <b>Read-only</b> .                                                                                                    |

## 7.1.6 Certificates

An asymmetric cryptosystem is used to encrypt data to be transported in a network, to generate or check digital signatures and the authenticate users. A key pair consisting of a public key and a private key is used to encrypt and decrypt the data.

For encryption the sender requires the public key of the recipient. The recipient decrypts the data using his private key. To ensure that the public key is the real key of the recipient and is not a forgery, a so-called digital certificate is required.

This confirms the authenticity and the owner of a public key. It is similar to an official passport in that it confirms that the holder of the passport has certain characteristics, such as gender and age, and that the signature on the passport is authentic. As there is more than one certificate issuer, e.g. the passport office for a passport, and as such certificates can be issued by several different issuers and in varying qualities, the trustworthiness of the issuer is extremely important. The quality of a certificate is regulated by the German Signature Act or respective EU Directives.

Certification authorities that issue so-called qualified certificates are organised in a hierarchy with the Federal Network Agency as the higher certifying authority. The structure and content of a certificate are stipulated by the standard used. X.509 is the most important and the most commonly use standard for digital certificates. Qualified certificates are personal and extremely trustworthy.

Digital certificates are part of a so-called Public Key Infrastructure (PKI). PKI refers to a system that can issue, distribute and check digital certificates.

Certificates are issued for a specific period, usually one year, i.e. they have a limited validity period.

Your device is designed to use certificates for VPN connections and for voice connections over Voice over IP.

#### 7.1.6.1 Certificate List

A list of all existing certificates is displayed in the **System Management->Certificates->Certificate List** menu.

#### 7.1.6.1.1 Edit

Click the ricon to display the content of the selected object (key, certificate, or request).

The certificates and keys themselves cannot be changed, but a few external attributes can be changed, depending on the type of the selected entry.

The System Management->Certificates->Certificate List-> renu consists of the following fields:

| Field                              | Description                                                                                                    |
|------------------------------------|----------------------------------------------------------------------------------------------------|
| Description                        | Shows the name of the certificate, key, or request.                                                                                                    |
| Certificate is CA Certific-<br>ate | Mark the certificate as a certificate from a trustworthy certification author-<br>ity (CA).                                                                                                    |
|                                    | Certificates issued by this CA are accepted during authentication.                                                                                                    |
|                                    | The function is enabled with True.                                                                                                    |
|                                    | The function is disabled by default.                                                                                                    |
| Certificate Revocation List        | Only for Certificate is CA Certificate = True                                                                                                    |
| (CRL) Checking                     | Define the extent to which certificate revocation lists (CRLs) are to be in-<br>cluded in the validation of certificates issued by the owner of this certific-<br>ate.                                                               |
|                                    | Possible settings:                                                                                                    |
|                                    | • Disabled: No CRLs check.                                                                                                    |
|                                    | • <i>Always</i> : CRLs are always checked.                                                                                                    |
|                                    | • Only if a CRL Distribution Point is present (default value): A check is only carried out if a CRL Distribution Point entry is included in the certificate. This can be determined under "View Details" in the certificate content. |
|                                    | • Use settings from superior certificate: The settings of the higher level certificate are used, if one exists. It is does not, the same procedure is used as that described under "Only if a CRL Distribution Point is present".    |
| Force certificate to be trusted    | Define that this certificate is to be accepted as the user certificate without further checks during authentication.                                                                                                    |
|                                    | The function is enabled with True.                                                                                                    |
|                                    | The function is disabled by default.                                                                                                    |

Fields in the Edit parameters menu

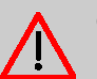

# Caution

It is extremely important for VPN security that the integrity of all certificates manually marked as trustworthy (certification authority and user certificates) is ensured. The displayed "fingerprints" can be used to check this integrity: Compare the displayed values with the fingerprints specified by the issuer of the certificate (e.g. on the Internet). It is sufficient to check one of the two values.

### 7.1.6.1.2 Certificate Request

### **Registration authority certificates in SCEP**

If SCEP (Simple Certificate Enrollment Protocol) is used, your device also supports separate registration authority certificates.

Registration authority certificates are used by some Certificate Authorities (CAs) to handle certain tasks (signature and encryption) during SCEP communication with separate keys, and to delegate the operation to separate registration authorities, if applicable.

When a certificate is downloaded automatically, i.e. if **CA Certificate** = -- *Download* -- is selected, all the certificates needed for the operation are loaded automatically.

If all the necessary certificates are already available in the system, these can also be selected manually.

Select the Certificate Request button to request or import more certificates.

The menu **System Management->Certificates->Certificate List->Certificate Request** consists of the following fields:

| Field                                | Description                                                                                                    |
|--------------------------------------|----------------------------------------------------------------------------------------------------|
| Certificate Request De-<br>scription | Enter a unique description for the certificate.                                                                                                    |
| Mode                                 | <ul> <li>Select the way in which you want to request the certificate.</li> <li>Possible settings:</li> <li>Manual (default value): Your device generates a PKCS#10 for the key. This file can then be uploaded directly in the browser or copied in the menu using the View details field. This file must be provided to the CA and the received certificate must then be imported manually to your device.</li> <li>SCEP: The key is requested from a CA using the Simple Certificate Enrolment Protocol.</li> </ul>                                                                                           |
| Generate Private Key                 | <ul> <li>Only for Mode = Manual</li> <li>Select an algorithm for key creation.</li> <li>RSA (standard value) and DSA are available.</li> <li>Also select the length of the key to be created.</li> <li>Possible values: 512, 768, 1024, 1536, 2048, 4096.</li> <li>Please note that a key with a length of 512 bits could be rated as unsecure, whereas a key of 4096 bits not only needs a lot of time to create, but also occupies a major share of the resources during IPSec processing. A value of 768 or more is, however, recommended and the default value is 1024 bits.</li> </ul>                     |
| SCEP URL                             | Only for <b>Mode</b> = <i>SCEP</i><br>Enter the URL of the SCEP server, e. g. ht-<br>tp://scep.beispiel.com:8080/scep/scep.dll<br>Your CA administrator can provide you with the necessary data.                                                                                                    |
| CA Certificate                       | <ul> <li>Only for Mode = SCEP</li> <li>Select the CA certificate.</li> <li>In Download: In CA Name, enter the name of the CA certificate of the certification authority (CA) from which you wish to request your certificate, e.g. cawindows. Your CA administrator can provide you with the necessary data.</li> <li>If no CA certificates are available, the device will first download the CA certificate of the relevant CA. It then continues with the enrolment process, provided no more important parameters are missing. In this case, it returns to the Generate Certificate Request menu.</li> </ul> |

Fields in the Certificate Request menu

| Field                  | Description                                                                                                    |
|------------------------|----------------------------------------------------------------------------------------------------|
|                        | <ul> <li>If the CA certificate does not contain a CRL distribution point<br/>(Certificate Revocation List, CRL), and a certificate server is not con-<br/>figured on the device, the validity of certificates from this CA is not<br/>checked.</li> <li><name an="" certificate="" existing="" of="">: If all the necessary certi-<br/>ficates are already available in the system, you select these manually.</name></li> </ul> |
| RA Sign Certificate    | Only for Mode = <i>SCEP</i><br>Only for CA Certificate not = <i>Download</i><br>Select a certificate for signing SCEP communication.<br>The default value is <i>Use CA Certificate</i> , i.e. the CA certific-<br>ate is used.                                                                                                    |
| RA Encrypt Certificate | <ul> <li>Only for Mode = SCEP</li> <li>Only if RA Sign Certificate not = Use CA Certificate</li> <li>If you use one of your own certificates to sign communication with the RA, you can select another one here to encrypt communication.</li> <li>The default value is Use RA Sign Certificate, i.e. the same certificate is used as for signing.</li> </ul>                                                                    |
| Password               | Only for <b>Mode</b> = <i>SCEP</i><br>You may need a password from the certification authority to obtain certi-<br>ficates for your keys. Enter the password you received from the certifica-<br>tion authority here.                                                                                                    |

## Fields in the Subject Name menu

| Field       | Description                                                                                                    |
|-------------|----------------------------------------------------------------------------------------------------|
| Custom      | Select whether you want to enter the name components of the subject<br>name individually as specified by the CA or want to enter a special sub-<br>ject name.             |
|             | If <i>Enabled</i> is selected, a subject name can be given in <b>Summary</b> with attributes not offered in the list. Example: "CN=VPNServer, DC=mydomain, DC=com, c=DE". |
|             | If the field is not selected, enter the name components in <b>Common</b><br>Name, E-mail, Organizational Unit, Organization, Locality, State/<br>Province and Country.    |
|             | The function is disabled by default.                                                                                                    |
| Summary     | Only for <b>Custom</b> = enabled.                                                                                                    |
|             | Enter a subject name with attributes not offered in the list.                                                                                                    |
|             | Example: "CN=VPNServer, DC=mydomain, DC=com, c=DE".                                                                                                    |
| Common Name | Only for <b>Custom</b> = disabled.                                                                                                    |
|             | Enter the name according to CA.                                                                                                    |
| E-mail      | Only for <b>Custom</b> = disabled.                                                                                                    |
|             | Enter the e-mail address according to CA.                                                                                                    |

| Field               | Description                                    |
|---------------------|------------------------------------------------|
| Organizational Unit | Only for <b>Custom</b> = disabled.             |
|                     | Enter the organisational unit according to CA. |
| Organization        | Only for <b>Custom</b> = disabled.             |
|                     | Enter the organisation according to CA.        |
| Local               | Only for <b>Custom</b> = disabled.             |
|                     | Enter the location according to CA.            |
| State/Province      | Only for <b>Custom</b> = disabled.             |
|                     | Enter the state/province according to CA.      |
| Country             | Only for <b>Custom</b> = disabled.             |
|                     | Enter the country according to CA.             |

The menu Advanced Settings consists of the following fields:

### Fields in the Subject Alternative Names menu

| Field      | Description                                                                 |
|------------|-----------------------------------------------------------------------------|
| #1, #2, #3 | For each entry, define the type of name and enter additional subject names. |
|            | Possible values:                                                            |
|            | • None (default value): No additional name is entered.                      |
|            | • IP: An IP address is entered.                                             |
|            | • DNS: A DNS name is entered.                                               |
|            | • E-mail: An e-mail address is entered.                                     |
|            | • URI: A uniform resource identifier is entered.                            |
|            | • DN: A distinguished name (DN) name is entered.                            |
|            | • RID: A registered identity (RID) is entered.                              |

### Field in the Options menu

| Field         | Description                                                                                                    |
|---------------|----------------------------------------------------------------------------------------------------|
| Autosave Mode | Select whether your device automatically stores the various steps of the<br>enrolment internally. This is an advantage if enrolment cannot be con-<br>cluded immediately. If the status has not been saved, the incomplete re-<br>gistration cannot be completed. As soon as the enrolment is completed<br>and the certificate has been downloaded from the CA server, it is auto-<br>matically saved in the device configuration. |
|               | The function is enabled with <i>Enabled</i> .                                                                                                    |
|               | The function is enabled by default.                                                                                                    |

### 7.1.6.1.3 Import

Choose the Import button to import certificates.

The menu **System Management->Certificates->Certificate List->Import** consists of the following fields:

## Fields in the Import menu

| Field                              | Description                                                                                                    |
|------------------------------------|----------------------------------------------------------------------------------------------------|
|                                    | Description                                                                                                    |
| External Filename                  | Enter the file path and name of the certificate to be imported, or use <b>Browse</b> to select it from the file browser.                                                                                                    |
| Local Certificate Descrip-<br>tion | Enter a unique description for the certificate.                                                                                                    |
| File Encoding                      | <ul> <li>Select the type of coding so that your device can decode the certificate.</li> <li>Possible values:</li> <li>Auto (default value): Activates automatic code recognition. If downloading the certificate in auto mode fails, try with a certain type of encoding.</li> <li>Base64</li> <li>Binary</li> </ul> |
| Password                           | You may need a password to obtain certificates for your keys.<br>Enter the password here.                                                                                                    |

## 7.1.6.2 CRLs

In the **System Management->Certificates->CRLs** menu, a list of all CRLs (Certification Revocation List) is displayed.

If a key is no longer to be used, e.g. because it has fallen into the wrong hands or has been lost, the corresponding certificate is declared invalid. The certification authority revokes the certificate and publishes it on a certificate blacklist, so-called CRL. Certificate users should always check against these lists to ensure that the certificate used is currently valid. This check can be automated via a browser.

The Simple Certificate Enrollment Protocol (SCEP) supports the issue and revocation of certificates in networks.

## 7.1.6.2.1 Import

Choose the Import button to import CRLs.

The System Management->Certificates->CRLs->Import menu consists of the following fields:

| Field                              | Description                                                                                                    |
|------------------------------------|----------------------------------------------------------------------------------------------------|
| External Filename                  | Enter the file path and name of the CRL to be imported, or use <b>Browse</b> to select it from the file browser.                                                                                                    |
| Local Certificate Descrip-<br>tion | Enter a unique description for the CRL.                                                                                                    |
| File Encoding                      | <ul> <li>Select the type of encoding, so that your device can decode the CRL.</li> <li>Possible values:</li> <li>Auto (default value): Activates automatic code recognition. If downloading the CRL in auto mode fails, try with a certain type of encoding.</li> <li>Base64</li> <li>Binary</li> </ul> |
| Password                           | Enter the password to be used for the import.                                                                                                    |

#### Fields in the CRL Import menu

## 7.1.6.3 Certificate Servers

A list of all certificate servers is displayed in the **System Management->Certificates->Certificate Serv**ers menu.

A certification authority (certification service provider, Certificate Authority, CA) issues your certificates to clients applying for a certificate via a certificate server. The certificate server also issues the private key and provides certificate revocation lists (CRL) that are accessed by the device via LDAP or HTTP in order to verify certificates.

#### 7.1.6.3.1 New

Choose the New button to set up a certificate server.

The **System Management->Certificates->Certificate Servers->New** menu consists of the following fields:

| Field         | Description                                            |
|---------------|--------------------------------------------------------|
| Description   | Enter a unique description for the certificate server. |
| LDAP URL Path | Enter the LDAP URL or the HTTP URL of the server.      |

#### Fields in the Basic Parameters menu

# 7.2 Local Services

This menu offers services for the following application areas:

## 7.2.1 Scheduling

Your device has an event scheduler which enables certain standard actions (activation or deactivation of interfaces, for example) to be carried out. In addition, every existing MIB variable can be configured with any value.

You configure the desired **Actions** and define the triggers controlling the date and other conditions of the **Actions**. A **Trigger** may be a single event or a sequence of events collected in an **Event List**. For a single event, create an **Event List** containing only one element.

It is possible to trigger operations on a time-controlled basis. What's more, the status or accessibility of interfaces, or their data traffic can lead to performance of the configured operations, as also the validity of licences. Here again, it is possible to configure every MIB variable with any value as initiator.

Activate the **Schedule Interval** option under **Options** to put the event scheduler into operation. The system uses this time interval to check if at least one event has occurred. This triggers the configured action.

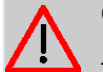

## Caution

The configuration of actions that are not available as defaults requires extensive knowledge of the method of operation of **be.IP** gateways. An incorrect configuration can cause considerable disruption during operation. If applicable, save the original configuration on your PC.

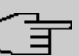

Note

To run the event scheduler, the date configured on your device must be 1.1.2000 or later.

## 7.2.1.1 Trigger

All configured event lists are displayed in the **Local Services->Scheduling->Trigger** menu. Each event list contains at least one event intended to trigger a configured action.

## 7.2.1.1.1 New

Choose the **New** button to create additional event lists.

The menu Local Services->Scheduling->Trigger->New consists of the following fields:

| Field              | Description                                                                                                    |
|--------------------|----------------------------------------------------------------------------------------------------|
| Event List         | You can create a new event list with $New$ (default value). You give this list<br>a name with <b>Description</b> . You use the remaining parameters to create<br>the first event in the list.                                                                                                    |
|                    | and add at least one more event to it.                                                                                                    |
|                    | You can use event lists to create complex conditions for initiating an ac-<br>tion. The events are processed in the same order in which they are cre-<br>ated in the list.                                                                                                    |
| Description        | Only for Event List New                                                                                                    |
|                    | Enter your chosen designation for the Event List.                                                                                                    |
| Event Type         | Select the type of initiator.                                                                                                    |
|                    | Possible values:                                                                                                    |
|                    | • <i>Time</i> (default value): The operations configured and assigned in <b>Ac-tions</b> are initiated at specific points in time.                                                                                                    |
|                    | • <i>MIB/SNMP</i> : The operations configured and assigned in <b>Actions</b> are initiated when the defined MIB variables assumes the assigned values.                                                                                                    |
|                    | • Interface Status: Operations configured and assigned in Actions are initiated, when the defined interfaces take on a specified status.                                                                                                    |
|                    | • Interface Traffic: Operations configured and assigned in Ac-<br>tions are initiated when the data traffic on the specified interfaces falls<br>below or exceeds the defined value.                                                                                                    |
|                    | • <i>Ping Test</i> : Operations configured and assigned in <b>Actions</b> are initiated when the specified IP address is / is not accessible.                                                                                                    |
|                    | • Certificate Lifetime: Operations configured and assigned in Actions are initiated when the defined period of validity is reached.                                                                                                    |
|                    | • Function Button: The option Function Button determines that pushing the function button on the device can serve as a trigger for any configured action. Pushing the button for approx. one second (but less than three seconds) sets the button status to <i>Active</i> , pushing it for more than three seconds sets it to <i>Inactive</i> . Actions depending on the state of the button are then carried out after the next cyclical query determined by the <b>Schedule Interval</b> . In this way, e.g., a WLAN interface can be activated when the button is pushed for a second. Pushing the button for more than three seconds deactivates the interface again. |
| Monitored Variable | Only for Event Type MIB/SNMP                                                                                                    |
|                    | Select the MIB variable whose defined value is to be configured as initiat-<br>or. First, select the <b>System</b> in which the MIB variable is saved, then the<br><b>MIB Table</b> and finally the <b>MIB Variable</b> itself. Only the MIB tables and                                                                                                    |

#### Fields in the Basic Parameters menu

| Field                       | Description                                                                                                    |
|-----------------------------|----------------------------------------------------------------------------------------------------|
|                             | MIB variables present in the respective area are displayed.                                                                                                    |
| Compare Condition           | Only for Event Type MIB/SNMP                                                                                                    |
|                             | Select whether the MIB variable <i>Greater</i> (default value), <i>Equal</i> , <i>Less</i> ,<br><i>Not Equal</i> must have the value given in <i>Compare Value</i> or must lie<br>within <i>Range</i> to initiate the operation.                                                                       |
| Compare Value               | Only for Event Type MIB/SNMP                                                                                                    |
|                             | Enter the value of the MIB variable.                                                                                                    |
| Index Variables             | Only for Event Type MIB/SNMP                                                                                                    |
|                             | If required, select MIB variables to uniquely identify a specific data set in a <b>MIB Table</b> , e.g. <i>ConnIfIndex</i> . The combination of <b>Index Variable</b> (normally an index variable labelled by a *) and <b>Index Value</b> creates the unique identification of a specific table entry. |
|                             | Create additional Index Variables with Add.                                                                                                    |
| Monitored Interface         | Only for Event Type Interface Status and Interface Traffic                                                                                                    |
|                             | Select the interface whose defined status or data traffic shall initiate an event.                                                                                                    |
| Interface Status            | Only for Event Type Interface Status                                                                                                    |
|                             | Select the status that the interface must have in order to initiate the inten-<br>ded operation.                                                                                                    |
|                             | Possible values:                                                                                                    |
|                             | • Up (default value): The function is enabled.                                                                                                    |
|                             | Down: The interface is disabled.                                                                                                    |
| Traffic Direction           | Only for Event Type Interface Traffic                                                                                                    |
|                             | Select the direction of the data traffic whose values should be monitored as initiating an operation.                                                                                                    |
|                             | Possible values:                                                                                                    |
|                             | • RX (default value): Incoming data traffic is monitored.                                                                                                    |
|                             | • TX: Outgoing data traffic is monitored.                                                                                                    |
| Interface Traffic Condition | Only for Event Type Interface Traffic                                                                                                    |
|                             | Select whether the value for data traffic must be <i>Greater</i> (default value) or <i>Less</i> the value specified in <i>Transferred Traffic</i> in order to initiate the operation.                                                                                                    |
| Transferred Traffic         | Only for Event Type Interface Traffic                                                                                                    |
|                             | Enter the desired value in <b>kBytes</b> for the data traffic to serve as compar-<br>ison.                                                                                                    |
|                             | The default value is 0.                                                                                                    |
| Destination IP Address      | Only for Event Type Ping Test                                                                                                    |
|                             | Enter the IP address whose accessibility is to be checked.                                                                                                    |
| Source IP Address           | Only for Event Type Ping Test                                                                                                    |

| Field                  | Description                                                                                                    |
|------------------------|----------------------------------------------------------------------------------------------------|
|                        | <ul> <li>Enter an IP address to be used as sender address for the ping test.</li> <li>Possible values:</li> <li>Automatic (default value): The IP address of the interface over which the ping is sent is automatically entered as sender address.</li> <li>Specific: Enter the desired IP address in the input field.</li> </ul>                                                                                                    |
| Status                 | Only for Event Type Ping Test<br>Select whether Destination IP Address Reacheable must be (default<br>value) or Unreacheable in order to initiate the operation.                                                                                                    |
| Interval               | Only for <b>Event Type</b> <i>Ping Test</i><br>Enter the time in <b>Seconds</b> after which a ping must be resent.<br>The default value is <i>60</i> seconds.                                                                                                    |
| Trials                 | Only for <b>Event Type</b> <i>Ping Test</i><br>Enter the number of ping tests to be performed.<br>The default value is <i>3</i> .                                                                                                    |
| Monitored Certificate  | Only for Event Type Certificate Lifetime<br>Select the certificate whose validity should be checked.                                                                                                    |
| Remaining Validity     | Only for Event Type Certificate Lifetime<br>Indicate the remaining validity of the certificate in percentage.                                                                                                    |
| Function Button Status | Only for <b>Event Type</b> <i>Function Button</i> .<br>When creating the trigger the dropdown selection <b>Function Button</b><br><b>Status</b> allows you to choose which status of the function button activates<br>or deactivates the trigger. If you set the status to <i>On</i> , the trigger becomes<br>active if the status of the function button is <i>Active</i> , and inactive, if the<br>state of the function button is <i>Inactive</i> . If your set it to <i>Off</i> , the trigger<br>becomes active if the state of the function button is <i>Inactive</i> , and inact-<br>ive if the state of the function button is <i>Active</i> . The current state is<br>checked cyclically at the configured schedule interval. |

| Fields in the Select time interval menu | l |
|-----------------------------------------|---|
|-----------------------------------------|---|

| Field          | Description                                                                                         |
|----------------|----------------------------------------------------------------------------------------------------|
| Time Condition | Only for Event Type = Time                                                                          |
|                | First select the type of time entry in <b>Condition Type</b> .                                      |
|                | Possible values:                                                                                    |
|                | • Weekday: Select a weekday in Condition Settings.                                                  |
|                | <ul> <li>Periods (default value): In Condition Settings, select a particular<br/>period.</li> </ul> |
|                | • Day of Month: Select a specific day of the month in Condition Settings.                           |
|                | Possible values for Condition Settings in Condition Type = Weekday:                                 |
|                | Monday (default value) Sunday.                                                                      |

| Field      | Description                                                                                                    |
|------------|----------------------------------------------------------------------------------------------------|
|            | Possible values for Condition Settings in Condition Type = Periods:                                                                                                    |
|            | • Daily: The initiator becomes active daily (default value).                                                                                                    |
|            | • <i>Monday</i> - <i>Friday</i> : The initiator becomes active daily from Monday to Friday.                                                                                                    |
|            | <ul> <li>Monday - Saturday: The initiator becomes active daily from<br/>Monday to Saturday.</li> </ul>                                                                                                    |
|            | • <i>Saturday</i> - <i>Sunday</i> : The initiator becomes active on Saturdays and Sundays.                                                                                                    |
|            | Possible values for <b>Condition Settings</b> in <b>Condition Type =</b> Day of Month:                                                                                                    |
|            | 131.                                                                                                    |
| Start Time | Enter the time from which the initiator is to be activated. Activation is carried on the next scheduling interval. the default value of this interval is 55 seconds.                                                                                                 |
| Stop Time  | Enter the time from which the initiator is to be deactivated. Deactivation is carried on the next scheduling interval. If you do not enter a <b>Stop Time</b> or set a <b>Stop Time = Start Time</b> , the initiator is activated, and deactivated after 10 seconds. |

#### 7.2.1.2 Actions

In the Local Services->Scheduling->Actions menu is displayed a list of all operations to be initiated by events or event chains configured in Local Services->Scheduling->Trigger.

#### 7.2.1.2.1 New

Choose the **New** button to configure additional operations.

The menu Local Services->Scheduling->Actions->New consists of the following fields:

| Field        | Description                                                                                                  |
|--------------|----------------------------------------------------------------------------------------------------|
| Description  | Enter your chosen designation for the action.                                                                |
| Command Type | Select the desired action.                                                                                   |
|              | Possible values:                                                                                             |
|              | • Reboot (default value): Your device is rebooted.                                                           |
|              | • <i>MIB/SNMP</i> : The desired value is entered for a MIB variable.                                         |
|              | • Interface Status: The status of an interface is modified.                                                  |
|              | • <i>Wlan Status</i> : Only for devices with a wireless LAN. The status of a WLAN-SSID is modified.          |
|              | • Software Update: A software update is initiated.                                                           |
|              | • Configuration Management: A configuration file is loaded onto your device or backed up by your device.     |
|              | • <i>Ping Test</i> : Accessibility of an IP address is checked.                                              |
|              | • Certificate Management: A certificate is to be renewed, deleted or entered.                                |
|              | • 5 GHz WLAN Bandscan: Only for devices with a wireless LAN. A scan of the 5 GHz frequency band is performed |

#### Fields in the menu Basic Parameters

| Field                         | Description                                                                                                    |
|-------------------------------|----------------------------------------------------------------------------------------------------|
|                               | • 5.8 GHz WLAN Bandscan: Only for devices with a wireless LAN. A scan of the 5.8 GHz frequency range is performed.                                                                                                    |
|                               | • <i>WLC:</i> New Neighbor Scan: Only for devices with a WLAN controller.<br>A Neighbor Scan is initiated by the WLAN network controlled by the WLAN controller.                                                                                                    |
|                               | • <i>WLC: VSS State</i> : Only for devices with a WLAN controller. The status of a wireless network is modified.                                                                                                    |
|                               | • WLAN: Operation Mode: The operating mode of a WLAN radio module is modified.                                                                                                    |
| Event List                    | Select the event list you want which has been created in Local Services->Scheduling->Trigger.                                                                                                    |
| Event List Condition          | For the selected chains of events, select how many of the configured events must occur for the operation to be initiated.                                                                                                    |
|                               | Possible values:                                                                                                    |
|                               | • A11 (default value): The operation is initiated if all events occur.                                                                                                    |
|                               | <ul> <li>One: The operation is initiated if a single event occurs.</li> </ul>                                                                                                    |
|                               | None: The operation is triggered if no event occurs.                                                                                                    |
|                               | • One not: The operation is triggered if one of the events does not oc-                                                                                                    |
|                               | cur.                                                                                                    |
| Reboot device after           | Only if Command Type = Reboot                                                                                                    |
|                               | Enter the timespan in seconds that must elapse after occurrence of the event until the device is restarted.                                                                                                    |
|                               | The default value is 60 seconds.                                                                                                    |
| MIB/SNMP Variable to add/edit | Only if Command Type = MIB/SNMP                                                                                                    |
|                               | Select the MIB table in which the MIB variable whose value shall be changed is saved. First, select the <b>System</b> , then the <b>MIB Table</b> . Only the MIB tables present in the respective area are displayed.                                                                                                    |
| Command Mode                  | Only if Command Type = MIB/SNMP                                                                                                    |
|                               | Select how the MIB entry is to be manipulated.                                                                                                    |
|                               | Possible settings:                                                                                                    |
|                               | • Change existing entry (default value): An existing entry shall be modified.                                                                                                    |
|                               | • Create new MIB entry: A new entry shall be created.                                                                                                    |
| Index Variables               | Only if Command Type = MIB/SNMP                                                                                                    |
|                               | Where required, select MIB variables to uniquely identify a specific data set in <b>MIB Table</b> , e.g. <i>ConnIfIndex</i> . The unique identification of a particular table entry is derived from the combination of <b>Index Variable</b> (usually an index variable which is flagged with *) and <b>Index Value</b> . |
|                               | Use Index Variables to create more entries with Add.                                                                                                    |
| Trigger Status                | Only if Command Type = MIB/SNMP                                                                                                    |
|                               | Select what status the event must have in order to modify the MIB variable as defined.                                                                                                    |

| Field                | Description                                                                                                    |
|----------------------|----------------------------------------------------------------------------------------------------|
|                      | Possible values:                                                                                                    |
|                      | • Active (default value): The value of the MIB variable is modified if the initiator is active.                                                                                                    |
|                      | • Inactive: The value of the MIB variable is modified if the initiator is inactive.                                                                                                    |
|                      | • <i>Both</i> : The value of the MIB variable is differentially modified if the initiator status changes.                                                                                                    |
| MIB Variables        | Only if Command Type = MIB/SNMP                                                                                                    |
|                      | Select the MIB variable whose value is to be configured as dependent upon initiator status.                                                                                                    |
|                      | If the initiator is active ( <b>Trigger Status</b> <i>Active</i> ), the MIB variable is described with the value entered in <b>Active Value</b> .                                                                                                    |
|                      | If the initiator is inactive ( <b>Trigger Status</b> <i>Inactive</i> ), the MIB variable is described with the value entered in <b>Inactive Value</b> .                                                                                                    |
|                      | If the MIB variable is to be modified, depending on whether the initiator is active or inactive ( <b>Trigger Status</b> <i>Both</i> ), it is described with an active initiator with the value entered in <b>Active Value</b> and with an inactive initiator with the value in <b>Inactive Value</b> . |
|                      | Use Add to create more entries.                                                                                                    |
| Interface            | Only if Command Type = Interface Status                                                                                                    |
|                      | Select the interface whose status should be changed.                                                                                                    |
| Set interface status | Only if Command Type = Interface Status                                                                                                    |
|                      | Select the status to be set for the interface.                                                                                                    |
|                      | Possible values:                                                                                                    |
|                      | • Up (default value)                                                                                                    |
|                      | • Down                                                                                                    |
| Local WLAN SSID      | • Keset                                                                                                    |
|                      | Only if Command Type = Wlan Status                                                                                                    |
|                      | Select the desired wireless network whose status shall be changed.                                                                                                    |
| Set status           | Only if Command Type = Wlan Status or WLC: VSS State                                                                                                    |
|                      | Select the status for the wireless network.                                                                                                    |
|                      | Possible values:                                                                                                    |
|                      | • Activate (default value)                                                                                                    |
|                      | • Deactivate                                                                                                    |
| Source Location      | Only if Command Type = Software Update                                                                                                    |
|                      | Select the source for the software update.                                                                                                    |
|                      | Possible values:                                                                                                    |
|                      | • Current Software from Update Server (default value): The latest software will be downloaded from the update server.                                                                                                    |
|                      | HTTP Server: The latest software will be downloaded from an HTTP                                                                                                    |

| Field           | Description                                                                                                    |
|-----------------|----------------------------------------------------------------------------------------------------|
|                 | server that you define in Server URL.                                                                                                    |
|                 | • <i>HTTPS Server</i> : The latest software will be downloaded from an HT-<br>TPS server that you define in <i>Server URL</i> .             |
|                 | • <i>TFTP Server</i> : The latest software will be downloaded from an TFTP server that you define in <i>Server URL</i> .                    |
| Server URL      | Where <b>Command Type =</b> <i>Software Update</i> <b>if Source Location</b> not <i>Current Software from Update Server</i>                 |
|                 | Enter the URL of the server from which the desired software version is to be retrieved.                                                     |
|                 | Where <b>Command Type =</b> Configuration Management with <b>Action</b><br>= Import configuration <b>Or</b> Export configuration            |
|                 | Enter the URL of the server from which a configuration file is to be re-<br>trieved, or on which the configuration file is to be backed up. |
| File Name       | For <b>Command Type =</b> Software Update                                                                                                   |
|                 | Enter the file name of the software version.                                                                                                |
|                 | Where Command Type = Certificate Management with Action = Import certificate                                                                |
|                 | Enter the file name of the certificate file.                                                                                                |
| Action          | For <b>Command Type =</b> Configuration Management                                                                                          |
|                 | Select which operation is to be performed on a configuration file                                                                           |
|                 |                                                                                                    |
|                 |                                                                                                    |
|                 | • Import configuration (delaul value)<br>• Export configuration                                                                             |
|                 | • Rename configuration                                                                                                    |
|                 | • Delete configuration                                                                                                    |
|                 | • Copy configuration                                                                                                    |
|                 | For Command Type = Certificate Management                                                                                                   |
|                 | Select which operation you wish to perform on a certificate file.                                                                           |
|                 | Possible values:                                                                                                    |
|                 | • Import cortificate (default value)                                                                                                    |
|                 | • Delete certificate                                                                                                    |
|                 | • SCEP                                                                                                    |
| Protocol        | Only for Command Type - Good (Single Manager and Good Single                                                                                |
|                 | uration Management <b>if Action =</b> Import configuration                                                                                  |
|                 | Select the protocol for the data transfer.                                                                                                  |
|                 | Possible values:                                                                                                    |
|                 | HTTP (default value)                                                                                                    |
|                 | • HTTPS                                                                                                    |
|                 | • <i>TFTP</i>                                                                                                    |
| CSV File Format | Only where <b>Command Type =</b> Configuration Management and Ac-                                                                           |

| Field                                       | Description                                                                                                    |
|---------------------------------------------|----------------------------------------------------------------------------------------------------|
|                                             | tion = Import configuration or Export configuration                                                                                                    |
|                                             | Select whether the file is to be sent in the CSV format.                                                                                                    |
|                                             | The CSV format can easily be read and modified. In addition, you can view the corresponding file clearly using Microsoft Excel for example.                          |
|                                             | The function is enabled by default.                                                                                                    |
| Remote File Name                            | Only if Command Type = Configuration Management                                                                                                    |
|                                             | For Action = Import configuration                                                                                                    |
|                                             | Enter the name of the file under which it is saved on the server from which it is to be retrieved.                                                                   |
|                                             | For Action = Export configuration                                                                                                    |
|                                             | Enter the file name under which it should be saved on the server.                                                                                                    |
| Local File Name                             | Only where <b>Command Type =</b> Configuration Management <b>and Ac-</b><br><b>tion =</b> Import configuration, Rename configuration <b>Or</b> Copy<br>configuration |
|                                             | At import, renaming or copying enter a name for the configuration file un-<br>der which to save it locally on the device.                                            |
| File Name in Flash                          | Where <b>Command Type =</b> Configuration Management and <b>Action =</b> Export configuration                                                                        |
|                                             | Select the file to be exported.                                                                                                    |
|                                             | Where <b>Command Type =</b> <i>Configuration Management</i> <b>and Action =</b> <i>Rename configuration</i>                                                          |
|                                             | Select the file to be renamed.                                                                                                    |
|                                             | Where <b>Command Type =</b> Configuration Management <b>and Action =</b><br>Delete configuration                                                                     |
|                                             | Select the file to be deleted.                                                                                                    |
|                                             | Where <b>Command Type =</b> <i>Configuration Management</i> and <b>Action =</b> <i>Copy configuration</i>                                                            |
|                                             | Select the file to be copied.                                                                                                    |
| Configuration contains<br>certificates/keys | Only where <b>Command Type =</b> <i>Configuration Management</i> and <b>Ac-</b><br><b>tion =</b> <i>Import configuration</i> <b>OF</b> <i>Export configuration</i>   |
|                                             | Select whether the certificates and keys contained in the configuration are to be imported or exported.                                                              |
|                                             | The function is disabled by default.                                                                                                    |
| Encrypt configuration                       | Only where Command Type = Configuration Management and Ac-<br>tion = Import configuration Or Export configuration                                                    |
|                                             | Define whether the data of the selected Action are to be encrypted                                                                                                   |
|                                             | The function is disabled by default.                                                                                                    |
| Reboot after execution                      | Only if Command Type = Configuration Management                                                                                                    |
|                                             | Select whether your device should restart after the intended Action.                                                                                                 |

| Field                                 | Description                                                                                                    |
|---------------------------------------|----------------------------------------------------------------------------------------------------|
|                                       | The function is disabled by default.                                                                                                    |
| Version Check                         | Only where Command Type = Configuration Management and Ac-<br>tion = Import configuration                                                                                                    |
|                                       | Select whether, when importing a configuration file, to check on the serv-<br>er for the presence of a more current version of the already loaded con-<br>figuration. If not, the file import is interrupted. |
|                                       | The function is disabled by default.                                                                                                    |
| Destination IP Address                | Only if Command Type = Ping Test                                                                                                    |
|                                       | Enter the IP address whose accessibility is to be checked.                                                                                                    |
| Source IP Address                     | Only if Command Type = Ping Test                                                                                                    |
|                                       | Enter an IP address to be used as sender address for the ping test.                                                                                                    |
|                                       | Possible values:                                                                                                    |
|                                       | • <i>Automatic</i> (default value): The IP address of the interface over which the ping is sent is automatically entered as sender address.                                                                   |
|                                       | • <i>Specific</i> : Enter the desired IP address in the input field.                                                                                                    |
| Interval                              | Only if Command Type = Ping Test                                                                                                    |
|                                       | Enter the time in <b>Seconds</b> after which a ping must be resent.                                                                                                    |
|                                       | The default value is 1 second.                                                                                                    |
| Count                                 | Only if Command Type = Ping Test                                                                                                    |
|                                       | Enter the number of ping tests to be performed.                                                                                                    |
|                                       | The default value is 3.                                                                                                    |
| Server Address                        | Only where Command Type = Certificate Management and Action = Import certificate                                                                                                    |
|                                       | Enter the URL of the server from which a certificate file is to be retrieved.                                                                                                    |
| Local Certificate Descrip-<br>tion    | Where Command Type = Certificate Management and Action = Import certificate                                                                                                    |
|                                       | Enter a description for the certificate under which to save it on the device.                                                                                                    |
|                                       | Where Command Type = Certificate Management and Action = Delete certificate                                                                                                    |
|                                       | Select the certificate to be deleted.                                                                                                    |
| Password for protected<br>Certificate | Only where Command Type = Certificate Management and Action = Import certificate                                                                                                    |
|                                       | Select whether to use a secure certificate requiring a password and enter it into the entry field.                                                                                                    |
|                                       | The function is disabled by default.                                                                                                    |
| Overwrite similar certific-<br>ate    | Only where Command Type = Certificate Management and Action = Import certificate                                                                                                    |
|                                       | Select whether to overwrite a certificate already present on the your                                                                                                    |

| Field                                   | Description                                                                                                    |
|-----------------------------------------|----------------------------------------------------------------------------------------------------|
|                                         | device with the new one.                                                                                                    |
|                                         | The function is disabled by default.                                                                                                    |
| Write certificate in config-<br>uration | Only where Command Type = Certificate Management and Action = Import certificate                                                                                                    |
|                                         | Select whether to integrate the certificate in a configuration file; and if so, select the desired configuration file.                                                                                                    |
|                                         | The function is disabled by default.                                                                                                    |
| Certificate Request De-<br>scription    | Only where Command Type = Certificate Management and Action = SCEP                                                                                                    |
|                                         | Enter a description under which the SCEP certificate on your device is to be saved.                                                                                                    |
| URL SCEP Server URL                     | Only where Command Type = Certificate Management and Action = SCEP                                                                                                    |
|                                         | Enter the URL of the SCEP server, e.g. ht-<br>tp://scep.bintec-elmeg.com:8080/scep/scep.dll                                                                                                    |
|                                         | Your CA administrator can provide you with the necessary data.                                                                                                    |
| Subject Name                            | Only where Command Type = Certificate Management and Action = SCEP                                                                                                    |
|                                         | Enter a subject name with attributes.                                                                                                    |
|                                         | Example: "CN=VPNServer, DC=mydomain, DC=com, c=DE"                                                                                                    |
| CA Name                                 | Only where Command Type = Certificate Management and Action = SCEP                                                                                                    |
|                                         | Enter the name of the CA certificate of the certification authority (CA) from which you wish to request your certificate, e.g. <i>cawindows</i> . Your CA administrator can provide you with the necessary data.                                                                                                    |
| Password                                | Only where Command Type = Certificate Management and Action = SCEP                                                                                                    |
|                                         | To obtain certificates, you may need a password from the certification au-<br>thority. Enter the password you received from the certification authority<br>here.                                                                                                    |
| Key Size                                | <pre>Only where Command Type = Certificate Management and Action = SCEP</pre>                                                                                                    |
|                                         | Select the length of the key to be created. Possible values are 1024 (default value), 2048 and 4096.                                                                                                    |
| Autosave Mode                           | Only where Command Type = Certificate Management and Action = SCEP                                                                                                    |
|                                         | Select whether your device automatically stores the various steps of the<br>enrolment internally. This is an advantage if enrolment cannot be con-<br>cluded immediately. If the status has not been saved, the incomplete re-<br>gistration cannot be completed. As soon as the enrolment is completed<br>and the certificate has been downloaded from the CA server, it is auto-<br>matically saved in the device configuration. |

| Field                     | Description                                                                                                    |
|---------------------------|----------------------------------------------------------------------------------------------------|
|                           | The function is enabled by default.                                                                                                    |
| Use CRL                   | Only where Command Type = Certificate Management and Action = SCEP                                                                                                    |
|                           | Define the extent to which certificate revocation lists (CRLs) are to be in-<br>cluded in the validation of certificates issued by the owner of this certific-<br>ate.                                                                             |
|                           | Possible values:                                                                                                    |
|                           | • <i>Auto</i> (default value): In case there is an entry for a CDP, CRL distribution point this should be evaluated in addition to the CRLs globally configured in the device.                                                                     |
|                           | • Yes: CRLs are always checked.                                                                                                    |
|                           | • No: No checking of CRLs.                                                                                                    |
| Select radio              | <b>Only where Command Type =</b> 5 GHz WLAN Bandscan, 5.8 GHz<br>WLAN Bandscan <b>Or</b><br>WLAN: Operation Mode                                                                                                    |
|                           | Select the WLAN module on which to perform the frequency band scan.                                                                                                    |
| WLC SSID                  | Only where <b>Command Type =</b> WLC: VSS State                                                                                                    |
|                           | Select the wireless network administered over the WLAN controller whose status should be changed.                                                                                                    |
| Operation Mode (Active)   | Only where Command Type = WLAN: Operation Mode                                                                                                    |
|                           | Select the required operating mode for the selected radio module if it cur-<br>rently has the status <i>Active</i> . You may select from any of the operating<br>modes that your device supports. So the choice may vary from device to<br>device. |
| Operation Mode (Inactive) | Only where Command Type = WLAN: Operation Mode                                                                                                    |
|                           | Select the required operating mode for the selected radio module if it cur-<br>rently has the status <i>Down</i> . You may select from any of the operating<br>modes that your device supports. So the choice may vary from device to<br>device.   |

## 7.2.1.3 Options

You configure the schedule interval in the Local Services->Scheduling->Options menu.

The menu consists of the following fields:

| Field             | Description                                                                              |
|-------------------|------------------------------------------------------------------------------------------|
| Schedule Interval | Select whether the schedule interval is to be enabled.                                   |
|                   | Enter the interval in seconds after which the system checks whether events have occured. |
|                   | Possible values are 0 to 65535.                                                          |
|                   | The value 300 is recommended (5 minute accuracy).                                        |

#### Fields in the Scheduling Options menu

## 7.3 Maintenance

This menu provides you with numerous functions for maintaining your device. It firstly provides a menu for testing availability within the network. You can manage your system configuration files. If more recent system software is available, you can use this menu to install it. If you need other languages for the configuration interface, you can import these. You can also trigger a system reboot in this menu.

## 7.3.1 Log out Users

It can happen that an incompletely terminated configuration session affects functions of the configuration interface. In this case, all active configurations can be checked and - if applicable - terminated.

#### 7.3.1.1 Log out Users

In this menu, you are presented with a list of all active configuration sessions.

| Field               | Description                                                                                                    |
|---------------------|----------------------------------------------------------------------------------------------------|
| Class               | Dislays the class the signed-on user belongs to.                                                                                                    |
| User                | Displays the user name.                                                                                                    |
| Remote IP Address   | Displays the IP address from which the connection has been established.<br>This may be the address of a PC, but it may also be the address of an in-<br>termediate router. |
| Expires             | Displays when the connection will be automatically terminated by the device.                                                                                               |
| Log out immediately | If you activate the check box, this user will be disconnected from the system when you click <b>Logout</b> .                                                               |

#### Fields in the manu Log out Users

#### 7.3.1.1.1 Logout Options

After you have confirmed your selection of connections to be terminated with **Logout** you can choose if any configuration related to the connections is to be saved before the user is actually disconnected, and in which way.

## 7.3.2 Diagnostics

In the **Maintenance**->**Diagnostics** menu, you can test the availability of individual hosts, the resolution of domain names and certain routes.

### 7.3.2.1 Ping Test

You can use the ping test to check whether a certain host in the LAN or an internet address can be reached.

#### Fields in the Ping Test menu

| Field             | Description                                         |
|-------------------|-----------------------------------------------------|
| Test Ping Mode    | Select the IP version to be used for the ping test. |
|                   | Possible values:                                    |
|                   | • IPv4                                              |
|                   | • IPv6                                              |
| Test Ping Address | Enter the IP address to be tested.                  |
| Use Interface     | Only for Test Ping Mode = IPv6                      |

| Field | Description                                                                                                    |
|-------|----------------------------------------------------------------------------------------------------|
|       | For link local addresses select the interface to be used for the ping test. <i>Default</i> can be used for global addresses. |

Pressing the Go button starts the ping test. The Output field displays the ping test messages.

### 7.3.2.2 DNS Test

The DNS test is used to check whether the domain name of a particular host is correctly resolved. The **Output** field displays the DSN test messages. The DSN test is launched by entering the domain name to be tested in **DNS Address** and clicking the **Go** button.

#### 7.3.2.3 Traceroute Test

You use the traceroute test to display the route to a particular address (IP address or domain name), if this can be reached.

#### Fielder in the Traceroute Test menu

| Field              | Description                                               |
|--------------------|-----------------------------------------------------------|
| Traceroute Mode    | Select the IP version to be used for the Traceroute test. |
|                    | Possible values:                                          |
|                    | • IPv4                                                    |
|                    | • IPv6                                                    |
| Traceroute Address | Enter the IP address to be tested.                        |

Pressing the **Go** button starts the Traceroute test. The **Output** field displays the traceroute test messages.

## 7.3.3 Trace

The menu **Trace Interface** allows recording the data traffic of a specific interface and allows you to save the recording as a PCAP file once the process has been stopped.

## 7.3.3.1 Trace Interface

#### Fields in the Trace Settings menu

| Field               | Description                                                                                                    |
|---------------------|----------------------------------------------------------------------------------------------------|
| Interface Selection | Select the interface the data traffic of which is to be recorded.                                                            |
| Trace Mode          | Here you can choose the layers on which the data traffic of the selected interface is to be recorded. Available choices are: |
|                     | • Layer 2                                                                                                    |
|                     | • PPP<br>• Laver 3                                                                                                    |
|                     | • IP                                                                                                    |

As soon as you start the recording with the **START** button, a window informs you about the recording. During recording you can leave the menu and use the GUI as usual. Once you stop the recording with the **STOP** button, information on the created file is displayed and you can either delete ot save it as a PCAP file.

### 7.3.3.2 Trace VoIP/SIP

The menu **Trace VoIP/SIP** allows you to capture VoIP/SIP messages at various levels and save them to a text file on your computer. You can choose from the following capture levels, a description what information is written to the file is provided depending on your selection:

- State information: The device writes the current state of the VoIP/SIP subsystem to a file you can then download.
- Events: The device continuously writes VoIP/SIP information to the capture buffer as soon as you click the Start button. Once you click the Stop button, you are presented with the download option.
- SIP: The device continuously writes all SIP messages (only) to the capture buffer as soon as you click the Start button. Once you click the Stop button, you are presented with the download option.

## 7.3.4 Software & Configuration

You can use this menu to manage the software version of your device, your configuration files and the language of the **GUI**.

## 7.3.4.1 Options

Your device contains the version of the system software available at the time of production. More recent versions may have since been released. You may therefore need to carry out a software update.

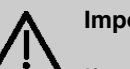

## Important

If you want to update your software, make sure you consider the corresponding release notes. These describe the changes implemented in the new system software.

The result of an interrupted update (e.g. power failure during the update) could be that your gateway no longer boots. Do not turn your device off during the update.

An update of BOOTmonitor and/or Logic is recommended in a few cases. In this case, the release notes refer expressly to this fact. Only update BOOTmonitor or Logic if bintec elmeg GmbH explicitly recommends this.

#### Flash

Your device saves its configuration in configuration files in the flash EEPROM (Electrically Erasable Programmable Read Only Memory). The data even remains stored in the flash when your device is switched off.

#### RAM

The current configuration and all changes you set on your device during operation are stored in the working memory (RAM). The contents of the RAM are lost if the device is switched off. So if you modify your configuration and want to keep these changes for the next time you start your device, you must save the modified configuration in the flash memory before switching off: The **Save configuration** button over the navigation area of the **GUI**. This configuration is then saved in the flash in a file with the name *boot*. When you start your device, the *boot* configuration file is used by default.

#### **Actions**

The files in the flash memory can be copied, moved, erased and newly created. It is also possible to transfer configuration files between your device and a host via HTTP.

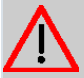

### Caution

If you have saved a configuration file in an old format via the SNMP shell with the put command, there is no guarantee that it can be reloaded to the device. As a result, the old format is no longer recommended.

The Maintenance->Software & Configuration ->Options menu consists of the following fields:

| Fields in the Current | y Installed Software menu |
|-----------------------|---------------------------|
|-----------------------|---------------------------|

| Field        | Description                                                        |
|--------------|--------------------------------------------------------------------|
| BOSS         | Shows the current software version loaded on your device.          |
| System Logic | Shows the current system logic loaded on your device.              |
| xDSL Logic   | Shows the current version of the xDSL logic loaded on your device. |

### Fields in the Software and Configuration Options menu.

| Field  | Description                                                                                                    |
|--------|----------------------------------------------------------------------------------------------------|
| Action | Select the action you wish to execute.                                                                                                    |
|        | After each task, a window is displayed showing the other steps that are required.                                                                                                    |
|        | Possible values:                                                                                                    |
|        | • No Action (default value):                                                                                                    |
|        | • <i>Export configuration</i> : The configuration file <b>Current File Name</b><br><b>in Flash</b> is transferred to your local host. If you click the <b>Go</b> button, a<br>dialog box is displayed, in which you can select the storage location on<br>your PC and enter the desired file name. |
|        | • Import configuration: Under Filename select a configuration file you want to import. Please note: Click <b>Go</b> to first load the file under the name <i>boot</i> in the flash memory for the device. You must restart the device to enable it.                                                |
|        | Please note: The files to be imported must be in CSV format!                                                                                                    |
|        | • Copy configuration: The configuration file in the Source File Name field is saved as Destination File Name.                                                                                                    |
|        | • Delete configuration: The configuration in the Select file field is deleted.                                                                                                    |
|        | • Rename configuration: The configuration file in the Select file field is renamed to New File Name.                                                                                                    |
|        | • Restore backup configuration: Only if, under Save configura-<br>tion with the setting Save configuration and back up previ-<br>ous boot configuration the current configuration was saved as<br>boot configuration and the previous boot configuration was also<br>archived.                     |
|        | You can load back the archived boot configuration.                                                                                                    |
|        | • Delete software/firmware: The file in the Select file field is de-<br>leted.                                                                                                    |
|        | • <i>Import language</i> : You can import additional language versions of the <b>GUI</b> into your device. You can download the files to your PC from the download area at <i>http://telekom.de/hilfe</i> and from there import them to your device                                                |
|        | • Update system software: You can launch an update of the system                                                                                                    |

software, the xDSL logic and the BOOTmonitor.

| Field                         | Description                                                                                                    |
|-------------------------------|----------------------------------------------------------------------------------------------------|
|                               | • Import Additional Files (to usb storage): You can upload additional files to the USB memory. Choose which file to load under File Name                                                                                                    |
|                               | • Import Voice Mail Wave Files: In file name, select the vms_wavfiles.zip file that you wish to import.                                                                                                    |
|                               | • <i>Export configuration with state information</i> : The active configuration from the RAM is transferred to your local host. If you click the <b>Go</b> button, a dialog box is displayed, in which you can select the storage location on your PC and enter the desired file name. |
|                               | • Format MMC/SD Card: Occasionally, the additional internal Flash memory has to be formatted. All stored data are deleted.                                                                                                    |
| Current File Name in Flash    | For Action = Export configuration                                                                                                    |
|                               | Select the configuration file to be exported.                                                                                                    |
| Include certificates and keys | For Action = Export configuration                                                                                                    |
|                               | Define whether the selected <b>Action</b> should also be applied for certificates and keys.                                                                                                    |
|                               | The function is activated by selecting Enabled.                                                                                                    |
|                               | The function is enabled by default.                                                                                                    |
| Configuration Encryption      | Only for Action = Import configuration, Export configura-<br>tion, Export configuration with state information. Define<br>whether the data of the selected Action are to be encrypted.                                                                                                 |
|                               | The function is activated by selecting <i>Enabled</i> .                                                                                                    |
|                               | The function is disabled by default.                                                                                                    |
|                               | If the function is enabled, you can enter the <b>Password</b> in the text field.                                                                                                    |
| Filename                      | <b>Only for Action =</b> <i>Import configuration, Import language Up- date system software.</i>                                                                                                    |
|                               | Enter the path and name of the file or select the file with <b>Browse</b> via the explorer/finder.                                                                                                    |
| Source File Name              | Only for Action = Copy configuration                                                                                                    |
|                               | Select the source file to be copied.                                                                                                    |
| Destination File Name         | <b>Only for Action =</b> <i>Copy configuration</i>                                                                                                    |
|                               | Enter the name of the copy.                                                                                                    |
| Select file                   | <b>Only for Action =</b> Rename configuration, Delete configura-<br>tion <b>Or</b> Delete software/firmware                                                                                                    |
|                               | Select the file or configuration to be renamed or deleted.                                                                                                    |
| New File Name                 | Only for Action = Rename configuration                                                                                                    |
| Source Location               |                                                                                                    |
|                               | Only for Action = Update system software                                                                                                    |
|                               | Select the source of the update.                                                                                                    |
|                               | Possible values:                                                                                                    |

| Field | Description                                                                                                    |
|-------|----------------------------------------------------------------------------------------------------|
|       | • Local File (default value): The system software file is stored locally on your PC.                                                 |
|       | • <i>HTTP Server</i> : The file is stored on a remote server specified in the URL.                                                   |
|       | • Current Software from Update Server: The file is on the official update server.                                                    |
| URL   | <b>Only for Action =</b> <i>Update system software</i>                                                                               |
|       | and <b>Source Location</b> = <i>HTTP Server</i><br>Enter the URL of the update server from which the system software file is loaded. |

In the **Advanced Settings** menu, the version of the currently installed system flash files will be displayed.

## 7.3.5 Update System Phones

In the **Maintenance**->**Update System Phones** menu you can update the software for your system telephones.

### 7.3.5.1 elmeg OEM

In the **Maintenance->Update System Phones->eImeg OEM** menu, you will see a list of the connected elmeg OEM telephones or base stations. This view displays both elmeg IP1x telephones and elmeg DECT base stations, if there are any. You can select devices to have their software updated immediately or allow them to download completely new software from the system.

In the case of immediate updating, there is no version control.

Docorinti

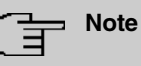

Field

Note that immediate software updates for DECT multi-cell systems are only available via the system's web configurator and that they cannot be initiated by the PABX GUI.

| i leiu                                   |                                                                                                    |
|------------------------------------------|----------------------------------------------------------------------------------------------------|
| Automatic Update from<br>external Server | Enable or disable the automatic update from external server function.<br>The function is enabled with <i>Enabled</i> .<br>The function is enabled by default. |
| Description                              | Displays the description entered for the system telephone.                                                                                                    |
| Phone Type                               | Displays the system telephone type.                                                                                                    |
| MAC Address                              | Shows the system telephone's MAC address.                                                                                                    |
| Phone Version                            | Displays the software version of the telephone.                                                                                                    |
| Status                                   | Displays the system telephone status, or a progress bar during the up-<br>date progress.                                                                      |
|                                          | <ul> <li>identifies a connected system telephone whose system software is<br/>supported by your PABX.</li> </ul>                                              |

#### Values in the list Update from external Server

be.IP smart

x identifies a system telephone that is either not connected, or whose

| Field              | Description                                                                                                    |
|--------------------|----------------------------------------------------------------------------------------------------|
|                    | system software is not supported by your PABX.                                                                   |
| Update immediately | Displays whether the system telephone software should be updated im-<br>mediately.                               |
|                    | This function is enabled on an individual device by setting a checkmark.<br>The function is disabled by default. |
|                    | You can use the <b>Select all</b> and <b>Deselect all</b> buttons for all the devices displayed.                 |

## 7.3.6 Reboot

#### 7.3.6.1 System Reboot

In this menu, you can trigger an immediate reboot of your device. Once the system has restarted, you must call the configuration interface again and log back in.

Pay attention to the LEDs on your device. For information on the meaning of the LEDs, see the **Tech**nical Data sect1 of the manual.

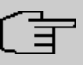

Note

Before a reboot, make sure you confirm your configuration changes by clicking the **Save configuration** button, so that these are not lost when you reboot.

If you wish to restart your device, click on the **OK** button. The device will reboot.

## 7.3.7 Factory Reset

In the menu **Maintenance**->**Factory Reset**, you can reset your device to the ex works state without having to have physical access to it.

## ר\_\_\_ Note

Note that connected IP devices should be briefly disconnected from the power supply in order for the system to properly discover them again.

# 7.4 External Reporting

In this system menu, you define what system protocol messages are saved on which computers, and whether the system administrator should receive an e-mail for certain events. Information on IP data traffic can also be saved--depending on the individual interfaces. In addition, SNMP traps can be sent to specific hosts in case of error.

## 7.4.1 Syslog

Events in various subsystems of your device (e.g. PPP) are logged in the form of syslog messages (system logging messages). The number of messages visible depends on the level set (eight steps from *Emergency* over *Information* to *Debug*).

In addition to the data logged internally on your device, all information can and should be transmitted to one or more external PCs for storage and processing, e.g. to the system administrator's PC. The syslog messages saved internally on your device are lost when you reboot.

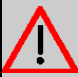

## Warning

Make sure you only pass syslog messages to a safe computer. Check the data regularly and ensure that there is always enough spare capacity available on the hard disk of your PC.

### 7.4.1.1 Syslog Servers

Configure your device as a syslog server so that defined system messages can be sent to suitable hosts in the LAN.

In this menu, you define which messages are sent to which hosts and with which conditions.

A list of all configured system log servers displayed in the External Reporting->Syslog->Syslog Servers menu.

### 7.4.1.1.1 New

Select the New button to set up additional syslog servers.

The menu External Reporting->Syslog ->Syslog Servers->New consists of the following fields:

#### Fields in the Basic Parameters menu

| Field      | Description                                                                                                    |
|------------|----------------------------------------------------------------------------------------------------|
| IP Address | Enter the IP address of the host to which syslog messages are passed.                                                                                                    |
| Level      | Select the priority of the syslog messages that are to be sent to the host.                                                                                                    |
|            | Possible values:                                                                                                    |
|            | Emergency (highest priority)                                                                                                    |
|            | • Alert                                                                                                    |
|            | • Critical                                                                                                    |
|            | • Error                                                                                                    |
|            | • Warning                                                                                                    |
|            | • Notice                                                                                                    |
|            | • Information (default value)                                                                                                    |
|            | Debug (lowest priority)                                                                                                    |
|            | Syslog messages are only sent to the host if they have a higher or identical priority to that indicated, i.e. at syslog level <i>Debug</i> all messages generated are forwarded to the host. |
| Facility   | Enter the syslog facility on the host.                                                                                                    |
|            | This is only required if the "Log Host" is a Unix computer.                                                                                                    |
|            | Possible values: local0 - local7.                                                                                                    |
|            | The default value is 10ca10                                                                                                    |
|            |                                                                                                    |
| Timestamp  | Select the format of the time stamp in the syslog.                                                                                                    |
|            | Possible values:                                                                                                    |
|            | None (default value): No system time indicated.                                                                                                    |
|            | • Time: System time without date.                                                                                                    |
|            | • Date &Time: System time with date.                                                                                                    |
| Protocol   | Select the protocol for the transfer of syslog messages. Note that the sys-                                                                                                    |

Select the protocol for the transfer of syslog messages. Note that the sys

| Field            | Description                                                                                    |
|------------------|------------------------------------------------------------------------------------------------|
|                  | log server must support the protocol. Possible values: UDP (default value) TCP                 |
| Type of Messages | Select the message type.<br>Possible values:                                                   |
|                  | <ul> <li>System &amp;Accounting (default value)</li> <li>System</li> <li>Accounting</li> </ul> |

## 7.4.2 IP Accounting

In modern networks, information about the type and number of data packets sent and received over the network connections is often collected for commercial reasons. This information is extremely important for Internet Service Providers that bill their customers by data volume.

However, there are also non-commercial reasons for detailed network accounting. If, for example, you manage a server that provides different kinds of network services, it is useful for you to know how much data is generated by the individual services.

Your device contains the IP Accounting function, which enables you to collect a lot of useful information about the IP network traffic (each individual IP session).

#### 7.4.2.1 Interfaces

In this menu, you can configure the IP Accounting function individually for each interface.

In the External Reporting->IP Accounting->Interfaces menu, a list of all interfaces configured on your device is shown. For each entry, you can activate IP Accounting by setting the checkmark. In the IP Accounting column, you do not need to click each entry individually. Using the options Select all or Deselect all you can enable or disable the IP accounting function for all interfaces simultaneously.

### 7.4.2.2 Options

In this menu, you configure general settings for IP Accounting.

Log Format INET: %d %t %a %c %i:%r/%f -> %I:%R/%

In the **External Reporting->IP Accounting->Options** menu, you can define the **Log Format** of the IP accounting messages. The messages can contain character strings in any order, sequences separated by a slash, e.g.  $\ t$  or  $\ n$  or defined tags.

Possible format tags:

| Format tags for | or IP Accounti | ng mes | sages |  |
|-----------------|----------------|--------|-------|--|
|                 |                |        |       |  |

| Field | Description                                      |
|-------|--------------------------------------------------|
| %d    | Date of the session start in the format DD.MM.YY |

| Field | Description                                      |
|-------|--------------------------------------------------|
| %t    | Time of the session start in the format HH:MM:SS |
| %a    | Duration of the session in seconds               |
| %с    | Protocol                                         |
| %i    | Source IP Address                                |
| %r    | Source Port                                      |
| %f    | Source interface index                           |
| %l    | Destination IP Address                           |
| %R    | Destination Port                                 |
| %F    | Destination interface index                      |
| %р    | Packets sent                                     |
| %0    | Octets sent                                      |
| %P    | Packets received                                 |
| %O    | Octets received                                  |
| %s    | Serial number for accounting message             |
| %%    | %                                                |

By default, the following format instructions are entered in the Log Format field: INET: %d%t%a%c%i:%r/%f -> %I:%R/%F%p%o%P%O[%s]

## 7.4.3 Alert Service

It was previously possible to send syslog messages from the router to any syslog host. Depending on the configuration, e-mail alerts are sent to the administrator as soon as relevant syslog messages appear.

### 7.4.3.1 Alert Recipient

A list of Syslog messages is displayed in the Alert Recipient menu.

### 7.4.3.1.1 New

Select the New to create additional alert recipients.

The menu External Reporting->Alert Service->Alert Recipient->New consists of the following fields:

| Field               | Description                                                                                                    |
|---------------------|----------------------------------------------------------------------------------------------------|
| Alert Service       | Displays the alert service. You can select an alert service for devices with UMTS.                                                                        |
|                     | Possible values:                                                                                                    |
|                     | • E-mail                                                                                                    |
|                     | • SMS                                                                                                    |
| Recipient           | Enter the recipient's e-mail address. The entry is limited to 40 characters.                                                                              |
| Message Compression | Select whether the text in the alert E-mail is to be shortened. The e-mail then contains the syslog message only once plus the number of relevant events. |
|                     | Enable or disable the field.                                                                                                    |
|                     | The function is enabled by default.                                                                                                    |

Fields in the Add / Edit Alert Recipient menu

| Field                | Description                                                                                                    |
|----------------------|----------------------------------------------------------------------------------------------------|
| Subject              | You can enter a subject.                                                                                                    |
| Event                | Select the event to trigger an email notification.                                                                                                    |
|                      | Possible values:                                                                                                    |
|                      | • Syslog contains string (default value): A Syslog message in-<br>cludes a specific string.                                                                                                    |
|                      | • New Neighbor AP found: A new adjacent AP has been found.                                                                                                    |
|                      | • New Rogue AP found: A new Rough AP has been found, i.e. an AP using an SSID of its own network, yet is not a component of this network.                                                                                                    |
|                      | • New Slave AP (WTP) found: A new unconfigured AP has reported to the WLAN.                                                                                                    |
|                      | • Managed AP offline: A managed AP is no longer accessible.                                                                                                    |
| Matching String      | You must enter a "Matching String". This must occur in a syslog message as a necessary condition for triggering an alert.                                                                                                    |
|                      | The entry is limited to 55 characters. Bear in mind that without the use of wildcards (e.g. "*"), only those strings that correspond exactly to the entry fulfil the condition. The "Matching String" entered therefore usually contains wildcards. To be informed of all syslog messages of the selected level, just enter "*". |
| Severity             | Select the severity level which the string configured in the <b>Matching</b><br><b>String</b> field must reach to trigger an e-mail alert.                                                                                                    |
|                      | Possible values:                                                                                                    |
|                      | Emergency <b>(default value)</b> , Alert, Critical, Error, Warning, No-<br>tice, Information, Debug                                                                                                    |
| Monitored Subsystems | Select the subsystems to be monitored.                                                                                                    |
|                      | Add new subsystems with Add.                                                                                                    |
| Message Timeout      | Enter how long the router must wait after a relevant event before it is forced to send the alert mail.                                                                                                    |
|                      | Possible values are 0 to 86400. The value 0 disables the timeout. The default value is 60.                                                                                                    |
| Number of Messages   | Enter the number of syslog messages that must be reached before an E-<br>mail can be sent for this case. If timeout is configured, the mail is sent<br>when this expires, even if the number of messages has not been<br>reached.                                                                                                |
|                      | russible values are 0 to 99, the detault value is 1.                                                                                                    |

# 7.4.3.2 Alert Settings

The menu External Reporting->Alert Service->Alert Settings consists of the following fields:

### Fields in the Basic Parameters menu

| Field         | Description                                                          |
|---------------|----------------------------------------------------------------------|
| Alert Service | Select whether the alert service is to be enabled for the interface. |
|               | The function is enabled with Enabled.                                |
| Field                         | Description                                                                                                    |
|-------------------------------|----------------------------------------------------------------------------------------------------|
|                               | The function is enabled by default                                                                                                    |
|                               | The function is enabled by delault.                                                                                                    |
| Maximum E-mails per<br>Minute | Limit the number of outgoing mails per minute. Possible values are $1$ to $15$ , the default value is $6$ .                                                             |
| Fields in the E-mail Parame   | ters menu                                                                                                    |
| Field                         | Description                                                                                                    |
| Sender E-mail Address         | Enter the mail address to be entered in the sender field of the E-mail.                                                                                                 |
| SMTP Server                   | Enter the address (IP address or valid DNS name) of the mail server to be used for sending the mails.                                                                   |
|                               | The entry is limited to 40 characters.                                                                                                    |
| SMTP Port                     | Encryption of e-mails (SSL / TLS).                                                                                                    |
|                               | The field <b>SMTP Port</b> is per default preset to 25 and <b>SSL</b> Encryption is enabled.                                                                            |
| SMTP Authentication           | Authentication expected by the SMTP server.                                                                                                    |
|                               | Possible values:                                                                                                    |
|                               | • <i>None</i> (default value): The server accepts and send emails without further authentication.                                                                       |
|                               | • <i>ESMTP</i> : The server only accepts e-mails if the router logs in with the correct user name and password.                                                         |
|                               | • <i>SMTP after POP</i> : The server requires that e-mails are called via POP3 by the sending IP with the correct POP3 user name and password before sending an e-mail. |
| User Name                     | Only if SMTP Authentication = ESMTP or SMTP after POP                                                                                                    |
|                               | Enter the user name for the POP3 or SMTP server.                                                                                                    |
| Password                      | Only if SMTP Authentication = ESMTP or SMTP after POP                                                                                                    |
|                               | Enter the password of this user.                                                                                                    |
| POP3 Server                   | Only if SMTP Authentication = SMTP after POP                                                                                                    |
|                               | Enter the address of the server from which the e-mails are to be re-                                                                                                    |
|                               | trieved.                                                                                                    |
| POP3 Timeout                  | Only if SMTP Authentication = SMTP after POP                                                                                                    |
|                               | Enter how long the router must wait after the POP3 call before it is forced to send the alert mail.                                                                     |
|                               | The default value is 600 seconds.                                                                                                    |

# 7.4.4 SIA

### 7.4.4.1 SIA

In the menu **External Reporting**->**SIA**->**SIA**, you can create and download a file that provides extensive support information about the status of your device like, e.g., the current configuration, available memory, uptime etc.

# 7.5 Monitoring

This menu contains information that enable you to locate problems in your network and monitor activities, e.g. at your device's WAN interface.

## 7.5.1 Internal Log

### 7.5.1.1 System Messages

In the **Monitoring->Internal Log->System Messages** menu, a list of all internally stored system messages is displayed. Above the table, you'll find the configured **Maximum Number of Syslog Entries** and the configured **Maximum Message Level of Syslog Entries**. These values can be changed in the **System Management->Global Settings->System** menu.

| Field     | Description                                                   |
|-----------|---------------------------------------------------------------|
| No.       | Displays the serial number of the system message.             |
| Date      | Displays the date of the record.                              |
| Time      | Displays the time of the record.                              |
| Level     | Displays the hierarchy level of the message.                  |
| Subsystem | Displays which subsystem of the device generated the message. |
| Message   | Displays the message text.                                    |

#### Values in the System Messages list

# **Chapter 8 Telefonie**

# 8.1 System Management

The System Management menu contains general system information and settings.

You see a system status overview. Global system parameters such as the system name, date/time, passwords and licences are managed and the access and authentication methods are configured.

# 8.1.1 Access Codes

To operate certain performance features in day-to-day operations, you've used codes which you'd like to continue employing with your new system. However, other codes are configured in the basic setting for these performance features. No problem--you can individually extend the codes for individual performance features. Thus, you'll be able to continue using these performance features with your accustomed codes.

### 8.1.1.1 Alternative Access Codes

In the Alternative Access Codes menu, you configure the system's access code plan.

For certain performance features, the access numbers can be individually set in the system configuration. Here, the preset system access number is completed by a call number from the internal system dial plan. For performance features **Open inquiry** and **Bundles**, several access codes can be assigned. Operation of performance features with a modified code occurs as described for the corresponding performance feature You can either use the modified code (internal number) or the code described in the user's guide (except exchange code).

The **System Management->Access Codes->Alternative Access Codes** menu consists of the following fields:

| Field                 | Description                                                                                                    |
|-----------------------|----------------------------------------------------------------------------------------------------|
| Line Access Digit     | Select the exchange code.                                                                                                    |
|                       | Possible values:                                                                                                    |
|                       | • None                                                                                                    |
|                       | • 0 (default value)                                                                                                    |
|                       | • 6                                                                                                    |
|                       | • 7                                                                                                    |
|                       | • 8                                                                                                    |
|                       | • 9                                                                                                    |
| Pick-up Group         | Enter the new code for performance feature <b>Pick-up Group</b> .                                                               |
| Pick-up (Extension)   | Enter the new code for performance feature <b>Pick-up (Extension)</b> .                                                         |
| Assign project codes  | Enter the new access code for the Assign project codes feature.                                                                 |
| Speed Dial            | Enter the new access code for the Speed Dial feature.                                                                           |
| Trunk Group Selection | Create the new access codes for the Trunk Group Selection feature.                                                              |
|                       | For this, first create a bundle selection by clicking <b>Add</b> , select the bundle and enter the desired code for the bundle. |

### Fields in the Basic Settings menu

| Field                              | Description                                                                                                    |
|------------------------------------|----------------------------------------------------------------------------------------------------|
| System Parking (Open En-<br>quiry) | Create the new access codes for the <b>System Parking (Open Enquiry)</b> feature.                                                                             |
|                                    | For this, first create a queue for the caller to be held by clicking <b>Add</b> , then enter the desired code for the queue. You can create up to 10 entries. |

# 8.2 Physical Interfaces

### 8.2.1 ISDN Ports (PABX)

The ISDN connections of the system are as internal ISDN connections provided for connecting various ISDN terminals (system telephones, ISDN telephones, ...).

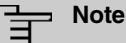

Without an adapter which is available as an accessory, both ISDN connections can only be operated as internal ISDN connections (NT mode). If you have connected the adapter, you can switch the corresponding port to external operation (TE mode) in this menu.

Note that switching the operation mode is only possible if your device has been manufactured in 2016. You can determine if this is the case if a unique WLAN password is printed on the type label of your device.

### 8.2.1.1 ISDN External

You configure your system's external ISDN connections in the **Physical Interfaces->ISDN Ports->ISDN** External menu.

The access configuration for an external ISDN can be set up for point-to-multipoint (P-MP) and point-to-point (P-P).

#### 8.2.1.1.1 Edit

Choose the 🎤 button to edit an entry.

The menu Physical Interfaces->ISDN Ports->ISDN External-> > consists of the following fields:

| Field                | Description                                                                                                    |
|----------------------|----------------------------------------------------------------------------------------------------|
| Description          | Enter a user-defined description of the ISDN interface.                                                                                                    |
| Name                 | <ul> <li>Shows the name of the ISDN interface.</li> <li>Possible values:</li> <li>Module Slot: Displays the slot in which the module with the ISDN interface is inserted.</li> <li>/: Displays the port on the module to which the ISDN connection is connected.</li> <li>S/U: 4 wire (S)</li> <li>Example: Module slot 3/2 S/U = The interface is located on the module inserted in slot 3 on port 2 and is used as an S connection</li> </ul> |
| Access Configuration | Select whether the ISDN interface will be operated as a point-<br>to-multipoint connection or as a point-to-point connection.                                                                                                    |

#### Fields in the Basic Settings menu.

| Field | Description                 |
|-------|-----------------------------|
|       | Possible values:            |
|       | • ISDN P-MP (default value) |
|       | • ISDN P-P                  |

The menu Advanced Settings consists of the following fields:

| Fields in the Advanced Settings menu. |                                                                                                    |
|---------------------------------------|----------------------------------------------------------------------------------------------------|
| Field                                 | Description                                                                                                    |
| Permanent Layer 2 Activa-<br>tion     | This function (also known as permanent monitoring) constantly monitors<br>the functionality and transmission quality of an external ISDN connection.<br>For this purpose, the system is in permanent contact with your network<br>operator's exchange. If the exchange does not keep the ISDN layer 2<br>permanently enabled, the system can initiate the repeated establishment<br>of layer 2.<br>The function is activated by selecting <i>Enabled</i> .<br>The function is disabled by default. |
| ISDN Synchronisation                  | <ul> <li>When an external device (e. g. GSM gateway) is connected to an external point-to-point ISDN access in the system, the external device's signal can disturb the synchronisation in the ISDN signal. Only if such a disturbance occurs should you switch off the layer 1 synchronisation.</li> <li>The function is activated by selecting <i>Enabled</i>.</li> <li>The function is enabled by default.</li> </ul>                                                                           |

#### 8.2.1.2 ISDN Internal

You configure your system's internal ISDN interfaces in the **Physical Interfaces**->**ISDN Ports**->**ISDN Internal** menu.

The internal ISDN interfaces are designed for connecting different kinds of ISDN terminals (system phones, ISDN phones, etc.)

Two predefined entries with the parameters Name = S/U 1, Usage = S0, Default MSN = 30 (ISDN 30)

and S/U2, Function = Default MSN S0 and Default MSN = 35 (ISDN 35)

are displayed.

Internal ISDN connections are always point-to-multipoint connections

When connecting terminals to an internal ISDN connection, please note that not all commercially available ISDN terminals can use the performance features offered by the system via your key interface.

The Physical Interfaces->ISDN Ports->ISDN Internal menu consists of the following fields:

| Fields in the ISDN Internal menu |                                                                 |
|----------------------------------|-----------------------------------------------------------------|
| Field                            | Description                                                     |
| Name                             | Displays the designation of the ISDN interface.                 |
| Function                         | Displays the function of the ISDN interface.<br>Possible value: |
|                                  | • S0: Interface for ISDN S0 connection.                         |

### Fields in the ISDN Internal menu

| Field       | Description                                                                                                    |
|-------------|----------------------------------------------------------------------------------------------------|
| Default MSN | Shows whether a standard MSN has been assigned for an internal S0 bus.                                                                                                    |
|             | You cannot access configured S0 terminals via a standard MSN.                                                                                                    |
|             | As standard MSN, you can dial internal numbers that have been con-<br>figured in the <b>Numbering-&gt;User Settings-&gt;Users</b> menu and which have<br>been assigned to a terminal in the <b>Terminals</b> menu. |
| Status      | Displays the status of the interface.                                                                                                    |

### 8.2.1.2.1 Edit

Choose the 🎤 button to edit an entry.

The menu Physical Interfaces->ISDN Ports->ISDN Internal-> > consists of the following fields:

| Field       | Description                                                                                                    |
|-------------|----------------------------------------------------------------------------------------------------|
| Default MSN | Dial the required extension. You can dial under the numbers that you have configured in the <b>Numbering-&gt;User Settings-&gt;Users-&gt;Numbers</b> menu. |
|             | Possible values:                                                                                                    |
|             | • Not configured                                                                                                    |
|             | • <number></number>                                                                                                    |

#### Fields in the Basic Settings menu

### 8.2.1.3 ISDN Configuration

Switching the ISDN connections to external operation (TE mode) requires an adapter that is available as an accessory. Otherwise, both ISDN connections can only be operated as internal connections (NT mode). If you have attached the respective adapter, you can switch the corresponding port to external operation in this menu (if you use the device as a phone system (PBX).

### 8.2.2 Analogue Ports

#### 8.2.2.1 Analogue Internal (FXS)

All of your system's available analogue internal connections are displayed in the **Analogue Internal** (FXS) menu.

The menu **Physical Interfaces->Analogue Ports->Analogue Internal (FXS)** consists of the following fields:

| Field | Description                                         |
|-------|-----------------------------------------------------|
| Name  | Displays the designation of the analogue interface. |
| Usage | Displays the function of the analogue interface.    |
|       | Possible values:                                    |
|       | • Telephone                                         |
|       | • Doorcom Units                                     |
|       | • Multi Function Device/Telefax                     |
|       | • Modem                                             |
|       |                                                     |

### Fields in the Analogue Internal (FXS) menu

| Field  | Description                                                                                              |
|--------|----------------------------------------------------------------------------------------------------|
|        | • Answering Machine<br>• Emergency Phone                                                                 |
|        | The analogue terminal's function is configured in the <b>Terminals-&gt;Other phones-&gt;analog</b> menu. |
| Status | Displays the status of the interface.                                                                    |

## 8.3 VoIP

Voice over IP (VoIP) uses the IP protocol for voice and video transmission.

The main difference compared with conventional telephony is that the voice information is not transmitted over a switched connection in a telephone network, but divided into data packets by the Internet protocol and these packets are then passed to the destination over undefined paths in a network. This technology uses the existing network infrastructure for voice transmission and shares this with other communication services.

### 8.3.1 Settings

In the VoIP->Settings menu, you set up your VoIP connections.

You can telephone over the internet using all internally connected telephones. The number of connections depends on various parameters:

- The availability of the system's free channels.
- The available bandwidth of the DSL connection.
- The configured, available SIP providers.
- The SIP-out licences that have been entered.

#### 8.3.1.1 SIP Provider

You configure the required SIP provider in the VoIP->Settings->SIP Provider menu.

You modify the status of the SIP provider by pressing the  $\checkmark$  button or the  $\checkmark$  button in the Action column.

After about one minute, registration with the provider has taken place and the status is automatically set to 🖉 (active).

#### 8.3.1.1.1 Edit or New

Choose the  $\checkmark$  icon to edit existing entries. Select the **New** button to create new entries.

The menu VoIP->Settings->SIP Provider->New consists of the following fields:

| Field                | Description                                                                                                    |
|----------------------|----------------------------------------------------------------------------------------------------|
| Description          | You can enter a designation for the SIP provider. A 20 digit alpha-nu-<br>meric sequence is possible.             |
| Provider Status      | Select whether this VoIP provider entry is enabled ( <i>Enabled</i> , standard value) or not ( <i>disabled</i> ). |
| Access Configuration | Select which type of VoIP phonenumbers you wish to configure.<br>Possible values:                                 |

#### Fields in the Basic Settings menu

| Field             | Description                                                                                                    |
|-------------------|----------------------------------------------------------------------------------------------------|
|                   | <ul> <li>Single Number(s) (default value): Enter the individual DSL phonenumbers.</li> <li>Direct Dial-In: Enter a basic number in conjunction with an extension number block.</li> </ul>                                                           |
| Authentication ID | Enter your provider's authentication ID. A 64 digit alpha-numeric se-<br>quence is possible.                                                                                                    |
| Password          | At this point, you can assign a password. A 64 digit alpha-numeric se-<br>quence is possible.                                                                                                    |
| User Name         | Enter the user name you received from your VoIP provider. A 64 digit al-<br>pha-numeric sequence is possible.                                                                                                    |
| Domain            | Enter a new domain name or a new IP address for the SIP proxy server.<br>If you do not make an entry, the entry in the <b>Registrar</b> field is used.<br>Note: Enter a name or IP address only if this is explicitly specified by the<br>provider. |

| Fields in the Outgoing Signalisation Settings menu |                                                                                                    |
|----------------------------------------------------|----------------------------------------------------------------------------------------------------|
| Field                                              | Description                                                                                                    |
| Outgoing Signalisation                             | Select the signalling you want for outgoing calls.<br>Possible values:<br>• Standard (default value)<br>• Global CLIP no Screening Number<br>• Individual CLIP no Screening Number<br>• Fixed Out DDI (Only for Access Type = Direct Dial-In)                                                                              |
| Global CLIP no Screening<br>Number                 | Only for Outgoing Signalisation Global CLIP no Screening Num-<br>ber<br>Enter the number that is to be displayed to the called party for all external<br>connections.<br>This number is not checked.                                                                                                    |
| Signal remote caller num-<br>ber                   | <ul> <li>Only for Outgoing Signalisation = Global CLIP no Screening<br/>Number and Individual CLIP no Screening Number</li> <li>You can have the number of an external party shown if it is being sig-<br/>nalled.</li> <li>The function is enabled with Enabled.</li> <li>The function is disabled by default.</li> </ul> |
| Signal fixed out number                            | Only for Outgoing Signalisation = <i>Fixed Out DDI</i><br>Enter the number that is to be displayed to the person called with any outward connection.                                                                                                    |

| Fields in the Registrar menu |                                                                                                    |
|------------------------------|----------------------------------------------------------------------------------------------------|
| Field                        | Description                                                                                            |
| Registrar                    | Enter the DNS name or IP address of the SIP server. A 26 digit alpha-<br>numeric sequence is possible. |

| Field              | Description                                                                                                    |
|--------------------|----------------------------------------------------------------------------------------------------|
| Registrar Port     | Enter the number of the port to be used for connection to the server. The default value is 5060. A 5 digit sequence is possible.                                                                                                    |
|                    | this provider, enter port <i>0</i> here. For connections offered by Deutsche<br>Telekom this is a required setting because the SRV entry provides addi-<br>tional server addresses which may provide a better service quality. SIP<br>provider that are created with the Initial Operation menu or with the Tele-<br>phony assistant automatically use the correct port number. |
| Transport Protocol | Select the transport protocol for the connection.                                                                                                    |
|                    | Possible values:                                                                                                    |
|                    | • UDP (default value)                                                                                                    |
|                    | • TCP                                                                                                    |
|                    | • TLS                                                                                                    |
|                    | • <i>Automatic</i> - With this setting, your device supports automatic negoti-<br>ation of the protocol with your provider's servers. For this setting to<br>work, this negotiation must also be supported by the provider.                                                                                                    |

| Fields in the STUN menu |                                                                                                    |
|-------------------------|----------------------------------------------------------------------------------------------------|
| Field                   | Description                                                                                                    |
| STUN server             | Enter the name or the IP address of the STUN server.<br>STUN = Simple Traversal of User Datagram Protocol (UDP) Through<br>Network Address Translators (NATs)<br>A STUN server is required to allow VoIP devices access to the internet<br>behind an active NAT. This determines the current public IP address for<br>the connection and uses this for remote addressing.<br>Maximum number of characters: 32. |
| Port STUN server        | Enter the number of the port to be used for the connection to the STUN server.<br>The default value is 3478. A 5 digit sequence is possible.                                                                                                    |

#### Fields in the Timer menu

| Field              | Description                                                                                                    |
|--------------------|----------------------------------------------------------------------------------------------------|
| Registration Timer | Enter the time in seconds within which the SIP client must re-register to prevent the connection from disconnecting automatically.<br>The default value is 600. |

The menu Advanced Settings consists of the following fields:

### Fields in the Proxy menu

| Field              | Description                                                                                                    |
|--------------------|----------------------------------------------------------------------------------------------------|
| Proxy              | Enter the DNS name or IP address of the SIP server. A 26 digit alpha-<br>numeric sequence is possible.                          |
| Proxy Port         | Enter the number of the port to be used for connection to the proxy. The default value is 5060. A 5 digit sequence is possible. |
| Transport Protocol | Select the transport protocol for the connection.                                                                               |

| Field | Description                                                                                                    |
|-------|----------------------------------------------------------------------------------------------------|
|       | Possible values:                                                                                                    |
|       | • UDP (default value)                                                                                                    |
|       | • TCP                                                                                                    |
|       | • TLS                                                                                                    |
|       | • <i>Automatic</i> - With this setting, your device supports automatic negotiation of the protocol with your provider's servers. For this setting to work, this negotiation must also be supported by the provider. |

### Fields in the Codec Settings menu

| Field          | Description                                                                                                    |
|----------------|----------------------------------------------------------------------------------------------------|
| Codec Profiles | Select the location of the SIP server. Locations are defined in the <b>VoIP-&gt;Settings-&gt;Codec Profiles</b> menu.                                                                                                    |
|                | Possible values:                                                                                                    |
|                | • System Default (default value): The server is not operated at any defined location.                                                                                                    |
|                | • <codec-profil-name></codec-profil-name>                                                                                                    |
| Video          | Select if calls between IP telephones are to support the transmission of video data. Video transmission can only be negotiated between the participants if both support this feature.                                                                                                    |
| SRTP           | Select if calls via this SIP provider may be secured with SRTP (Secure Real-Time Transport Protocol).                                                                                                    |
| MediaSec       | MediaSec: MediaSec regulates the protection of SIP data between the<br>SIP server and your system.<br>For seamless support, automatic negotiation of the transport protocol is<br>mandatory. Fixed transport protocol settings (UDP and TCP) may cause<br>problems during registration. Additionally, the use of SBTP must be al- |
|                | lowed. Your VoIP provider must support MediaSec.                                                                                                    |

### Fields in the Further Settings menu

| Field                                     | Description                                                                                                    |
|-------------------------------------------|----------------------------------------------------------------------------------------------------|
| From Domain                               | Enter the SIP provider's "From Domain". It is used after the @ as sender data in the SIP header of the SIP data packages.                  |
| Number of allowed simul-<br>taneous Calls | Select the maximum number of calls that shall be simultaneously pos-<br>sible Please also note the settings for bandwidth management here. |
|                                           | Possible values:                                                                                                    |
|                                           | • International (default value): An unlimited number of simultaneous calls is possible.                                                    |
|                                           | • 1                                                                                                    |
|                                           | • 2                                                                                                    |
|                                           | • 3                                                                                                    |
|                                           | • 4                                                                                                    |
|                                           | • 5                                                                                                    |
|                                           | • 10                                                                                                    |
| Location                                  | Select the location of the SIP server. Locations are defined in the <b>VoIP-&gt;Settings-&gt;Locations</b> menu.                           |

Possible values:

| Field                                    | Description                                                                                                    |
|------------------------------------------|----------------------------------------------------------------------------------------------------|
|                                          | <ul> <li>Any Location (default value): The server is not operated at any defined location.</li> <li><location name=""></location></li> </ul>                                                                                                    |
|                                          |                                                                                                    |
| Dial End Monitoring Time                 | Select the time in seconds (after dialling the last digit of a call number) after which the system begins external dialling. The default value is 5.                                                                                                    |
| Call Hold inside the PBX system          | The network-centric functions call hold, call switching, 3-way conference call and call waiting can be enabled by disabling the option <b>Call Hold in-side the PBX system</b> . The functions are then no longer provided by the PABX, but by the public network, instead. A corresponding contract with Deutsche Telekom and customer is required which incluides a bandwidth limitation (number of simultaneously usable voice channels).      |
|                                          | If a SIP provider - Deutsche Telekom in particular - offers multiple SIP ac-<br>counts / numbers via a single connection, this option should be deactiv-<br>ated for each of them. This is required to support the bandwidth limitation<br>for several numbers via a single network connection.                                                                                                    |
|                                          | If an external call is held, no MoH is played through the PABX, but the public network provides MoH or an announcement for the remotely held party.                                                                                                    |
| Call Forwarding extern<br>(SIP 302)      | Select whether calls are to be redirected externally with the SIP provider.<br>The call is forwarded using SIP status code 302.                                                                                                    |
|                                          | The function is activated by selecting <i>Enabled</i> .                                                                                                    |
|                                          | The function is disabled by default.                                                                                                    |
| Generate international phone number      | If you enable this function and, under <b>Global Settings</b> , you have entered the <b>Country Profile</b> ( <i>49</i> for Germany), the 0049 is generated automatically in front of the number when a number with an area code is dialled.                                                                                                    |
|                                          | The function is activated by selecting <i>Enabled</i> .                                                                                                    |
|                                          | The function is disabled by default.                                                                                                    |
| Generate national sub-<br>scriber number | If you enable this function and, under <b>Global Settings</b> , you have entered the <b>National Prefix / City Code</b> (e.g. <i>40</i> for Hamburg), the number dialed is automatically prefixed with 040.                                                                                                    |
|                                          | The function is activated by selecting <i>Enabled</i> .                                                                                                    |
|                                          | The function is disabled by default.                                                                                                    |
| Deactivate number sup-<br>pression       | If you enable this function, the number is always sent, independently of whether you have switched <b>Suppress outgoing CLIP (CLIR)</b> on or off for an extension.                                                                                                    |
|                                          | The function is activated by selecting <i>Enabled</i> .                                                                                                    |
|                                          | The function is disabled by default.                                                                                                    |
|                                          |                                                                                                    |
|                                          | IT THE TUNCTION IS DISABLED, YOU have additional options.                                                                                                    |
|                                          | In order to ensure that your system can forward anonymous calls with SIP connections you can specify in which part of the SIP header information the string "anonymous call" is is transferred. The information can be transferred in multiple parts. For most prviders you can simply keep the preconfigured setting <i>Privacy ID</i> = <i>Enabled</i> . For the service provider 1 & 1 you need to additionally enable <i>Privacy Header</i> . |

| Field                             | Description                                                                                                    |
|-----------------------------------|----------------------------------------------------------------------------------------------------|
|                                   | Possible values:                                                                                                    |
|                                   | • Dienlaw                                                                                                    |
|                                   | • Users                                                                                                    |
|                                   | • Domain                                                                                                    |
|                                   | • Privacy Header                                                                                                    |
|                                   | • Privacy User                                                                                                    |
|                                   | • Privacy ID                                                                                                    |
| SIP Header Field: FROM            | Not for Trunk Mode = Off                                                                                                    |
| Display                           | The sender ID is placed in the "Display" field of the SIP header.                                                             |
|                                   | Possible values:                                                                                                    |
|                                   | None (default value): The sender ID is not sent                                                                               |
|                                   | <ul> <li>Username: The user-configured user name is displayed.</li> </ul>                                                     |
|                                   | Caller Address: The user-configured number the called party is dis-                                                           |
|                                   | played.                                                                                                    |
|                                   | • <i>Billing Number</i> : The actual phone number from which the calls is initiated (e.g. for billing purposes) is displayed. |
| SIP Header Field: FROM            | Not for <b>Trunk Mode =</b> Off                                                                                               |
|                                   | The sender ID is sent in the "User" field of the SIP header.                                                                  |
|                                   | Possible values:                                                                                                    |
|                                   | • Username(default value): The user-configured user name is displayed.                                                        |
|                                   | Caller Address: The user-configured number the called party is dis-                                                           |
|                                   | played.                                                                                                    |
|                                   | • Billing Number: The actual phone number from which the calls is initiated (e.g. for billing purposes) is displayed.         |
| SIP Header Field: P-<br>Preferred | Not for Trunk Mode = Off                                                                                                    |
|                                   | The so-called "p-preferred-identity" field is added to the SIP header and contains the sender ID.                             |
|                                   | Possible values:                                                                                                    |
|                                   | • None (default value): The sender ID is not sent.                                                                            |
|                                   | • Username: The user-configured user name is displayed.                                                                       |
|                                   | • Caller Address: The user-configured number the called party is displayed.                                                   |
|                                   | • <i>Billing Number</i> : The actual phone number from which the calls is initiated (e.g. for billing purposes) is displayed. |
| SIP Header Field: P-              | Not for Trunk Mode = Off                                                                                                    |
| ASSERIEU                          | The so-called "p-asserted-identity" field is added to the SIP header and contains the sender ID.                              |
|                                   | Possible values:                                                                                                    |
|                                   | • None (default value): The sender ID is not sent.                                                                            |
|                                   | • Username: The user-configured user name is displayed.                                                                       |
|                                   | Caller Address: The user-configured number the called party is dis-                                                           |
|                                   | played.                                                                                                    |

| Field                                              | Description                                                                                                    |
|----------------------------------------------------|----------------------------------------------------------------------------------------------------|
|                                                    | • <i>Billing Number</i> : The actual phone number from which the calls is initiated (e.g. for billing purposes) is displayed.                                                                                                    |
| Substitution of Interna-<br>tional Prefix with "+" | Select whether the prefix (e. g. 00) should be replaced by + for interna-<br>tional numbers.                                                                                                    |
|                                                    | The function is activated by selecting Enabled.                                                                                                    |
|                                                    | The function is disabled by default.                                                                                                    |
| PBX coupling                                       | Select whether another PABX can log into your system. In this way, several PABX systems can be linked.                                                                                                    |
|                                                    | The function is activated by selecting <i>Enabled</i> .                                                                                                    |
|                                                    | The function is disabled by default.                                                                                                    |
| Delete SIP bindings after<br>Restart               | If after registering with a provider a reset of the system should occur, for<br>example, or a power failure, depending on the provider, another registra-<br>tion may prove impossible. Enabling these performance features allows<br>re-registration after restart.                                                                                                    |
|                                                    | The function is activated by selecting <i>Enabled</i> .                                                                                                    |
|                                                    | The function is enabled by default.                                                                                                    |
| Upstreaming Device with<br>NAT                     | If you enable this function, you can use a gateway with NAT and still<br>make VoIP calls. Without this function, it may not be possible to call you<br>with VoIP if you use a gateway with NAT.                                                                                                    |
|                                                    | The function is activated by selecting Enabled.                                                                                                    |
|                                                    | The function is disabled by default.                                                                                                    |
| Early media support                                | Select whether you'll allow exchange of voice and audio data before a re-<br>ceiver accepts a call.                                                                                                    |
|                                                    | The function is enabled with Enabled.                                                                                                    |
|                                                    | The function is enabled by default.                                                                                                    |
| Registration type                                  | Specify how registration and authentication at a provider are to be<br>handled, or if they can omitted completely. In the latter case, the relevant<br>data are sent to a particular IP address that is already known to the cor-<br>respondent. Registration and authentication are not then needed and the<br>Registration function is disabled. An example of this method is Microsoft<br>Exchange SIP. |
|                                                    | If a registration is required, it can be carried out in either of two ways:                                                                                                    |
|                                                    | • <i>Single</i> : With this option, a single MSN is registered with the SIP provider.                                                                                                    |
|                                                    | • <i>Bulk</i> ( <i>BNC</i> ): With this option, a SIP Trunk (DDI) is registered with the SIP provider, i.e. several numbers are registered under a single address.                                                                                                    |
| T.38 FAX support                                   | Select whether faxes shall be transmitted with T.38.                                                                                                    |
|                                                    | The function is enabled with Enabled.                                                                                                    |
|                                                    | The function is enabled by default.                                                                                                    |
|                                                    | If the function is disabled, faxes are transmitted with G.711.                                                                                                    |

| Field                                     | Description                                                                                                    |  |
|-------------------------------------------|----------------------------------------------------------------------------------------------------|--|
| Substitution of Incoming<br>Number Prefix | For incoming calls, if the call number should be forwarded in the system<br>in modified form: in the first input field enter the sequence of the incoming<br>number to be replaced by the number sequence entered in the second<br>input field.                                                                            |  |
| Send SIP UPDATE                           | This function ensures that after a call transfer the number of the new call partner is displayed for the initial calling party.                                                                                                    |  |
|                                           | Note Note that this function is not supported by all service providers.                                                                                                    |  |
|                                           | Enabled activates the functions.<br>The function is not enabled by default.                                                                                                    |  |
| Request URI                               | In some applications (especially in DDI connections) the target address<br>of a SIP call needs to be extracted from the Request URI. By activating<br>this option the address is preferably read from this field of the invite. The<br>option is not active per default.                                                   |  |
| Check Source IP                           | As a response to a DNS SRV request, your SIP provider transmits the addresses of valid registration servers. If you activate this option, each SIP invite has its source IP checked against these valid addresses. If it does not originate from one of them, the invite is ignored. The option is not active per default. |  |
| TLS certificate check                     | Only for DDI / SIP trunk connections. If a connection is encrypted using TLS (Transport Layer Security) a validity check on the server certificate of the remote station is performed. The option is not active per default.                                                                                               |  |

#### 8.3.1.2 Locations

In the **VoIP**->**Settings**->**Locations** menu, you configure locations of the VoIP subscribers configured on your system, and define bandwidth management for the VoIP traffic.

Individual locations can be created for use of bandwidth management. A location is identified by its fixed IP address, or DynDNS address, as the case applies, or on the basis of the interface to which the device is connected. The available VoIP bandwidth (up- and downstream) can then be configured for every location.

Only for compact systems: A predefined entry with the parameters **Description** = *LAN*, **Parent Location** = *None*, **Type** = *Interfaces*, **Interfaces** = *LAN\_EN1-0* is displayed.

| Field            | Description                                                                                                    |
|------------------|----------------------------------------------------------------------------------------------------|
| Default Behavior | Specify how the system is to behave when VoIP subscribers for whom no location has been defined are being registered.                            |
|                  | Possible values:                                                                                                    |
|                  | • Registration for Private Networks Only (default value):<br>The VoIP subscriber is only registered if they are within the private net-<br>work. |
|                  | • No Registration: The VoIP subscriber is never registered.                                                                                      |
|                  | • Unrestricted Registration: The VoIP subscriber is always registered.                                                                           |

| Fields in the Registration | behavior for VoIP | <sup>9</sup> subscribers without | t assigned location menu |
|----------------------------|-------------------|----------------------------------|--------------------------|

### 8.3.1.2.1 Edit or New

Choose the  $\checkmark$  icon to edit existing entries. Select the **New** button to create new entries.

The menu VolP->Settings->Locations->New consists of the following fields:

| Field                              | Description                                                                                                    |
|------------------------------------|----------------------------------------------------------------------------------------------------|
| Description                        | Enter the entry description.                                                                                                    |
| Parent Location                    | You can cascade the SIP locations at will. Define which previously-<br>defined SIP location shall constitute the higher-level node for the SIP loc-<br>ation to be configured here. |
| Туре                               | Select whether the location shall be defined using IP addresses/DNS names or interfaces.<br>Possible values:                                                                        |
|                                    | <ul> <li>Addresses (default value): The SIP location is defined by an IP ad-<br/>dress or a DNS name.</li> </ul>                                                                    |
|                                    | • Interfaces: The SIP location is defined via the available interfaces.                                                                                                    |
| Addresses                          | Only for Type = Addresses                                                                                                    |
|                                    | Enter the IP addresses of the devices at the SIP locations.                                                                                                    |
|                                    | Click Add to configure new addresses.                                                                                                    |
|                                    | Enter the IP address or the DNS name required under IP Address/DNS Name.                                                                                                    |
|                                    | Also enter the <b>Netmask</b> required.                                                                                                    |
| Interfaces                         | Only for Type = Interfaces                                                                                                    |
|                                    | Indicate the interfaces to which the devices of a SIP location are connected.                                                                                                    |
|                                    | Click Add to select the new interface.                                                                                                    |
|                                    | Under Interface, select the desired interface.                                                                                                    |
| Upstream Bandwidth Lim-<br>itation | Select whether the upstream bandwidth is to be restricted for this loca-<br>tion.                                                                                                   |
|                                    | The bandwidth is reduced with Enabled.                                                                                                    |
|                                    | The function is disabled by default.                                                                                                    |
| Maximum Upstream Band-<br>width    | Enter the maximum data rate in the send direction in kbits per second.                                                                                                    |
| Downstream Bandwidth<br>Limitation | Select whether the downstream bandwidth is to be restricted for this loca-<br>tion.                                                                                                 |
|                                    | The bandwidth is reduced with Enabled.                                                                                                    |
|                                    | The function is disabled by default.                                                                                                    |
| Maximum Downstream<br>Bandwidth    | Enter the maximum data rate in the receive direction in kbits per second.                                                                                                    |

### Fields in the Basic Settings menu

The menu Advanced Settings consists of the following fields:

| Fields in the DSCD manu |        |        |      |      |
|-------------------------|--------|--------|------|------|
|                         | Fiolde | in the | DOCD | monu |

| Field                 | Description                                                                                                    |
|-----------------------|----------------------------------------------------------------------------------------------------|
| DSCP Settings for rtp | Select the type of services for RTP data (TOS, type of service).                                                                                                    |
|                       | Possible values:                                                                                                    |
|                       | • DSCP Binary Value: Differentiated Services Code Point according to RFC 3260 is used to signal the priority of IP packets (indicated in binary format, 6 bit).            |
|                       | • DSCP Decimal Value: Differentiated Services Code Point according to RFC 3260 is used to signal the priority of IP packets (indicated in decimal format).                 |
|                       | • DSCP Hexadecimal Value: Differentiated Services Code Point ac-<br>cording to RFC 3260 is used to signal the priority of IP packets<br>(indicated in hexadecimal format). |
|                       | • <i>TOS Binary Value</i> : The TOS value is specified in binary format, e.g. 00111111.                                                                                    |
|                       | • TOS Decimal Value: The TOS value is specified in decimal format, e.g. 63.                                                                                                |
|                       | • TOS Hexadecimal Value: The TOS value is specified in hexadecim-<br>al format, e.g. 3F.                                                                                   |

#### 8.3.1.3 Codec Profiles

In the VoIP->Settings->Codec Profiles, you can define the various codec profiles to control voice quality and set up specific provider-dependent default settings.

When creating codecs, please bear in mind that good voice quality requires corresponding bandwidth, which will limit the number of possible simultaneous calls. Moreover, the remote station must also support the corresponding codec selection.

#### 8.3.1.3.1 Edit or New

Choose the  $\checkmark$  icon to edit existing entries. Select the **New** button to create new entries.

The menu VoIP->Settings->Codec Profiles->New consists of the following fields:

| Field                   | Description                                                                                                    |
|-------------------------|----------------------------------------------------------------------------------------------------|
| Description             | Enter a description for the entry.                                                                                                    |
| Codec Proposal Sequence | Choose the order in which the codecs are offered for use by the system.<br>If the first codec cannot be used, the second is tried and so on.  |
|                         | Possible values:                                                                                                    |
|                         | • <i>Default</i> (default value): the codec in the first position in the menu will be used if possible.                                       |
|                         | • <i>Quality</i> : The codecs are sorted by quality. The codec with the best quality is used if possible.                                     |
|                         | • Low Bandwidth: The codecs are sorted by required bandwidth. If possible, the codec with the lowest bandwidth requirement is used.           |
|                         | • <i>High Bandwidth</i> : The codecs are sorted by required bandwidth. If possible, the codec with the highest bandwidth requirement is used. |
| G 711 ul aw             | Not for <b>Codec Proposal Sequence</b> = $default$                                                                                            |

### Fields in the Basic Parameters menu

| Field      | Description                                                                                                    |
|------------|----------------------------------------------------------------------------------------------------|
|            | ISDN codec with US characteristic                                                                                                    |
|            | G.711 uLaw passes audio signals in the range of 300-3500 Hz and samples them at the rate of 8,000 samples per second. At 64 kbit/s bit rate the mean opinion score (MOS) is 4,4. This audio codec uses $\mu$ law quantization. |
| G.711 aLaw | Not for Codec Proposal Sequence = default                                                                                                    |
|            | ISDN codec with EU characteristic                                                                                                    |
|            | G.711 aLaw passes audio signals in the range of 300-3400 Hz and samples them at the rate of 8,000 samples per second. At 64 kbit/s bit rate the mean opinion score (MOS) is 4,4. This audio codec uses alaw quantization.      |
| G.722      | Not for Codec Proposal Sequence = default                                                                                                    |
|            | G.722 passes audio signals in the range of 50-7000 Hz and samples them at the rate of 16,000 samples per second. At 64 kbit/s bit rate the mean opinion score (MOS) is 4,5.                                                    |
| G.729      | Not for Codec Proposal Sequence = default                                                                                                    |
|            | G.729 passes audio signals in the range of 300-2400 Hz and samples them at the rate of 8,000 samples per second. At 8 kbit/s bit rate the mean opinion score (MOS) is 3,9.                                                     |
| DTMF       | Not for Codec Proposal Sequence = default                                                                                                    |
|            | Select whether the DTMF Outband codec is to be used. First the system attempts to use RFC 2833. If the remote terminal does not use this standard, SIP Info is used.                                                           |
|            | The function is activated by selecting Enabled.                                                                                                    |
|            | The function is enabled by default.                                                                                                    |

### 8.3.1.4 **Options**

General VoIP settings are located in the VoIP->Settings->Options menu.

The VolP->Settings->Options menu consists of the following fields:

### Fields in the Basic Settings menu

| Field                     | Description                                                                                                    |  |
|---------------------------|----------------------------------------------------------------------------------------------------|--|
| RTP Port                  | Enter the port via which the RTP data is to be transmitted.<br>The default value is 10000.                                                                         |  |
| Client Registration Timer | Enter a default value for the period in seconds within which the SIP cli-<br>ents must re-register to prevent automatic disconnection.<br>The default value is 60. |  |
|                           |                                                                                                    |  |

The menu Advanced Settings consists of the following fields:

### Fields in the Advanced Parameter menu

| Field                 | Description                                    |
|-----------------------|------------------------------------------------|
| DSCP Settings for sip | Select the Type of Service (TOS) for SIP data. |

| Field                     | Description                                                                                                    |
|---------------------------|----------------------------------------------------------------------------------------------------|
| Traffic                   | Possible values:                                                                                                    |
|                           | • DSCP Binary Value (default value): Differentiated Services Code<br>Point according to RFC 3260 is used to signal the priority of IP packets<br>(indicated in binary format, 6 bit). The default value is 110000. |
|                           | • DSCP Decimal Value: Differentiated Services Code Point according to RFC 3260 is used to signal the priority of IP packets (indicated in decimal format).                                                         |
|                           | • DSCP Hexadecimal Value: Differentiated Services Code Point ac-<br>cording to RFC 3260 is used to signal the priority of IP packets<br>(indicated in hexadecimal format).                                         |
|                           | • <i>TOS Binary Value</i> : The TOS value is specified in binary format, e.g. 00111111.                                                                                                    |
|                           | • TOS Decimal Value: The TOS value is specified in decimal format, e.g. 63.                                                                                                    |
|                           | • TOS Hexadecimal Value: The TOS value is specified in hexadecim-<br>al format, e.g. 3F.                                                                                                    |
| SIP Port                  | Specify the port SIP data are to be transferred through.                                                                                                    |
|                           | The default value is 5060.                                                                                                    |
|                           | Note                                                                                                    |
|                           | If you change the port during operation, the change only be-<br>comes effective after the next reboot of your device.                                                                                              |
| Client Subscription Timer | Enter a value for the amount of time in seconds after which a SIP client<br>must have re-registered all its configured busy lamp field keys in order for<br>the status information not to get lost.                |
|                           | The default value is 300.                                                                                                    |
|                           | You can usually keep the default value, but in case you have many keys configured, it may be a good idea to increase it.                                                                                           |

### Fields in the SIP over TLS menu

| Field             | Description                                                         |
|-------------------|---------------------------------------------------------------------|
| Local Certificate | You can select a certificate fot the use with SIP over TLS.         |
|                   | The default certificate is the internal certificate of your device. |

### Fields in the SIP dual Stack (IPv4/IPv6) menu

| Field                      | Description                                                                                                    |
|----------------------------|----------------------------------------------------------------------------------------------------|
| SIP dual Stack (IPv4/IPv6) | Enable this option if you want to support IPv6 for VoIP. Both, IPv4 as well<br>as IPv6 are supported, and if a VoIP provider supports IPv6, IPv6 is pre-<br>ferred. If a VoIP provides does not support IPv6, IPv4 is used. |
|                            | With selection of Activated the option is anabled.                                                                                                    |
|                            | The function is not enabled by default. This means that only IPv4 is used until you enable dual stack SIP.                                                                                                    |

# 8.4 Numbering

# 8.4.1 Trunk Settings

Your system is a telecommunication installation for external connection to the Internet.

### 8.4.1.1 Trunks

In the menu **Numbering->Trunk Settings->Trunks** you can see the configured external connections of your system. External connections are configured in the menu **VoIP->Settings->SIP Provider** or through the respective configuration assistant.

### 8.4.1.2 Trunk Numbers

In the menu **Numbering->Trunk Settings->Trunk Numbers** menu, you assign the external numbers and the name indicated in a system telephone display to the external connections you've defined.

#### External numbers at the point-to-point connection

For a point-to-point connection, you receive a PBX number together with a 1-, 2-, 3- or 4-character extension number range. This extension number range comprises the direct dial-in numbers for the PBX connection. If you've requested several point-to-point connections, the number of extensions can be expanded, or you receive another PBX number with your own extension number range.

With a point-to-point connection, external calls are signalled to the subscriber whose assigned internal number corresponds to the dialled extension number. You configure the internal numbers to be accessed directly via the extension number range as **Internal numbers** in the **Numbering->User Settings->User->Add->Trunk Numbers->Internal Numbers** menu.

Example: You have a point-to-point connection with the PBX number 1234 and extension numbers from 0 to 30. A call under 1234-22 is normally signalled at the internal subscriber with call number 22. However, if you enter extension number 22 in this list, you can define that calls under 1234-22 are signalled at the internal subscriber by call number 321.

#### External subscriber numbers at point-to-multipoint connection

For a point-to-multipoint connection, you can request up to 10 numbers (MSN, multiple subscriber number) per ISDN connection. These MSNs are the external subscriber numbers for your ISDN connections. The internal numbers are specified under **Numbering->User Settings->User->Add->Trunk Numbers**.

#### 8.4.1.2.1 Edit or New

Choose the 🎤 icon to edit existing entries. Choose the New button to create new numbers.

The Numbering->Trunk Settings->Trunk Numbers->New menu consists of the following fields:

| Field          | Description                                                                                                    |
|----------------|----------------------------------------------------------------------------------------------------|
| Trunk          | Select the connection defined in <b>Assistants-&gt;PBX-&gt;Trunks</b> for which you want to configure the numbers.                                                                                                    |
| Type of Number | Select the call number type to be defined according to connection type.                                                                                                    |
|                | <ul> <li>Single Number (MSN): Only for point-to-multipoint connections.</li> <li>P-P Base Number: Only for point-to-point connections.</li> <li>P-P DDI Exception: Only for point-to-point connections.</li> <li>P-P Additional MSN: Only for point-to-point connections.</li> </ul> |
| Displayed Name | In general, you enter the name to be displayed for this number in the called system telephone's display.                                                                                                    |

#### Fields in the Basic Settings menu

| Field               | Description                                                                                                    |
|---------------------|----------------------------------------------------------------------------------------------------|
|                     | For Type of Number = $P-P$ Base Number this field displays the name of the connection.                                                                                                    |
| Single Number (MSN) | Here, enter the MSN for a point-to-multipoint connection.                                                                                                    |
| P-P Base Number     | Here, enter the number for the point-to-point connection (without direct dial number).                                                                                                    |
| P-P DDI Exception   | Here, enter the direct dial exception for a point-to-point connection.<br>Note: Only enter the extension according to your extension number range<br>that should be routed to differing internal subscriber numbers. Direct dial<br>at the point-to-point connection always proceeds to the subscriber whose<br>number was dialled along as extension. E.g. the internal subscriber has<br>the number 16. If this subscriber is called from outside on 1234567-16,<br>the call is signalled at his telephone. However, if with direct dial 16 a<br>subscriber with the number 888 is to be called, enter 888 as the excep-<br>tion number. In <b>Incoming Distribution</b> you then assign the exception<br>number to the subscriber with the number 16. You can subsequently<br>make additional settings in <b>Incoming Distribution</b> . |
| P-P Additional MSN  | Here, enter an additional MSN for a point-to-point connection.<br>With some providers, it's possible to also transmit a point-to-multipoint<br>number on a point-to-point connection in parallel to the direct dial num-<br>ber; e.g. a fax number pre-existing setup of a point-to-point connection,<br>or the old point-to-multipoint number.                                                                                                    |

#### 8.4.1.3 Trunk Groups

In the **Numbering->Trunk Settings->Trunk Groups** menu, you can group the various external connections and individually provide these to the users.

You wish to assign specific external connections to internal subscribers for outgoing connections. You can join these external connections together to create bundles and supply these to extensions for outgoing calls. In this way, all extensions start external dialling with the same dialling code, but can only establish a connection using the bundle released for the extension in question.

The external connections of your system can be grouped into bundles. You can configure up to 99 bundles (01 - 99). The code number for bundle assignment can be modified (menu **Alternative Access Codes**).

When initiating an external call through the bundle code number, the bundle cleared for the subscriber is used in connection setup.

Only for compact systems: A predefined entry with the parameters **Description** = *ISDN External* and **Sequence in Trunk Group** = *ISDN External* is displayed.

#### 8.4.1.3.1 Edit or New

Choose the ricon to edit existing entries. Select the **New** button to create a new bundle.

The Numbering->Trunk Settings->Trunk Group->New menu consists of the following fields:

#### Fields in the Basic Settings menu

| Field                               | Description                                                                                                    |
|-------------------------------------|----------------------------------------------------------------------------------------------------|
| Description                         | Enter a description for the entry.                                                                                                    |
| Sequence of Trunk Lines<br>in Group | Select the desired external connections for a bundle. The order when di-<br>alling to the outside matches the sequence of external connections in this |

86

| Field | Description                                                                                                    |
|-------|----------------------------------------------------------------------------------------------------|
|       | list.<br>You wish to assign specific external connections for outgoing connec-<br>tions to the internal subscribers of your system. You can group external<br>connections into bundles and provide these to subscribers for the outgo-<br>ing dialling. In this way, all subscribers initiate the external dialling with<br>same bundle access code, but can only set up a connection over the<br>bundles for which they have been cleared. |

### 8.4.2 User Settings

In this menu, you configure and administer your system's users. The users are organised into authorisation classes to which the desired external lines are assigned, and which may use performance features according to request. The user assigned to an authorisation class receives an internal number and specific authorisations. A default authorisation class (Default CoS) is preset ex-works, to which new users are automatically assigned.

After it's been defined in User Settings which functions and authorisations a user, or several users, have access to, authorisation of user settings is assigned to a terminal in **Terminals**. In this way, its possible to create settings for several terminals via an authorisation class, e.g. a user setting *Boss*, a user setting *Department Head* and a user setting *Clerk*. Now, all that's left to do is assign the corresponding terminals to one of these **Class of Service**.

#### 8.4.2.1 Users

In the **Numbering**->**User Settings**->**Users** you configure the users of your system, their class, and assign them internal and external numbers.

You see an overview of the users that have been created. The entries in the **Name** column are sorted alphabetically. Click the column title of any other column to sort entries in ascending or descending or der

Choose the 🎤 icon to edit existing entries. Select the New button in order to create new users.

#### 8.4.2.1.1 Basic Settings

**Mobile Number** 

In the Numbering->User Settings->Users->Basic Settings you enter basic information about the user.

The menu consists of the following fields:

| Field                               | Description                                                                                                    |
|-------------------------------------|----------------------------------------------------------------------------------------------------|
| Name                                | Enter the name of the user.<br>This name is displayed in the phone book if you have entered a number<br>and cleared it for the phone book under <b>Mobile Number Home Number</b> .<br>The name is displayed with the codes (M) for mobile communication, and<br>(H) for home number in the system telephone display. |
| Description                         | Enter additional user information.                                                                                                    |
| Fields in the External Numbers menu |                                                                                                    |
| Field                               | Description                                                                                                    |
|                                     |                                                                                                    |

phone book (Access from system phone option).

Enter a number under which the user can be reached via mobile phone. Also select whether this number is to be shown in the system telephone display so that it can be dialled on the system telephone from the system

#### Fields in the Basic Settings menu

| Field                         | Description                                                                                                    |
|-------------------------------|----------------------------------------------------------------------------------------------------|
| Home Number                   | Enter a number under which the user can be reached via home phone.<br>Also select whether this number is to be shown in the system telephone<br>display so that it can be dialled on the system telephone from the system<br>phone book ( <b>Access from system phone</b> option).                       |
| E-mail Address                | Enter the e-mail address for the user.                                                                                                    |
| Fields in the Class of Servic | ce menu                                                                                                    |
| Field                         | Description                                                                                                    |
| Standard                      | Select the classes of service = CoS. The authorisation class and the cre-<br>ating of new authorisation classes is done under <b>Numbering-&gt;User Set-</b><br><b>tings-&gt;Class of Services</b> . Only the selecting is done in this setting.                                                         |
|                               | Possible values:                                                                                                    |
|                               | • Uneingeschr. AutoAmt (default value): All connections can be es-<br>tablished and taken, automatic outside line is enabled.                                                                                                    |
|                               | • Uneingeschränkt: All connections can be established and taken, automatic outside line is not enabled.                                                                                                    |
|                               | • Not allowed: No class of service                                                                                                    |
|                               | • <authorisation class=""></authorisation>                                                                                                    |
| Optional                      | Select an optional authorisation class. This CoS is required for the calen-<br>dar settings. The authorisation class and the creating of new authorisa-<br>tion classes is done under <b>Numbering-&gt;User Settings-&gt;Class of Ser-</b><br><b>vices</b> . Only the selecting is done in this setting. |
|                               | Possible values:                                                                                                    |
|                               | • Uneingeschr. AutoAmt (default value): All connections can be es-<br>tablished and taken, automatic outside line is enabled.                                                                                                    |
|                               | • Uneingeschränkt: All connections can be established and taken, automatic outside line is not enabled.                                                                                                    |
|                               | • Not allowed: No class of service                                                                                                    |
|                               | • <authorisation class=""></authorisation>                                                                                                    |
| Night                         | Select the authorisation class for night operation. This CoS is required for the calendar settings. The authorisation class and the creating of new authorisation classes is done under <b>Numbering-&gt;User Settings-&gt;Class of Services</b> . Only the selecting is done in this setting.           |
|                               | Possible values:                                                                                                    |
|                               | • Uneingeschr. AutoAmt (default value): All connections can be es-<br>tablished and taken, automatic outside line is enabled.                                                                                                    |
|                               | • Uneingeschränkt: All connections can be established and taken, automatic outside line is not enabled.                                                                                                    |
|                               | Not allowed: No class of service                                                                                                    |
|                               | • <authorisation class=""></authorisation>                                                                                                    |

### Fields in the Further Options menu

| Field        | Description                                                                                                    |
|--------------|----------------------------------------------------------------------------------------------------|
| Busy on busy | Select whether the performance feature Busy on Busy shall be enabled for this user.                                                            |
|              | If a user for whom more than one phone number has been set up is cur-<br>rently engaged, you can decide whether additional calls for this user |

| Field | Description                                                                                                    |
|-------|----------------------------------------------------------------------------------------------------|
|       | should be signalled. If "Busy on Busy" is set for this user, other callers get the <b>Engaged</b> signal if the user is calling on one of their numbers. |
|       | The function is activated by selecting <i>Enabled</i> .                                                                                                  |
|       | The function is disabled by default.                                                                                                    |

#### 8.4.2.1.2 Numbers

The internal numbers which are later assigned to the terminals can be entered in the **Numbering->User Settings->Users->Numbers** menu. Depending on the type, one or more numbers can be assigned per terminal.

The Numbering->User Settings->Users->Numbers menu consists of the following fields:

#### Fields in the Internal Numbers menu

| Field            | Description                                                                                                    |
|------------------|----------------------------------------------------------------------------------------------------|
| Internal Numbers | Enter the internal numbers for the user and the description to be shown<br>in the system telephone display ( <b>Displayed Description</b> ). In addition, se-<br>lect whether this internal number shall be displayed in the <b>System</b><br><b>Phonebook</b> , and whether the LED next to the corresponding function<br>key ( <b>Busy Lamp Field</b> ) should light up.<br>The functions are activated by default.<br>Add new <b>Internal Numbers</b> with <b>Add</b> . |

#### 8.4.2.1.3 Outgoing Signalisation

In the **Numbering->User Settings->Users->Outgoing Signalisation** menu, select the outgoing numbers for the user.

For an outgoing call, if the remote subscriber should not see the number assigned to your own connection, one of the existing numbers can be selected here for display. If no number is defined, the system transmits no number to the provider.

| Field                  | Description                                                                                                    |
|------------------------|----------------------------------------------------------------------------------------------------|
| Internal Number        | Displays the internal numbers configured for the user.                                                                                                    |
| Displayed Description  | Displays, for each internal number, the description configured for the system telephone display.                                                                                                    |
| Outgoing Signalisation | Select the signal you want for outgoing calls.<br>Possible values:                                                                                                    |
|                        | • Default, own DDI Signalling: The user's own extension is used<br>as the <b>Outgoing Signalisation</b> . This option is available when there is<br>a point-to-point configuration or a SIP provider with direct dialling. |
|                        | • <i>Standard</i> : No <b>Outgoing Signalisation</b> is sent. In this case, the switchboard uses the port's main number.                                                                                                   |
|                        | • <fixed number="" phone="">: For a FXO port, the phone number con-<br/>figured is already assigned as the <b>Outgoing Signalisation</b> and is dis-<br/>played.</fixed>                                                   |
|                        | • < <i>Phone number&gt;</i> : When more than one number has been con-<br>figured, you can select a number that you wish to use as the <b>Outgoing</b><br><b>Signalisation</b> .                                            |

#### Fields in the list Outgoing Signalisation

Select the 
 symbol to define, for every internal number (indicated in the table by Internal Number and Displayed Description), the number that should be displayed for outgoing calls. Here, for each configured external connection, select one of the numbers configured for this purpose.

If more than one external connection has been configured, you can specify the procedure for outgoing calls. When an external line is engaged, the order of the entries determines the sequence in which the other lines assigned will be used to dial.

The configured **Outgoing Signalisation** can be hidden for each outgoing line; to do so, put a tick under **Hide Number** in the relevant row.

If you wish to move an entry in the list displayed, select the  $\uparrow_{\downarrow}$  icon in the relevant row. A new window opens.

The selected entry is displayed under External Connection, here e. g. ISDN 1.

Proceed as follows to move the selected entry:

- (1) Under **Move**, select in the list the entry relative to which you wish to move the selected entry, here e. g. 1.SIP-Provider 1.
- (2) Select whether you want to insert the entry *above* or *below* the selected entry in the list, here e. g. *above*.
- (3) Select **Apply**. The entries display in the changed order.
- (4) If the list contains more than two entries, move other entries if you wish.
- (5) Close the window by clicking **OK**.

The sequence configured here overwrites the setting that is assigned by the permission class. However, the assigned permission class continues to determine whether a user has access to a particular external connection.

#### 8.4.2.1.4 Authorizations

In the **Numbering**->**User Settings**->**Users**->**Authorizations** menu you can allow this user to perform certain configurations himself via HTML configuration. For this, a user name and password must be entered in the user HTML configuration, and personal access authorised. Once logged out, you can view and modify the corresponding settings after entering this user name and password.

The Numbering->User Settings->Users->Authorizations menu consists of the following fields:

| Field                                 | Description                                                                                                    |
|---------------------------------------|----------------------------------------------------------------------------------------------------|
| Password for IP Phone<br>Registration | Enter the password with which a user IP telephone must log into the system.                                                                         |
|                                       | The password can remain free if IP telephones log in but need not au-<br>thenticate themselves.                                                     |
| PIN for Phone Access                  | Here you can create the PIN for access to protected functions. These functions are:                                                                 |
|                                       | <ul> <li>Access to the voice mailbox from a phone not assigned to the user</li> </ul>                                                               |
|                                       | <ul> <li>Access to the configuration of the system via the phone via dial codes</li> <li>In the default configuration no PIN is created.</li> </ul> |
|                                       |                                                                                                    |

#### Fields in the Basic Settings menu

| Fields in the User HTML Configuration menu |                                                                                                    |
|--------------------------------------------|----------------------------------------------------------------------------------------------------|
| Field                                      | Description                                                                                                    |
| Personal Access                            | Select whether this user shall receive access authorisation to a personal-<br>ised user interface where he can perform his own entries and settings. |

The function is activated by selecting *Enabled*.

| Field      | Description                                                                                                    |
|------------|----------------------------------------------------------------------------------------------------|
|            | The function is disabled by default.                                                                                                  |
| Login Name | Only for <b>Personal Access</b> = enabled.<br>Enter a user name for this user. This is required for login on the user in-<br>terface. |
| Password   | Only for <b>Personal Access</b> = enabled.<br>Enter a password for this user. This is required for login on the user interface.       |

### Call Through

Call Through consists in dialin to the system via an external connection and the call put through from the system via another external connection.

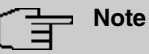

In the connection data records, one data record is created for the incoming connection and one for the outgoing connection.

#### Fields in the Further Options menu

| Field        | Description                                                                                                    |
|--------------|----------------------------------------------------------------------------------------------------|
| Call Through | Select whether Call Through should be authorised for this user.                                                                                                    |
|              | The function is activated by selecting <i>Enabled</i> .                                                                                                    |
|              | The function is disabled by default.                                                                                                    |
|              | If you enable the function you must select, under <b>Use routing and sig-<br/>nalisation from number</b> , the internal number from which the authorised<br>external lines and call options for Call Through shall be used. |

#### 8.4.2.2 Class of Services

In the **Numbering->User Settings->Class of Services** (CoS) the functions and performance features for the user settings are defined. These authorisation classes can then be assigned to individual users (user groups) in the user settings.

Choose the 
icon to edit existing entries. Choose the New button to create additional authorisation classes.

#### 8.4.2.2.1 Basic Settings

The basic settings and the name for the new CoS is specified in the **Numbering->User** Settings->Class of Services->Basic Settings menu. The authorisation class can be located via the name.

The Numbering->User Settings->Class of Services->Basic Settings menu consists of the following fields:

Fields in the Basic Settings menu

| Field       | Description                        |
|-------------|------------------------------------|
| Description | Enter a description for the entry. |

Fields in the Line Access Authorization menu

| Field                                           | Description                                                                                                    |
|-------------------------------------------------|----------------------------------------------------------------------------------------------------|
| Line Access Authorization                       | Select line access authorisation for the authorisation class.                                                                                                    |
|                                                 | Line access authorisation determines which calls (internal, external,) are allowed. The system distinguishes several authorisation levels.                                                                                                    |
|                                                 | Possible values:                                                                                                    |
|                                                 | • Unlimited: The telephones have unrestricted dialling authorisations and can initiate all connections.                                                                                                    |
|                                                 | • <i>National</i> : The telephones can initiate all calls except international calls. If a number starts with the code for international dialling, the number cannot be dialled.                                                                                                    |
|                                                 | • <i>Incoming</i> : The telephones can receive incoming external calls, but cannot initiate any external calls. Internal calls are possible.                                                                                                    |
|                                                 | • <i>Local</i> : The telephones can make local calls. National and international calls are not possible.                                                                                                    |
|                                                 | • Internal: The telephones do not have authorisation for incoming or outgoing external calls. Only internal telephone calls are possible.                                                                                                    |
| Automatic Outside Line                          | This setting defines whether automatic outside line is set up for this au-<br>thorisation class. With automatic outside line, users of this authorisation<br>class hear the external dialling tone after picking up the receiver and can<br>immediately dial outside. To make internal calls, press the star key after<br>picking up the receiver.                                                                                                    |
|                                                 | Note<br>If you are conducting an external call when automatic out-<br>side line access is active and then want to start a second<br>external call, you must select a leading 0 for the second call<br>so that it can be set up.                                                                                                    |
|                                                 | If you have set up an automatic outside line for an internal subscriber, the keypad functions cannot be directly used. First disable the <b>Automatic Outside Line</b> or dial the star key, then the code for manual outside line (e. g. 0) followed by keypad dialling, beginning with the star or hash key.                                                                                                    |
| Trunk Line Selection with<br>Line Access Number | Select the connections over which outgoing calls from these telephones<br>shall be externally routed. The order of entries determines in which se-<br>quence, in case of an engaged external line, dialling shall occur over the<br>other assigned lines.                                                                                                    |
| Allow manual trunk group<br>selection           | Besides general exchange access, a telephone can also selectively use<br>a bundle. Here, an external connection with the corresponding code num-<br>ber is initiated for selective use of the bundle, and not by dialling the ex-<br>change code.                                                                                                    |
|                                                 | To be able to perform a selective bundle assignment, the authorisation class must possess the appropriate authorisation. The authorisation can also include bundles that the authorisation class can otherwise not assign. If a telephone does not possess the authorisation for selective bundle assignment, or if the selected bundle is in use, the busy tone is heard after dialling the code. If <b>Automatic outside line</b> is set up for an authorisation class, users of this authorisation class must press the star key before selective bundle assignment, then initiate external dialling with the code for bundle assignment. |

The function is activated by selecting *Enabled*.

| Field | Description                                                                                                    |
|-------|----------------------------------------------------------------------------------------------------|
|       | The function is disabled by default.<br>Then select the bundles for which manual bundle assignment is to be al-<br>lowed. You configure bundles in the <b>Numbering-&gt;Trunk</b><br><b>Settings-&gt;Trunk Groups</b> menu. |

#### Number display

If you call a subscriber, your number is displayed to him. The person you're calling thus sees that you are calling even before picking up the receiver. If you don't want the person you're calling to see your number before picking up the receiver, you can prevent display of your number to your called party.

If your called party has set up call forwarding, you won't know at which telephone you've reached him. In this case, you can display the number to which your called party has forwarded the call. However, the person you're calling also has the option of preventing display of this number.

Call number display allows display of the caller's number already at call signaling, even on analogue telephones. Thus, you know who wishes to speak to you even before you've accepted the call.

### Note

Transmission of analogue CLIP data can be set up separately for every analogue connection. Please refer to the users' guides for your analogue terminals to determine whether these support the CLIP and CLIP off Hook performance features.

Not all described performance features are included in the ISDN standard connection. Please inquire of your network operator the extent to which individual performance features must be separately ordered for your ISDN connection.

The menu Advanced Settings consists of the following fields:

| Field                              | Description                                                                                                    |
|------------------------------------|----------------------------------------------------------------------------------------------------|
| Dial Control                       | Select whether the numbers entered in the <b>Call Routing-&gt;Outgoing</b><br>Services->Dial Control menu shall be allowed or denied also for this<br>CoS.<br>The function is activated by selecting <i>Enabled</i> .<br>The function is disabled by default.                  |
| Automatic Route Selection<br>(ARS) | Select whether the routing rules entered in the <b>Call Routing-&gt;Automatic Route Selection</b> menu shall also be applied to this authorisation class. The function is activated by selecting <i>Enabled</i> . The function is disabled by default.                         |
| Show Outgoing Number<br>(CLIP)     | Select whether the caller number shall be displayed to the called party.<br>The function is activated by selecting <i>Enabled</i> .<br>The function is enabled by default.                                                                                                    |
| Show Connected Number<br>(COLP)    | Select whether the called party number shall be displayed to the caller.<br>If, for example, the called party has set up call forwarding to a third sub-<br>scriber, the caller can display the number of the call forwarding destina-<br>tion using this performance feature. |

#### Fields in the Further Settings menu

The function is activated by selecting *Enabled*.

| Field                              | Description                                                                                                    |
|------------------------------------|----------------------------------------------------------------------------------------------------|
|                                    | The function is enabled by default.                                                                             |
| Additional Info for Extern<br>Call | Select what should be displayed for an exchange call.<br>Possible values:                                       |
|                                    | • <i>Trunk and Number Name</i> : The display shows the exchange connection and the assigned name alternatively. |
|                                    | • <i>Trunk Name Only</i> : Only the name assigned to the exchange connection is displayed.                      |
|                                    | • Number Name Only (default value): The display shows the name as-<br>signed to the external number only.       |
|                                    | • None: Display is blank.                                                                                       |

#### 8.4.2.2.2 Features

Additional functions are set up in the Numbering->User Settings->Class of Services->Features menu.

#### **Call pickup**

A call is signalled to a co-worker who is presently absent from his work station. You now have two options to respond to the caller. You could walk over to your colleague's telephone, or transfer your colleague's call to your phone. Assignment is done by the option **Pick-up Group** in the menu **Features**; the group is then assigned to a user. If the values are identical, a call pickup is possible. Call pickup is not possible for open inquiry.

System telephones can pick up calls via programmed function keys. You can set up line keys, connection keys and team keys on system telephones.

- Line key: An ISDN connection or a VoIP provider is set up under a connection key. The LED assigned to the line key indicates the connection status. The LED lights up if both B channels of a connection are in use, or when the maximum number of simultaneous connections over a VoIP provider is reached. If an external call is signalled on another internal telephone, you can pick it up by pressing this line key.
- Line key: A system user is set up under a connection key. The LED assigned to the connection key indicates the subscriber status (call, connection,...). If a call is signalled for this internal subscriber, you can pick it up by pressing this connection key.
- Team key: A team key is a normal line key to which the internal number of a team is assigned. The LED assigned to the team key indicates the team status (call, connection,...). If a call is signalled for this team, you can pick it up by pressing the team key.

#### **Call waiting**

As far as possible, you want to accept calls from every customer, even while you're already on the phone. If another call is signalled to your phone by a call-waiting tone or display notification, you can decide with which of two customers you wish to speak.

If a currently engaged subscriber is called, she gets automatic call-waiting. Call-waiting is possible for internal and external calls. The call-waiting connection is signalled to the called party visually and/or acoustically, depending on the terminal.

The called party can:

- Decline the call-waiting connection and proceed with the current call. The caller is then signalled engaged.
- Accept the call-waiting connection and hold the current connection.
- Accept the call-waiting connection after the current connection is ended.
- Ignore the call-waiting connection. Call-waiting automatically ends after 30 seconds and the caller hears a busy signal.

#### Analogue terminals

The call-waiting option can be individually configured for every subscriber. Allowing call waiting or not can be set via configuration or via a code number in operations.

Analogue terminals get the system call waiting tone. The number of the call-waiting party can be shown in the analogue telephone display if it features the corresponding performance feature (CLIP off Hook). CLIP off Hook is disabled for analogue terminals in the basic setting, but may be enabled via configuration.

Call waiting can only occur simultaneously in the system for a limited number of analogue connections. If call waiting is already operating with this maximum number of call-waiting tones on analogue connections, additional call-waiting callers will get the busy tone.

If you hear the call-waiting tone during a call, you can take that call and transfer the ongoing call An operating procedure allows transfer of the ongoing call and acceptance of the call waiting. The following conditions apply here:

- Every dialled number is accepted by the system.
- After the operation procedure, the subscriber and the call-waiting subscriber are immediately connected to each other (no acknowledge tones).
- Transfer to one's own number is possible, then call waiting.
- Internal, external target subscribers as well as teams can be dialled.
- A return call occurs in case of invalid or engaged target number.
- If the subscriber is free, a return call is made according to the target subscriber's defined period.
- With transfer to a team number, there is no return call in case of an engaged or unreachable team
- With transfer to a team number only return call after time is supported.

#### **ISDN terminals**

Configuration and operation of call waiting occurs as described in the users' guides of the corresponding terminals. ISDN terminals use their own tones to signal call waiting.

### Note

Call waiting is not possible:

- · for conference calls
- for do not disturb (analogue terminals)
- for announcements
- for room monitoring
- for terminals in which the data protection performance feature is enabled (e.g., fax, modem)
- in analogue subscriber's dialling status (the receiver has been picked up, but there is no connection yet)
- for current call-waiting protection
- for dialling a team number. Then there is no call waiting for analogue team subscribers.

ISDN telephones can also transfer a call waiting to another subscriber via the Call Deflection performance feature. An active connection is ended by replacing the receiver, for example. The call waiting connection is then signalled and can be accepted, e.g. by picking up the receiver.

The Numbering->User Settings->Class of Services->Features menu consists of the following fields:

#### Fields in the Feature Authorization menu

| Field                               | Description                                                                                                    |
|-------------------------------------|----------------------------------------------------------------------------------------------------|
| Pick-up Group                       | Enter the number of the group in which calls may be picked up.                                                                                                    |
| Call Waiting                        | Select whether call waiting shall be allowed for this authorisation class.<br>The function is activated by selecting <i>Enabled</i> .<br>The function is enabled by default.                     |
| Switch signalling variants manually | Select whether manual switching of call options shall be allowed for this authorisation class.<br>The function is activated by selecting <i>Enabled</i> .<br>The function is enabled by default. |
| Call Through                        | Select whether Call Through shall be allowed for this authorisation class.<br>The function is activated by selecting <i>Enabled</i> .<br>The function is disabled by default.                    |

#### **Simplex operation**

The simplex operation function allows you to set up a connection from a system telephone to another system telephone without this connection having to be actively accepted by the called system telephone (pick up receiver, switch on loudspeaker/hands-free). As soon as the system telephone has accepted the simplex operation connection, the connection is set up. The caller and the called system telephone hear an attention tone at the beginning of the simplex operation. Duration of the simplex operation is limited to two minutes. If the receiver of a concerned telephone is picked up during this period, the call is translated into a normal connection.

System telephones can initiate a simplex operation call via the system telephone menu or a programmed function key. If the simplex operation is initiated via a function key, notifications appear in the system telephone display as with a normal connection and the simplex operation key LED is switched on. The simplex operation can be ended by renewed pressing of the function key or by pressing the loudspeaker key. The LED switches off again at conclusion of the simplex operation.

If a telephone or a system telephone is the destination of a simplex operation call, the caller's number is indicated in the display. The simplex operation call is signalled over the loudspeaker with an attention tone. Simplex operation can be terminated with the ESC key.

A function key can also be configured on a system telephone to deny or allow simplex operation calls.

#### └── Note

Simplex operation calls are automatically accepted by the called telephone by enabling the hands-free function, if:

- the telephone is not in use
- · simplex operation is allowed and
- the "Do not disturb" function (Call Protection) is disabled.

If a simplex operation connection is not ended by both subscribers, the connection is automatically ended by the system after ca. 2 minutes.

#### Message

Do you wish to call your co-workers to a meeting or to a meal? You could call each of them individually, or simply use the announcement function. With just one call, you reach all the announcement-enabled telephones without subscribers having to pick up the receiver.

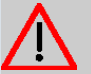

#### Caution

Although you can be heard with the announcement, you cannot hear any comments your colleagues or family members make.

The announcement function allows you to set up a connection to another telephone without this connection having to be actively accepted by the latter (pick up receiver or switch on loudspeaker/hands-free). As soon as a telephone has accepted the announcement, the connection is active. The announcer and the called subscriber initially hear a positive acknowledge tone. Announcement duration is unlimited.

Announcements are possible to ISDN and analogue telephones if these support the announcement performance feature. Please refer to the user's guide for your telephones to determine whether the performance feature is supported.

Announcements can be allowed or denied to telephones via a code number.

#### **System telephones**

Announcement to and from system telephones is possible. System telephones can initiate an announcement via the system telephone menu or using a programmed function key. If the announcement is initiated via a function key, notifications appear in your telephone display as with a normal connection and the announcement key LED is switched on. The announcement can be ended by renewed pressing of the function key or by pressing the loudspeaker key. The LED switches off again at conclusion of the announcement.

If a system telephone is the destination for an announcement, the number of the announcer appears on the display. The announcement is signalled with a positive acknowledge tone over the loudspeaker. The announcement can be terminated with the ESC key.

A function key with associated LED can also be set up on a system telephone to deny or allow announcements.

#### Individual announcement

You can initiate the announcement in a selective manner by dialling an internal number. The announcement can be allowed or denied by the destination subscriber via an operating procedure. The announcement is signalled to the destination subscriber and the announcer with a positive acknowledge tone.

#### **Team announcement**

An announcement can also be made to a team by dialling a team number. The team subscribers hear the announcement simultaneously. The announcement is signalled to the destination subscribers and the announcers with a positive acknowledge tone. The announcement to a team is also possible from an inquiry. With a team announcement, it can take up to four seconds before the connection to the individual team subscribers is established. The announcement then proceeds to the team subscribers who have accepted the announcement within this period.

#### \_\_\_\_ Note

Announcements are automatically accepted by the called telephone by enabling the loudspeaker function, if:

- · the telephone is not in use
- · the announcement is set up and
- the "Do not disturb" function is not active.

#### **MWI (Message Waiting Indication)**

You've got new messages in your mailbox, or new e-mails waiting at your Internet service provider. as you have no prior knowledge, you must constantly check whether you do actually have new messages.

With the MWI performance feature, your system receives the information about new messages from the corresponding service provider. Now you merely need query your mailbox or e-mail POB if new messages really are present. You can also send a MWI from a voicebox connected to the system, or from a system telephone set up as a reception telephone.

This information can be displayed or signalled on terminals (analogue terminals, ISDN terminals and system telephones) that support this performance feature. MMW information from outside is conveyed transparently by the system. When an MMI is present, the bintec elmeg telephone displays an envelope symbol and a text generated in the telephone, along with the caller's phone number.

#### **Analogue terminals**

- Switching on the MMI can only occur with receiver replaced.
- If there's a message from a voicemail system, there's a short call. Depending on the terminal, a symbol, a text generated in the telephone as well as the caller's telephone number can be displayed. If MWI information is deleted, there is no signalling.
- For the terminal, CLIP must be set up and enabled in the configuration.
- Callback to the voice mail system or reception telephone is possible; the MMI information is deleted in the process.

#### **ISDN terminals**

- · Switching on the MWI is possible at all times (also during the call).
- If there's a message from a voicemail system, there's a short call. Depending on the terminal, a symbol, a text generated in the telephone as well as the caller's telephone number can be displayed. If MWI information is deleted, there is no signalling.
- Callback to the voice mail system or reception telephone is possible; the MMI information is deleted in the process.

#### System telephones

- Switching on the MWI is possible at all times (also during the call). The caller's number is entered in the caller list. Depending on the type of system telephone, e. g. external voicemail, Netbox Heute, the name and number of the caller are entered. In addition, the **Caller list** LED flashes.
- Callback to the voice mail system or reception telephone is possible; the MMI information is deleted in the process.

#### Hotel room telephone

 If a message from a voicemail system is present, a special dialling tone is heard after the receiver is picked up.

#### **Reception telephone**

MWI information can be switched on and off from a reception telephone to a room telephone via a
telephone procedure. If MWI information is switched to a room telephone, the reception telephone
number is entered into the caller list and the special dialling tone is enabled.

#### **Disabling the MWI announcement**

- Manual disabling via reception telephone procedure.
- Call from reception telephone to room telephone. The MWI information is automatically deleted in call status.
- Callback from room telephone to reception telephone deletes the MWI information.

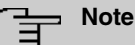

This performance feature must be requested for your ISDN connection from the network operator. There, you will also be informed of available services. The information can only be displayed on the internal ISDN terminal if an external MSN has been assigned to the terminal in the configuration.

All MWI data are deleted after a system reset.

#### Net Direct (keypad)

Some time ago, you purchased the most advanced telephone of the time. Since then, however, a number of new performance features have appeared on the public network, which cannot be used by simply pressing a key. You can use the keypad function to employ your network operator's current ISDN functions by entering a key sequence from your ISDN or analogue telephone.

The keypad function allows control of service or performance features in your operator's network by entering character and numerical sequences.

### - Note

You can only use the keypad performance feature if it is supported by your network operator and has been requested for your ISDN connection. If you have set up an automatic outside line for an internal subscriber, the keypad functions cannot be directly used. First disable the **Automatic Outside Line** or dial the star key, then the code for manual outside line (e. g. 0) followed by keypad dialling, beginning with the star or hash key.

Keypad functions can only operate from terminals that have been assigned an external multiple subscriber number (MSN) in configuration and possess a keypad authorisation.

Your network operator's performance features are always set up for the number (MSN) sent by your terminal.

The menu Advanced Settings consists of the following fields:

| Field                           | Description                                                                                                    |
|---------------------------------|----------------------------------------------------------------------------------------------------|
| Receive System Intercom<br>Call | Select whether simplex operation calls to the system telephone shall be<br>allowed for this authorisation class.<br>The function is activated by selecting <i>Enabled</i> .<br>The function is enabled by default.                 |
| Receive Announcement<br>Calls   | Select whether this authorisation class may receive announcements.<br>The function is activated by selecting <i>Enabled</i> .<br>The function is enabled by default.                                                               |
| Receive MWI Information         | Select whether this authorisation class may receive information about ex-<br>isting messages (MWI = Message Waiting Indication).<br>The function is activated by selecting <i>Enabled</i> .<br>The function is enabled by default. |
| Net Direct (Keypad)             | Select whether you wish to use your network operator's current ISDN functions also from older ISDN or analogue telephones by entering a key sequence.                                                                              |

| Fields | in the  | Advanced   | Settings | menu |
|--------|---------|------------|----------|------|
| FIEIUS | III UIE | ; Auvanceu | Seungs   | menu |

| Field | Description                                             |
|-------|---------------------------------------------------------|
|       | The function is activated by selecting <i>Enabled</i> . |
|       | The function is enabled by default.                     |

### 8.4.2.2.3 Applications

Additional applications are set up in the **Numbering->User Settings->Class of Services->Applica**tions menu.

The menu consists of the following fields:

| Fields in the Application Authorization men | Fields in the Application Author | rization men | u |
|---------------------------------------------|----------------------------------|--------------|---|
|---------------------------------------------|----------------------------------|--------------|---|

| Field                               | Description                                                                                                    |  |
|-------------------------------------|----------------------------------------------------------------------------------------------------|--|
| System Phonebook Au-<br>thorization | Select whether this authorisation class may use entries in the system phone book and, if so, to what extent.                                                                                        |  |
|                                     | Possible values:                                                                                                    |  |
|                                     | • Yes, according to line access authorization (default value): System phone book entries may be used unless located beyond the configured line access authorisation.                                |  |
|                                     | • Yes, without restrictions: System phone book entries may be used in unrestricted access.                                                                                                    |  |
|                                     | No: System phone book entries may not be used.                                                                                                    |  |
| Music on Hold                       | Select whether and which MoH (Music on Hold) shall be used.                                                                                                    |  |
|                                     | Possible values:                                                                                                    |  |
|                                     | <ul> <li>Off (default value): A caller on hold shall hear no music-on-hold.</li> <li>&lt;<u>MOH-Wave file&gt;</u>: A caller on hold should hear the selected Wave file as music-on-hold.</li> </ul> |  |
|                                     | • MOH Intern 1 (default value for compact systems)                                                                                                    |  |
|                                     | • MOH Intern 2                                                                                                    |  |
|                                     | • MoH Wave 1 to 8                                                                                                    |  |
| Doorcom Access                      | Select whether this authorisation class may connect to the door intercom.                                                                                                    |  |
|                                     | The function is activated by selecting Allowed.                                                                                                    |  |
|                                     | The function is enabled by default.                                                                                                    |  |
| ТАРІ                                | Select whether this authorisation class may use the system's TAPI func-<br>tionalities.                                                                                                    |  |
|                                     | The function is activated by selecting Allowed.                                                                                                    |  |
|                                     | The function is enabled by default.                                                                                                    |  |
| Save call data records              | Define whether the connection data of this authorisation class shall be saved.                                                                                                    |  |
|                                     | The function is activated by selecting Enabled.                                                                                                    |  |
|                                     | The function is enabled by default.                                                                                                    |  |
| Transmit charge informa-<br>tion    | Select whether the transferred charge information shall be transmitted to terminals of this authorisation class.                                                                                    |  |
|                                     | The function is estimated by calculation and                                                                                                    |  |

The function is activated by selecting *Allowed*.

| Field | Description                         |
|-------|-------------------------------------|
|       | The function is enabled by default. |

#### 8.4.2.3 Parallel Ringing

In the **Numbering->User Settings->Parallel Ringing** menu, you configure whether there should be signalling to another external number in the case of incoming calls to an internal number.

#### 8.4.2.3.1 Edit or New

Choose the 🎤 icon to edit existing entries. Choose the New button to create other entries.

The Numbering->User Settings->Parallel Ringing->New menu consists of the following fields:

| Field            | Description                                                                                                    |
|------------------|----------------------------------------------------------------------------------------------------|
| Internal Number  | Select the internal number for which the parallel call performance feature is to be set up.                                                                                                    |
| External Number  | Under <b>New Number</b> , enter the external telephone number to which a call<br>should be signalled in parallel. If a mobile number and a home number<br>have been set up under <b>Users-&gt;Basic Settings-&gt;External Numbers</b> ,<br>they will be displayed and can be selected under <b>Configured Home</b><br><b>Number</b> or <b>Configured Mobile Number</b> . |
| Parallel Ringing | Select whether this parallel call entry is to be enabled.<br>The function is activated by selecting <i>Enabled</i> .<br>The function is disabled by default.                                                                                                    |

#### Fields in the Basic Settings menu

### 8.4.3 Groups & Teams

In this menu, you configure your system's teams.

#### 8.4.3.1 Teams

In the Numbering->Groups &Teams->Teams menu, you configure you system's teams.

Teams are groups of people working together to realise an objective. In practice, this means that all people within a team can be reached under the same subscriber number for external and internal calls. In the PABX, each team of telephones/terminals can thus be assigned a specific subscriber number to guarantee accessibility to internal and external calls. Individual structures of companies can be mapped by teams. Thus departments such as Service, Sales or Development can be called from inside or outside in a selective manner via team numbers. Within a team, the call can, for example, be signalled simultaneously to all, or first to one telephone, then also to a second, etc. In one team, answering machines or voice systems can also be used.

Four team call options are assigned to each team. Switching between call options can occur manually or via one of the calendars.

Only for compact systems: The Team global is configured by default.

Choose the *r* icon to edit existing entries. Select the **New** button to create a new team.

#### 8.4.3.1.1 General

In the **Numbering->Groups &Teams->Teams->General** menu, the basic conditions in the team are configured. Among these are the team name and the internal team number.

For internal team calls, a team number and team name can be assigned to the team in the configuration.

If a team number is dialled, the caller sees the team name until a team subscriber accepts the call. The name of the team subscriber is then displayed.

The Numbering->Groups &Teams->Teams->General menu consists of the following fields:

#### Fields in the Basic Settings menu

| Field           | Description                            |
|-----------------|----------------------------------------|
| Description     | Enter a description for the team.      |
| Internal Number | Enter the internal number of the team. |

### Fields in the Further Settings menu

| Field                                    | Description                                                                                                    |  |
|------------------------------------------|----------------------------------------------------------------------------------------------------|--|
| Switch call signalling                   | Define whether the call option configured for the team shall be enabled manually over the telephone, or via the calendar. For this, calendar and switching times must first have been configured. You can create up to four call variants for each team in the menu <b>Numbering-&gt;Groups</b> &Teams->Teams->New->Variant1-4. |  |
|                                          | Possible values:                                                                                                    |  |
|                                          | • No calendar, only manually (default value): Manual switch is en-<br>abled.                                                                                                    |  |
|                                          | • <calendar>: Select one of the configured calendars.</calendar>                                                                                                    |  |
| Active Variant (Day)                     | Select one of the call options to be currently enabled. If a switch is set up via the calendar, this setting will be switched back again in a timely manner.<br>The default value is <i>Signalling Variant 1</i> .                                                                                                    |  |
| Permit Call Forwarding                   | Define whether call forwarding may occur for the team.<br>The function is activated by selecting <i>Enabled</i> .<br>The function is disabled by default.                                                                                                    |  |
|                                          |                                                                                                    |  |
| Call Forwarding to Extern-<br>al Numbers | Define whether there shall be call forwarding within the system itself ( <b>Through PABX</b> , default value) or via an exchange (provider, <b>Through Exchange Office</b> ). Please note that for call forwarding within the system two external connections are used.                                                         |  |

The menu Advanced Settings consists of the following fields:

| Fie | lds | in | the | Timer | menu |   |
|-----|-----|----|-----|-------|------|---|
| -   |     |    |     |       |      | _ |

| Field                   | Description                                                                                                    |
|-------------------------|----------------------------------------------------------------------------------------------------|
| Team Speed Timer        | Here, enter the <b>Team Speed Timer</b> after which call forwarding after time shall be done in the team. The default value is <i>15</i> seconds.                                                                                                    |
| Simultaneous after time | With linear and rotating team calls, there is the option for all team sub-<br>scribers to be simultaneously called after a defined period.<br>The default value is 60 seconds.                                                                                                    |
| Wrap-up Timer           | This setting is only enabled when <b>Signalling</b> <i>Even Distribution</i> ( <i>Longest Free</i> ).<br>For every subscriber who has ended a call, a <b>Post processing time</b> is configured, during which he receives no more calls. Calls received by the subscriber on his number rather than via the team and self-initiated calls |

102
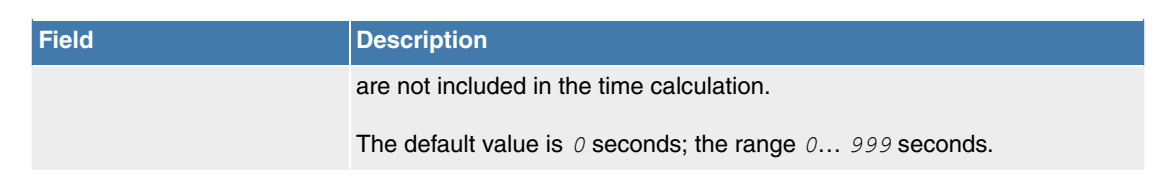

#### 8.4.3.1.2 Variant 1 - 4

In the **Numbering->Groups &Teams->Teams->Variant 1-4** you configure a team's four call variants. You can create up to four different call options for each team. For this, assign either an internal or external number to the call option, and define how an incoming call should be signalled within the team.

Under **Internal Assignment**, select the internal subscribers who are to belong to this team. If you wish to temporarily exclude one of the team subscribers from call signalling (e.g. a team subscriber is on holiday), you can **Logout** this subscriber. Team calls are not signalled to logged out subscribers. Every team subscriber can also control login and logout himself via a system code.

For internal team calls, a team number and team name can be assigned to the team in the configuration. If a team number is dialled, the caller sees the team name until a team subscriber accepts the call. The name of the team subscriber is then displayed. A call to a team can be simultaneous, linear, rotating, setting up or parallel after time. With linear and rotating team calls, there is the option for all team subscribers to be simultaneously called after a defined period (1...99).

The Numbering->Groups &Teams->Teams->Variant menu consists of the following fields:

| Field                    | Description                                                                                                    |
|--------------------------|----------------------------------------------------------------------------------------------------|
| Assignment               | You can assign several internal numbers to each team, or an external<br>number to each. Define whether calls for a team shall be signalled to in-<br>ternal or external subscribers. |
|                          | Possible values:                                                                                                    |
|                          | • External: The entered external number is called.                                                                                                    |
|                          | • Internal (default value): The subscribers assigned to the selected number are called according to the defined signalling.                                                          |
| Internal Assignment      | Only if Assignment = Internal                                                                                                    |
|                          | Select the internal team subscribers.                                                                                                    |
|                          | With Add, you add more internal numbers.                                                                                                    |
| External Assignment      | Only if Assignment = External                                                                                                    |
|                          | Enter the number of the external subscriber.                                                                                                    |
| Route and Charge Assign- | Only if Assignment = External                                                                                                    |
|                          | Charges for the call and assignment of an external connection occur via the selected internal subscriber.                                                                            |

#### Fields in the Basic Settings menu

#### Automatic call acceptance in the team

You want a caller to be accepted already at call signalling and not to hear the ringing tone. That's no problem if you're using automatic call acceptance for team calls. In this case, the caller is automatically accepted by the system and hears an announcement or system music-on-hold. During this time, the call is signalled to the entered team subscribers. If a subscriber takes the call, the connection to the caller is established.

If a team is called, it can be defined in configuration that the call is automatically accepted, and that the caller hears an announcement or music. The target subscriber(s) are called during this time. After the receiver is picked up, the announcement or music is turned off and the subscribers are connected to each other.

Possible settings for automatic call acceptance:

- *Simultaneous*: All assigned terminals are called simultaneously. If a terminal is busy, call waiting can be used.
- *Linear*: All assigned terminals are called in the sequence of their entry in the configuration. If a terminal is engaged, the next free terminal is called. The call is signalled ca. 15 seconds per subscriber. This period can be set between 1 and 99 seconds (per team) in the configuration. If subscribers are on the phone or logged out, there is not forwarding time for these.
- *Rotating*: This call is a special case of the linear call. After all terminals are called, call signalling begins again with the first entered terminal. The call is signaled until the caller replaces the receiver or the call is ended by the exchange (after ca. 2 minutes).
- Adding: The terminals are called in the sequence of their entry in the subscriber list. Every terminal that has already been called is called again, until all entered terminals are called.
- Linear, Simultaneous after time or Rotating, Simultaneous after time: Rotating or linear is set for the team call. After defined times have run out, all team subscribers can be called in parallel (simultaneously). Example: A precondition is that the sum of forwarding times is larger than the time **parallel after time**. There are 4 subscribers to a team. The forwarding time for each subscriber is 10 seconds, 40 seconds in total. The time **parallel after time** is set to 38 seconds. Every subscriber will be called. If a subscriber logs out of the team or is engaged, forwarding time is only 30 seconds, after which the **parallel after time** call is no longer made.
- Even Distribution (Longest Free): Even distribution equates to SignallingRotating and ensures that all team subscribers receive the same number of calls. For every subscriber who has ended a call, a Wrap-up Time (0...999 seconds) is set up for the team/subscriber, during which he receives no more calls. Calls received by the subscriber on his number rather than via the team and selfinitiated calls are not included in the even distribution calculation. Even distribution begins with the subscriber who hasn't received calls for the longest time, on restart with the first subscriber entered in the subscriber list. A subscriber who has logged out of the team (code number or function key) is no longer taken into account for the even distribution. After a system power failure, the existing Even distribution calculation is deleted and the process begins again. If all team subscribers are in Post processing time, external calls are routed to the preset redirect destination; internal calls hear the busy tone. If the same time since the last call is calculated for several team subscribers, the sequence of entries in Internal Assignement applies.

| Field        | Description                                                                                                    |
|--------------|----------------------------------------------------------------------------------------------------|
| Signalling   | You can call team subscribers with a broadcast call.                                                                                                    |
|              | Possible values:                                                                                                    |
|              | • Simultaneous (default value)                                                                                                    |
|              | • Linear                                                                                                    |
|              | • Rotating                                                                                                    |
|              | • Adding                                                                                                    |
|              | • Linear,Simultaneous after time                                                                                                    |
|              | • Rotating,Simultaneous after time                                                                                                    |
|              | • Even Distribution (Longest Free)                                                                                                    |
| Busy on busy | Select whether the performance feature Busy on Busy shall be enabled for this call option.                                                                                                    |
|              | If a team subscriber is currently engaged, you can decide whether addi-<br>tional calls for this team should be signalled. If "Busy on Busy" is set for a<br>team, other callers are signalled as "Engaged". |
|              | The function is activated by selecting <i>Enabled</i> .                                                                                                    |
|              | The function is disabled by default.                                                                                                    |

#### Fields in the Options menu

| Field                          | Description                                                                                                    |
|--------------------------------|----------------------------------------------------------------------------------------------------|
| Automatic Call Pick-up<br>with | Select whether an incoming call should be automatically accepted, and<br>the caller hear the desired music-on-hold or announcement. Signalling of<br>the call to the team proceeds. The caller bears the costs for the existing<br>connection. |
|                                | The function is activated by selecting Enabled.                                                                                                    |
|                                | The function is disabled by default.                                                                                                    |
|                                | Also select the desired music-on-hold or announcement.                                                                                                    |
|                                | Possible values:                                                                                                    |
|                                | • MOH Internal 1                                                                                                    |
|                                | • MOH Internal 2                                                                                                    |

The menu Advanced Settings consists of the following fields:

| Fields in the Rerouting Functions menu |                                                                                             |
|----------------------------------------|---------------------------------------------------------------------------------------------|
| Field                                  | Description                                                                                 |
| Rerouting on no response               | Select whether and, if so, to which team an incoming call should be redirected on no reply. |
|                                        | Possible values:                                                                            |
|                                        | • None                                                                                      |
|                                        | • <team></team>                                                                             |
|                                        | Also enter the time after which the call should be redirected.                              |

### 8.4.3.1.3 Log on / Log off

In the **Numbering->Groups &Teams->Teams->Log on / Log off** menu, the individual team members are logged in/out.

The Numbering->Groups &Teams->Teams->Log on / Log off menu consists of the following fields:

| Field   | Description                                                                 |
|---------|-----------------------------------------------------------------------------|
| Numbers | Indicates the internal number of assigned team members.                     |
| Status  | Select whether the team member is logged into the team.                     |
|         | The team member is logged in by selecting Logged on.                        |
|         | Only for compact systems: All team members are <i>Logged</i> on by default. |

#### Fields in the Basic Settings menu

### 8.4.4 Call Distribution

In this menu, you configure internal forwarding of all incoming calls.

### 8.4.4.1 Incoming Distribution

In the **Numbering->Call Distribution->Incoming Distribution** menu you configure the assignment of incoming calls to the desired internal numbers.

Under call assignment, you assign numbers entered under **External Numbers** to e. g. the teams or an internal number.

### 8.4.4.1.1 Edit

Choose the  $\checkmark$  icon to edit existing entries.

The **Numbering->Call Distribution->Incoming Distribution->New** menu consists of the following fields:

### Fields in the Basic Settings menu

| Field                                  | Description                                                                                                    |
|----------------------------------------|----------------------------------------------------------------------------------------------------|
| <name entry="" number="" of=""></name> | Displays the number configured.                                                                                                    |
| Trunk                                  | Displays the external connection for which call assignment is configured.                                                            |
| Assignment                             | Select the internal number or the desired function to which incoming calls shall be assigned via the line selected in <b>Trunk</b> . |
|                                        | Possible values:                                                                                                    |
|                                        | • Internal Number (default value): The internal team number is selected for assignment to a team.                                    |
|                                        | • Call Through                                                                                                    |
|                                        | • Phone Remote Access                                                                                                    |
|                                        | •                                                                                                    |

#### Fields in the Internal Number and Rerouting Settings menu

| Field           | Description                                                                                                  |
|-----------------|----------------------------------------------------------------------------------------------------|
| Internal Number | Only for Assignment = Internal Number                                                                        |
|                 | Select the internal number to which incoming calls shall be assigned via the line selected in <b>Trunk</b> . |

#### Fields in the Call Through Settings menu

| Field                 | Description                                                                                                    |
|-----------------------|----------------------------------------------------------------------------------------------------|
| Authorization         | Only for Assignment = Call Through                                                                                                    |
|                       | Define the authorisation for which the Call Through function shall be re-<br>leased.                                                                                                    |
|                       | Possible values:                                                                                                    |
|                       | • <i>Number screening</i> : Dialling release occurs after matching the entered number with the entry in the system phone book or with the user's call number entries (Mobile Number and Home Number).                      |
|                       | • Number screening and PIN: Dialling release occurs after matching the entered number with the entry in the system phone book or with the user's call number entries (Mobile Number and Home Number) AND entering the PIN. |
|                       | • PIN: Dialling release occurs after PIN entry.                                                                                                    |
|                       | • Number screening or PIN: Dialling release occurs after matching the entered number with the entry in the system phone book or with the user's call number entries (Mobile Number and Home Number) OR entering the PIN.   |
| PIN (6 Digit Numeric) | Only for Authorization = Number screening and PIN, PIN, Number screening or PIN                                                                                                    |
|                       | The system checks the caller's authorisation for Call Through, then activ-<br>ates a simulated external dialling tone for the call. Authorisation is gran-<br>ted if the caller has entered the correct 6-digit PIN.       |

| Field                                     | Description                                                                                                    |
|-------------------------------------------|----------------------------------------------------------------------------------------------------|
| Internal Number and<br>Rerouting Settings | Select the internal subscriber via which Call Through is to occur. One of the system's telephone numbers is defined in the configuration for Call |
|                                           | Through. An external caller using this telephone number first hears the system's attention tone.                                                  |

### 8.4.4.2 Misdial Routing

In the menu **Numbering->Call Distribution->Misdial Routing** for every external connection, you define the subscriber or the team to which the call shall go in any of the following cases:

- an incoming call has a wrong or truncated number / extension
- all members of the called team or call center are logged off.
- all members of the called c all center are in post-processing.

#### 8.4.4.2.1 Edit

Choose the 🇨 icon to edit existing entries.

The Numbering->Call Distribution->Misdial Routing-> Edit menu consists of the following fields:

#### Fields in the Basic Settings menu

| Field               | Description                                                                                                    |
|---------------------|----------------------------------------------------------------------------------------------------|
| Trunk               | Displays the external connection for which redirect for wrong dialling is configured.                                     |
| Rerouting to Number | Select the type of rerouting:                                                                                             |
|                     | • None: No redirect here, the caller gets a busy tone.                                                                    |
|                     | • <i>Global Settings</i> : Redirect occurs as entered in System Management->Global Settings->System->Rerouting to Number. |
|                     | • <internal a="" number="" of="" or="" team="" user="">: The call is redirected to this user or team.</internal>          |

#### 8.4.4.3 Caller number distribution

This menu allows you to specify to which internal number an incoming call is distributed to in dependence from the caller's number. This function can also be used as a blacklist when incoming calls from specific numbers are distributed neither to an internal number nor to an announcement. These calls are rejected.

#### 8.4.4.3.1 Edit or New

Select the *button* in order to edit exiting entries, or select the **New** button to add further caller numbers.

The menu consists of the following fields:

| Fields in the mer | nu Basic Settings |
|-------------------|-------------------|
|-------------------|-------------------|

| Description                                                                                                    |
|----------------------------------------------------------------------------------------------------|
| Specify the caller's number whose calls are to be distributed to a specific internal number. Possible applications are: |
| • complete numbers (0911987654)                                                                                         |
| • area codes (0911)                                                                                                    |
| country codes (001)                                                                                                    |
| <ul> <li>prefixes of special numbers (0137)</li> </ul>                                                                  |
|                                                                                                    |

| Field       | Description                                                                                                    |
|-------------|----------------------------------------------------------------------------------------------------|
|             | Numbers from your own public network have to be specified with their area code, the local country code is ignored.                                                                                                    |
|             | Note<br>Any incoming number is matched against the specified<br>number starting with the first digit and without considering<br>any possible groups of digits. A single 0, therefore, matches<br>all calls coming in with a leading 0. This means that a digit<br>sequence matches the more calls the shorter it is.                                                                                                    |
|             | If you select the option <i>anonymous</i> instead of specifying a number, all calls are filtered that come in without transmitting a caller number.                                                                                                    |
| Description | Enter a description for the number settings you have just made, e.g., <i>Family</i> or <i>Advertising</i> .                                                                                                    |
| Assignment  | <ul> <li>here, you specify how your device is to respond to an incoming call.</li> <li>Possible choices:</li> <li><i>None</i>: The incoming call is not distributed, at all, and is refused.</li> <li><i>Internal Number</i>: The call is distributed to an internal number. If you choose this option, another card (Assignment) is displayed that allows you to choose from the available internal numbers.</li> </ul> |
| Note        |                                                                                                    |

If you want to assign more than one internal number to an incoming number, create multiple entries for the same incoming number.

# 8.5 Terminals

### 8.5.1 elmeg System Phones

In this menu, you perform the assignment of configured internal numbers to the terminals and manage additional functions depending on the type of terminal.

The system telephone end devices (or DECT bases, respectively) are listed alphabetically in the **De**scription column. Click the column title of any other column to sort entries in ascending or descending order.

Connected telephones or DECT bases are automatically recognized and listed in the respective summary; they can, however, also be manually configured before being connected to the system.

### 8.5.1.1 System Phone

A list of system telephones is displayed in the **Terminals**->elmeg System Phones->System Phone menu; it shows manually configured telephones as well as automatically detected ones.

The basic configuration is the same for all telephones, but there are differences in the scope of service and configuration of several features (depending on the telephone type). If you cannot use a specific feature with the selected telephone, it is not offered for configuration.

Depending on its type, you can connect the system telephone to the internal ISDN, S0, UP0 or Ethernet port. The system telephone offers typical system features in connection with the PABX system. For example:

- Dialling from the system phone book
- Announcement and simplex operation with other system telephones on the system
- Function keys for control of system features (enable call options, login/logout in teams, line keys, connection keys). The status of a feature can be indicated via LED's assigned to individual function keys.
- Access to the system menu of the system. In this menu, advanced functions are offered by the PABX system.

Choose the 🎤 icon to edit existing entries.

Choose the  $\equiv_+$  icon to copy existing entries. Copying an entry can prove useful if you wish to create an entry only distinguished by a few parameters from an existing entry. In this case, you copy the entry and modify the desired parameters.

Select the **New** button to create a new system telephone entry.

# Note

Configuration modifications are transmitted to the system telephones at the earliest 30 seconds after confirming the modification with the **Apply** button.

### 8.5.1.1.1 General

In the **Terminals->elmeg System Phones->System Phone->General** menu, you perform basic settings for a system telephone.

#### **Telephone type**

Various types of telephones can be configured.

If the system telephones are first configured in the system with type and serial number, the system detects the system telephone after hook up to the connection. Then the configuration created for this system telephone is transmitted by the system to the system telephone.

Alternatively, you can create a system telephone in your PABX system, select the appropriate telephone type, and assign an MSN. If you connect a telephone with default settings to your PABX system, the telephone answers with the question for the language and the first MSN. When you enter the language into the system telephone, and the MSN that you have configured in the PABX system, the PABX system sends the configuration to the telephone.

If the system telephone is removed, the system detects this and identifies the entry into the system with a red arrow. If another system telephone of the same type is subsequently connected, the system detects this and assigns the detected system telephone the corresponding configuration. The system telephone thus receives the same configuration as its predecessor, despite a different serial number. Only the first MSN must be identically entered in the system telephone and the system.

The **Terminals->elmeg System Phones->System Phone->General** menu consists of the following fields:

| Field       | Description                                                                                                    |
|-------------|----------------------------------------------------------------------------------------------------|
| Description | To clearly identify the telephone in the system, enter a description for the telephone.                                                                                                    |
| Phone Type  | Displays the type of the connected telephone. If the interface is con-<br>figured, the system automatically reads out the type. The field can then<br>no longer be edited if a telephone is connected. |
|             | Possible values:                                                                                                    |
|             | • ISDN / Upn<br>• IP                                                                                                    |
|             |                                                                                                    |

#### Fields in the Basic Settings menu

| Field         | Description                                                                                                    |
|---------------|----------------------------------------------------------------------------------------------------|
|               | For <b>Phone Type</b> = <i>ISDN</i> / <i>Upn</i> : <b>Displays system telephone product description</b> .                                                                                                    |
|               | Possible values:                                                                                                    |
|               | • CS290                                                                                                    |
|               | • CS400xt                                                                                                    |
|               | • CS410                                                                                                    |
|               | • <i>S530</i>                                                                                                    |
|               | For <b>Phone Type</b> The Displays system tolephone product description                                                                                                    |
|               | Por Phone Type = 1P. Displays system telephone product description.                                                                                                    |
|               | Possible values:                                                                                                    |
|               | • IP-5290<br>• IP-5290                                                                                                    |
|               | • <i>IP-S400</i>                                                                                                    |
| Location      | Only for <b>Phone Type =</b> <i>IP</i>                                                                                                    |
|               | Select the location of the telephone. You define location in the <b>VoIP-&gt;Settings-&gt;Locations</b> menu. Depending on the setting in this menu, default behaviour for registration of VoIP subscribers for which no location should be defined is displayed for selection. |
|               | Possible values:                                                                                                    |
|               | • Not defined (Unrestricted Registration): No location is defined. According to set default behaviour, the subcriber is nevertheless registered.                                                                                                    |
|               | • Not defined (No Registration): No location is defined. Accord-<br>ing to set default behaviour, the subscriber is not registered.                                                                                                    |
|               | • Not defined (Registration for Private Networks Only):<br>No location is defined. According to set default behaviour, the sub-<br>scriber is only registered if located in a private network.                                                                                  |
|               | • <location>: A defined location is selected. The subscriber is only re-<br/>gistered if at this location.</location>                                                                                                    |
| Interface     | Only for Phone Type = ISDN / Upn                                                                                                    |
|               | Displays the interface to which the terminal is connected. If the interface is configured, the system automatically reads out the type. The field can then no longer be edited if a telephone is connected.                                                                     |
|               | Possible values:                                                                                                    |
|               | • None                                                                                                    |
|               | • <interface designation=""></interface>                                                                                                    |
| Serial Number | Displays the serial number of the device. If the interface is configured, the system automatically reads out the serial number. This field cannot be subsequently edited.                                                                                                    |
|               |                                                                                                    |

### Fields in the Number Settings menu

| Field            | Description                                                                                                    |
|------------------|----------------------------------------------------------------------------------------------------|
| Internal Numbers | Select the internal number for this terminal You can assign internal num-<br>bers for 10 MSN's. By default, up to 3 MSN's can be assigned for system<br>telephones Up to 3 MSN's are available for terminals in the 290 series. |

| Field | Description                                                                                                    |
|-------|----------------------------------------------------------------------------------------------------|
|       | Up to five MSN's are available for terminals in the S5x0 series. Up to 10 MSN's are available for terminals in the CS400 and 4xx series  |
|       | Please note that for proper operation of the telephone, at least the first MSN must be entered in the system.                            |
|       | Possible values:                                                                                                    |
|       | • No free Extension Available: All configured internal numbers are already in use. First configure another user with additional numbers. |
|       | • No number selected: No internal number shall be assigned to this MSN.                                                                  |
|       | • <internal number="">: Select one of the existing numbers of the con-<br/>figured users.</internal>                                     |

#### **Key Extensions**

The T400 key extension (available for CS4xx series telephones and for IP-S400) features 20 keys with LED's usable as function keys on two levels. The LED's are assigned to the first key level. Two other LEDs are used to display additional information. You can connect up to 3 key extensions in sequence (cascading) to your telephone. A plug power supply unit must be used if using more than two key extensions.

The T400 /2 key extension (available for CS4xx series telephones and for IP-S400) features 10 keys with LED's usable as function keys on two levels. The LED's are assigned to the first key level. Two other LEDs are used to display additional information.

The T500 key extension (available for CS530 and S560 telephones) features 30 keys that can be used as function keys on two levels. To the right of each key, two LED's indicate which level is active. You can connect up to 3 key extensions in sequence (cascading) to your telephone. A plug power supply unit is required from the first key extensions.

| Field                         | Description                                                                              |
|-------------------------------|------------------------------------------------------------------------------------------|
| Key Extension Module 1 -<br>3 | Displays whether you're operating the system telephone with a key ex-<br>tension module. |
|                               | Possible values (each according to Phone Type):                                          |
|                               | • Not available                                                                          |
|                               | • T400                                                                                   |
|                               | • <i>T400/2</i>                                                                          |
|                               | • <i>T500</i>                                                                            |

#### Fields in the Extensions menu

The menu Advanced Settings consists of the following fields:

#### Fields in the Codec Settings menu

| Field         | Description                                                                                                    |
|---------------|----------------------------------------------------------------------------------------------------|
| Codec Profile | Select the codec profile to be used if the connection is over a VoIP line.<br>Codec profiles are configured in the <b>VoIP-&gt;Settings-&gt;Codec Profiles</b><br>menu. |

#### Fields in the Further Settings menu

| Field           | Description                                                                                                    |
|-----------------|----------------------------------------------------------------------------------------------------|
| Emergency Phone | The system telephones of your system can be set up as emergency tele-<br>phones. You can immediately begin dialling externally, whether any ex-<br>ternal connections are active or not. If all external connections are |

| Field | Description                                                                                                    |
|-------|----------------------------------------------------------------------------------------------------|
|       | already in use, one of the active calls is terminated and the connection is<br>used for the emergency call. If an emergency call is already being made,<br>it is not interrupted. You can use this performance feature regardless of<br>the performance feature priority for emergency calls. |
|       | The function is activated by selecting Enabled.                                                                                                    |
|       | The function is disabled by default.                                                                                                    |

### 8.5.1.1.2 Settings

In the Terminals->elmeg System Phones->System Phone->Settings you can release specific performance features and functions for this system telephone.

The Terminals->elmeg System Phones->System Phone->Settings menu consists of the following fields:

| Field            | Description                                                                                                    |
|------------------|----------------------------------------------------------------------------------------------------|
| Display Language | Select the display language for your telephone.                                                                                                    |
|                  | Possibe values:                                                                                                    |
|                  | • Deutsch                                                                                                    |
|                  | • <i>Dutch</i> : Not for <b>\$530</b> and <b>\$560</b>                                                                                                    |
|                  | • English                                                                                                    |
|                  | • Italian                                                                                                    |
|                  | • Danish: Not for <b>S530</b> and <b>S560</b>                                                                                                    |
|                  | • <i>Spanish</i> : Not for <b>S530</b> and <b>S560</b>                                                                                                    |
|                  | Swedish: Not for S530 and S560                                                                                                    |
|                  | • French: Not for \$530 and \$560                                                                                                    |
|                  | Portugues: Not for S530 and S560                                                                                                    |
|                  | • <i>Česko</i> : Not for <b>S530</b> and <b>S560</b>                                                                                                    |
|                  | Norwegian: Not for S530 and S560                                                                                                    |
|                  | <ul> <li>Greek: Not for S530 , S560 , CS290 , CS290-U , IP-S290 , IP-S290plus</li> </ul>                                                                                                    |
|                  | • Icelandic: Not for \$530 , \$560 , \$\$400, \$\$410 , \$\$410-U , \$\$4400                                                                                                    |
|                  | • Polish: Not for <b>\$530</b> and <b>\$560</b>                                                                                                    |
|                  | Hungarian: Not for S530 and S560                                                                                                    |
|                  | <ul> <li>Russian: Not for S530 , S560 , CS290 , CS290-U , IP-S290 , IP-S290plus</li> </ul>                                                                                                    |
| Headset Support  | Not for <b>S530</b> and <b>S560</b> .                                                                                                    |
|                  | Select whether the headset should automatically accept calls.                                                                                                    |
|                  | Note                                                                                                    |
|                  | If you wish to use a headset, you must configure a headset<br>key and a key for automatic call acceptance on your PABX<br>system. On the system telephone, you must select a head-<br>set type and enable the key for automatic call acceptance. |
| Call Waiting     | Select whether another call shall be supported for this telephone through                                                                                                    |

### Fields in the Basic Settings menu

| Field                | Description                                                                                                    |
|----------------------|----------------------------------------------------------------------------------------------------|
|                      | call waiting or a display notification.                                                                                                    |
|                      | The function is activated by selecting <i>Enabled</i> .                                                                                                    |
|                      | The function is disabled by default.                                                                                                    |
|                      | If <b>Call Waiting</b> is enabled, define for which calls you wish to allow call waiting.                                                                                         |
|                      | Possible values:                                                                                                    |
|                      | • Internal Calls                                                                                                    |
|                      | • External Calls                                                                                                    |
|                      | • Internal and External Calls                                                                                                    |
|                      | Under <b>Call Waiting Signal repeated</b> also decide whether the call waiting tone or the display notification should only be signalled once, or repeated for the call duration. |
| Do not Disturb (DND) | Only for telephones of the <b>CS4xx</b> series, the <b>S530</b> and <b>S560</b> telephones and the <b>IP-S400</b> telephone.                                                      |
|                      | For the <b>S530</b> and <b>S560</b> telephones, you merely configure the function here. With these telephones, enable <i>Do not Disturb</i> via the function key.                 |
|                      | Select whether you wish to use the call protection (do not disturb) per-<br>formance feature.                                                                                     |
|                      | With this performance feature, you can enable call signalling to your ter-<br>minal.                                                                                              |
|                      | Select for which number you wish to use the station guarding perform-<br>ance feature.                                                                                            |
|                      | Possible values:                                                                                                    |
|                      | • First Number only (CS4xx series only): Call protection applies only to the first configured MSN.                                                                                |
|                      | • All Numbers (CS4xx series only): Call protection applies to all con-<br>figured MSN's.                                                                                          |
|                      | Select whether incoming calls shall be signalled:                                                                                                    |
|                      | • Off: Calls are signalled.                                                                                                    |
|                      | • On (CS4xx series only): Calls are not signalled.                                                                                                    |
|                      | • Acknowledgement Tone only (CS4xx series only): An attention tone is heard once for a call                                                                                       |
|                      | • Attention tone 1 (S530 and S560 only)                                                                                                    |
|                      | • Attention tone 2 (S530 and S560 only)                                                                                                    |
|                      | • Attention tone 3 (S530 and S560 only)                                                                                                    |
|                      | <ul> <li>Attention tone 4 (\$530 and \$560 only)</li> <li>No otherwise tone (\$520 and \$560 only)</li> </ul>                                                                     |
|                      | • No attention tone (5530 and 5560 only)                                                                                                    |

The menu Advanced Settings consists of the following fields:

### Fields in the Advanced Settings menu

| Field      | Description                                                                                     |
|------------|-------------------------------------------------------------------------------------------------|
| Status LED | Select whether and, if so, which events should be signalled by the system telephone status LED. |

| Field                              | Description                                                                                                    |
|------------------------------------|----------------------------------------------------------------------------------------------------|
|                                    | Possible values:                                                                                                    |
|                                    | • off: The status I ED function is not used                                                                                                    |
|                                    | Caller List The status LED signals calls and new messages                                                                                                    |
|                                    | Messages only: The status LED only signals new messages (MWI).                                                                                                    |
|                                    | • New Message (only \$5x0)                                                                                                    |
|                                    | • New Call (only S5x0)                                                                                                    |
|                                    | • Active Call (only <b>S5x0</b> )                                                                                                    |
|                                    | You can use the options <i>New Message</i> , <i>New Call</i> and <i>Active Call</i> individually, or combine them freely.                                                                                                    |
| Directory Softkey                  | Only for telephones in the CS4xx series                                                                                                    |
|                                    | Select whether calls shall be made with the softkey entries from the system phone book ( <i>System</i> ) or from the telephone phone book ( <i>Telephone</i> ).                                                                                                    |
| Conversation Display               | Not for S5x0                                                                                                    |
|                                    | Select which information shall be indicated in the system telephone display during a call.                                                                                                    |
|                                    | Possible values:                                                                                                    |
|                                    | • Number and Charge or Duration                                                                                                    |
|                                    | • Number and Charge                                                                                                    |
|                                    | • Number and Duration                                                                                                    |
|                                    | • Number and Time                                                                                                    |
|                                    | • Number only                                                                                                    |
|                                    | • Date and Time only                                                                                                    |
| Default Signalling during<br>Calls | Select whether DTMF signals or keypad functions shall be transmitted in-<br>to the system in call status. You can use special functions during a call by<br>entering character and numerical sequences. These entries must be<br>made as keypad or MFV sequences, depending on the function to be<br>used. You can define whether MFV or keypad functions are possible in<br>the basic setting during a call.<br>Possible values:<br>• <i>DTMF</i> (default value) |
|                                    | • Keypad                                                                                                    |
| Automatic Call Pick-up             | Select the period after which calls to this system telephone should be<br>automatically accepted without you having to pick up the receiver or<br>press the loudspeaker key.                                                                                                    |
|                                    | Note                                                                                                    |
|                                    | Please note that to be able to use this function at least one telephone key must be assigned to automatic call acceptance.                                                                                                    |
|                                    | Only for <b>S5x0</b>                                                                                                    |
|                                    | Activated turns on the automatic call acceptance.                                                                                                    |

| System Phones->System Phone->New->Keys menu.Only for x290xx and x4x0xxPossible values:<br>                                                                                                    | Field                           | Description                                                                                                    |
|----------------------------------------------------------------------------------------------------|---------------------------------|----------------------------------------------------------------------------------------------------|
| Only for x290xx and x4x0xxPossible values:<br>                                                                                                    |                                 | System Phones->System Phone->New->Keys menu.                                                                                                    |
| Possible values:<br>                                                                                                    |                                 | Only for x290xx and x4x0xx                                                                                                    |
| • Immediately         • After 5 seconds         • After 10 seconds         Mute after hands-free Calling         Not for S5x0, CS290, CS290-U         You can dial the number of a subscriber without picking up the receiver (e. g. hands-free). Here, you have the choice of whether builtin microphone shall be switched on immediately or only after pressing of the corresponding softkey must be pressed, even if the connection is already active.         The function is activated by selecting Enabled.         The function is disabled by default.         Receiving UUS       Select whether performance feature UUS (User to User Signalling) can be used for this telephone. With this performance feature, you can receive short text messages from other telephones. In this way, you can send written information within the system, e.g. Meeting at 9:30 AM or Will be on holiday on Monday.         Possible values:       off, UUS are blocked. The UUS performance feature is not used.         • Internal only: Text messages can only be received externally.       external only: Text messages can only be received externally.         • Internal and External (default value): Text messages can only be received externally.       System Phones-System Intercom Call function should be allowed.         Call       Only visible when a Number / Useris selected in the Terminals-selmeg System Phones-System Intercom Call function should be allowed.                                                                                                    |                                 | Possible values:                                                                                                    |
| • After 5 seconds         • After 10 seconds         Mute after hands-free Calling         Not for S5x0, CS290, CS290-U         Yeu can dial the number of a subscriber without picking up the receiver<br>(e. g. hands-free). Here, you have the choice of whether the built-in mi-<br>crophone shall be switched on immediately or only after pressing of the<br>corresponding softkey. If the microphone is turned off during dialling, the<br>corresponding softkey must be pressed, even if the connection is already<br>active.         The function is activated by selecting Enabled.         The function is disabled by default.         Receiving UUS       Select whether performance feature UUS (User to User Signalling) can<br>be used for this telephone. With this performance feature, you can re-<br>ceive short text messages from other telephones. In this way, you can<br>send written information within the system, e. g. Meeting at 9:30<br>AM or Will be on holiday on Monday.         Possible values:       • Off, UUS are blocked. The UUS performance feature is not used.<br>• Internal only: Text messages can only be received internally.<br>• External only: Text messages can only be received externally.<br>• Internal and External (default value): Text messages can only<br>be received internally and externally.         Receive System Intercom<br>Call       Only visible when a Number / User's selected in the Terminals->elmeg<br>System Phones->System Intercom Call function should be<br>allowed.                                                                                                    |                                 | • Immediately                                                                                                    |
| After 10 seconds  Mute after hands-free Calling  Not for S5x0, CS290, CS290-U  You can dial the number of a subscriber without picking up the receiver (e.g. hands-free). Here, you have the choice of whether the built-in mi- crophone shall be switched on immediately or only after pressing of the corresponding softkey. If the microphone is turned off during dialling, the corresponding softkey must be pressed, even if the connection is already active. The function is activated by selecting Enabled. The function is disabled by default.  Receiving UUS Select whether performance feature UUS (User to User Signalling) can be used for this telephone. With this performance feature, you can receive short text messages from other telephones. In this way, you can send written information within the system, e.g. Meeting at 9:30 AM or Will be on holiday on Monday. Possible values:     off, UUS are blocked: The UUS performance feature is not used.     Internal only: Text messages can only be received externally.     External only: Text messages can only be received externally.     Internal and External (default value): Text messages can only be received internally and externally.     Internal and External (default value): Text messages can only be received internally.     External only: Text messages can only be received externally.     Internal and External (default value): Text messages can only be received internally.     External only visible when a Number / Useris selected in the Terminals->elmeg System Phones->System Intercom Call function should be allowed.     The function is disabled by default. |                                 | • After 5 seconds                                                                                                    |
| Mute after hands-free Calling       Not for S5x0, CS290, CS290-U         You can dial the number of a subscriber without picking up the receiver (e.g. hands-free). Here, you have the choice of whether the built-in microphone shall be switched on immediately or only after pressing of the corresponding softkey must be pressed, even if the connection is already active.         The function is activated by selecting Enabled.         The function is disabled by default.         Receiving UUS       Select whether performance feature UUS (User to User Signalling) can be used for this telephone. With this performance feature, you can receive short text messages from other telephones. In this way, you can send written information within the system, e.g. Meeting at 9:30 AM or Will be on holiday on Monday.         Possible values:       • Off, UUS are blocked: The UUS performance feature is not used.         • Internal only: Text messages can only be received externally.       • Internal only: Text messages can only be received externally.         • Internal and External (default value): Text messages can only be received internally.       • Select whether the Receive System Intercom Call function should be allowed.                                                                                                    |                                 | • After 10 seconds                                                                                                    |
| ingYou can dial the number of a subscriber without picking up the receiver<br>(e.g. hands-free). Here, you have the choice of whether the built-in mi-<br>crophone shall be switched on immediately or only after pressing of the<br>corresponding softkey. If the microphone is turned off during dialling, the<br>corresponding softkey must be pressed, even if the connection is already<br>active.<br>The function is activated by selecting <i>Enabled</i> .<br>The function is disabled by default.Receiving UUSSelect whether performance feature UUS (User to User Signalling) can<br>be used for this telephone. With this performance feature, you can re-<br>ceive short text messages from other telephones. In this way, you can<br>send written information within the system, e.g. <i>MeetIng at 9:30</i><br><i>Am</i> or Will be on holiday on Monday.Receive System Intercoon<br>CallOnly visible when a Number / Useris selected in the Terminals->elmeg<br>System Phones->System Phone->General menu under Internal Num-<br>bers.<br>Select whether the Receive System Intercoon Call function should be<br>allowed.<br>The function is disabled by default.                                                                                                    | Mute after hands-free Call-     | Not for <b>S5x0</b> , <b>CS290</b> , <b>CS290-U</b>                                                                                                    |
| The function is activated by selecting Enabled.         The function is disabled by default.         Receiving UUS       Select whether performance feature UUS (User to User Signalling) can<br>be used for this telephone. With this performance feature, you can re-<br>ceive short text messages from other telephones. In this way, you can<br>send written information within the system, e. g. Meeting at 9:30<br>AM or Will be on holiday on Monday.         Possible values:       • Off, UUS are blocked: The UUS performance feature is not used.         • Internal only: Text messages can only be received internally.         • External only: Text messages can only be received externally.         • Internal and External (default value): Text messages can only<br>be received internally and externally.         • System Intercom<br>Call       Only visible when a Number / Useris selected in the Terminals->elmeg<br>System Phones->System Intercom Call function should be<br>allowed.         The function is disabled by default.       • The function is disabled by default.                                                                                                    | ing                             | You can dial the number of a subscriber without picking up the receiver<br>(e. g. hands-free). Here, you have the choice of whether the built-in mi-<br>crophone shall be switched on immediately or only after pressing of the<br>corresponding softkey. If the microphone is turned off during dialling, the<br>corresponding softkey must be pressed, even if the connection is already<br>active. |
| Receiving UUSSelect whether performance feature UUS (User to User Signalling) can<br>be used for this telephone. With this performance feature, you can re-<br>ceive short text messages from other telephones. In this way, you can<br>send written information within the system, e. g. Meeting at 9:30<br>AM or Will be on holiday on Monday.<br>Possible values:<br>• Off, UUS are blocked. The UUS performance feature is not used.<br>• Internal only: Text messages can only be received internally.<br>• External only: Text messages can only be received externally.<br>• Internal and External (default value): Text messages can only<br>be received internally and externally.<br>• Internal memory is performed by the received externally.<br>• Internal memory is performed by the received internal with<br>be received internally and external.Receive System Intercom<br>CallOnly visible when a Number / Useris selected in the Terminals->elmeg<br>System Phone->General menu under Internal Numbers.<br>Select whether the Receive System Intercom Call function should be<br>allowed.<br>The function is disabled by default.                                                                                                    |                                 | The function is activated by selecting <i>Enabled</i> .                                                                                                    |
| Receiving UUSSelect whether performance feature UUS (User to User Signalling) can<br>be used for this telephone. With this performance feature, you can re-<br>ceive short text messages from other telephones. In this way, you can<br>send written information within the system, e. g. Meeting at 9:30<br>AM or Will be on holiday on Monday.Possible values:<br>• Off, UUS are blocked:The UUS performance feature is not used.<br>• Internal only: Text messages can only be received internally.<br>• External only: Text messages can only be received externally.<br>• Internal and External (default value): Text messages can only<br>be received internally and externally.<br>• System Phones->System Phone->General menu under Internal Numbers.<br>Select whether the Receive System Intercom Call function should be<br>allowed.<br>The function is disabled by default.                                                                                                    |                                 | The function is disabled by default.                                                                                                    |
| <ul> <li>Off, UUS are blocked: The UUS performance feature is not used.</li> <li>Internal only: Text messages can only be received internally.</li> <li>External only: Text messages can only be received externally.</li> <li>Internal and External (default value): Text messages can only be received internally.</li> <li>Internal and External (default value): Text messages can only be received internally.</li> <li>Internal and External (default value): Text messages can only be received internally.</li> <li>Internal and External (default value): Text messages can only be received internally.</li> <li>Internal and External (default value): Text messages can only be received internally.</li> <li>System Phones-&gt;System Phone-&gt;General menu under Internal Numbers.</li> <li>Select whether the Receive System Intercom Call function should be allowed.</li> <li>The function is disabled by default.</li> </ul>                                                                                                    | Receiving UUS                   | Select whether performance feature UUS (User to User Signalling) can<br>be used for this telephone. With this performance feature, you can re-<br>ceive short text messages from other telephones. In this way, you can<br>send written information within the system, e.g. <i>Meeting at 9:30</i><br><i>AM</i> or <i>Will be on holiday on Monday</i> .<br>Possible values:                          |
| <ul> <li>Internal only: Text messages can only be received internally.</li> <li>External only: Text messages can only be received externally.</li> <li>Internal and External (default value): Text messages can only be received internally and externally.</li> </ul> Receive System Intercom Call Only visible when a Number / Useris selected in the Terminals->elmeg System Phones->System Phone->General menu under Internal Numbers. Select whether the Receive System Intercom Call function should be allowed. The function is disabled by default.                                                                                                    |                                 | • Off, UUS are blocked: The UUS performance feature is not used.                                                                                                    |
| <ul> <li>External only: Text messages can only be received externally.</li> <li>Internal and External (default value): Text messages can only be received internally and externally.</li> <li>Receive System Intercom Call</li> <li>Only visible when a Number / Useris selected in the Terminals-&gt;elmeg System Phones-&gt;System Phone-&gt;General menu under Internal Numbers.</li> <li>Select whether the Receive System Intercom Call function should be allowed.</li> <li>The function is disabled by default.</li> </ul>                                                                                                    |                                 | • Internal only: Text messages can only be received internally.                                                                                                    |
| <ul> <li>Internal and External (default value): Text messages can only be received internally and externally.</li> <li>Receive System Intercom Call</li> <li>Only visible when a Number / Useris selected in the Terminals-&gt;elmeg System Phones-&gt;System Phone-&gt;General menu under Internal Numbers.</li> <li>Select whether the Receive System Intercom Call function should be allowed.</li> <li>The function is disabled by default.</li> </ul>                                                                                                    |                                 | • <i>External only</i> : Text messages can only be received externally.                                                                                                    |
| Receive System Intercom       Only visible when a Number / Useris selected in the Terminals->elmeg         System Phones->System Phone->General menu under Internal Numbers.         Select whether the Receive System Intercom Call function should be allowed.         The function is disabled by default.                                                                                                    |                                 | • Internal and External (default value): Text messages can only be received internally and externally.                                                                                                    |
| Select whether the <b>Receive System Intercom Call</b> function should be allowed.<br>The function is disabled by default.                                                                                                    | Receive System Intercom<br>Call | Only visible when a <b>Number / User</b> is selected in the <b>Terminals-&gt;elmeg</b><br><b>System Phones-&gt;System Phone-&gt;General</b> menu under <b>Internal Num-</b><br><b>bers</b> .                                                                                                    |
| The function is disabled by default.                                                                                                    |                                 | Select whether the <b>Receive System Intercom Call</b> function should be allowed.                                                                                                    |
|                                                                                                    |                                 | The function is disabled by default.                                                                                                    |
| Receive Announcement       Only visible when a Number / Useris selected in the Terminals->elmeg         Calls       System Phones->System Phone->General menu under Internal Numbers.                                                                                                    | Receive Announcement<br>Calls   | Only visible when a <b>Number / User</b> is selected in the <b>Terminals-&gt;elmeg</b><br>System Phones->System Phone->General menu under Internal Num-<br>bers.                                                                                                    |
| Select whether the <b>Receive Announcement Calls</b> function should be al-<br>lowed.                                                                                                    |                                 | Select whether the <b>Receive Announcement Calls</b> function should be allowed.                                                                                                    |
| The function is disabled by default.                                                                                                    |                                 | The function is disabled by default.                                                                                                    |

#### 8.5.1.1.3 Keys / T400 / T400/2 / T500

In the menu **Terminals->elmeg System Phones->System Phone->Keys** configuration of system telephone keys is displayed.

Your telephone features several function keys to which you can assign various functions on two levels The functions that can be programmed on the keys vary from telephone to telephone. Every function key with automatic LED functions (e. g. connection keys, line keys) can only be programmed once per system (telephone and key extensions).

Values in the Keys list

| Field             | Description                                                                          |
|-------------------|--------------------------------------------------------------------------------------|
| Кеу               | Displays the name of the key.                                                        |
| Label Description | Displays the configured key name. This appears on the labelling page (label strips). |
| Кеу Туре          | Displays the key type.                                                               |
| Settings          | Displays the additional settings with a summary                                      |

Print allows you to print out a label sheet for the description field of your system phone or key extension.

#### Edit

Choose the 
icon to edit existing entries. In the pop-up menu, you configure the functions of your system telephone keys.

You can use the following functions with system telephones:

- *MSN Selection Key*: You can perform an internal or external call so that your system telephone transmits a specific number (MSN) to the caller. This number (MSN) has to be configured on your system telephone. If the LED is active, there is an active connection via this key.
- *Dial Key (Standard)*: You can store a number on each function key. External numbers have to be prefixed by the exchange code *Oif* no *automatic outside linehas* been configured for your**User Class**on the telephone.
- Dial Key (DTMF): You can store a DTMF sequence on every function key.
- Dial Key (Keypad sequence): You can store a keypad sequence on every function key.
- *Extension Key (User)*: You can set up dialling to an internal extension using a line key. After pressing the corresponding key, hands free is switched on and the internal extension entered is selected. If a call is signalled on the internal extension you have entered, you can pick this up by pressing the line key.
- Extension Key (Team): You can set up dialling to a team using a line key. After pressing the corresponding key, hands-free is activated and the entered team is called according to its enabled call option. If a call is signalled for the entered team, you can pick it up by pressing this connection key.
- *Trunk Line*: An ISDN connection or a VoIP provider is set up under a connection key. If this key is pressed, automatic hands-free is enabled and the corresponding ISDN connection is assigned. You then hear the external dialling tone. If an external call is signalled on another internal telephone, you can pick it up by pressing this line key.
- System Call (Announcement User): You can set up a connection to another telephone without this connection having to be actively accepted. As soon as the telephone has accepted the announcement, the connection is established and the announcement key LED is enabled. The announcement can be ended by renewed pressing of the announcement key or by pressing the loudspeaker key. The LED switches off again at conclusion of the announcement.
- System Call (Announcement Team): You can configure an announcement for a team by setting up a function key. The way this works is the same as that described above.
- Login / Log Out, Team: If you are entered as a subscriber in the call assignments for one or more teams, you can set up a key so that you can control the call signalling of your telephone. If you're logged in, team calls are signalled to your telephone. If you are logged out, no team calls will be signalled.

The call numbers entered in the telephone can be logged in/logged out from a team using a set function key (**MSN**-1...**MSN**-9). Before entering a team number, you must select the telephone call number index (MSN) that is entered in the corresponding team call assignments.

• System Call (Announcement enable): You can also selectively deny or allow announcements

116

using a function key. To use announcements, you must be authorised for the corresponding authorisation class.

- *Receive Intercom Calls*: You can set up a key is such a way that a connection to the specified telephone is established without this connection having to be actively accepted.
- System Call (Intercom enable): You can set up a key in such a way that the simplex operation function is allowed or denied. To use simplex operation, the function must be allowed in the corresponding authorisation class.
- Boss Key / Secretary Key: You can set up a key as a special line key. The Boss telephone and Secretary telephone properties are saved in both telephones with these keys.
- *Diversion Secretary*: You can set up a key in such a way that incoming calls to the Boss telephone are automatically routed to the Secretary telephone.
- *Call Forwarding (CFNR)*: You can set up a key so that delayed call diversion is configured for a specific number (MSN) on your system telephone. Pressing the key when the phone is not in use turns call forwarding on and off. Call forwarding configuration over a programmed key is only possible for numbers 1 to 9 (MSN-1...MSN-9) of the phone. In order to be able to use call forwarding, you need to have set up at least one number.
- *Call Forwarding (CFU)*: You can set up a key so that immediate call diversion is configured for a specific number (MSN) on your system telephone. Pressing the key when the phone is not in use turns call forwarding on and off. Call forwarding configuration over a programmed key is only possible for numbers 1 to 9 (MSN-1...MSN-9) of the phone. In order to be able to use call forwarding, you need to have set up at least one number.
- *Call Forwarding (CFB)*: You can set up a key so that call diversion on engaged is configured for a specific number (MSN) on your system telephone. Pressing the key when the phone is not in use turns call forwarding on and off. Call forwarding configuration over a programmed key is only possible for numbers 1 to 9 (MSN-1...MSN-9) of the phone. In order to be able to use call forwarding, you need to have set up at least one number.
- Macro Function: You can configure a key so that by pressing it a saved macro is executed.

The macro function can only be programmed at the phone.

- *Headset Control* (not with the **S5x0**): If you've connected and configured a headset to your telephone over a separate headset socket, operation of the headset occurs over a function key. Press the headset key to initiate or accept calls. If you already have an active connection over the headset, you can end the call by pressing the headset key.
- Automatic Call Pick-up: Your telephone can accept calls automatically without you having to lift the receiver or press the loudspeaker key. Automatic call acceptance is switched on or off using the function key assigned. You can configure a separate function key for each number ("MSN-1"..."MSN-9"), or a function key for all numbers. The period after which calls are automatically accepted is configured once for all numbers of the telephone.
- *Trunk Group Access*: Several external ISDN or IP connections to bundles can be grouped in the system. With a bundle key, you can save these connections on a function key. If this key is pressed, automatic hands-free is enabled and a free B channel of the corresponding bundle is assigned. You then hear the external dialling tone.
- Connection Key (not with the **S5x0**): In addition to the softkeys "Connection 1..", function keys can be configured on the system telephone or the extension for operation while brokering. At least two connection keys must be configured.
- Hotel Rooms: You can assign a key in such a way that when pressed, the guest is checked in or out (first level), or the selected hotel room phone is called (second level). You must configure this key on the first level, then the connected key on the second level is automatically assigned and, as the case applies, its content overwritten.
- System Parking (Open Enquiry): The called party is put on hold for enquiry and dials a code. The telephone is now freed for other operations, e. g. announcements. Another party can accept the call, if he lifts the receiver and dials the relevant code of the held call. The codes assigned by the PABX can also be entered in the function keys of one or more system telephones. If a call is set to open hold for enquiry by pressing the function key, this is indicated by flashing LEDs on the function keys for the system telephones set up for this. The call is transferred by pressing the corresponding function key. This performance feature is only possible if only one call is on hold.
- Agent wrap-up Time: You can configure a key so that when it is pressed, an agent's post-

processing time is switched on or off at a team call centre (first level), or extended (second level).

• Night Mode: You can configure a key so that by pressing it night operation is switched on or off.

# T Note

To manually switch night operation off again, the authorisation class **Switch signalling variants manually** must be enabled.

- *Parallel Ringing* (only **S5x0**): If a parallel call to another telephone is configured, both connections will ring when a call comes in. The call is accepted where first picked up.
- *Shift* (only **S5x0**): With this key, you can access second level functions.
- Do not Disturb (only S5x0): With this key, you enable or disable the Do not Disturb function which you have configured under Terminals->elmeg System Phones->System Phone->Settings.

The **Terminals->elmeg System Phones->System Phone->Keys-> Edit** menu consists of the following fields:

#### Fields in the Telephone menu

| Field    | Description                                                                                                    |
|----------|----------------------------------------------------------------------------------------------------|
| Key name | Enter a name for the key to be used as text for the corresponding key when the ID labels are printed.                                                                                                    |
| Кеу Туре | Depending on the model, the telephones feature from 5 to 15 keys on which functions may be assigned over two levels. You can reach the second layer of function keys by pressing the keys twice. This must be done quickly. With S5x0 devices, you can alternately use the <i>Shift</i> function key. With the optional key extensions, you have access to additional twice-assignable function keys. |
|          | Possible values:                                                                                                    |
|          | • Dial Key (Standard)                                                                                                    |
|          | • Dial Key (Standard)                                                                                                    |
|          | • Dial Key (DTMF)                                                                                                    |
|          | • Dial Key (Keypad sequence)                                                                                                    |
|          | • Extension Key (User)                                                                                                    |
|          | • Extension Key (Team)                                                                                                    |
|          | • Trunk Line                                                                                                    |
|          | • System Call (Announcement User)                                                                                                    |
|          | • System Call (Announcement Team)                                                                                                    |
|          | • Login / Log Out, Team                                                                                                    |
|          | • System Call (Announcement enable)                                                                                                    |
|          | • Receive Intercom Calls                                                                                                    |
|          | • System Call (Intercom enable)                                                                                                    |
|          | • Boss Key                                                                                                    |
|          | • Secretary Key                                                                                                    |
|          | • Diversion Secretary                                                                                                    |
|          | • Call Forwarding (CFII)                                                                                                    |
|          | • Call Forwarding (CFB)                                                                                                    |
|          | • Macro Function                                                                                                    |
|          | • Headset Control                                                                                                    |
|          | • Automatic Call Pick-up                                                                                                    |

118

| Field           | Description                                                                                                    |
|-----------------|----------------------------------------------------------------------------------------------------|
|                 | • Trunk Group Access                                                                                                    |
|                 | • Connection Key                                                                                                    |
|                 | • Hotel Room                                                                                                    |
|                 | • System Parking                                                                                                    |
|                 | • Agent wrap-up Time                                                                                                    |
|                 | • Night Mode                                                                                                    |
|                 | • Shift key (S5x0 only)                                                                                                    |
|                 | • Parallel call (only \$5x0)                                                                                                    |
|                 | • Station guarding (quiet) (SoxU ONNY)                                                                                                    |
| Number          | <b>Only with Key Type =</b> <i>Dial Key (Standard)</i> , <i>Dial Key (DTMF)</i><br><b>and</b> <i>Dial Key (Keypad sequence)</i>                   |
|                 | You can save a number, an MFV sequence or a keypad sequence on every function key. Enter the call number or the code for the MFV/keypad sequence. |
| Internal Number | For Key Type = Extension Key (User)                                                                                                    |
|                 | Select the internal number of a user to be called when this key is pressed.                                                                       |
|                 | Where Key Type = System Call (Announcement User)                                                                                                  |
|                 | Select the internal number of a user on whose telephone an announce-<br>ment shall be made.                                                       |
|                 | <pre>For Key Type = Login / Log Out, Team</pre>                                                                                                   |
|                 | Select the internal number of a team to be logged into or out of when this key is pressed.                                                        |
|                 | For Key Type = Receive Intercom Calls                                                                                                    |
|                 | Select the internal number of a user with which you wish to conduct simplex operations.                                                           |
|                 | <pre>For Key Type = Call Forwarding (CFNR), Call Forwarding (CFU), Call Forwarding (CFB)</pre>                                                    |
|                 | Select the internal number of a telephone MSN from which the indicated destination number can be forwarded                                        |
|                 | For Key Type = Automatic Call Pick-up                                                                                                    |
|                 | Select the internal number of this telephone, on which incoming calls shall be automatically accepted.                                            |
|                 | For Key Type = Hotel Room                                                                                                    |
|                 | Select the internal number of a hotel guest.                                                                                                    |
|                 | For Key Type = Agent wrap-up Time                                                                                                    |
|                 | Select the internal number of a user whose post-processing time shall be modified at regular intervals when this key is pressed.                  |
|                 | For Key Type = Parallel Ringing                                                                                                    |
|                 | Select the internal number of a user whose phone should also ring when a call goes in to you.                                                     |

For Key Type = MSN Selection Key

| Field                        | Description                                                                                                    |
|------------------------------|----------------------------------------------------------------------------------------------------|
|                              | Select that number of your telephone you intend to use.                                                            |
| Automatic Call Pick-up       | For Key Type = Automatic Call Pick-up                                                                              |
|                              | Select when a call shall be automatically accepted by the entered internal subscriber.                             |
|                              | Possible values:                                                                                                   |
|                              | • Immediately: The call is immediately and automatically accepted.                                                 |
|                              | • After 5 seconds: The call is automatically accepted after 5 seconds.                                             |
|                              | • After 10 seconds: The call is automatically accepted after 10 seconds.                                           |
|                              | • After 15 seconds (only <b>S5x0</b> ): The call is automatically accepted after 15 seconds.                       |
|                              | • After 20 seconds (only <b>S5x0</b> ): The call is automatically accepted after 20 seconds.                       |
|                              | • Off (only <b>S5x0</b> ): The call is not automatically accepted.                                                 |
| Team                         | For Key Type = Extension Key (Team)                                                                                |
|                              | Select the internal number of a team to be called when this key is pressed.                                        |
|                              | Where Key Type = System Call (Announcement Team)                                                                   |
|                              | Select the internal number of a team on whose telephone an announce-<br>ment shall be made.                        |
|                              | For Key Type = Login / Log Out, Team                                                                               |
|                              | Select the internal number of a team to be logged in/out when this key is pressed.                                 |
| Trunk Line                   | Only if Key Type = Trunk Line                                                                                      |
|                              | Select the external connection over which an external call shall be set up when this key is pressed.               |
| Number of Secretary<br>Phone | Only if Key Type = Boss Key                                                                                        |
|                              | Select the internal number of the secretary telephone. The secretary telephone is called when this key is pressed. |
| Number of Boss Phone         | Only if Key Type = Secretary Key                                                                                   |
|                              | Select the internal number of the Boss telephone. The Boss telephone is called when this key is pressed.           |
| Target Number "On no         | Only if Key Type = Call Forwarding (CFNR)                                                                          |
| reply"                       | Enter the number to which incoming calls shall be forwarded immedi-<br>ately.                                      |
| Target Number "Immedi-       | Only if Key Type = Call Forwarding (CFU)                                                                           |
| ate"                         | Enter the number to which incoming calls shall be forwarded on busy.                                               |
| Target Number "On busy"      | Only if Key Type = Call Forwarding (CFB)                                                                           |
|                              | Enter the number to which incoming calls shall be forwarded on no reply.                                           |

| Field              | Description                                                  |
|--------------------|--------------------------------------------------------------|
| Trunk Group Access | Only if Key Type = Trunk Group Access                        |
|                    | Select the bundle via which an outside call shall be set up. |
| Waiting Queue      | Only for Key Type = Open hold                                |
|                    | Select the queue in which the current call should be held.   |

### **Transfer key**

### Fields in the Key menu

| Field    | Description                                     |
|----------|-------------------------------------------------|
| Key name | Displays the name of the key.                   |
| Кеу Туре | Displays the key type.                          |
| Settings | Displays the additional settings with a summary |

#### Fields in the Move to menu

| Field  | Description                                                           |
|--------|-----------------------------------------------------------------------|
| Phone  | Select one of the connected telephones.                               |
| Module | Select Telephoneor a key extension.                                   |
| Кеу    | Select the key to which you wish to transfer the configured function. |

### 8.5.1.1.4 Device Info

In the **Terminals->elmeg System Phones->System Phone->Device Info** menu, the system data read out of the system telephone are displayed.

| Meaning of the list entries |                                                                                                   |  |
|-----------------------------|---------------------------------------------------------------------------------------------------|--|
| Description                 | Meaning                                                                                           |  |
| Description                 | Displays the entered description of the telephone.                                                |  |
| Phone Type                  | Displays the type of telephone.                                                                   |  |
| Serial Number               | Displays the serial number of the telephone.                                                      |  |
| Software Version            | Displays the current version of the telephone software.                                           |  |
| Release Date and Time       | Displays the date and time of the telephone software version.                                     |  |
| Last Device Configuration   | Displays the date and time of the last telephone configuration.                                   |  |
| Answering Machine           | Displays whether an answering machine module is inserted in the tele-<br>phone (Yes) or not (No). |  |
| Meaning of Key Extensions   |                                                                                                   |  |
| Description                 | Meaning                                                                                           |  |

Module 1: Type / SerialDisplays the type and serial number of the connected key extension.Number, Module 2: Type /Serial Number, Module 3:

| Description                                                                                     | Meaning                                                               |
|-------------------------------------------------------------------------------------------------|-----------------------------------------------------------------------|
| Type / Serial Number                                                                            |                                                                       |
| Module 1: Software Ver-<br>sion, Module 2: Software<br>Version, Module 3: Soft-<br>ware Version | Displays the current software version of the connected key extension. |

#### 8.5.1.2 elmeg IP

The **Terminals->elmeg System Phones->elmeg IP** menu displays a list of IP telephones. The upper part of the overview displays the manually configured, the lower part displays the automatically detected devices. For an automatic discovery we recommend the use of DHCP (Activate the option *Use this device as DHCPv4 server* in the menu **Assistants->First steps**)

If you want to assign a static IP address, you must enter your PABX system as provisioning server ( ht-tp://<IP address of the provisioning server>/ eg\_prov). As soon as a **Description** for the telephone is entered and saved with **OK**, the entry for that device is moved to the upper part of the overview.

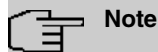

Key Extension Modules are not discovered automatically, but must be manually configured using the GUI.

If a configured Key Extension Module is deleted the corresponding function keys are likewise deleted.

Choose the 
ricon to edit existing entries.

After a short time, the icons  $\square$  and  $\square$  are displayed for this device.

After clicking the **Apply** button it takes several seconds until the changes have been transmitted to the respective IP telephone.

Choose the  $=_+$  synbol in order to copy an existing entry. This can be useful if you intend to create an entry that differs only in a few parameters from the already existing entry. In this case, copy the entry and change only the desired parameters.

Select the <u>select</u> button to go to the **IP1x0** telephone user interface administrator page. This is described in the telephone user guide.

Select the New button to manually set up a new IP end device.

Employ automatic provisioning in order to have your PABX system transmit basic telephony parameters to the IP telephones. When using the assistent **First steps** activate the option *elmeg IP1x/DECT* for the field **Transmit Provisioning Server for** in the **Assistants->First steps->Advanced Settings->Add** section. Alternatively, you can create a new entry in the menu **Local Services->DHCP Server->DHCP Configuration->New->Advanced Settings->DHCP Options** and set the fields **Option =** *URL* (*Provisioning Server*) and **Value =** *http://<IP address of the provisioning serv-er>/eg\_prov*.

To register the handsets you first set the base station to login mode. Then you perform the registering of the handsets on the handests themselves. To configure the base station in any more detail, you need to use the DECT system's web configurator.

Select the button  $\bigcirc$  to trigger an update of the device's provisioning. If the update is successful, the update value displays in the Last seen column within 10 seconds.

# The Note

If you wish to test whether your base station is correctly configured and accessible, select the button  $\bigcirc$  and check whether an updated value is displayed within 10 seconds in the **Last seen** column.

#### 8.5.1.2.1 General

You can change the IP telephone's basic settings in the **Terminals->elmeg System Phones->elmeg IP->General** menu.

The menu consists of the following fields:

| Field          | Description                                                                                                    |
|----------------|----------------------------------------------------------------------------------------------------|
| Description    | To clearly identify the telephone in the system, enter a description for the telephone.                                                                                                    |
| Phone Type     | Displays the type of your IP telephone.                                                                                                    |
|                | Possible values:                                                                                                    |
|                | • elmeg IP120                                                                                                    |
|                | • elmeg IP130                                                                                                    |
|                | • elmeg IP140                                                                                                    |
|                | • elmeg IP620                                                                                                    |
|                | • elmeg IP630                                                                                                    |
|                | • elmeg IP640                                                                                                    |
|                | • elmeg IP680                                                                                                    |
| Location       | Select the location of the telephone. You define location in the <b>VoIP-&gt;Settings-&gt;Locations</b> menu. Depending on the setting in this menu, default behaviour for registration of VoIP subscribers for which no location should be defined is displayed for selection. |
|                | Possible values:                                                                                                    |
|                | • Not defined (Unrestricted Registration): No location is defined. According to set default behaviour, the subscriber is neverthe-less registered.                                                                                                    |
|                | • Not defined (No Registration): No location is defined. Accord-<br>ing to set default behaviour, the subscriber is not registered.                                                                                                    |
|                | • Not defined (Registration for Private Networks Only):<br>No location is defined. According to set default behaviour, the sub-<br>scriber is only registered if located in a private network.                                                                                  |
|                | • <location>: A defined location is selected. The subscriber is only re-<br/>gistered if at this location.</location>                                                                                                    |
| MAC Address    | Shows the MAC address of the telephone.                                                                                                    |
| IP/MAC Binding | Displays the IP address automatically assigned by DHCP.                                                                                                    |
|                | Here you have the option of permanently assigning the displayed IP ad-<br>dress to the device with the displayed MAC address.                                                                                                    |
|                | This option should be enabled for quick login after a functional disruption.                                                                                                    |

#### Fields in the Basic Settings menu

### **Key Extensions**

The key extension module **elmeg T100** (available for **elmeg IP120**, **IP130** und **IP140**) features 14 keys with LEDs, which you can configure as function keys. **elmeg IP120** can be expanded by up to two extension modules, **elmeg IP 130** and **IP140** support up to three cascaded modules. The operation of a thirs extension mosdule requires the connection of a power supply.

#### Fields n the menu Extensions

| Fiekd                                           | Description                                                                                                    |
|-------------------------------------------------|----------------------------------------------------------------------------------------------------|
| Ext. Module No 1 - 3<br>(depends on Phone Type) | Displays if you are operatnig the IP telephone with an key extension<br>module. Only the number of modules supported by the respective phone<br>type is offered for configuration. |
|                                                 | Possible values:                                                                                                    |
|                                                 | Not available                                                                                                    |
|                                                 | • Available                                                                                                    |

The menu Advanced Settings consists of the following fields:

#### Fields in the Further Settings menu

| Field                | Description                                                                                            |
|----------------------|----------------------------------------------------------------------------------------------------|
| No Hold and Retrieve | The performance features hold a call and retrieve a held call are not available on certain telephones. |
|                      | The function is activated by selecting Enabled.                                                        |
|                      | The function is disabled by default.                                                                   |
|                      |                                                                                                    |

#### Fields in the Codec Settings menu

| Field         | Description                                                                                                    |
|---------------|----------------------------------------------------------------------------------------------------|
| Codec Profile | Select the Codec profile terminal to be used. Codec profiles are con-<br>figured in the <b>VoIP</b> -> <b>Settings</b> -> <b>Codec Profiles</b> menu. |

#### 8.5.1.2.2 Numbers

In the menu **Terminals->elmeg System Phones->elmeg IP->Numbers** you assign an IP telephone up to twelve internal phone numbers using **Add**.

The available internal phone numbers are created under Numbering->User Settings->User.>New.

You can delete assigned numbers from the list with  $\blacksquare$ .

| values in the list Number Settings |                                                                                |
|------------------------------------|--------------------------------------------------------------------------------|
| Field                              | Description                                                                    |
| Connections Nr.                    | Shows the serial number of the connection.                                     |
| Internal Number                    | Displays the assigned internal number.                                         |
| Displayed Description              | Displays the description that will be displayed on the IP telephone's display. |
| User                               | Displays the user's name.                                                      |

# Values in the list Number Settings

### 8.5.1.2.3 Keys / T100

The menu **Terminals->elmeg System Phones->elmeg IP->Keys** displays the configuration of your system telephone's keys.

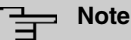

You can configure the key assignment either through your PABX system or on the telephone itself. We recommend using your PABX system for this, since it overwrites the telephone configuration.

You can avoid the overwriting for individual keys that have already been configured on the telephone by choosing *Not configured* on the PABX system.

Your telephone is equipped with several function keys that allow the assignment of different functions. The functions available for programming are different across different types of telephones.

| values in the list Reys |                                                                                      |
|-------------------------|--------------------------------------------------------------------------------------|
| Field                   | Description                                                                          |
| Кеу                     | Displays the name of the key.                                                        |
| Label Description       | Displays the configured key name. This appears on the labelling page (label strips). |
| Кеу Туре                | Displays the key type.                                                               |
| Settings                | Displays the additional settings with a summary                                      |

### Values in the list Keys

Print allows you to print out a label sheet for the description field of your system phone or key extension.

#### Edit

Choose the 
ricon to edit existing entries. In the pop-up menu, you configure the functions of your system telephone keys.

You can use the following functions with system telephones:

- *Dial Key (Standard)*: You can store a number on each function key. External numbers have to be prefixed by the exchange code *Oif no automatic outside line*has been configured for your **Class of Service**on the telephone.
- Dial Key (DTMF): You can store a DTMF sequence on every function key.
- *Extension Key (User)*: You can set up dialling to an internal extension using a line key. After pressing the corresponding key, hands free is switched on and the internal extension entered is selected. If a call is signalled on the internal extension you have entered, you can pick this up by pressing the line key.
- *MSN Selection Key*: Assigns a specific connection (i.e. a specific SIP account) to the function key. You can use this key to initiate a call via this connection, or you can accept a call coming in via this connection. The key flashes if a call is received, it is lit if the connection is busy. Select the desired connection. All configured connections are available. Configure SIP accounts exclusively on your PABX system.
- Call Forwarding (enable): Assigns activating or deactivating a call forwarding that has been configured on the telephone. You can only store a single call forwarding on the device; it is applied to all calls.
- System Parking (Open Enquiry): The called extension enters an enquiry and dials a code. The telephone is now open for additional operations like e.g.an announcement. A second subscriber can accept the call by picking up the receiver and dialing the code corresponding to the call. The codes are determined by the PABX, but can also be assigned to the functions keys of one or more system phones. If a call is put into open enquiry by pressing a function key, this is indicated by the flashing of the respective function key LED on all system phones with a corresponding configuration. Pressing the function key accepts the call. This function is only available if a call has been parked.
- *XML-Content*(only for IP140/130): Assigns an URL to the function key. You can, e.g., store customer-specific menus and temporarily show them on the display of your telephone. This function is currently not supported by your PABX system.

- Next call anonymous: For the next call the called party will no see your MSN.
- *Menu Call Forwarding*: Assigns the menu item **Call Forwarding** in the display menu of your telephone to the function key. You can configure the call forwarding specifics.
- *Menu Resource Directory*(only for IP140/130): Assigns the menu item **Media-Pool** in the display menu of your telephone to the function key. You can manage images used as screen saver, caller icons for phone directory entries and ring tones. Moreover, you can monitor the capacity of the pool.
- Menu Internet Radio(only for IP140/130): Assigns the menu item Internet Radio in the display menu of your telephone to the function key. You can tune in to the last selected radio station or select a different one. This option has to be activated in the menu of the telephone, too.
- *Macro* (only for IP630): A macro key allows you to define an arbitrary code to be executed when the key is switched on, as well as a code that is executed when the key is switched off again. This, e.g., allows switching a call forwarding inside the phone without having to access the PBX. In the switched-on state the key LED is lit, in the switched-off state it is switched off, too. The keys can be used for the following features:
  - · User defined: freely configurable
  - · Night mode: switch between day and night modes
  - CFU; CFNR; CFB; CFB/CFNR: Call Forwarding (immediately, delayed, on Busy)
  - · Team Signalization: log in to our of a team

#### \_\_\_ Note

The status of the macro key is not synchronized with the configuration of the PBX. If a function is activated through the key which then is disabled again by a timer in the PBX, the function is inactive even though the key LED is still lit.

• *Not configured*: The function key is managed by the telephone itself and not by the PABX system. This options locks the key for the provisioning by your PABX system.

The menu Terminals->elmeg System Phones->elmeg IP->Keys->Edit consists of the following fields:

| Field    | Description                                                                                                    |
|----------|----------------------------------------------------------------------------------------------------|
| Key name | Enter a name for the key to be used as text for the corresponding key when the ID labels are printed.                                                                                  |
| Кеу Туре | Depending on the model, telephones have seven or 14 keys that can<br>have functions assigned to them. Optional key extension modules extend<br>the number of available functions keys. |
|          | Possible values:                                                                                                    |
|          | • Dial Key (Standard)                                                                                                    |
|          | • Dial Key (DTMF)                                                                                                    |
|          | • Extension Key (User)                                                                                                    |
|          | • MSN Selection Key                                                                                                    |
|          | • Call Forwarding (enable)                                                                                                    |
|          | • System Parking                                                                                                    |
|          | • Macro Function                                                                                                    |
|          | • XML-Content                                                                                                    |
|          | • Next call anonymous                                                                                                    |
|          | • Menu - Call Forwarding                                                                                                    |
|          | • Menu - Resource Directory                                                                                                    |
|          | • Menu - Internet Radio                                                                                                    |
|          | • Macro Function                                                                                                    |

#### Fields in the menu Keys

| Field           | Description                                                                                                    |
|-----------------|----------------------------------------------------------------------------------------------------|
|                 | • Not configured                                                                                                    |
| Internal MSN    | Only for Key Type = Dial Key (Standard), Extension Key (User), MSN Selection Key, Call Forwarding (enable) Or System Parking<br>You can select one of the internal MSNs configured in the menu Terminals->elmeg System Phones->elmeg IP->Numbers. |
| Numbor          | Only for Koy Type - Diel Koy (Chandand) or Diel Koy (DEME)                                                                                                    |
| Number          | You can save a number or a DTMF sequence to any function kye. Spe-<br>cify the number or the characters for the DTMF sequence.                                                                                                    |
| Internal Number | Only for Key Type = Extension Key (User)                                                                                                    |
|                 | Select the internal number of the subscriber that is to be called when pressing this key.                                                                                                    |
| Pick-Up Code    | <b>Only forKey Type =</b> <i>Extension Key (User)</i>                                                                                                    |
|                 | The code that is required for the busy lamp field to allow you picking up a call on an IP telephone when the LED is flashing.                                                                                                    |
|                 | The default value is #0.                                                                                                    |
| Waiting Queue   | <b>Only forKey Type =</b> <i>System Parking (Open Enquiry)</i>                                                                                                    |
|                 | Select the waiting queue to which the currect connection is to be added.                                                                                                    |
| Macro Function  | Only for Key Type = Macro Function                                                                                                    |
|                 | The keys can be used for the following features:                                                                                                    |
|                 | • User defined: Freely configurable                                                                                                    |
|                 | • Night mode: Switch between day and night modes                                                                                                    |
|                 | • <i>CFU; CFNR; CFB; CFB/CFNR</i> : Call Forwarding (immediately, delayed, on Busy)                                                                                                    |
|                 | • Team Signalization: You can log in to a team or log out of a team.                                                                                                    |
| On Code         | Only for Macro Function = User defined                                                                                                    |
|                 | Define an arbitrary code to be executed when the key is switched on.                                                                                                    |
| Off Code        | Only for Macro Function = User defined                                                                                                    |
|                 | Define an arbitrary code to be executed when the key is switched off.                                                                                                    |
| URL             | Only forKey Type = XML-Content                                                                                                    |
|                 | For this function you can store the URL to a server which hosts the de-<br>sired information. This function is currently not supported by your PABX system.                                                                                       |

# Transfer key

| Fields in the menu Key |                               |
|------------------------|-------------------------------|
| Field                  | Description                   |
| Key name               | Displays the name of the key. |

| Field                      | Description                                     |
|----------------------------|-------------------------------------------------|
| Кеу Туре                   | Displays the key type.                          |
| Settings                   | Displays the additional settings with a summary |
| Fields in the menu Move to |                                                 |
| Field                      | Description                                     |
| Phone                      | Select one of the connected telephones.         |
| Module                     | Select Telephone or a key extension.            |

#### 8.5.1.2.4 Settings

Key

You can reset the phone's administrator password in the **Terminals->elmeg System Phones->elmeg IP->Settings** menu.

Select the key to which you wish to transfer the configured function.

The menu consists of the following fields:

#### Fields in the System Phone menu

| Field            | Description                                                                               |
|------------------|-------------------------------------------------------------------------------------------|
| Admin Password   | Select whether the administrator password should be reset.                                |
|                  | The function is activated by selecting <i>Enabled</i> .                                   |
|                  | The function is disabled by default.                                                      |
|                  | As soon as you select the <b>OK</b> button, the password is reset to the default setting. |
| Display Language | Select the display language for your telephone.                                           |
|                  | Possible values:                                                                          |
|                  | • Deutsch                                                                                 |
|                  | • Dutch                                                                                   |
|                  | • English                                                                                 |
|                  | • Italian                                                                                 |
|                  | • Spanish                                                                                 |
|                  | • French                                                                                  |
|                  | • Portugues                                                                               |
|                  | • Česko                                                                                   |
|                  | • Greek                                                                                   |
|                  | • Polish                                                                                  |
|                  | • Romanian                                                                                |
|                  | • Slovak                                                                                  |

### 8.5.1.3 elmeg DECT

The menu **Terminals**->elmeg System Phones->elmeg DECT displays the base stations of the connected DECT single-cell and multi-cell systems.

All base stations that are connected are automatically detected and listed in the lower part of the overview. For an automatic discovery we recommend the use of DHCP. (Activate the option *Use this device as DHCPv4 server* in the menu **Assistants->First steps**.) If you want to assign a static IP address, you must enter your PABX system as provisioning server ( http://<IP address of the provisioning server>/ eg prov).

As soon as a Description for the base station is entered and saved with OK, the entry for that device is moved to the upper part of the overview.

After a short time, the icons  $\hfill \blacksquare$  and  $\hfill C$  are displayed for this device.

Choose the 🎤 icon to edit existing entries.

After clicking the Apply button it takes several seconds until the changes have been transmitted to the respective device.

Select the New button to manually set up a new base station.

Select the button in the user guide for Select the base station's Web configurator. This is described in the user guide for the relevant DECT system.

In order to be able to use automatic provisioning, click the 🧨 icon again and add the respectice numbers.

Use automatic provisioning to have your PABX system transfer elementary telephony parameters to the DECT system. If you want to use the assistant First Steps to do this, you activate the value elmeg IP1x/DECT under Assistants->First steps->Advanced Settings->Add in the field Transmit Provisioning Server for. Alternatively, you can create a new entry in the menu Local Services->DHCP Server->DHCP Configuration->New->Advanced Settings->DHCP Options and set the fields Option = URL (Provisioning Server) and Value = http://<IP address of the provisioning server>/eg prov.

To register the handsets you first set the base station to login mode. Then you perform the registering of the handsets on the handests themselves. To configure the base station in any more detail, you need to use the DECT system's web configurator.

Select the button C to trigger an update of the device's provisioning. If the update is successful, the updated value displays in the Last seen column within 10 seconds.

# ∃ Note

If you wish to test whether your base station is correctly configured and accessible, select the button C and check whether an updated value is displayed within 10 seconds in the Last seen column.

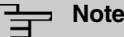

If you wish to change the language currently used with a DECT single-cell system, the system has to be connected to the provisioning server of the PABX.

#### 8.5.1.3.1 General

In the menu Terminals->elmeg System Phones->elmeg DECT->General you make the basic settings for base stations.

The menu consists of the following fields:

#### Fields in the menu Basic Settings

| Field       | Description                                                                                |
|-------------|--------------------------------------------------------------------------------------------|
| Description | To clearly identify the base station in the system, enter a description for the telephone. |

| Field          | Description                                                                                                    |
|----------------|----------------------------------------------------------------------------------------------------|
| Phone Type     | Displays the type of base station.                                                                                                    |
|                | Possible values:                                                                                                    |
|                | • elmeg DECT150                                                                                                    |
|                | • elmeg DECT200                                                                                                    |
|                | • elmeg DECT210                                                                                                    |
| Location       | Select the location of the base station. You define locations in the <b>VoIP-&gt;Settings-&gt;Locations</b> menu. Depending on the setting in this menu, default behaviour for registration of VoIP subscribers for which no location should be defined is displayed for selection. |
|                | Possible values:                                                                                                    |
|                | • Not defined (Unrestricted Registration): No location is defined. According to set default behaviour, the subcriber is neverthe-less registered.                                                                                                    |
|                | • Not defined (No Registration): No location is defined. Accord-<br>ing to set default behaviour, the subscriber is not registered.                                                                                                    |
|                | • Not defined (Registration for Private Networks Only):<br>No location is defined. According to set default behaviour, the sub-<br>scriber is only registered if located in a private network.                                                                                      |
|                | • Location: A defined location is selected. The subscriber is only re-<br>gistered if at this location.                                                                                                    |
| MAC Address    | Shows the MAC address of the base station.                                                                                                    |
| IP/MAC Binding | Displays the IP address automatically assigned by DHCP.                                                                                                    |
|                | Here you have the option of permanently assigning the displayed IP ad-<br>dress to the base station with the displayed MAC address.                                                                                                    |
|                | This option should be activated to enable quick re-login after a functional fault.                                                                                                    |

The menu Advanced Settings consists of the following fields:

### Fields in the menu Further Settings

| Field                | Description                                                                                            |
|----------------------|----------------------------------------------------------------------------------------------------|
| No Hold and Retrieve | The performance features hold a call and retrieve a held call are not available on certain telephones. |
|                      | The function is activated by selecting Enabled.                                                        |
|                      | The function is disabled by default.                                                                   |
|                      |                                                                                                    |

#### Fields in the menu Codec Settings

| Field         | Description                                                                                                    |
|---------------|----------------------------------------------------------------------------------------------------|
| Codec Profile | Select the Codec profile to be used. Codec profiles are configured in the <b>VoIP-&gt;Settings-&gt;Codec Profiles</b> menu. |

### 8.5.1.3.2 Numbers

In the menu **Terminals->elmeg System Phones->elmeg DECT->Numbers** you assign **Internal Numbers** to the mobile parts. You can select from the numbers that you have created for this purpose under **Numbering->User Settings->Users**. The system automatically assigns a serial number, the **Mobile Number**, to each mobile part so that you can identify the device. You can then use **Add** to assign a **Internal Number** to a mobile part from the list.

You can delete assigned numbers with  $\blacksquare$ .

#### Values in the list Numbers

| Field                 | Description                                                                                                    |
|-----------------------|----------------------------------------------------------------------------------------------------|
| Mobile Number         | Displays the serial number of the mobile part. This number is perman-<br>ently assigned to the mobile part so that it can be uniquely identified. |
| Internal Number       | Displays the assigned internal number.                                                                                                    |
| Displayed Description | Displays the description entered for the internal number. In standby mode this description is shown on the mobile part's display.                 |
| User                  | Displays the user's name.                                                                                                    |

#### 8.5.1.3.3 Settings

In the **Terminals->elmeg System Phones->elmeg DECT->Settings** menu you can reset the administrator password for the base station.

The menu consists of the following fields:

#### Fields in the menu Basic Settings

| Field          | Description                                                                               |
|----------------|-------------------------------------------------------------------------------------------|
| Admin Password | Select whether the administrator password should be reset.                                |
|                | The function is activated by selecting <i>Enabled</i> .                                   |
|                | The function is disabled by default.                                                      |
|                | As soon as you select the <b>OK</b> button, the password is reset to the default setting. |

### 8.5.2 Other phones

In this menu, you perform assignment of configured internal numbers to the terminals and set additional functions according to terminal type.

Terminals of the corresponding category (Octophon, VoIP, ISDN, or analog) are sorted alphabetically in the **Description** column. Click the column title of any other column to sort entries in ascending or descending order

#### 8.5.2.1 VoIP

In the **Terminals->Other phones->VoIP** menu, you configure the connected VoIP terminals. For example, you perform assignment of a configured internal number.

#### 8.5.2.1.1 Edit or New

Choose the *relation* icon to edit existing entries. Select the **New** button to add VoIP terminals.

The Terminals->Other phones->VoIP->New menu consists of the following fields:

#### Fields in the Basic Settings menu

| Field       | Description                               |
|-------------|-------------------------------------------|
|             |                                           |
| Description | Enter a description for the IP telephone. |

| Field    | Description                                                                                                    |
|----------|----------------------------------------------------------------------------------------------------|
| Location | Select the location of the IP telephone. You define location in the <b>VoIP-&gt;Settings-&gt;Locations</b> menu. Depending on the setting in this menu, default behaviour for registration of VoIP subscribers for which no location should be defined is displayed for selection. |
|          | Possible values:                                                                                                    |
|          | • Not defined (Unrestricted Registration): No location is defined. According to set default behaviour, the subcriber is nevertheless registered.                                                                                                    |
|          | • Not defined (No Registration): No location is defined. Accord-<br>ing to set default behaviour, the subscriber is not registered.                                                                                                    |
|          | • Not defined (Registration for Private Networks Only):<br>No location is defined. According to set default behaviour, the sub-<br>scriber is only registered if located in a private network.                                                                                     |
|          | • <location>: A defined location is selected. The subscriber is only re-<br/>gistered if at this location.</location>                                                                                                    |

# Fields in the Number Settings menu

| Field            | Description                                                                                                    |
|------------------|----------------------------------------------------------------------------------------------------|
| Internal Numbers | Select the internal number for this terminal You can define several intern-<br>al numbers.                                               |
|                  | Possible values:                                                                                                    |
|                  | • No free Extension Available: All configured internal numbers are already in use. First configure another user with additional numbers. |
|                  | • <internal number="">: Select one of the existing numbers of the con-<br/>figured users.</internal>                                     |

The menu Advanced Settings consists of the following fields:

# Fields in the SIP Client Settings menu

| Field                 | Description                                                                                                    |
|-----------------------|----------------------------------------------------------------------------------------------------|
| SIP Client Mode       | Select whether a Dynamic or a Static SIP client is to be used.                                                                                                    |
|                       | Possible values:                                                                                                    |
|                       | <ul> <li>Dynamic (default value): Your device (e.g. a standard SIP telephone)<br/>performs a SIP registration to publish its IP address to the system.</li> </ul>                                                                                                    |
|                       | • <i>Static</i> : An incoming call of a (statically configured) SIP client will be accepted without prior registration of this client if the IP address of the client matches the entered IP address under <b>SIP Client IP Address</b> . A Microsoft Office Communications Server and other Unified Communication Servers use this mode. |
| SIP Client IP Address | Only if <b>SIP Client Mode</b> = <i>Static</i>                                                                                                    |
|                       | Enter the static local IP address of the SIP client.                                                                                                    |
| Port Number           | Only if SIP Client Mode = Static                                                                                                    |
|                       | Enter the number of the port to be used for connection.                                                                                                    |
|                       | A 5 digit sequence is possible. For example, the port 5065 must be entered for connection to a Microsoft Exchange Communication Server.                                                                                                    |
| Transport Protocol    | Only if <b>SIP Client Mode</b> = <i>Static</i>                                                                                                    |

| Field | Description                                                                                                    |
|-------|----------------------------------------------------------------------------------------------------|
|       | Select the transport protocol for the connection.                                                                                                    |
|       | Possible values:                                                                                                    |
|       | • UDP (default value)                                                                                                    |
|       | • TCP                                                                                                    |
|       | • TLS                                                                                                    |
|       | • <i>Automatic</i> - With this setting, your device supports automatic negoti-<br>ation of the protocol with your provider's servers. For this setting to<br>work, this negotiation must also be supported by the provider. |
|       | For example, the protocol <i>TCP</i> must be entered for connection to a Mi-<br>crosoft Exchange Communication Server.                                                                                                    |

### Fields in the Codec Settings menu

| Field         | Description                                                                                                    |
|---------------|----------------------------------------------------------------------------------------------------|
| Codec Profile | Select the codec profile to be used if the connection is over a VoIP line.<br>Codec profiles are configured in the <b>VoIP-&gt;Settings-&gt;Codec Profiles</b><br>menu.               |
| Video         | Select if calls between IP telephones are to support the transmission of video data. Video transmission can only be negotiated between the participants if both support this feature. |
| SRTP          | Select if calls via this SIP provider may be secured with SRTP (Secure Real-Time Transport Protocol).                                                                                 |

# Fields in the Further Settings menu

| Field                                      | Description                                                                                                    |
|--------------------------------------------|----------------------------------------------------------------------------------------------------|
| Multiple SIP Connections<br>(Sub-Exchange) | Select whether multilinks shall be allowed from this terminals.<br>Operation as subsystem: Only in case of connection of a subsystem to a<br>system Here, with a disabled performance feature, only a connection via<br>the subscriber SIP registration is possible. If a second call comes in, it is<br>accepted and the existing call is held. With an enabled performance fea-<br>ture, several SIP connections are possible over the same login. If the per-<br>formance feature is enabled for as system without subsystem, two simul-<br>taneous calls on the phone are not connected to each other after the re-<br>ceiver is replaced but released, for example. Here, the performance fea-<br>ture should not be set.<br>The function is activated by selecting <i>Enabled</i> . |
| No Hold and Retrieve                       | The performance features hold a call and retrieve a held call are not available on certain telephones.<br>The function is activated by selecting <i>Enabled</i> .<br>The function is disabled by default.                                                                                                    |
| T.38 FAX support                           | Select if you want to transmit FAX documents via Voice over IP using the T.38 standard.<br><i>Enabled</i> activates T.38 support.<br>Per default, the function is disabled.<br>If the function is disabled, FAX documents are transmitted using G.711.                                                                                                    |

### 8.5.2.2 ISDN

In the **Terminals->Other phones->ISDN** menu, you configure the connected ISDN terminals. For example, you perform assignment of a configured internal number.Only for compact systems.

#### 8.5.2.2.1 Edit or New

Choose the  $\checkmark$  icon to edit existing entries. Select the New button to add ISDN terminals.

The Terminals->Other phones->ISDN->New menu consists of the following fields:

#### Fields in the Basic Settings menu

| Field       | Description                                                          |
|-------------|----------------------------------------------------------------------|
| Description | Enter a description for the ISDN telephone.                          |
| Interface   | Select the interface to which the ISDN telephone shall be connected. |

#### Fields in the Basic Phone Settings menu

| Field            | Description                                                                                                    |
|------------------|----------------------------------------------------------------------------------------------------|
| Terminal Type    | Select the terminal type.                                                                                                    |
|                  | Possible values:                                                                                                    |
|                  | • Telephone (default value)                                                                                                    |
|                  | • Answering Machine                                                                                                    |
|                  | • Voice Mail                                                                                                    |
|                  | • Emergency Phone                                                                                                    |
| Internal Numbers | Select the internal number for this terminal You can define several internal numbers.                                                    |
|                  | Possible values:                                                                                                    |
|                  | • No free Extension Available: All configured internal numbers are already in use. First configure another user with additional numbers. |
|                  | • <internal number="">: Select one of the existing numbers of the con-<br/>figured users.</internal>                                     |

### 8.5.2.3 analog

In the **Terminals->Other phones->analog** menu, you configure the connected analogue terminals. For example, you perform assignment of a configured internal number.

| Description | Interface | Terminal Type | Internal Numbers | License Alloca-<br>tion |
|-------------|-----------|---------------|------------------|-------------------------|
| a/b 1       | a/b 1     | Telephone     | 10               | Enabled                 |
| a/b 2       | a/b 2     | Telephone     | 11               | Enabled                 |

#### 8.5.2.3.1 Edit or New

Choose the 🎤 icon to edit existing entries.

Choose the = icon to copy existing entries. Copying an entry can prove useful if you wish to create an entry only distinguished by a few parameters from an existing entry. In this case, you copy the entry and modify the desired parameters.

The Terminals->Other phones->analog-> 
 menu consists of the following fields:

| rields in the basic Setting | gs menu                                                          |
|-----------------------------|------------------------------------------------------------------|
| Field                       | Description                                                      |
| Description                 | Enter a description for the analogue telephone.                  |
| Interface                   | Select the interface to which the telephone shall be connected.  |
| Fields in the Basic Phone   | e Settings menu                                                  |
| Field                       | Description                                                      |
| Terminal Type               | Select the terminal type.                                        |
|                             | Possible values:                                                 |
|                             | • Multi Function Device/Telefax                                  |
|                             | • Telephone                                                      |
|                             | • Modem                                                          |
|                             | • Answering Machine                                              |
|                             | • Emergency Phone                                                |
| Internal Number             | Select the internal number for this terminal.                    |
|                             | Possible values:                                                 |
|                             | • No free Extension Available: The configured internal number is |

### Fields in the Basic Settings menu

already in use. First configure another user with additional numbers.
<Internal Number>: Select one of the existing numbers of the configured users.

### Fields in the Phone Settings menu

| Field          | Description                                                                                                    |
|----------------|----------------------------------------------------------------------------------------------------|
| Call Waiting   | Select whether call waiting shall be allowed for this device.<br>The function is activated by selecting <i>Enabled</i> .<br>The function is enabled by default.                                                                            |
| Do not Disturb | Select whether you wish to use the call protection (do not disturb) per-<br>formance feature.<br>With this performance feature, you can enable call signalling to your ter-<br>minal. Analogue terminals use system code numbers for this. |
|                | Possible values:                                                                                                    |
|                | • Internal Calls not signaled                                                                                                    |
|                | • External Calls not signaled                                                                                                    |
|                | • No Calls signaled                                                                                                    |

### The menu Advanced Settings consists of the following fields:

### Fields in the CLIP Settings menu

| Field                          | Description                                                                                                    |
|--------------------------------|----------------------------------------------------------------------------------------------------|
| Show incoming Number<br>(CLIP) | Select whether the subscriber's number shall be transmitted.<br>The function is activated by selecting <i>Enabled</i> . |
|                                | The function is enabled by default.                                                                                     |

| Field                                           | Description                                                                                                    |
|-------------------------------------------------|----------------------------------------------------------------------------------------------------|
| Show Date and Time                              | Only for Show incoming Number (CLIP) Enabled                                                                                                    |
|                                                 | Select whether the time and date should be taken from your PABX system and displayed on the telephone.                                                                                                    |
|                                                 | The function is activated by selecting <i>Enabled</i> .                                                                                                    |
|                                                 | The function is enabled by default.                                                                                                    |
| Show incoming Name<br>(CNIP)                    | Only for Show incoming Number (CLIP) <i>Enabled</i><br>Select whether the caller's number shall be displayed. The caller's number can be displayed if an entry exists in the system telephone book.<br>The function is activated by selecting <i>Enabled</i> .<br>The function is enabled by default. |
| Show incoming waiting<br>Number (CLIP off Hook) | Only for <b>Show incoming Number (CLIP)</b> <i>Enabled</i><br>Select whether the number of a caller waiting during an existing call shall<br>be displayed.<br>The function is activated by selecting <i>Enabled</i> .<br>The function is enabled by default.                                          |

# Fields in the Further Settings menu

| Field                             | Description                                                                                                    |
|-----------------------------------|----------------------------------------------------------------------------------------------------|
| Show new Messages<br>(MWI)        | Only for Show incoming Number (CLIP) <i>Enabled</i><br>Select whether new messages shall be signalled on a voice mail system.<br>The function is activated by selecting <i>Enabled</i> .<br>The function is disabled by default.                                                                                                    |
| Transmit Charges Pulses           | <ul> <li>Select whether the system shall generate charge pulses for the terminal from the ISDN network charge information. For this purpose, you can define the charge impulse at 12 kHz or 16 kHz.</li> <li>Possible values:</li> <li>Off: Charge information from the ISDN network is not transmitted.</li> <li>12 kHz</li> <li>16 kHz</li> <li>The default value is 16 kHz</li> </ul> |
| FXS Ringing Frequency             | Call signalling in analogue terminals occurs by configuring a call switch-<br>ing voltage at the called analogue connections. This call switching<br>voltage is converted into a specific ring tone by the analogue terminal. In<br>the system, for the analogue connections you can set a call switching<br>voltage with a frequency of 25 Hz or 50 Hz.<br>The default value is 50 Hz.  |
| Flash Time for DTMF Dial-<br>ling | When operating analogue terminals with the multifrequency code dialling method, you can set the flashtime that the system detects as maximum flash length. If the terminal flash is longer than the defined period, "re-                                                                                                    |

| Field | Description                                                  |
|-------|--------------------------------------------------------------|
|       | placed receiver" is detected.                                |
|       | Values from 100 ms (standard value) to 1000 ms are possible. |
|       | The default value is 400 ms.                                 |

### 8.5.3 Overview

#### 8.5.3.1 Overview

In the Terminals->Overview ->Overview menu, you get an overview of all configured terminals.

| Field                | Description                                                                                                    |  |
|----------------------|----------------------------------------------------------------------------------------------------|--|
| Description          | Displays the terminal description.                                                                                                    |  |
| Phone Type           | Displays the telephone type.                                                                                                    |  |
| Interface / Location | For ISDN, system and analogue terminals, displays the interface at which you're connected to the system. The configured location is displayed for IP terminals. |  |
| Internal Numbers     | Displays the configured internal number.                                                                                                    |  |

Values in the Overview list

# 8.6 Call Routing

The functions for external calls and automatic route selections for external calls are defined in call routing.

### 8.6.1 Outgoing Services

In the Call Routing->Outgoing Services menu you can configure the features Direct Call, Call Forwarding, Dial Control and Priority Numbers.

### 8.6.1.1 Direct Call

In the **Call Routing->Outgoing Services->Direct Call** menu you configure numbers that are dialled directly without the subscriber needing to dial a number themselves on the phone.

You wish to configure a telephone for which a call to a specific number is set up even without entry of the number (e.g. emergency telephone). You are not at home. However, there is someone at home who needs to be able to reach you quickly and easily by telephone, if required (e.g. children or grandparents). If you have set up the "Direct Call" function for one or more telephones, the receiver of the corresponding telephone only needs to be lifted. After a period without further entries set in configuration, the system automatically dials the configured direct call number.

If you do not dial within the specified period from picking up the receiver, automatic dialling is initiated.

The time for Direct Call is set under System Management->Global Settings->Timer->Direct Call.

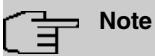

In the system, up to 10 direct call destinations with names and telephone numbers can be set up by the administrator. These destinations should then only be assigned to the terminals by the user via the user configuration interface. In the configuration, system direct call, or a direct call specifically configured for the terminal, can then be set by the user.

#### 8.6.1.1.1 Edit or New

Choose the right icon to edit existing entries. Select the New button to create new entries.

The Call Routing->Outgoing Services->Direct Call->New menu consists of the following fields:

| Field              | Description                                                                                                    |
|--------------------|----------------------------------------------------------------------------------------------------|
| Description        | Enter a description for the entry.                                                                                                   |
| Direct Call Number | Enter the number to be automatically dialled if no number is to be dialled for a certain time after the receiver has been picked up. |

#### Fields in the Basic Settings menu

#### 8.6.1.2 Call Forwarding

In the **Call Routing->Outgoing Services->Call Forwarding** menu you configure the call forwarding of external calls for an internal subscriber.

You are temporarily away from your office, but don't want to miss a call. With call forwarding to another number, e.g. your mobile, you can receive your calls even when you are not at your desk. You can forward calls on your number to any call number. It can occur *Immediately*, *On no reply* or *On Busy*. Call forwarding *On no reply* and *On Busy* can exist concurrently. If you are not near your telephone, for example, the call is forwarded to another number (e.g. your mobile phone) after a short period. If you are making a call at your desk, other caller may receive the busy signal. You can forward these callers e.g. to a colleague or the secretary by using call forwarding on busy.

Every internal subscriber to the system can forward her calls to another number. Calls can be forwarded to internal subscriber numbers, internal team numbers or external numbers When the number to which calls shall be forwarded is entered, the system automatically checks whether it's an internal or external number.

In a team, call forwarding can be set up for one subscriber in the team. This call continues to be signalled to the other team subscribers. Call forwarding to an internal or external subscriber is performed in the system.

Call forwarding to an internal number is performed in the system. If an internal call to an external number is to be forwarded, forwarding also occurs in the system. Here, the connection is on the bundle cleared for the subscriber doing the setup.

#### 8.6.1.2.1 Edit or New

Choose the *r* icon to edit existing entries. Select the **New** button to create new entries.

The Call Routing->Outgoing Services->Call Forwarding->New menu consists of the following fields:

| Field                   | Description                                                                     |
|-------------------------|---------------------------------------------------------------------------------|
| Internal Number         | Select the internal number to which the incoming calls shall be forwar-<br>ded. |
| Type of Call Forwarding | Select when incoming calls shall be forwarded to the specified internal number. |
|                         | Possible values:                                                                |
|                         | • Immediately                                                                   |
|                         | • On Busy                                                                       |
|                         | • On no reply (default value)                                                   |
|                         | • On busy / On no reply                                                         |

#### Fields in the Basic Settings menu
| Field                          | Description                                                                   |
|--------------------------------|-------------------------------------------------------------------------------|
| Target Number (On no<br>reply) | Enter the number to which incoming calls shall be forwarded after time.       |
| Target Number (On busy)        | Enter the number to which incoming calls shall be forwarded on busy.          |
| Target Number<br>(Immediate)   | Enter the number to which incoming calls shall be forwarded immedi-<br>ately. |

#### 8.6.1.3 Dial Control

In the **Call Routing->Outgoing Services->Dial Control** menu you can block particular numbers/partial numbers or permit them.

You wish to prevent dialling of specific numbers in the system, e.g. the numbers of expensive value-added services. Enter these numbers or partial numbers into the dial ranges list of blocked numbers. All subscribers subject to dial ranges cannot dial these numbers. However, if you should need specific numbers from a blocked sector, you can clear these via the dial ranges list of cleared numbers.

You can block specific numbers or prefixes with the blocked numbers list. You can clear the blocked numbers or prefixes with the cleared numbers list. If a number entered as a cleared number is longer than one entered as a blocked number, this number can be dialled. When you dial a number, dialling after the blocked digit is terminated and you hear the busy tone. You can assign each user individually to the dial ranges in the user settings.

Example: Blocked number 01, all external numbers that begin with 01 are blocked. Cleared number 012345, dialling can proceed. All external numbers that begin with 012345 can be dialled. If two identical numbers (same number sequence and same number of digits, e.g. 01234 and 01234) are entered in the list of cleared numbers as well as the list of blocked numbers, dialling of the number is prevented.

#### - Note

Subscribers who enjoy full or partial dialling access (no outside line access) are authorised for dialling of cleared numbers via the list of cleared numbers.

Please ensure that the area code is entered in the configuration, otherwise, the block can be circumvented in the local network by prefixing the area code.

#### 8.6.1.3.1 Edit or New

Choose the r icon to edit existing entries. Select the **New** button to create new entries.

The Call Routing->Outgoing Services->Dial Control->New menu consists of the following fields:

| rieus in the basic Settings menu |                                                              |
|----------------------------------|--------------------------------------------------------------|
| Field                            | Description                                                  |
| Inhibited number                 | Enter the number that cannot be dialled.                     |
| Enabled number                   | Enter the number for which dialling is explicitly permitted. |

#### Fields in the Basic Settings menu

#### 8.6.1.4 Priority Numbers

In the **Call Routing->Outgoing Services->Priority Numbers** menu you configure numbers with particular special functions, e.g. emergency functions.

In your system configuration, you can enter numbers that must be accessible in an emergency. If you now dial one of these priority numbers, it is detected by the system and an ISDN B channel is automatically cleared. If the external ISDN B channels are already in use, one of the ISDN B channels is freed up and the calling subscribers hear the busy tone. An ongoing priority call is not interrupted.

## 8.6.1.4.1 Edit or New

Choose the 🎤 icon to edit existing entries. Select the New button to create new entries.

The Call Routing->Outgoing Services->Priority Numbers->New menu consists of the following fields:

#### Fields in the Basic Settings menu

| Field           | Description                                                                                                    |
|-----------------|----------------------------------------------------------------------------------------------------|
| Description     | Enter a description for the entry.                                                                                                    |
| Priority Number | Enter the number which can even be dialled if all B channels are occu-<br>pied. In this case, an external B channel is released for this connection<br>and reassigned for the priority call. An ongoing priority call is not interrup-<br>ted. |

#### 8.6.1.5 Special Numbers

At a DDI connection, the called number of an outgoing call is automatically converted to the international E.164 format. This conversion is undesirable for certain numbers. Exceptions from the conversion can be configured here.

#### 8.6.1.5.1 Edit or New

Choose the  $\checkmark$  icon to edit existing entries. Select the **New** button to create new entries.

The Call Routing->Outgoing Services->Special Numbers->New menu consists of the following fields:

| Field          | Description                                                      |
|----------------|------------------------------------------------------------------|
| Description    | Enter a description for the entry.                               |
| Special Number | Specify the number that is to be excepted from E.164 conversion. |

#### Fields in the Basic Settings menu

# 8.6.2 Automatic Route Selection

In the Call Routing->Automatic Route Selection menu you can set up routes for external calls in addition to configured line occupancy. Here, bundles released for users can be selectively assigned to ongoing calls according to the dialled number, or new providers entered along with their network access prefixes. You then specifically define the routing for individually created zones for every weekday.

#### 8.6.2.1 General

In the Call Routing->Automatic Route Selection->General menu, you activate the ARS (Automatic Route Selection) function and select the desired route level.

The menu consists of the following fields:

| Fields in the Basic Settings menu |                                                                                   |
|-----------------------------------|-----------------------------------------------------------------------------------|
| Field                             | Description                                                                       |
| ARS                               | Select whether to enable the ARS performance feature (Automatic Route Selection). |
|                                   | The function is activated by selecting <i>Enabled</i> .                           |
|                                   | The function is disabled by default.                                              |
| Routing Stage                     | Select whether additional routes shall be used if an entered provider or          |

| Field | Description                                                                                                    |
|-------|----------------------------------------------------------------------------------------------------|
|       | bundle cannot be accessed.                                                                                                    |
|       | Possible values:                                                                                                    |
|       | <ul> <li>1 (No Fallback): If the entered provider or the selected bundle<br/>(Call Routing-&gt;Automatic Route Selection-&gt;Zones &amp;Routing-&gt;<br/>Edit/Add-&gt; Mo-Su -&gt;Routing Stage 1) is not available, the connection<br/>setup is terminated.</li> </ul>                                                                                                    |
|       | <ul> <li>2: If the entered provider or the selected bundle (Call Routing-&gt;Automatic Route Selection-&gt;Zones &amp;Routing-&gt; Edit/Add -&gt; Mo-Su</li> <li>-&gt;Routing Stage 1) is not available, there is an attempt to initiate the connection over the additional entered routing option (Call Routing-&gt;Automatic Route Selection-&gt;Zones &amp;Routing-&gt; Edit/Add</li> <li>-&gt; Mo-Su -&gt;Routing Stage 2).</li> </ul>         |
|       | <ul> <li>3 (default value): If neither of the two entered providers or bundles<br/>(Call Routing-&gt;Automatic Route Selection-&gt;Zones &amp;Routing-&gt;<br/>Edit/Add -&gt; Mo-Su -&gt;Routing Stage 1 und Routing Stage 2) is avail-<br/>able, dialling occurs via the provider entered as default for the<br/>user(Numbering-&gt;Class of Service-&gt;Add-&gt;Basic Settings-&gt;Trunk<br/>Line Selection with Line Access Number).</li> </ul> |

#### 8.6.2.2 Interfaces / Provider

In the **Call Routing->Automatic Route Selection->Interfaces / Provider** menu you enter the routes and providers and their network access prefixes.

#### 8.6.2.2.1 Edit or New

Choose the  $\checkmark$  icon to edit existing entries. Select the **New** button to create new entries.

The **Call Routing->Automatic Route Selection->Interfaces / Provider->New** menu consists of the following fields:

| Field        | Description                                                                                                    |
|--------------|----------------------------------------------------------------------------------------------------|
| Description  | Enter a description for the entry.                                                                                                    |
| Routing Mode | <ul> <li>Select how dialling shall be externally routed.</li> <li>Possible values:</li> <li>Default (default value): The default procedure provides that when dialling externally, the prefix entered under Call-prefix is placed first.</li> <li>Route: External dialling is set up via the bundle selected in Route.</li> </ul> |
| Call-prefix  | Enter the number to be placed as a prefix when making an external call, e.g. to set up a connection via a call-by-call provider.                                                                                                    |
| Route        | Only if <b>Routing Mode</b> = <i>Route</i><br>Select a bundle via which the external call shall proceed.                                                                                                    |

#### Fields in the Basic Settings menu

#### 8.6.2.3 Zones & Routing

In the **Call Routing->Automatic Route Selection->Zones &Routing** menu you define the zones via which dialling shall proceed using specific routes or providers.

Configuration of the routing tables for the defined zones occurs individually for each weekday. For 2 routing tables, routing level 1 and routing level 2 can be created as fallback.

Choose the *r* icon to edit existing entries. Select the New button to create new entries.

#### 8.6.2.3.1 Trunk Numbers

In the **Trunk Numbers** area, enter the numbers or partial numbers of the zones for which you wish to configure the routing tables.

#### Fields in the Basic Settings menu

| Field       | Description                                                                                                |
|-------------|----------------------------------------------------------------------------------------------------|
| Description | Enter a description for the entry.                                                                         |
| Zones       | Configure the desired external zones which should be dialled via the de-<br>sired entered provider/routes. |
|             | Possible values:                                                                                           |
|             | • Number/Partial Number: Enter the number or part of a number identifying a zone.                          |
|             | • <i>Name</i> : Enter a name for this zone.                                                                |

#### 8.6.2.3.2 Mon - Sun

In the **Mon** - **Sun** area, select the desired times for each routing level, and the desired route or provider via which outgoing calls shall be routed from the entered time.

#### Fields in the <Weekday> menu

| Field           | Description                                                                                                    |
|-----------------|----------------------------------------------------------------------------------------------------|
| Routing Stage 1 | Configure the switching times for routing level 1. For this, first select the <b>Start Time</b> from which routing shall occur over a specific interface or a specific network provider, and select the latter under <b>Interface / Provider</b> . |
| Routing Stage 2 | Configure the switching times for routing level 2. For this, first select the <b>Start Time</b> from which routing shall occur over a specific interface or a specific network provider, and select the latter under <b>Interface / Provider</b> . |

# 8.7 Applications

Internal telephone performance features of the system are set up under Applications.

# 8.7.1 Calendar

In the **Applications**->**Calendar** menu, you can decide whether to make new entries or modifications in the calendar.

Every company has fixed business hours. You can enter these in the system's internal calendar. For example, all calls outside of business hours can be signalled to a exchange or an answering machine. During this period, your employees can perform other tasks, without being interrupted by telephone calls. The individual call options of a team are automatically switched through the calendars.

You wish to modify the external calling authorisations after business hours for specific subscribers. In the system configuration, you can set individually for each user whether the authorisation for external calls is automatically switched. The switch occurs according to the data in the assigned calendar.

You can set up five types of calendars in the system. The "Authorisation Class" and "Night Operation" calendars are intended for central switching and can only be set up once. The "Team Signalling", "Intercom Signalling" and "Redirect to internal/external number" calendars can be set up repeatedly. Several different switching times can be selected for each weekday. In the configuration, a calendar can be assigned to all performance features for which several options can be defined (e.g. teams) Switching between the individual call options then occurs at the switching times of the assigned calendar.

### 8.7.1.1 Calendar

In the menu **Applications->Calendar->Calendar** menu you can view, modify or copy a previously set calendar as well as create new calendars.

Choose the 🇨 icon to edit existing entries. Select the New button to create new entries.

#### 8.7.1.1.1 General

In the General area, you define the name of the calendar to be created.

The menu Applications->Calendar->Calendar->General consists of the following fields:

| Field       | Description                                                                                                    |
|-------------|----------------------------------------------------------------------------------------------------|
| Description | Enter a description for the calendar.                                                                                                    |
| Application | Select the application for which the calendar shall be used.                                                                                                    |
|             | Please note that this field cannot be edited with pre-existing entries. If another application is to be configured, you must create another entry and delete the existing one. |
|             | Possible values:                                                                                                    |
|             | • Team Signalling (default value): Here, several calendars can be set up.                                                                                                    |
|             | • Doorline Signalling: Here, several calendars can be set up.                                                                                                    |
|             | • Night Mode: Here, only one calendar can be set up.                                                                                                    |
|             | • Class of Service: Here, only one calendar can be set up.                                                                                                    |

#### Fields in the Basic Settings menu

#### 8.7.1.1.2 Mon - Sun / Exception

In the Mo - Su area you set up the switching days and times for this calendar.

The Applications->Calendar->Mo - Su menu consists of the following fields:

| Field            | Description                                                                                                    |
|------------------|----------------------------------------------------------------------------------------------------|
| Switching Points | Enter the desired switching times.                                                                                                    |
|                  | For this, under <b>Time</b> , for each weekday select the desired switching points to which switching shall occur from any divergent active switching option in the desired switching options selected under <b>Action</b> . |
|                  | Depending on the application, the following switching options are avail-<br>able:                                                                                                    |
|                  | • Team Signalling: Call option 1 to call option 4                                                                                                    |
|                  | • Doorcom Signalling: Door Intercom call option 1 and door intercom call option 2                                                                                                    |
|                  | • Night Mode: Night operation on and night operation off                                                                                                    |
|                  | • <i>Class of Service</i> : Authorisation class by default and authorisation class optional                                                                                                    |

#### Fields in the <Weekday> menu

| Field             | Description                                                                                                    |
|-------------------|----------------------------------------------------------------------------------------------------|
| Use settings from | Only if settings have already been performed for a weekday.<br>Select from which weekday the settings should be imported. |
|                   | If you require specific settings for this day, select the option <i>Individual</i> .                                      |

#### Exception

In the **Exception** area, select whether holidays shall be taken into account and, if so, how.

The menu Applications->Calendar->Calendar->Exception consists of the following fields:

| Field                    | Description                                                                                                    |
|--------------------------|----------------------------------------------------------------------------------------------------|
| Consider public holidays | Select whether appointments entered in the<br><b>Applications-&gt;Calendar-&gt;Public Holiday</b> menu shall also be con-<br>sidered in this calendar.<br>The function is activated by selecting <i>Enabled</i> .<br>The function is disabled by default.                                                                                                    |
| Use settings from        | Only if <b>Consider public holidays</b> is enabled.<br>Select from which weekday the settings for holidays should be imported.<br>You configure the weekdays in the <b>Applications-&gt;Calendar-&gt;Calendar-</b><br>> <b>Mo - Su</b> menu.<br>If you require specific settings for holidays, select the option <i>Individu-</i>                                         |
|                          | al.                                                                                                    |
| Switching Points         | Only for Use settings from = Individual<br>Enter the desired switching times.<br>For this, under Time, select the desired switching points to which switch-<br>ing shall occur from any divergent active switching option in the desired<br>switching options selected under Action.<br>Depending on the application, the following switching options are avail-<br>able: |
|                          | <ul> <li>Team Signalling: Call option 1 to call option 4</li> <li>Doorcom Signalling: Door Intercom call option 1 and door intercom call option 2</li> <li>Night Mode: Night operation on and night operation off</li> <li>Class of Service: Authorisation class by default and authorisation class optional</li> </ul>                                                   |

## 8.7.1.2 Public Holiday

In the **Applications**->**Calendar**->**Public Holiday** menu you can enter public holidays or any special days for which divergent settings should be made via the calendar.

#### 8.7.1.2.1 Edit or New

Choose the  $\checkmark$  icon to edit existing entries. Select the **New** button to create new entries.

The menu Applications->Calendar->Public Holiday->New consists of the following fields:

| Fields in the Basic Settings menu |                                                                                                    |  |  |
|-----------------------------------|----------------------------------------------------------------------------------------------------|--|--|
| Field                             | Description                                                                                                    |  |  |
| Description                       | Enter a description for a holiday.                                                                                                    |  |  |
| Date (DD - MM)                    | Enter the date with day and month in two-digit form. Incorrect entries, e.g. 31.02 are accepted and saved but not executed by the system. |  |  |

# 8.7.3 System Phonebook

In the **Applications->System Phonebook** menu you can enter and administer numbers in the system phone book.

The employees in your company must phone many customers. This is where the system phone book comes in. You need not enter the customer's number but can extract the name via the system telephone display, and dial. Customer names and telephone numbers can be centrally administered by an employee. If a customer whose number has been entered in the phone book calls, his/her name appears in the system telephone display. The system features an integrated phone book in which you can save phone book entries of up to 24-digits (numbers) and up to 20-character names (text).

When creating a telephone book entry a **Speed Dial Number** code is assigned to each entry. Authorised telephones can initiate speed dial from the phone book via these speed dial numbers.

#### System telephones

System telephones can dial from the system phone book via a special menu. To search for a telephone entry, enter the first letters (max. 8) of the desired name and confirm the entry. The system always provides 8 phone book entries, which you can view successively. Select the desired entry and confirm with **OK**. You must now begin to dial within 5 seconds. The system telephone redialling list displays the name of the dialled subscriber instead of her number. If a system telephone receives a call whose number and name are saved in the system phone book, the caller's name is indicated in the system telephone display.

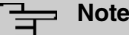

The user's other numbers (**Mobile Number** and **Home Number**) are only displayed in the system telephone phone book menu. They are not displayed in the **System Phonebook** of the user interface. Entries in the system telephone phone book menu with the (M) mark refer to an entered **Mobile Number** for a user, those with (H) mark to the **Home Number**.

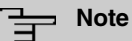

Your PABX system supports LDAP (Lightweight Directory Access Protocol) for providing the entries of the system phonebook to other devices. Name, Number as well as mobile and private numbers can be transferred this way.

#### 8.7.3.1 Entries

The **Applications**->**System Phonebook**->**Entries** menu displays all the phone book entries that have been set up along with the associated speed dial number. The entries in the **Description** column are sorted alphabetically. In any of the columns you can click the column header and can sort the entries in ascending or descending order.

#### 8.7.3.1.1 Edit or New

Choose the 🇨 icon to edit existing entries. Select the New button to create new entries.

The menu Applications->System Phonebook->Entries->New consists of the following fields:

|                   | · · ·                                                                                                    |
|-------------------|----------------------------------------------------------------------------------------------------|
| Field             | Description                                                                                                    |
| Description       | Enter a description for the entry. Subsequent sorting in the phone book follows the initial letters of the entry.                                                                                                    |
| Phone Number      | Enter the telephone number (internal or external).                                                                                                    |
| Speed Dial Number | Enter a speed dial code. If no speed dial number is entered, the count is automatically continued, i.e. a speed dial code is assigned automatically.<br>A 3 digit sequence of 000 to 999 is possible.                                                                                                    |
| Call Through      | Select whether the phone number is to be authorised for the <b>Call</b><br><b>Through</b> function. If a telephone number is approved for this, and the<br>caller uses this number for the <b>Call Through</b> functions, the caller's au-<br>thorisation to use the function is checked against the phonebook record.<br>The function is activated by selecting <i>Enabled</i> . |
|                   | i ne function is disabled by default.                                                                                                    |

#### Fields in the Phonebook Entry menu

# 8.7.3.2 Import / Export

You can import and export phone book data in the Applications->System Phonebook->Import / Export menu. You can import data exported from Microsoft Outlook, for example. The phone book data stored in your device is exported to a text file.

The menu consists of the following fields:

| Field     | Description                                                                                                    |
|-----------|----------------------------------------------------------------------------------------------------|
| Action    | Select the desired action.                                                                                                    |
|           | Possible values:                                                                                                    |
|           | • <i>Export</i> (default value): You can export the names saved in <b>Applica-tions-&gt;System Phonebook-&gt;Entries</b> into a text file (specifying phone number, speed dial, call through).                             |
|           | • <i>Import</i> : You can import a text file in the following format: The file imported must consist of individual rows in the following format: name, phone number, speed dial, call through (1 = enabled, 2 = disabled). |
|           | Example:                                                                                                    |
|           | Name, Phone Number, Speeddial Number, Call Through                                                                                                    |
|           | Hans,123456,1,1                                                                                                    |
|           | Klaus,234567,2,2                                                                                                    |
|           | Max,345678,3,1                                                                                                    |
| Separator | Only for Action = Import and Default File Format not enabled                                                                                                    |
|           | Enter the separator type in the import file.                                                                                                    |
|           | Possible values:                                                                                                    |
|           | Comma (default value)                                                                                                    |
|           | • Semicolon                                                                                                    |

#### Fields in the Basic Settings menu

• Space

| Field                                          | Description                                                                       |  |
|------------------------------------------------|-----------------------------------------------------------------------------------|--|
|                                                | • Tabulator                                                                       |  |
| Select file                                    | Only for <b>Action</b> = <i>Import</i><br>Select the file that is to be imported. |  |
| You also have the option to import a CSV file. |                                                                                   |  |

Example of a CSV file which can be imported

```
"Title","First Name","Last Name","Office Number","Home Number"
"Mr","Thomas","Kirk","+44 (123) 111111","+44 (123) 222222"
"Mrs","Emma","Watson","+44 (123) 333333","+44 (123) 444444"
```

If there are multiple numbers in a data record, you will have the option in the next step to generate two phonebook records from a single data record. To do this, specify the data to be used as the name and phonenumber. If you want to generate only one phonebook entry, select the blank option in all selection fields for the second record **Phonebook Import**.

| Fields | in | the | Phone | book | Impo | ort menu |
|--------|----|-----|-------|------|------|----------|
| 110140 |    |     |       |      |      |          |

| Field        | Description                                                                                                    |
|--------------|----------------------------------------------------------------------------------------------------|
| Phone Number | Select which data is to be used from a data record as the phonenumber.                                                                                                    |
| Name         | Select which columns are to be used from a data record as the name.<br>You have the option to use two elements here (e.g. forename and sur-<br>name). The middle input field can be used to place a character string<br>between the two elements here. The default separator used is a comma. |

Speed dial is automatically assigned. By default, call through is disabled.

#### 8.7.3.3 General

In the **Applications->System Phonebook->General** menu you define the user name and password for system phone book administration. In the phone book area, the administrator can view and modify the phone book, as well as import and export data.

The menu consists of the following fields:

| Field               | Description                                                                                                    |  |  |
|---------------------|----------------------------------------------------------------------------------------------------|--|--|
| Web Access Username | Enter a user name for the system telephone book administrator.                                                                                                    |  |  |
| Web Access Password | Enter a password for the system telephone book administrator.                                                                                                    |  |  |
| Delete Phonebook    | If you wish to remove the existing system phone book with all of its entries, enable the option <b>Delete</b> . You will then be asked for confirmation <b>Do you really want to delete all entries of the phonebook?</b> . Confirm your entry by clicking <b>OK</b> . |  |  |
|                     | The option <b>Delete</b> is disabled by default.                                                                                                    |  |  |

| Fields  | in | the | Basic | Settings | menu |
|---------|----|-----|-------|----------|------|
| i iciu3 |    | uie | Dasic | Settings | menu |

# 8.7.4 Call Data Records

In the **Applications-**>**Call Data Records** menu you configure the recording of incoming and outgoing calls.

The capture of call data records provides an overview of the telephone usage in your company.

All external calls can be saved in the device in the form of call data records. These data records contain

important information about the individual calls.

You need to enable the recording of connection data in the **Numbering->User Settings->Class of Ser**vices->Applications menu. The function is not activated in the ex works state.

# 8.7.4.1 Outgoing

The **Applications->Call Data Records->Outgoing** menu contains information that permits the monitoring of outgoing activities.

The menu consists of the following fields:

## Fields in the Outgoing menu

| Field         | Description                                                                                |
|---------------|--------------------------------------------------------------------------------------------|
| Date          | Displays the connection date.                                                              |
| Time          | Displays the time at call start.                                                           |
| Duration      | Displays the duration of the connection.                                                   |
| User          | Displays the user who called.                                                              |
| Int. No.      | Displays the user's internal number.                                                       |
| Called Name   | Displays the called name.                                                                  |
| Called Number | Displays the dialled number.                                                               |
| Project Code  | Displays the call project number, if any.                                                  |
| Interface     | Displays the interface over which the external connection was routed.                      |
| Costs         | Displays the connection charge, but only if the provider transmits the corresponding data. |

#### 8.7.4.2 Incoming

The **Applications->Call Data Records->Incoming** menu contains information that permits the monitoring of incoming activities.

The menu consists of the following fields:

| Fields in the incoming menu |                                           |  |
|-----------------------------|-------------------------------------------|--|
| Field                       | Description                               |  |
| Date                        | Displays the connection date.             |  |
| Time                        | Displays the time at call start.          |  |
| Duration                    | Displays the duration of the connection.  |  |
| User                        | Displays the user who was called.         |  |
| Int. No.                    | Displays the user's internal number.      |  |
| Caller Name                 | Displays the caller's name.               |  |
| External Number             | Displays the caller's number.             |  |
| Project Code                | Displays the call project number, if any. |  |

# Fields in the Incoming menu

| Field     | Description                                                               |
|-----------|---------------------------------------------------------------------------|
| Interface | Displays the interface over which the connection from outside was routed. |

# 8.7.4.3 General

In the **Applications->Call Data Records->General** menu, you can define how the connection data is saved in the system.

The menu consists of the following fields:

## Fields in the Basic Settings menu

| Field                          | Description                                                                                                    |
|--------------------------------|----------------------------------------------------------------------------------------------------|
| Web Access Username            | Enter a user name for the connection data administrator.                                                                                                    |
| Web Access Password            | Enter a password for the connection data administrator.                                                                                                    |
| Save outgoing calls            | Select which outgoing connections should be saved.<br>Possible values:<br>• None (default value)<br>• All<br>• With Project Code only                                                                                                    |
| Save incoming calls            | Select which incoming connections should be saved.<br>Possible values:<br>• None (default value)<br>• All<br>• With Project Code only                                                                                                    |
| Privacy Number Trunca-<br>tion | <ul> <li>Select whether to save the number in abbreviated form.</li> <li>If, for data privacy reasons, the number is to be only partially displayed, you can select the number of positions not to be displayed. You can enter the number of hidden digits separately for <b>Outgoing Calls</b> and for <b>Incoming Calls</b>. The hiding of digits occurs from right to left.</li> <li>Possible values: <ul> <li>No (default value)</li> <li>All</li> <li>1 to 9</li> </ul> </li> </ul> |

#### Fields in the Actions menu

| Field                    | Description                                                                                                    |  |
|--------------------------|----------------------------------------------------------------------------------------------------|--|
| Export call data records | If you wish to save the current connection data record in an external file, click <b>Export</b> and save the file under the desired storage location and file name. |  |
| Delete call data records | If you wish to delete the current connection data record from the system storage, click <b>Delete</b> .                                                             |  |

# 8.7.5 Call List

The menu Applications->Call List lists details of incoming and outgoing calls. Which kind of calls and how many of them are included can be spcified in the submenu General.

#### 8.7.5.1 Incoming

The Applications->Call List->Incoming menu contains information that permits the monitoring of incoming activities.

The menu consists of the following fields:

| Fields in the Incoming menu |                                                                                                  |  |
|-----------------------------|--------------------------------------------------------------------------------------------------|--|
| Field                       | Description                                                                                      |  |
| Date                        | Displays the connection date.                                                                    |  |
| Time                        | Displays the time at call start.                                                                 |  |
| Туре                        | Displays the type of the connection.                                                             |  |
| User                        | Displays the user who was called.                                                                |  |
| Int. No.                    | Displays the user's internal number.                                                             |  |
| Caller Number               | Displays the caller's number.                                                                    |  |
| Trunk Number                | Displays the port number.                                                                        |  |
| Interface                   | Displays the interface over which the connection from outside was routed.                        |  |
| Delete                      | You can use the <b>Select all</b> and <b>Deselect all</b> buttons for all the devices displayed. |  |

## 8.7.5.2 Outgoing

The Applications->Call List->Outgoing menu contains information that permits the monitoring of outgoing activities.

The menu consists of the following fields:

| Fields in the Outgoing menu |                                                                   |  |
|-----------------------------|-------------------------------------------------------------------|--|
| Field                       | Description                                                       |  |
| Date                        | Displays the connection date.                                     |  |
| Time                        | Displays the time at call start.                                  |  |
| Туре                        | Displays the type of the connection.                              |  |
| User                        | Displays the user who was called.                                 |  |
| Int. No.                    | Displays the user's internal number.                              |  |
| Called Number               | Displays the caller's number.                                     |  |
| Trunk Number                | Displays the port number.                                         |  |
| Interface                   | Displays the interface over which the connection from outside was |  |

| Field  | Description                                                                                      |
|--------|--------------------------------------------------------------------------------------------------|
|        | routed.                                                                                          |
| Delete | You can use the <b>Select all</b> and <b>Deselect all</b> buttons for all the devices displayed. |

# 8.7.5.3 General

In the **Applications->Call List->General** menu, you can define how the connection data is saved in the system.

The menu consists of the following fields:

| Field                                     | Description                                                                                                    |  |  |
|-------------------------------------------|----------------------------------------------------------------------------------------------------|--|--|
| Record calls                              | Select which kind of calls are to be included.<br>Possible values:<br>• None<br>• Incoming only (default value)<br>• All                                                                                                    |  |  |
| Record connected calls                    | Select if accepted calls are to be included, too. This can significantly in-<br>crease the number of included calls and decrease the amount of time the<br>list can cover until the maximum number of calls is reached and the first<br>calls are deleted from the list. |  |  |
| Max Call List entries for<br>System Calls | Specify the maximum amount of system calls that are included in the list.<br>The maximum number is 1000. System calls include, e.g., call transfers<br>to extern, calls being accepted by an announcement, team calls that are<br>not accepted by a single user.         |  |  |
| Max Call List entries per<br>User         | Specify the maximum amount of user calls (calls initated of accepted by a configured user) that are included in the list. The maximum number is <i>200</i> .                                                                                                    |  |  |

### Fields in the Basic Settings menu

# 8.7.6 Doorcom Units

You can connect a door intercom as an intercom adapter to an analogue connection of your system.

If a door intercom adapter is connected to your system, you can speak with a visitor at the door from every authorised telephone. You can assign particular telephones to each ring button. These phones then ring if the ring button is pressed. On analogue telephones, the signal on the telephone matches the intercom call. In place of the internal telephones, an external telephone can also be configured as the call destination for the ring button. Your door intercom can have up to 4 ring buttons. The door opener can be pressed during an intercom call. It is not possible activate the door opener if an intercom call is not taking place.

# Note

All functions of the door intercom (intercom adapter) are controlled via the code numbers indicated in the intercom user's manual. The system does not support the intercom with specific codes.

# 8.7.6.1 Doorcom Units

In the **Applications->Doorcom Units->Doorcom Units** menu, select the internal analogue connection (FXS) to which a doorcom unit shall be connected. Then dial the internal number for the connection, and optionally the codes for call acceptance.

#### 8.7.6.1.1 Edit or New

Choose the *r* icon to edit existing entries. Select the **New** button to create new entries.

If you intend to add **Doorcom Units**, you may first have to free an interface in the menu **Terminals->Other phones->Analogue**, i.e. delete one of the preconfigured entries with the fibutton.

The menu Applications->Doorcom Units->Doorcom Units->New consists of the following fields:

| Field                               | Description                                                                                                    |
|-------------------------------------|----------------------------------------------------------------------------------------------------|
| Interface                           | Select the interface to which an intercom adapter shall be connected. All free FXS interfaces are available.                                                                                                    |
| Internal Number                     | Select the configured internal number to be assigned to the intercom ad-<br>apter. The number is set up in the <b>Numbering-&gt;User Settings-&gt;User</b><br>menu.                                                                                                    |
| Code for Doorcom Call<br>Acceptance | Pressing a bell button on the intercom sets off a call in the system. To es-<br>tablish a connection between a called subscriber and the intercom ad-<br>apter, that subscriber must pick up the receiver and dial the code number<br>for call acceptance. Enter this code for call acceptance. If a subscriber<br>accepts a call from the intercom adapter, the PABX automatically dials<br>the code number required to set up the connection. The subscriber need<br>not make any more entries. |

Fields in the Basic Settings menu

#### 8.7.6.2 Doorcom Signalling

In the **Applications->Doorcom Units->Doorcom Signalling** you configure the signalling variants for receiving calls via a doorcom unit. Two intercom call options are available.

The code number for the bell button is the number the intercom adapter dials into the system when the bell button is pressed. You can perform an internal call allocation for each bell button. Please note that guidelines for connecting the intercom adapter depend on the respective manufacturer. For this, read the operating instructions provided by the manufacturer of the intercom adapter.

#### 8.7.6.2.1 General

In the General area you set up the basic features of intercom signalling.

The menu **Applications->Doorcom Units->Doorcom Signalling->General** consists of the following fields:

| Fields | in t | ne Ba | sic Se | ettings | menu |
|--------|------|-------|--------|---------|------|
|--------|------|-------|--------|---------|------|

| Field             | Description                                                                                                    |  |
|-------------------|----------------------------------------------------------------------------------------------------|--|
| Description       | Select one of the configured intercom settings previously created in the <b>Applications</b> -> <b>Doorcom Units</b> -> <b>Doorcom Units</b> menu.                                                                                                    |  |
| Bell ID           | Enter an unambiguous four-digit code for the bell. Pressing a bell button<br>on the intercom adapter initiates a call to the terminals entered in the as-<br>signed intercom call option.                                                                                                    |  |
| Bell Name         | Enter a name for the bell.                                                                                                    |  |
| Switch signalling | Select whether the intercom call options for this bell shall be switched<br>over a configured calendar and, if so, over which. For each bell, you can<br>create up to two doorcom signalling variants in the <b>Applications</b> -> <b>Door-</b><br><b>com Units-</b> > <b>Doorcom Signalling-</b> > <b>New-</b> > <b>Variant</b> menu. |  |

Possible values:

| Field                  | Description                                                                                      |
|------------------------|--------------------------------------------------------------------------------------------------|
|                        | <ul> <li>No calendar,only manually</li> <li><calendar></calendar></li> </ul>                     |
| Active Doorcom Variant | Select which intercom call option shall be enabled by default for this bell after configuration. |

The menu Advanced Settings consists of the following fields:

#### Fields in the Advanced Settings menu

| Field                    | Description                                                                                                    |
|--------------------------|----------------------------------------------------------------------------------------------------|
| Call Signalisation Timer | Enter the time in seconds for which the door intercom call shall be sig-<br>nalled. The default value is 40 seconds.                                             |
| Team Speed Timer         | Here, enter the <b>Team Speed Timer</b> following which call forwarding after time shall be performed. The default value is <i>15</i> seconds.                   |
| Simultaneous after time  | It is possible for all numbers assigned to this door intercom signalling to be called simultaneously after a specified time.<br>The default value is 60 seconds. |

## 8.7.6.2.2 Doorcom Signalling Variant 1 and 2

In the **Doorcom Signalling Variant** area you configure the two doorcom call options for this signalling profile.

The menu **Applications->Doorcom Units->Doorcom Signalling->Doorcom Signalling Variant** consists of the following fields:

| Field               | Description                                                                                                    |
|---------------------|----------------------------------------------------------------------------------------------------|
| Assignment          | <ul> <li>Select where pressing of the bell button shall be signalled.</li> <li>Possible values:</li> <li>Internal: Signalling occurs on an internal number.</li> <li>External: Signalling occurs to an external number.</li> </ul>                                                                                                    |
| Internal Assignment | Select the internal numbers on which pressing of the door bell shall be signalled. With <b>Add</b> you add an internal number.                                                                                                    |
| External Assignment | Enter the external telephone number to which pressing the door bell shall be signalled.                                                                                                    |
| Signalling          | <ul> <li>You can call the internal number with a broadcast call.</li> <li>Possible values:</li> <li>Simultaneous (default value): All assigned terminals are called simultaneously. If a telephone is busy, call waiting can be used.</li> <li>Linear: All assigned terminals are called in the sequence of their entry in the configuration. If a terminal is engaged, the next free terminal is called. The call is signalled ca. 15 seconds per subscriber. The period can be set between 1 and 99 seconds (per bell) in the configuration. If subscribers are on the phone or logged out, there is not forwarding time for these.</li> <li>Rotating: This call is a special case of the linear call. After all terminals are called, call signalling begins again with the first entered terminal. The call is signalled until the caller replaces the receiver or the call</li> </ul> |

#### Fields in the Basic Settings menu

| Field | Description                                                                                                    |
|-------|----------------------------------------------------------------------------------------------------|
|       | <ul> <li>is ended by the intercom adapter (after ca. 2 minutes).</li> <li>Adding: The terminals are called in the sequence of their entry in the configuration subscriber list. Every terminal that has already been called is called again, until all entered terminals are called. In the configuration, you can define when each next terminal is called.</li> </ul> |
|       | • Linear, Simultaneous after time: You have set linear for the door intercom call. After the defined time has run out, you can also set in the configuration that all team subscribers are then called in parallel (simultaneously).                                                                                                    |
|       | • Rotating, Simultaneous after time: You have set rotating for<br>the door intercom call. After the defined time has run out, you can also<br>set in the configuration that all intercom subscribers are then called in<br>parallel (simultaneously).                                                                                                    |

# 8.7.7 Voice Mail System

The voicemail system is an intelligent answering machine for those who use your PABX. An individual voicemail box can be configured for each extension. All subscribers can hear, save or delete their messages from any telephone using a personal PIN code.

Subscribers can have themselves informed of incoming e-mails. Recorded messages can be automatically transferred to any e-mail address.

General settings of the voicemail system are performed on your PABX. Operation of the individual voicemail boxes occurs via telephone.

Every subscriber can use her individual voicemail box by transferring calls to her voicemail box.

# \_\_\_\_ Note

Choose in the Maintenance->Software &Configuration menu the option Import Voice Mail Wave Files.

# 8.7.7.1 Voice Mail Boxes

The **Applications->Voice Mail System ->Voice Mail Boxes** menu displays a list with the individual voicemail boxes of the individual subscribers, where voicemail boxes have been configured.

Two predefined voicemail boxes are displayed:

| Internal Number | User                | License Allocation |
|-----------------|---------------------|--------------------|
| 10              | User 1 analog phone | Enabled            |
| 20              | User 5 Sys Tel      | Enabled            |

#### Values in the Voice Mail Boxes list

| Field           | Description                                                                                                    |
|-----------------|----------------------------------------------------------------------------------------------------|
| Internal Number | Displays the number of the individual subscriber for which the voicemail box is configured.                                                                                                    |
| User            | Displays the name of the individual subscriber for which the voicemail box is configured.                                                                                                    |
| Language        | Displays the language of the announcement text on the voicemail box. <i>Default</i> means that the centrally-set language, defined for the entire voicemail system in the <b>Applications-&gt;Voice Mail System -&gt;General</b> menu, is used. |

| Field              | Description                                                                                                    |
|--------------------|----------------------------------------------------------------------------------------------------|
| Notification       | Indicates whether the subscriber is informed of missed calls.                                                                                                    |
| Active Variant     | Displays the current status of the voicemail box ( In the Office or Out of Office.                                                                                                    |
| License Allocation | Indicates whether a licence is currently assigned to a voicemail box.                                                                                                    |
|                    | Note<br>The number of configured voicemail boxes may exceed the<br>number of existing licences. However, you must make sure<br>that the number of currently used voicemail boxes is<br>covered by the number of licences. |

# 8.7.7.1.1 Edit or New

Choose the  $\checkmark$  icon to edit existing entries. Select the **New** button to create new entries.

The menu Applications->Voice Mail System ->Voice Mail Boxes ->New consists of the following fields:

| Field               | Description                                                                                                    |
|---------------------|----------------------------------------------------------------------------------------------------|
| Internal Number     | Select the internal number of the subscriber for which you wish to set up a voicemail box. You may choose among the numbers configured in the <b>Numbering-&gt;User Settings-&gt;User</b> menu.                                                                                                    |
| Status              | Select when incoming calls shall be forwarded to the specified internal<br>number.<br>Possible values:<br>• Off<br>• Immediately<br>• On Busy<br>• On no reply<br>• On busy / On no reply                                                                                                    |
| No Reply Time       | Only for Status = On no reply and On busy / On no reply<br>Define the maximum time a caller can remain on hold if they cannot get<br>through to the target number. After expiration of this time, the caller shall<br>be transferred to the defined redirect destination.<br>The default value is 15 seconds.                                                                                                    |
| Voice Mail Language | <ul> <li>Select the desired language for the voicemail box announcements.</li> <li>Possible values:</li> <li>Deutsch: The voicemail box uses German texts.</li> <li>Dutch: The voicemail box uses Dutch texts.</li> <li>English: The voicemail box uses English texts.</li> <li>Italian: The voicemail box uses Italian texts.</li> <li>Spanish: The voicemail box uses Spanish texts.</li> <li>French: The voicemail box uses French texts.</li> <li>Portugues: The voicemail box uses Portugues texts</li> </ul> |

## Fields in the Basic Setup menu

| Field                                  | Description                                                                                                    |
|----------------------------------------|----------------------------------------------------------------------------------------------------|
|                                        | <ul> <li>Turkish: The voicemail box uses Turkish texts.</li> <li>Default (default value): The voicemail box uses the language centrally defined for the entire voicemail system in the Applications-&gt;Voice Mail System -&gt;General menu.</li> <li>Note         You'll only require a setting that departs from Default if you wish to operate voicemail boxes with various languages within your voicemail system.     </li> </ul>                                                                                                    |
| E-Mail Address                         | Here is displayed the user e-mail address to which a notification shall be sent if a message has been left on the voicemail box. The email address is created in the <b>Numbering-&gt;User Settings-&gt;User-&gt;Basic Settings</b> menu.                                                                                                    |
| E-Mail Notification                    | <ul> <li>Once a message has been left on the voicemail box, the subscriber can be notified.</li> <li>Possible values:</li> <li>None (default value): The subscriber is not notified.</li> <li>E-Mail: The subscriber is informed of a present message via e-mail.</li> <li>E-Mail with Attachment: Once a caller has left a message, the subscriber receives an e-mail with a recording of the message in the attachment.</li> <li>User defined: If the administrator activates the User defined function, the e-mail alert settings can be changed by the user in the User Access. If the administrator sets a different value, a block is placed on changes from the user.</li> <li>Note</li> <li>Once a subscriber has received notification of a new message in an e-mail, the Status of the notification is changed according to the settings menu under E-Mail forwarding behavior.</li> </ul> |
| Max Recording Time                     | Enter the maximum recording time per message. The possible values are 5 to 300 seconds, the default value is 180 seconds.                                                                                                    |
| Calendar for status "Out<br>of Office" | <ul> <li>When the subscriber is out, the voicemail box can be switched over a calendar.</li> <li>If a calendar is to be used, it needs to be configured in the Applications-&gt;Calendar menu with the setting Application = Voice Mail System</li> <li>Possible values:</li> <li>No calendar, only manually (default value): The subscriber can manually switch the voicemail box on and off.</li> <li><calendar>: Using the selected calendar, the voicemail box can be switched on an off at the times defined there.</calendar></li> </ul>                                                                                                    |

# Fields in the User Settings menu

| Field                                | Description                                                                                                    |
|--------------------------------------|----------------------------------------------------------------------------------------------------|
|                                      |                                                                                                    |
| Status of Mail Box Owner             | Define in which mode the mailbox shall be used when starting the voice-<br>mail system.                                                                |
|                                      | Possible values:                                                                                                    |
|                                      | • In the Office (default value): Select this setting if the subscriber is in the office when the voicemail system is started.                          |
|                                      | • Out of Office: Select this setting if the subscriber is out of office when the voicemail system is started.                                          |
| Check PIN                            | Select whether the currently configured voicemail box should be protec-<br>ted with a PIN.                                                             |
|                                      | The function is enabled with <i>Enabled</i> .                                                                                                    |
|                                      | The function is disabled by default.                                                                                                    |
|                                      | The PIN for the personal Voice Mail Box you can change in the Number-<br>ing->User Settings->Users->Authorizations menu under PIN for<br>Phone Access. |
| PIN                                  | Only when setting up a Team Voice Mail Box.                                                                                                    |
|                                      | The PIN is required to set up the voice mail box. If the voice mailbox is being monitored over a telephone, this PIN must be entered.                  |
| Mode for status "In the Of-<br>fice" | The voicemail box can be operated with two different settings during of-<br>fice hours.                                                                |
|                                      | Possible values:                                                                                                    |
|                                      | • Announcement and Record (default value): A caller hears an an-<br>nouncement and can leave a message.                                                |
|                                      | • Announcement only: A caller hears an announcement, but cannot leave a message.                                                                       |
| Mode for status "Out of<br>Office"   | The voicemail box can be operated with two different settings outside of office hours.                                                                 |
|                                      | Possible values:                                                                                                    |
|                                      | • Announcement only (default value): A caller hears an announce-<br>ment, but cannot leave a message.                                                  |
|                                      | • Announcement and Record: A caller hears an announcement and can leave a message.                                                                     |

# Fields in the Authorizations menu

| Feld       | Beschreibung                                                                                                    |
|------------|----------------------------------------------------------------------------------------------------|
| Login Name | Here you can change the permissions for external calls.<br>The user selected here also receives user access to his personal voice<br>mail box. |

Select the 
icon to set up your own voice announcements for the selected voice mail box in addition to the settings above.

The Applications->Voice Mail System ->Voice Mail Boxes -> 
 menu consists of the following fields:

# Fields in the menu Voice Announcement

| Feld          | Beschreibung                                                                                                    |
|---------------|----------------------------------------------------------------------------------------------------|
| In the Office | You can upload your own announcement for the <b>In the Office</b> state. Use<br>the WAV file format for this annoncement.<br>Click <b>New Message</b> to upload the file. The window <b>Annoucement Op-</b><br><b>tions</b> opens.<br>If an announcement has been stored, use the <b>i</b> icon to play the an-<br>nouncement, the <b>i</b> icon to delete it. |
| Out of Office | You can upload your own announcement for the <b>Out of Office</b> state. Use<br>the WAV file format for this annoncement.<br>Click <b>New Message</b> to upload the file. The window <b>Annoucement Op-</b><br><b>tions</b> opens.<br>If an announcement has been stored, use the ▶ icon to play the an-<br>nouncement, the 	imes icon to delete it.           |

#### Fields in the menu Annoucement Options

| Feld            | Beschreibung                                                                          |
|-----------------|---------------------------------------------------------------------------------------|
| Action          | Displays Update announcement.                                                         |
| Source Location | For Action = Update annoncement                                                       |
|                 | Select the WAV file to be used for the announcement and click <b>Start</b> to upload. |

#### 8.7.7.2 Status

In the **Applications->Voice Mail->Status** menu, the status of the individual voicemail boxes for specific subscribers is indicated. You can see how many calls have gone into which voicemail box, and how many "old" calls are already present.

| Field           | Description                                                                                 |
|-----------------|---------------------------------------------------------------------------------------------|
| Internal Number | Displays the number of the individual subscriber for which the voicemail box is configured. |
| User            | Displays the name of the individual subscriber for which the voicemail box is configured.   |
| New Calls       | Displays the calls which have not yet been listened to by the subscriber.                   |
| Old Calls       | Displays the calls which have already been listened to by the subscriber.                   |

#### Values in the System Messages list

# ⊐\_\_\_ Note

By default, the system can record a maximum of 59 calls per voicemail box. You cannot change this value in the GUI.

## 8.7.7.3 General

In this menu, you can configure the general settings for your voicemail system.

The menu Applications->Voice Mail->General consists of the following fields:

| Fields III the Dasic Setti | ngs menu                                                                                                    |  |  |
|----------------------------|----------------------------------------------------------------------------------------------------|--|--|
| Field                      | Description                                                                                                    |  |  |
| Voice Mail System          | Select whether to activate your voicemail system.                                                                                                    |  |  |
|                            | The function is enabled with <i>Enabled</i> .                                                                                                    |  |  |
|                            | The function is disabled by default.                                                                                                    |  |  |
| Description                | Only for Voice Mail System enabled.                                                                                                    |  |  |
|                            | Enter a description for your voicemail system. This description is dis-<br>played on the telephone when a call goes in to the voice mail system.                                                   |  |  |
|                            | The default value is Voice Mail.                                                                                                    |  |  |
| Internal Number            | Only for Voice Mail System enabled.                                                                                                    |  |  |
|                            | Enter the internal number under which to access your voicemail system.                                                                                                    |  |  |
|                            | The default value is 50.                                                                                                    |  |  |
| Language                   | Select the language for the entire voicemail system.                                                                                                    |  |  |
|                            | Possible values:                                                                                                    |  |  |
|                            | • Deutsch (default value)                                                                                                    |  |  |
|                            | • Dutch                                                                                                    |  |  |
|                            | • English                                                                                                    |  |  |
|                            | • Italian                                                                                                    |  |  |
|                            | • Spanish                                                                                                    |  |  |
|                            | • French                                                                                                    |  |  |
|                            | • Portugues                                                                                                    |  |  |
|                            | • Turkishh                                                                                                    |  |  |
|                            | Diverging from the language set here, a language can be individually set<br>for each voice mail box in the <b>Applications-&gt;Voice Mail System -&gt;Voice</b><br><b>Mail Boxes-&gt;New</b> menu. |  |  |

# Fields in the Mail Settings menu

| Field          | Description                                                                                                    |
|----------------|----------------------------------------------------------------------------------------------------|
| SMTP Server    | Enter the address (IP address or valid DNS name) of the e-mail server to be used for sending the e-mails.                      |
| Return Address | Enter any address to be used as sender when sending e-mails. This ad-<br>dress merely serves to identify e-mails in the inbox. |
| SMTP User Name | Enter the user name for the SMTP server.                                                                                       |
| SMTP Password  | Enter the password for the SNMP server user.                                                                                   |

The menu Advanced Settings consists of the following fields:

# Fields in the Advanced Settings menu

| Tields in the Advanced Settings menu |                                                                                                    |  |
|--------------------------------------|----------------------------------------------------------------------------------------------------|--|
| Field                                | Description                                                                                                    |  |
| Lifetime                             | Voicemail messages are deleted after an adjustable period of time if the maximum number of messages has been reached for a voice mail box. If the maximum number of messages is reached before the specified time has expired, the next caller cannot leave a message and will be notified if |  |

| Field                              | Description                                                                |
|------------------------------------|----------------------------------------------------------------------------|
|                                    | applicable.<br>Possible values are 10 to 60 days. The default value is 60. |
| Non-standard SMTP Serv-<br>er port | Enter the port to be used for sending e-mails.<br>The default value is 25. |

# 8.8 Monitoring

This menu contains information that enable you to locate problems in your network and monitor activities, e.g. at your device's WAN interface.

# 8.8.1 Status Information

This menu displays current settings for terminals and team subscribers. This data is continuously read out.

# 8.8.1.1 Users

In the **Monitoring**->**Status Information**->**Users** menu the current settings for a user's internal number (MSN) are displayed.

#### 8.8.1.1.1 Users - Details

By pressing the  $\,{\bf Q}\,$  button, you display detailed statistics on the respective user.

| Field                    | Description                                                                                                    |
|--------------------------|----------------------------------------------------------------------------------------------------|
| Number                   | Displays the user's internal number.                                                                                                    |
| Name                     | Displays the name assigned to the user.                                                                                                    |
| Current Class of Service | Displays the all of the authorisation classes assigned to the user. The currently enabled authorisation class is marked appropriately with a green arrow ( |
| Terminal                 | Displays the interface assigned to this subscriber.                                                                                                    |
| IP Address               | Displays the IP address.                                                                                                    |
| Registration             | Displays whether the user is registered.                                                                                                    |
| Charges                  | Displays calculated charges for accrued connection units.                                                                                                  |

#### Values in the Extension Status list

#### Values in the System Settings list

| Field            | Description                                                                 |
|------------------|-----------------------------------------------------------------------------|
| Parallel Ringing | Displays whether parallel call is set up for the user.                      |
| Call Forwarding  | Displays current call forwarding for this user.                             |
| Direct Call      | Displays whether direct call on receiver pickup is configured for the user. |
| Room Monitoring  | Displays whether room monitoring is enabled for the user.                   |

# 8.8.1.2 Teams

In the Monitoring->Status Information->Teams menu, current team settings are displayed.

#### 8.8.1.2.1 Teams - Details

By pressing the  $\, {\bf Q} \,$  button, you display detailed statistics for the respective team.

| Values | in | the | Team  | Status | list |  |
|--------|----|-----|-------|--------|------|--|
| Turaco |    |     | - oum | oluluo |      |  |

| Field                             | Description                                                                         |
|-----------------------------------|-------------------------------------------------------------------------------------|
| Name                              | Displays the name assigned to the team.                                             |
| Number                            | Displays the team's internal number.                                                |
| Users assigned/Users<br>logged on | Displays the users assigned to the team, and how many of these users are logged in. |
| Call Forwarding                   | Displays current call forwarding for this team.                                     |

## Values in the System Settings list

| Field                  | Description                                                                                                    |
|------------------------|----------------------------------------------------------------------------------------------------|
| Active Variant (Day)   | Displays the currently enabled call option for this team.                                                            |
| Switch call signalling | Displays whether the call option can be switched manually, over the cal-<br>endar or manually and over the calendar. |
| Signalling             | Displays the type of call signalling in the team.                                                                    |
| Busy on busy           | Displays whether busy on busy is configured for the team.                                                            |
| Automatic Call Pick-up | Displays whether automatic call acceptance is configured, and which melody is played.                                |
| Further Rerouting      | Displays which of the redirect functions are enabled and which subscriber is the redirect destination.               |

# **Chapter 9 Telephony (Media Gateway)**

# 9.1 Physical Interfaces

# 9.1.1 ISDN Ports (Media Gateway)

In this menu, you configure the ISDN interfaces of your device. Here you enter data such as the type of ISDN-BRI connection to which your gateway is connected. You can use the ISDN interfaces of your gateway for various types of use.

You must carry out two steps to configure the ISDN interfaces:

- Enter the settings for your ISDN connection: Here you set the most important parameters of your ISDN connection.
- MSN Configuration: Here you tell your device how to react to incoming calls from the WAN.

#### 9.1.1.1 ISDN Configuration

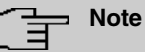

If the ISDN protocol is not detected, it must be selected manually under **Port Usage** und **ISDN Configuration Type**. The automatic D channel detection is then switched off. An incorrectly set ISDN protocol prevents ISDN connections being set up.

In the **Physical Interfaces**->**ISDN Ports**->**ISDN Configuration** menu, a list of all ISDN ports and their configuration are displayed.

#### 9.1.1.1.1 Edit

Choose the 
ricon to edit the configuration of the ISDN port.

The Physical Interfaces->ISDN Ports->ISDN Configuration-> renu consists of the following fields:

| Field                          | Description                                                                                                    |
|--------------------------------|----------------------------------------------------------------------------------------------------|
| Port Name                      | Shows the name of the ISDN port.                                                                                                    |
| Mode                           | Select the mode.<br>Possible values:<br>• External<br>• Internal                                                                                                    |
| Autoconfiguration on<br>Bootup | Only if <b>Mode</b> = <i>External</i><br>Select whether the ISDN switch type (D channel detection for switched<br>line) is to be automatically identified.<br>The function is enabled with Enabled.<br>The function is disabled by default. |
| Port Usage                     | Only if <b>Autoconfiguration on Bootup</b> is disabled.<br>Select the protocol that you want to use for the ISDN port.                                                                                                    |

### Fields in the Basic Parameters menu

162

| Field                   | Description                                                                                         |  |  |  |
|-------------------------|----------------------------------------------------------------------------------------------------|--|--|--|
|                         | Possible values:                                                                                    |  |  |  |
|                         | • Not used: The ISDN connection is not used.                                                        |  |  |  |
|                         | • Dialup (Euro ISDN)                                                                                |  |  |  |
|                         | • Q-SIG                                                                                             |  |  |  |
| ISDN Configuration Type | Only if Autoconfiguration on Bootup is disabled and for Port Usage =<br>Dialup (Euro ISDN) or Q-SIG |  |  |  |
|                         | Select the ISDN connection type.                                                                    |  |  |  |
|                         | Possible values:                                                                                    |  |  |  |
|                         | • Point-to-Multipoint (default value): Point-to-multipoint connection                               |  |  |  |
|                         | Point-to-Point: Point-to-point ISDN access.                                                         |  |  |  |

The menu Advanced Settings consists of the following fields:

| Field                    | Description                                                                                                    |
|--------------------------|----------------------------------------------------------------------------------------------------|
| X.31 (X.25 in D Channel) | Select whether you want to use X.31 (X.25 in the D channel) e.g. for CAPI applications.                                                                                                    |
|                          | The function is enabled with <i>Enabled</i> .                                                                                                    |
|                          | The function is disabled by default.                                                                                                    |
| X.31 TEI Value           | Only if X.31 (X.25 in D Channel) is enabled                                                                                                    |
|                          | With the ISDN autoconfiguration, the X.31-TEI is detected automatically. If the autoconfiguration has not detected TEI, you can manually enter the value assigned by the exchange.                                                                          |
|                          | Possible values are 0 to 63.                                                                                                    |
|                          | The default value is $-1$ (for automatic detection).                                                                                                    |
| X.31 TEI Service         | Only for X.31 (X.25 in D Channel) enabled                                                                                                    |
|                          | Select the service for which you want to use X.31 TEI.                                                                                                    |
|                          | Possible values:                                                                                                    |
|                          | • CAPI                                                                                                    |
|                          | • CAPI Default                                                                                                    |
|                          | • Packet Switch (default value)                                                                                                    |
|                          | CAPI and CAPI Default are only for the use of X.31 TEI for CAPI applications. For CAPI, the TEI value set in the CAPI application is used.<br>For CAPI Default, the value of the CAPI application is ignored and the default value set here is always used. |
|                          | Packet Switch is set if you want to use X.31 TEI for the X.25 device.                                                                                                    |

#### Fields in the Advanced Settings menu

# 9.1.1.2 MSN Configuration

In this menu, you can assign the available ISDN numbers to the required services (e.g. PPP routing, ISDN login).

If you use the ISDN interface for outgoing and incoming dialup connections, your own numbers for this interface can be entered in this menu (these settings are not possible for leased lines). Your device dis-

tributes the incoming calls to the internal services according to the settings in this menu. Your own number is included as the calling party number for outgoing calls.

The device supports the following services:

- PPP (Routing): The PPP (routing) service is your device's general routing service. This enables ISDN
  remote terminals to establish data connections with your LAN, among other things. This enables partners outside your own local network to access hosts within your LAN. It is also possible to establish
  outgoing data connections to ISDN remote terminals.
- ISDN Login: The ISDN login service enables both incoming data connections with access to the SN-MP shell of your device, and outgoing data connections to other **be.IP smart** devices. As a result, your device can be remotely configured and administrated.
- IPSec: be.IP smart devices support the DynDNS service to enable hosts without fixed IP addresses to
  obtain a secure connection over the Internet. With the IPSec Callback function and using a direct
  ISDN call to an IPSec peer with a dynamic IP address you can signal to this IPSec peer that you are
  online and waiting for the setup of an IPSec tunnel over the Internet. If the called peer currently has no
  connection to the Internet, the ISDN call causes a connection to be set up. The identification of the
  caller from his or her ISDN number is enough information to initiate setting up a tunnel.
- X.25 PAD: X.25 PAD is used to provide a protocol converter, which converts non-packet-oriented protocols to packet-oriented communication protocols and vice versa. Data terminal equipment sending or receiving data on a non-data-packet-oriented basis can this be adapted in line with Datex-P (public data packet network based on the principle of a packet switching exchange).

When a call comes in, your device first uses the entries in this menu to check the type of call (data or voice call) and the called party number, whereby only part of the called party number reaches the device, which is forwarded from the local exchange or, if available, the PBX. The call is then assigned to the corresponding service.

# The Note

If no entry is specified (ex works state), every incoming ISDN call is accepted by the ISDN Login service. To avoid this, you should make the necessary entries here. As soon as an entry exists, the incoming calls not assigned to any entry are forwarded to the CAPI service.

A list of all MSNs is displayed in the Physical Interfaces->ISDN Ports->MSN Configuration menu.

#### 9.1.1.2.1 New

Set the New, button to set up a new MSN.

The menu **Physical Interfaces->ISDN Ports->MSN Configuration->New** consists of the following fields:

| Field     | Description                                                                                                    |
|-----------|----------------------------------------------------------------------------------------------------|
| ISDN Port | Select the ISDN port for which the MSN is to be configured.                                                                                                    |
| Service   | Select the service to which a call is to be assigned on the <b>MSN</b> below.                                                                                                    |
|           | Possible values:                                                                                                    |
|           | • ISDN Login (default value): Enables login with ISDN Login                                                                                                    |
|           | • <i>PPP</i> ( <i>Routing</i> ): Default setting for PPP routing. Contains automatic detection of the PPP connections stated below except <i>PPP DOVB</i> .                        |
|           | • IPSec: Enables a number to be defined for IPSec callback.                                                                                                    |
|           | • Other (PPP): Other services can be selected: PPP 64k (Allows 64 kpbs PPP data connections), PPP 56k (Allows 56 kpbs PPP data connections), PPP V.110(9600) PPP V.110(14400), PPP |

| Field           | Description                                                                                                    |
|-----------------|----------------------------------------------------------------------------------------------------|
|                 | <i>v.</i> 110 (19200), <i>PPP v.</i> 110 (38400) (Allows PPP connections with V.110 and bitrates of 9,600 bps, 14,400 bps, 19,200 bps, 38,400 bps), <i>PPP v.</i> 120 (Allows PPP connections with V.120).                                                                                                    |
| MSN             | Enter the number used to check the called party number. For the call to be accepted, it is sufficient for the individual numbers in the entry to agree, taking account of <b>MSN Recognition</b> .                                                                                                    |
| MSN Recognition | <ul> <li>Select the mode your device is to use for the number comparison for MSN with the called party number of the incoming call.</li> <li>Possible values:</li> <li>Right to Left (default value)</li> <li>Left to Right (DDI): Always select if your device is connected to a point-to-point connection.</li> </ul> |
| Bearer Service  | <ul> <li>Select the type of incoming call (service detection).</li> <li>Possible values:</li> <li>Data + Voice (default value): Both data and voice calls.</li> <li>Data: data call</li> <li>Voice: Voice call (modem, voice, analog fax)</li> </ul>                                                                    |

# 9.2 VoIP (Media Gateway)

Voice over IP (VoIP) uses the IP protocol for voice and video transmission.

The main difference compared with conventional telephony is that the voice information is not transmitted over a switched connection in a telephone network, but divided into data packets by the Internet protocol and these packets are then passed to the destination over undefined paths in a network. This technology uses the existing network infrastructure for voice transmission and shares this with other communication services.

The Session Initiation Protocol (SIP) is used to establish, clear and control a communication session.

# 9.2.1 Settings

#### 9.2.1.1 Extensions

Here you can configure the numbers of the terminal devices (=Extensions) connected to the media gateway, i.e. the numbers of the SIP terminals and the numbers of the ISDN terminals, depending on the available interfaces.

A list of all existing subscribers is displayed in the VoIP->Settings->Extensions menu.

#### 9.2.1.1.1 Edit or New

Choose the 🎤 icon to edit existing entries. Select the New button to create new extensions.

The VolP->Settings->Extensions-> /->New menu consists of the following fields:

#### Fields in the Basic Parameters menu

| Field                 | Description                                                |
|-----------------------|------------------------------------------------------------|
| Description           | Enter the name of the extension.                           |
| Extension / User Name | ISDN terminals: Enter the subscriber number the extension. |

| Field                     | Description                                                                                                    |
|---------------------------|----------------------------------------------------------------------------------------------------|
|                           | SIP terminals: Enter the user name.                                                                                                    |
|                           | A maximum of 40 characters can be entered.                                                                                                    |
| Interface Type            | Select the interface type to be used.                                                                                                    |
|                           | The selection depends on the interfaces available.                                                                                                    |
|                           | Possible values:                                                                                                    |
|                           | • SIP: A SIP terminal device is used for the call.                                                                                                    |
|                           | • <i>ISDN</i> : An ISDN terminal device is used for the call. Can only be selected if ISDN interfaces configured with Euro ISDN point-to-multipoint (NT mode) are available.                                                                                                    |
|                           | • Analogue: An analogue terminal device is used for the call. Can only be selected if analogue interfaces are available.                                                                                                    |
| Select analogue interface | Only for Interface Type = Analogue                                                                                                    |
|                           | Select an analogue interface.                                                                                                    |
|                           | Possible values:                                                                                                    |
|                           | fxs4-0 (default value)                                                                                                    |
|                           | • fxs4-1                                                                                                    |
| Select ISDN interface     | Only for Interface Type = ISDN                                                                                                    |
|                           | Select an ISDN interface. The ISDN interfaces you can select depends on the device used.                                                                                                    |
| Registration              | Only for Interface Type = SIP                                                                                                    |
|                           | Specify whether the registration mechanism is to be used by SIP RE-<br>GISTER. Normally, every SIP client (user) sends its current position to a<br>REGISTRAR server by means of a REGISTER message. This informa-<br>tion about the user and his current address is held by the REGISTRAR<br>server and queried by other proxies to find the user. |
|                           | The function is enabled with <i>Enabled</i> .                                                                                                    |
|                           | The function is enabled by default.                                                                                                    |
|                           | Apart from this standard procedure, the relevant data can also be sent to<br>a particular IP address that is already known to the correspondent. Re-<br>gistration and authentication are not then needed and the <b>Registration</b><br>function is disabled. An example of this method is Microsoft Exchange<br>SIP.                              |
| Location                  | Set the location of the VoIP subscriber.                                                                                                    |
|                           | Possible values:                                                                                                    |
|                           | • Not defined (Registration for Private Networks<br>Only) (default value): The VoIP subscriber is only registered if located<br>within the private network.                                                                                                    |
|                           | • LAN: The VoIP subscriber is only registered if located in the LAN.                                                                                                    |
| Expire Time               | Only if <b>Registration</b> is enabled.                                                                                                    |
|                           | Enter the time in seconds after which the current registration becomes in-<br>valid and a new registration request is therefore sent.                                                                                                    |

| Field                   | Description                                                                                                    |
|-------------------------|----------------------------------------------------------------------------------------------------|
|                         | For clients, the external port is recognised automatically and should not be changed.<br>Possible values are 0 to 3600.<br>The default value is 60.                                                                                                    |
| SIP Endpoint IP Address | Only if <b>Registration</b> is disabled.<br>For configurations with no registration (e.g. connection to a Microsoft Ex-<br>change Communication Server) the connection can be set up as a static<br>host. This requires you to specify the static IP address of the terminal.                                                        |
| Authentication ID       | <ul> <li>Only for Interface Type = SIP</li> <li>Enter a name that is to be used for authentication.</li> <li>A maximum of 20 characters can be entered.</li> <li>The name given here must also be entered on the SIP telephone.</li> <li>If you do not enter a name, the name in the Extension / User Name field is used.</li> </ul> |
| Password                | Only for Interface Type = <i>SIP</i><br>Enter a password here.<br>A maximum of 20 characters can be entered.<br>The password given here must also be entered on the SIP telephone.                                                                                                    |
| Protocol                | Select the protocol to be used for data transmission.<br>Possible values: <i>UDP</i> (default value), <i>TCP</i> or <i>TLS</i> .<br>If a protocol has been automatically recognised, it should not be changed.                                                                                                    |
| Port                    | Enter the number of the UDP, TCP port or TLS ports to be used for the connection to the server or proxy.<br>Possible values are 0 to 65535.<br>The default value is 5060.                                                                                                    |

The menu Advanced Settings consists of the following fields:

# Fields in the Codec Settings menu

| Field                   | Description                                                                                                    |
|-------------------------|----------------------------------------------------------------------------------------------------|
| Codec Proposal Sequence | Choose the order in which the codecs are offered for use by the media gateway. If the first codec cannot be used, the second is tried and so on. |
|                         | Possible values:                                                                                                    |
|                         | • <i>Default</i> (default value): the codec in the first position in the menu will be used if possible.                                          |
|                         | • <i>Quality</i> : The codecs are sorted by quality. If possible, the codec with the best quality is used.                                       |
|                         | • <i>Lowest</i> : The codecs are sorted by required bandwidth. If possible, the codec with the lowest bandwidth requirement is used.             |
|                         | • <i>Highest</i> : The codecs are sorted by required bandwidth. If possible, the codec with the highest bandwidth requirement is used.           |

Fields in the Sort Order menu

| Field      | Description                                                                                                    |
|------------|----------------------------------------------------------------------------------------------------|
| Sort Order | Select the codecs to be proposed for the connection. The codecs chosen here are proposed in a certain order, depending on the setting in the <b>Co-dec Proposal Sequence</b> field.                                                            |
|            | Possible values:                                                                                                    |
|            | G. 711 uLaw: ISDN codec according to US law                                                                                                    |
|            | • G. 711 aLaw: ISDN codec according to EU law                                                                                                    |
|            | • <i>G</i> . 722: G.722 passes audio signals in the range of 50-7000 Hz and samples them at the rate of 16,000 samples per second. At 64 kbit/s bit rate the mean opinion score (MOS) is 4,5.                                                  |
|            | • G. 729: Compressed from 31 to 8 kbps; good voice quality                                                                                                    |
|            | • G. 726-40: Compressed from 63 to 40 kbps                                                                                                    |
|            | • G. 726-32: Compressed from 55 to 32 kbps                                                                                                    |
|            | • G. 726-24: Compressed from 47 to 24 kbps                                                                                                    |
|            | • G. 726-16: Compressed from 39 to 16 kbps                                                                                                    |
|            | • <i>RFC 2833</i> : First the system attempts to use RFC 2833. If the remote terminal does not use this standard, SIP Info is used.                                                                                                    |
|            | • <i>SRTP</i> : SRTP is an encrypted variant of the Real-Time Transport Protocol (RTP).                                                                                                    |
|            | • Data (RFC 4040): Enable the transport of 64 kbit/s channel data in RTP packets.                                                                                                    |
|            | • SIP Info: SIP Info is used for the transmision of DTMF events.                                                                                                    |
|            | • <i>T. 38 Fax</i> : Allows the transmission of fax messages over data networks.                                                                                                    |
|            | By default G.711 uLaw, G.711 aLaw and G.729 are enabled.                                                                                                    |
|            | The codecs actually used are the intersect of the codecs defined here<br>and those signalled by the provider. For outgoing calls, any remaining co-<br>decs are dropped from the list that would require more than the available<br>bandwidth. |

| Field                             | Description                                                                                                    |
|-----------------------------------|----------------------------------------------------------------------------------------------------|
| Echo Cancellation                 | Select whether echo cancellation should be used.<br>Echo cancellation is a technique to suppress echo feedback in voice<br>communication on full duplex lines.<br>The function is enabled with <i>Enabled</i> .<br>The function is enabled by default.                                                                                     |
| Comfort Noise Generation<br>(CNG) | Specify whether Comfort Noise Generation should be used.<br>For digital voice transmission, this function introduces a low level of back-<br>ground noise to avoid the impression that, during pauses at the other<br>end, the connection is lost.<br>The function is enabled with <i>Enabled</i> .<br>The function is enabled by default. |
| Packet Size                       | Specify how many milliseconds of voice an RTP data packet should con-<br>tain.                                                                                                    |

# Fields in the Voice Quality Settings menu

168

```
be.IP smari
```

| Field | Description                   |
|-------|-------------------------------|
|       | Possible values are 5 to 500. |
|       | The default value is 20.      |

### 9.2.1.2 SIP Accounts

If your want your device to connect to other SIP servers (e.g. servers of Internet SIP Service providers), you can configure the necessary entries here. In this case, the media gateway acts as a SIP client.

Furthermore, you can configure the entries for SIP trunking scenarios here. In this case, the media gateway acts as a SIP server for other SIP servers. An example for this is the connection of a SIP PBX (e.g. Asterisk) to the media gateway.

This means that not only all SIP provider accounts are configured here but also direct dial-in PBXs connected with the media gateway.

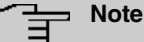

In no case should you use this menu to configure SIP extensions, i.e. for SIP clients or PSTN clients such as SIP telephones, terminal adapters or ISDN telephones

SIP extensions can be configured in the **VoIP->Extensions** menu.

The VoIP->Settings->SIP Accounts menu displays a list of all existing SIP accounts (SIP Client Mode and SIP Server Mode).

#### 9.2.1.2.1 Edit or New

Select the **New** button to create new SIP accounts. Choose the  $\checkmark$  icon to edit existing entries. In this menu SIP accounts are configured in SIP client mode as well as in SIP server mode.

The VolP->Settings->SIP Accounts-> ->New menu consists of the following fields:

| Field                 | Description                                                                                                    |
|-----------------------|----------------------------------------------------------------------------------------------------|
| Description           | Enter the name of the SIP account.                                                                                                    |
| Administrative Status | Select whether the SIP account should be enabled or disabled.<br>The function is enabled with <i>Enabled</i> .                                                                |
|                       | The function is enabled by default.                                                                                                    |
| Trunk Mode            | Select whether and in which trunk mode the SIP account should be oper-<br>ated.                                                                                               |
|                       | Trunk mode (DDI, Direct Dial In) allows an incoming call to be assigned correctly to a terminal (DDI). For an outgoing call, the caller can be indicated to the called party. |
|                       | The setting that you can use depends on the provider.                                                                                                    |
|                       | Possible values:                                                                                                    |
|                       | • Off (default value): Trunk mode is not used. The SIP account has only one number.                                                                                           |
|                       | • <i>Client</i> : The media gateway is operated as DDI client. It is assigned a DDI.                                                                                          |
|                       | <ul> <li>Server: The media gateway is operated as a DDI server so that DDI clients can connect.</li> </ul>                                                                    |

Fields in the Basic Parameters menu

| Field                   | Description                                                                                                    |
|-------------------------|----------------------------------------------------------------------------------------------------|
|                         | <ul> <li>Gateway: The media gateway is operated as DDI client, but used as a<br/>trunk. This setting is used to connect a software-based IP PBX from<br/>Swyx.</li> </ul>                                                                                                    |
| Registrar               | Only for <b>Trunk Mode</b> = Off, Client and GatewayEnter the IP address<br>or domain name (FQDN) of the SIP registrar. The maximum number of<br>characters is 40.                                                                                                    |
|                         | Entries with spaces are not allowed.                                                                                                    |
| SIP Endpoint IP Address | Only for Trunk Mode = Server and Registration deactivated                                                                                                    |
|                         | Enter the IP address or domain name (FQDN) of the SIP proxy server.                                                                                                    |
| Outbound Proxy          | <b>Only for Trunk Mode =</b> <i>Off, Client</i> <b>or</b> <i>Gateway</i>                                                                                                    |
|                         | Enter the name or IP address of the SIP outbound proxy server.                                                                                                    |
|                         | A maximum of 32 characters can be entered.                                                                                                    |
|                         | Here you must make an entry only if, for all SIP sessions, the communic-<br>ation is not to be direct but via a further proxy.                                                                                                    |
|                         | In SIP client mode: Enter a name or IP address only if this is explicitly specified by the provider.                                                                                                    |
| Domain / Realm          | Enter a new domain name or a new IP address for the SIP proxy server.                                                                                                    |
|                         | If you do not make an entry, the entry in the Registrar field is used.                                                                                                    |
|                         | In SIP client mode: Enter a name or IP address only if this is explicitly specified by the provider.                                                                                                    |
| Protocol                | Select the protocol to be used for data transport.                                                                                                    |
|                         | Possible values:                                                                                                    |
|                         | • UDP (default value)                                                                                                    |
|                         | • <i>TCP</i>                                                                                                    |
|                         | • TLS                                                                                                    |
|                         | • Automatic - with this setting, your device supports automatic negoti-<br>ation of the protocol with your provider's servers. For this setting to<br>work, this negotiation must also be supported by the provider.                                                                                                    |
|                         | Enter the <b>Port</b> via which the data is to be transported.                                                                                                    |
|                         | The default value is 5060.                                                                                                    |
|                         | In SIP client mode: The ports can be provider-specific.                                                                                                    |
|                         | If you prefer a DNS SRV request instead of a DNS A record request for<br>this provider, enter port 0 here. For connections offered by Deutsche<br>Telekom this is a required setting because the SRV entry provides addi-<br>tional server addresses which may provide a better service quality. SIP<br>provider that are created with the Initial Operation menu or with the Tele-<br>phony assistant automatically use the correct port number. |
| User Name               | In SIP client mode: Enter the username for authentication if your VoIP provider has assigned one for you.                                                                                                    |
|                         | In SIP server mode: You must define the user name.                                                                                                    |
|                         | A maximum of 40 characters can be entered.                                                                                                    |

| Field                 | Description                                                                                                    |
|-----------------------|----------------------------------------------------------------------------------------------------|
| Authentication ID     | Enter a name that is to be used for authentication with the outbound proxy.                                                                                                    |
|                       | If you do not enter a name, the name in the User Name field is used.                                                                                                    |
|                       | In SIP client mode: Enter a name only if this is explicitly specified by the provider.                                                                                                    |
| Password              | In SIP client mode: The VoIP provider gives you a PIN or password for authentication. You must enter this value here.                                                                                                    |
|                       | In SIP server mode: Define a PIN or a password.                                                                                                    |
|                       | A maximum of 40 characters can be entered.                                                                                                    |
| Registration type     | Specify how registration and authentication at a provider are to be<br>handled, or if they can omitted completely. In the latter case, the relevant<br>data are sent to a particular IP address that is already known to the cor-<br>respondent. Registration and authentication are not then needed and the<br>Registration function is disabled. An example of this method is Microsoft<br>Exchange SIP. |
|                       | If a registration is required, it can be carried out in either of two ways:                                                                                                    |
|                       | <ul> <li>Single: With this option, a single MSN is registered with the SIP pro-<br/>vider.</li> </ul>                                                                                                    |
|                       | • <i>Bulk</i> ( <i>BNC</i> ): With this option, a SIP Trunk (DDI) is registered with the SIP provider, i.e. several numbers are registered under a single address.                                                                                                    |
| Expire Time           | Only if <b>Registration</b> is enabled.                                                                                                    |
|                       | Enter the time in seconds after which the current registration becomes invalid and a new registration request is therefore sent.                                                                                                    |
|                       | Possible values are 0 to 38400.                                                                                                    |
|                       | The default value is 600.                                                                                                    |
|                       | In answer to a REGISTER request, a server can set another Expire Time which overwrites the setting here.                                                                                                    |
| Called Address        | Determines from which parameter of the called address the number is extracted.                                                                                                    |
|                       | Possible values:                                                                                                    |
|                       | • <i>Standard</i> (default value): Extracts the number from the first part of the address. If this fails, the number is extracted from the second part of the address.                                                                                                    |
|                       | • <i>Request URI</i> : In some applications (especially in DDI connections) the target address of a SIP call needs to be extracted from the Request URI. By activating this option the address is preferably read from this field of the invite.                                                                                                    |
| Check Source IP       | As a response to a DNS SRV request, your SIP provider transmits the addresses of valid registration servers. If you activate this option, each SIP invite has its source IP checked against these valid addresses. If it does not originate from one of them, the invite is ignored. The option is not active per default.                                                                                 |
| TLS certificate check | Only for DDI / SIP trunk connections. If a connection is encrypted using                                                                                                    |

| Field                        | Description                                                                                                    |
|------------------------------|----------------------------------------------------------------------------------------------------|
|                              | TLS (Transport Layer Security) a validity check on the server certificate of the remote station is performed. The option is not active per default.                                                                                                    |
| Send RTP Dummy               | This option is required if the <b>be.IP smart</b> is connected to a NAT device that provides internet access towards the SIP provider.                                                                                                    |
| Fields in the Trunk Settings | s menu.                                                                                                    |
| Field                        | Description                                                                                                    |
| SIP Header Field: FROM       | Not for <b>Trunk Mode =</b> Off                                                                                                    |
|                              | The sender ID is placed in the "Display" field of the SIP header.                                                                                                    |
|                              | Possible values:                                                                                                    |
|                              | • None (default value): The sender ID is not sent.                                                                                                    |
|                              | • Username: The user-configured user name is displayed.                                                                                                    |
|                              | • Caller Address: The user-configured number the called party is displayed.                                                                                                    |
|                              | • <i>Billing Number</i> : The actual phone number from which the calls is initiated (e.g. for billing purposes) is displayed.                                                                                                    |
| SIP Header Field: FROM       | Not for <b>Trunk Mode =</b> Off                                                                                                    |
| User                         | The sender ID is sent in the "User" field of the SIP header.                                                                                                    |
|                              | Possible values:                                                                                                    |
|                              | <ul> <li>Macrophysic relation</li> <li>Macrophysic relation</li></ul> |
|                              | played.                                                                                                    |
|                              | • <i>Caller Address</i> : The user-configured number the called party is displayed.                                                                                                    |
|                              | • <i>Billing</i> Number: The actual phone number from which the calls is initiated (e.g. for billing purposes) is displayed.                                                                                                    |
| SIP Header Field: P-         | Not for Trunk Mode = Off                                                                                                    |
| Preferred                    | The so-called "p-preferred-identity" field is added to the SIP header and contains the sender ID.                                                                                                    |
|                              | Possible values:                                                                                                    |
|                              | • None (default value): The sender ID is not sent.                                                                                                    |
|                              | • Username: The user-configured user name is displayed.                                                                                                    |
|                              | • <i>Caller Address</i> : The user-configured number the called party is displayed.                                                                                                    |
|                              | • <i>Billing Number</i> : The actual phone number from which the calls is initiated (e.g. for billing purposes) is displayed.                                                                                                    |
| SIP Header Field: P-         | Not for Trunk Mode = Off                                                                                                    |
| Asserted                     | The so-called "p-asserted-identity" field is added to the SIP header and contains the sender ID.                                                                                                    |
|                              | Possible values:                                                                                                    |
|                              | • None (default value): The sender ID is not sent.                                                                                                    |
|                              | • Username: The user-configured user name is displayed.                                                                                                    |
|                              | • <i>Caller Address</i> : The user-configured number the called party is displayed.                                                                                                    |

| Field            | Description                                                                                                    |
|------------------|----------------------------------------------------------------------------------------------------|
|                  | • <i>Billing Number</i> : The actual phone number from which the calls is initiated (e.g. for billing purposes) is displayed.                                                                                                    |
| Subscribe Number | Only for <b>Trunk Mode</b> = <i>Client</i> or <i>Server</i><br>You can set a number that is added as a prefix for outgoing calls to the<br>sender's number and is removed from the destination number for incom-<br>ing calls. This corresponds to the trunk (exchange) number of an ex-<br>change. |

The menu Advanced Settings consists of the following fields:

| Field | s in the | Codec | Settings | menu | ı |
|-------|----------|-------|----------|------|---|
|       |          |       |          | _    |   |

| Field                   | Description                                                                                                    |
|-------------------------|----------------------------------------------------------------------------------------------------|
| Codec Proposal Sequence | Choose the order in which the codecs are offered for use by the media gateway. If the first codec cannot be used, the second is tried and so on. |
|                         | Possible values:                                                                                                    |
|                         | • <i>Default</i> (default value): the codec in the first position in the menu will be used if possible.                                          |
|                         | • <i>Quality</i> : The codecs are sorted by quality. If possible, the codec with the best quality is used.                                       |
|                         | • Low Bandwidth: The codecs are sorted by required bandwidth. If possible, the codec with the lowest bandwidth requirement is used.              |
|                         | • <i>High Bandwidth</i> : The codecs are sorted by required bandwidth. If possible, the codec with the highest bandwidth requirement is used.    |

| Fields in the Codecs menu |                                                                                                    |
|---------------------------|----------------------------------------------------------------------------------------------------|
| Field                     | Description                                                                                                    |
| Codecs                    | Select the codecs to be proposed for the connection. The codecs chosen here are proposed in a certain order, depending on the setting in the <b>Co-dec Proposal Sequence</b> field.                                                            |
|                           | Possible values:                                                                                                    |
|                           | • G. 711 uLaw: ISDN codec according to US law                                                                                                    |
|                           | • G. 711 aLaw: ISDN codec according to EU law                                                                                                    |
|                           | • <i>G</i> . 722: G.722 passes audio signals in the range of 50-7000 Hz and samples them at the rate of 16,000 samples per second. At 64 kbit/s bit rate the mean opinion score (MOS) is 4,5.                                                  |
|                           | • G. 729: Compressed from 31 to 8 kbps; good voice quality                                                                                                    |
|                           | • G. 726-40: Compressed from 63 to 40 kbps                                                                                                    |
|                           | • G. 726-32: Compressed from 55 to 32 kbps                                                                                                    |
|                           | • G. 726-24: Compressed from 47 to 24 kbps                                                                                                    |
|                           | • G. 726-16: Compressed from 39 to 16 kbps                                                                                                    |
|                           | By default G. 711 uLaw, G. 711 aLaw and G. 729 are enabled.                                                                                                    |
|                           | The codecs actually used are the intersect of the codecs defined here<br>and those signalled by the provider. For outgoing calls, any remaining co-<br>decs are dropped from the list that would require more than the available<br>bandwidth. |

# Fields in the Options menu

| Field   | Description                                                                                                    |
|---------|----------------------------------------------------------------------------------------------------|
| Options | Select the option to be used for the connection.                                                                                                    |
|         | Possible values:                                                                                                    |
|         | • <i>RFC 2833</i> : First the system attempts to use RFC 2833 for the transmission of DTMF events. If the remote terminal does not use this standard, SIP Info is used.                                                                                                    |
|         | • <i>SRTP</i> : SRTP is an encrypted variant of the Real-Time Transport Protocol (RTP).                                                                                                    |
|         | • Data (RFC 4040): Enable the transport of 64 kbit/s channel data in RTP packets.                                                                                                    |
|         | • SIP Info: SIP Infor is used for the transmission of DTMF events.                                                                                                    |
|         | • <i>T.38</i> Fax: Allows the transmission of fax messages over data networks.                                                                                                    |
|         | • <i>SIP 302</i> : Select whether calls are to be redirected externally with the SIP provider. The call is forwarded using SIP status code 302.                                                                                                    |
|         | • <i>MediaSec</i> : MediaSec regulates the protection of SIP data between the SIP server and your system.                                                                                                    |
|         | The function is activated by selecting <i>Enabled</i> .                                                                                                    |
|         | The function is disabled by default.                                                                                                    |
|         | For seamless support, automatic negotiation of the transport protocol is<br>mandatory. Fixed transport protocol settings (UDP and TCP) may cause<br>problems during registration. Additionally, the use of SRTP must be al-<br>lowed. Your VoIP provider must support MediaSec. |

## Fields in the Voice Quality Settings menu

| Field                             | Description                                                                                                    |
|-----------------------------------|----------------------------------------------------------------------------------------------------|
| Echo Cancellation                 | Select whether echo cancellation should be used.<br>Echo cancellation is a technique to suppress echo feedback in voice<br>communication on full duplex lines.<br>The function is enabled with <i>Enabled</i> .<br>The function is enabled by default.                                                                                     |
| Comfort Noise Generation<br>(CNG) | Specify whether Comfort Noise Generation should be used.<br>For digital voice transmission, this function introduces a low level of back-<br>ground noise to avoid the impression that, during pauses at the other<br>end, the connection is lost.<br>The function is enabled with <i>Enabled</i> .<br>The function is enabled by default. |
| Packet Size                       | Specify how many milliseconds of voice an RTP data packet should con-<br>tain.<br>Possible values are <i>5</i> to <i>500</i> .<br>The default value is <i>20</i> .                                                                                                    |

# 9.2.1.3 Locations

In the **VoIP**->**Settings**->**Locations** menu you configure the locations of the VoIP subscribers who have been configured on your system, and define the bandwidth management for the VoIP traffic.
Individual locations can be set up for using the bandwidth management. A location is identified from its fixed IP address or DynDNS address or from the interface to which the device is connected. The available VoIP bandwidth (up- and downstream) can be set up for each location.

Only for compact systems: A predefined entry with the parameters **Description** = *LAN*, **Parent Location** = *None*, **Type** = *Interfaces*, **Interfaces** = *LAN\_EN1-0* is displayed.

| Fields in the Registration behavior for VoIP subscribers without assigned location menu. |                                                                                                    |
|------------------------------------------------------------------------------------------|----------------------------------------------------------------------------------------------------|
| Field                                                                                    | Description                                                                                                    |
| Default Behavior                                                                         | Specify how the system is to proceed when registering VoIP subscribers for whom no location has been defined.                                   |
|                                                                                          | Possible values:                                                                                                    |
|                                                                                          | • No Registration: The VoIP subscriber is never registered.                                                                                     |
|                                                                                          | • Registration for Private Networks Only (default value):<br>The VoIP subscriber is only registered if located within the private net-<br>work. |
|                                                                                          | • Unrestricted Registration: The VoIP subscriber is always registered.                                                                          |

### 9.2.1.3.1 Edit or New

Choose the  $\checkmark$  icon to edit existing entries. Select the **New** button to create new entries.

The menu VoIP->Settings->Locations->New consists of the following fields:

| Field           | Description                                                                                                    |
|-----------------|----------------------------------------------------------------------------------------------------|
| Description     | Enter the description of the entry.                                                                                                    |
| Parent Location | You can cascade the SIP locations as you wish. Define here which SIP location that has been defined constitutes the high-level node for the SIP location to be configured here.                                                                                                    |
| Туре            | <ul> <li>Select whether the location is to be defined through IP addresses/DNS names or interfaces.</li> <li>Possible values:</li> <li>Addresses (default value): The SIP location is defined via IP addresses or DNS names.</li> <li>Interfaces: The SIP location is defined via the available interfaces.</li> </ul> |
| Addresses       | Only for <b>Type</b> = <i>Addresses</i><br>Enter the IP addresses of the devices at the SIP locations.<br>Click <b>Add</b> to configure new addresses.<br>Enter the IP address or DNS name that you want under <b>IP Address/DNS</b><br><b>Name</b> .<br>Also enter the required <b>Netmask</b> .                      |
| Interfaces      | Only for <b>Type</b> = Interfaces<br>Indicate the interfaces to which the devices of a SIP location are connected.<br>Click <b>Add</b> to select a new interface.                                                                                                    |

### Fields in the Basic Settings menu.

| Field                              | Description                                                                                                    |
|------------------------------------|----------------------------------------------------------------------------------------------------|
|                                    | Under Interface, select the interface you want.                                                                                                    |
| Upstream Bandwidth Lim-<br>itation | Determine whether the upstream bandwidth is to be restricted.<br>The bandwidth is reduced with <i>Enabled</i> .<br>The function is disabled by default.   |
| Maximum Upstream Band-<br>width    | Enter the maximum data rate in the send direction in kBits per second.                                                                                    |
| Downstream Bandwidth<br>Limitation | Determine whether the downstream bandwidth is to be restricted.<br>The bandwidth is reduced with <i>Enabled</i> .<br>The function is disabled by default. |
| Maximum Downstream<br>Bandwidth    | Enter the maximum data rate in the receive direction in kBits per second.                                                                                 |

The menu Advanced Settings consists of the following fields:

### Fields in the DSCP menu.

| Field                            | Description                                                                                                    |
|----------------------------------|----------------------------------------------------------------------------------------------------|
| DSCP Settings for rtp<br>Traffic | Select the Type of Service (TOS) for RTP data.                                                                                                    |
|                                  | rossible values.                                                                                                    |
|                                  | • DSCP Binary Value (default value): Differentiated Services Code<br>Point according to RFC 3260 is used to signal the priority of IP packets<br>(indicated in binary format, 6 bit). The preconfigured value is 101110. |
|                                  | • DSCP Decimal Value: Differentiated Services Code Point according to RFC 3260 is used to signal the priority of IP packets (indicated in decimal format).                                                               |
|                                  | • DSCP Hexadecimal Value: Differentiated Services Code Point ac-<br>cording to RFC 3260 is used to signal the priority of IP packets<br>(indicated in hexadecimal format).                                               |
|                                  | • <i>TOS Binary Value</i> : The TOS value is specified in binary format, e.g. 00111111.                                                                                                    |
|                                  | • TOS Decimal Value: The TOS value is specified in decimal format, e.g. 63.                                                                                                    |
|                                  | • TOS Hexadecimal Value: The TOS value is specified in hexadecimal format, e.g. 3F.                                                                                                    |

### 9.2.1.4 ISDN Trunks

Your device must have at least two ISDN connections in point-to-point mode (BRI or PRI), which are configured as TE (party line) or NT for a configuration in the **ISDN Trunks** menu.

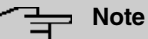

Note that, for BRI connections, the connection mode (NT mode or TE mode) must be set by jumper in the device.

In this menu, the ISDN party lines (bundles) are defined.

#### 9.2.1.4.1 Edit or New

Choose the  $\checkmark$  icon to edit existing entries. Select the New button to create a new party line.

The VoIP->Settings->ISDN Trunks menu consists of the following fields:

| Field       | Description                                                                                                    |
|-------------|----------------------------------------------------------------------------------------------------|
| Description | Enter the name of the party line.<br>The maximum number of characters is 40.                                                                                                    |
| ISDN Mode   | <ul> <li>Select the mode in which the party line is to be operated.</li> <li>Possible values:</li> <li>Extern (default value): Point-to-Point TE connection (telecom party line)</li> <li>Trunk: Point-to-Point NT connection (for connection of a PABX).</li> </ul> |
| Members     | Select the desired ISDN interfaces to be included with this party line.<br>You can choose among the ISDN connections in point-to-point mode<br>(BRI or PRI), which are configured as TE (party line) or NT.                                                          |

### Fields in the Basic Parameters menu

## 9.2.1.5 Options

In the VoIP->Settings->Options menu you can perform global settings for the Media Gateway.

The menu consists of the following fields:

#### Fields in the Basic Parameters menu

| Field                             | Description                                                                                                    |
|-----------------------------------|----------------------------------------------------------------------------------------------------|
| Media Gateway Status              | Select whether the media gateway function should be enabled.<br>The function is enabled with <i>Enabled</i> .<br>The function is disabled by default.                                                                                                    |
| Session Border Controller<br>Mode | <ul> <li>Specify how the media gateway should behave in conjunction with a session border controller mode.</li> <li>Possible values:</li> <li>Auto (default value): for all extensions that exactly agree with an existing SIP account, the call routing is handled by the session border controller, i.e. all SIP messages configured for the corresponding SIP account are forwarded to the session border controller. For all other extensions, the call routing is handled by the media gateway in accordance with the entries configured under Call Routing. Note that the call routing is handled by the media gateway in accordance with the entries configured under Call Routing and the local (backup).</li> <li>Off: Call routing is handled exclusively by the media gateway in accordance with the entries configured under Call Routing and the local extensions. For calls that are to be routed via a particular provider (SIP account), you must configure a corresponding call routing entry. Internal calls (from internal extension to internal extension) that are only to be routed internally do not require an additional call routing entry.</li> <li><sip trunk="">: Select a SIP trunk account configured under VoIP-&gt;Media Gateway-&gt;SIP Accounts. In this case, the call routing</sip></li> </ul> |
|                                   | for all extensions is handled by the session border controller, all SIP                                                                                                    |

be.IP smar

| Field                                  | Description                                                                                                    |
|----------------------------------------|----------------------------------------------------------------------------------------------------|
|                                        | messages are forwarded to the session border controller. Note that the call routing is handled by the media gateway if the provider is not available (backup).                                                                                                    |
|                                        | Please note: Entries in <b>Call Routing</b> have priority ahead of the session border controller configuration!                                                                                                    |
| Call Routing for local Ex-<br>tensions | Determine if routing entries are to be preferred over extensions. <i>Enabled</i> activates this function. The function is enabled per default.                                                                                                    |
| Media Stream Termination               | Choose how RTP sessions are controlled by the system.                                                                                                    |
|                                        | If the function is enabled, RTP sessions are terminated on the media gateway, i.e. all RTP streams are controlled by the media gateway and routed via the media gateway. The participating terminal devices (e.g. SIP telephones) are not connected directly with one another. Note that, for VoIP to VoIP connections, there is no code translation for different VoIP terminal codecs. The codecs of media gateway and VoIP terminals must therefore agree.<br>If the function is disabled, RTP sessions are not terminated on the media gateway, i.e. all RTP streams are routed by the media gateway without termination. The RTP data packets can be routed in complex networks and thus also via other gateways.<br>The function is enabled with <i>Enabled</i> .<br>The function is enabled by default. |
| Default Drop Extension                 | You can specify an extension to which incoming calls are forwarded if they cannot be assigned to an extension or connected PABX.                                                                                                    |
| Dial Latency                           | Enter the maximum delay time before the system assumes the call num-<br>ber entered is complete and starts the SIP dialling process (sends the<br>SIP INVITE message). This timeout is reset each time that a button is<br>pressed.<br>Possible values are 0 to 15.<br>The default value is 5.<br>If you terminate the number entered with #, dialling is immediate.                                                                                                    |

## Fields in the VoIP Provider Settings menu

| Field                            | Description                                                                                                    |
|----------------------------------|----------------------------------------------------------------------------------------------------|
| DSCP Settings for sip<br>Traffic | Select the Type of Service (TOS) for SIP data.<br>Possible values:                                                                                                    |
|                                  | • DSCP Binary Value (default value): Differentiated Services Code<br>Point according to RFC 3260 is used to signal the priority of IP packets<br>(indicated in binary format, 6 bit). The default value is 110000. |
|                                  | • DSCP Decimal Value: Differentiated Services Code Point according to RFC 3260 is used to signal the priority of IP packets (indicated in decimal format).                                                         |
|                                  | • DSCP Hexadecimal Value: Differentiated Services Code Point ac-<br>cording to RFC 3260 is used to signal the priority of IP packets<br>(indicated in hexadecimal format).                                         |

178

| Field    | Description                                                                                                    |
|----------|----------------------------------------------------------------------------------------------------|
|          | • TOS Binary Value: The TOS value is specified in binary format, e.g. 00111111.                                               |
|          | • TOS Decimal Value: The TOS value is specified in decimal format, e.g. 63.                                                   |
|          | • TOS Hexadecimal Value: The TOS value is specified in hexadecim-<br>al format, e.g. 3F.                                      |
| SIP Port | Specify the port SIP data are to be transferred through.<br>The default value is 5060.                                        |
|          | Note<br>If you change the port during operation, the change only be-<br>comes effective after the next reboot of your device. |

| Field                | Description                                                                                                    |
|----------------------|----------------------------------------------------------------------------------------------------|
| ISDN Call Signalling | <ul> <li>If you have connected a PABX to one of the internal ISDN connections, you can specify how to treat subscriber numbers of a DDI here. For some PABXs the type of number has to be identified, and the International Prefix / Country Code and/or the National Prefix / Area Code have to be removed from the subscriber number in order to correctly identify the subscriber. You can do this by selecting <i>Specific: international, national or subsriber number.</i></li> <li>Possible values:</li> <li>Standard: always as unknown number: The type of number is not detected.</li> <li>Specific: international, national or subscriber number: The type of number is detected. If required, the International Prefix / Country Code and/or the National Prefix / Area Code are removed from the subscriber number.</li> </ul> |
| Speed Dialing        | <ul> <li>Define short sequences of number number</li> <li>Define short sequences of numbers that can be dialled instead of the entire number.</li> <li>Click Add to configure new speeddial numbers.</li> <li>Enter the desired speeddial number for the user, e.g. 123 under Short-cut.</li> <li>Under Replacement enter the subscriber number to be dialled in place of the speed dial number, e.g. 09119673.</li> <li>In the example above, if a user types in *123, the device dials 09119673.</li> <li>If the user wishes to call extension 111, he types in *123111. The device dials 09119673111.</li> <li>A period at the end of the number indicates a complete number. This is dialled immediately the period is recognised.</li> </ul>                                                                                           |
|                      | If you want to use a speeddial number from the list, you must dial * fol-<br>lowed by the speeddial number.                                                                                                    |

## Fields in the Advanced Settings menu

## Fields in the SIP dual Stack (IPv4/IPv6) menu

| Field                      | Description                                                                                                    |
|----------------------------|----------------------------------------------------------------------------------------------------|
| SIP dual Stack (IPv4/IPv6) | Enable this option if you want to support IPv6 for VoIP. Both, IPv4 as well<br>as IPv6 are supported, and if a VoIP provider supports IPv6, IPv6 is pre-<br>ferred. If a VoIP provides does not support IPv6, IPv4 is used. |
|                            | With selection of Activated the option is anabled.                                                                                                    |
|                            | The function is not enabled by default. This means that only IPv4 is used until you enable dual stack SIP.                                                                                                    |

## 9.2.2 Media Gateway

A media gateway serves as a translation instance between different telecommunications networks, e.g between the plain old phone network and the next generation networks (IP networks).

With the **be.IP** Media Gateway, a company equipped with an automatic PBX on a wired telephone network can be connected to a SIP Trunking Service Provider on the Internet in order to use IP telephony.

The **be.IP** Media Gateway supports the binding of several SIP Provider Accounts. With this gateway, you can set up extensions, create an extension number plan and configure exchange functions and optimise voice data transmission for low bandwidth of the upload connection.

## 9.2.2.1 Call Routing

Here you can define the conditions for the routing of calls. Define a list with rules or rule chains that are used to manipulate the indicated destination numbers.

A list of all existing entries is displayed in the VoIP->Media Gateway->Call Routing menu.

## 9.2.2.1.1 Edit or New

Choose the 🎤 icon to edit existing entries. Select the New button to create new entries.

The VoIP->Media Gateway->Call Routing-> / ->New menu consists of the following fields:

| Field                 | Description                                                                                                    |
|-----------------------|----------------------------------------------------------------------------------------------------|
| Description           | Enter the name of the entry.                                                                                                    |
| Administrative Status | Select whether the entry should be activated.<br>The function is enabled with <i>Enable</i> .<br>The function is enabled by default.                                                                                                    |
| Туре                  | <ul> <li>Specify how calls are to be routed.</li> <li>Possible values:</li> <li>Accept Rule: For calls forwarded by the media gateway to a PBX or an ISDN TE connector or a SIP DDI client. For this, the following can be used: PRI interfaces in NT mode, BRI interfaces in NT mode, SIP accounts in trunk mode (server mode).</li> <li>Deny: For calls that are not to be routed (to be blocked).</li> </ul> |
| Calling Line          | You can restrict the application of the entry to the line on which the call comes in.<br>The selection depends on the interfaces available and on the SIP accounts that have been created.                                                                                                    |

## Fields in the Basic Parameters menu

180

| Field           | Description                                                                                                    |
|-----------------|----------------------------------------------------------------------------------------------------|
|                 | Possible values:                                                                                                    |
|                 | • <i>pri<interface index=""></interface></i> : restricts the routing entry to the selected PRI interface.                                                           |
|                 | • <i>bri<interface index=""></interface></i> : restricts the routing entry to the selected BRI interface.                                                           |
|                 | • < <i>SIP</i> Account>: restricts the routing entry to the selected SIP account.                                                                                   |
|                 | • <i>Any</i> : No restriction of the entry.                                                                                                    |
| Calling Address | You can restrict the application of the entry to a particular caller. To do this, you must specify the subscriber number exactly (no wildcards).                    |
| Called Address  | Enter the called address to which the rule is to be applied.                                                                                                    |
|                 | To do this, enter an address numerically (e.g. a subscriber number) or al-<br>phanumerically (e.g. for a trunk) that is to be compared with a dialled ad-<br>dress. |
|                 | The following wildcards can be used:                                                                                                    |
|                 | <ul> <li>* means that at the end of a character string any number of characters<br/>may follow,</li> </ul>                                                          |
|                 | • ? is a placeholder for an arbitrary character.                                                                                                    |
|                 | If the configured address agrees with the signalled address, the entry is used.                                                                                     |

In the **Routing Rules** menu you can define rules to determine how the subscriber number is manipulated before it is used for dialling.

Use Add to create more entries.

| Field                           | Description                                                                                                    |
|---------------------------------|----------------------------------------------------------------------------------------------------|
| Priority                        | Enter a whole number starting with 1 in ascending order to define the or-<br>der of filter rules.<br>The rules are worked through in the order given in the list.<br>If a line or SIP account is not available, the next rule is automatically<br>used.                                                                                                    |
| Administrative Status           | Select whether the rule should be activated.<br>The rule is enabled with <i>Enable</i> .<br>The rule is active by default.                                                                                                    |
| Line                            | Choose the ISDN line (PRI, BRI) or SIP account used for the outgoing call.                                                                                                    |
| Called Address Transla-<br>tion | Enter how the subscriber number is manipulated before it is used for dial-<br>ling.<br>Notation: <a:b>; i.e. a is replaced by b. Every rule must be ended with a<br/>semicolon. A number of rules can be chained together using semicolons<br/>as separators, e.g. <a:b>;<c:d>;<e:f>. After confirmation of entry, the rule<br/>chain is automatically sorted by the "best match" method.</e:f></c:d></a:b></a:b> |

### Fields in the Routing Rules menu (For Type = Accept Rule only)

Numerical and alphanumerical values are permissible.

| Field | Description                                            |
|-------|--------------------------------------------------------|
|       | ? is a placeholder for an arbitrary character.         |
|       | Example 9.1. Example of a rule                         |
|       |                                                        |
|       | • Rule: <:+49911>;                                     |
|       | number dialled: 96731234                               |
|       | <ul> <li>manipulated number: +4991196731234</li> </ul> |
|       |                                                        |

## 9.2.2.2 CLID Translation

Here you define the processing of the calling party number for incoming calls. You can, for example, add a prefix to a received call number in order to route corresponding outgoing calls via a particular SIP account.

In the VoIP->Media Gateway->CLID Translation menu, a list of all existing entries is shown on which the received number is edited.

### 9.2.2.2.1 Edit or New

Choose the 🎤 icon to edit existing entries. Select the New button to create entries for CLID translation.

The VoIP->Media Gateway->CLID Translation-> ->New menu consists of the following fields:

| Field        | Description                                                                                                    |
|--------------|----------------------------------------------------------------------------------------------------|
| Description  | Enter the name of the entry.                                                                                                    |
| Calling Line | Select the ISDN line or SIP account from which the call comes.                                                                                                    |
|              | The selection depends on the interfaces available and on the SIP ac-<br>counts that have been created.                                                                                                    |
|              | Possible values:                                                                                                    |
|              | • <i>pri<interface i="" index<="">&gt;: Restricts the entry to the selected PRI interface.</interface></i>                                                                                                |
|              | • bri <interface index="">: Restricts the entry to the selected BRI interface.</interface>                                                                                                    |
|              | • <sip account="">: Restricts the entry to the selected SIP account.</sip>                                                                                                    |
|              | • Any: No restriction of the entry.                                                                                                    |
| Called Line  | Here you have the option of entering the destination line of the call.                                                                                                    |
|              | Possible values:                                                                                                    |
|              | • <i>pri<interface i="" index<="">&gt;: Restricts the entry to the selected PRI interface.</interface></i>                                                                                                |
|              | • bri <interface index="">: Restricts the entry to the selected BRI interface.</interface>                                                                                                    |
|              | • <sip account="">: Restricts the entry to the selected SIP account.</sip>                                                                                                    |
|              | • Any: No restriction of the entry.                                                                                                    |
|              | Enter either Called Line or Called Address.                                                                                                    |
|              | If a value other than $An_Y$ is selected, <b>Called Address</b> should not be used. If <b>Called Line</b> = $An_Y$ and <b>Called Address</b> is not used, all calls for <b>Called Line</b> are processed. |

#### Fields in the Basic Parameters menu

| Field                            | Description                                                                                                    |
|----------------------------------|----------------------------------------------------------------------------------------------------|
| Called Address                   | Here you have the option of entering the destination address of the call.<br>Enter either <b>Called Line</b> or <b>Called Address</b> . If <b>Called Address</b> is used, then <b>Called Line</b> = $Any$ can be set .                                                                                                    |
| Calling Address Transla-<br>tion | Enter the transformation rule applied to the call numbers.<br>Notation: <a:b>; i.e. a is replaced by b. Every rule must be ended with a<br/>semicolon. A number of rules can be chained together using semicolons<br/>as separators, e.g. <a:b>;<c:d>;<e:f>;. After confirmation of entry, the<br/>rule chain is automatically sorted by the "best match" method.<br/>? is a placeholder for an arbitrary digit.<br/><b>Example 9.2. Example of a rule</b><br/>• Rule: &lt;:+49911&gt;;<br/>• number dialled: 96731234</e:f></c:d></a:b></a:b> |
|                                  | manipulated number: +4991196731234                                                                                                    |

## 9.2.2.3 Call Translation

You can create a list for the translation of subscriber numbers, i.e. this list associates internal and external numbers.

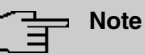

Which number (called party number or calling party number) is translated depends on the direction (incoming or outgoing) of the call in question. For incoming calls it is the called party number, for outgoing calls the calling party number that is translated.

For example, the internal number 340 can be shown externally as 09119673900 or a call from outside for the number 09119673200 can be routed internally to the number 340.

In the VoIP->Media Gateway->Call Translation menu, a list of existing transformations is displayed.

## 9.2.2.3.1 Edit or New

Choose the 🎤 icon to edit existing entries. Select the New button to create entries for call translation.

The VolP->Media Gateway->Call Translation-> -> New menu consists of the following fields:

| Field           | Description                                                                                                    |
|-----------------|----------------------------------------------------------------------------------------------------|
| Description     | Enter the name of the call translation.                                                                                                    |
| Direction       | Select the direction for the entry.<br>Possible values:                                                                                                    |
|                 | <ul> <li>Both (default value): For incoming and outgoing calls (bidirectional).</li> <li>Incoming: For incoming calls.</li> <li>Outgoing: For outgoing calls.</li> </ul> |
| Associated Line | Select the ISDN line or SIP account via which the calls are to be routed.<br>Possible values:                                                                            |

Fields in the Basic Parameters menu

| Field            | Description                                                                                                    |
|------------------|----------------------------------------------------------------------------------------------------|
|                  | <ul> <li>pri<interface index="">: Restricts the call to the selected PRI interface.</interface></li> <li>bri<interface index="">: Restricts the call to the selected BRI interface.</interface></li> <li><sip account="">: restricts the call to the selected SIP account.</sip></li> </ul>                                                                                                    |
| Local Address    | Enter the internal number (e.g. extension or PABX number). For incom-<br>ing calls, the signalled Called Party Number (corresponds in the menu to<br>the <b>External Address</b> ) is translated to <b>Local Address</b> . For outgoing<br>calls, the signalled Calling Party Number (corresponds in the menu to the<br><b>Local Address</b> field) is translated to <b>External Address</b> .<br>Numerical and alphanumerical characters are permissible.<br>? is a placeholder for an arbitrary digit.<br>See <b>Local Address</b> and <b>External Address</b> must contain the same num-<br>ber of wildcards.                                                           |
| External Address | Enter the external number (e.g. ISDN MSN or SIP account subscriber<br>number). For incoming calls, the signalled Called Party Number<br>(corresponds in the menu to the <b>External Address</b> ) is translated to <b>Loc-<br/>al Address</b> . For outgoing calls, the signalled Calling Party Number<br>(corresponds in the menu to the <b>Local Address</b> field) is translated to <b>Ex-<br/>ternal Address</b> .<br>The <b>External Address</b> is not shown if the field <b>Associated Line</b> = <i><sip< i=""><br/><i>Account&gt;</i> is set. In this case, the <b>User Name</b> of the selected SIP Ac-<br/>count is used as <b>External Address</b>.</sip<></i> |

## 9.2.2.4 Special Numbers

At a DDI connection, the called number of an outgoing call is automatically converted to the international E.164 format. This conversion is undesirable for certain numbers. Exceptions from the conversion can be configured here.

#### 9.2.2.4.1 Edit or New

Choose the  $\checkmark$  icon to edit existing entries. Select the **New** button to create new entries.

The Call Routing->Outgoing Services->Special Numbers->New menu consists of the following fields:

| Field          | Description                                                      |
|----------------|------------------------------------------------------------------|
| Description    | Enter a description for the entry.                               |
| Special Number | Specify the number that is to be excepted from E.164 conversion. |

### Fields in the Basic Settings menu

# **Chapter 10 WLAN**

## 10.1 Wireless LAN

In the case of wireless LAN or Wireless LAN (WLAN = Wireless Local Area Network), this relates to the creation of a network using wireless technology.

## **Network functions**

Like a wired network, a WLAN offers all the main network functions. Access to servers, files, printers, and the e-mail system is just as reliable as company-wide Internet access. Because the devices do not require any cables, the great advantage of WLAN is that there are no building-related restrictions (i.e. the device location does not depend on the position and number of connections).

Currently applicable standard: IEEE 802.11. Information on the modi contained in the standard and the correspondingly supported transmission speeds are, e.g., avilable at Wikipedia.

## 10.1.1 WLAN

In the Wireless LAN->WLAN menu, you can configure all WLAN modules of your device.

Depending on the model, one or two WLAN modules, WLAN 1 and, where applicable, WLAN 2, are available.

### 10.1.1.1 Radio Settings

In the Wireless LAN->WLAN->Radio Settings menu, an overview of configuration options for the WLAN module is displayed.

## 10.1.1.1.1 Radio Settings->

In this menu, you change the settings for the wireless module.

Select the 
icon to edit the configuration.

The Wireless LAN->WLAN->Radio Settings-> / menu consists of the following fields:

| Field          | Description                                                                                           |
|----------------|----------------------------------------------------------------------------------------------------|
| Operation Mode | Define the mode in which the wireless module of your device is to oper-<br>ate.<br>Possible values:   |
|                | Off (default value): The wireless module is not active.                                               |
|                | • <i>Access-Point</i> : Your device is used as an access point in your network.                       |
| Operation Band | Select the operation band and, where applicable, the usage area of the wireless module.               |
|                | For Operation Mode = Access-Point                                                                     |
|                | Possible values:                                                                                      |
|                | • 2.4 GHz In/Outdoor (default value): Your device is operated at 2.4 GHz inside or outside buildings. |

#### **Fields in the menu Wireless Settings**

| Field          | Description                                                                                                    |
|----------------|----------------------------------------------------------------------------------------------------|
|                | <ul> <li>5 GHz Outdoor: Your device runs in 5 GHz outside buildings.</li> <li>5 GHz In/Outdoor: Your device is run with 5 GHz inside or outside buildings.</li> </ul>                                                                                                    |
| Channel        | The number of channels you can select depends on the country setting.<br>Please consult the data sheet for your device.                                                                                                    |
|                | Access Point Mode:                                                                                                    |
|                | Configuring the network name (SSID) in Access Point mode means that<br>wireless networks can be logically separated from each other, but they<br>can still physically interfere with each other if they are operating on the<br>same or closely adjacent wireless channels. So if you are operating two<br>or more radio networks close to each other, it is advisable to allocate the<br>networks to different channels. Each of these should be spaced at least<br>four channels apart, as a network also partially occupies the adjacent<br>channels. |
|                | In the case of manual channel selection, please make sure first that the clients actually support these channels.                                                                                                    |
|                | Possible values:                                                                                                    |
|                | • For Operation Band = 2.4 GHz In/Outdoor                                                                                                    |
|                | Possible values are 1 to 13 and Auto (default value). Auto is not possible in bridge mode.                                                                                                    |
|                | • For Operation Band = 5 GHz Indoor                                                                                                    |
|                | Possible values are 36, 40, 44, 48 and Auto (default value)                                                                                                    |
|                | • For Operation Band = 5 GHz In/Outdoor and 5 GHz Outdoor                                                                                                    |
|                | Only the <i>Auto</i> option is possible here.                                                                                                    |
| Transmit Power | Select the maximum value for the radiated antenna power. The actually radiated antenna power may be lower than the maximum value set, depending on the data rate transmitted. The maximum value for Transmit Power is country-dependent.<br>Possible values:                                                                                                    |
|                | • Max. (default value): The maximum antenna power is used.                                                                                                    |
|                | • 5 dBm                                                                                                    |
|                | • 8 dBm                                                                                                    |
|                | • 11 dBm                                                                                                    |
|                | • 14 dBm                                                                                                    |
|                | • 17 dBm                                                                                                    |

## Fields in the menu Performance Settings

| Field         | Description                                                                    |
|---------------|--------------------------------------------------------------------------------|
| Wireless Mode | Select the wireless technology that the access point is to use.                |
|               | Only for Operation Mode = Access Point and Operation Band = 2.4 GHz In/Outdoor |
|               | Possible values:                                                               |
|               | • 802.11g: The device operates only in accordance with 802.11g.                |

| Field             | Description                                                                                                    |
|-------------------|----------------------------------------------------------------------------------------------------|
|                   | 802.11b clients have no access.                                                                                                    |
|                   | • <i>802.11b</i> : Your device operates only in accordance with 802.11b and forces all clients to adapt to it.                                                                                                    |
|                   | • 802.11 mixed (b/g): Your device adapts to the client technology and operates according to either <b>802.11b</b> or <b>802.11g</b> .                                                                                                    |
|                   | • 802.11 mixed long (b/g): Your device adapts to the client tech-<br>nology and operates according to either <b>802.11b</b> or <b>802.11g</b> . Only a<br>data rate of 1 and 2 mbps needs to be supported by all clients (basic<br>rates). This mode is also needed for Centrino clients if connection prob-<br>lems occur.                                       |
|                   | • 802.11 mixed short (b/g): Your device adapts to the client tech-<br>nology and operates according to either <b>802.11b</b> or <b>802.11g</b> . The fol-<br>lowing applies for mixed-short: The data rates 5.5 and 11 mbps must<br>be supported by all clients (basic rates).                                                                                    |
|                   | • <i>802.11b/g/n</i> : Your device operates according to either 802.11b, 802.11g or 802.11n.                                                                                                    |
|                   | • <i>802.11g/n</i> : Your device operates according to either 802.11g or 802.11n.                                                                                                    |
|                   | • 802.11n: Your device operates only according to 802.11n.                                                                                                    |
|                   | For Operation Mode = Access-Point and Operation Band = 5 GHz<br>Indoor, 5 GHz Outdoor, 5 GHz In/Outdoor                                                                                                    |
|                   | Possible values:                                                                                                    |
|                   | • 802.11a: The device operates only in accordance with 802.11a.                                                                                                    |
|                   | • 802.11n: Your device operates only according to 802.11n.                                                                                                    |
|                   | • 802.11a/n: Your device operates according to either 802.11a or 802.11n.                                                                                                    |
| Bandwidth         | For Operation Mode = Access-Point                                                                                                    |
|                   | Not for <b>Operation Band =</b> 2.4 GHz In/Outdoor                                                                                                    |
|                   | Select how many channels are to be used.                                                                                                    |
|                   | Possible values:                                                                                                    |
|                   | • 20 MHz (default value): One channel with 20 MHz bandwidth is used                                                                                                    |
|                   | <ul> <li>40 MHz: Two channels each with 20 MHz bandwidth are used. In the case one channel acts as a control channels and the other as an expansion channel.</li> </ul>                                                                                                    |
| Number of Spatial | Not for Wireless Mode = 802.11a                                                                                                    |
| Streams           | Select how many traffic flows are to be used in parallel.                                                                                                    |
|                   | Possible values:                                                                                                    |
|                   | • 2: Two traffic flows are used.                                                                                                    |
|                   | • 1: One traffic flow is used.                                                                                                    |
| Airtime fairness  | This function is not available for all devices.                                                                                                    |
|                   | The <b>Airtime fairness</b> function ensures that the access point's send re-<br>sources are distributed intelligently to the connected clients. This means<br>that a powerful client (e. g. a 802.11n client) cannot achieve only a poor<br>flow level, because a less powerful client (e. g. a 802.11a client) is<br>treated in the same way when apportioning. |

The function is enabled with *Enabled*.

| Field | Description                                                                                                    |
|-------|----------------------------------------------------------------------------------------------------|
|       | The function is disabled by default.<br>This fuction is only applied to unprioritized frames of the WMM Classe<br>"Background". |

The menu Advanced Settings consists of the following fields:

## Fields in the Advanced Settings menu for Operation Mode = Access Point

| Field                   | Description                                                                                                    |
|-------------------------|----------------------------------------------------------------------------------------------------|
| Channel Plan            | Only for Operation Mode = Access-Point and Channel = Auto                                                                                                    |
|                         | Select the desired channel plan.                                                                                                    |
|                         | The channel plan makes a preselection when a channel is selected. This<br>ensures that no channels overlap, i.e. a distance of four channels is<br>maintained between the channels used. This is useful if more access<br>points are used with overlapping radio cells.                                                                                                    |
|                         | Possible values:                                                                                                    |
|                         | • All: All channels can be dialled when a channel is selected.                                                                                                    |
|                         | • <i>Auto</i> : Depending on the region, operation band, wireless mode and bandwidth, the channels that have a distance of 4 channels are provided.                                                                                                    |
|                         | • User defined: Select the desired channels.                                                                                                    |
| Selected Channels       | Only for Channel Plan = User defined                                                                                                    |
|                         | The currently selected channels are displayed here.                                                                                                    |
|                         | With <b>Add</b> you can add channels. If all available channels are displayed, you cannot add any more entries.                                                                                                    |
|                         | You can delete entries with the 📋 icon.                                                                                                    |
| RTS Threshold           | Here, you select how the RTS/CTS mechanism is to be switched on/off.                                                                                                    |
|                         | If you choose <i>User-defined</i> , you can specify in the input field the data packet length threshold in bytes (1 - 2346) as of which the RTS/CTS mechanism is to be used. This makes sense if several clients that are not in each other's wireless range are run in one access point. The mechanism can also be switched on/off independently of the data packet length by selecting the value <i>Always</i> on or <i>Always</i> off (default value). |
| Short Guard Interval    | Enable this function to reduce the guard interval (= time between trans-<br>mission of two data symbols) from 800 ns to 400 ns.                                                                                                    |
| Fragmentation Threshold | Enter the maximum size as of which the data packets are to be fragmen-<br>ted (i.e. split into smaller units). Low values are recommended for this<br>field in areas with poor reception and in the event of radio interference.<br>Possible values are 256 to 2346.                                                                                                    |

## 10.1.1.2 Wireless Networks (VSS)

If you are operating your device in Access Point Mode (Wireless LAN->WLAN->Radio Settings-> >Operation Mode = Access-Point), in the menu Wireless LAN->WLAN->Wireless Networks (VSS)-> / New you can edit the wireless networks required or set new ones up.

## ר\_\_\_ Note

The preset wireless network default has the following security settings in the ex works state:

- Security Mode = WPA-PSK
- WPA Mode = WPA and WPA 2
- WPA Cipher as well as WPA2 Cipher = AES and TKIP
- The Preshared Key is filled with an internal system value, which you must change during configuration.

#### Setting network names

In contrast to a LAN set up over Ethernet, a wireless LAN does not have any cables for setting up a permanent connection between the server and clients. Access violations or faults may therefore occur with directly adjacent radio networks. To prevent this, every radio network has a parameter that uniquely identifies the network and is comparable with a domain name. Only clients with a network configuration that matches that of your device can communicate in this WLAN. The corresponding parameter is called the network name. In the network environment, it is sometimes also referred to as the SSID.

#### **Protection of wireless networks**

As data can be transmitted over the air in the WLAN, this data can in theory be intercepted and read by any attacker with the appropriate resources. Particular attention must therefore be paid to protecting the wireless connection.

There are three security modes, WEP, WPA-PSK and WPA Enterprise. WPA Enterprise offers the highest level of security, but this security mode is only really suitable for companies, because it requires a central authentication server. Private users should choose WEP or preferably WPA-PSK with higher security as their security mode.

#### WEP

**802.11** defines the security standard **WEP** (Wired Equivalent Privacy = encryption of data with 40 bit (**Security Mode** = WEP 40) or 104 bit (**Security Mode** = WEP 104). However, this widely used **WEP** has proven susceptible to failure. However, a higher degree of security can only be achieved through hardware-based encryption which required additional configuration (for example 3DES or AES). This permits even sensitive data from being transferred via a radio path without fear of it being stolen.

#### IEEE 802.11i

Standard IEEE 802.11i for wireless systems contains basic security specifications for wireless networks, in particular with regard to encryption. It replaces the insecure **WEP** (Wired Equivalent Privacy) with **WPA** (Wi-Fi Protected Access). It also includes the use of the advanced encryption standard (AES) to encrypt data.

#### **WPA**

**WPA** (Wi-Fi Protected Access) offers additional privacy by means of dynamic keys based on the Temporal Key Integrity Protocol (TKIP), and offers PSK (preshared keys) or Extensible Authentication Protocol (EAP) via 802.1x (e.g. RADIUS) for user authentication.

Authentication using EAP is usually used in large wireless LAN installations, as an authentication instance in the form of a server (e.g. a RADIUS server) is used in these cases. PSK (preshared keys) are usually used in smaller networks, such as those seen in SoHo (Small office, Home office). Therefore, all the wireless LAN subscribers must know the PSK, because it is used to generate the session key.

#### **WPA 2**

The enhancement of **WPA** is **WPA 2**. In **WPA 2**, the 802.11i standard is not only implemented for the first time in full, but another encryption algorithm AES (Advanced Encryption Standard) is also used.

#### Access control

You can control which clients can access your wireless LAN via your device by creating an Access Control List (**Access Control** oder **MAC-Filter**). In the Access Control List, you enter the MAC addresses of the clients that may access your wireless LAN. All other clients have no access.

#### Security measures

To protect the data transferred over the WLAN, the following configuration steps should be carried out in the **Wireless LAN->WLAN->Wireless Networks (VSS)->New** menu, where necessary:

- Change the access passwords for your device.
- Change the default SSID, Network Name (SSID) = default, of your access point. Set Visible = Enabled. This will exclude all WLAN clients that attempt to establish a connection with the general value for Network Name (SSID) Any and do not know the SSID settings.
- Use the available encryption methods. To do this, select **Security Mode** = WEP 40, WEP 104, WPA-PSK or WPA Enterprise and enter the relevant key in the access point under **WEP Key 1 - 4** or **Preshared Key** and in the WLAN clients.
- The WEP key should be changed regularly. To do this, change the **Transmit Key**. Select the longer 104 Bit WEP key.
- For transmission of information with very high security relevance, configure **Security Mode** = WPA Enterprisewith **WPA Mode** = WPA 2. This method contains hardware-based encryption and RADI-US authentication of the client. In special cases, combination with IPSec is possible.
- Restrict WLAN access to permitted clients. Enter the MAC addresses of the wireless network cards for these clients in the Allowed Addresses list in the MAC-Filter menu (see Fields in the menu MAC-Filter on page 193).

A list of all WLAN networks is displayed in the Wireless LAN->WLAN->Wireless Networks (VSS) menu.

#### 10.1.1.2.1 Edit or New

Choose the *▶* icon to edit existing entries. Choose the **New** button to configure additional wireless networks.

The Wireless LAN->WLAN->Wireless Networks (VSS)-> ->New menu consists of the following fields:

| Field                | Description                                                                                                    |
|----------------------|----------------------------------------------------------------------------------------------------|
| Network Name (SSID)  | Enter the name of the wireless network (SSID).<br>Enter an ASCII string with a maximum of 32 characters.<br>Also select whether the <b>Network Name (SSID)</b> is to be transmitted.<br>The network name is displayed by selecting <i>Visible</i> . |
|                      | It is visible by default.                                                                                                    |
| Intra-cell Repeating | Select whether communication between the WLAN clients is to be permit-<br>ted within a radio cell.                                                                                                    |
|                      | The function is activated by selecting <i>Enabled</i> .                                                                                                    |

#### Fields in the menu Service Set Parameters

| Field  | Description                                                                                                    |
|--------|----------------------------------------------------------------------------------------------------|
|        | The function is enabled by default.<br>Users of the guest WLAN should normally have access to the Internet but<br>no access to the company's intranet. To prevent this, the option must be<br>disabled. |
| U-APSD | Select whether the Unscheduled Automatic Power Save Delivery<br>(U-APSD) mode is to be enabled.<br>The function is activated by selecting <i>Enabled</i> .<br>The function is enabled by default.       |

| Fields in the menu Security Settings |                                                                                                    |  |
|--------------------------------------|----------------------------------------------------------------------------------------------------|--|
| Field                                | Description                                                                                                    |  |
| Security Mode                        | Select the <b>Security Mode</b> (encryption and authentication) for the wire-less network.                                                                                            |  |
|                                      | Possible values:                                                                                                    |  |
|                                      | • Inactive (default value): Neither encryption nor authentication                                                                                                    |  |
|                                      | • WEP 40: WEP 40 bits                                                                                                    |  |
|                                      | • WEP 104: WEP 104 bits                                                                                                    |  |
|                                      | WPA-PSK: WPA Preshared Key                                                                                                    |  |
|                                      | • WPA Enterprise: 802.11i/TKIP                                                                                                    |  |
| Transmit Key                         | Only for Security Mode = WEP 40 or WEP 104                                                                                                    |  |
|                                      | Select one of the keys configured in WEP Key <1 - 4> as a default key.                                                                                                    |  |
|                                      | The default value is Key 1.                                                                                                    |  |
| WEP Key 1-4                          | Only for Security Mode = WEP 40, WEP 104                                                                                                    |  |
|                                      | Enter the WEP key.                                                                                                    |  |
|                                      | Enter a character string with the right number of characters for the selected WEP mode. For $WEP 40$ you need a character string with 5 characters, for $WEP 104$ with 13 characters. |  |
| WPA Mode                             | Only for Security Mode = WPA-PSK and WPA Enterprise                                                                                                    |  |
|                                      | Select whether you want to use WPA (with TKIP encryption) or WPA 2 (with AES encryption), or both.                                                                                    |  |
|                                      | Possible values:                                                                                                    |  |
|                                      | • WPA and WPA 2 (default value): WPA and WPA 2 can be applied.                                                                                                    |  |
|                                      | • WPA: Only WPA is applied.                                                                                                    |  |
|                                      | • WPA 2: Only WPA 2 is applied.                                                                                                    |  |
| WPA Cipher                           | Only for Security Mode = WPA-PSK and WPA Enterprise and for WPA Mode = WPA and WPA and WPA 2                                                                                          |  |
|                                      | Select the type of encryption with which to apply WPA.                                                                                                    |  |
|                                      | Possible values:                                                                                                    |  |
|                                      | • AES : AES is used.                                                                                                    |  |

• TKIP: TKIP is used.

| Field                   | Description                                                                                                    |
|-------------------------|----------------------------------------------------------------------------------------------------|
|                         | • AES and TKIP (default value): AES or TKIP is used.                                                                                                    |
| WPA2 Cipher             | Only for Security Mode = WPA-PSK and WPA Enterprise and for WPA Mode = WPA 2 and WPA and WPA 2                                                                                                    |
|                         | Select the type of encryption with which to apply WPA 2.                                                                                                    |
|                         | Possible values:                                                                                                    |
|                         | • AES : AES is used.                                                                                                    |
|                         | • AES and TKIP (default value): AES or TKIP is used.                                                                                                    |
| Preshared Key           | Only for Security Mode = WPA-PSK                                                                                                    |
|                         | Enter the WPA password.                                                                                                    |
|                         | Enter an ASCII string with 8 - 63 characters.                                                                                                    |
|                         | Note                                                                                                    |
|                         | Change the default Preshared Key! If the key has not been<br>changed, your device will not be protected against unau-<br>thorised access!                                                                                                    |
| EAD Produtbontification | Only for Socurity Mode - MDA Enternation                                                                                                    |
|                         | Only to Security Mode = WPA Enterprise                                                                                                    |
|                         | Select whether the EAP preauthentification function is to be activated.<br>This function tells your device that WLAN clients, which are already con-<br>nected to another access point, can first carry out 802.1x authentication<br>as soon as they are within range. Such WLAN clients can then simply<br>connect over the existing network connection with your device. |
|                         | The function is activated by selecting Enabled.                                                                                                    |
|                         | The function is enabled by default.                                                                                                    |

## Fields in the menu Client load balancing

| Field                                  | Description                                                                                                    |
|----------------------------------------|----------------------------------------------------------------------------------------------------|
| Max. number of clients -<br>hard limit | Enter the maximum number of clients that can be connected to this wire-<br>less network (SSID)<br>The maximum number of clients that can register with a wireless module<br>depends on the specifications of the respective WLAN module. This max-<br>imum is distrubuted across all wireless networks configured for this radio<br>module. No more new wireless networks can be created and a warning<br>message will appear if the maximum number of clients is reached.<br>Possible values are whole numbers between 1 and 254.<br>The default value is 32.            |
| Max. number of clients -<br>soft limit | Not all devices support this function.<br>To avoid a radio module being fully utilised, you can set a "soft" restric-<br>tion on the number of connected clients. If this number is reached, new<br>connection queries are initially rejected. If the client cannot find another<br>wireless network and, therefore, repeats its query, the connection is ac-<br>cepted. Queries are only definitively rejected when the <b>Max. number of</b><br><b>clients - hard limit</b> is reached.<br>The value of the <b>Max. number of clients - soft limit</b> must be the same |

| Field              | Description                                                                                                    |
|--------------------|----------------------------------------------------------------------------------------------------|
|                    | as or less than that of the Max. number of clients - hard limit.                                                                                                    |
|                    | The default value is 28.                                                                                                    |
|                    | You can disable this function if you set Max. number of clients - soft limit and Max. number of clients - hard limit to identical values.                                                                                                    |
| Client Band select | Not all devices support this function.                                                                                                    |
|                    | This function requires a dual radio setup where the same wireless net-<br>workis configured on both radio modules, but in different frequency<br>bands.                                                                                                    |
|                    | The <b>Client Band select</b> option enables clients to be moved from the fre-<br>quency band originally selected to a less busy one, providing the client<br>supports this. To achieve a changeover, the connection attempt of a cli-<br>ent is initially refused so that the client repeats the attempt in a different<br>frequency band. |
|                    | Possible values:                                                                                                    |
|                    | • Disabled - optimized for fast roaming (default value): The function is not used for this VSS. This is useful if clients are to switch between different radio cells with as little delay as possible, e. g. with Voice over WLAN.                                                                                                    |
|                    | • 2,4 GHz band preferred: Preference is given to accepting clients in the 2.4 GHz band.                                                                                                    |
|                    | • 5 GHz band preferred: Preference is given to accepting clients in the 5 GHz band.                                                                                                    |

## Fields in the menu MAC-Filter

| Field             | Description                                                                                                    |
|-------------------|----------------------------------------------------------------------------------------------------|
| Access Control    | Select whether only certain clients are to be permitted for this wireless network.                                |
|                   | The function is activated by selecting Enabled.                                                                   |
|                   | The function is disabled by default.                                                                              |
| Allowed Addresses | Use <b>Add</b> to make entries and enter the MAC addresses ( <b>MAC Address</b> ) of the clients to be permitted. |

## Fields in the menu Bandwidth limitation for each WLAN client

| Field      | Description                                                                                                    |
|------------|----------------------------------------------------------------------------------------------------|
| Rx Shaping | Select a bandwidth limitation in the receive direction.                                                                          |
|            | Possible values are                                                                                                    |
|            | • No limit (default value)                                                                                                    |
|            | • 0,25 Mbit/s,0,5 Mbit/s,1 Mbit/s up to 10 Mbit/s in single Mbit/s steps, 15 Mbit/s,20 Mbit/s,30 Mbit/s,40 Mbit/s and 50 Mbit/s. |
| Tx Shaping | Select a bandwidth limitation in the transmit direction.                                                                         |
|            | Possible values are                                                                                                    |
|            | • No limit (default value)                                                                                                    |
|            | • 0,25 Mbit/s,0,5 Mbit/s,1 Mbit/s up to 10 Mbit/s in single Mbit/s steps, 15 Mbit/s,20 Mbit/s,30 Mbit/s,40 Mbit/s and 50 Mbit/s. |

| Fields in the menu Advanced Settings |                                                                                                    |
|--------------------------------------|----------------------------------------------------------------------------------------------------|
| Field                                | Description                                                                                                    |
| DTIM Period                          | Enter the interval for the Delivery Traffic Indication Message (DTIM).<br>The DTIM field is a data field in transmitted beacons that informs clients<br>about the window to the next broadcast or multicast transmission. If cli-<br>ents operate in power save mode, they come alive at the right time and<br>receive the data.<br>Possible values are 1 to 255.<br>The default value is 2.                                                      |
| IGMP Snooping                        | IGMP snooping reduces the data traffic and thus the network load, as<br>Multicast packets from the LAN are not forwarded. Only those Multicast<br>packets will be forwarded that are requested by the respective clients.<br>When you enable IGMP snooping, IGMP snooping, therefore, provides<br>the framework in which Multicast is applied.<br>The function is activated by selecting <i>Enabled</i> .<br>The function is disabled by default. |

## 10.1.2 Administration

The **Wireless LAN->Administration** menu contains basic settings for operating your gateway as an access point (AP).

#### 10.1.2.1 Basic Settings

The Wireless LAN->Administration->Basic Settingsmenu consists of the following fields:

| Field  | Description                                                                                                    |
|--------|----------------------------------------------------------------------------------------------------|
| Region | Select the country in which the access point is to be run.                                                                                                    |
|        | Possible values are all the countries configured on the device's wireless module.                                                                                     |
|        | The range of channels available for selection ( <b>Channel</b> in the <b>Wireless LAN-&gt;WLAN-&gt;Radio Settings</b> menu) changes depending on the country setting. |
|        | The default value is Germany.                                                                                                    |

## Fields in the WLAN Administration menu.

## **10.2 Wireless LAN Controller**

By using the wireless LAN controller, you can set up and manage a WLAN infrastructure with an access point (AP). **be.IP smart** assumes the master role, the AP operates as a slave.

The WLAN controller has a Wizard which assists you in the configuration of your access points. The system uses the CAPWAP protocol (Control and Provisioning of Wireless Access Points Protocol) for any communication between masters and slaves.

Provided the controller has "located" your AP in its system, it receives a new passport and configuration in succession, i.e. they are managed via the WLAN controller and can no longer be manipulated "externally".

#### With the WLAN controller you can

• automatically detect your access point (AP) and connect to a WLAN network

194

- · Load the system software into the AP
- Load the configuration into the AP
- Monitor and manage the AP

For information about the AP number you can manage with the wireless LAN controller of your gateway and the necessary licenses, please consult the data sheet of your device.

## 10.2.1 Wizard

The **Wizard** menu offers step-by-step instructions for the set up of a WLAN infrastructure. The Wizard guides you through the configuration.

## רבי Note

We highly recommended that you use the Wizard when initially configuring your WLAN infrastructure.

### 10.2.1.1 Wireless LAN Controller Wizard

Here you can configure all of the various settings that you require for the actual wireless LAN controller.

#### 10.2.1.1.1 Basic Settings

The wireless LAN controller uses the following settings:

#### Region

Select the country in which the wireless controller is to be operated.

Please note: The range of channels that can be used varies depending on the country setting.

#### Interface

Select the interface to be used for the wireless controller.

### **DHCP Server**

Select whether an external DHCP server shall assign IP addresses to the APs or if you wish to assign fixed IP addresses yourself. Alternatively, you can use your device as a DHCP server. For this internal DHCP server, CAPWAP option 138 is active in order to allow communication between the master and slaves.

If you use static IP addresses in your network, you must enter these to all APs manually. The IP addresses of the wireless LAN controller must be entered for each AP in the **System** Management->Global Settings->System menu in the Manual WLAN Controller IP Address field.

Please note: Make sure that option 138 is active when using an external DHCP server.

If you wish to use a **be.IP**bintec elmeg Gateway for example as a DHCP server, click on the **GUI** menu for this device under Local Services->DHCP Server->DHCP Configuration->New->Advanced Settings in the DHCP Options field on the Add button. Select as Option *CAPWAP Controller* and in the Value field enter the IP address of the WLAN controller.

#### **IP Address Range**

If the IP addresses are to be assigned internally, you must enter the start and end IP address of the desired range.

Please note: If you click on **Next**, a warning appears which informs you that continuing will overwrite the wireless LAN controller configuration. By clicking on **OK** you signal that you agree with this and wish to continue with the configuration.

## 10.2.1.1.2 Radio Profile

Select which frequency band your WLAN controller shall use.

If the 2.4 GHz Radio Profile is set then the 2.4 GHz frequency band is used.

If the 5  $_{\it GHz}$   $_{\it Radio}$   $_{\it Profile}$  is set then the 5 GHz frequency band is used.

If the corresponding device contains two wireless modules, you can **Use two independent radio profiles**. This assigns 2.4 GHz Radio Profile to module 1 and 5 GHz Radio Profile to module 2.

The function is activated by selecting *Enabled*.

The function is disabled by default.

## 10.2.1.1.3 Wireless Network

All of the configured wireless networks (VSS) are displayed in the list. At least one wireless network (VSS) is set up. This entry cannot be deleted.

Click on 
to edit an existing entry.

You can also delete entries using the  $\begin{tabular}{ll}$  icon.

With **Add**, you can create new entries. You can create up to eight wireless networks (VSS) for a wireless module.

## The Note

If you wish to use the default wireless network that is set up, you must at least change the **Preshared Key** parameters. Otherwise you will be prompted.

### 10.2.1.1.3.1 Change or add wireless networks

Click on root of to edit an existing entry.

With Add, you can create new entries.

The following parameters are available

#### Network Name (SSID)

Enter the name of the wireless network (SSID).

Enter an ASCII string with a maximum of 32 characters.

Also select whether the Network Name (SSID) Visible is to be transmitted.

### **IGMP Snooping**

IGMP snooping reduces the data traffic and thus the network load, as Multicast packets from the LAN are not forwarded. Only those Multicast packets will be forwarded that are requested by the respective clients. When you enable IGMP snooping, IGMP snooping, therefore, provides the framework in which Multicast is applied.

The function is activated by selecting *Enabled*.

The function is enabled by default.

#### **Security Mode**

Select the security mode (encryption and authentication) for the wireless network.

Please note: WPA Enterprise means 802.11x.

## WPA Mode

Select for **Security Mode** = WPA-PSK or WPA Enterprise, whether you wish to use WPA oder WPA 2 or both.

## **Preshared Key**

Enter the WPA password for Security Mode = WPA-PSK.

Enter an ASCII string with 8 - 63 characters.

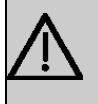

## Important

Change the default Preshared Key! If the key has not been changed, your device will not be protected against unauthorised access!

#### **Radius Server**

You can control access to a wireless network via a RADIUS server.

With Add, you can create new entries.

Enter the IP address and the password of the desired RADIUS server.

#### **EAP** Preauthentification

For **Security Mode** = WPA Enterprise, select whether the EAP preauthentification function is to be *Enabled*. This function tells your device that WLAN clients, which are already connected to another access point, can first carry out 802.1x authentication as soon as they are within range. Such WLAN clients can then simply connect over the existing network connection with your device.

#### VLAN

Select whether the VLAN segmentation is to be used for this wireless network.

If you wish to use VLAN segmentation, enter a value between 2 and 4094 in the input field in order to identify the VLAN. (VLAN ID 1 is not possible!).

## The Note

Before you continue, please ensure that all access points that the WLAN controller shall manage are correctly wired and switched on.

#### 10.2.1.1.4 Start automatic installation

You will see a list of all detected access points.

If you wish to change the settings of a detected AP, click on 🎤 in the corresponding entry.

You will see the settings for all selected access points. You can change these settings.

The following parameters are available in the Access Point Settings menu:

#### Location

Displays the stated locality of the AP. You can enter another locality.

#### **Assigned Wireless Network (VSS)**

Displays the wireless networks that are currently assigned.

The following parameters are available in the wireless module 1 menu:

(The parts wireless module 1 and wireless module 2 are displayed if the AP has two wireless modules.)

#### **Operation Mode**

Select the mode in which the wireless module is to be operated.

#### Possible values:

- On (default value): The wireless module is used as an access point in your network.
- *Off*: The wireless module is not active.

#### **Active Radio Profile**

Displays the wireless module profile that is currently selected. You can select another wireless module profile from the list if more than one wireless module profile are being set up.

#### Channel

Displays the channel that is assigned. You can select an alternative channel.

The number of channels you can select depends on the country setting. Please consult the data sheet for your device.

## The Note

Configuring the network name (SSID) in Access Point mode means that wireless networks can be logically separated from each other, but they can still physically interfere with each other if they are operating on the same or closely adjacent wireless channels. So if you are operating two or more radio networks close to each other, it is advisable to allocate the networks to different channels. Each of these should be spaced at least four channels apart, as a network also partially occupies the adjacent channels.

In the case of manual channel selection, please make sure first that the APs actually support these channels.

#### **Transmit Power**

Displays the transmission power in dBm. You can select another transmission power.

With **OK** you apply the settings.

Select the access points that your WLAN controller shall manage. In the **Manage** column, click on the desired entries or click on **Select all** in order to select all entries. Click the **Deselect all** button to disable all entries and to then select individual entries if required (e.g. for large lists).

Click on Start in order to install the WLAN and automatically assign the frequencies.

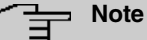

If there are not enough licences available, the message "The maximum number of slave access points that can be supported has been exceeded". Please check your licences. If this message is displayed then you should obtain additional licences if appropriate.

During the installation of the WLAN and the allocation of frequencies, on the messages displayed you will see how far the installation has progressed. The display is continuously updated.

Provided that non-overlapping wireless channels are located for all access points, the configuration that is set in the Wizard is transferred to the access points.

When the installation is complete, you will see a list of the Managed access points.

Under **Configure the Alert Service for WLAN surveillance**, click **Start** to monitor your managed APs. You are taken to the **External Reporting->Alert Service->Alert Recipient** menu with the default setting **Event** = *Managed AP offline*. You can specify that you wish to be notified by e-mail if the *Managed AP offline* event occurs. Click under **New Neighborscan** on **Start**, to rescan adjacent AP's. You will receive a warning that the wireless modules of the access points must also be disabled for a certain period of time. When you start the process with **OK**, a progress bar is displayed. The located AP display is updated every ten seconds.

## 10.2.1.2 Wireless LAN Controller VLAN Configuration

In order to separate WLANs (VSS) from each other, you can activate the VLAN function and assign a VLAN ID during the configuration of a VSS. For the separation from other interfaces to work properly, you need to create a virtual interface with its own IP configuration, and, if applicable, a corresponding DHCP pool which provides IP addresses to clients connecting to this VLAN. You can make this settings - as usual - in the menus **LAN->IP Configuration** and **Local Services->DHCP Server**, correspondingly; or you make use of the menu offered here. All settings you make here are automatically transferred to the other menus, as well.

You are shown an overview of VLANs that have already been created with their VLAN IDs and their corresponding IP and DHCP configuration. In order to edit an entry, select the  $\checkmark$  icon in the respective line. To create a new entry, select **New**. A new entry can only be created for a VSS with a VLAN ID that does not yet have a VLAN configuration.

### 10.2.1.2.1 Edit or New

Select the result of the symbol in order to edit an existing entry. Select the **New** button in order to create additional VLANs.

The menu Wireless LAN Controller->Wizard->Wireless LAN Controller VLAN Configuration->New consists of the following fields:

| Field              | Dsecription                                                                                                    |
|--------------------|----------------------------------------------------------------------------------------------------|
| VLAN ID            | Select an existing VLAN from the pull down menu. Only those IDs without a configuration are offered.                                                                                                    |
| IP Address/Netmask | Specify the IP configuration of the new interface. Make sure that the ad-<br>dress has not been used before.                                                                                                    |
| DHCP Server        | <ul> <li>In order to provide clients connecting to this VLAN with an IP configuration, you can either use an external DHCP server, or you can use the integrated one of your device.</li> <li>Possiblöe values:</li> <li><i>External or static</i>: Select this option if you are already operating a DHCP server in you netweork, tor if clients connecting to this VLAN have a static IP configuration. Make sure that an external DHCP server can be reached from the VLAN.</li> <li><i>Internal</i>: Select this option if you intend to use your device as DHCP server for this VLAN.</li> </ul> |
| IP Address Range   | Only for DHCP Server = Internal<br>Specify the first and the last IP address which your device is to distribute<br>inside the VLAN. Make sure that the address range corresponds to the IP<br>address of the interface for this VLAN, and that it does not overlap with<br>other IP address pools.<br>The DHCP configuration automatically assumes your device to be the<br>gateway. The lease time is 120 minutes. If you want to adjust these set-<br>tings, go the the menu Local Services->DHCP Server->DHCP Config-<br>uration.                                                                  |

#### Fields in the menu VSS VLAN Network Configuration

## **10.2.2 Controller Configuration**

In this menu, you make the basic settings for the wireless LAN controller.

## 10.2.2.1 General

The **Wireless LAN Controller->Controller Configuration->General** menu consists of the following fields:

| rielas in the basic Settinas menu | Fields | in the | Basic | Settinas | menu |
|-----------------------------------|--------|--------|-------|----------|------|
|-----------------------------------|--------|--------|-------|----------|------|

| Field             | Description                                                                                                    |
|-------------------|----------------------------------------------------------------------------------------------------|
| Status            | Activate the function to set the basic settings for the wireless LAN con-<br>troller.                                                                                                    |
| Region            | Select the country in which the wireless LAN controller is to be operated.                                                                                                    |
|                   | Possible values are all the countries configured on the device's wireless module.                                                                                                    |
|                   | The range of channels that can be used varies depending on the country setting.                                                                                                    |
|                   | The default value is Germany.                                                                                                    |
| Interface         | Select the interface to be used for the wireless controller.                                                                                                    |
| DHCP Server       | Select whether an external DHCP server shall assign IP addresses to the APs or if you wish to assign fixed IP addresses yourself. Alternatively, you can use your device as a DHCP server. For this internal DHCP server, CAPWAP option 138 is active in order to allow communication between the master and slaves.                                                           |
|                   | Please note: Make sure that option 138 is active when using an external DHCP server.                                                                                                    |
|                   | If you wish to use a <b>be.IP</b> Gateway for example as a DHCP server, click<br>on the <b>GUI</b> menu for this device under Local Services->DHCP<br>Server->DHCP Pool->New->Advanced Settings in the DHCP Options<br>field on the Add button. Select as <b>Option</b> <i>CAPWAP Controller</i> and in<br>the <b>Value</b> field enter the IP address of the WLAN controller. |
|                   | If you use static IP addresses in your network, you must enter these to all APs manually. The IP addresses of the wireless LAN controller must be entered for each AP in the System Management->Global Settings->System menu in the Manual WLAN Controller IP Address field.                                                                                                   |
|                   | Possible values:                                                                                                    |
|                   | • External or static (default value): An external DHCP server with an CAPWAP option 138 enabled assigns the IP addresses to the APs or you can give static IP addresses to the APs.                                                                                                    |
|                   | • Internal: Your device, on which the CAPWAP option 138 is active, assigns the IP addresses to the APs.                                                                                                    |
| IP Address Range  | Only for DHCP Server = Internal                                                                                                    |
|                   | Enter the start and end IP address of the range. These IP addresses and your device must originate from the same network.                                                                                                    |
| Slave AP location | Select whether the APs that the wireless LAN controller is to manage are located in the LAN or the WAN.                                                                                                    |

200

| Field             | Description                                                                                                    |
|-------------------|----------------------------------------------------------------------------------------------------|
|                   | <ul> <li>Possible values:</li> <li>Local (LAN) (default value)</li> <li>Remote (WAN)</li> <li>The Remote (WAN) setting is useful if, for example, there is a wireless LAN controller installed at head office and its APs are distributed to different branches. If the APs are linked via VPN, it may be that a connection is terminated. If this happens, the relevant AP with the setting Remote (WAN) maintains its configuration until the connection is reestablished. It then boots up and the controller and the AP then resynchronize.</li> </ul> |
| Slave AP LED mode | <ul> <li>Select the lighting scheme of the slave AP LEDs.</li> <li>Possible values:</li> <li><i>State</i> (default value): Only the status LED flashes once per second.</li> <li><i>Flashing</i>: All LEDs show their standard behavior.</li> <li><i>Off</i>: All LEDs are deactivated.</li> </ul>                                                                                                    |

## 10.2.2.2 Slave AP Autoprofile

The Wireless LAN Controller offers the option of automatically including and configuring an access point that is being integrated into the network accessible by the WLAN Controller. In order to be able to automatically assign a configuration to a new access point you have to configure a profile that is valid for all new access points that match certain criteria.

#### 10.2.2.2.1 Edit or New

The Wireless LAN Controller->Controller Configuration->Slave AP Autoprofile->New menu consists of the following fields:

#### Fields in the Access Point Filter menu

| Field                | Description                                                                                                    |
|----------------------|----------------------------------------------------------------------------------------------------|
| MAC Address          | Enter the MAC address of an access point that is to be configured auto-<br>matically when it is integrated into the network.                                                                                  |
|                      | By default, <b>All</b> is activated so that the entry matches every new access point.                                                                                                    |
| IP Address / Netmask | Enter an IP address and a netmask. You can enter host as well as net-<br>work addresses so that you can filter for individual access points as well<br>as for groups of access points from a specific subnet. |

#### Fields in the Access Point Settings menu

| Field       | Description                            |
|-------------|----------------------------------------|
| Location    | Specify the location of the AP.        |
| Description | Enter a unique description for the AP. |

## Fields in the Radio 1 or in the Radio 2 menu

| Field                | Description                                                                                                    |
|----------------------|----------------------------------------------------------------------------------------------------|
| Operating Mode       | Wählen Sie aus, ob der Betriebsmodus vom verwendeten Funkmodulpro-<br>fil bestimmt werden soll.<br>The function is activated by selecting <i>Enabled</i> .<br>The function is enabled by default. |
| Active Radio Profile | Only for Operating Mode = Enabled                                                                                                    |

| Field                                | Description                               |
|--------------------------------------|-------------------------------------------|
|                                      | Select a radio profile.                   |
|                                      | Possible values:                          |
|                                      | • 2.4 GHz Radio Profile                   |
|                                      | • 5 GHz Radio Profile                     |
| Assigned Wireless Net-<br>work (VSS) | Only for Operating Mode = Enabled         |
|                                      | Add a new radio profile with <b>Add</b> . |

## 10.2.3 Slave AP configuration

In this menu, you will find all of the settings that are required to manage the slave access points.

#### 10.2.3.1 Slave Access Points

In the Wireless LAN Controller->Slave AP configuration->Slave Access Points menu a list of all APs found with the wizard is displayed.

You will see an entry with a parameter set for each access point (Location, Name, IP Address, LAN MAC Address, Channel, Search Channel, Status, Action). Choose whether the selected Access Pont is to be managed by the WLAN Controller by clicking the  $\sim$  button or the  $\sim$  button in the Action column.

You can disconnect the Access Point from the WLAN Controller and therefore remove it from your WLAN infrastructure by click on the v button. The Access Point then receives the *Discovered* status, but is no longer *Managed*.

Click on the **START** button under **Channel reallocation** in order to reassign any assigned channels, e.g. when a new access point has been added.

| Status               | Meaning                                                                                                    |
|----------------------|----------------------------------------------------------------------------------------------------|
| Discovered           | The AP has registered at the wireless LAN controller. The controller has prompted the required parameters from the AP.                                                                                           |
| Initialising         | The WLAN controller and the APs "communicate" via CAPWAP. The configuration is transferred and enabled to the APs.                                                                                               |
| Managed              | The AP is set to "Managed" status. The controller has sent a configura-<br>tion to the AP and has enabled this. The AP is managed centrally from<br>the controller and cannot be configured via the <b>GUI</b> . |
| No License Available | The AP does not have an unassigned licence for this AP.                                                                                                    |
| Offline              | The AP is either administratively disabled or switched off or has its power supply cut off etc.                                                                                                    |

#### Possible values for Status

### 10.2.3.1.1 Edit

Choose the 🇨 icon to edit existing entries.

You can also delete entries using the icon. If you have deleted APs, these will be located again but shall not be configured.

The data for wireless module 1 and wireless module 2 are displayed in the Wireless LAN Controller->Slave AP configuration->Slave Access Points-> / menu if the corresponding device has two wireless modules. With devices featuring a single wireless module, the data for wireless module 1 are displayed.

The menu consists of the following fields:

## Fields in the Access Point Settings menu

| Field             | Description                                                                                                    |
|-------------------|----------------------------------------------------------------------------------------------------|
| Device            | Displays the type of device for the AP.                                                                                                |
| Location          | Displays the locality of the AP. The locations are given numbers if no loc-<br>ation has been entered. You can enter another locality. |
| Name              | Displays the name of the AP. You can change the name.                                                                                  |
| Description       | Enter a unique description for the AP.                                                                                                 |
| CAPWAP Encryption | Select whether communication between the master and slaves is to be encrypted.                                                         |
|                   | The function is activated by selecting <i>Enabled</i> .                                                                                |
|                   | The function is enabled by default.                                                                                                    |
|                   | You can override the encryption in order to view the communication for debugging purposes.                                             |

## Fields in the Wireless module1 or in the Wireless module 2 menu.

| Field                | Description                                                                                                    |
|----------------------|----------------------------------------------------------------------------------------------------|
| Operation Mode       | <ul> <li>Displays the mode in which the wireless module is to be operated. You can change the mode.</li> <li>Possible values:</li> <li>On (default value): The wireless module is used as an access point in your network.</li> <li>Off: The wireless module is not active.</li> </ul>                                                                                                    |
| Active Radio Profile | Displays the wireless module profile that is currently selected. You can select another wireless module profile from the list if more than one wire-less module profile are being set up.                                                                                                    |
| Channel              | <ul> <li>Displays the channel that is assigned. You can select another channel.</li> <li>The number of channels you can select depends on the country setting.<br/>Please consult the data sheet for your device.</li> <li>Access Point mode</li> <li>Configuring the network name (SSID) in Access Point mode means that wireless networks can be logically separated from each other, but they can still physically interfere with each other if they are operating on the same or closely adjacent wireless channels. So if you are operating two or more radio networks close to each other, it is advisable to allocate the networks to different channels. Each of these should be spaced at least four channels apart, as a network also partially occupies the adjacent channels.</li> <li>In the case of manual channel selection, please make sure first that the APs actually support these channels.</li> <li>Possible values (according to the selected wireless module profile):</li> <li>For Active Radio Profile = 2.4 GHz Radio Profile</li> </ul> |

be.IP smart

| Field                                | Description                                                                 |
|--------------------------------------|-----------------------------------------------------------------------------|
|                                      | Possible values are 1 to 13 and Auto (default value).                       |
|                                      | • For Active Radio Profile = 5 GHz Radio Profile                            |
|                                      | Possible values are 36, 40, 44, 48 and Auto (default value)                 |
| Used Channel                         | Only for managed APs.                                                       |
|                                      | Displays the channel that is currently in use.                              |
| Transmit Power                       | Displays the transmission power. You can select another transmission power. |
|                                      | Possible values:                                                            |
|                                      | • Max. (default value): The maximum antenna power is used.                  |
|                                      | • 5 dBm                                                                     |
|                                      | • 8 dBm                                                                     |
|                                      | • 11 dBm                                                                    |
|                                      | • 14 dBm                                                                    |
|                                      | • 16 dBm                                                                    |
|                                      | • 17 dBm                                                                    |
| Assigned Wireless Net-<br>work (VSS) | Displays the wireless networks that are currently assigned.                 |

### 10.2.3.2 Radio Profiles

An overview of all created wireless module profiles is displayed in the **Wireless LAN Controller**->**Slave AP configuration**->**Radio Profiles** menu. A profile with 2.4 GHz and a profile with 5 GHz are created by default; the 2.4 GHz profile cannot be deleted.

For each wireless module profile you will see an entry with a parameter set (**Radio Profiles**, **Con-figured Radio Modules**, **Operation Band**, **Wireless Mode**).

#### 10.2.3.2.1 Edit or New

Choose the 
ricon to edit existing entries. Select the New button in order to create new wireless module profiles.

The Wireless LAN Controller->Slave AP configuration->Radio Profiles-> ->New menu consists of the following fields:

| Field          | Description                                                                                                    |
|----------------|----------------------------------------------------------------------------------------------------|
| Description    | Enter the desired description of the wireless module profile.                                                                                                    |
| Operation Mode | <ul> <li>Define the mode in which the wireless module profile is to be operated.</li> <li>Possible values:</li> <li>Off (default value): The wireless module profile is not active.</li> <li>Access Point: Your device is used as an access point in your network.</li> </ul> |
| Operation Band | Select the frequency band of the wireless module profile.<br>Possible values:                                                                                                    |

#### Fields in the Radio Profile Definition menu

| Field                  | Description                                                                                                    |
|------------------------|----------------------------------------------------------------------------------------------------|
|                        | • 2.4 GHz In/Outdoor (default value): Your device is operated at 2.4 GHz (mode 802.11b, mode 802.11g and mode 802.11n), inside or outside buildings.                                                                                                    |
|                        | • 5 GHz Indoor: Your device is operated at 5 GHz (mode 802.11a/h and mode 802.11n) inside buildings.                                                                                                    |
|                        | • 5 GHz Outdoor: Your device is operated at 5 GHz (mode 802.11a/h and mode 802.11n) outside buildings.                                                                                                    |
|                        | • 5 GHz In/Outdoor: Your device is operated at 5 GHz (mode 802.11a/h and mode 802.11n) inside or outside buildings.                                                                                                    |
|                        | • 5.8 GHz Outdoor: Only for so-called Broadband Fixed Wireless Access (BFWA) applications. The frequencies in the frequency range from 5755 MHz to 5875 MHz may only be used in conjunction with commercial offers for public network accesses and requires registration with the Federal Network Agency.      |
| Fields in the Performa | ince Settings menu                                                                                                    |
| Field                  | Description                                                                                                    |
| Wireless Mode          | Select the wireless technology that the access point is to use.                                                                                                    |
|                        | For Operation Band = 2.4 GHz In/Outdoor                                                                                                    |
|                        | Possible values:                                                                                                    |
|                        | • <i>802.11g</i> : The device operates only in accordance with 802.11g. 802.11b clients have no access.                                                                                                    |
|                        | • <i>802.11b</i> : Your device operates only in accordance with 802.11b and forces all clients to adapt to it.                                                                                                    |
|                        | • 802.11 mixed (b/g): Your device adapts to the client technology and operates according to either 802.11b or 802.11g.                                                                                                    |
|                        | <ul> <li>802.11 mixed long (b/g): Your device adapts to the client technology and operates according to either 802.11b or 802.11g. Only a data rate of 1 and 2 mbps needs to be supported by all clients (basic rates). This mode is also needed for Centrino clients if connection problems occur.</li> </ul> |
|                        | • 802.11 mixed short (b/g): Your device adapts to the client tech-<br>nology and operates according to either 802.11b or 802.11g. The fol-<br>lowing applies for mixed-short: The data rates 5.5 and 11 mbps must<br>be supported by all clients (basic rates).                                                |
|                        | <ul> <li>802.11b/g/n: Your device operates according to either 802.11b,<br/>802.11g or 802.11n.</li> </ul>                                                                                                    |
|                        | • <i>802.11g/n</i> : Your device operates according to either 802.11g or 802.11n.                                                                                                    |
|                        | • 802.11n: Your device operates only according to 802.11n.                                                                                                    |
|                        | For Operation Band = 5 GHz Indoor, 5 GHz Outdoor, 5 GHz In/<br>Outdoor or 5.8 GHz Outdoor                                                                                                    |
|                        | Possible values:                                                                                                    |
|                        | • 802.11a: The device operates only in accordance with 802.11a.                                                                                                    |
|                        | • 802.11n: Your device operates only according to 802.11n.                                                                                                    |
|                        | <ul> <li>802.11a/n: Your device operates according to either 802.11a or<br/>802.11n.</li> </ul>                                                                                                    |

- 802.11ac/a/n: (if supported by your device) Your device operates only according to either 802.11ac, a or n.
- 802.11ac/n: (if supported by your device) Your device operates ac-

| Field                        | Description                                                                                                    |
|------------------------------|----------------------------------------------------------------------------------------------------|
|                              | cording to either 802.11ac or 802.11n.                                                                                                    |
| Bandwidth                    | Not for Operation Band = 2.4 GHz In/Outdoor                                                                                                    |
|                              | Select how many channels are to be used.                                                                                                    |
|                              | Possible values:                                                                                                    |
|                              | • 20 MHz (default value): One channel with 20 MHz bandwidth is used.                                                                                                    |
|                              | • 40 MHz: Two channels each with 20 MHz bandwidth are used. In the case one channel acts as a control channel and the other as an expansion channel.                                                                                                    |
|                              | • 80 MHz: In mode 802.11ac you can also use a bandwidth of 80 MHz.                                                                                                    |
| Number of Spatial<br>Streams | Not for <b>Operation Band =</b> 2, 4 GHz In/Outdoor and                                                                                                    |
|                              | Wireless Mode = 802.11g, 802.11b, 802.11 mixed (b/g),<br>802.11 mixed long (b/g), 802.11 mixed short (b/g) and for<br>Operation Band = 5 GHz Indoor, 5 GHz Outdoor, 5 GHz In/<br>Outdoor or 5,8 GHz Outdoor and Wireless Mode= 802.11a                                                                                                    |
|                              | Select how many traffic flows are to be used in parallel.                                                                                                    |
|                              | Possible values:                                                                                                    |
|                              | • 3 (default value): Three traffic flows are used.                                                                                                    |
|                              | • 2: Two traffic flows are used.                                                                                                    |
|                              | • 1: One traffic flow is used.                                                                                                    |
| Airtime fairness             | This function is not available for all devices.                                                                                                    |
|                              | The <b>Airtime fairness</b> function ensures that the access point's send re-<br>sources are distributed intelligently to the connected clients. This means<br>that a powerful client (e. g. a 802.11n client) cannot achieve only a poor<br>flow level, because a less powerful client (e. g. a 802.11a client) is<br>treated in the same way when apportioning. |
|                              | The function is enabled with Enabled.                                                                                                    |
|                              | The function is disabled by default.                                                                                                    |
|                              | This fuction is only applied to unprioritized frames of the WMM Classe "Background".                                                                                                    |
| Cyclic Background Scan-      | Not all devices support this function.                                                                                                    |
| ning                         | You can enable the <b>Cyclic Background Scanning</b> function so that a search is run at regular intervals for neighbouring or rogue access points in the network. This search is run without negatively impacting the function as an access point.                                                                                                    |
|                              | Enable or disable the function Cyclic Background Scanning.                                                                                                    |
|                              | The function is enabled with Enabled.                                                                                                    |
|                              | The function is not activated by default.                                                                                                    |

The menu Advanced Settings consists of the following fields:

## Fields in the Advanced Settings menu

| Fields in the Advanced Settings menu |                                  |
|--------------------------------------|----------------------------------|
| Field                                | Description                      |
| Channel Plan                         | Select the desired channel plan. |

| Field                        | Description                                                                                                    |
|------------------------------|----------------------------------------------------------------------------------------------------|
|                              | The channel plan makes a preselection when a channel is selected. This<br>ensures that no channels overlap, i.e. a distance of four channels is<br>maintained between the channels used. This is useful if more access<br>points are used with overlapping radio cells.<br>Possible values: |
|                              | • All: All channels can be dialled when a channel is selected.                                                                                                    |
|                              | • <i>Auto</i> : Depending on the region, operation band, wireless mode and bandwidth, the channels that have a distance of 4 channels are provided.                                                                                                    |
|                              | • User defined: You can select the desired channels yourself.                                                                                                    |
| User Defined Channel<br>Plan | Only for Channel Plan = User defined                                                                                                    |
|                              | The currently selected channels are displayed here.                                                                                                    |
|                              | With <b>Add</b> you can add channels. If all available channels are displayed, you cannot add any more entries.                                                                                                    |
|                              | You can also delete entries using the a icon.                                                                                                    |
| Beacon Period                | Enter the time in milliseconds between the sending of two beacons.                                                                                                    |
|                              | This value is transmitted in Beacon and Probe Response Frames.                                                                                                    |
|                              | Possible values are 1 to 65535.                                                                                                    |
|                              | The default value is 100.                                                                                                    |
| DTIM Period                  | Enter the interval for the Delivery Traffic Indication Message (DTIM).                                                                                                    |
|                              | The DTIM field is a data field in transmitted beacons that informs clients<br>about the window to the next broadcast or multicast transmission. If cli-<br>ents operate in power save mode, they come alive at the right time and<br>receive the data.                                      |
|                              | Possible values are 1 to 255.                                                                                                    |
|                              | The default value is 2.                                                                                                    |
| RTS Threshold                | Here you can specify the data packet length threshold in bytes (12346) as of which the RTS/CTS mechanism is to be used. This makes sense if several clients that are not in each other's wireless range are run in one access point.                                                        |
| Short Guard Interval         | Enable this function to reduce the guard interval (= time between trans-<br>mission of two data symbols) from 800 ns to 400 ns.                                                                                                    |
| Max. Transmission Rate       | Select the transmission speed.                                                                                                    |
|                              | Possible values:                                                                                                    |
|                              | • <i>Auto</i> (default value): The transmission speed is determined automatically.                                                                                                    |
|                              | • <value>: According to setting for Operation Band, Bandwidth, Num-<br/>ber of Spatial Streams and Wireless Mode various fixed values in<br/>mbps are available.</value>                                                                                                    |
| Short Retry Limit            | Enter the maximum number of attempts to send a frame with length less than or equal to the value defined in <b>RTS Threshold</b> . After this many failed attempts, the packet is discarded.                                                                                                |

| Field                   | Description                                                                                                    |
|-------------------------|----------------------------------------------------------------------------------------------------|
|                         | Possible values are 1 to 255.<br>The default value is 7.                                                                                                    |
| Long Retry Limit        | Enter the maximum number of attempts to send a data packet of length greater than the value defined in <b>RTS Threshold</b> . After this many failed attempts, the packet is discarded.<br>Possible values are 1 to 255.<br>The default value is 4.                                                |
| Fragmentation Threshold | Enter the maximum size as of which the data packets are to be fragmen-<br>ted (i.e. split into smaller units). Low values are recommended for this<br>field in areas with poor reception and in the event of radio interference.<br>Possible values are 256 to 2346.<br>The default value is 2346. |

#### 10.2.3.3 Wireless Networks (VSS)

An overview of all created wireless networks is displayed in the **Wireless LAN Controller**->**Slave AP configuration**->**Wireless Networks (VSS)** menu. A wireless network is created by default.

For every wireless network (VSS), you see an entry with a parameter set (VSS Description, Network Name (SSID), Number of associated radio modules, Security, Status, Action).

Under **Assign unassigned VSS to all radio modules** click on the **Start** button to assign a newly-created VSS to all wireless modules.

#### 10.2.3.3.1 Edit or New

Choose the ricon to edit existing entries. Choose the **New** button to configure additional wireless networks.

The Wireless LAN Controller->Slave AP configuration->Wireless Networks (VSS)->New menu consists of the following fields:

| Fields in the Service S | et Parameters menu |
|-------------------------|--------------------|
|-------------------------|--------------------|

| Field                | Description                                                                                                    |
|----------------------|----------------------------------------------------------------------------------------------------|
| Network Name (SSID)  | Enter the name of the wireless network (SSID).                                                                                                    |
|                      | Enter an ASCII string with a maximum of 32 characters.                                                                                                    |
|                      | Also select whether the Network Name (SSID) is to be transmitted.                                                                                          |
|                      | The network name is displayed by selecting Visible.                                                                                                    |
|                      | It is visible by default.                                                                                                    |
| Intra-cell Repeating | Select whether communication between the WLAN clients is to be permitted within a radio cell.                                                              |
|                      | The function is activated by selecting <i>Enabled</i> .                                                                                                    |
|                      | The function is enabled by default.                                                                                                    |
|                      | Users of the guest WLAN should normally have access to the Internet but no access to the company's intranet. To prevent this, the option must be disabled. |
| U-APSD               | Select whether the Unscheduled Automatic Power Save Delivery                                                                                               |

208

| Field         | Description                                                                                                    |
|---------------|----------------------------------------------------------------------------------------------------|
|               | (U-APSD) mode is to be enabled.<br>The function is activated by selecting <i>Enabled</i> .<br>The function is enabled by default.                                                                                                    |
| IGMP Snooping | IGMP snooping reduces the data traffic and thus the network load, as<br>Multicast packets from the LAN are not forwarded. Only those Multicast<br>packets will be forwarded that are requested by the respective clients.<br>When you enable IGMP snooping, IGMP snooping, therefore, provides<br>the framework in which Multicast is applied.<br>The function is activated by selecting <i>Enabled</i> . |
|               | The function is disabled by default.                                                                                                    |

## Fields in the Security Settings menu

| Field         | Description                                                                                                    |
|---------------|----------------------------------------------------------------------------------------------------|
| Security Mode | Select the security mode (encryption and authentication) for the wireless network.                                                                                                    |
|               | Possible values:                                                                                                    |
|               | • Inactive (default value): Neither encryption nor authentication                                                                                                    |
|               | • WEP 40: WEP 40 bits                                                                                                    |
|               | • WEP 104: WEP 104 bits                                                                                                    |
|               | WPA-PSK: WPA Preshared Key                                                                                                    |
|               | • WPA Enterprise: 802.11x                                                                                                    |
| Transmit Key  | Only for Security Mode = WEP 40 or WEP 104                                                                                                    |
|               | Select one of the keys configured in WEP Key as a standard key.                                                                                                    |
|               | The default value is Key 1.                                                                                                    |
| WEP Key 1 - 4 | Only for Security Mode = WEP 40, WEP 104                                                                                                    |
|               | Enter the WEP key.                                                                                                    |
|               | Enter a character string with the right number of characters for the selected WEP mode. For $WEP = 40$ you need a character string with 5 characters, for $WEP = 104$ with 13 characters. |
| WPA Mode      | Only for Security Mode = WPA-PSK and WPA Enterprise                                                                                                    |
|               | Select whether you want to use WPA (with TKIP encryption) or WPA 2 (with AES encryption), or both.                                                                                        |
|               | Possible values:                                                                                                    |
|               | • WPA and WPA 2 (default value): WPA and WPA 2 can be used.                                                                                                    |
|               | • WPA: Only WPA is used.                                                                                                    |
|               | • WPA 2: Only WPA2 is used.                                                                                                    |
| WPA Cipher    | Only for Security Mode = WPA-PSK and WPA Enterprise and for WPA Mode = WPA and WPA and WPA 2                                                                                              |
|               | Select the type of encryption you want to apply to WPA.                                                                                                    |
|               | Possible values:                                                                                                    |

| Field                   | Description                                                                                                    |
|-------------------------|----------------------------------------------------------------------------------------------------|
|                         | <ul> <li><i>TKIP</i> (default value): TKIP is used.</li> <li><i>AES</i>: AES is used.</li> <li><i>AES</i> and <i>TKIP</i>: AES or TKIP is used.</li> </ul>                                                                                                    |
| WPA2 Cipher             | <ul> <li>Only for Security Mode = WPA-PSK and WPA Enterprise and for WPA Mode = WPA 2 and WPA and WPA 2</li> <li>Select the type of encryption you want to apply to WPA2.</li> <li>Possible values: <ul> <li>AES (default value): AES is used.</li> <li>TKIP: TKIP is used.</li> </ul> </li> <li>AES and TKIP: AES or TKIP is used.</li> </ul>                                                                                                    |
| Preshared Key           | Only for Security Mode = WPA-PSK<br>Enter the WPA password.<br>Enter an ASCII string with 8 - 63 characters.<br>Note: Change the default Preshared Key! If the key has not been<br>changed, your device will not be protected against unauthorised access!                                                                                                    |
| Radius Server           | You can control access to a wireless network via a RADIUS server.<br>With <b>Add</b> , you can create new entries. Enter the IP address and the<br>password of the RADIUS server.                                                                                                    |
| EAP Preauthentification | Only for <b>Security Mode</b> = <i>WPA Enterprise</i><br>Select whether the EAP preauthentification function is to be activated.<br>This function tells your device that WLAN clients, which are already con-<br>nected to another access point, can first carry out 802.1x authentication<br>as soon as they are within range. Such WLAN clients can then simply<br>connect over the existing network connection with your device.<br>The function is activated by selecting <i>Enabled</i> .<br>The function is enabled by default. |

## Fields in the menu Client load balancing

| Field                                  | Description                                                                                                    |
|----------------------------------------|----------------------------------------------------------------------------------------------------|
| Max. number of clients -<br>hard limit | Enter the maximum number of clients that can be connected to this wire-<br>less network (SSID)                                                                                                    |
|                                        | The maximum number of clients that can register with a wireless module depends on the specifications of the respective WLAN module. This maximum is distrubuted across all wireless networks configured for this radio module. No more new wireless networks can be created and a warning message will appear if the maximum number of clients is reached.<br>Possible values are whole numbers between 1 and 254. |
|                                        | The default value is 32.                                                                                                    |
| Max. number of clients -<br>soft limit | Not all devices support this function.                                                                                                    |
|                                        | To avoid a radio module being fully utilised, you can set a "soft" restric-<br>tion on the number of connected clients. If this number is reached, new<br>connection queries are initially rejected. If the client cannot find another                                                                                                    |
| Field              | Description                                                                                                    |
|--------------------|----------------------------------------------------------------------------------------------------|
|                    | wireless network and, therefore, repeats its query, the connection is ac-<br>cepted. Queries are only definitively rejected when the <b>Max. number of</b><br><b>clients - hard limit</b> is reached.                                                                                                    |
|                    | The value of the <b>Max. number of clients - soft limit</b> must be the same as or less than that of the <b>Max. number of clients - hard limit</b> .                                                                                                    |
|                    | The default value is 28.                                                                                                    |
|                    | You can disable this function if you set Max. number of clients - soft limit and Max. number of clients - hard limit to identical values.                                                                                                    |
| Client Band select | Not all devices support this function.                                                                                                    |
|                    | This function requires a dual radio setup where the same wireless net-<br>workis configured on both radio modules, but in different frequency<br>bands.                                                                                                    |
|                    | The <b>Client Band select</b> option enables clients to be moved from the fre-<br>quency band originally selected to a less busy one, providing the client<br>supports this. To achieve a changeover, the connection attempt of a cli-<br>ent is initially refused so that the client repeats the attempt in a different<br>frequency band. |
|                    | Possible values:                                                                                                    |
|                    | • <i>Disabled</i> – <i>optimized for fast roaming</i> (default value): The function is not used for this VSS. This is useful if clients are to switch between different radio cells with as little delay as possible, e. g. with Voice over WLAN.                                                                                           |
|                    | • 2,4 GHz band preferred: Preference is given to accepting clients in the 2.4 GHz band.                                                                                                    |
|                    | • 5 GHz band preferred: Preference is given to accepting clients in the 5 GHz band.                                                                                                    |

## Fields in the menu MAC-Filter

| Field                | Description                                                                                                    |
|----------------------|----------------------------------------------------------------------------------------------------|
| Access Control       | Select whether only certain clients are to be permitted for this wireless<br>network.<br>The function is activated by selecting <i>Enabled</i> .<br>The function is disabled by default.                                                                                                    |
| Allowed Addresses    | Use <b>Add</b> to make entries and enter the MAC addresses ( <b>MAC Address</b> ) of the clients to be permitted.                                                                                                    |
| Dynamic blacklisting | You can use the <b>Dynamic blacklisting</b> function to identify clients that<br>want to gain possibly unauthorised access to the network and block them<br>for a certain length of time. A client is blocked if the number of unsuc-<br>cessful login attempts with a specified time exceeds a certain number.<br>This threshold value and the duration of the block can be configured. A<br>blocked client is blocked at all the APs that are managed by the wireless<br>LAN controller for the VSS concerned, so neither are they able to log into<br>a different radio cell in that VSS. If a client needs to be blocked perman-<br>ently, this can be done in the <b>Wireless LAN</b><br><b>Controller-&gt;Monitoring-&gt;Rogue Clients</b> menu.<br>The function is activated by selecting <i>Enabled</i> .<br>The function is activated by default. |

be.IP smart

| Field                    | Description                                                                                                    |
|--------------------------|----------------------------------------------------------------------------------------------------|
| Failed attempts per Time | Enter the number of failed attempts that have to originate from a specific MAC address during a certain time for a blacklist entry to be created. Default values are 10 failed attempts during 60 seconds. |
| Blacklist blocktime      | Enter the time for which an entry in the dynamic blacklist remains valid.<br>Default value is 500 seconds.                                                                                                 |

## Fields in the VLAN menu

| Field   | Description                                                                                                    |
|---------|----------------------------------------------------------------------------------------------------|
| VLAN    | Select whether the VLAN segmentation is to be used for this wireless network.<br>The function is activated by selecting <i>Enabled</i> .<br>The function is disabled by default. |
| VLAN ID | Enter the number that identifies the VLAN.<br>Possible values are <i>2</i> to <i>4094</i> .<br>VLAN ID 1 is not possible as it is already in use.                                |

#### Fields in the menu Bandwidth limitation for each WLAN client

| Field      | Description                                                                                                  |  |
|------------|----------------------------------------------------------------------------------------------------|--|
| Rx Shaping | Select a bandwidth limitation in the receive direction.                                                      |  |
|            | Possible values are                                                                                          |  |
|            | • No limit (default value)                                                                                   |  |
|            | • 1 Mbit/s up to 10 Mbit/s in single Mbit/s steps, 15 Mbit/s, 20 Mbit/s, 30 Mbit/s, 40 Mbit/s and 50 Mbit/s. |  |
| Tx Shaping | Select a bandwidth limitation in the transmit direction.                                                     |  |
|            | Possible values are                                                                                          |  |
|            | • No limit (default value)                                                                                   |  |
|            | • 1 Mbit/s up to 10 Mbit/s in single Mbit/s steps, 15 Mbit/s, 20 Mbit/s, 30 Mbit/s, 40 Mbit/s and 50 Mbit/s. |  |

# 10.2.4 Monitoring

This menu is used to monitor your WLAN infrastructure.

# The Note

In order to ensure adequate timing between the WLAN Controller and the connected Slave APs, the internal time server of the WLAN Controller should be enabled.

# 10.2.4.1 WLAN Controller

In the Wireless LAN Controller->Monitoring->WLAN Controller menu, an overview of the most relevant Wireless LAN Controller parameters is displayed. The display is refreshed every 30 seconds.

| Values in the Overview list |                                                  |  |
|-----------------------------|--------------------------------------------------|--|
| Status                      | Meaning                                          |  |
| AP discovered               | Displays the number of discovered access points. |  |

| Status                          | Meaning                                                                            |
|---------------------------------|------------------------------------------------------------------------------------|
| AP offline                      | Displays the number of access points not connected to the Wireless LAN Controller. |
| AP managed                      | Displays the number of managed access points.                                      |
| WLAN Controller: VSS throughput | Displays the data traffic in receive and transmit direction in bytes per second.   |
| CPU usage [%]                   | Displays the percentaged CPU load over time.                                       |
| Memory usage [%]                | Displays the percentaged memory consumption over time.                             |
| Connected clients/VSS           | Displays the number of connected clients per wireless network (VSS) over time.     |

# 10.2.4.2 Slave Access Points

The menu Wireless LAN Controller->Monitoring->Slave Access Points shows a survey of all detected access points. Each access point is displayed along with the following parameters: Location, Name, IP Address, LAN MAC Address, Channel, Tx Bytes and Rx Bytes. Moreover, you can see if an access point is in *Managed* or *Discovered* state.

Via the  $Q_{i}$  icon, you can open an summary with additional details about the Slave Access Points.

#### 10.2.4.2.1 Overview

In the **Overview** menu, additional information about the selected access point is displayed. The display is refreshed every 30 seconds.

| Values | in | the | Overview | list |
|--------|----|-----|----------|------|
| values |    | uie | Overview | nst  |

| Status            | Meaning                                                                        |
|-------------------|--------------------------------------------------------------------------------|
| Throughput        | Displays the received and transmitted data traffic per radio module over time. |
| Connected clients | Displays the number of connected clients per radio module over time.           |

#### 10.2.4.2.2 Radio 1

In the **Radio Module** menu, the received and transmitted data traffic per client is displayed over time. Each graph in the display is distinctly assigned to a client by its color and MAC address.

#### Values in the Radio list

| Status            | Meaning                                                                  |
|-------------------|--------------------------------------------------------------------------|
| Throughput/client | Displays the received and transmitted data traffic per client over time. |

#### 10.2.4.3 Active Clients

In the Wireless LAN Controller->Monitoring->Active Clients menu, current values of all active clients are displayed.

For each client you will see an entry with the following parameter set: Location, Slave AP Name, VSS, Client MAC, Client IP Address, Signal : Noise (dBm), Tx Bytes, Rx Bytes, Tx Discards, Rx Discards, Status, Uptime.

| Possible | values | for Status |
|----------|--------|------------|
|----------|--------|------------|

| Status        | Meaning                                              |  |
|---------------|------------------------------------------------------|--|
| None          | The client is no longer in a valid status.           |  |
| Logon         | The client is currently logging on with the WLAN.    |  |
| Associated    | The client is logged on with the WLAN.               |  |
| Authenticate  | The client is in the process of being authenticated. |  |
| Authenticated | The client is authenticated.                         |  |

Via the Q icon, you can open a summary with additional details about the Active Clients.

| value in the list what client list |                                                                                                    |  |
|------------------------------------|----------------------------------------------------------------------------------------------------|--|
| Status                             | Meaning                                                                                                    |  |
| Throughput                         | Displays the data traffic - separated into received and transmitted traffic - for the selected WLAN client over time. |  |
| Signal                             | Displays the signal strength of the selected WLAN client over time.                                                   |  |

## Value in the list WLAN Client list

#### 10.2.4.4 Wireless Networks (VSS)

In the Wireless LAN Controller->Monitoring->Wireless Networks (VSS) menu, an overview of the currently used AP is displayed. You see which wireless module is assigned to which wireless network. For each wireless a parameter set is displayed (Location, Slave AP Name, VSS, MAC Address (VSS), Channel, Status).

#### 10.2.4.5 Client Management

The Wireless LAN Controller->Monitoring->Client Management menu displays information on the client management by the access points. You can, e.g., see the number of connected clients, the number of clients that are affected by the **2,4/5 GHz changeover** and the number of rejected clients.

You can delete the values of an entry using the 📋 symbol.

# 10.2.5 Neighbor Monitoring

This menu serves the monitoring of remote access points.

#### 10.2.5.1 Neighbor APs

In the **Wireless LAN Controller**->**Neighbor Monitoring**->**Neighbor APs** menu, the adjacent AP's found during the scan are displayed. **Rogue APs**, i.e. APs which are not managed by the WLAN controller but are using an SSID managed by the WLAN controller are highlighted in red.

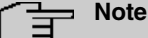

Check the rogue APs shown carefully, as an attacker could attempt to spy on data in your network using a rogue AP.

Although each AP is found more than once, it is only displayed once with the strongest signal. You see the following parameters for each AP: SSID, MAC Address, Signal dBm, Channel, Security, Last seen, Strongest signal received by , Total detections.

The entries are displayed in alphabetical order by **SSID**. **Security** shows the security settings of the AP. Under **Strongest signal received by**, you will see the parameters **Location** and **Name** of the APs in which the displayed AP was found. **Total detections** shows how often the corresponding AP was found during the scan.

Click under **New Neighborscan** on **Start**, to rescan adjacent AP's. You will receive a warning that the wireless modules of the access points must also be disabled for a certain period of time. When you start the process with **OK**, a progress bar is displayed. The located AP display is updated every ten seconds.

#### 10.2.5.2 Rogue APs

APs which are using an SSID from their own network but are not managed by **Wireless LAN Controller** are displayed in the **Wireless LAN Controller**->**Neighbor Monitoring**->**Rogue APs** menu. **Rogue APs** which have been found for the first time are displayed with a red background.

For each rogue AP you will see an entry with the following parameter set: SSID, MAC Address, Signal dBm, Channel, Last seen, Detected via AP, Accepted.

# - Note

Check the rogue APs shown carefully, as an attacker could attempt to spy on data in your network using a rogue AP.

You can class a rogue AP as trustworthy by enabling the **Accepted** checkbox. If an alarm has been configured, this is then removed and no longer sent. The red background disappears.

Click under **New Neighborscan** on **Start**, to rescan adjacent AP's. You will receive a warning that the wireless modules of the access points must also be disabled for a certain period of time. When you start the process with **OK**, a progress bar is displayed. The located AP display is updated every ten seconds.

#### 10.2.5.3 Rogue Clients

The Wireless LAN Controller->Neighbor Monitoring->Rogue Clients menu displays the clients which have attempted to gain unauthorised access to the network and which are therefore on the blacklist. The blacklist is configured for each VSS in the Wireless LAN Controller->Slave AP configuration->Wireless Networks (VSS) menu. You can also add a new entry to the static blacklist.

| Status                        | Meaning                                                                                                    |
|-------------------------------|----------------------------------------------------------------------------------------------------|
| Rogue Client MAC Ad-<br>dress | Displays the MAC address of the client on the blacklist.                                                                                                    |
| Network Name (SSID)           | Displays the SSID involved.                                                                                                    |
| Attacked Access Point         | Displays the AP concerned.                                                                                                    |
| Signal dBm                    | Displays the signal strength of the client during the attempted access.                                                                                                    |
| Type of attack                | This displays the type of potential attack, e. g. an incorrect authentication.                                                                                                    |
| First seen                    | Displays the time of the first registered attempted access.                                                                                                    |
| Last seen                     | Displays the time of the last registered attempted access.                                                                                                    |
| Static Blacklist              | You can categorise a rogue client as untrustworthy by selecting the checkbox in the <b>Static Blacklist</b> column. The block on the client does not then end automatically, rather you need to lift it manually. |
| Delete                        | You can delete entries with the a symbol.                                                                                                    |

#### **Possible values for Rogue Clients**

#### 10.2.5.3.1 New

Choose the New button to configure additional blacklist entries.

The menu consists of the following fields:

#### Fields in the New Blacklist Entry menu

| Field                         | Description                                                                        |
|-------------------------------|------------------------------------------------------------------------------------|
| Rogue Client MAC Ad-<br>dress | Enter the MAC address of the client you intend to include in the static blacklist. |
| Network Name (SSID)           | Pick the wireless network you want to exclude the rogue client from.               |

# 10.2.6 Maintenance

This menu is used for the maintenance of your managed APs.

## 10.2.6.1 Firmware Maintenance

In the Wireless LAN Controller->Maintenance->Firmware Maintenance menu, a list of all Managed Access Points is displayed.

For each managed AP you will see an entry with the following parameter set: **Update firmware**, **Loca-tion**, **Device**, **IP Address**, **LAN MAC Address**, **Firmware Version**, **Status**.

Click the **Select all** button to select all of the entries for a firmware update. Click the **Deselect all** button to disable all entries and to then select individual entries if required (e.g. if there is a large number of entries and only individual APs are to be given software updates).

#### **Possible values for Status**

| Status                | Meaning                                                   |
|-----------------------|-----------------------------------------------------------|
| Image already exists. | The software image already exists; no update is required. |
| Error                 | An error has occurred.                                    |
| Running               | The operation is currently in progress.                   |
| Done                  | The update is complete.                                   |

The Wireless LAN Controller->Maintenance->Firmware Maintenance menu consists of the following fields:

#### Fields in the Firmware Maintenance menu

| Field           | Description                                                                                                    |  |
|-----------------|----------------------------------------------------------------------------------------------------|--|
| Action          | Select the action you wish to execute.                                                                                           |  |
|                 | required.                                                                                                    |  |
|                 | Possible values:                                                                                                    |  |
|                 | • Update system software: You can also start an update of the system software.                                                   |  |
|                 | • Save configuration with state information: You can save a configuration which contains the AP status information.              |  |
| Source Location | Select the source for the action.                                                                                                |  |
|                 | Possible values:                                                                                                    |  |
|                 | • <i>HTTP server</i> (default value): The file is stored respectively on a remote server specified in the <b>URL</b> .           |  |
|                 | • Current Software from Update Server: The file is on the offi-<br>cial update server. (Only for Action= Update system software) |  |
|                 | • <i>TFTP server</i> : The file is stored respectively on a TFTP server specified in the <b>URL</b> .                            |  |
| URL             | Only for Source Location = HTTP server or TFTP server                                                                            |  |
|                 | Enter the URL of the update server from which the system software file is loaded or on which the configuration file is saved.    |  |

# **10.3 Monitoring**

This menu contains information that enable you to locate problems in your network and monitor activities, e.g. at your device's WAN interface.

# 10.3.1 WLAN

#### 10.3.1.1 WLANx

In the **Monitoring**->**WLAN**->**WLAN** menu, current values and activities of the WLAN interface are displayed. The values for wireless mode 802.11n are listed separately.

| Values in the WLANx Statistics list |                                                                                               |  |
|-------------------------------------|-----------------------------------------------------------------------------------------------|--|
| Field                               | Description                                                                                   |  |
| mbps                                | Displays the possible data rates on this wireless module.                                     |  |
| Tx Packets                          | Shows the total number of packets sent for the data rate shown in $\ensuremath{\text{mbps}}.$ |  |
| Rx Packets                          | Shows the total number of received packets for the data rate shown in <b>mbps</b> .           |  |

You can choose the **Advanced** button to go to an overview of more details.

|  | Valı | ues | in | the | Ad | /and | ced | list |
|--|------|-----|----|-----|----|------|-----|------|
|--|------|-----|----|-----|----|------|-----|------|

| Field       | Description                                      |
|-------------|--------------------------------------------------|
| Description | Displays the description of the displayed value. |
| Value       | Displays the statistical value.                  |

# Meaning of the list entries

| Description                                    | Meaning                                                                                                    |
|------------------------------------------------|----------------------------------------------------------------------------------------------------|
| Unicast MSDUs transmit-<br>ted successfully    | Displays the number of MSDUs successfully sent to unicast addresses<br>since the last reset. An acknowledgement was received for each of these<br>packets. |
| Multicast MSDUs transmit-<br>ted successfully  | Displays the number of MSDUs successfully sent to multicast addresses (including the broadcast MAC address).                                               |
| Transmitted MPDUs                              | Displays the number of MPDUs received successfully.                                                                                                    |
| Multicast MSDUs received<br>successfully       | Displays the number of successfully received MSDUs that were sent with a multicast address.                                                                |
| Unicast MPDUs received<br>successfully         | Displays the number of successfully received MSDUs that were sent with a unicast address.                                                                  |
| MSDUs that could not be transmitted            | Displays the number of MSDUs that could not be sent.                                                                                                    |
| Frame transmissions without ACK received       | Displays the number of sent framesfor which an acknowledgement frame was not received.                                                                     |
| Duplicate received MSDUs                       | Displays the number of MSDUs received in duplicate.                                                                                                    |
| CTS frames received in re-<br>sponse to an RTS | Displays the number of received CTS (clear to send) frames that were re-<br>ceived as a response to RTS (request to send).                                 |
| Received MPDUs that<br>couldn't be decrypted   | Displays the number of received MSDUs that could not be encrypted.<br>One reason for this could be that a suitable key was not entered.                    |
| RTS frames with no CTS received                | Displays the number of RTS frames for which no CTS was received.                                                                                           |
| <b>Corrupt Frames Received</b>                 | Displays the number of frames received incompletely or with errors.                                                                                        |

# 10.3.1.2 VSS

In the **Monitoring**->**WLAN**->**VSS** menu, current values and activities of the configured wireless networks are displayed.

| Field                     | Description                                                                     |
|---------------------------|---------------------------------------------------------------------------------|
| MAC Address               | Shows the MAC address of the associated client.                                 |
| IP Address                | Shows the IP address of the client.                                             |
| Uptime                    | Shows the time in hours, minutes and seconds for which the client is logged in. |
| Tx Packets                | Shows the total number of packets sent.                                         |
| Rx Packets                | Shows the total number of packets received.                                     |
| Signal dBm (RSSI1, RSSI2, | Shows the received signal strength in dBm.                                      |

#### Values in the Client Node Table list

| Field          | Description                                                                                                    |
|----------------|----------------------------------------------------------------------------------------------------|
| RSSI3)         |                                                                                                    |
| Noise dBm      | Shows the received noise strength in dBm.                                                                                                    |
| Data Rate mbps | Shows the current transmission rate of data received by this client in mbps.                                                                                                    |
|                | mbps; IEEE 802.11g/a: 54, 48, 36, 24, 18, 12, 9, 6 mbps.                                                                                                    |
|                | If the 5 GHz frequency band is used, the indication of 11, 5.5, 2 and 1 mbps is suppressed for IEEE 802.11b.                                                                                                    |
| Rx Discards    | Displays the number of received data packets that have been discarded if<br>the bandwidth for receive traffic has been limited in the <b>Wireless</b><br>LAN->WLAN->Wireless Networks (VSS)-> relation menu using the field Rx<br>Shaping           |
| Tx Discards    | Displays the number of data packets that were queued for transmission<br>and have been discarded if the bandwidth for transmit traffic has been<br>limited in the Wireless LAN->WLAN->Wireless Networks (VSS)-><br>menu using the field Rx Shaping. |

## **VSS - Details for Connected Clients**

In the **Monitoring->WLAN->VSS-><Connected Client>** -> Q menu, the current values and activities of a connected client are shown. The values for wireless mode 802.11n are listed separately.

| Field                                   | Description                                                                                                    |
|-----------------------------------------|----------------------------------------------------------------------------------------------------|
| Client MAC Address                      | Shows the MAC address of the associated client.                                                                                                    |
| IP Address                              | Shows the IP address of the client.                                                                                                    |
| Uptime                                  | Shows the time in hours, minutes and seconds for which the client is logged in.                                                                                                    |
| <b>Signal dBm</b> (RSSI1, RSSI2, RSSI3) | Shows the received signal strength in dBm.                                                                                                    |
| Noise dBm                               | Shows the received noise strength in dBm.                                                                                                    |
| SNR dB                                  | <ul> <li>Signal-to-Noise Ratio in dB is an indicator of the quality of the wireless connection.</li> <li>Values:</li> <li>&gt; 25 dB excellent</li> <li>15 - 25 dB good</li> <li>2 - 15 dB borderline</li> <li>0 - 2 dB bad.</li> </ul>                                                                                  |
| Data Rate mbps                          | Shows the current transmission rate of data received by this client in mbps. The following clock rates are possible: IEEE 802.11b: 11, 5.5, 2 and 1 mbps; IEEE 802.11g/a: 54, 48, 36, 24, 18, 12, 9.6 Mbps. If the 5-GHz frequency band is used, the indication of 11, 5.5, 2 and 1 Mbps is suppressed for IEEE 802.11b. |
| Rate                                    | Displays the possible data rates on the wireless module.                                                                                                    |
| Tx Packets                              | Shows the number of sent packets for the data rate.                                                                                                    |
| Rx Packets                              | Shows the number of received packets for the data rate.                                                                                                    |

# 10.3.1.3 Client Management

The **Monitoring**->**WLAN**->**Client Management** menu displays an overview of the **Client Management**. For each VSS you can see such information as the number of clients connected, the number of clients that are affected by the **2,4/5 GHz changeover**, and the number of rejected clients.

| Values | in | the | list | Client | Management |
|--------|----|-----|------|--------|------------|
|--------|----|-----|------|--------|------------|

| Field                    | Description                                                                                                    |
|--------------------------|----------------------------------------------------------------------------------------------------|
| VSS Description          | Displays the unique description of the wireless network (VSS).                                                                     |
| Network Name (SSID)      | Displays the name of the wireless network (SSID).                                                                                  |
| MAC Address              | Displays the MAC address being used for this VSS.                                                                                  |
| Active Clients           | Displays the number of active clients.                                                                                             |
| 2,4/5 GHz changeover     | Displays the number of clients who have been moved to a different fre-<br>quency band by the <b>2,4/5 GHz changeover</b> function. |
| Denied Clients soft/hard | Displays the number of rejected clients after the absolute number of per-<br>mitted clients has been reached.                      |

# **Chapter 11 Internet & Network**

# **11.1 Physical Interfaces**

# 11.1.1 Ethernet Ports

An Ethernet interface is a physical interface for connection to the local network or external networks.

The Ethernet ports **ETH1** to **ETH4** are assigned to a single logical Ethernet interface in ex works state. The logical Ethernet interface en1-0 is assigned, and preconfigured with **IP Address** 192.168.2.1 and **Netmask** 255.255.255.0.

The logical Ethernet interface en1-4 is assigned to the **ETH5** port and is not preconfigured.

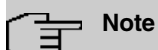

To ensure your system can be reached, when splitting ports make sure that Ethernet interface en1-0 with the preconfigured IP address and netmask is assigned to a port that can be reached via Ethernet. If in doubt, carry out the configuration using a serial connection via the **Serial 1** interface.

#### ETH1 - ETH4

The interfaces can be used separately. They are logically separated from each other, each port being assigned the desired logical Ethernet interface in the **Ethernet Interface Selection** field of the **Port Configuration** menu. For each assigned Ethernet interface, another interface is displayed in the list in the **LAN->IP Configuration** menu, and a completely independent configuration of the interface is made possible.

#### **VLANs for Routing Interfaces**

Configure VLANs to separate individual network segments from each other, (e.g. individual departments of a company) or to reserve bandwidth for individual VLANs when managed switches are used with the QoS function.

#### 11.1.1.1 Port Configuration

#### **Port Separation**

Your device makes it possible to run the switch ports as one interface or to logically separate these from each other and to configure them as independent Ethernet interfaces.

During configuration, please note the following: The splitting of the switch ports into several Ethernet interfaces merely logically separates these from each other. The available total bandwidth of max. 1000 mbps full duplex for all resulting interfaces remains the same. For example, if you split all the switch ports from each other, each of the resulting interfaces only uses a part of the total bandwidth. If you group together several switch ports into one interface, the full bandwidth of max. 1000 mbps full duplex is available for all the ports together.

The menu Physical Interfaces->Ethernet Ports->Port Configuration consists of the following fields:

#### Fields in the Port Configuration, Switch Configuration menu

| Field       | Description                                                                                                    |
|-------------|----------------------------------------------------------------------------------------------------|
| Switch Port | Shows the respective switch port. The numbering corresponds to the numbering of the Ethernet ports on the back of the device. |

| Field                     | Description                                                                                                    |
|---------------------------|----------------------------------------------------------------------------------------------------|
| Ethernet Interface Selec- | Assign a logical Ethernet interface to the switch port.                                                                              |
| tion                      | You can select from five interfaces, $en1-0$ to $en1-2$ . In the basic setting, switch ports 1-4 are assigned the $en1-0$ interface. |
| Configured Speed / Mode   | Select the mode in which the interface is to run.                                                                                    |
|                           | Possible values:                                                                                                    |
|                           | • Full Autonegotiation (default value)                                                                                               |
|                           | • Auto 1000 mbps only                                                                                                    |
|                           | • Auto 100 mbps only                                                                                                    |
|                           | • Auto 10 mbps only                                                                                                    |
|                           | • Auto 100 mbps / Full Duplex                                                                                                    |
|                           | • Auto 100 mbps / Half Duplex                                                                                                    |
|                           | • Auto 10 mbps / Full Duplex                                                                                                    |
|                           | • Auto 10 mbps / Half Duplex                                                                                                    |
|                           | • Fixed 1000 mbps / Full Duplex                                                                                                    |
|                           | • Fixed 100 mbps / Full Duplex                                                                                                    |
|                           | • Fixed 100 mbps / Half Duplex                                                                                                    |
|                           | • Fixed 10 mbps / Full Duplex                                                                                                    |
|                           | • Fixed 10 mbps / Half Duplex                                                                                                    |
|                           | None : The interface is created but remains inactive.                                                                                |
| Current Speed / Mode      | Shows the actual mode and actual speed of the interface.                                                                             |
|                           | Possible values:                                                                                                    |
|                           | • 1000 mbps / Full Duplex                                                                                                    |
|                           | • 100 mbps / Full Duplex                                                                                                    |
|                           | • 100 mbps / Half Duplex                                                                                                    |
|                           | • 10 mbps / Full Duplex                                                                                                    |
|                           | • 10 mbps / Half Duplex                                                                                                    |
|                           | • Down                                                                                                    |
| Flow Control              | Select whether a flow control should be conducted on the corresponding interface.                                                    |
|                           | Possible values:                                                                                                    |
|                           | • Disabled (default value): No flow control is performed.                                                                            |
|                           | • Enabled. Flow control is performed.                                                                                                |
|                           | • Auto: Automatic flow control is performed.                                                                                         |

# 11.1.2 DSL Modem

The ADSL modem is suitable for high-speed Internet access and remote access use in SMEs or remote offices.

# 11.1.2.1 DSL Configuration

In this menu, you make the basic settings for your ADSL connection.

The menu Physical Interfaces->DSL Modem->DSL Configuration consists of the following fields:

| Fields in the DSL Port Status menu |                                                                                                    |  |
|------------------------------------|----------------------------------------------------------------------------------------------------|--|
| Field                              | Description                                                                                                    |  |
| Physical Connection                | <ul> <li>Shows the current ADSL operation mode. The value cannot be changed.</li> <li>Possible values:</li> <li>Unknown: The ADSL link is not active.</li> <li>ADSL1: ADSL classic, G.DMT, ITU-T G.992.1</li> <li>ADSL2: G.DMT.Bis, ITU-T G.992.3</li> <li>ADSL2 Plus: ADSL2 Plus, ITU-T G.992.5</li> <li>ADSL2+ Annex J: ITU-T G.992.5</li> <li>ADSL2+ Annex J: ITU-T G.992.5</li> </ul> |  |
| Downstream                         | <ul> <li>VDSL2: ITO-T G.993.2</li> <li>Displays the data rate in the receive direction (direction from CO/DSLAM to CPE/router) in bits per second.</li> <li>The value cannot be changed.</li> </ul>                                                                                                    |  |
| Upstream                           | Displays the data rate in the send direction (direction from CPE/router to CO/DSLAM) in bits per second.<br>The value cannot be changed.                                                                                                    |  |
| DSL Chipset                        | Shows the key of the installed chipset.                                                                                                    |  |

# Fields in the DSL Parameter menu

| Field            | Description                                                                                                    |
|------------------|----------------------------------------------------------------------------------------------------|
| DSL Mode         | Displays the selected DSL operating mode                                                                                                    |
|                  | Possible values:                                                                                                    |
|                  | • Inactive: The link is not active.                                                                                                    |
|                  | • ETSI T1.413: ETSI T1.413                                                                                                    |
|                  | • ADSL1: ADSL classic, G.DMT, ITU-T G.992.1                                                                                                    |
|                  | • ADSL Automode (default value if the device is operated as a PBX):<br>Automatic detection of ADSL mode ADSL1, ADSL2 or ADSL2 Plus                   |
|                  | • ADSL2: G.DMT.Bis, ITU-T G.992.3                                                                                                    |
|                  | • ADSL2 Plus: ADSL2 Plus, ITU-T G.992.5                                                                                                    |
|                  | • VDSL: VDSL2 (ITU-T G.993.2)                                                                                                    |
|                  | • VDSL/ADSL Multimode (default value if the device is operated as a Media Gateway): Automatic detection of DSL mode ADSL1, ADSL2, ADSL2 Plus or VDSL |
| Transmit Shaping | Select whether the data rate in the send direction is to be reduced. This is only needed in a few cases for special DSLAMs.                          |
|                  | Possible values:                                                                                                    |
|                  | • Default (Line Speed) (default value): The data rate in the send direction is not reduced.                                                          |
|                  | • 128,000 bps to 2,048,000 bps: The data rate in the send direction is reduced to a maximum of 128,000 bps to 2,048,000 bps in defined steps.        |
|                  | • User-defined:The data rate is reduced to the value entered in Max-<br>imum Upstream Bandwidth.                                                     |

Maximum Upstream Band- Only for Transmit Shaping = User-defined

| Field      | Description                                                                                                    |
|------------|----------------------------------------------------------------------------------------------------|
| width      | Enter the maximum data rate in the send direction in bits per second.                                                         |
| SNR Margin | The signal-to-noise ratio (SNR) can be controlled via the slider from 0 to 5 dB. Change the value only for DLS line problems. |

The menu Advanced Settings consists of the following fields:

| Fields  | in | the  | Profiles | menu    |
|---------|----|------|----------|---------|
| I ICIUS |    | LITE | FIUNES   | IIIEIIU |

| Field            | Description                                                                                                    |
|------------------|----------------------------------------------------------------------------------------------------|
| DSL Line Profile | Select the internet service provider you require and, in doing so, implicitly select the modem parameter set used by this provider. |
|                  | Deutsche Telekom is entered as the default value.                                                                                   |
|                  | If your provider is not shown in the list, use the <i>default</i> setting.                                                          |

# 11.2 LAN

In this menu, you configure the addresses in your LAN and can structure your local network using VLANs.

# 11.2.1 IP Configuration

In this menu, you can edit the IP configuration of the LAN and Ethernet interfaces of your device.

#### 11.2.1.1 Interfaces

The existing IP interfaces are listed in the LAN->IP Configuration->Interfaces menu. You can edit the IP configuration of the interfaces or create virtual interfaces for special applications. Here is a list of all of the interfaces (logical Ethernet interfaces and others created in the subsystems) configured in the System Management->Interface Mode / Bridge Groups->Interfaces menu.

Use the 
to edit the settings of an existing interface (bridge groups, Ethernet interfaces in routing mode).

You can use the **New** button to create virtual interfaces. However, this is only needed in special applications (e.g. BRRP).

Depending on the option selected, different fields and options are available. All the configuration options are listed below.

Change the status of the interface by clicking the 🔨 or the 🧹 button in the Action column.

Press the Q button to display the details of an existing interface.

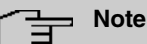

For IPv4 note that:

If your device has obtained an IP address dynamically from a DHCP server operated in your network for the basic configuration, the default IP address is deleted automatically and your device will no longer function over this address.

However, if you have set up a connection to the device over the default IP address or have assigned an IP address with the **Dime Manager** in the basic configuration, you will only be able to access your device over this IP address. The device will no longer obtain an IP configuration dynamically over DHCP.

#### **Example of subnets**

If your device is connected to a LAN that consists of two subnets, you should enter a second **IP Ad**dress / Netmask.

The first subnet has two hosts with the IP addresses 192.168.42.1 and 192.168.42.2, for example, and the second subnet has two hosts with the IP addresses 192.168.46.1 and 192.168.46.2. To be able to exchange data packets with the first subnet, your device uses the IP address 192.168.42.3, for example, and 192.168.46.3 for the second subnet. The netmasks for both subnets must also be indicated.

#### **Configuring IPv6 addresses**

In addition to IPv4 addresses, you can also used IPv6 addresses.

The following shows an example for an IPv6 address:

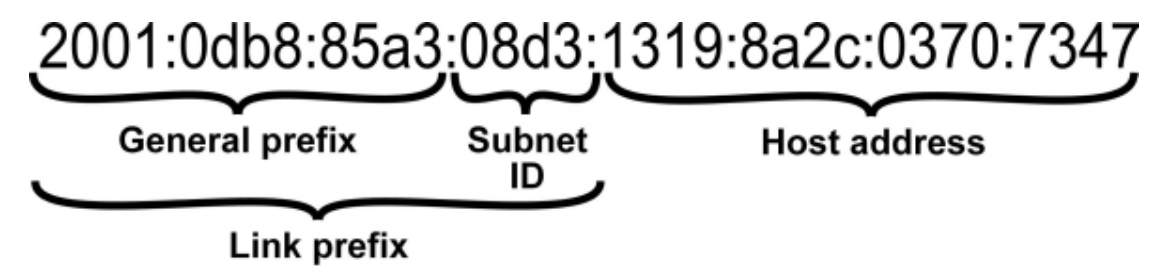

Your device can operate either as a router or as a host on an interface. In general, it operates on LAN interfaces as a router, and on WAN interfaces and PPP connections as a host.

If your device operates as a router, you can form its own IPv6 addresses as follows: a link prefix can be derived from a general prefix, or you can enter a static value. A host address can be generated from *Auto eui-64*; for additional host addresses you can enter the static values.

If your device operates as a router, it generally distributes the configured link prefix to the hosts by router advertisement. Over a DHCP server, additional information such as the address of a time server is transmitted to the hosts. The client can generates its host address either by stateless address autoconfiguration (SLAAC) or be assigned the address by a DHCP server.

For the router mode described above, in the menu LAN->IP Configuration->Interfaces->New choose the settings IPv6 Mode = *Router*, Transmit Router Advertisement *Enabled* DHCP Server *Enabled* and IPv6 Addresses Add.

If your device operates as a host, it is assigned a link prefix from another router by router advertisement. The host address is then generated automatically by SLAAC. Additional information, such as the general prefix of the provider or the address of a time server, can be obtained by DHCP. To do this, go to the LAN->IP Configuration->Interfaces->New menu and choose the settings IPv6 Mode = Client, Accept Router Advertisement Enabled and DHCP Client = Enabled.

#### 11.2.1.1.1 Edit or New

Choose the 🎤 icon to edit existing entries. Choose the New button to create virtual interfaces.

The LAN->IP Configuration->Interfaces->New menu consists of the following fields:

| Field                            | Description                                                                                                    |
|----------------------------------|----------------------------------------------------------------------------------------------------|
| Based on Ethernet Inter-<br>face | This field is only displayed if you are editing a virtual routing interface.<br>Select the Ethernet interface for which the virtual interface is to be con-<br>figured. |
| Interface Mode                   | Only for physical interfaces in routing mode and for virtual interfaces.<br>Select the configuration mode of the interface.                                             |

#### Fields in the Basic Parameters menu

| Field       | Description                                                                                                    |
|-------------|----------------------------------------------------------------------------------------------------|
|             | <ul> <li>Possible values:</li> <li>Untagged (default value): The interface is not assigned for a specific purpose.</li> <li>Tagged (VLAN): This option only applies for routing interfaces.</li> <li>You use this option to assign the interface to a VLAN. This is done using the VLAN ID, which is displayed in this mode and can be configured. The definition of a MAC address in MAC Address is optional in this module.</li> </ul> |
| VLAN ID     | Only for Interface Mode = <i>Tagged (VLAN)</i><br>This option only applies for routing interfaces. Assign the interface to a VLAN by entering the VLAN ID of the relevant VLAN.<br>Possible values are <i>1</i> (default value) to <i>4094</i> .                                                                                                    |
| MAC Address | Enter the MAC address associated with the interface. For virtual inter-<br>faces, you can use the MAC address of the physical interface under<br>which the virtual interface was created, if you enable <b>Use built-in</b> . The<br>VLAN IDs must be different however. You can also allocate a virtual MAC<br>address. The first 6 characters of the MAC are preset (but can be<br>changed).                                           |
|             | If <b>Use built-in</b> is activated, the default MAC address of the underlying physical interface is used.                                                                                                    |
|             | Use built-inis active by default.                                                                                                    |

## Fields in the Basic IPv4 Parameters menu

| Field           | Description                                                                                                    |
|-----------------|----------------------------------------------------------------------------------------------------|
| Security Policy | Select the security settings to be used with the interface.                                                                                                    |
|                 | Possible values:                                                                                                    |
|                 | • <i>Trusted</i> : All IP packets are allowed through except for those which are explicitly prohibited.                                                                                                 |
|                 | • <i>Untrusted</i> : Only IP packets that can be assigned to a connection established from a trustworthy zone are allowed through.                                                                      |
|                 | You can configure exceptions for the selected setting in the <i>Firewall</i> on page 318 menu.                                                                                                    |
| Address Mode    | Select how an IP address is assigned to the interface.                                                                                                    |
|                 | Possible values:                                                                                                    |
|                 | • <i>Static</i> (default value): The interface is assigned a static IP address in <b>IP Address / Netmask</b> .                                                                                         |
|                 | • DHCP: An IP address is assigned to the interface dynamically via DH-CP.                                                                                                    |
| DHCP Metric     | It is possible to assign a metric for gateway route received by an interface via DHCP. This may be necessary when configuring backup connections to ensure a clean switch to the backup and back again. |
|                 | The default value is 1. In case of a backup solution, this option should be set to a higher value so the backup route does not receive a too high priority.                                             |

| Field                            | Description                                                                                                    |  |  |  |
|----------------------------------|----------------------------------------------------------------------------------------------------|--|--|--|
| IP Address / Netmask             | Only for Address Mode = Static                                                                                                    |  |  |  |
|                                  | With <b>Add</b> , add a new address entry, enter the <b>IP Address</b> and the corresponding <b>Netmask</b> of the virtual interface.                                                                                                    |  |  |  |
| Fields in the Basic IPv6 Para    | ameters menu                                                                                                    |  |  |  |
| Field                            | Description                                                                                                    |  |  |  |
| IPv6                             | Select whether the selected interface should use Internet Protocol ver-<br>sion 6 (IPv6) for data transmission.<br>The function is activated by selecting <i>Enabled</i> .                                                                                                    |  |  |  |
|                                  | The function is disabled by default.                                                                                                    |  |  |  |
| Security Policy                  | <ul> <li>Here only for IPv6 = Enabled</li> <li>Select the security settings to be used with the interface.</li> <li>Possible values:</li> <li><i>Trusted</i> (default value): All IP packets are allowed through except for those which are explicitly prohibited.</li> <li>We recommend you use this setting if you want to use IPv6 on your LAN.</li> <li><i>Untrusted</i>: Only IP packets that can be assigned to a connection established from a trustworthy zone are allowed through.</li> <li>We recommend you use this setting if you want to use IPv6 outside of your LAN.</li> <li>You can configure exceptions for the selected setting in the <i>Firewall</i> on page 318 menu.</li> </ul> |  |  |  |
| IPv6 Mode                        | <pre>Only for IPv6 = Enabled Choose whether the interface is only operated in host mode or in router mode. Depending on the selection made, different parameters are dis- played that must be configured. Possible values:     Router (Transmit Router Advertisement) (default value):     The interface is operated in router mode.     Host: The interface is operated in host mode.</pre>                                                                                                    |  |  |  |
| DHCP Server                      | <ul> <li>Only for IPv6 = Enabled and IPv6 Mode = Router</li> <li>Define whether your device should operate as a DHCP server, i.e. whether DHCP options should be sent, to forward information on the DNS servers to the clients, for example.</li> <li>Enable this option if hosts are to generate IPv6 addresses by SLAAC.</li> <li>The function is activated by selecting Enabled.</li> <li>The function is enabled by default.</li> </ul>                                                                                                    |  |  |  |
| Accept Router Advertise-<br>ment | Only for <b>IPv6</b> = <i>Enabled</i> and <b>IPv6 Mode</b> = <i>Host</i><br>Select whether router advertisements are to be received via the selected<br>interface. The prefix list, for example, is created using router advertise-<br>ments.                                                                                                    |  |  |  |

| Field          | Description                                                                                                    |
|----------------|----------------------------------------------------------------------------------------------------|
|                | The function is activated by selecting <i>Enabled</i> .                                                                                                    |
|                |                                                                                                    |
| DHCP Client    | Only for IPv6 = Enabled and IPv6 Mode = Host                                                                                                    |
|                | Define whether your device should operate as a DHCP client, i.e. wheth-<br>er DHCP options should be received, to receive information on the DNS<br>servers, for example.                                                                                                    |
|                | The function is activated by selecting <i>Enabled</i> .                                                                                                    |
|                | The function is enabled by default.                                                                                                    |
| IPv6 Addresses | Only for IPv6 = Enabled                                                                                                    |
|                | You can assign the selected interface IPv6 Addresses.                                                                                                    |
|                | With Add you can create one or more address entries.                                                                                                    |
|                | An additional window opens in which you can define an IPv6 address consisting of a link prefix and a host part.                                                                                                    |
|                | If your device operates in host mode (IPv6 Mode = <i>Host</i> , Accept<br>Router Advertisement <i>Enabled</i> and DHCP Client <i>Enabled</i> ), its IPv6<br>addresses are defined by SLAAC. You do not need to configure any IPv6<br>address manually, but can enter additional addresses on request. |
|                | If your device operates in router mode ( <b>IPv6 Mode</b> = <i>Router</i> , and <b>DHCP</b><br><b>Server</b> <i>Enabled</i> ), you must configure its IPv6 addresses here.                                                                                                    |

Use Add to create more entries.

| Fields in the Basic Parameters menu |                                                                                                    |  |  |
|-------------------------------------|----------------------------------------------------------------------------------------------------|--|--|
| Field                               | Description                                                                                                    |  |  |
| Advertise                           | Only for <b>IPv6 Mode</b> = <i>Router</i><br>Here you can define whether this prefix is sent by router advertisement<br>via the selected interface, based on the link prefix defined in the current<br>window. |  |  |
|                                     | The function is activated by selecting Enabled.                                                                                                    |  |  |
|                                     | The function is enabled by default.                                                                                                    |  |  |

# Fields in the Link Prefix menu

| Field          | Description                                                                                                    |
|----------------|----------------------------------------------------------------------------------------------------|
| Setup Mode     | Select the way in which the link prefix is defined.                                                                       |
|                | Possible values:                                                                                                    |
|                | • From General Prefix (default value): The link prefix is derived from a general prefix.                                  |
|                | • Static: You can enter the link prefix.                                                                                  |
| General Prefix | Only for <b>Setup Mode</b> = <i>From General Prefix</i>                                                                   |
|                | may choose from the general prefixes created under Network->IPv6<br>General Prefixes->General Prefix Configuration ->New. |
|                |                                                                                                    |

| Field                          | Description                                                                                                    |
|--------------------------------|----------------------------------------------------------------------------------------------------|
| Auto Subnet Configura-<br>tion | Only if Setup Mode = From General Prefix and if General Prefix is selected.                                                                                                    |
|                                | Select whether the subnet is to be created automatically. When generating the subnet automatically, the ID $_{\it 0}$ is used for the first subnet the subnet ID $_{\it 1}$ for the second subnet, and so on. |
|                                | Possible values for Subnet ID are 0 to 255.                                                                                                    |
|                                | The subnet ID describes the fourth of the four 16 bit fields of a link prefix.<br>When generating the subnet, the decimal ID value is converted into a<br>hexadecimal value.                                  |
|                                | The function is activated by selecting <i>Enabled</i> .                                                                                                    |
|                                | The function is enabled by default.                                                                                                    |
|                                | If the function is not active, you can define a subnet by entering the sub-<br>net ID.                                                                                                    |
| Subnet ID                      | Only if Auto Subnet Configuration is not enabled.                                                                                                    |
|                                | Enter a subnet ID to define a subnet. The subnet ID describes the fourth and four 16 bit fields of a link prefix.                                                                                             |
|                                | Possible values are 0 to 255.                                                                                                    |
|                                | When generating the subnet, the entered decimal ID value is converted into a hexadecimal value.                                                                                                    |
| Link Prefix                    | Only for Setup Mode = Static                                                                                                    |
|                                | You can specify the Link Prefix of an IPv6 address. This prefix must end with <i>: :</i> . Its predetermined length is <i>64</i> .                                                                            |

| Field            | Description                                                                                                    |  |
|------------------|----------------------------------------------------------------------------------------------------|--|
| Generation Mode  | Define whether the host part of the IPv6 address is to be generated auto-<br>matically by EUI-64 from the MAC address.<br>The function is activated by selecting <i>Enabled</i> .<br>The function is enabled by default.<br>EUI-64 initiates the following process:<br>• The hexadecimal 48 bit MAC address is divided into 2 x 24 bits. |  |
|                  | <ul> <li><i>FFFE</i> is inserted into the gap created to obtain 64 bits.</li> <li>The hexadecimal format of the 64 bits is converted into the dual format.</li> <li>Bit 7 is set to 1 in the first 8 bit field.</li> </ul>                                                                                                    |  |
| Static Addresses | Irrespective of automatic generation defined under <b>Generation Mode</b> , you can manually enter the host part of an IPv6 address or multiple IPv6 addresses with <b>Add</b> . Its length is set to 64. Start your entry with ::.                                                                                                    |  |

Fields in the **Advanced** menu are part of the prefix information, which is sent in the router advertisement if **Advertise** is active. The menu **Advanced** consists of the following fields:

## Fields in the Advanced IPv6 Settings menu

| Field        | Description                                             |  |
|--------------|---------------------------------------------------------|--|
| On Link Flag | Select whether the On-Link Flag (L-Flag) should be set. |  |

| Field              | Description                                                                                                    |  |  |  |
|--------------------|----------------------------------------------------------------------------------------------------|--|--|--|
|                    | This allows the host to enter the prefix from the prefix list.<br>The function is activated by selecting <i>True</i> .                                                             |  |  |  |
| Autonomous Flag    | Select whether the Autonomous Address Configuration Flag (A-Flag) should be set.                                                                                                   |  |  |  |
|                    | This allows a host to use the prefix and an interface ID, to derive its ad-<br>dress.                                                                                              |  |  |  |
|                    | The function is activated by selecting <i>True</i> .<br>The function is enabled by default.                                                                                        |  |  |  |
| Preferred Lifetime | Enter a time period in seconds. During this time, the addresses that have been generated using the prefix over SLAAC are given preference.<br>The default value is 604800 seconds. |  |  |  |
| Valid Lifetime     | Enter a time period in seconds, for which the prefix is valid.<br>The default value is 2592000 seconds.                                                                            |  |  |  |
|                    | Note<br>The value for the valid lifetime should be lower than the one<br>configured for the option Router Lifetime under Advanced<br>IPv6 Settings.                                |  |  |  |

The menu  $\ensuremath{\textbf{Advanced Settings}}$  consists of the following fields:

| Fields | in th | ne Adv | /anced | IPv4 | Settings | menu |
|--------|-------|--------|--------|------|----------|------|
|        |       |        |        |      |          |      |

| Field               | Description                                                                                                    |
|---------------------|----------------------------------------------------------------------------------------------------|
| DHCP MAC Address    | Only for Address Mode = DHCP                                                                                                    |
|                     | If <b>Use built-in</b> is activated (default setting), the hardware MAC address of the Ethernet interface is used. In the case of physical interfaces, the current MAC address is entered by default.                                                                                                    |
|                     | If you disable <b>Use built-in</b> , you enter an MAC address for the virtual in-<br>terface, e.g. 00:e1:f9:06:bf:03.                                                                                                    |
|                     | Some providers use hardware-independent MAC addresses to allocate their clients IP addresses dynamically. If your provider has assigned you a MAC address, enter this here.                                                                                                    |
| DHCP Hostname       | Only for Address Mode = DHCP                                                                                                    |
|                     | Enter the host name requested by the provider. The maximum length of the entry is 45 characters.                                                                                                    |
| DHCP Broadcast Flag | Only for Address Mode = DHCP                                                                                                    |
|                     | Choose whether or not the BROADCAST bit is set in the DHCP requests<br>for your device. Some DHCP servers that assign IP addresses by UNI-<br>CAST do not respond to DHCP requests with the set BROADCAST bit. In<br>this case, it is necessary to send DHCP requests in which this bit is not<br>set. In this case, disable this option. |

| Field                | Description                                                                                                    |
|----------------------|----------------------------------------------------------------------------------------------------|
|                      | The function is activated by selecting <i>Enabled</i> .<br>The function is enabled by default.                                                                                                    |
| Create Default Route | Only for <b>Address Mode</b> = <i>DHCP</i><br>Select, whether a default route is to be defined for this interface.<br>The function is activated by selecting <i>Enabled</i> .<br>The function is enabled by default.                                                                                                    |
| Proxy ARP            | Select whether your device is to respond to ARP requests from its own LAN on behalf of defined remote terminals.<br>The function is activated by selecting <i>Enabled</i> .<br>The function is disabled by default.                                                                                                    |
| TCP-MSS Clamping     | Select whether your device is to apply MSS Clamping. To prevent IP packets fragmenting, the MSS (Maximum Segment Size) is automatically decreased by the device to the value set here.<br>The function is activated by selecting <i>Enabled</i> .<br>The function is disabled by default. Once enabled, the default value <i>1350</i> is entered in the input field. |

# Fields in the Advanced IPv6 Settings menu

| Field             | Description                                                                                                    |
|-------------------|----------------------------------------------------------------------------------------------------|
| Router Lifetime   | Only for IPv6 = Enabled, IPv6 Mode = Router (Transmit Router Advertisement) and Transmit Router Advertisement = Enabled Enter a time period in seconds. The router remains in the default router list throughout this interval. The default value is 600 seconds. The maximum value is 65520 seconds. A value of 0 means that the router is not a default router, and will not be entered in the default router list. Note The value for the Router Lifetime should be higher than the shortest valid lifetime for a link prefix configured for this interface under Basic IPv6 Parameters. |
| Router Preference | <pre>Only for IPv6 = Enabled, IPv6 Mode = Router and Transmit Router<br/>Advertisement = Enabled.</pre> Select your router's preference for choice of default router. This is useful<br>for cases where a node receives advertisements from multiple routers, or<br>for back-up scenarios. Possible values:     High     Medium (default value)     Low                                                                                                    |
| DHCP Mode         | Only for IPv6 = Enabled, IPv6 Mode = Router and Transmit Router                                                                                                    |

| Field           | Description                                                                                                    |
|-----------------|----------------------------------------------------------------------------------------------------|
|                 | Advertisement = Enabled.                                                                                                    |
|                 | Select the information to be forwarded to the DHCP client.                                                                                                    |
|                 | Note<br>To achieve this, your router must not be set up as a DHCP<br>server.                                                                                                    |
|                 | By selecting Other - DNS Servers, SIP Servers (default value), no address-related information, such as i.e. DNS, VoIP, etc., is passed through.                                               |
|                 | Enable this option if hosts in the network are to form their IP addresses<br>automatically over SLAAC. In this case, the router sends only non ad-<br>dress-related data over DHCP.           |
|                 | By selecting <i>Managed – IPv6 Address Management</i> IPv6 ad-<br>dresses and all non address-related data is obtained from the host over<br>DHCP.                                            |
| DNS Propagation | Only for IPv6 Mode = <i>Router</i> and Transmit Router Advertisement = <i>Enabled</i>                                                                                                    |
|                 | Choose whether DNS server addresses are to be propagated via router<br>advertisements and if yes, in which way. A maximum of two DNS server<br>addresses are to be propagated.                |
|                 | Possible values:                                                                                                    |
|                 | • Off: No DNS server address is propagated.                                                                                                    |
|                 | • Self: An own IP address is propagated as the DNS server address.<br>For multiple addresses, the addresses are propagated in the following order:                                            |
|                 | Global addresses                                                                                                    |
|                 | ULA (Unique Local Addresses)                                                                                                    |
|                 | Link local addresses                                                                                                    |
|                 | <ul> <li>Other: Statically configured and dynamically learned DNS server<br/>entries are propagated according to priority. If no entries exist, no ad-<br/>dresses are propagated.</li> </ul> |
|                 |                                                                                                    |

# 11.2.2 VLAN

By implementing VLAN segmentation in accordance with 802.1Q, you can configure VLANs on your device. The wireless ports of an access point, in particular, are able to remove the VLAN tag of a frame sent to the clients and to tag received frames with a predefined VLAN ID. This functionality makes an access point nothing less than a VLAN-aware switch with the enhancement of grouping clients into VLAN groups. In general, VLAN segmenting can be configured with all interfaces.

# VLAN for Bridging and VLAN for Routing

In the LAN->VLAN menu, VLANs (virtual LANs) are configured with interfaces that operate in Bridging mode. Using the VLAN menu, you can make all the settings needed for this and query their status.

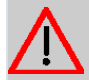

### Caution

For interfaces that operate in Routing mode, you only assign a VLAN ID to the interface. You define this via the parameters **Interface Mode** = *Tagged* (*VLAN*) and field **VLAN ID** in menu **LAN->IP Configuration->Interfaces->New**.

#### 11.2.2.1 VLANs

In this menu, you can display all the VLANs already configured, edit your settings and create new VLANs. By default, the *Management* VLAN with **VLAN Identifier** = 1 is available, to which all interfaces are assigned.

#### 11.2.2.1.1 Edit or New

Choose the *r* icon to edit existing entries. Choose the **New** button to configure other VLANs.

The LAN->VLAN->VLANs->New menu consists of the following fields:

| Field           | Description                                                                                                    |
|-----------------|----------------------------------------------------------------------------------------------------|
| VLAN Identifier | Enter the number that identifies the VLAN. In the $\checkmark$ menu, you can no longer change this value.<br>Possible values are 1 (default value) to 4094.                                                                                                    |
| VLAN Name       | Enter a unique name for the VLAN. A character string of up to 32 charac-<br>ters is possible.<br>The default VLAN name is <i>Management</i> .                                                                                                    |
| VLAN Members    | Select the ports that are to belong to this VLAN. You can use the <b>Add</b> button to add members.<br>For each entry, also select whether the frames to be transmitted from this port are to be transmitted $Tagged$ (i.e. with VLAN information) or $Un-tagged$ (i.e. without VLAN information). |

#### Fields in the Configure VLAN menu

## 11.2.2.2 Port Configuration

In this menu, you can define and view the rules for receiving frames at the VLAN ports.

The LAN->VLANs->Port Configuration menu consists of the following fields:

#### Fields in the Port Configuration menu

| Field                | Description                                                                                                    |
|----------------------|----------------------------------------------------------------------------------------------------|
| Interface            | Shows the port for which you define the PVID and processing rules.                                                                                  |
| PVID                 | Assign the selected port the required PVID (Port VLAN Identifier).<br>If a packet without a VLAN tag reaches this port, it is assigned this PVID.   |
| Drop untagged frames | If this option is enabled, untagged frames are discarded. If the option is disabled, untagged frames are tagged with the PVID defined in this menu. |
| Drop non-members     | If this option is enabled, all tagged frames that are tagged with a VLAN ID to which the selected port does not belong are discarded.               |

232

# 11.2.2.3 Administration

In this menu, you make general settings for a VLAN. The options must be configured separately for each bridge group.

The LAN->VLANs->Administration menu consists of the following fields:

| Fields in the Bridge-Gruppe br <id> VLAN-Optionen menu</id> |                                                                                                    |
|-------------------------------------------------------------|----------------------------------------------------------------------------------------------------|
| Field                                                       | Description                                                                                             |
| Enable VLAN                                                 | Enable or disable the specified bridge group for VLAN.<br>The function is enabled with <i>Enabled</i> . |
|                                                             | The function is not activated by default.                                                               |

# 11.3 Networking

# 11.3.1 Routes

#### **Default Route**

With a default route, all data is automatically forwarded to one connection if no other suitable route is available. If you set up access to the Internet, you must configure the route to your Internet Service Provider (ISP) as a default route. If, for example, you configure a corporate network connection, only enter the route to the head office or branch office as a default route if you do not configure Internet access over your device. If, for example, you configure both Internet access and a corporate network connection, enter a default route to the ISP and a network route to the head office. You can enter several default routes on your device, but only one default route can be active at any one time. If you enter several default routes, you should thus note differing values for **Metric**.

#### 11.3.1.1 IPv4 Route Configuration

A list of all configured routes is displayed in the Network->Routes->IPv4 Route Configuration menu.

In the ex works state, a predefined entry with the parameters **Destination IP Address** = 192.168.0.0, **Netmask** = 255.255.255.0, **Gateway** = 192.168.0.250, **Interface** = LAN\_EN1-0, **Route Type** = Network Route via Interface is displayed.

#### 11.3.1.1.1 Edit or New

Choose the *r* icon to edit existing entries. Choose the New button to create additional routes.

If the *Extended* option is selected for the **Route Class**, an extra configuration section opens.

The Network->Routes->IPv4 Route Configuration->New menu consists of the following fields:

| Field      | Description                                                                                                    |
|------------|----------------------------------------------------------------------------------------------------|
| Route Type | Select the type of route.                                                                                                  |
|            | Possible values:                                                                                                    |
|            | • Default Route via Interface: Route via a specific interface which is to be used if no other suitable route is available. |
|            | • Default Route via Gateway: Route via a specific gateway which is to be used if no other suitable route is available.     |
|            | • <i>Host Route via Interface</i> : Route to an individual host via a specific interface.                                  |

#### Fields in the menu Basic Parameters

| Field       | Description                                                                                                    |
|-------------|----------------------------------------------------------------------------------------------------|
|             | • Host Route via Gateway: Route to an individual host via a specific gateway.                                                                                                    |
|             | • Network Route via Interface (default value): Route to a net-<br>work via a specific interface.                                                                                                    |
|             | • Network Route via Gateway: Route to a network via a specific gateway.                                                                                                    |
|             | Only for interfaces that are operated in DHCP client mode:                                                                                                    |
|             | Even if an interface is configured for DHCP client mode, routes can still<br>be configured for data traffic via that interface. The settings received from<br>the DHCP server are then copied, along with those configured here, to<br>the active routing table. This enables, e. g., in the case of dynamically<br>changing gateway addresses, particular routes to be maintained, or<br>routes with different metrics (i. e. of differing priority) to be specified.<br>However, if the DHCP server sends static routes, the settings configured<br>here are not copied to the routing. |
|             | • Default Route Template per DHCP: The information of the gate-<br>way to be used is received via DHCP and integrated into the route.                                                                                                    |
|             | • Host Route Template per DHCP: The settings received by DHCP are supplemented by routing information about a particular host.                                                                                                    |
|             | • Network Route Template per DHCP: The settings received by DHCP are supplemented by routing information about a particular network.                                                                                                    |
|             | Note<br>When the DHCP lease expires or when the device is re-<br>started, the routes that consist from the combination of DH-<br>CP settings and those made here are initially deleted once<br>more from the active routing. If the DHCP is reconfigured<br>they are re-generated and re-activated.                                                                                                    |
| Interface   | Select the interface to be used for this route.                                                                                                    |
| Route Class | Select the type of <b>Route Class</b> .                                                                                                    |
|             | Possible values:                                                                                                    |
|             | • Standard (default value): Defines a route with the default parameters.                                                                                                    |
|             | • <i>Extended</i> : Select whether the route is to be defined with extended parameters. If the function is active, a route is created with extended routing parameters such as source interface and source IP address, as well as protocol, source and destination port, type of service (TOS) and the status of the device interface.                                                                                                    |

# Fields in the menu Route Parameters

| Field                              | Description                                                                                                    |
|------------------------------------|----------------------------------------------------------------------------------------------------|
| Local IP Address                   | Only for Route Type = Default Route via Interface, Host<br>Route via Interface Or Network Route via Interface<br>Enter the own IP address of the router on the selected interface. |
| Destination IP Address/<br>Netmask | Only for Route Type Host Route via Interface or Network<br>Route via Interface<br>Enter the IP address of the destination host or destination network.                             |

234

| Field              | Description                                                                                                    |
|--------------------|----------------------------------------------------------------------------------------------------|
|                    | When Route Type = Network Route via Interface                                                                                                    |
|                    | Also enter the relevant netmask in the second field.                                                                                                    |
| Gateway IP Address | Only for Route Type = Default Route via Gateway, Host Route<br>via Gateway Or Network Route via Gateway<br>Enter the IP address of the gateway to which your device is to forward<br>the IP packets. |
| Metric             | Select the priority of the route.<br>The lower the value, the higher the priority of the route.<br>Value range from $0$ to 15. The default value is 1.                                               |

#### Fields in the menu Extended Route Parameters

| Field                          | Description                                                                                                    |
|--------------------------------|----------------------------------------------------------------------------------------------------|
| Description                    | Enter a description for the IP route.                                                                                                    |
| Source Interface               | Select the interface over which the data packets are to reach the device.                                                                       |
|                                | The default value is None.                                                                                                    |
| Source IP Address/Net-<br>mask | Enter the IP address and netmask of the source host or source network.                                                                          |
| Layer 4 Protocol               | Select a protocol.                                                                                                    |
|                                | Possible values: AH, Any,                                                                                                    |
|                                | ESP, GRE,                                                                                                    |
|                                | ICMP, IGMP, L2TP, OSPF, PIM, TCP, UDP.                                                                                                    |
|                                | The default value is Any.                                                                                                    |
| Source Port                    | Only for Layer 4 Protocol = TCP or UDP                                                                                                    |
|                                | Enter the source port.                                                                                                    |
|                                | First select the port number range.                                                                                                    |
|                                | Possible values:                                                                                                    |
|                                | • Any (default value): The route is valid for all port numbers.                                                                                 |
|                                | • Single: Enables the entry of a port number.                                                                                                   |
|                                | • Range: Enables the entry of a range of port numbers.                                                                                          |
|                                | Privileged: Entry of privileged port numbers: 0 1023.                                                                                           |
|                                | Server: Entry of server port numbers: 5000 32767.                                                                                               |
|                                | • Clients 1: Entry of client port numbers: 1024 4999.                                                                                           |
|                                | • Clients 2: Entry of client port numbers: 32768 65535.                                                                                         |
|                                | • Not privileged: Entry of unprivileged port numbers: 1024 65535.                                                                               |
|                                | Enter the appropriate values for the individual port or start port of a range in <b>Port</b> and, for a range, the end port in <b>to Port</b> . |
| Destination Port               | Only for Layer 4 Protocol = TCP or UDP                                                                                                    |
|                                | Enter the destination port.                                                                                                    |

be.IP smar

| Field            | Description                                                                                                    |
|------------------|----------------------------------------------------------------------------------------------------|
|                  | First select the port number range.                                                                                                    |
|                  | Possible values:                                                                                                    |
|                  | • Any (default value): The route is valid for all port numbers.                                                                                                    |
|                  | • Single: Enables the entry of a port number.                                                                                                    |
|                  | • <i>Range</i> : Enables the entry of a range of port numbers.                                                                                                    |
|                  | • <i>Privileged</i> : Entry of privileged port numbers: 0 1023.                                                                                                    |
|                  | • Server: Entry of server port numbers: 5000 32767.                                                                                                    |
|                  | • <i>Clients 1</i> : Entry of client port numbers: 1024 4999.                                                                                                    |
|                  | Clients 2: Entry of client port numbers: 32768 65535.                                                                                                    |
|                  | • Not privilegea. Entry of unprivileged port numbers. 1024 05555.                                                                                                    |
|                  | Enter the appropriate values for the individual port or start port of a range in <b>Port</b> and, for a range, the end port in <b>to Port</b> .                                                                                   |
| DSCP / TOS Value | Select the Type of Service (TOS).                                                                                                    |
|                  | Possible values:                                                                                                    |
|                  | • Ignore (default value): The type of service is ignored.                                                                                                    |
|                  | • DSCP Binary Value: Differentiated Services Code Point according to RFC 3260 is used to signal the priority of IP packets (indicated in binary format).                                                                          |
|                  | • DSCP Decimal Value: Differentiated Services Code Point according to RFC 3260 is used to signal the priority of IP packets (indicated in decimal format).                                                                        |
|                  | • DSCP Hexadecimal Value: Differentiated Services Code Point ac-<br>cording to RFC 3260 is used to signal the priority of IP packets<br>(indicated in hexadecimal format).                                                        |
|                  | • <i>TOS Binary Value</i> : The TOS value is specified in binary format, e.g. 00111111.                                                                                                    |
|                  | • TOS Decimal Value: The TOS value is specified in decimal format, e.g. 63.                                                                                                    |
|                  | • TOS Hexadecimal Value: The TOS value is specified in hexadecim-<br>al format, e.g. 3F.                                                                                                    |
|                  | Enter the relevant value for DSCP Binary Value, DSCP Decimal<br>Value, DSCP Hexadecimal Value, TOS Binary Value, TOS<br>Decimal Value and TOS Hexadecimal Value.                                                                  |
| Mode             | Select when the interface defined in <b>Route Parameters-&gt;Interface</b> is to be used.                                                                                                    |
|                  | Possible values:                                                                                                    |
|                  | • <i>Dialup</i> and wait (default value): The route can be used if the inter-<br>face is "up". If the interface is "dormant", then dial and wait until the in-<br>terface is "up".                                                |
|                  | • Authoritative: The route can always be used.                                                                                                    |
|                  | • <i>Dialup and continue</i> : The route can be used when the interface is "up". If the interface is "dormant", then select and use the alternative route (rerouting) until the interface is "up".                                |
|                  | • Never dialup: The route can be used when the interface is "up".                                                                                                    |
|                  | • <i>Always dialup</i> : The route can be used when the interface is "up". If the interface is "dormant", then dial and wait until the interface is "up". In this case, an alternative interface with a poorer metric is used for |

| Field | Description |
|-------|-------------|
|       |             |

routing until the interface is "up".

# 11.3.1.2 IPv6 Route Configuration

A list of all configured IPv6 routes is displayed in the **Network->Routes->IPv6 Route Configuration** menu.

#### 11.3.1.2.1 Edit or New

Choose the  $\checkmark$  icon to edit existing entries. Choose the **New** button to create additional routes.

Routes without an  $\checkmark$  icon have been created by the router automatically and cannot be edited.

The Network->Routes->IPv6 Route Configuration->New menu consists of the following fields:

| Field                           | Description                                                                                                    |
|---------------------------------|----------------------------------------------------------------------------------------------------|
| Description                     | Enter a description for the IPv6 route.                                                                                                    |
| Route Active                    | Select if the route is to be active or inactive.<br>With <i>Enabled</i> the status of the route will be set to active.<br>The function is enabled by default.                                                                                                    |
| Route Type                      | <ul> <li>Select the type of route.</li> <li>Possible values:</li> <li>Default Route via Interface: Route via a specific interface, which is used when no other suitable route is available.</li> <li>Default Route via Gateway: Route via a specific gateway, which is used when no other suitable route is available.</li> <li>Host Route via Interface: Route to a single host via a specific interface.</li> <li>Host Route via Gateway: Route to a single host via a specific gateway.</li> <li>Network Route via Interface: Route to a network via a specific interface.</li> <li>Network Route via Gateway (default value): Route to a network via a specific gateway.</li> </ul> |
| Destination Interface           | ISelect the IPv6 interface to be used for this route.<br>You may choose from the interfaces created under LAN->IP Configura-<br>tion->Interfaces->New and for which use of IPv6 is activated.                                                                                                    |
| Source Address / Length         | Enter the IPv6 source address along with the corresponding prefix length.<br>The entry <i>: :</i> describes an unspecific address.<br>By default the prefix length <i>64</i> is predefined.                                                                                                    |
| Destination Address /<br>Length | Enter the IPv6 destination address along with the corresponding prefix length.<br>The entry <i>: :</i> describes an unspecific address.<br>By default the prefix length <i>64</i> is predefined.                                                                                                    |

#### Fields in the Route Parameters menu

| Field           | Description                                                |
|-----------------|------------------------------------------------------------|
| Gateway Address | Enter a the IPv6 address for the next hop.                 |
| Metric          | Select the priority of the route.                          |
|                 | The lower the value, the higher the priority of the route. |
|                 | Value range from 0 to 255. The default value is 1.         |

# 11.3.1.3 IPv4 Routing Table

A list of all active IPv4 routes is displayed in the Network->Routes->IPv4 Routing Table menu.

In the ex works state, a predefined entry with the parameters **Destination IP Address** = 192.168.0.0, **Netmask** = 255.255.255.0, **Gateway** = 192.168.0.250, **Interface** = LAN\_EN1-0, **Route Type** = Network Route via Interface, **Protocol** = Local is displayed.

| Field                  | Description                                                                                                    |
|------------------------|----------------------------------------------------------------------------------------------------|
| Destination IP Address | Displays the IP address of the destination host or destination network.                                              |
| Netmask                | Displays the netmask of the destination host or destination network.                                                 |
| Gateway                | Displays the gateway IP address. Nothing is displayed here when routes are received by DHCP.                         |
| Interface              | Displays the interface used for this route.                                                                          |
| Metric                 | Displays the route's priority.<br>The lower the value, the higher the priority of the route                          |
| Route Type             | Displays the route type.                                                                                             |
| Extended Route         | Displays whether a route has been configured with advanced parameters.                                               |
| Protocol               | Displays how the entry has been created , e.g. manually ( $_{\mbox{Local}}$ ) or via one of the available protocols. |
| Delete                 | You can delete entries with the 🍵 symbol.                                                                            |

Fields in the menu IPv4 Routing Table

## 11.3.1.4 IPv6 Routing Table

A list of all active IPv6 routes is displayed in the Network->Routes->IPv6 Routing Table menu.

| Field     | Description                                                                                                    |
|-----------|----------------------------------------------------------------------------------------------------|
| Route     | Displays the source and destination address, which is used for this route,<br>as well as the gateway IP address. Nothing is displayed here when<br>routes are received by DHCP. |
| Interface | Displays the interface used for this route.                                                                                                    |
| Metric    | Displays the route's priority.<br>The lower the value, the higher the priority of the route.                                                                                    |
| Protocol  | Displays how the entry has been created , e.g. manually ( <i>Local</i> ) or via one of the available protocols.                                                                 |

#### Fields in the IPv6 Routing Table menu

# 11.3.1.5 Options

**Back Route Verify** 

The term Back Route Verify describes a very simple but powerful function. If a check is activated for an interface, incoming data packets are only accepted over this interface if outgoing response packets are routed over the same interface. You can therefore prevent the acceptance of packets with false IP addresses - even without using filters.

In the ex works state, the two entries en1-0 and ethoa35-5 are displayed by default setting *Enable* for specific interfaces.

The Networking->Routes->Options menu consists of the following fields:

| Field             | Description                                                                                                    |
|-------------------|----------------------------------------------------------------------------------------------------|
| Mode              | Select how the interfaces to be activated for Back Route Verify are to be specified.                                                                                |
|                   | Possible values:                                                                                                    |
|                   | • Enable for all interfaces: Back Route Verify is activated for all interfaces.                                                                                     |
|                   | • Enable for specific interfaces (default value): A list of all in-<br>terfaces is displayed in which Back Route Verify is only enabled for<br>specific interfaces. |
|                   | • Disable for all interfaces: Back route verify is disabled for all interfaces.                                                                                     |
| No.               | <b>Only for Mode =</b> <i>Enable for specific interfaces</i>                                                                                                    |
|                   | Displays the serial number of the list entry.                                                                                                    |
| Interface         | <b>Only for Mode =</b> <i>Enable for specific interfaces</i>                                                                                                    |
|                   | Displays the name of the interface.                                                                                                    |
| Back Route Verify | Only for Mode = Enable for specific interfaces                                                                                                    |
|                   | Select whether <i>Back Route Verify</i> is to be activated for the interface.                                                                                       |
|                   | The function is enabled with <i>Enabled</i> .                                                                                                    |
|                   | By default, the function is deactivated for all interfaces.                                                                                                    |

#### Fields in the Back Route Verify menu

# 11.3.2 IPv6 General Prefixes

**IPv6 General Prefixes** are generally assigned by IPv6 providers. These can be statically assigned or obtained via DHCP. Generally these are /48 or /56 networks. From these general prefixes you can generate /64 subnets and distributes these within your network.

The concept of general prefixes has two decisive advantages:

- A single route between provider and customer is sufficient.
- If the provider assigns a new general prefix via DHCP or a statically assigned general prefix has to be modified, you as the customer have little or no configuration work to carry out: Via DHCP you automatically receive the new general prefix. In the case of a statically assigned general prefix, you must do these once in your system. All of the subnets and IPv6 addresses derived from this general prefix change automatically when updating the general prefix.

To use IPv6, you must configure how you want to define and distribute subnets and IPv6 addresses (see "Configure IPv6 addresses under *Interfaces* on page 223 and the parameters relevant for IPv6 in the **LAN->IP Configuration->Interfaces** menu.

# 11.3.2.1 General Prefix Configuration

A list of all configured IPv6 prefixes is displayed in the **Networking->IPv6 General Prefixes->General Prefix Configuration** menu.

# 11.3.2.1.1 Edit or New

Choose the 🎤 icon to edit existing entries. Choose the New button to configure additional prefixes.

| Options in the menu basic i | Farameters                                                                                                    |
|-----------------------------|----------------------------------------------------------------------------------------------------|
| Field                       | Description                                                                                                    |
| General Prefix active       | Select if the prefix is to be active or inactive.<br>With <i>Enabled</i> the status of the prefix will be set to active.                                                                                                    |
|                             | By default, the prefix is enabled.                                                                                                    |
| Name                        | Enter a name for the general prefix.<br>A meaningful name allows the general prefix to be selected easily from a prefix list.                                                                                                    |
| Туре                        | Specify how the address range is to be assigned.<br>Possible values:                                                                                                    |
|                             | <ul> <li>Dynamic (default value): The general prefix will be set dynamically by DHCP transmission, e.g. from a provider.</li> <li>Static: The prefix will be predefined, e.g. by a provider.</li> </ul>                                           |
| From Interface              | Only if Type = Dynamic                                                                                                    |
|                             | Select the IPv6 interface from which a <b>General Prefix</b> is to be obtained.<br>You may choose from the interfaces created under <b>LAN-&gt;IP Configura-</b><br><b>tion-&gt;Interfaces-&gt;New</b> and that satisfy the following conditions: |
|                             | • IPv6 is Enabled.                                                                                                    |
|                             | • IPv6 Mode = Host                                                                                                    |
|                             | • DHCP Client is <i>Enabled</i> .                                                                                                    |
| Used Prefix / Length        | <pre>Only if Type = Static Enter the prefix to be used. Enter the corresponding length. This prefix must end with ::. By default the length 48 is predifined.</pre>                                                                               |

# Options in the menu Basic Parameter

# 11.3.3 NAT

Network Address Translation (NAT) is a function on your device for defined conversion of source and destination addresses of IP packets. If NAT is activated, IP connections are still only allowed by default in one direction, outgoing (forward) (= protective function). Exceptions to the rule can be configured (in *NAT Configuration* on page 241).

### 11.3.3.1 NAT Interfaces

A list of all NAT interfaces is displayed in the Networking->NAT->NAT Interfaces menu.

For every NAT interface, the *NAT* active, *Loopback* active, *Silent* Deny and *PPTP Passthrough* can be selected.

In addition, Portforwardings displays how many port forwarding rules were configured for this inter-

240

face.

| Options | in the | menu | NAT | Interfaces |
|---------|--------|------|-----|------------|

| Field            | Description                                                                                                    |
|------------------|----------------------------------------------------------------------------------------------------|
| NAT active       | Select whether NAT is to be activated for the interface.<br>The function is disabled by default.                                                                                                    |
| Loopback active  | The NAT loopback function also enables network address translation for<br>connectors whereby NAT is not activated. This is often used in order to<br>interpret queries from the LAN as if they were coming from the WAN. You<br>can use this to test the server services.<br>The function is disabled by default.           |
| Silent Deny      | Select whether IP packets are to be silently denied by NAT. If this func-<br>tion is deactivated, the sender of the denied IP packet is informed by<br>means of an ICMP or TCP RST message.<br>The function is disabled by default.                                                                                         |
| PPTP Passthrough | Select whether the setup and operation of several simultaneous, outgo-<br>ing PPTP connections from hosts in the network are also to be permitted<br>if NAT is activated.<br>The function is disabled by default.<br>If <b>PPTP Passthrough</b> is enabled, the device itself cannot be configured<br>as a tunnel endpoint. |
| Portforwardings  | Shows the number of portforwarding rules configured in <b>Networking-&gt;NAT-&gt;NAT Configuration</b> .                                                                                                    |

# 11.3.3.2 NAT Configuration

In the **Networking**->**NAT**->**NAT Configuration** menu you can exclude data from NAT simply and conveniently as well as translate addresses and ports. For outgoing data traffic you can configure various NAT methods, i.e. you can determine how an external host establishes a connection to an internal host.

#### 11.3.3.2.1 Edit or New

Choose the  $\checkmark$  icon to edit existing entries. Choose the New button to set up NAT.

The menu Networking->NAT->NAT Configuration ->New consists of the following fields:

#### Fields in the Basic Parameters menu

| Field           | Description                                                                                             |
|-----------------|----------------------------------------------------------------------------------------------------|
| Description     | Enter a description for the NAT configuration.                                                          |
| Interface       | Select the interface for which NAT is to be configured.<br>Possible values:                             |
|                 | • Any (default value): NAT is configured for all interfaces.                                            |
|                 | • <interface name="">: Select one of the interfaces from the list.</interface>                          |
| Type of traffic | Select the type of data traffic for which NAT is to be configured.                                      |
|                 | Possible values:                                                                                        |
|                 | • <i>incoming</i> ( <i>Destination NAT</i> ) (default value): The data traffic that comes from outside. |
|                 | • outgoing (Source NAT): Outgoing data traffic.                                                         |

| Field      | Description                                                                                                    |
|------------|----------------------------------------------------------------------------------------------------|
|            | • excluding (Without NAT): Data traffic excluded from NAT.                                                                                                    |
| NAT method | Only for Type of traffic = outgoing (Source NAT)                                                                                                    |
|            | Select the NAT method for outgoing data traffic. The starting point for choosing the NAT method is a NAT scenario in which an "internal" source host has initiated an IP connection to an "external" destination host over the NAT interface, and in which an internally valid source address and internally valid source port are translated to an externally valid source address and an externally valid source port. |
|            | Possible values:                                                                                                    |
|            | • <i>full-cone</i> (UDP only): Any given external host may send IP packets via the external address and the external port to the initiating source address and the initial source port.                                                                                                    |
|            | <ul> <li>restricted-cone (UDP only): Like full-cone NAT; as external host,<br/>however, only the initial "external" destination host is allowed.</li> </ul>                                                                                                    |
|            | • <i>port-restricted-cone</i> (UDP only): Like restricted-cone NAT; however, exclusively data from the initial destination port are allowed.                                                                                                    |
|            | • <i>symmetric</i> (default value) any protocol: Outbound, an externally valid source address and an externally valid source port are administratively set. Inbound, only response packets within the existing connection are allowed.                                                                                                    |

In the **NAT Configuration** -> **Specify original traffic** menu, you can configure for which data traffic NAT is to be used.

| Field    | Description                                                                                                    |
|----------|----------------------------------------------------------------------------------------------------|
| Service  | <pre>Not for Type of traffic = outgoing (Source NAT) and NAT method<br/>= full-cone, restricted-cone Or port-restricted-cone.<br/>Select one of the preconfigured services.<br/>Possible values:<br/>• User-defined (default value)<br/>• <service name=""></service></pre>                                                                                                    |
| Action   | <ul> <li>Only for Type of traffic = excluding (Without NAT)</li> <li>Select data packets to be excluded from NAT.</li> <li>Possible values:</li> <li>Exclude (default value): All data packets will be excluded from NAT if they match the subsequently specified parameters (Protocol, Source IP Address/Netmask, Destination IP Address/Netmask, ect.).</li> <li>Do not exclude: All data packets will be excluded from NAT if they do not match the subsequently specified parameters (Protocol, Source IP Address/Netmask, Destination IP Address/Netmask, ect.).</li> </ul> |
| Protocol | Only for certain services.<br>Not for <b>Type of traffic</b> = <i>outgoing</i> (Source NAT) and <b>NAT method</b><br>= <i>full-cone</i> , <i>restricted-cone</i> <b>or</b> <i>port-restricted-cone</i> . In this<br>case UDP is automatically defined.<br>Select a protocol. According to the selected <b>Service</b> , different protocols<br>are available.                                                                                                    |

## Fields in the Specify original traffic menu

| Field                               | Description                                                                                                    |
|-------------------------------------|----------------------------------------------------------------------------------------------------|
|                                     | Possible values:                                                                                                    |
|                                     | • Any (default value)                                                                                                    |
|                                     | • AH                                                                                                    |
|                                     | Chaos                                                                                                    |
|                                     | • EGP                                                                                                    |
|                                     | • ESP                                                                                                    |
|                                     | • GGP                                                                                                    |
|                                     | • GRE                                                                                                    |
|                                     | • HMP                                                                                                    |
|                                     | • ICMP                                                                                                    |
|                                     | • TGMP                                                                                                    |
|                                     | • IGP                                                                                                    |
|                                     | • IGRP                                                                                                    |
|                                     | • IP                                                                                                    |
|                                     | • IPinIP                                                                                                    |
|                                     | • IPv6                                                                                                    |
|                                     | • IPX in IP                                                                                                    |
|                                     | • ISO-IP                                                                                                    |
|                                     | • Kryptolan                                                                                                    |
|                                     | • L2TP                                                                                                    |
|                                     | • OSPF                                                                                                    |
|                                     | • PUP                                                                                                    |
|                                     | • RDP                                                                                                    |
|                                     | • RSVP                                                                                                    |
|                                     | • SKIP                                                                                                    |
|                                     | • <i>TCP</i>                                                                                                    |
|                                     | • TLSP                                                                                                    |
|                                     | • UDP                                                                                                    |
|                                     | • VRRP                                                                                                    |
|                                     | • XNS-IDP                                                                                                    |
| Source IP Address/Net-<br>mask      | <b>Only for Type of traffic =</b> <i>incoming</i> ( <i>Destination NAT</i> ) <b>or</b> <i>ex-</i><br><i>clusive</i> ( <i>without NAT</i> )                                        |
|                                     | Enter the source IP address and corresponding netmask of the original data packets, as the case arises.                                                                           |
| Original Destination IP Ad-         | Only for Type of traffic = incoming (Destination NAT)                                                                                                    |
| dress/Netmask                       | Enter the destination IP address and corresponding netmask of the ori-<br>ginal data packets, as the case arises.                                                                 |
| Original Destination Port/<br>Range | <b>Only for Type of traffic =</b> <i>incoming</i> ( <i>Destination NAT</i> ), <b>Service =</b> <i>user-defined</i> <b>and Protocol =</b> <i>TCP</i> , <i>UDP</i> , <i>TCP/UDP</i> |
|                                     | Enter the destination port or the destination port range of the original data packets. The default setting All means that the port is not specified.                              |
| Original Source IP Ad-              | Only for Type of traffic = outgoing (Source NAT)                                                                                                    |
| UIESS/INEUIIIdSK                    | Enter the source IP address and corresponding netmask of the original                                                                                                    |

| Field                              | Description                                                                                                    |
|------------------------------------|----------------------------------------------------------------------------------------------------|
|                                    | data packets, as the case arises.                                                                                                    |
| Original Source Port/<br>Range     | Only for Type of traffic = outgoing (Source NAT), NAT method = symmetric, Service = user-defined and Protocol = TCP, UDP, TCP/UDP                                                                                                    |
|                                    | All- means that the port remains unspecified.                                                                                                    |
|                                    | If you select <i>Specify port</i> you can specify a single port, if you select <i>Specify port range</i> you can specify a continuous range of ports which will be a applied for filtering the outgoing data traffic                        |
| Source Port/Range                  | Only for Type of traffic = excluding (Without NAT), Service = user-defined and Protocol = TCP, UDP, TCP/UDP                                                                                                    |
|                                    | Enter the source port or the source port range of the original data packets. The default setting -All- means that the port remains unspecified.                                                                                             |
| Destination IP Address/<br>Netmask | Only for Type of traffic = excluding (Without NAT) or outgoing (Source NAT) and NAT method = symmetric                                                                                                    |
|                                    | Enter the destination IP address and corresponding netmask of the ori-<br>ginal data packets, as the case arises.                                                                                                    |
| Destination Port/Range             | Only for Type of traffic = outgoing (Source NAT), NAT method = symmetric, Service = user-defined and Protocol = TCP, UDP, TCP/<br>UDP or Type of traffic = excluding (Without NAT), Service = user-defined and Protocol = TCP, UDP, TCP/UDP |
|                                    | Enter the destination port or the destination port range of the original data packets. The default setting $-All$ means that the port is not specified.                                                                                     |

In the **NAT Configuration** -> **Replacement Values** menu you can define, depending on whether you're dealing with inbound or outbound data traffic, new addresses and ports, to which specific addresses and ports from the **NAT Configuration** -> **Specify original traffic** menu can be translated.

| Fields in the F | Replacement | Values | menu |
|-----------------|-------------|--------|------|
|-----------------|-------------|--------|------|

| Field                                   | Description                                                                                                    |
|-----------------------------------------|----------------------------------------------------------------------------------------------------|
| New Destination IP Ad-<br>dress/Netmask | Only for <b>Type of traffic</b> = <i>incoming</i> ( <i>Destination NAT</i> )<br>Enter the destination IP address to which the original source IP address is to be translated, with corresponding netmask, as the case arises.                                                                                                    |
| New Destination Port                    | Only for Type of traffic = incoming (Destination NAT), Service = user-defined and Protocol = TCP, UDP, TCP/UDP<br>Leave the destination port as it appears or enter the destination port to which the original destination port is to be translated.<br>Selecting Original leaves the original destination port. If you disable Original, an input field appears in which you can enter a new destination port.<br>Originalis active by default. |
| New Source IP Address/<br>Netmask       | Only for Type of traffic = outgoing (Source NAT) and NAT method<br>= symmetric<br>Enter the source IP address to which the original source IP address is to<br>be translated, with corresponding netmask, as the case arises.                                                                                                    |

| Field           | Description                                                                                                    |
|-----------------|----------------------------------------------------------------------------------------------------|
| New Source Port | Only for Type of traffic = incoming (Destination NAT), NAT method = symmetrical, Service = user-defined and Protocol = TCP, UDP, TCP/UDP                                                                     |
|                 | Leave the source port as it appears or enter a new source port to which<br>the original source port is to be translated.                                                                                     |
|                 | Original leaves the original source port. If you disable Original, an input field appears in which you can enter a new source port. Original is active by default.                                           |
|                 | If you select <i>Specify port range</i> for <b>Original Source Port/Range</b> , you can choose from the follwing options:                                                                                    |
|                 | • Use Original Source Port/Range: The range specified for Ori-<br>ginal Source Port/Range is not changed, all port numbers are re-<br>tained.                                                                |
|                 | • Use Source Port/Range starting with: There is an input field for you to specify the port number with which to start the port range that replaces the original port rannge. The count of ports is retained. |

# 11.3.4 Load Balancing

The increasing amount of data traffic over the Internet means it is necessary to send data over different interfaces to increase the total bandwidth available. IP load balancing enables the distribution of data traffic within a certain group of interfaces to be controlled.

#### 11.3.4.1 Load Balancing Groups

If interfaces are combined to form groups, the data traffic within a group is divided according to the following principles:

- In contrast to Multilink PPP-based solutions, load balancing also functions with accounts with different providers.
- Session-based load balancing is achieved.
- Related (dependent) sessions are always routed over the same interface.
- A decision on distribution is only made for outgoing sessions.

A list of all configured load balancing groups is displayed in the **Networking->Load Balancing->Load Balancing Groups** menu. You can click the Q icon next to any list entry to go to an overview of the basic parameters that affect this group.

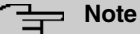

Note that the interfaces that are combined into a load balancing group must have routes with the same metric. If necessary, go to the **Networking->Routes** menu and check the entries there.

#### 11.3.4.1.1 New

Choose the New button to create additional groups.

The menu **Networking->Load Balancing->Load Balancing Groups->New** consists of the following fields:

| Fields i | in the | Basic | <b>Parameters</b> | menu |
|----------|--------|-------|-------------------|------|
|----------|--------|-------|-------------------|------|

| Field             | Description                                           |
|-------------------|-------------------------------------------------------|
| Group Description | Enter the desired description of the interface group. |

| Field               | Description                                                                                                    |
|---------------------|----------------------------------------------------------------------------------------------------|
| Distribution Policy | Select the way the data traffic is to be distributed to the interfaces con-<br>figured for the group.                                                                                                    |
|                     | Possible values:                                                                                                    |
|                     | • Session-Round-Robin (default value): A newly added session is as-<br>signed to one of the group interfaces according to the percentage as-<br>signment of sessions to the interfaces. The number of sessions is de-<br>cisive.                                          |
|                     | • Load-dependent Bandwidth: A newly added session is assigned to one of the group interfaces according to the share of the total data rate handled by the interfaces. The current data rate based on the data traffic is decisive in both the send and receive direction. |
| Consider            | Only for Distribution Policy = Load-dependent Bandwidth                                                                                                    |
|                     | Choose the direction in which the current data rate is to be considered.                                                                                                    |
|                     | Options:                                                                                                    |
|                     | • Download: Only the data rate in the receive direction is considered.                                                                                                    |
|                     | • Upload: Only the data rate in the send direction is considered.                                                                                                    |
|                     | By default, the Download and Upload options are disabled.                                                                                                    |
| Distribution Mode   | Select the state the interfaces in the group may have if they are to be in-<br>cluded in load balancing.                                                                                                    |
|                     | Possible values:                                                                                                    |
|                     | • Always (default value): Also includes idle interfaces.                                                                                                    |
|                     | • Only use active interfaces: Only interfaces in the up state are included.                                                                                                    |

In the **Interface** area, you add interfaces that match the current group context and configure these. You can also delete interfaces.

Use Add to create more entries.

# Fields in the Basic Parameters menu.

| Field               | Description                                   |
|---------------------|-----------------------------------------------|
| Group Description   | Shows the description of the interface group. |
| Distribution Policy | Displays the type of data traffic selected.   |

## Fields in the Interface Selection for Distribution menu

| Field              | Description                                                                                                    |
|--------------------|----------------------------------------------------------------------------------------------------|
| Interface          | Select the interfaces that are to belong to the group from the available in-<br>terfaces.                                                                            |
| Distribution Ratio | Enter the percentage of the data traffic to be assigned to an interface.<br>The meaning differs according to the <b>Distribution Ratio</b> employed:<br>• For        |
|                    | <ul> <li>Session-Round-Robin is based on the number of distributed sessions.</li> <li>For Load-dependent Bandwidth, the data rate is the decisive factor.</li> </ul> |
The menu Advanced Settings consists of the following fields:

## Fields in the Advanced Settings menu

| Field               | Description                                                                                                    |
|---------------------|----------------------------------------------------------------------------------------------------|
| Route Selector      | The <b>Route Selector</b> parameter is an additional criterion to help define a load balancing group more precisely. Here, routing information is added to the "interface" entry within a load balancing group. The route selector is required in certain scenarios to enable the IP sessions managed by the router to be balanced uniquely for each load balancing group. The following rules apply when using the parameter:                                                                                                    |
|                     | cessary to configure the route selector.                                                                                                    |
|                     | • If an interface is assigned to multiple load balancing groups, configura-<br>tion of the route selector is essential.                                                                                                    |
|                     | • The route selector must be configured identically for all interface entries within a load balancing group.                                                                                                    |
|                     | Select the <b>Destination IP Address</b> of the desired route.                                                                                                    |
|                     | You can choose between all routes and all extended routes.                                                                                                    |
| Tracking IP Address | You can use the <b>Tracking IP Address</b> parameter to have a particular route monitored.                                                                                                    |
|                     | The load balancing status of the interface and the status of the routes connected to the interface can be influenced using this parameter. This means that routes can be enabled or disabled irrespective of the interface's operation status. The connection is monitored using the gateway's host surveillance function here. Host surveillance entries must be configured in order to use this function. These can be configured in the Local Services->Surveillance->Hosts menu. Here, it is important that only the host surveillance entries with the action Monitor are taken into account in the context of load balancing. Links between the load balancing function and the host surveillance function are made through the configuration of the Tracking IP Address in the Load Balancing->Load Balancing Status now varies according to the status of the assigned host surveillance entry. |
|                     | Select the IP address for the route to be monitored.                                                                                                    |
|                     | You can choose from the IP addresses you have entered in the Local Services->Surveillance->Hosts->New menu under Monitored IP Address and which are monitored with the aid of the Action to be executed field (Action = Monitor).                                                                                                    |

### 11.3.4.2 Special Session Handling

**Special Session Handling** enables you to route part of the data traffic to your device via a particular interface. This data traffic is excluded from the **Load Balancing** function.

You can use the **Special Session Handling** function with online banking, for example, to ensure that the HTTPS data traffic is sent to a particular link. Since a check is run in online banking to see whether all the data traffic comes from the same source, data transmission using **Load Balancing** might be terminated at times without **Special Session Handling**.

The **Networking->Load Balancing->Special Session Handling** menu displays a list of entries. If you have not configured any entries, the list is empty.

Every entry contains parameters which describe the properties of a data packet in more or less detail. The first data packet which the properties configured here match specifies the route for particular subsequent data packets.

Which data packets are subsequently routed via this route is configured in the Networking->Load Balancing->Special Session Handling->New->Advanced Settings menu.

If in the **Networking->Load Balancing->Special Session Handling->New** menu, for example, you select the parameter **Service** = http (SSL) (and leave the default value for all the other parameters), the first HTTPS packet specifies the **Destination Address** and the **Destination Port** (i. e. Port 443 with HT-TPS) for data packets sent subsequently.

If, under **Frozen Parameters**, for the two parameters **Destination Address** and **Destination Port** you leave the default setting *enabled*, the HTTPS packets with the same source IP address as the first HT-TPS packet are routed via port 443 to the same **Destination Address** via the same interface as the first HTTPS packet.

### 11.3.4.2.1 Edit or New

Choose the 🎤 icon to edit existing entries. Select the New button create new entries.

The **Networking->Load Balancing->Special Session Handling->New** menu consists of the following fields:

| Field                              | Description                                                                                                    |
|------------------------------------|----------------------------------------------------------------------------------------------------|
| Admin Status                       | Select whether the Special Session Handling should be activated.<br>The function is activated by selecting <i>Enabled</i> .<br>The function is enabled by default.                                                                                                    |
| Description                        | Enter a name for the entry.                                                                                                    |
| Service                            | Select one of the preconfigured services, if required. The extensive range of services configured ex works includes the following: <ul> <li>activity</li> <li>apple-qt</li> <li>auth</li> <li>charge</li> <li>clients_1</li> <li>daytime</li> <li>dhcp</li> <li>discard</li> </ul> The default value is User defined. |
| Protocol                           | Select a protocol, if required. The $Any$ option (default value) matches any protocol.                                                                                                    |
| Destination IP Address/<br>Netmask | Enter, if required, the destination IP address and netmask of the data packets. Possible values: Any (default value) Host: Enter the IP address of the host. Network: Enter the network address and the related netmask.                                                                                              |
| Destination Port/Range             | Enter, if required, a destination port number or a range of destination port                                                                                                    |

#### Fields in the Basic Parameters menu

| Field                          | Description                                                                                                    |
|--------------------------------|----------------------------------------------------------------------------------------------------|
|                                | <ul> <li>Possible values:</li> <li>-All- (default value): The destination port is not specified.</li> <li>Specify port: Enter a destination port.</li> <li>Specify port range: Enter a destination port range.</li> </ul>                                                                                      |
| Source Interface               | If required, select your device's source interface.                                                                                                    |
| Source IP Address/Net-<br>mask | <ul> <li>Enter, if required, the source IP address and netmask of the data packets.</li> <li>Possible values:</li> <li>Any (default value)</li> <li>Host: Enter the IP address of the host.</li> <li>Network: Enter the network address and the related netmask.</li> </ul>                                    |
| Source Port/Range              | <ul> <li>Enter, if required, a source port number or a range of source port numbers.</li> <li>Possible values:</li> <li>-A11- (default value): The destination port is not specified.</li> <li>Specify port: Enter a destination port.</li> <li>Specify port range: Enter a destination port range.</li> </ul> |
| Special Handling Timer         | Enter the time period during which the specified data packets are to be routed via the route that has been defined.<br>The default value is 900 seconds.                                                                                                    |

The menu Advanced Settings consists of the following fields:

## Fields in the Advanced Settings menu.

| Field             | Description                                                                                                    |
|-------------------|----------------------------------------------------------------------------------------------------|
| Frozen Parameters | Specify whether, when data packets are subsequently sent, the two para-<br>meters <b>Destination Address</b> and <b>Destination Port</b> must have the same<br>value as the first data packet, i. e. whether the subsequent data packets<br>must be routed via the same <b>Destination Port</b> to the same <b>Destination</b><br><b>Address</b> . |
|                   | The two parameters <b>Destination Address</b> and <b>Destination Port</b> are enabled by default.                                                                                                    |
|                   | If you leave the default setting <i>Enabled</i> for one or both parameters, the value of the parameter concerned must be the same as in the first data packet with data packets sent subsequently.                                                                                                    |
|                   | You can disable one or both parameters if you wish.                                                                                                    |
|                   | The <b>Source IP Address</b> parameter must always have the same value in data packets sent subsequently as it did in the first data packet. So it cannot be disabled.                                                                                                    |

## 11.3.5 QoS

QoS (Quality of Service) makes it possible to distribute the available bandwidths effectively and intelligently. Certain applications can be given preference and bandwidth reserved for them. This is an advantage, especially for time-critical applications such as VoIP. The QoS configuration consists of three parts:

- Creating IP filters
- Classifying data
- Prioritising data.

## 11.3.5.1 IPv4/IPv6 Filter

In the Networking->IPv4/IPv6 Filter->QoS Filter menu IP filters are configured.

The list also displays any configured entries from Networking->Access Rules->Rule Chains.

## 11.3.5.1.1 New

Choose the **New** button to define more IP filters.

The Networking->IPv4/IPv6 Filter->QoS Filter->New menu consists of the following fields:

| Fields  | in | the | Basic | Parameters  | menu. |
|---------|----|-----|-------|-------------|-------|
| i icius |    | uie | Dasic | i arameters | menu. |

| Field            | Description                                                                                                    |
|------------------|----------------------------------------------------------------------------------------------------|
| Description      | Enter the name of the filter.                                                                                                   |
| Service          | Select one of the preconfigured services. The extensive range of services configured ex works includes the following:           |
|                  | • activity                                                                                                    |
|                  | • apple-qt                                                                                                    |
|                  | • auth                                                                                                    |
|                  | • charge                                                                                                    |
|                  | • clients_1                                                                                                    |
|                  | • daytime                                                                                                    |
|                  | • dhcp                                                                                                    |
|                  | • discard                                                                                                    |
|                  | The default value is User defined.                                                                                              |
| Protocol         | Select a protocol.                                                                                                    |
|                  | The Any option (default value) matches any protocol.                                                                            |
| Туре             | Only for <b>Protocol</b> = <i>ICMP</i>                                                                                          |
|                  | Select the type.                                                                                                    |
|                  | Possible values: Any Echo reply Destination upreachable                                                                         |
|                  | Source quench, Redirect, Echo, Time exceeded, Timestamp,<br>Timestamp reply.                                                    |
|                  | See BEC 792.                                                                                                    |
|                  |                                                                                                    |
|                  | The default value is Any.                                                                                                    |
| Connection State | With <b>Protocol</b> = $TCP$ , you can define a filter that takes the status of the TCP connections into account.               |
|                  | Possible values:                                                                                                    |
|                  | • <i>Established</i> : All TCP packets that would not open any new TCP connection on routing over the gateway match the filter. |
|                  | Any (default value): All TCP packets match the filter.                                                                          |

250

| Field                                | Description                                                                                  |
|--------------------------------------|----------------------------------------------------------------------------------------------|
| Destination IPv4 Address/<br>Netmask | Enter the destination IPv4 address of the data packets and the corresponding netmask.        |
|                                      | Possible values:                                                                             |
|                                      | • <i>Any</i> (default value): The destination IP address/netmask are not specified.          |
|                                      | Host: Enter the destination IP address of the host.                                          |
|                                      | • <i>Network</i> : Enter the destination network address and the correspond-<br>ing netmask. |
| Destination IPv6 Address/<br>Length  | Enter the destination IPv6 address of the data packets and the prefix length.                |
|                                      | Possible values:                                                                             |
|                                      | • <i>Any</i> (default value): The destination IP address/length are not specified.           |
|                                      | Host: Enter the destination IP address of the host.                                          |
|                                      | • <i>Network</i> : Enter the destination network address and the prefix length.              |
| Destination Port/Range               | Only for <b>Protocol</b> = <i>TCP</i> , <i>UDP</i> or <i>TCP/UDP</i>                         |
|                                      | Enter a destination port number or a range of destination port numbers.                      |
|                                      | Possible values:                                                                             |
|                                      | -All- (default value): The destination port is not specified.                                |
|                                      | • Specify port: Enter a destination port.                                                    |
|                                      | • Specify port range: Enter a destination port range.                                        |
| Source IPv4 Address/Net-<br>mask     | Enter the source IPv4 address of the data packets and the corresponding netmask.             |
|                                      | Possible values:                                                                             |
|                                      | • Any (default value): The source IP address/netmask are not specified.                      |
|                                      | Host: Enter the source IP address of the host.                                               |
|                                      | • <i>Network</i> : Enter the source network address and the corresponding netmask.           |
| Source IPv6 Address/                 | Enter the source IPv6 address of the data packets and the prefix length.                     |
| Length                               | Possible values:                                                                             |
|                                      | • Any (default value): The source IP address/length are not specified.                       |
|                                      | Host: Enter the source IP address of the host.                                               |
|                                      | • <i>Network</i> : Enter the source network address and the prefix length.                   |
| Source Port/Range                    | Only for <b>Protocol</b> = <i>TCP</i> , <i>UDP</i> or <i>TCP/UDP</i>                         |
|                                      | Enter a source port number or a range of source port numbers.                                |
|                                      | Possible values:                                                                             |
|                                      | <ul> <li>-All- (default value): The source port is not specified.</li> </ul>                 |
|                                      | • Specify port: Enter a source port.                                                         |
|                                      | • Specify port range: Enter a source port range.                                             |
| DSCP/TOS Filter (Layer 3)            | Select the Type of Service (TOS).                                                            |
|                                      | Possible values:                                                                             |
|                                      | • Ignore (default value): The type of service is ignored.                                    |

| Field                       | Description                                                                                                    |
|-----------------------------|----------------------------------------------------------------------------------------------------|
|                             | • DSCP Binary Value: Differentiated Services Code Point according to RFC 3260 is used to signal the priority of IP packets (indicated in binary format, 6 bit).            |
|                             | • DSCP Decimal Value: Differentiated Services Code Point according to RFC 3260 is used to signal the priority of IP packets (indicated in decimal format).                 |
|                             | • DSCP Hexadecimal Value: Differentiated Services Code Point ac-<br>cording to RFC 3260 is used to signal the priority of IP packets<br>(indicated in hexadecimal format). |
|                             | • <i>TOS Binary Value</i> : The TOS value is specified in binary format, e.g. 00111111.                                                                                    |
|                             | • TOS Decimal Value: The TOS value is specified in decimal format, e.g. 63.                                                                                                |
|                             | • TOS Hexadecimal Value: The TOS value is specified in hexadecim-<br>al format, e.g. 3F.                                                                                   |
| COS Filter (802.1p/Layer 2) | Enter the service class of the IP packets (Class of Service, CoS).                                                                                                    |
|                             | Value range 0 to 7.                                                                                                    |
|                             | The default value is 0.                                                                                                    |
|                             | The default value is Ignore.                                                                                                    |

## 11.3.5.2 QoS Classification

The data traffic is classified in the **Networking->QoS->QoS Classification** menu, i.e. the data traffic is associated using class IDs of various classes. To do this, create class plans for classifying IP packets based on pre-defined IP filters. Each class plan is associated to at least one interface via its first filter.

### 11.3.5.2.1 New

Choose the New button to create additional data classes.

The Networking->QoS->QoS Classification->New menu consists of the following fields:

| Field       | Description                                                                                                    |
|-------------|----------------------------------------------------------------------------------------------------|
| Class map   | Choose the class plan you want to create or edit.                                                                                                 |
|             | Possible values:                                                                                                    |
|             | • New (default value): You can create a new class plan with this setting.                                                                         |
|             | • <name class="" of="" plan="">: Shows a class plan that has already been created, which you can select and edit. You can add new filters.</name> |
| Description | Only for <b>Class map</b> = New                                                                                                    |
|             | Enter the name of the class plan.                                                                                                    |
| Filter      | Select an IP filter.                                                                                                    |
|             | If the class plan is new, select the filter to be set at the first point of the class plan.                                                       |
|             | If the class plan already exists, select the filter to be attached to the class plan.                                                             |
|             | To select a filter, at least one filter must be configured in the <b>Networking</b> ->QoS->QoS Filter menu.                                       |

### Fields in the Basic Parameters menu

252

| Field                                        | Description                                                                                                    |
|----------------------------------------------|----------------------------------------------------------------------------------------------------|
| Direction                                    | Select the direction of the data packets to be classified.                                                                                                    |
|                                              | Possible values:                                                                                                    |
|                                              | • <i>Incoming</i> : Incoming data packets are assigned to the class ( <b>Class ID</b> ) that is then to be defined.                                                                            |
|                                              | • <i>Outgoing</i> (default value): Outgoing data packets are assigned to the class ( <b>Class ID</b> ) that is then to be defined.                                                             |
|                                              | • Both: Incoming and outgoing data packets are assigned to the class ( <b>Class ID</b> ) that is then to be defined.                                                                           |
| High Priority Class                          | Enable or disable the high priority class. If the high priority class is active, the data packets are associated with the class with the highest priority and priority 0 is set automatically. |
|                                              | The function is enabled with <i>Enabled</i> .                                                                                                    |
|                                              | The function is disabled by default.                                                                                                    |
| Class ID                                     | Only for High Priority Class not active.                                                                                                    |
|                                              | Choose a number which assigns the data packets to a class.                                                                                                    |
|                                              | Note<br>The class ID is a label to assign data packets to specific<br>classes. (The class ID defines the priority.)                                                                            |
|                                              | Possible values are whole numbers between 1 and 254.                                                                                                    |
| Set DSCP/Traffic Class Fil-<br>ter (Layer 3) | Here you can set or change the DSCP/TOS value of the IP data packets, based on the class ( <b>Class ID</b> ) that has been defined.                                                            |
|                                              | Possible values:                                                                                                    |
|                                              | • <i>Preserve</i> (default value): The DSCP/TOS value of the IP data packets remains unchanged.                                                                                                |
|                                              | • DSCP Binary Value: Differentiated Services Code Point according to RFC 3260 is used to signal the priority of IP packets (indicated in binary format).                                       |
|                                              | • DSCP Decimal Value: Differentiated Services Code Point according to RFC 3260 is used to signal the priority of IP packets (indicated in decimal format).                                     |
|                                              | • DSCP Hexadecimal Value: Differentiated Services Code Point ac-<br>cording to RFC 3260 is used to signal the priority of IP packets<br>(indicated in hexadecimal format).                     |
|                                              | • <i>TOS Binary Value</i> : The TOS value is specified in binary format, e.g. 00111111.                                                                                                    |
|                                              | • TOS Decimal Value: The TOS value is specified in decimal format, e.g. 63.                                                                                                    |
|                                              | • TOS Hexadecimal Value: The TOS value is specified in hexadecim-<br>al format, e.g. 3F.                                                                                                    |
| Set COS value<br>(802.1p/Layer 2)            | In the header of the Ethernet packets filtered by the selected filter, you can here set/change the service class (Layer 2 priority).                                                           |
|                                              | Possible values are whole numbers between 0 and 7.                                                                                                    |
|                                              | The default value is <i>Preserve</i> .                                                                                                    |

| Field      | Description                                                                                                    |
|------------|----------------------------------------------------------------------------------------------------|
| Interfaces | Only for <b>Class map</b> = New                                                                                                    |
|            | When creating a new class plan, select the interfaces to which you want to link the class plan. A class plan can be assigned to multiple interfaces. |

## 11.3.5.3 QoS Interfaces/Policies

In the Networking->QoS->QoS Interfaces/Policies menu, you set prioritisation of data.

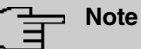

Data can only be prioritized in the outgoing direction.

Packets in the high-priority class always take priority over data with class IDs 1.. 254.

It is possible to assign or guarantee each queue and thus each data class a certain part of the total bandwidth of the interface. In addition, you can optimise the transmission of voice data (real time data).

Depending on the respective interface, a queue is created automatically for each class, but only for data traffic classified as outgoing and for data traffic classified in both directions. A priority is assigned to these automatic queues. The value of the priority is equal to the value of the class ID. You can change the default priority of a queue. If you add new queues, you can also use classes in other class plans via the class ID.

### 11.3.5.3.1 New

Choose the New button to create additional prioritisations.

The Networking->QoS->QoS Interfaces/Policies->New menu consists of the following fields:

| Field                    | Description                                                                                                    |
|--------------------------|----------------------------------------------------------------------------------------------------|
| Interface                | Select the interface for which QoS is to be configured.                                                                                                    |
| Prioritisation Algorithm | Select the algorithm according to which the queues are to be processed.<br>This activates and deactivates QoS on the selected interface.                                                                                                    |
|                          | Possible values:                                                                                                    |
|                          | • <i>Priority Queueing</i> (default value): QoS is activated on the inter-<br>face. The available bandwidth is distributed strictly according to the<br>queue priority.                                                                                     |
|                          | • Weighted Round Robin: QoS is activated on the interface. The available bandwidth is distributed according to the weighting (weight) of the queue. Exception: High-priority packets are always handled with priority.                                      |
|                          | • Weighted Fair Queueing: QoS is activated on the interface. The available bandwidth is distributed as "fairly" as possible among the (automatically detected) traffic flows in a queue. Exception: High-priority packets are always handled with priority. |
|                          | • <i>Disabled</i> : QoS is deactivated on the interface. The existing configur-<br>ation is not deleted, but can be activated again if required.                                                                                                    |
| Traffic shaping          | Activate or deactivate data rate limiting in the send direction.                                                                                                    |
|                          | The function is enabled with Enabled.                                                                                                    |
|                          | The function is disabled by default.                                                                                                    |

## Fields in the Basic Parameters menu

| Field                                   | Description                                                                                                    |
|-----------------------------------------|----------------------------------------------------------------------------------------------------|
| Maximum Upload Speed                    | Only for <b>Traffic shaping</b> = enabled.                                                                                                    |
|                                         | Enter a maximum data rate for the selected interface in the send direction in kbit per second.                                                                                                    |
|                                         | Possible values are 0 to 1000000.                                                                                                    |
|                                         | The default value is $0$ , i.e. no limits are set, the selected interface can occupy its maximum bandwidth.                                                                                                    |
| Protocol Header Size be-<br>low Layer 3 | Choose the interface type to include the size of the respective overheads of a datagram when calculating the bandwidth.                                                                                                   |
|                                         | Possible values:                                                                                                    |
|                                         | <ul> <li>User-defined (value in bytes; possible values are 0 to 100.)</li> <li>Undefined (Protocol Header Offset=0) (default value)</li> </ul>                                                                            |
|                                         | Can only be selected for Ethernet interfaces                                                                                                    |
|                                         | • Ethernet                                                                                                    |
|                                         | • Ethernet and VLAN                                                                                                    |
|                                         | • PPP over Ethernet                                                                                                    |
|                                         | • PPP over Ethernet and VLAN                                                                                                    |
|                                         | Can only be selected for IPSec interfaces:                                                                                                    |
|                                         | • IPSec over Ethernet                                                                                                    |
|                                         | • IPSec over Ethernet and VLAN                                                                                                    |
|                                         | • IPSec via PPP over Ethernet                                                                                                    |
| Encryption Method                       | • <i>IPSec via PPPoE and VLAN</i><br>Only if an IPSec Peers is selected as <b>Interface</b> , <b>Traffic shaping</b> is <i>Act-</i><br><i>ive</i> and <b>Protocol Header Size below Laver 3</b> is not <i>Undefinient</i> |
|                                         | (Protocol Header Offset=0).                                                                                                    |
|                                         | Select the encryption method used for the IPSec connection. The encryp-<br>tion algorithm determines the length of the block cipher which is taken in-<br>to account during bandwidth calculation.                        |
|                                         | Possible values:                                                                                                    |
|                                         | • DES, 3DES, Blowfish, Cast - (cipher block size = 64<br>Bit)                                                                                                    |
|                                         | • AES128, AES192, AES256, Twofish - (cipher block size = 128 Bit)                                                                                                    |
| Real Time Jitter Control                | Only for <b>Traffic shaping</b> = enabled                                                                                                    |
|                                         | Real Time Jitter Control optimises latency when forwarding real time da-<br>tagrams. The function ensures that large data packets are fragmented<br>according to the available upload bandwidth.                          |
|                                         | Real Time Jitter Control is useful for small upload bandwidths (< 800 kbps).                                                                                                    |
|                                         | Activate or deactivate Real Time Jitter Control.                                                                                                    |
|                                         | The function is enabled with Enabled.                                                                                                    |
|                                         | The function is disabled by default.                                                                                                    |
| Control Mode                            | Only for <b>Real Time Jitter Control</b> = enabled.                                                                                                    |

| Field | Description                                                                                                    |
|-------|----------------------------------------------------------------------------------------------------|
|       | Select the mode for optimising voice transmission.                                                                                                    |
|       | Possible values:                                                                                                    |
|       | • All RTP Streams: All RTP streams are optimised. The function ac-<br>tivates the RTP stream detection mechanism for the automatic detec-<br>tion of RTP streams. In this mode, the Real Time Jitter Control is activ-<br>ated as soon as an RTP stream has been detected. |
|       | • Inactive: Voice data transmission is not optimised.                                                                                                    |
|       | • Controlled RTP Streams only: This mode is used if either the VoIP Application Layer Gateway (ALG) or the VoIP Media Gateway (MGW) is active. Real Time Jitter Control is activated by the control instances ALG or MGW.                                                  |
|       | • <i>Always</i> : Real Time Jitter Control is always active, even if no real time data is routed.                                                                                                    |

## Fields in the Queues/Policies menu

| Field           | Description                                                                                                    |
|-----------------|----------------------------------------------------------------------------------------------------|
| Queues/Policies | Configure the desired QoS queues.                                                                                                    |
|                 | For each class created from the class plan, which is associated with the selected interface, a queue is generated automatically and displayed here (only for data traffic classified as outgoing and for data traffic classified as moving in both directions). |
|                 | Add new entries with Add. The Edit Queue/Policy menu opens.                                                                                                    |
|                 | By creating a QoS policy a DEFAULT entry with the lowest priority 255 is automatically created.                                                                                                    |

The menu Edit Queue/Policy consists of the following fields:

| Field                | Description                                                                                                    |
|----------------------|----------------------------------------------------------------------------------------------------|
| Description          | Enter the name of the queue/policy.                                                                                                    |
| Outbound Interface   | Shows the interface for which the QoS queues are being configured.                                                                                                    |
| Prioritisation queue | Select the queue priority type.<br>Possible values:                                                                                                    |
|                      | <ul> <li>Class Based (default value): Queue for data classified as "normal".</li> <li>High Priority: Queue for data classified as "high priority".</li> </ul>                                                                                       |
| Class ID             | Only for <b>Prioritisation queue</b> = <i>Class Based</i><br>Select the QoS packet class to which this queue is to apply.<br>To do this, at least one class ID must be given in the <b>Networking-&gt;QoS-</b><br>> <b>QoS Classification</b> menu. |
| Priority             | Only for Prioritisation queue = Class Based<br>Choose the priority of the queue. Possible values are 1 (high prior-<br>ity) to 254 (low priority).<br>The default value is 1.                                                                       |

## Fields in the Edit Queue/Policy menu

| Field                               | Description                                                                                                    |
|-------------------------------------|----------------------------------------------------------------------------------------------------|
| Weight                              | Only for Prioritisation Algorithm = Weighted Round Robin or<br>Weighted Fair Queueing<br>Choose the priority of the queue. Possible values are 1 to 254.<br>The default value is 1.                                                                                                    |
| RTT Mode (Realtime<br>Traffic Mode) | Active or deactivate the real time transmission of the data.<br>The function is enabled with <i>Enabled</i> .<br>The function is disabled by default.                                                                                                    |
|                                     | <ul> <li>A T mode should be activated for QoS classes in which real time data has priority. This mode improves latency when forwarding real time data-grams.</li> <li>It is possible to configure multiple queues when RTT mode is enabled.</li> <li>Queues with enabled RTT mode must always have a higher priority than queues with disabled RTT mode.</li> </ul>                                                                                                    |
| Traffic Shaping                     | Activate or deactivate data rate (=Traffic Shaping) limiting in the send direction.<br>The data rate limit applies to the selected queue. (This is not the limit that can be defined on the interface.)<br>The function is enabled with <i>Enabled</i> .<br>The function is disabled by default.                                                                                                    |
| Maximum Upload Speed                | <ul> <li>Only for Traffic Shaping = enabled.</li> <li>Enter a maximum data rate for the queue in kbits.</li> <li>Possible values are 0 to 1000000.</li> <li>The default value is 0.</li> </ul>                                                                                                    |
| Overbooking allowed                 | <ul> <li>Only for Traffic Shaping = enabled.</li> <li>Enable or disable the function. The function controls the bandwidth limit.</li> <li>If Overbooking allowed is activated, the bandwidth limit set for this queue can be exceeded, as long as free bandwidth exists on the interface.</li> <li>If Overbooking allowed is deactivated, the queue can never occupy bandwidth beyond the bandwidth limit that has been set.</li> <li>The function is enabled with <i>Enabled</i>.</li> <li>The function is disabled by default.</li> </ul> |
| Burst size                          | <ul> <li>Only for Traffic Shaping = enabled.</li> <li>Enter the maximum number of bytes that may still be transmitted temporarily when the data rate permitted for this queue has been reached.</li> <li>Possible values are 0 to 64000.</li> <li>The default value is 0.</li> </ul>                                                                                                    |

The menu Advanced Settings consists of the following fields:

| Field                         | Description                                                                                                    |
|-------------------------------|----------------------------------------------------------------------------------------------------|
| Dropping Algorithm            | Choose the procedure for rejecting packets in the QoS queue, if the maximum size of the queue is exceeded.<br>Possible values:<br>• <i>Tail Drop</i> (default value): The newest packet received is dropped.<br>• <i>Head Drop</i> : The oldest packet in the queue is dropped.<br>• <i>Random Drop</i> : A randomly selected packet is dropped from the queue.                                                                                                    |
| Congestion Avoidance<br>(RED) | Enable or disable preventative deletion of data packets.<br>Packets which have a data size of between <b>Min. queue size</b> and <b>Max.</b><br><b>queue size</b> are preventively dropped to prevent queue overflow<br>(RED=Random Early Detection). This procedure ensures a smaller long-<br>term queue size for TCP-based data traffic, so that traffic bursts can also<br>usually be transmitted without large packet losses.<br>The function is activated with <i>Enabled</i> .<br>The function is disabled by default. |
| Min. queue size               | Enter the lower threshold value for the process <b>prevention of data con-</b><br><b>gestion (RED)</b> in bytes.<br>Possible values are 0 to 262143.<br>The default value is 0.                                                                                                    |
| Max. queue size               | Enter the upper threshold value for the process <b>prevention of data con-</b><br><b>gestion (RED)</b> in bytes.<br>Possible values are 0 to 262143.<br>The default value is 16384.                                                                                                    |

### Fields in the Advanced Settings menu

## 11.3.6 Access Rules

Accesses to data and functions are restricted with access lists (which user gets to use which services and files).

You define filters for IP packets in order to allow or block access from or to the various hosts in connected networks. This enables you to prevent undesired connections being set up via the gateway. Access lists define the type of IP traffic the gateway is to accept or deny. The access decision is based on information contained in the IP packets, e.g.:

- source and/or destination IP address
- packet protocol
- source and/or destination port (port ranges are supported)

Access lists are an effective means if, for example, sites with LANs interconnected over a **be.IP** gateway wish to deny all incoming FTP requests or only allow Telnet sessions between certain hosts.

Access filters in the gateway are based on the combination of filters and actions for filter rules (= rules) and the linking of these rules to form rule chains. They act on the incoming data packets to allow or deny access to the gateway for certain data.

A filter describes a certain part of the IP data traffic based on the source and/or destination IP address, netmask, protocol and source and/or destination port.

258

You use the rules that you use in the access lists to tell the gateway what to do with the filtered data packets, i.e. whether it should allow or deny them. You can also define several rules, which you arrange in the form of a chain to obtain a certain sequence.

There are various approaches for the definition of rules and rule chains:

Allow all packets that are not explicitly denied, i.e.:

- Deny all packets that match Filter 1.
- Deny all packets that match Filter 2.
- ...
- · Allow the rest.

or

- Allow all packets that are explicitly allowed, i.e.:
- Allow all packets that match Filter 1.
- Allow all packets that match Filter 2.

• ...

· Deny the rest.

or

· Combination of the two possibilities described above.

A number of separate rule chains can be created. The same filter can also be used in different rule chains.

You can also assign a rule chain individually to each interface.

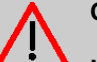

# Caution

Make sure you don't lock yourself out when configuring filters:

If possible, access your gateway for filter configuration over the serial console interface or ISDN Login.

### 11.3.6.1 Access Filter

This menu is for configuration of access filter Each filter describes a certain part of the IP traffic and defines, for example, the IP addresses, the protocol, the source port or the destination port.

A list of all access filters is displayed in the Networking->Access Rules->Access Filter menu.

### 11.3.6.1.1 Edit or New

Choose the  $\checkmark$  icon to edit existing entries. To configure access fitters, select the **New** button.

The Networking->Access Rules->Access Filter->New menu consists of the following fields:

| Field       | Description                                                                                                    |
|-------------|----------------------------------------------------------------------------------------------------|
| Description | Enter a description for the filter.                                                                                                    |
| Service     | Select one of the preconfigured services. The extensive range of services configured ex works includes the following: <ul> <li>activity</li> <li>activity</li> </ul> |
|             | • auth                                                                                                    |
|             |                                                                                                    |

### Fields in the Basic Parameters menu.

| Field                                | Description                                                                                                    |
|--------------------------------------|----------------------------------------------------------------------------------------------------|
|                                      | <ul> <li>charge</li> <li>clients_1</li> <li>daytime</li> <li>dhcp</li> <li>discard</li> <li>The default value is User defined.</li> </ul>                                                                                                    |
| Protocol                             | Select a protocol.<br>The $Any$ option (default value) matches any protocol.                                                                                                    |
| Туре                                 | <pre>Only if Protocol = ICMP Possible values: • Any • Echo reply • Destination unreachable • Source quench • Redirect • Echo • Time exceeded • Timestamp • Timestamp reply The default value is Any. See RFC 792.</pre>                                                                                                    |
| Connection State                     | <ul> <li>Only if Protocol = TCP</li> <li>You can define a filter that takes the status of the TCP connections into account.</li> <li>Possible values:</li> <li>Any (default value): All TCP packets match the filter.</li> <li>Established: All TCP packets that would not open any new TCP connection on routing over the gateway match the filter.</li> </ul>             |
| Destination IPv4 Address/<br>Netmask | <ul> <li>Enter the destination IPv4 address of the data packets and the corresponding netmask.</li> <li>Possible values:</li> <li>Any (default value): The destination IP address/netmask are not specified.</li> <li>Host: Enter the destination IP address of the host.</li> <li>Network: Enter the destination network address and the corresponding netmask.</li> </ul> |
| Destination IPv6 Address/<br>Length  | <ul> <li>Enter the destination IPv6 address of the data packets and the prefix length.</li> <li>Possible values:</li> <li>Any (default value): The destination IP address/length are not specified.</li> <li>Host: Enter the destination IP address of the host.</li> </ul>                                                                                                 |

| Field                            | Description                                                                                                    |
|----------------------------------|----------------------------------------------------------------------------------------------------|
|                                  | • <i>Network</i> : Enter the destination network address and the prefix length.                                                                                            |
| Destination Port/Range           | Only if <b>Protocol</b> = <i>TCP</i> , <i>UDP</i>                                                                                                    |
|                                  | Enter a destination port number or a range of destination port numbers that matches the filter.                                                                            |
|                                  | Possible values:                                                                                                    |
|                                  | -All- (default value): The filter is valid for all port numbers                                                                                                    |
|                                  | • Specify port: Enables the entry of a port number.                                                                                                    |
|                                  | • Specify port range: Enables the entry of a range of port numbers.                                                                                                    |
| Source IPv4 Address/Net-<br>mask | Enter the source IPv4 address of the data packets and the corresponding netmask.                                                                                           |
|                                  | Possible values:                                                                                                    |
|                                  | • Any (default value): The source IP address/netmask are not specified.                                                                                                    |
|                                  | • Host: Enter the source IP address of the host.                                                                                                    |
|                                  | • <i>Network</i> : Enter the source network address and the corresponding netmask.                                                                                         |
| Source IPv6 Address/             | Enter the source IPv6 address of the data packets and the prefix length.                                                                                                   |
| Length                           | Possible values:                                                                                                    |
|                                  | • Any (default value): The source IP address/length are not specified.                                                                                                    |
|                                  | • Host: Enter the source IP address of the host.                                                                                                    |
|                                  | • <i>Network</i> : Enter the source network address and the prefix length.                                                                                                 |
| Source Port/Range                | Only if Protocol = TCP, UDP                                                                                                    |
|                                  | Enter a source port number or the range of source port numbers.                                                                                                    |
|                                  | Possible values:                                                                                                    |
|                                  | -All- (default value): The filter is valid for all port numbers                                                                                                    |
|                                  | • Specify port: Enables the entry of a port number.                                                                                                    |
|                                  | • Specify port range: Enables the entry of a range of port numbers.                                                                                                    |
| DSCP/TOS Filter (Layer 3)        | Select the Type of Service (TOS).                                                                                                    |
|                                  | Possible values:                                                                                                    |
|                                  | • Ignore (default value): The type of service is ignored.                                                                                                    |
|                                  | • DSCP Binary Value: Differentiated Services Code Point according to RFC 3260 is used to signal the priority of IP packets (indicated in binary format, 6 bit).            |
|                                  | • DSCP Decimal Value: Differentiated Services Code Point according to RFC 3260 is used to signal the priority of IP packets (indicated in decimal format).                 |
|                                  | • DSCP Hexadecimal Value: Differentiated Services Code Point ac-<br>cording to RFC 3260 is used to signal the priority of IP packets<br>(indicated in hexadecimal format). |
|                                  | • TOS Binary Value: The TOS value is specified in binary format, e.g. 00111111.                                                                                            |
|                                  | • TOS Decimal Value: The TOS value is specified in decimal format, e.g. 63.                                                                                                |
|                                  | • TOS Hexadecimal Value: The TOS value is specified in hexadecim-<br>al format, e.g. 3F.                                                                                   |

| Field                       | Description                                                        |
|-----------------------------|--------------------------------------------------------------------|
| COS Filter (802.1p/Layer 2) | Enter the service class of the IP packets (Class of Service, CoS). |
|                             | Possible values are whole numbers between $0$ and $7$ .            |
|                             | The default value is Ignore.                                       |

### 11.3.6.2 Rule Chains

Rules for IP filters are configured in the access list menu. These can be created separately or incorporated in rule chains.

In the Networking->Access Rules->Rule Chains menu, all created filter rules are listed.

### 11.3.6.2.1 Edit or New

Choose the  $\checkmark$  icon to edit existing entries. To configure access lists, select the **New** button.

The Networking->Access Rules->Access Rules->New menu consists of the following fields:

| Field         | Description                                                                                                    |
|---------------|----------------------------------------------------------------------------------------------------|
| Rule Chain    | <ul> <li>Select whether to create a new rule chain or to edit an existing one.</li> <li>Possible values:</li> <li>New (default value): You can create a new rule chain with this setting.</li> <li><name chain="" of="" rule="" the="">: Select an already existing rule chain, and thus add another rule to it.</name></li> </ul>                                                                                                    |
| Description   | Enter the name of the rule chain.                                                                                                    |
| Access Filter | Select an IP filter.<br>If the rule chain is new, select the filter to be set at the first point of the rule chain.<br>If the rule chain already exists, select the filter to be attached to the rule chain.                                                                                                    |
| Action        | <ul> <li>Define the action to be taken for a filtered data packet.</li> <li>Possible values:</li> <li>Allow if filter matches (default value): Allow packet if it matches the filter.</li> <li>Allow if filter does not match: Allow packet if it does not match the filter.</li> <li>Deny if filter matches: Deny packet if it matches the filter.</li> <li>Deny if filter does not match: Deny packet if it does not match the filter.</li> <li>Ignore: Use next rule.</li> </ul> |

### Fields in the Basic Parameters menu

To set the rules of a rule chain in a different order select the  $\uparrow_{\downarrow}$  button in the list menu for the entry to be shifted. A dialog opens, in which you can decide under **Move** whether the entry *below* (default value) or *above* another rule of this rule chain is to be shifted.

### 11.3.6.3 Interface Assignment

In this menu, the configured rule chains are assigned to the individual interfaces and the gateway's behavior is defined for denying IP packets.

262

A list of all configured interface assignments is displayed in the **Networking->Access Rules->Interface Assignment** menu.

### 11.3.6.3.1 Edit or New

Choose the 
ricon to edit existing entries. Choose the New button to configure additional assignments.

The Networking->Access Rules->Interface Assignment->New menu consists of the following fields:

| Field            | Description                                                                                                    |
|------------------|----------------------------------------------------------------------------------------------------|
| Interface        | Select the interface for which a configured rule chain is to be assigned.                                                                                                    |
| Rule Chain       | Select a rule chain.                                                                                                    |
| Silent Deny      | <ul> <li>Define whether the sender is to be informed if an IP packet is denied.</li> <li>Enabled (default value): The sender is not informed.</li> <li>Disabled: The sender receives an ICMP message.</li> </ul>                                                                                                    |
| Reporting Method | <ul> <li>Define whether a syslog message is to be generated if a packet is denied.</li> <li>Possible values:</li> <li>No report: No syslog message.</li> <li>Info (default value): A syslog message is generated with the protocol number, source IP address and source port number.</li> <li>Dump: A syslog message is generated with the contents of the first 64 bytes of the denied packet</li> </ul> |

| Fiolde | in | the | Rasic | Darameters | monu |
|--------|----|-----|-------|------------|------|
| rieius |    | uie | Dasic | rarameters | menu |

# 11.4 Multicast

## What is multicasting?

Many new communication technologies are based on communication from one sender to several recipients. Therefore, modern telecommunication systems such as voice over IP or video and audio streaming (e.g. IPTV or Webradio) focus on reducing data traffic, e.g. by offering TriplePlay (voice, video, data). Multicast is a cost-effective solution for effective use of bandwidth because the sender of the data packet, which can be received by several recipients, only needs to send the packet once. The packet is sent to a virtual address defined as a multicast group. Interested recipients log in to these groups.

## Other areas of use

One classic area in which multicast is used is for conferences (audio/video) with several recipients. The most well-known are probably the MBone Multimedia Audio Tool (VAT), Video Conferencing Tool (VIC) and Whiteboard (WB). VAT can be used to hold audio conferences. All subscribers are displayed in a window and the speaker(s) are indicated by a black box. Other areas of use are of particular interest to companies. Here, multicasting makes it possible to synchronise the databases of several servers, which is valuable for multinationals or even companies with just a few locations.

## Address range for multicast

For, IPv4 the IP addresses 224.0.0.0 to 239.255.255.255 (224.0.0.0/4) are reserved for multicast in the class D network. An IP address from this range represents a multicast group to which several recipients can log in. The multicast router then forwards the required packets to all subnets with logged in recipients.

## **Multicast basics**

Multicast is connectionless, which means that any trouble-shooting or flow control needs to be guaranteed at application level.

At transport level, UDP is used almost exclusively, as, in contrast to TCP, it is not based on a point-to-point connection.

At IP level, the main difference is therefore that the destination address does not address a dedicated host, but rather a group, i.e. during the routing of multicast packets, the decisive factor is whether a recipient is in a logged-in subnet.

In the local network, all hosts are required to accept all multicast packets. For Ethernet or FDD, this is based on MAC mapping, where the group address is encoded into the destination MAC address. For routing between several networks, the routers first need to make themselves known to all potential recipients in the subnet. This is achieved by means of Membership Management protocols such as IGMP for IPv4 and MLP for IPv6.

## **Membership Management protocol**

In IPv4, IGMP (Internet Group Management Protocol) is a protocol that hosts can use to provide the router with multicast membership information. IP addresses of the class D address range are used for addressing. An IP address in this class represents a group. A sender (e.g. Internet radio) sends data to this group. The addresses (IP) of the various senders within a group are called the source (addresses). Several senders (with different IP addresses) can therefore transmit to the same multicast group, leading to a 1-to-n relationship between groups and source addresses. This information is forwarded to the router by means of reports. In the case of incoming multicast data traffic, a router can use this information to decide whether a host in its subnet wants to receive it. Your device supports the current version IGMP V3, which is upwardly compatible, which means that both V3 and V1/V2 hosts can be managed.

Your device supports the following multicast mechanisms:

- Forwarding: This relates to static forwarding, i.e. incoming data traffic for a group is passed in all cases. This is a useful option if multicast data traffic is to be permanently passed.
- IGMP: IGMP is used to gather information about the potential recipients in a subnet. In the case of a hop, incoming multicast data traffic can thus be selected.

## Tip

With multicast, the focus is on excluding data traffic from unwanted multicast groups. Note that if forwarding is combined with IGMP, the packets can be forwarded to the groups specified in the forwarding request.

## 11.4.1 General

### 11.4.1.1 General

In the Multicast->General->General Multicast menu you can disable or enable the multicast function.

The menu consists of the following fields:

| Fields  | in | the | Basic | Settings | menu |
|---------|----|-----|-------|----------|------|
| i icius |    | uie | Dasic | Seungs   | menu |

| riende in the Bacie County enterna |                                                  |
|------------------------------------|--------------------------------------------------|
| Field                              | Description                                      |
| Multicast Routing                  | Select whether Multicast Routing should be used. |
|                                    | The function is enabled with Enabled.            |
|                                    | The function is disabled by default.             |

## 11.4.2 IGMP

IGMP (Internet Group Management Protocol, see RFC 3376) is used to signal the information about group (membership) in a subnet. As a result, only the packets explicitly wanted by a host enter the subnet.

Special mechanisms ensure that the requirements of the individual clients are taken into consideration. At the moment there are three versions of IGMP (V1 - V3); most current systems use V3, and less often V2.

Two packet types play a central role in IGMP: queries and reports.

Queries are only transmitted from a router. If several IGMP routers exist in a network, the router with the lowest IP address is the "querier". We differentiate here between a general query (sent to 224.0.0.1), a group-specific query (sent to a group address) and the group-and-source-specific query (sent to a specific group address). Reports are only sent by hosts to respond to queries.

### 11.4.2.1 IGMP

In this menu, you configure the interfaces on which IGMP is to be enabled.

### 11.4.2.1.1 Edit or New

Choose the 
ricon to edit existing entries. Choose the New button to configure IGMP on other interfaces.

The Multicast->IGMP->IGMP->New menu consists of the following fields:

| Field                           | Description                                                                                                    |
|---------------------------------|----------------------------------------------------------------------------------------------------|
| Interface                       | Select the interface on which IGMP is to be enabled, i.e. queries are sent and responses are accepted.                                                                                                    |
| Query Interval                  | Enter the interval in seconds in which IGMP queries are to be sent.<br>Possible values are 0 to 600.<br>The default value is 125.                                                                                                    |
| Maximum Response Time           | For the sending of queries, enter the time interval in seconds within which<br>hosts must respond. The hosts randomly select a time delay from this in-<br>terval before sending the response. This spreads the load in networks<br>with several hosts, improving performance.<br>Possible values are 0,0 to 25,0.<br>The default value is 10,0.   |
| Robustness                      | Select the multiplier for controlling the timer values. A higher value can<br>e.g. compensate for packet loss in a network susceptible to loss. If the<br>value is too high, however, the time between logging off and stopping of<br>the data traffic can be increased (leave latency).<br>Possible values are 2 to 8.<br>The default value is 2. |
| Last Member Query Inter-<br>val | Define the time after a query for which the router waits for an answer.<br>If you shorten the interval, it will be more quickly detected that the last<br>member has left a group so that no more packets for this group should be<br>forwarded to this interface.                                                                                 |

### Fields in the IGMP Settings menu

| Field            | Description                                                                                                    |
|------------------|----------------------------------------------------------------------------------------------------|
|                  | Possible values are 0,0 to 25,0.<br>The default value is 1,0.                                                                                                    |
| IGMP State Limit | Limit the number of reports/queries per second for the selected interface.                                                                                        |
| Mode             | Specify whether the interface defined here only works in host mode or in both host mode and routing mode.                                                         |
|                  | Possible values:                                                                                                    |
|                  | <ul> <li><i>Routing</i> (default value): The interface is operated in Routing mode.</li> <li><i>Host</i>: The interface is only operated in host mode.</li> </ul> |

### **IGMP Proxy**

IGMP Proxy enables you to simulate several locally connected interfaces as a subnet to an adjacent router. Queries coming in to the IGMP Proxy interface are forwarded to the local subnets. Local reports are forwarded on the IPGM Proxy interface.

The menu Advanced Settings consists of the following fields:

| Fields in the | Advanced | Settings menu |
|---------------|----------|---------------|
|---------------|----------|---------------|

| Field                      | Description                                                                                                    |
|----------------------------|----------------------------------------------------------------------------------------------------|
| IGMP Proxy                 | Select whether your device is to forward the hosts' IGMP messages in the subnet via its defined <b>Proxy Interface</b> .                                                                                                    |
| Proxy Interface            | Only for <b>IGMP Proxy</b> = enabled<br>Select the interface on your device via which queries are to be received<br>and collected.                                                                                                    |
| Fallback Proxy Interface 1 | Only for <b>IGMP Proxy</b> = enabled<br>Select the fallback interface 1 on your device via which queries are to be<br>received and collected. This interface will be used if the proxy function<br>cannot be carried out on the <b>Proxy Interface</b> .            |
| Fallback Proxy Interface 2 | Only for <b>IGMP Proxy</b> = enabled<br>Select the fallback interface 2 on your device via which queries are to be<br>received and collected. This interface will be used if the proxy function<br>cannot be carried out on the <b>Fallback Proxy Interface 1</b> . |

## 11.4.2.2 Options

In this menu, you can enable and disable IGMP on your system. You can also define whether IGMP is to be used in compatibility mode or only IGMP V3 hosts are to be accepted.

The Multicast->IGMP->Options menu consists of the following fields:

Fields in the Basic Settings menu

| riordo in the Bacio county intera |                                                                                                    |  |
|-----------------------------------|----------------------------------------------------------------------------------------------------|--|
| Field                             | Description                                                                                                    |  |
| IGMP Status                       | Select the IGMP status.                                                                                                    |  |
|                                   | Possible values:                                                                                                    |  |
|                                   | • <i>Auto</i> (default value): Multicast is activated automatically for hosts if the hosts open applications that use multicast. |  |
|                                   | • Up: Multicast is always on.                                                                                                    |  |

| Field            | Description                                                                                                    |
|------------------|----------------------------------------------------------------------------------------------------|
|                  | • Down: Multicast is always off.                                                                                                    |
| Mode             | Only for IGMP Status = Up or Auto                                                                                                    |
|                  | Select Multicast Mode.                                                                                                    |
|                  | Possible values:                                                                                                    |
|                  | • Compatibility Mode (default value): The router uses IGMP version<br>3. If it notices a lower version in the network, it uses the lowest version<br>it could detect. |
|                  | • Version 3 only: Only IGMP version 3 is used.                                                                                                    |
| Maximum Groups   | Enter the maximum number of groups to be permitted, both internally and in reports.                                                                                   |
| Maximum Sources  | Enter the maximum number of sources that are specified in version 3 reports and the maximum number of internally managed sources per group.                           |
| IGMP State Limit | Enter the maximum permitted total number of incoming queries and mes-<br>sages per second.                                                                            |
|                  | The default value is 0, i.e. the number of IGMP status messages is not limited.                                                                                       |

The section **Advanced Settings** allows you to switch IGMP Snooping on or off. IGMP Snooping ensures that multicast traffic is sent only to those clients that have actually required a specific multicast stream.

The function is enabled by default.

# 11.4.3 Forwarding

## 11.4.3.1 Forwarding

In this menu, you specify which multicast groups are always passed between the interfaces of your device.

### 11.4.3.1.1 New

Choose the New button to create forwarding rules for new multicast groups.

The Multicast->Forwarding->Forwarding->New menu consists of the following fields:

### Fields in the Basic Parameters menu

| Field                   | Description                                                                                                    |
|-------------------------|----------------------------------------------------------------------------------------------------|
| All Multicast Groups    | Select whether all multicast groups, i.e. the complete multicast address range 224.0.0.0/4, are to be forwarded from the defined <b>Source Interface</b> to the defined <b>Destination Interface</b> To do this, set the checkmark for <b>Enabled</b> . |
|                         | Disable the option if you only want to forward one defined multicast group to a particular interface.                                                                                                    |
|                         | The option is deactivated by default.                                                                                                    |
| Multicast Group Address | Only for <b>All Multicast Groups</b> = not active.                                                                                                    |
|                         | Enter here the address of the multicast group you want to forward from a defined <b>Source Interface</b> to a defined <b>Destination Interface</b> .                                                                                                    |

be.IP smar

267

| Field                 | Description                                                                                   |
|-----------------------|-----------------------------------------------------------------------------------------------|
| Source Interface      | Select the interface on your device to which the selected multicast group is sent.            |
| Destination Interface | Select the interface on your device to which the selected multicast group is to be forwarded. |

# 11.5 WAN

This menu offers various options for configuring accesses or connections from your LAN to the WAN. You can also optimise voice transmission here for telephone calls over the Internet.

## 11.5.1 Internet + Dialup

In this menu, you can set up Internet access or dialup connections.

In addition, you can create address pools for the dynamic assignment of IP addresses.

To enable your device to set up connections to networks or hosts outside your LAN, you must configure the partners you want to connect to on your device. This applies to outgoing connections (your device dials its WAN partner) and incoming connections (a remote partner dials the number of your device).

If you want to set up Internet access, you must set up a connection to your Internet Service Provider (ISP). For broadband Internet access, your device provides the PPP-over-Ethernet (PPPoE), PPP-over-PPTP and PPP-over-ATM (PPPoA) protocols. You can also configure Internet access over ISDN.

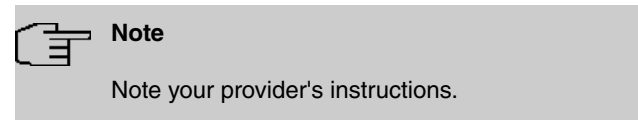

Dialin connections over ISDN are used to establish a connection to networks or hosts outside your LANs.

All the entered connections are displayed in a list, which contains the **Description**, the **User Name**, the **Authentication** and the current **Status**.

The Status field can have the following values:

| Field                   | Description                                                                                                    |
|-------------------------|----------------------------------------------------------------------------------------------------|
| 0                       | connected                                                                                                    |
| $\overline{\mathbf{O}}$ | not connected (dialup connection); connection setup possible                                                                                                    |
| 0                       | not connected (e.g. because of an error during setup of an outgoing con-<br>nection, a renewed attempt is only possible after a specified number of<br>seconds) |
| 8                       | administratively set to down (deactivated); connection setup not possible for leased lines:                                                                     |

### Possible values for Status

### **Default Route**

With a default route, all data is automatically forwarded to one connection if no other suitable route is available. Access to the Internet should always be set up as the default route to the Internet Service Provider (ISP). Further information on possible route types can be found under **Networking->Routes**.

### **Activating NAT**

With Network Address Translation (NAT), you conceal your whole network to the outside world behind

one IP address. You should certainly do this for your connection to the Internet Service Provider (ISP).

Only outgoing sessions are allowed initially if NAT is activated. To allow certain connections from outside to hosts within the LAN, these must be explicitly defined and admitted.

### **Connection Idle Timeout**

The connection idle timeout is determined in order to clear the connection automatically if it is not being used, i.e. if data is no longer being sent, to help you save costs.

### **Block after Connection Failure**

You use this function to set up a waiting time for outgoing connection attempts after which your device's connection attempt is regarded as having failed.

### **Authentication**

When a call is received on ISDN connections, the calling party number is always sent over the ISDN Dchannel. This number enables your device to identify the caller (CLID), provided the caller is entered on your device. After identification with CLID, your device can additionally carry out PPP authentication with the connection partner before it accepts the call.

Your device needs the necessary data for this, which you should enter here, for all PPP connections. Establish the type of authentication process that should be performed, then enter a common password and two codes. You get this information, for example, from your Internet Service Provider (ISP) or the system administrator at your head office. If the data you entered on your device is the same as the caller's data, the call is accepted. The call is rejected if the data is not the same.

### Callback

The callback mechanism can be used for every connection over an ISDN or over an AUX interface to obtain additional security regarding the connection partner or to clearly allocate the costs of connections. A connection is not set up until the calling party has been clearly identified by calling back. Your device can answer an incoming call with a callback or request a callback from a connection partner. Identification can be based on the calling party number or PAP/CHAP/MS-CHAP authentication. Identification is made in the former case without call acceptance, as the calling party number is transferred over the ISDN D-channel, and in the latter case with call acceptance.

### **Channel Bundling**

Your device supports dynamic and static channel bundling for dialup connections. Channel bundling can only be used for ISDN connections for a bandwidth increase or as a backup. Only one B-channel is initially opened when a connection is set up.

#### Dynamic

Dynamic channel bundling means that your device connects other ISDN B channels to increase the throughput for connections if this is required, e.g. for large data rates. If the amount of data traffic drops, the additional B-channels are closed again.

If devices from other manufacturers are to be used at the far end, ensure that these support dynamic channel bundling for a bandwidth increase or as a backup.

### Static

In static channel bundling, you specify right from the start how many B-channels your device is to use for connections, regardless of the transferred data rate.

### 11.5.1.1 PPPoE

A list of all PPPoE interfaces is displayed in the WAN->Internet + Dialup->PPPoE menu.

PPP over Ethernet (PPPoE) is the use of the Point-to-Point Protocol (PPP) network protocol over an

Ethernet connection. Today, PPPoE is used for ADSL connections in Germany. In Austria, the Point To Point Tunnelling Protocol (PPTP) was originally used for ADSL access. However, PPPoE is now offered here too by some providers.

## 11.5.1.1.1 New

Choose the **New** button to set up new PPPoE interfaces.

The menu WAN->Internet + Dialup->PPPoE->New consists of the following fields:

| Fields in the Basic Paramet | ers menu                                                                                                    |  |  |  |  |
|-----------------------------|----------------------------------------------------------------------------------------------------|--|--|--|--|
| Field                       | Description                                                                                                    |  |  |  |  |
| Description                 | Enter a name to uniquely identify the PPPoE partner. The first character in this field must not be a number No special characters or umlauts must be used.                                                                                                    |  |  |  |  |
| PPPoE Mode                  | Select whether you want to use a standard Internet connection over<br>PPPoE ( <i>Standard</i> ) or your Internet access is to be set up over several<br>interfaces ( <i>Multilink</i> ). If you choose <i>Multilink</i> , you can connect<br>several DSL connections from a provider over PPP as a static bundle in<br>order to obtain more bandwidth. Each of these DSL connections should<br>use a separate Ethernet connection for this. At the moment, many pro-<br>viders are still in the process of preparing the PPPoE Multilink function.<br>For PPPoE Multilink, we recommend using your device's Ethernet switch<br>in Split-Port mode and to use a separate Ethernet interface e.g. <i>en1-1</i> ,<br><i>en1-2</i> for each PPPoE connection. |  |  |  |  |
|                             | run your device's Ethernet switch in Split-Port mode.                                                                                                    |  |  |  |  |
| PPPoE Ethernet Interface    | Only for PPPoE Mode = Standard                                                                                                    |  |  |  |  |
|                             | Select the Ethernet interface specified for a standard PPPoE connection.                                                                                                    |  |  |  |  |
|                             | If you want to use an external DSL modem, select the Ethernet port to which the modem is connected.                                                                                                    |  |  |  |  |
|                             | When using the internal DSL modem, select here the EthoA interface configured in <b>WAN-&gt;ATM-&gt;Profiles-&gt;New</b> .                                                                                                    |  |  |  |  |
|                             | Select <i>Automatic</i> in order to enable the automatic VDSL/ADSL mode.<br>In this mode, the interface for the Internet connection is selected auto-<br>matically. Note that there has to be an interface entry in the <b>ATM</b> menu.<br>This is not required for a VDSL connection.                                                                                                    |  |  |  |  |
| PPPoE Interfaces for Mul-   | Only for <b>PPPoE Mode</b> = <i>Multilink</i>                                                                                                    |  |  |  |  |
| tilink                      | Select the interfaces you want to use for your Internet connection. Click the <b>Add</b> button to create new entries.                                                                                                    |  |  |  |  |
| User Name                   | Enter the user name.                                                                                                    |  |  |  |  |
| Password                    | Enter the password.                                                                                                    |  |  |  |  |
| VLAN                        | Certain Internet service providers require a VLAN-ID. Activate this func-<br>tion to be able to enter a value under <b>VLAN ID</b> .                                                                                                    |  |  |  |  |
| VLAN ID                     | Only if <b>VLAN</b> is enabled.                                                                                                    |  |  |  |  |
|                             | Enter the VLAN-ID that you received from your provider.                                                                                                    |  |  |  |  |

| Field                   | Description                                                                                                    |
|-------------------------|----------------------------------------------------------------------------------------------------|
| Always on               | Select whether the interface should always be activated.<br>The function is enabled with <i>Enabled</i> .<br>The function is disabled by default.<br>Only activate this option if you have Internet access with a flatrate charge.                                                                                                    |
| Connection Idle Timeout | <ul> <li>Only if Always on is disabled</li> <li>Enter the idle time in seconds for static short hold. The static short hold setting determines how many seconds should pass between sending the last traffic data packet and clearing the connection.</li> <li>Possible values are 0 to 3600 (seconds). 0 deactivates the short hold.</li> <li>The default value is 300.</li> <li>Example: 10 for FTP transmission, 20 for LAN-to-LAN transmission, 90 for Internet connections.</li> </ul> |

## Fields in the IPv4 Settings menu.

| Field             | Description                                                                                                    |
|-------------------|----------------------------------------------------------------------------------------------------|
| Security Policy   | <ul> <li>Select the security settings to be used with the interface.</li> <li>Possible values:</li> <li><i>Trusted</i> : All IP packets are allowed through except for those which are explicitly prohibited.</li> <li><i>Untrusted</i> (default value): Only those packets are transmitted that can be attributed to a connection that has been initiated from a trusted zone.</li> <li>You can configure exceptions for the selected setting in the <i>Firewall</i> on page 318 menu.</li> </ul> |
| IP Address Mode   | <ul> <li>Select whether your device is to be assigned a static IP address or whether it should be assigned this dynamically.</li> <li>Possible values:</li> <li>Get IP Address (default value): Your device is dynamically assigned an IP address.</li> <li>Static: You enter a static IP address.</li> </ul>                                                                                                    |
| Default Route     | Select whether the route to this connection partner is to be defined as the default route.<br>The function is enabled with <i>Enabled</i> .<br>The function is enabled by default.                                                                                                    |
| Create NAT Policy | Specify whether Network Address Translation (NAT) is to be activated.<br>The function is enabled with <i>Enabled</i> .<br>The function is enabled by default.                                                                                                    |
| Local IP Address  | Only if <b>IP Address Mode =</b> <i>Static</i><br>Enter the static IP address of the connection partner.                                                                                                    |

| Field         | Description                                                                                                    |
|---------------|----------------------------------------------------------------------------------------------------|
| Route Entries | Only if IP Address Mode = Static                                                                                            |
|               | Define other routing entries for this connection partner.                                                                   |
|               | Add new entries with Add.                                                                                                   |
|               | • Remote IP Address: IP address of the destination host or network.                                                         |
|               | • <i>Netmask</i> : Netmask for <b>Remote IP Address</b> If no entry is made, your device uses a default netmask.            |
|               | • <i>Metric</i> : The lower the value, the higher the priority of the route (range of values 0 15). The default value is 1. |

# Fields in the IPv6 Settings menu

| Field                            | Description                                                                                                    |  |  |
|----------------------------------|----------------------------------------------------------------------------------------------------|--|--|
| IPv6                             | Select whether the selected PPPoE interface should use Internet Pro-<br>tocol version 6 (IPv6) for data transmission.                                      |  |  |
|                                  | The function is activated by selecting <i>Enabled</i> .                                                                                                    |  |  |
|                                  | The function is disabled by default.                                                                                                    |  |  |
| Security Policy                  | Select the security settings to be used with the interface.                                                                                                |  |  |
|                                  | Possible values:                                                                                                    |  |  |
|                                  | • <i>Untrusted</i> (default value): Only those packets are transmitted that can be attributed to a connection that has been initiated from a trusted zone. |  |  |
|                                  | We recommend you use this setting if you want to use IPv6 outside of your LAN.                                                                             |  |  |
|                                  | • <i>Trusted</i> : All IP packets are allowed through except for those which are explicitly prohibited.                                                    |  |  |
|                                  | We recommend you use this setting if you want to use IPv6 on your LAN.                                                                                     |  |  |
|                                  | You can configure exceptions for the selected setting in the <i>Firewall</i> on page 318 menu.                                                             |  |  |
| IPv6 Mode                        | Only for IPv6 = Enabled                                                                                                    |  |  |
|                                  | The selected PPPoE interface is operated in host mode.                                                                                                    |  |  |
| Accept Router Advertise-<br>ment | Only for IPv6 = Enabled and IPv6 Mode = Host                                                                                                    |  |  |
|                                  | Select if Router Advertisements are to be received on the selected inter-<br>face. Router Advertisements are used, e.g., to create the prefix list.        |  |  |
|                                  | The function is activated by selecting Enabled .                                                                                                    |  |  |
|                                  | The function is enabled by default.                                                                                                    |  |  |
| DHCP Client                      | Only for IPv6 = Enabled and IPv6 Mode = Host                                                                                                    |  |  |
|                                  | Determine if your device is to act as DHCP client.                                                                                                    |  |  |
|                                  | The function is activated by selecting <i>Enabled</i> .                                                                                                    |  |  |
|                                  | The function is enabled by default.                                                                                                    |  |  |
| IPv6 Addresses                   | Only for IPv6 = Enabled                                                                                                    |  |  |

27

| Field | Description                                                                                                    |
|-------|----------------------------------------------------------------------------------------------------|
|       | You can assign <b>IPv6 Addresses</b> to the selected interface<br><b>Add</b> allows you to create one or more address entries.<br>A new windows opens that allows you to specify an IPv6 address consist-<br>ing of a Link Prefix and a host identifier.<br>If your device operates in host mode ( <b>IPv6 Mode</b> = <i>Host</i> , <b>Accept</b><br><b>Router Advertisement</b> <i>Enabled</i> and <b>DHCP Client</b> = <i>Enabled</i> ), its<br>IPv6 addresses are determined through SLAAC. You need not configure<br>an IPv6 address manually, but you can enter additional addresses if de- |
|       | If your device is operating in router mode (IPv6 Mode = Router<br>(Transmit Router Advertisement), Transmit Router Advertise-<br>ment = Enabled and DHCP Server = Enabled), you need to configure<br>its IPv6 addresses here.                                                                                                    |

Use Add to create more entries.

| Field                          | Description                                                                                                    |
|--------------------------------|----------------------------------------------------------------------------------------------------|
| Setup Mode                     | <ul> <li>Select in which way the Link Prefix is to be determined.</li> <li>Possible values:</li> <li>From General Prefix (default value): The Link Prefix is derived from a General Prefix.</li> <li>Static: You can enter the link prefix.</li> </ul>                                                                                                    |
| General Prefix                 | Only for Setup Mode = From General Prefix<br>Select the General Prefix the Link Prefix is to be derived from. You can<br>choose from the General Prefixes available under Network->IPv6 Gen-<br>eral Prefixes->General Prefix Configuration->New.                                                                                                    |
| Auto Subnet Configura-<br>tion | <ul> <li>Only if Setup Mode = From General Prefix and if a General Prefix has been selected.</li> <li>Select if the subnet is to be created automatically. Automatic subnet creation will use ID 0 for the first subnet, ID 1 for the second, etc.</li> <li>Possible values for the sub net ID are: 0 - 65535.</li> <li>The subnet ID describes the fourth of the four 16 bit fields of a Link Prefix. Upon subnet creation the decimal ID value is converted to a hexadecimal one.</li> <li>The function is activated by selecting Enabled.</li> <li>The function is disabled, you can define a subnet by entering a Subnet ID.</li> </ul> |
| Subnet ID                      | <ul> <li>Only if Auto Subnet Configuration is not active.</li> <li>Enter a Subnet ID in order to define a subnet. The subnet ID describes the fourth of the four 16 bit fields of a Link Prefix.</li> <li>Possible values are 0 - 65535.</li> <li>Upon subnet creation the decimal ID value is converted to a hexadecimal</li> </ul>                                                                                                    |

Fields in the Link Prefix menu.

| Field                      | Description                                                                                                    |
|----------------------------|----------------------------------------------------------------------------------------------------|
|                            | one.                                                                                                    |
| Link Prefix                | Only for <b>Setup Mode</b> = <i>Static</i><br>You can specify the Link Prefix of an IPv6 address. This prefix must end<br>with <i>::</i> . Its predetermined length is <i>64</i> . |
| Fields in the Host Address | menu.                                                                                                    |
| Field                      | Description                                                                                                    |
| Generation Mode            | Determine if the Host Identifier of the IPv6 address is to be automatically derived from the MAC address through EUI-64.                                                           |

The function is activated by selecting  ${\tt Enabled}$  .

The function is enabled by default.

EUI-64 triggers the following process:

- The hexadecimal 48 bit MAC address is split into 2 x 24 bit.
- *FFFE* is inserted into the created gap in order to obtain 64 bit.
- The hexadecimal notation of the 64 bit is converted to a binary notation.

| • | Bit | no. | 7 | of  | the | first | 8 | bit | field | is | set t | 0 | 1 |
|---|-----|-----|---|-----|-----|-------|---|-----|-------|----|-------|---|---|
|   |     |     |   | ••• |     |       | - | ~   |       |    |       | - |   |

| Static Addresses |                                                                                                    |
|------------------|----------------------------------------------------------------------------------------------------|
|                  | Independently of the automatic creation described under Generation                                            |
|                  | Mode, you can manually specify the Host Identifier of one or more IPv6                                        |
|                  | addresses with $\textbf{Add}.$ Its predefined length is $\textit{ 64. }$ Start any entry with $\textit{::}$ . |

The menu Advanced Settings consists of the following fields:

## Fields in the Advanced Settings menu

| Field                                 | Description                                                                                                    |
|---------------------------------------|----------------------------------------------------------------------------------------------------|
| Block after connection failure for    | Enter the wait time in seconds before the device should try again after an attempt to set up a connection has failed.<br>The default value is 60.                                                                                                    |
| Maximum Number of Dia-<br>lup Retries | Enter the number of unsuccessful attempts to setup a connection before the interface is blocked.<br>Possible values are 0 to 100.<br>The default value is 5.                                                                                                    |
| Authentication                        | <ul> <li>Select the authentication protocol for this connection partner. Select the authentication specified by your provider.</li> <li>Possible values:</li> <li>PAP (default value): Only run PAP (PPP Password Authentication Protocol); the password is transferred unencrypted.</li> <li>CHAP Only run CHAP (PPP Challenge Handshake Authentication Protocol as per RFC 1994); password is transferred encrypted.</li> <li>PAP/CHAP: Primarily run CHAP, otherwise PAP.</li> <li>MS-CHAPv1: Only run MS-CHAP version 1 (PPP Microsoft Challenge Handshake Authentication Protocol).</li> <li>PAP/CHAP/MS-CHAP: Primarily run CHAP, on denial then the authentication protocol required by the connection partner. (MSCHAP version</li> </ul> |

| Field                           | Description                                                                                                    |
|---------------------------------|----------------------------------------------------------------------------------------------------|
|                                 | <ol> <li>or 2 possible.)</li> <li>MS-CHAPv2: Run MS-CHAP version 2 only.</li> <li>None: Some providers use no authentication. In this case, select this option.</li> </ol>                                                                                                    |
| DNS Negotiation                 | Select whether your device receives IP addresses for <b>DNS Server</b> primary domain name server <b>Primary</b> and <b>DNS Server</b> secondary domain name server <b>Secondary</b> from the connection partner or sends these to the connection partner.<br>The function is enabled with <i>Enabled</i> .<br>The function is enabled by default. |
| Prioritize TCP ACK Pack-<br>ets | Select whether the TCP download is to be optimised in the event of in-<br>tensive TCP upload. This function can be specially applied for asymmet-<br>rical bandwidths (ADSL).<br>The function is enabled with <i>Enabled</i> .<br>The function is disabled by default.                                                                             |
| LCP Alive Check                 | Check whether the reachability of the remote terminal is to be checked by sending LCP echo requests or replies. This makes it possible to switch to a backup connection more quickly in the event of line faults.<br>The function is enabled with <i>Enabled</i> .<br>The function is enabled by default.                                          |

### Fiels in the IPv4 Advanced Settings menu

| Field | Description                                                                                             |
|-------|----------------------------------------------------------------------------------------------------|
| МТО   | Enter the maximum packet size (Maximum Transfer Unit, MTU) in bytes that is allowed for the connection. |
|       | With default value <i>Automatic</i> , the value is specified by link control at connection setup.       |
|       | If you disable Automatic, you can enter a value.                                                        |
|       | Possible values are 1 to 8192.                                                                          |
|       | The default value is 0.                                                                                 |

## 11.5.1.2 PPPoA

A list of all PPTP interfaces is displayed in the **WAN->Internet + Dialup->PPPoA** menu.

In this menu, you configure a xDSL connection used to set up PPPoA connections. With PPPoA, the connection is configured so that the PPP data flow is transported directly over an ATM network (RFC 2364). This is required by some providers. Note your provider's specifications.

When using the internal DSL modem, a PPPoA interface must be configured with **Client Type** = On Demand for this connection in **WAN->ATM->Profiles->New**.

### 11.5.1.2.1 New

Choose the New button to set up new PPPoA interfaces.

The menu WAN->Internet + Dialup->PPPoA->New consists of the following fields:

## Fields in the Basic Parameters menu

| Field                   | Description                                                                                                    |
|-------------------------|----------------------------------------------------------------------------------------------------|
| Description             | Enter a name for uniquely identifying the connection partner. The first character in this field must not be a number No special characters or um-<br>lauts must be used.                                                                                                    |
| ATM PVC                 | Select an ATM profile created in the <b>ATM</b> -> <b>Profiles</b> menu, indicated by the global identifiers VPI and VCI specified by the provider.                                                                                                    |
| User Name               | Enter the user name.                                                                                                    |
| Password                | Enter the password for the PPPoA connection.                                                                                                    |
| Always on               | Select whether the interface should always be activated.<br>The function is enabled with <i>Enabled</i> .<br>The function is disabled by default.<br>Only activate this option if you have Internet access with a flatrate charge.                                                                                                    |
| Connection Idle Timeout | <ul> <li>Only if Always on is disabled</li> <li>Enter the idle time in seconds for static short hold. The static short hold setting determines how many seconds should pass between sending the last traffic data packet and clearing the connection.</li> <li>Possible values are 0 to 3600 (seconds). 0 deactivates the short hold.</li> <li>The default value is 300.</li> <li>Example: 10 for FTP transmission, 20 for LAN-to-LAN transmission, 90 for Internet connections.</li> </ul> |

# Fields in the IPv4 Settings menu.

| Field           | Description                                                                                                    |
|-----------------|----------------------------------------------------------------------------------------------------|
| Security Policy | Select the security settings to be used with the interface.                                                                                         |
|                 | Possible values:                                                                                                    |
|                 | • <i>Trusted</i> : All IP packets are allowed through except for those which are explicitly prohibited                                              |
|                 | • Untrusted (default value): Only those packets are transmitted that can be attributed to a connection that has been initiated from a trusted zone. |
|                 | You can configure exceptions for the selected setting in the <i>Firewall</i> on page 318 menu.                                                      |
| IP Address Mode | Choose whether your device has a static IP address or is assigned one dynamically.                                                                  |
|                 | Possible values:                                                                                                    |
|                 | • Get IP Address (default value): Your device is dynamically assigned an IP address.                                                                |
|                 | • <i>Static</i> : You enter a static IP address.                                                                                                    |
| Default Route   | Select whether the route to this connection partner is to be defined as the default route.                                                          |
|                 |                                                                                                    |

The function is enabled with *Enabled*.

| Field             | Description                                                                                                    |
|-------------------|----------------------------------------------------------------------------------------------------|
|                   | The function is enabled by default.                                                                                                    |
| Create NAT Policy | Specify whether Network Address Translation (NAT) is to be activated.<br>The function is enabled with <i>Enabled</i> .<br>The function is enabled by default.                                                                                                    |
| Local IP Address  | Only for <b>IP Address Mode =</b> <i>Static</i><br>Enter the static IP address you received from your provider.                                                                                                    |
| Route Entries     | <ul> <li>Only if IP Address Mode = Static</li> <li>Define other routing entries for this connection partner.</li> <li>Add new entries with Add.</li> <li>Remote IP Address: IP address of the destination host or network.</li> <li>Netmask: Netmask for Remote IP Address If no entry is made, your device uses a default netmask.</li> </ul> |
|                   | • <i>Metric</i> : The lower the value, the higher the priority of the route (range of values 0 15). The default value is 1.                                                                                                    |

## Fields in the IPv6 Settings menu

| Field                            | Description                                                                                                    |
|----------------------------------|----------------------------------------------------------------------------------------------------|
| IPv6                             | Select whether the selected ATM profile should use Internet Protocol version 6 (IPv6) for data transmission.<br>The function is activated by selecting <i>Enabled</i> .<br>The function is disabled by default.                                                                                                    |
| Security Policy                  | <ul> <li>Select the security settings to be used with the ATM profile.</li> <li>Possible values: <ul> <li>Untrusted (default value): Only those packets are transmitted that can be attributed to a connection that has been initiated from a trusted zone.</li> <li>We recommend you use this setting if you want to use IPv6 outside of your LAN.</li> <li>Trusted: All IP packets are allowed through except for those which are explicitly prohibited.</li> <li>We recommend you use this setting if you want to use IPv6 on your LAN.</li> </ul> </li> <li>You can configure exceptions for the selected setting in the <i>Firewall</i> on page 318 menu.</li> </ul> |
| IPv6 Mode                        | Only for <b>IPv6 =</b> <i>Enabled</i><br>The selected PPPoE interface is operated in host mode.                                                                                                    |
| Accept Router Advertise-<br>ment | Only for <b>IPv6</b> = <i>Enabled</i> and <b>IPv6 Mode</b> = <i>Host</i><br>Wählen Sie, ob Router-Advertisements über das ATM-Profil empfangen<br>werden sollen. Mithilfe der Router-Advertisements wird die Default<br>Router List sowie die Prefix List erstellt.                                                                                                    |

| Field          | Description                                                                                                    |
|----------------|----------------------------------------------------------------------------------------------------|
|                | The function is activated by selecting <i>Enabled</i> .                                                                                                    |
|                | The function is enabled by default.                                                                                                    |
| DHCP Client    | Only for IPv6 = Enabled and IPv6 Mode = Host                                                                                                    |
|                | Determine if your device is to act as DHCP client.                                                                                                    |
|                | The function is activated by selecting <i>Enabled</i> .                                                                                                    |
|                | The function is enabled by default.                                                                                                    |
| IPv6 Addresses | Only for IPv6 = Enabled                                                                                                    |
|                | You can assign IPv6 Addresses to the selected interface                                                                                                    |
|                | Add allows you to create one or more address entries.                                                                                                    |
|                | A new windows opens that allows you to specify an IPv6 address consist-<br>ing of a Link Prefix and a host identifier.                                                                                                    |
|                | If your device operates in host mode ( <b>IPv6 Mode</b> = <i>Host</i> , <b>Accept</b><br><b>Router Advertisement</b> <i>Enabled</i> and <b>DHCP Client</b> = <i>Enabled</i> ), its<br>IPv6 addresses are determined through SLAAC. You need not configure<br>an IPv6 address manually, but you can enter additional addresses if de-<br>sired. |
|                | If your device is operating in router mode (IPv6 Mode = <i>Router</i><br>( <i>Transmit Router Advertisement</i> ), <b>Transmit Router Advertise-</b><br><b>ment</b> = <i>Enabled</i> and <b>DHCP Server</b> = <i>Enabled</i> ), you need to configure<br>its IPv6 addresses here.                                                              |

Use Add to create more entries.

| Field                          | Description                                                                                                    |
|--------------------------------|----------------------------------------------------------------------------------------------------|
| Setup Mode                     | Select in which way the Link Prefix is to be determined.                                                                                                    |
|                                | Possible values:                                                                                                    |
|                                | • From General Prefix (default value): The Link Prefix is derived from a General Prefix.                                                                                                    |
|                                | • Static: You can enter the link prefix.                                                                                                    |
| General Prefix                 | Only for Setup Mode = From General Prefix                                                                                                    |
|                                | Select the General Prefix the Link Prefix is to be derived from. You can choose from the General Prefixes available under <b>Network-&gt;IPv6 General Prefixes-&gt;General Prefix Configuration-&gt;New</b> . |
| Auto Subnet Configura-<br>tion | Only if <b>Setup Mode</b> = <i>From General Prefix</i> and if a General Prefix has been selected.                                                                                                    |
|                                | Select if the subnet is to be created automatically. Automatic subnet creation will use ID $_{\it 0}$ for the first subnet, ID $_{\it 1}$ for the second, etc.                                                |
|                                | Possible values for the sub net ID are: 0 - 65535.                                                                                                    |
|                                | The subnet ID describes the fourth of the four 16 bit fields of a Link Pre-<br>fix. Upon subnet creation the decimal ID value is converted to a hexa-<br>decimal one.                                         |
|                                |                                                                                                    |

## Fields in the Link Prefix menu.

| Field       | Description                                                                                                    |
|-------------|----------------------------------------------------------------------------------------------------|
|             | The function is enabled by default.<br>If the function is disabled, you can define a subnet by entering a Subnet<br>ID.                                                                                                    |
| Subnet ID   | <ul> <li>Only if Auto Subnet Configuration is not active.</li> <li>Enter a Subnet ID in order to define a subnet. The subnet ID describes the fourth of the four 16 bit fields of a Link Prefix.</li> <li>Possible values are 0 - 65535.</li> <li>Upon subnet creation the decimal ID value is converted to a hexadecimal one.</li> </ul> |
| Link Prefix | Only for <b>Setup Mode</b> = <i>Static</i><br>You can specify the Link Prefix of an IPv6 address. This prefix must end<br>with <i>::</i> . Its predetermined length is <i>64</i> .                                                                                                    |

## Fields in the Host Address menu.

| Field            | Description                                                                                                    |
|------------------|----------------------------------------------------------------------------------------------------|
| Generation Mode  | Determine if the Host Identifier of the IPv6 address is to be automatically derived from the MAC address through EUI-64.<br>The function is activated by selecting <i>Enabled</i> .                                                                    |
|                  | The function is enabled by default.                                                                                                    |
|                  | EUI-64 triggers the following process:                                                                                                    |
|                  | • The hexadecimal 48 bit MAC address is split into 2 x 24 bit.                                                                                                    |
|                  | • FFFE is inserted into the created gap in order to obtain 64 bit.                                                                                                    |
|                  | <ul> <li>The hexadecimal notation of the 64 bit is converted to a binary nota-<br/>tion.</li> </ul>                                                                                                    |
|                  | • Bit no. 7 of the first 8 bit field is set to 1.                                                                                                    |
| Static Addresses | Independently of the automatic creation described under <b>Generation</b><br><b>Mode</b> , you can manually specify the Host Identifier of one or more IPv6<br>addresses with <b>Add</b> . Its predefined length is $64$ . Start any entry with $::$ . |

The menu Advanced Settings consists of the following fields:

## Fields in the Advanced Settings menu.

| Field                                 | Description                                                                                                    |
|---------------------------------------|----------------------------------------------------------------------------------------------------|
| Block after connection failure for    | Enter the wait time in seconds before the device should try again after an attempt to set up a connection has failed. The default value is 60.               |
| Maximum Number of Dia-<br>lup Retries | Enter the number of unsuccessful attempts to setup a connection before the interface is blocked.<br>Possible values are 0 to 100.<br>The default value is 5. |
| Authentication                        | Select the authentication protocol for this Internet connection. Select the authentication specified by your provider. Possible values:                      |

| Field                           | Description                                                                                                    |
|---------------------------------|----------------------------------------------------------------------------------------------------|
|                                 | • <i>PAP</i> (default value): Only run PAP (PPP Password Authentication Pro-<br>tocol); the password is transferred unencrypted.                                                                  |
|                                 | • <i>CHAP</i> : Only run CHAP (PPP Challenge Handshake Authentication Pro-<br>tocol as per RFC 1994); password is transferred encrypted.                                                          |
|                                 | • PAP/CHAP: Primarily run CHAP, otherwise PAP.                                                                                                    |
|                                 | • <i>MS-CHAPv1</i> : Only run MS-CHAP version 1 (PPP Microsoft Challenge Handshake Authentication Protocol).                                                                                      |
|                                 | • <i>PAP/CHAP/MS-CHAP</i> : Primarily run CHAP, on denial then the authen-<br>tication protocol required by the connection partner. (MSCHAP version<br>1 or 2 possible.)                          |
|                                 | • MS-CHAPv2: Run MS-CHAP version 2 only.                                                                                                    |
|                                 | • <i>None</i> : Some providers use no authentication. In this case, select this option.                                                                                                    |
| DNS Negotiation                 | Select whether your device receives IP addresses for <b>Primary DNS</b><br><b>Server</b> and <b>Secondary DNS Server</b> from the connection partner or<br>sends these to the connection partner. |
|                                 | The function is enabled with Enabled.                                                                                                    |
|                                 | The function is enabled by default.                                                                                                    |
| Prioritize TCP ACK Pack-<br>ets | Select whether the TCP download is to be optimised in the event of in-<br>tensive TCP upload. This function can be specially applied for asymmet-<br>rical bandwidths (ADSL).                     |
|                                 | The function is enabled with Enabled.                                                                                                    |
|                                 | The function is disabled by default.                                                                                                    |
| LCP Alive Check                 | Select whether the availability of the remote terminal is to be checked by sending LCP echo requests or replies. This is recommended for leased lines, PPTP and L2TP connections.                 |
|                                 | The function is enabled with Enabled.                                                                                                    |
|                                 | The function is enabled by default.                                                                                                    |

### 11.5.1.3 ISDN

A list of all ISDN interfaces is displayed in the WAN->Internet + Dialup->ISDN menu.

In this menu, you configure the following ISDN connections:

- Internet access over ISDN
- LAN to LAN connection over ISDN
- Remote (Mobile) dial-in
- Use of the ISDN Callback function

### 11.5.1.3.1 New

Choose the Newbutton to set up new ISDN interfaces.

The menu WAN->Internet + Dialup->ISDN->New consists of the following fields:

### Fields in the Basic Parameters menu

| Field       | Description                                                   |
|-------------|---------------------------------------------------------------|
| Description | Enter a name for uniquely identifying the connection partner. |

| Field                            | Description                                                                                                    |
|----------------------------------|----------------------------------------------------------------------------------------------------|
|                                  | The first character in this field must not be a number No special charac-<br>ters or umlauts must be used.                                                                                                    |
| Connection Type                  | <ul> <li>Select which layer 1 protocol your device should use.</li> <li>This setting applies for outgoing connections to the connection partner and only for incoming connections from the connection partner if they could be identified on the basis of the calling party number.</li> <li>Possible values:</li> <li>ISDN 64 kbps: For 64-kbps ISDN data connections.</li> <li>ISDN 56 kbps: For 56-kbps ISDN data connections.</li> </ul> |
| User Name                        | Enter your device code (local PPP user name).                                                                                                    |
| Remote User (for Dialin<br>only) | Enter the code of the remote terminal (remote PPP user name).                                                                                                    |
| Password                         | Enter the password.                                                                                                    |
| Always on                        | Select whether the interface should always be activated.<br>The function is enabled with <i>Enabled</i> .<br>The function is disabled by default.<br>Only activate this option if you have Internet access with a flatrate charge.                                                                                                    |
| Connection Idle Timeout          | Only if <b>Always on</b> is disabled.<br>Enter the idle interval in seconds. This determines how many seconds should pass between sending the last traffic data packet and clearing the connection.<br>Possible values are 0 to 3600 (seconds). 0 deactivates the timeout. The default value is 20.                                                                                                    |

## Fields in the IP Mode and Routes menu

| Field             | Description                                                                                                    |
|-------------------|----------------------------------------------------------------------------------------------------|
| IP Address Mode   | <ul> <li>Select whether your device is to be assigned a static IP address or whether it should be assigned this dynamically.</li> <li>Possible values:</li> <li>Static (default value): You enter a static IP address.</li> <li>Provide IP Address: Your device dynamically assigns an IP address to the remote terminal.</li> <li>Get IP Address: Your device is dynamically assigned an IP address.</li> </ul> |
| Default Route     | Only for <b>IP Address Mode</b> = <i>Static</i> and <i>Get IP Address</i><br>Select whether the route to this connection partner is to be defined as the default route.<br>The function is enabled with <i>Enabled</i> .<br>The function is disabled by default.                                                                                                    |
| Create NAT Policy | Only for IP Address Mode = Static and Get IP Address                                                                                                    |

| Field              | Description                                                                                                    |
|--------------------|----------------------------------------------------------------------------------------------------|
|                    | When you configure an ISDN Internet connection, specify whether Net-<br>work Address Translation (NAT) is to be activated.                                                                                   |
|                    | The function is enabled with <i>Enabled</i> .                                                                                                    |
|                    | The function is disabled by default.                                                                                                    |
| Local IP Address   | Only if IP Address Mode = Static                                                                                                    |
|                    | Assign the IP address from your LAN to the ISDN interface which is to be used as your device's internal source address.                                                                                      |
| Route Entries      | Only if IP Address Mode = Static                                                                                                    |
|                    | Define other routing entries for this connection partner.                                                                                                    |
|                    | • Remote IP Address: IP address of the destination host or network.                                                                                                    |
|                    | • <i>Netmask</i> : Netmask for <b>Remote IP Address</b> If no entry is made, your device uses a default netmask.                                                                                             |
|                    | • <i>Metric</i> : The lower the value, the higher the priority of the route (range of values 0 15). The default value is 1.                                                                                  |
| IP Assignment Pool | Only if IP Address Mode = Provide IP Address                                                                                                    |
|                    | Select IP pools configured in the <b>WAN-&gt;Internet + Dialup-&gt;IP</b><br><b>Pools</b> menu. If an IP pool has not been configured here yet, the message<br><i>Not yet defined</i> appears in this field. |

The menu Advanced Settings consists of the following fields:

| Field                                 | Description                                                                                                    |
|---------------------------------------|----------------------------------------------------------------------------------------------------|
| Block after connection failure for    | Enter the wait time in seconds before the device should try again after an attempt to set up a connection has failed.<br>The default value is <i>300</i> .                                                                                                    |
| Maximum Number of Dia-<br>lup Retries | Enter the number of unsuccessful attempts to setup a connection before the interface is blocked.<br>Possible values are 0 to 100.<br>The default value is 5.                                                                                                    |
| Usage Type                            | <ul> <li>If necessary, select a special interface use.</li> <li>Possible values:</li> <li>Standard (default value): No special type is selected.</li> <li>Dialin only: The interface is used for incoming dialup connections and callbacks initiated externally.</li> <li>Multi-User (Dialin only): The interface is defined as multi-user connection partner, i.e. several clients dial in with the same user name and password.</li> </ul> |
| Authentication                        | <ul> <li>Select the authentication protocol for this PPTP partner.</li> <li>Possible values:</li> <li>PAP (default value): Only run PAP (PPP Password Authentication Protocol); the password is transferred unencrypted.</li> </ul>                                                                                                    |

## Fields in the Advanced Settings menu.
| Field         | Description                                                                                                    |
|---------------|----------------------------------------------------------------------------------------------------|
|               | • <i>CHAP</i> : Only run CHAP (PPP Challenge Handshake Authentication Protocol as per RFC 1994); password is transferred encrypted.                                                                                                    |
|               | • PAP/CHAP: Primarily run CHAP, otherwise PAP.                                                                                                    |
|               | • <i>MS-CHAPv1</i> : Only run MS-CHAP version 1 (PPP Microsoft Challenge Handshake Authentication Protocol).                                                                                                    |
|               | • <i>PAP/CHAP/MS-CHAP</i> : Primarily run CHAP, on denial then the authen-<br>tication protocol required by the connection partner. (MSCHAP version<br>1 or 2 possible.)                                                                                                    |
|               | • MS-CHAPv2: Run MS-CHAP version 2 only.                                                                                                    |
|               | • <i>None</i> : Some providers use no authentication. In this case, select this option.                                                                                                    |
| Encryption    | Only for Authentication = MS-CHAPv2                                                                                                    |
|               | If necessary, select the type of encryption that should be used for data traffic to the connection partner. This is only possible if STAC or MS-STAC compression is not activated for the connection. If <b>Encryption</b> is set, the remote terminal must also support it, otherwise a connection cannot be set up.                                                                                                    |
|               | Possible values:                                                                                                    |
|               | None (default value): MPP encryption is not used.                                                                                                    |
|               | • Enabled: MPP encryption V2 with 128 bit is used to RFC 3078.                                                                                                    |
|               | • Windows compatible: MPP encryption V2 with 128 bit is used as compatible with Microsoft and Cisco.                                                                                                    |
| Callback Mode | Select the Callback Mode function.                                                                                                    |
|               | Possible values:                                                                                                    |
|               | • None (default value): Your device does not call back.                                                                                                    |
|               | Active: Select one of the following options:                                                                                                    |
|               | • No PPP negotiation: Your device calls the connection partner to request a callback.                                                                                                    |
|               | • Windows Client Mode: Your device calls the connection partner<br>to request a callback via CBCP (Callback Control Protocol). Needed<br>for Windows clients.                                                                                                    |
|               | Passive: Select one of the following options:                                                                                                    |
|               | • <i>PPP Negotiation or CLID</i> : Your device calls back immediately when requested to do so by the connection partner.                                                                                                    |
|               | <ul> <li>Windows Server Mode: Your device calls back after a period of time suggested by the Microsoft client (NT: 10 seconds, new systems: 12 seconds. It uses the call number (Entries-&gt;Call Number) with the Mode Outgoing or Both entered for the connection partner. If no number is entered, the required number can be reported by the caller in a PPP negotiation. This setting should be avoided where possible for security reasons. At present, this cannot be avoided when connecting mobile Microsoft clients via a DCN.</li> </ul> |
|               | • Delayed, CLID only: Your device calls back after approx. four seconds if your device is requested to do so by the connection partner. Only makes sense for CLID.                                                                                                    |
|               | • Windows Server Mode, Callback optional: like Windows<br>Server Mode with the option of termination. This setting should be<br>avoided for security reasons. The Microsoft client also has the option<br>of aborting callback and maintaining the initial connection to your<br>device without callback. This only applies if no fixed, outgoing num-                                                                                                    |

| Field                       | Description                                                                                                    |
|-----------------------------|----------------------------------------------------------------------------------------------------|
|                             | ber has been configured for the connection partner. This is done by closing the dialog box that appears with <b>Cancel</b> .                                                                                                    |
| Fields in the Bandwith on D | emand Options menu.                                                                                                    |
| Field                       | Description                                                                                                    |
| Channel Bundling            | Select whether channel bundling is to be used for ISDN connections with the connection partner, and if so, what type.                                                                                                    |
|                             | Your device supports dynamic and static channel bundling for dialup con-<br>nections. Only one B-channel is initially opened when a connection is set<br>up. Dynamic channel bundling means that your device connects other<br>ISDN B channels to increase the throughput for connections if this is re-<br>quired, e.g. for large data rates. If the amount of data traffic drops, the<br>additional B-channels are closed again. In static channel bundling, you<br>specify right from the start how many B-channels your device is to use,<br>regardless of the transferred data rate. |
|                             | Possible values:                                                                                                    |
|                             | <ul> <li>None (default value): No channel bundling, only one B-channel is ever<br/>available for connections.</li> </ul>                                                                                                    |
|                             | Static: Static channel bundling.                                                                                                    |
|                             | • Dynamic: Dynamic channel bundling.                                                                                                    |

## Fields in the Dial Numbers menu

| Field   | Description               |
|---------|---------------------------|
| Entries | Add new entries with Add. |

## Fields in menu Dial Number Configuration (appears only for Entries = Add)

| Field       | Description                                                                                                    |
|-------------|----------------------------------------------------------------------------------------------------|
| Mode        | <ul> <li>Only if Entries = Add</li> <li>The calling party number of the call is compared with the number entered under Call Number. Defines whether Call Number should be used for incoming or outgoing calls or for both. Possible values:</li> <li>Both (default value): For incoming and outgoing calls.</li> <li>Incoming: For incoming calls, where your connection partner dials in to your device.</li> <li>Outgoing: For outgoing calls, where you dial your connection partner.</li> <li>The calling party number of the incoming call is compared with the number entered under Call Number.</li> </ul> |
| Call Number | Enter the connection partner's numbers.                                                                                                    |
| Port Usage  | Select which port is used.                                                                                                    |

## Fields in the IP Options menu.

| Field     | Description                                                                                                    |
|-----------|----------------------------------------------------------------------------------------------------|
| OSPF Mode | Select whether and how routes are propagated via the interface and/or OSPF protocol packets are sent.                                                                                                    |
|           | Possible values:                                                                                                    |
|           | • <i>Passive</i> (default value): OSPF is not activated for this interface, i.e. no routes are propagated or OSPF protocol packets sent over this interface. Networks reachable over this interface are, however, included |

| Field           | Description                                                                                                    |
|-----------------|----------------------------------------------------------------------------------------------------|
|                 | <ul> <li>when calculating the routing information and propagated over active interfaces.</li> <li>Active: OSPF is activated for this interface, i.e. routes are propagated or OSPF protocol packets sent over this interface.</li> <li>Inactive: OSPF is disabled for this interface.</li> </ul>                                                                                                    |
| Proxy ARP Mode  | <ul> <li>Select whether and how ARP requests from your own LAN are to be responded to for the specified connection partner.</li> <li>Possible values:</li> <li>Inactive (default value): Deactivates Proxy ARP for this connection partner.</li> <li>Up or Dormant: Your device only responds to an ARP request if the status of the connection to the connection partner is Up or Dormant. In the case of Dormant, your device only responds to the ARP request; the connection is not set up until someone actually wants to use the route.</li> <li>Up only: Your device responds to an ARP request only if the status of the connection partner is Up only: i.e. a connection already exists to the connection partner.</li> </ul> |
| DNS Negotiation | Select whether your device receives IP addresses for <b>Primary DNS</b><br><b>Server</b> and <b>Secondary DNS Server</b> and <b>WINS Server Primary</b> and<br><b>Secondary</b> from the connection partner or sends these to the connection<br>partner.<br>The function is enabled with <i>Enabled</i> .<br>The function is enabled by default.                                                                                                    |

#### 11.5.1.4 IP Pools

## The Note

Note that the menu **IP Pools** is only available if a port in the menu **Physical Interfaces**->**ISDN Ports**-> **ISDN Configuration** is set to external operation (TE mode). A corresponding adapter which is available seperately needs to be connected for external operation.

In the IP Pools a list of all IP pools is displayed.

Your device can operate as a dynamic IP address server for PPP connections. You can use this function by providing one or more pools of IP addresses. These IP addresses can be assigned to dialling-in connection partners for the duration of the connection.

Any host routes entered always have priority over IP addresses from the address pools. This means if an incoming call has been authenticated, your device first checks whether a host route is entered in the routing table for this caller. If not, your device can allocate an IP address from an address pool (if available). If address pools have more than one IP address, you cannot specify which connection partner receives which address. The addresses are initially assigned in order. If a new dial-in takes place within an interval of one hour, an attempt is made to allocate the same IP address assigned to this partner the last time.

#### 11.5.1.4.1 Edit or New

Choose the New button to set up new IP pools. Select the 🍞 icon to edit existing entries.

The menu WAN->Internet + Dialup->IP Pools->New consists of the following fields:

| Field            | Description                                                                                                    |
|------------------|----------------------------------------------------------------------------------------------------|
| IP Pool Name     | Enter the name of the IP pool.                                                                                                    |
| IP Address Range | In the first field, enter the first IP address of the range.<br>In the second field, enter the last IP address of the range.                                                                                                    |
| DNS Server       | <ul> <li>Primary: Enter the IP address of the DNS server that is to be used, preferably, by clients who draw an address from this pool.</li> <li>Secondary: Optionally, enter the IP address of an alternative DNS server.</li> </ul> |

## 11.5.2 ATM

Fields in the Basic Parameters menu

ATM (Asynchronous Transfer Mode) is a data transmission procedure that was originally designed for broadband ISDN.

ATM is currently used in high-speed networks. You will need ATM, for example, if you want high-speed access to the Internet via the integrated ADSL or SHDSL modem.

In an ATM network, different applications such as speech, video and data, can be transmitted sideby-side in the asynchronous time multiplex procedure. Each transmitter is provided with time sections for transmitting data. With asynchronous transmission, unused time sections of a transmitter are used by another transmitter.

With ATM, the packet switching procedure is connected-based. A virtual connection is used for data transmission that negotiates between the transmitter and recipient or is configured on both sides. This determines the route that the data should take, for example. Multiple virtual connections can be set up over a single physical interface.

The data is transmitted in so-called cells or slots of constant size. Each cell consists of 48 bytes of usage data and 5 bytes of control information. The control information contains, amongst other things, the ATM address which is similar to the Internet address. The ATM address is made up of the Virtual Path Identifier (VPI) and the Virtual Connection Identifier (VCI); this identifies the virtual connection.

Various types of traffic flows are transported over ATM. To take account of the various demands of these traffic flows on the networks, e.g. in terms of cell loss and delay time, suitable values can be defined using the service categories. Uncompressed video data, for example, requires different parameters to time-uncritical data.

In ATM networks Quality of Service (QoS) is available, i.e. the size of various network parameters, such as bit rate, delay and jitter can be guaranteed.

OAM (Operation, Administration and Maintenance) is used to monitor the data transmission in ATM. OAM includes configuration management, error management and performance measurement.

#### 11.5.2.1 Profiles

A list of all ATM profiles is displayed in the WAN->ATM->Profiles menu.

If the connection for your Internet access is set up using the internal modem, the ATM connection parameters must be set for this. An ATM profile combines a set of parameters for a specific provider.

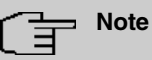

The ATM encapsulations are described in RFCs 1483 and 2684. You will find the RFCs on the relevant pages of the IETF (*www.ietf.org/rfc.html*).

286

#### 11.5.2.1.1 New

Choose the  $\ensuremath{\text{New}}$  button to set up new ATM profiles.

The menu WAN->ATM->Profiles->New consists of the following fields:

#### Fields in the ATM Profiles Parameter menu

| Field                         | Description                                                                                                    |
|-------------------------------|----------------------------------------------------------------------------------------------------|
| Provider                      | Select one of the preconfigured ATM profiles for your provider from the list or manually define the profile using User-defined                                                                                                    |
| Description                   | Only for Provider = User-defined                                                                                                    |
|                               | Enter the desired description for the connection.                                                                                                    |
| ATM Interface                 | Only if several ATM interfaces are available, e.g. if several interfaces are separately configured in devices with SHDSL.                                                                                                    |
|                               | Select the Arm Interface that you wish to use for the connection.                                                                                                    |
| Туре                          | Only for Provider = User-defined                                                                                                    |
|                               | Select the protocol for the ATM connection.                                                                                                    |
|                               | Possible values:                                                                                                    |
|                               | • Ethernet over ATM (default value): Ethernet over ATM (EthoA) is used for the ATM connection (Permanent Virtual Circuit, PVC).                                                                                                    |
|                               | • Routed Protocols over ATM: Routed Protocols over ATM (RPoA) is used for the ATM connection (Permanent Virtual Circuit, PVC).                                                                                                    |
|                               | • <i>PPP over ATM</i> : <b>PPP over ATM (PPPoA)</b> is used for the ATM connection (Permanent Virtual Circuit, PVC).                                                                                                    |
| Virtual Path Identifier (VPI) | Only for Provider = User-defined                                                                                                    |
|                               | Enter the VPI value of the ATM connection. The VPI is the identification number of the virtual path to be used. Note your provider's instructions.                                                                                                    |
|                               | Possible values are 0 to 255.                                                                                                    |
|                               | The default value is 8.                                                                                                    |
| Virtual Channel Identifier    | Only for Provider = User-defined                                                                                                    |
| (VCI)                         | Enter the VCI value of the ATM connection. The VCI is the identification<br>number of the virtual channel. A virtual channel is the logical connection<br>for the transport of ATM cells between two or more points. Note your pro-<br>vider's instructions. |
|                               | Possible values are 32 to 65535.                                                                                                    |
|                               | The default value is 32.                                                                                                    |
| Encapsulation                 | Only for Provider = User-defined                                                                                                    |
|                               | Select the encapsulation to be used. Note your provider's instructions.                                                                                                    |
|                               | Possible values (in accordance with RFC 2684):                                                                                                    |
|                               | • LLC Bridged no FCS (Default value for Ethernet over ATM : Is only displayed for Type = Ethernet over ATM.                                                                                                    |
|                               | Bridged Ethernet with LLC/SNAP encapsulation without Frame Check Sequence (checksums).                                                                                                    |

| Field | Description                                                                                                    |
|-------|----------------------------------------------------------------------------------------------------|
|       | • LLC Bridged FCS: only displayed for <b>Type =</b> Ethernet over ATM.                                                                                                   |
|       | Bridged Ethernet with LLC/SNAP encapsulation with Frame Check Sequence (checksums).                                                                                      |
|       | • Non ISO (default value for Routed Protocols over ATM): Is only displayed for Type = Routed Protocols over ATM.                                                         |
|       | Encapsulation with LLC/SNAP header, suitable for IP routing.                                                                                                    |
|       | • <i>LLC</i> : only displayed for <b>Type</b> = <i>PPP</i> over <i>ATM</i> .                                                                                             |
|       | Encapsulation with LLC header.                                                                                                    |
|       | • <i>VC</i> Multiplexing (default value for PPP over ATM): Bridged Ethernet without additional encapsulation (Null Encapsulation) with Frame Check Sequence (checksums). |

Fields in menu Ethernet over ATM Settings (appears only for Type = Ethernet over ATM)

| Field                                    | Description                                                                                                    |
|------------------------------------------|----------------------------------------------------------------------------------------------------|
| Default Ethernet for<br>PPPoE Interfaces | Only for <b>Type</b> = <i>Ethernet</i> over <i>ATM</i><br>Select whether this Ethernet-over-ATM interface is to be used for all<br>PPPoE connections<br>The function is enabled with <i>Enabled</i> .<br>The function is disabled by default.                                                                                                    |
| Address Mode                             | <ul> <li>Only for Type = Ethernet over ATM</li> <li>Select how an IP address is to be assigned to the interface.</li> <li>Possible values:</li> <li>Static (default value): The interface is assigned a static IP address in IP Address / Netmask.</li> <li>DHCP: An IP address is assigned to the interface dynamically via DH-CP.</li> </ul>   |
| IP Address/Netmask                       | Only for Address Mode = <i>Static</i><br>Enter the IP addresses (IP Address) and the corresponding netmasks<br>(Netmask) of the ATM interfaces. Add new entries with Add.                                                                                                    |
| MAC Address                              | Enter a MAC address for the internal router interface of ATM connection,<br>e.g. $00:a0:f9:06:bf:03$ . An entry is only required in special cases.<br>For Internet connections, it is sufficient to select the option <b>Use built-in</b> (standard setting). An address is used which is derived from the MAC address of the $en1-0$ .          |
| DHCP MAC Address                         | Only for Address Mode = DHCP. Enter the MAC address of the internal router interface of ATM connection, e.g. 00:e1:f9:06:bf:03. If your provider has assigned you an MAC address for DHCP, enter this here. You can also select the Use built-in option (default setting) An address is used which is derived from the MAC address of the en1-0. |

| Field         | Description                                                                                                 |
|---------------|----------------------------------------------------------------------------------------------------|
| DHCP Hostname | Only for <b>Address Mode</b> = DHCP.                                                                        |
|               | If necessary, enter the host name registered with the provider to be used by your device for DHCP requests. |
|               | The maximum length of the entry is 45 characters.                                                           |

Fields in menu Routed Protocols over ATM Settings (appears only for Type = Routed Protocols over ATM)

| Field                           | Description                                                                                                    |
|---------------------------------|----------------------------------------------------------------------------------------------------|
| IP Address/Netmask              | Enter the IP addresses ( <b>IP Address</b> ) and the corresponding netmasks ( <b>Netmask</b> ) of the ATM interface. Add new entries with <b>Add</b> .                        |
| Prioritize TCP ACK Pack-<br>ets | Select whether the TCP download is to be optimised in the event of in-<br>tensive TCP upload. This function can be specially applied for asymmet-<br>rical bandwidths (ADSL). |
|                                 | The function is enabled with <i>Enabled</i> .                                                                                                    |
|                                 | The function is disabled by default.                                                                                                    |

Field in menu PPP over ATM Settings (appears only for Type = PPP over ATM)

| Field       | Description                                                                          |
|-------------|--------------------------------------------------------------------------------------|
| Client Type | Select whether the PPPoA connection is to be set up permanently or on demand.        |
|             | Possible values:<br>• On Demand (default value): The PPPoA is only set up on demand, |
|             | You'll find additional information on PPP over ATM under <i>PPPoA</i> on page 275.   |

#### 11.5.2.2 Service Categories

In the **WAN->ATM->Service Categories** menu is displayed a list of already configured ATM connections (PVC, Permanent Virtual Circuit) to which specific data traffic parameters were assigned.

Your device supports QoS (Quality of Service) for ATM interfaces.

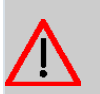

## Caution

ATM QoS should only be used if your provider specifies a list of data traffic parameters (traffic contract).

The configuration of ATM QoS requires extensive knowledge of ATM technology and the way the **be.IP** devices function. An incorrect configuration can cause considerable disruption during operation. If applicable, save the original configuration on your PC.

#### 11.5.2.2.1 New

Choose the **New** button to create additional categories.

The menu WAN->ATM->Service Categories->New consists of the following fields:

Fields in the Basic Parameters menu

| Field                                 | Description                                                                                                    |
|---------------------------------------|----------------------------------------------------------------------------------------------------|
| Virtual Channel Connec-<br>tion (VCC) | Select the already configured ATM connection (displayed by the combin-<br>ation of VPI and VCI) for which the service category is to be defined.                                                                                                    |
| ATM Service Category                  | Select how the data traffic of the ATM connection is to be controlled.                                                                                                    |
|                                       | When you select the ATM service category a priority is implicitly as-<br>signed: from CBR (highest priority) through VBR.1 /VBR.3 to VBR (lowest<br>priority).                                                                                                    |
|                                       | Possible settings:                                                                                                    |
|                                       | • Unspecified Bit Rate (UBR) (default value): (Unspecified Bit<br>Rate) A particular data rate is not guaranteed for the connection. The<br><b>Peak Cell Rate (PCR)</b> specifies the limit above which data is dis-<br>carded. This category is suitable for non-critical applications.                                                                                                    |
|                                       | • Constant Bit Rate (CBR): (Constant Bit Rate) The connection is assigned a guaranteed data rate determined by the <b>Peak Cell Rate</b> ( <b>PCR</b> ). This category is suitable for critical (real-time) applications that require a guaranteed data rate.                                                                                                    |
|                                       | <ul> <li>Variable Bit Rate V.1 (VBR.1): (Variable Bit Rate) The connection is assigned a guaranteed data rate ( Sustained Cell Rate (SCR) This may be exceeded by the volume configured in Maximum Burst Size (MBS). Any additional ATM traffic is discarded. The Peak Cell Rate (PCR) constitutes the maximum possible data rate. This category is suitable for non-critical applications with burst data traffic.</li> </ul>                                                                                                    |
|                                       | • Variable Bit Rate V.3 (VBR.3): (Variable Bit Rate) The con-<br>nection is assigned a guaranteed data rate ( Sustained Cell Rate<br>(SCR) This may be exceeded by the volume configured in Maximum<br>Burst Size (MBS). Additional ATM traffic is marked and handled with<br>low priority based on the utilisation of the destination network, i.e. is<br>discarded if necessary. The Peak Cell Rate (PCR) constitutes the<br>maximum possible data rate. This category is suitable for critical applic-<br>ations with burst data traffic. |
| Peak Cell Rate (PCR)                  | Enter a value for the maximum data rate in bits per second.                                                                                                    |
|                                       | Possible values: 0 to 10000000.                                                                                                    |
|                                       | The default value is 0.                                                                                                    |
| Sustained Cell Rate (SCR)             | Only for ATM Service Category = Variable Bit Rate V.1<br>(VBR.1) or Variable Bit Rate V.3 (VBR.3)                                                                                                    |
|                                       | Enter a value for the minimum available, guaranteed data rate in bits per second.                                                                                                    |
|                                       | Possible values: 0 to 10000000.                                                                                                    |
|                                       | The default value is 0.                                                                                                    |
| Maximum Burst Size<br>(MBS)           | Only for ATM Service Category = Variable Bit Rate V.1<br>(VBR.1) or Variable Bit Rate V.3 (VBR.3)                                                                                                    |
|                                       | Enter a value for the maximum number of bits per second by which the PCR can be exceeded briefly.                                                                                                    |
|                                       | Possible values: 0 to 100000.                                                                                                    |
|                                       | The default value is 0.                                                                                                    |

## 11.5.2.3 OAM Controlling

OAM is a service for monitoring ATM connections. A total of five hierarchies (flow level F1 to F5) are defined for OAM information flow. The most important information flows for an ATM connection are F4 and F5. The F4 information flow concerns the virtual path (VP) and the F5 information flow the virtual channel (VC). The VP is defined by the VPI value, the VC by VPI and VCI.

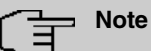

Generally, monitoring is not carried out by the terminal but is initiated by the ISP. Your device then only needs to react correctly to the signals received. This is ensured without a specific OAM configuration for both flow level 4 and flow level 5.

Two mechanisms are available for monitoring the ATM connection: Loopback Tests and OAM Continuity Check (OAM CC). These can be configured independently of each other.

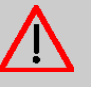

## Caution

The configuration of OAM requires extensive knowledge of ATM technology and the way the **be.IP** devices functions. An incorrect configuration can cause considerable disruption during operation. If applicable, save the original configuration on your PC.

In the WAN->ATM->OAM Controlling menu, a list of all monitored OAM flow levels is displayed.

#### 11.5.2.3.1 New

Choose the New button to set up monitoring for other flow levels.

The menu WAN->ATM->OAM Controlling->New consists of the following fields:

#### Fields in the OAM Flow Configuration menu

| Field                   | Description                                                                                                    |
|-------------------------|----------------------------------------------------------------------------------------------------|
| OAM Flow Level          | <ul> <li>Select the OAM flow level to be monitored.</li> <li>Possible values:</li> <li><i>F5</i>: (virtual channel level) The OAM settings are used for the virtual channel (default value).</li> <li><i>F4</i>: (virtual path level) The OAM settings are used on the virtual path.</li> </ul> |
| Virtual Channel Connec- | Only for <b>OAM Flow Level</b> = $F5$                                                                                                    |
| tion (VCC)              | Select the already configured ATM connection to be monitored (displayed by the combination of VPI and VCI).                                                                                                    |
| Virtual Path Connection | Only for <b>OAM Flow Level</b> = $F4$                                                                                                    |
| (VPC)                   | Select the already configured virtual path connection to be monitored (displayed by the VPI).                                                                                                    |

#### Fields in the Loopback menu

| Field               | Description                                                                                               |
|---------------------|----------------------------------------------------------------------------------------------------|
| Loopback End-to-End | Select whether you activate the loopback test for the connection between the endpoints of the VCC or VPC. |
|                     | The function is enabled with Enabled.                                                                     |
|                     | The function is disabled by default.                                                                      |

| Field                            | Description                                                                                                    |
|----------------------------------|----------------------------------------------------------------------------------------------------|
| End-to-End Send Interval         | Only if <b>Loopback End-to-End</b> is enabled.<br>Enter the time in seconds after which a loopback cell is to be sent.<br>Possible values are 0 to 999.<br>The default value is 5.                                                                                                    |
| End-to-End Pending Re-<br>quests | <ul> <li>Only if Loopback End-to-End is enabled.</li> <li>Enter the number of directly consecutive loopback cells that may fail to materialise before the connection is regarded as interrupted ("down").</li> <li>Possible values are 1 to 999.</li> <li>The default value is 5.</li> </ul> |
| Loopback Segment                 | Select whether you want to activate the loopback test for the segment<br>connection (segment = connection of the local endpoint to the next con-<br>nection point) of the VCC or VPC.<br>The function is enabled with <i>Enabled</i> .<br>The function is disabled by default.               |
| Segment Send Interval            | Only if <b>Loopback Segment</b> is enabled.<br>Enter the time in seconds after which a loopback cell is sent.<br>Possible values are 0 to 999.<br>The default value is 5.                                                                                                    |
| Segment Pending Re-<br>quests    | <ul> <li>Only if Loopback Segment is enabled.</li> <li>Enter the number of directly consecutive loopback cells that may fail to materialise before the connection is regarded as interrupted ("down").</li> <li>Possible values are 1 to 999.</li> <li>The default value is 5.</li> </ul>    |

## Fields in the CC Activation menu

| Field                               | Description                                                                                                    |
|-------------------------------------|----------------------------------------------------------------------------------------------------|
| Continuity Check (CC)<br>End-to-End | Select whether you activate the OAM-CC test for the connection between the endpoints of the VCC or VPC.                                                            |
|                                     | Possible values:                                                                                                    |
|                                     | • <i>Passive</i> (default value): OAM CC requests are responded to after CC negotiation (CC activation negotiation).                                               |
|                                     | • Active: OAM CC requests are sent after CC negotiation (CC activation negotiation).                                                                               |
|                                     | • Both: OAM CC requests are sent and answered after CC negotiation (CC activation negotiation).                                                                    |
|                                     | • <i>No negotiation</i> : Depending on the setting in the <b>Direction</b> field, OAM CC requests are either sent and/or responded to. There is no CC negotiation. |
|                                     | Passive: The function is disabled.                                                                                                    |
|                                     | Also select whether the test cells of the OAM CC are to be sent or re-<br>ceived.                                                                                  |

| Field                            | Description                                                                                                    |
|----------------------------------|----------------------------------------------------------------------------------------------------|
|                                  | <ul> <li>Possible values:</li> <li>Both (default value): CC data is both received and generated.</li> <li>Sink: CC data is received.</li> <li>Source: CC data is generated.</li> </ul>          |
| Continuity Check (CC)<br>Segment | Select whether you want to activate the OAM-CC test for the segment connection (segment = connection of the local endpoint to the next connection point) of the VCC or VPC.<br>Possible values: |
|                                  | • <i>Passive</i> (default value): OAM CC requests are responded to after CC negotiation (CC activation negotiation).                                                                            |
|                                  | • Active: OAM CC requests are sent after CC negotiation (CC activa-<br>tion negotiation).                                                                                                    |
|                                  | • Both: OAM CC requests are sent and answered after CC negotiation (CC activation negotiation).                                                                                                 |
|                                  | • <i>No negotiation</i> : Depending on the setting in the Direction field, OAM CC requests are either sent and/or responded to. There is no CC negotiation.                                     |
|                                  | • None: The function is disabled.                                                                                                    |
|                                  | Also select whether the test cells of the OAM CC are to be sent or received.                                                                                                    |
|                                  | Possible settings:                                                                                                    |
|                                  | • Both (default value): CC data is both received and generated.                                                                                                    |
|                                  | • Sink: CC data is received.                                                                                                    |
|                                  | Source: CC data is generated.                                                                                                    |

## 11.5.3 Real Time Jitter Control

When telephoning over the Internet, voice data packets normally have the highest priority. Nevertheless, if the upstream bandwidth is low, noticeable delays in voice transmission can occur when other packets are routed at the same time.

The real time jitter control function solves this problem. So that the "line" is not blocked for too long for the voice data packets, the size of the other packets can be reduced, if required, during a telephone call.

#### 11.5.3.1 Controlled Interfaces

In the **WAN->Real Time Jitter Control->Controlled Interfaces** a list of functions is displayed for which the Real Time Jitter Control function is configured.

#### 11.5.3.1.1 New

Click the New button to optimise voice transmission for other interfaces.

The menu **WAN->Real Time Jitter Control->Controlled Interfaces->New** consists of the following fields:

#### Fields in the Basic Settings menu

| Field        | Description                                                        |
|--------------|--------------------------------------------------------------------|
| Interface    | Define for which interfaces voice transmission is to be optimised. |
| Control Mode | Select the mode for the optimisation.                              |

| Field                | Description                                                                                                    |
|----------------------|----------------------------------------------------------------------------------------------------|
|                      | <ul> <li>Possible values:</li> <li>Controlled RTP Streams only (default value): By means of the data routed via the media gateway, the system detects voice data traffic and optimises the voice transmission.</li> <li>All RTP Streams: All RTP streams are optimised.</li> </ul> |
|                      | <ul> <li>Inactive: Voice data transmission is not optimised.</li> <li>Always: Voice data transmission is always optimised.</li> </ul>                                                                                                    |
| Maximum Upload Speed | Enter the maximum available upstream bandwidth in kbps for the selec-<br>ted interface.                                                                                                    |

## 11.6 VPN

A connection that uses the Internet as a "transport medium" but is not publicly accessible is referred to as a VPN (Virtual Private Network). Only authorised users have access to such a VPN, which is seemingly also referred to as a VPN tunnel. Normally the data transported over a VPN is encrypted.

A VPN allows field staff or staff working from home offices to access data on the company's network. Subsidiaries can also connect to head office over VPN.

The connection partner is authenticated with a password, using preshared keys or certificates. With IPSec the data is encrypted using AES or 3DES, for example.

## 11.6.1 IPSec

IPSec enables secure connections to be set up between two locations (VPN). This enables sensitive business data to be transferred via an unsecure medium such as the Internet. The devices used function here as the endpoints of the VPN tunnel. IPSec involves a number of Internet Engineering Task Force (IETF) standards, which specify mechanisms for the protection and authentication of IP packets. IPSec offers mechanisms for encrypting and decrypting the data transferred in the IP packets. The IPSec implementation can also be smoothly integrated in a Public Key Infrastructure (PKI, see *Certificates* on page 38). The IPSec implementation in your device achieves this firstly by using the Authentication Header (AH) protocol and Encapsulated Security Payload (ESP) protocol, and secondly through the use of cryptographic key administration mechanisms like the Internet Key Exchange (IKE) protocol.

#### **Additional Traffic Filter**

be.IP gateways support two different methods of setting up IPSec connections:

- · a method based on policies and
- a method based on routing.

The policy-based method uses data traffic filters to negotiate the IPSec phase 2 SAs. This allows for a very "fine-grained" filter to be applied to the IP packet, even at the level of the protocol and the port.

The routing-based method offers various advantages over the policy-based method, e.g., NAT/PAT within a tunnel, IPSec in combination with routing protocols and the creation of VPN backup scenarios. With the routing-based method, the configured or dynamically learned routes are used to negotiate the IPSec phase 2 SAs. Although this method doe simplify many configurations, problems may also be caused by competing routes or the "coarser" filtering of data traffic.

The **Additional Traffic Filter** parameter fixes this problem. You can apply a "finer" filter, i.e. you can enter the source IP address or the source port. If a **Additional Traffic Filter** is configured, this is used to negotiate the IPSec phase 2 SAs; the route now only determines which data traffic is to be routed.

If an IP packet does not match the defined Additional Traffic Filter , it is rejected.

If an IP packet meets the requirements in an Additional Traffic Filter , IPSec phase 2 negotiation be-

294

gins and data traffic is transferred over the tunnel.

## \_\_\_ Note

The parameter **Additional Traffic Filter** is exclusively relevant for the initiator of the IPSec connection, it is only used for outgoing traffic.

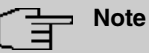

Please note that the phase 2 policies must be configured identically on both of the IPSec tunnel endpoints.

#### 11.6.1.1 IPSec Peers

An endpoint of a communication is defined as peer in a computer network. Each peer offers its services and uses the services of other peers.

A list of all configured IPSec Peers is displayed in the VPN->IPSec->IPSec Peers menu.

#### **Peer Monitoring**

The menu for monitoring a peer is called by selecting the Q button for the peer in the peer list.

#### 11.6.1.1.1 New

Choose the **New** button to set up more IPSec peers.

The menu VPN->IPSec->IPSec Peers->New consists of the following fields:

#### **Fields in the menu Peer Parameters**

| Description                                                                                                    |
|----------------------------------------------------------------------------------------------------|
| Select the status to which you wish to set the peer after saving the peer configuration.                                       |
| Possible values:                                                                                                    |
| $U_{\mathcal{D}}$ (default value): The peer is available for setting up a tunnel immediately after saving the configuration.   |
| Down: The peer is initially not available after the configuration has been saved.                                              |
| Enter a description of the peer that identifies it.                                                                            |
| The maximum length of the entry is 255 characters.                                                                             |
| Select the <b>IP Version</b> . You can choose if IPv4 or IPv6 is to be preferred or if only one IP version is to be permitted. |
| T Note                                                                                                    |
| This selection is only relevant if an IP address is entered as host name.                                                      |
| Possible values.                                                                                                    |
| Dr. Dr. Arafarrad                                                                                                    |
| IPv6 Preferred                                                                                                    |
|                                                                                                    |

• IPv4 Only

| Field                 | Description                                                                                                    |
|-----------------------|----------------------------------------------------------------------------------------------------|
|                       | • IPv6 Only                                                                                                    |
|                       | Enter the public IP address of the peer or a resolvable host name.                                                                                                    |
|                       | This entry can be omitted in certain configurations, but in that case your device cannot initiate an IPSec connection.                                                                                                    |
| Peer ID               | Select the ID type and enter the peer ID.                                                                                                    |
|                       | This entry is not necessary in certain configurations.                                                                                                    |
|                       | The maximum length of the entry is 255 characters.                                                                                                    |
|                       | Possible ID types:                                                                                                    |
|                       | • Fully Qualified Domain Name (FQDN): Any string                                                                                                    |
|                       | • E-mail Address                                                                                                    |
|                       | • IPV4 Address                                                                                                    |
|                       | • ASN.1-DN (Distinguished Name)                                                                                                    |
|                       | • Key 1D: Any string                                                                                                    |
|                       | On the peer device, this ID corresponds to the Local ID Value.                                                                                                    |
| Internet Key Exchange | Select the version of the Internet Exchange Protocol to be used.                                                                                                    |
|                       | Possible values:                                                                                                    |
|                       | IKEv1 (default value): Internet Key Exchange Protocol Version 1                                                                                                    |
|                       | IKEv2: Internet Kex Exchange Protocol Version 2                                                                                                    |
| Authentication Method | Only for Internet Key Exchange = IKEv2                                                                                                    |
|                       | Select the authentication method.                                                                                                    |
|                       | Possible values:                                                                                                    |
|                       | • <i>Preshared Keys</i> (default value): If you do not use certificates for the authentication, you can select Preshared Keys. These are configured during peer configuration in the <b>IPSec Peers</b> . The preshared key is the shared password. |
|                       | • <i>RSA Signature</i> : Phase 1 key calculations are authenticated using the RSA algorithm.                                                                                                    |
| Local ID Type         | Only for Internet Key Exchange = IKEv2                                                                                                    |
|                       | Select the local ID type.                                                                                                    |
|                       | Possible ID types:                                                                                                    |
|                       | • Fully Qualified Domain Name (FQDN)                                                                                                    |
|                       | • E-mail Address                                                                                                    |
|                       | • IPV4 Address                                                                                                    |
|                       | • ASN.1-DN (Distinguished Name)                                                                                                    |
|                       | • Key ID: Any string                                                                                                    |
|                       | Only for Internet Key Exchange = IKEv2                                                                                                    |
|                       | Enter the ID of your device.                                                                                                    |
|                       | For Authentication Method = DSA Signature or RSA Signature the option Use Subject Name from certificate is displayed                                                                                                    |

| Field                                  | Description                                                                                                    |
|----------------------------------------|----------------------------------------------------------------------------------------------------|
|                                        | When you enable the option <b>Use Subject Name from certificate</b> , the subject name indicated in the certificate is used.                                         |
| Preshared Key                          | Enter the password agreed with the peer.<br>The maximum length of the entry is 50 characters. All characters are possible except for $0x$ at the start of the entry. |
| IP Version of the tunneled<br>Networks | Select if IPv4, IPv6 or both versions are allowed for the VPN tunnel.<br>Possible values:                                                                            |
|                                        | <ul><li>IPv4</li><li>IPv6</li><li>IPv4 and IPv6</li></ul>                                                                                                    |

## Fields in the menu IPv4 Interface Routes

| Field                 | Description                                                                                                    |
|-----------------------|----------------------------------------------------------------------------------------------------|
| Security Policy       | Select the security settings to be used with the interface.                                                                                                    |
|                       | Possible values:                                                                                                    |
|                       | • <i>Trusted</i> : All IP packets are allowed through except for those which are explicitly prohibited.                                                                                  |
|                       | • <i>Untrusted</i> (default value): Only those packets are transmitted that can be attributed to a connection that has been initiated from a trusted zone.                               |
|                       | You can configure exceptions for the selected setting in the <i>Firewall</i> on page 318 menu.                                                                                           |
| IP Address Assignment | Select the configuration mode of the interface.                                                                                                    |
|                       | Possible values:                                                                                                    |
|                       | • Static (default value): Enter a static IP address.                                                                                                    |
|                       | • <i>IKE Config Mode Client</i> : Select this option if your gateway receives an IP address from the server as IPSec client.                                                             |
|                       | • <i>IKE Config Mode Server</i> : Select this option if your gateway assigns an IP address as server for connecting clients. This is taken from the selected <b>IP Assignment Pool</b> . |
| Config Mode           | Only where IP Address Assignment = IKE Config Mode Server or<br>IKE Config Mode Client                                                                                                   |
|                       | Possible values:                                                                                                    |
|                       | • <i>Pull</i> (default value): The client requests the IP address and the gate-<br>way answers the request.                                                                              |
|                       | • <i>Push</i> : The gateway suggests an IP address to the client and the client must either accept or reject this.                                                                       |
|                       | This value must be identical for both sides of the tunnel.                                                                                                    |
| IP Assignment Pool    | Only if IP Address Assignment = IKE Config Mode Server                                                                                                    |
|                       | Select an IP pool configured in the <b>VPN-&gt;IPSec-&gt;IP Pools</b> menu. If an IP pool has not been configured here yet, the message <i>Not</i> yet defined appears in this field.    |

be.IP smar

| Field            | Description                                                                                                    |
|------------------|----------------------------------------------------------------------------------------------------|
| Default Route    | <b>Only for IP Address Assignment =</b> <i>Static</i> <b>or</b> <i>IKE Config Mode Client</i>                                                  |
|                  | Select whether the route to this IPSec peer is to be defined as the default route.                                                             |
|                  | The function is enabled with Enabled.                                                                                                    |
|                  | The function is disabled by default.                                                                                                    |
| Local IP Address | <b>Only for IP Address Assignment =</b> <i>Static</i> <b>or</b> <i>IKE Config Mode Server</i>                                                  |
|                  | Enter the WAN IP address of your IPSec tunnel. This can be the same IP address as the address configured on your router as the LAN IP address. |
| Metric           | Only for IP Address Assignment = Static or IKE Config Mode Client and Default Route = Enabled                                                  |
|                  | Select the priority of the route.                                                                                                    |
|                  | The lower the value, the higher the priority of the route.                                                                                     |
|                  | Value range from 0 to 15. The default value is 1.                                                                                              |
| Route Entries    | <b>Only for IP Address Assignment =</b> <i>Static</i> <b>or</b> <i>IKE Config Mode Client</i>                                                  |
|                  | Define routing entries for this connection partner.                                                                                            |
|                  | • Remote IP Address: IP address of the destination host or LAN.                                                                                |
|                  | • Netmask: Netmask for Remote IP Address.                                                                                                    |
|                  | • <i>Metric</i> : The lower the value, the higher the priority of the route (possible values 015). The default value is 1.                     |

## Fields in the menu Additional IPv4 Traffic Filter

| Field                               | Description                            |
|-------------------------------------|----------------------------------------|
| Additional IPv4 Traffic Fil-<br>ter | Only for Internet Key Exchange = IKEv1 |
|                                     | Use Add to create a new filter.        |

## Fields in the IPv6 Interface Routes menu

| Field           | Description                                                                                                    |
|-----------------|----------------------------------------------------------------------------------------------------|
| Security Policy | Select the security settings to be used with the interface                                                             |
|                 | Possible values:                                                                                                    |
|                 | • <i>Untrusted</i> : IP packets are only allowed through if the connection has been initiated from "inside".           |
|                 | We recommend you use this setting if you want to use IPv6 outside of your LAN.                                         |
|                 | • <i>Trusted</i> (default value): All IP packets are allowed through except for those which are explicitly prohibited. |
|                 | We recommend you use this setting if you want to use IPv6 on your LAN.                                                 |
|                 | You can configure exceptions for the selected setting in the <i>Firewall</i> on page 318 menu.                         |

| Field               | Description                                                                                                    |
|---------------------|----------------------------------------------------------------------------------------------------|
| Local IPv6 Network  | Select a network. You can choose from the Link Prefixes avialbale under LAN->IP Configuration->Interfaces->New.<br>Enter the Local IPv6 address and the corresponding prefix length. The default prefix length is /64.This prefix must end with :: |
| Remote IPv6 Network | Add a new prefix. Enter the address of the other tunnel endpoint. The default prefix <b>Length</b> is $64$ and the default <b>Priority</b> is 1. The lower the value entered for <b>Priority</b> , the higher the priority of the route.           |

#### Additional data traffic filters

be.IP gateways support two different methods of setting up IPSec connections:

- · a method based on policies and
- · a method based on routing.

The policy-based method uses data traffic filters to negotiate the IPSec phase 2 SAs. This allows for a very "fine-grained" filter to be applied to the IP packet, even at the level of the protocol and the port.

The routing-based method offers various advantages over the policy-based method, e.g., NAT/PAT within a tunnel, IPSec in combination with routing protocols and the creation of VPN backup scenarios. With the routing-based method, the configured or dynamically learned routes are used to negotiate the IPSec phase 2 SAs. Although this method doe simplify many configurations, problems may also be caused by competing routes or the "coarser" filtering of data traffic.

The Additional Traffic Filter parameter fixes this problem. You can apply a "finer" filter, i.e. you can enter the source IP address or the source port.

If an IP packet does not match the defined Additional Traffic Filter, it is rejected. If an IP packet meets the requirements in an Additional Traffic Filter, IPSec phase 2 negotiation begins and data traffic is transferred over the tunnel.

### Note

The parameter Additional Traffic Filter is exclusively relevant for the initiator of the IPSec connection, it is only used for outgoing traffic.

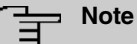

Please note that the phase 2 policies must match on both of the IPSec tunnel endpoints.

Add new entries with Add.

| Fields in the Basic Parameters menu |                                                                            |
|-------------------------------------|----------------------------------------------------------------------------|
| Field                               | Description                                                                |
| Description                         | Enter a description for the filter.                                        |
| Protocol                            | Select a protocol. The Any option (default value) matches any protocol.    |
| Source IP Address/Net-<br>mask      | Enter, if required, the source IP address and netmask of the data packets. |
|                                     | Possible values:                                                           |
|                                     | • Any                                                                      |
|                                     | Host: Enter the IP address of the host.                                    |
|                                     | Network (default value): Enter the network address and the related         |

| Field                              | Description                                                                                                    |
|------------------------------------|----------------------------------------------------------------------------------------------------|
|                                    | netmask.                                                                                                    |
| Source Port                        | Only for <b>Protocol</b> = <i>TCP</i> or <i>UDP</i>                                                            |
|                                    | Enter the source port of the data packets. The default setting -All-means that the port remains unspecified.   |
| Destination IP Address/<br>Netmask | Enter the destination IP address and corresponding netmask of the data packets.                                |
| Destination Port                   | Only for <b>Protocol</b> = <i>TCP</i> or <i>UDP</i>                                                            |
|                                    | Enter the destination port of the data packets. The default setting -All-means that the port is not specified. |

The menu Advanced Settings consists of the following fields:

# Fields in the Advanced IPSec Options menu

| Field                               | Description                                                                                                    |
|-------------------------------------|----------------------------------------------------------------------------------------------------|
| Phase-1 Profile                     | Select a profile for Phase 1. Besides user-defined profiles, predefined profiles are available.                                                                                                    |
|                                     | Possible values:                                                                                                    |
|                                     | • None (use default profile): Uses the profile marked as stand-<br>ard in Phase-1 Profiles                                                                                                    |
|                                     | • * <i>PSK Multiproposal</i> : Uses a special profile which contains the pro-<br>posals for Phase 1 3DES/MD5, AES/MD5 and Blowfish/MD5 regard-<br>less of the proposal selection in menu <b>Phase-1 Profiles</b> . |
|                                     | <ul> <li><profilname>: Uses a profile configured in menu Phase-1 Profiles<br/>for Phase 1.</profilname></li> </ul>                                                                                                 |
| Phase-2 Profile                     | Select a profile for Phase 2. Besides user-defined profiles, predefined profiles are available.                                                                                                    |
|                                     | Possible values:                                                                                                    |
|                                     | • None (use default profile): Uses the profile marked as stand-<br>ard in Phase-2 Profiles                                                                                                    |
|                                     | • <i>Multi-Proposal</i> : Uses a special profile which contains the proposals for Phase 2 3DES/MD5, AES-128/MD5 and Blowfish/MD5 regardless of the proposal selection in menu <b>Phase-2 Profiles</b> .            |
|                                     | • <profilname>: Uses a profile configured in menu Phase-2 Profiles for Phase 2.</profilname>                                                                                                    |
| XAUTH Profile                       | Select a profile created in <b>VPN-&gt;IPSec-&gt;XAUTH Profiles</b> if you wish to use this IPSec peer XAuth for authentication.                                                                                   |
|                                     | If XAuth is used together with IKE Config Mode, the transactions for XAu-<br>th are carried out before the transactions for IKE Config Mode.                                                                       |
| Number of Admitted Con-<br>nections | Choose how many users can connect using this peer profile.                                                                                                    |
|                                     | Possible values:                                                                                                    |
|                                     | • One User (default value): Only one peer can be connected with the data defined in this profile.                                                                                                    |
|                                     | • <i>Multiple Users</i> : Several peers can be connected with the data defined in this profile. The peer entry is duplicated for each connection request with the data defined in this profile.                    |

300

| Field                                    | Description                                                                                                    |
|------------------------------------------|----------------------------------------------------------------------------------------------------|
|                                          | The configuration of the dynamic peer must not have a Peer ID or a<br>Per IP Address. Clients connecting to the gateway, however, must<br>have a <b>Local ID</b> configured, since this ID is used to distinguish the<br>IPSec tunnels created by dynamic peers. Find information on how to<br>configure this ID type for your IPSec client in its respective documenta-<br>tion.<br>The resulting peer would not apply to all incoming tunnel requests and<br>needs to be moved to the end of the IPSec peer list. Otherwise, all sub-<br>sequent peers in the list would inactive.                                                                                                    |
| Start Mode                               | <ul> <li>Select how the peer is to be switched to the active state.</li> <li>Possible values:</li> <li>On Demand (default value): The peer is switched to the active state by a trigger.</li> <li>Always up: The peer is always active.</li> </ul>                                                                                                    |
| Backup Peer                              | Only for peers using IKEv2.<br>If a peer has been configured for the <b>Start Mode</b> <i>Always</i> up, you can<br>select another, already configured peer as a backup option. If the current<br>peer becomes inactive, e.g. because of an outage of the central VPN<br>dial-in node, the backup peer can initiate a connection to a backup VPN<br>dial-in node. If the primary dial-in node becomes available again, the con-<br>nection is seamlessly switched back.<br>This solution requires that the routing for the peers has to be configured<br>in a way that a connection to the remote site is actually possible via either<br>of them. Moreover, the routing metric for the backup peer should be less-<br>er than for the primary peer. This ensures that the tunnel is switched<br>back to the primary peer as soon as its connection is available again. |
| Delay until returning to<br>primary peer | If in a fallback case the primary peer is coming up again, it may be desir-<br>able to delay the use of the primary peer and thus the reset of the sec-<br>ondary peer. This option defines the intended delay time.                                                                                                    |

## Fields in the menu Advanced IP Options

| Field                           | Description                                                                                                    |
|---------------------------------|----------------------------------------------------------------------------------------------------|
| Public Interface                | Specify the public (or WAN) interface that this peer is to use to connect to its VPN partner. If you select <i>Choosen by Routing</i> , the decision as to via which interface the data traffic is routed is made based on the current routing table. If you select an interface, the interface is used taking into consideration the setting under <b>Public Interface Mode</b> .                                                                                           |
| Public Interface Mode           | <ul> <li>Only when under Public Interface an interface is selected.</li> <li>Specify how strictly the setting is handled.</li> <li>Possible values:</li> <li><i>Force</i>: Only the selected interface is used, whatever the priorities in the current routing table.</li> <li><i>Preferred</i>: The priorities in the current routing table will be used. Only if several equivalent routes are available, the route via the selected interface will be applied.</li> </ul> |
| Public Source IPv4 Ad-<br>dress | If you are operating more than one Internet connection in parallel, here you can specify the public IP address that is to be used as the source ad-                                                                                                    |

| Field                           | Description                                                                                                    |
|---------------------------------|----------------------------------------------------------------------------------------------------|
|                                 | dress for the peer's data traffic. Select whether the <b>Public Source IPv4</b><br>Address is to be enabled.                                                                                                    |
|                                 | The function is enabled with Enabled.                                                                                                    |
|                                 | In the input field, enter the public IP address that is to be used as the sender address.                                                                                                    |
|                                 | The function is disabled by default.                                                                                                    |
| Public Source IPv6 Ad-<br>dress | Public Source IPv6 Address                                                                                                    |
|                                 | The function is enabled with <i>Enabled</i> .                                                                                                    |
|                                 | In the input field, enter the public IP address that is to be used as the sender address.                                                                                                    |
|                                 | The function is disabled by default.                                                                                                    |
| IPv4 Back Route Verify          | Select whether a check on the back route should be activated for the in-<br>terface to the connection partner.                                                                                                    |
|                                 | The function is enabled with Enabled.                                                                                                    |
|                                 | The function is disabled by default.                                                                                                    |
| MobIKE                          | Only for peers with IKEv2.                                                                                                    |
|                                 | <b>MobIKE</b> In cases of changing public IP addresses, enables only these addresses to be updated in the SAs without the SAs themselves having to be renegotiated.                                                                                                    |
|                                 | The function is enabled by default.                                                                                                    |
|                                 | Note that MobIKE requires a current IPSec client, e. g. the current Win-<br>dows 7 or Windows 8 client or the latest version of the bintec elmeg<br>IPSec client.                                                                                                    |
| IPv4 Proxy ARP                  | Select whether your device is to respond to ARP requests from its own LAN on behalf of the specific connection partner.                                                                                                    |
|                                 | Possible values:                                                                                                    |
|                                 | • Inactive (default value): Deactivates Proxy ARP for this IPSec peer.                                                                                                    |
|                                 | • Up or Dormant: Your device only responds to an ARP request if the status of the connection to the IPSec peer is Up (active) or Dormant (dormant). In the case of Dormant, your device only responds to the ARP request; the connection is not set up until someone actually wants to use the route. |
|                                 | • <i>Up</i> only: Your device responds to an ARP request only if the status of the connection to the IPSec peer is <i>Up</i> (active), i.e. a connection already exists to the IPSec peer.                                                                                                    |
| CA Certificates                 | Only available if certificates are in use on the device.                                                                                                    |
|                                 | If you enable the <b>Trust the following CA certificates</b> option, you can select CA certificates that are accepted for this profile.                                                                                                    |
|                                 | This option can only be configured if certificates are loaded.                                                                                                    |

## **IPSec Callback**

bintec elmeg devices support the DynDNS service to enable hosts without fixed IP addresses to obtain a

secure connection over the Internet. This service enables a peer to be identified using a host name that can be resolved by DNS. You do not need to configure the IP address of the peer.

The DynDNS service does not signal whether a peer is actually online and cannot cause a peer to set up an Internet connection to enable an IPSec tunnel over the Internet. This possibility is created with IPSec callback: Using a direct ISDN call to a peer, you can signal that you are online and waiting for the peer to set up an IPSec tunnel over the Internet. If the called peer currently has no connection to the Internet, the ISDN call causes a connection to be set up. This ISDN call costs nothing (depending on country), as it does not have to be accepted by your device. The identification of the caller from his or her ISDN number is enough information to initiate setting up a tunnel.

To set up this service, you must first configure a call number for IPSec callback on the passive side in the **Physical Interfaces**->**ISDN Ports**->**MSN Configuration**->**New** menu. The value *IPSec* is available for this purpose in the field **Service**. This entry ensures that incoming calls for this number are routed to the IPSec service.

If callback is active, the peer is caused to initiate setting up an IPSec tunnel by an ISDN call as soon as this tunnel is required. If callback is set to passive, setting up a tunnel to the peer is always initiated if an ISDN call is received on the relevant number (**MSN** in menu **Physical Interfaces**->**ISDN Ports**->**MSN Configuration**->**New** for **Service** *IPSec*). This ensures that both peers are reachable and that the connection can be set up over the Internet. The only case in which callback is not executed is if SAs (Security Associations) already exist, i.e. the tunnel to the peer already exists.

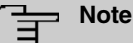

If a tunnel is to be set up to a peer, the interface over which the tunnel is to be implemented is activated first by the IPSec Daemon. If IPSec with DynDNS is configured on the local device, the own IP address is propagated first and then the ISDN call is sent to the remote device. This ensures that the remote device can actually reach the local device if it initiates the tunnel setup.

#### **Transfer of IP Address over ISDN**

Transferring the IP address of a device over ISDN (in the D channel and/or B channel) opens up new possibilities for the configuration of IPSec VPNs. This enables restrictions that occur in IPSec configuration with dynamic IP addresses to be avoided.

## Note

To be able to use IP address transmission via ISDN, you will need a free additional license.

You can obtain this license from your sales partner or from our support.

Before System Software Release 7.1.4, IPSec ISDN callback only supported tunnel setup if the current IP address of the initiator could be determined by indirect means (e.g. via DynDNS). However, DynDNS has serious disadvantages, such as the latency until the IP address is actually updated in the database. This can mean that the IP address propagated via DynDNS is not correct. This problem is avoided by transferring the IP address over ISDN. This type of transfer of dynamic IP addresses also enables the more secure ID Protect mode (main mode) to be used for tunnel setup.

Method of operation: Various modes are available for transferring your own IP address to the peer: The address can be transferred free in the D channel or in the B channel, but here the call must be accepted by the remote station and therefore incurs costs. If a peer whose IP address has been assigned dynamically wants to arrange for another peer to set up an IPSec tunnel, it can transfer its own IP address as per the settings described in *Fields in the menu IPv4 IPSec Callback* on page 304. Not all transfer modes are supported by all telephone companies. If you are not sure, automatic selection by the device can be used to ensure that all the available possibilities can be used.

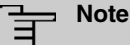

The callback configuration should be the same on the two devices so that your device is able to identify the IP address information from the called peer.

The following roles are possible:

- One side takes on the active role, the other the passive role.
- Both sides can take on both roles (both).

The IP address transfer and the start of IKE phase 1 negotiation take place in the following steps:

- Peer A (the callback initiator) sets up a connection to the Internet in order to be assigned a dynamic IP address and be reachable for peer B over the Internet.
- (2) Your device creates a token with a limited validity and saves it together with the current IP address in the MIB entry belonging to peer B.
- (3) Your device sends the initial ISDN call to peer B, which transfers the IP address of peer A and the token as per the callback configuration.
- (4) Peer B extracts the IP address of peer A and the token from the ISDN call and assigns them to peer A based on the calling party number configured (the ISDN number used by peer A to send the initial call to peer B).
- (5) The IPSec Daemon at peer B's device can use the transferred IP address to initiate phase 1 negotiation with peer A. Here the token is returned to peer A in part of the payload in IKE negotiation.
- (6) Peer A is now able to compare the token returned by peer B with the entries in the MIB and so identify the peer without knowing its IP address.

As peer A and peer B can now mutually identify each other, negotiations can also be conducted in the ID Protect mode using preshared keys.

## Note

In some countries (e.g. Switzerland), the call in the D channel can also incur costs. An incorrect configuration at the called side can mean that the called side opens the B channel the calling side incurs costs.

The following options are only available on devices with an ISDN connection:

| Field | Description                                                                                                    |
|-------|----------------------------------------------------------------------------------------------------|
| Mode  | Select the Callback Mode.                                                                                                    |
|       | Possible values:                                                                                                    |
|       | • <i>Inactive</i> (default value): IPSec callback is deactivated. The local device neither reacts to incoming ISDN calls nor initiates ISDN calls to the remote device.                                                          |
|       | • <i>Passive</i> : The local device only reacts to incoming ISDN calls and, if necessary, initiates setting up an IPSec tunnel to the peer. No ISDN calls are sent to the remote device to cause this to set up an IPSec tunnel. |
|       | • <i>Active</i> : The local device sends an ISDN call to the remote device to cause this to set up an IPSec tunnel. The device does not react to incoming ISDN calls.                                                            |
|       | • <i>Both</i> : Your device can react to incoming ISDN calls and send ISDN calls to the remote device. The setting up of an IPSec tunnel is executed (after an incoming ISDN call) and initiated (by an outgoing ISDN call).     |

#### Fields in the menu IPv4 IPSec Callback

304

| Field                                    | Description                                                                                                    |
|------------------------------------------|----------------------------------------------------------------------------------------------------|
| Incoming Phone Number                    | Only for Mode = Passive or Both                                                                                                    |
|                                          | Enter the ISDN number from which the remote device calls the local device (calling party number). Wildcards may also be used.                                                                                                    |
| Outgoing Phone Number                    | Only for Mode = Active or Both                                                                                                    |
|                                          | Enter the ISDN number with which the local device calls the remote device calls (called party number). Wildcards may also be used.                                                                                                    |
| Transfer own IP address<br>over ISDN/GSM | Select whether the IP address of your own device is to be transferred over ISDN for IPSec callback.                                                                                                    |
|                                          | The function is enabled with Enabled.                                                                                                    |
|                                          | The function is disabled by default.                                                                                                    |
| Transfer Mode                            | Only for Transfer own IP address over ISDN/GSM = enabled                                                                                                    |
|                                          | Select the mode in which your device is to attempt to transfer its IP ad-<br>dress to the peer.                                                                                                    |
|                                          | Possible values:                                                                                                    |
|                                          | • Autodetect best mode: Your device automatically determines the most favourable mode. It first tries all D channel modes before switching to the B channel. (Costs are incurred for using the B channel.)                                                    |
|                                          | • Autodetect only D Channel Modes: Your device automatically determines the most favourable D channel mode. The use of the B channel is excluded.                                                                                                    |
|                                          | • Use specific D Channel Mode: Your device tries to transfer the IP address in the mode set in the Mode field.                                                                                                    |
|                                          | • <i>Try specific D Channel Mode, fall back to B Channel</i> :<br>Your device tries to transfer the IP address in the mode set in the<br><b>Mode</b> field. If this does not succeed, the IP address is transferred in the<br>B channel. (This incurs costs.) |
|                                          | • Use only B Channel Mode: Your device transfers the IP address in the B channel. This incurs costs.                                                                                                    |
| D Channel Mode                           | <b>Only for Transfer Mode =</b> Use specific D Channel Mode <b>or</b> Try specific D Channel Mode, fall back to B Channel                                                                                                    |
|                                          | Select the D channel mode in which your device tries to transfer the IP address.                                                                                                    |
|                                          | Possible values:                                                                                                    |
|                                          | • <i>LLC</i> (default value): The IP address is transferred in the "LLC information elements" of the D channel.                                                                                                    |
|                                          | • <i>SUBADDR</i> : The IP address is transferred in the subaddress "information elements" of the D channel.                                                                                                    |
|                                          | • <i>LLC</i> and <i>SUBADDR</i> : The IP address is transferred in both the "LLC" and "subaddress information elements".                                                                                                    |

## 11.6.1.2 Phase-1 Profiles

In the VPN->IPSec->Phase-1 Profiles menu, a list of all configured IPSec phase 2 profiles is displayed.

In the **Default** column, you can mark the profile to be used as the default profile.

## 11.6.1.2.1 New

Choose the  $\ensuremath{\textit{New}}$  button with  $\ensuremath{\textit{Create}}$  new IKEv1  $\ensuremath{\textit{Profile}}$  to create additional profiles.

The menu VPN->IPSec->Phase-1 Profiles->New consists of the following fields:

## Fields in the Phase-1 (IKE) Parameters menu

| Field       | Description                                                                                                    |
|-------------|----------------------------------------------------------------------------------------------------|
| Description | Enter a description that uniquely defines the type of rule.                                                                                                    |
| Proposals   | In this field, you can select any combination of encryption and message<br>hash algorithms for IKE phase 1 on your device. The combination of six<br>encryption algorithms and four message hash algorithms gives 24 pos-<br>sible values in this field. At least one proposal must exist. Therefore the<br>first line of the table cannot be deactivated. |
|             | Encryption algorithms (Encryption):                                                                                                    |
|             | • <i>3DES</i> : <b>3DES</b> is an extension of the DES algorithm with an effective key length of 112 bits, which is rated as secure. It is the slowest algorithm currently supported.                                                                                                    |
|             | • <i>Twofish</i> : Twofish was a final candidate for the AES (Advanced Encryption Standard). It is rated as just as secure as Rijndael (AES), but is slower.                                                                                                    |
|             | • <i>Blowfish</i> : Blowfish is a very secure and fast algorithm. Twofish can be regarded as the successor to Blowfish.                                                                                                    |
|             | • CAST: CAST is also a very secure algorithm, marginally slower than Blowfish, but faster than 3DES.                                                                                                    |
|             | • <i>DES</i> : DES is an older encryption algorithm, which is rated as weak due to its small effective length of 56 bits.                                                                                                    |
|             | • <i>AES</i> (default value): Rijndael has been nominated as AES due to its fast key setup, low memory requirements, high level of security against attacks and general speed. The partner's AES key length is used here. If this has also selected the parameter <i>AES</i> , a key length of 128 bits is used.                                           |
|             | • AES-128: Rijndael has been nominated as AES due to its fast key setup, low memory requirements, high level of security against attacks and general speed. Here, it is used with a key length of 128 bits.                                                                                                    |
|             | • AES-192: Rijndael has been nominated as AES due to its fast key setup, low memory requirements, high level of security against attacks and general speed. Here, it is used with a key length of 192 bits.                                                                                                    |
|             | • AES-256: Rijndael has been nominated as AES due to its fast key setup, low memory requirements, high level of security against attacks and general speed. Here, it is used with a key length of 256 bits.                                                                                                    |
|             | Hash algorithms (Authentication):                                                                                                    |
|             | • MD5: MD5 (Message Digest #5) is an older hash algorithm. It is used with a 96 bit digest length for IPSec.                                                                                                    |
|             | • <i>SHA1</i> (default value): SHA1 (Secure Hash Algorithm #1) is a hash algorithm developed by NSA (United States National Security Association). It is rated as secure, but is slower than MD5. It is used with a 96 bit digest length for IPSec.                                                                                                    |
|             | • <i>RipeMD</i> 160: RipeMD 160 is a 160 bit hash algorithm. It is used as a secure replacement for MD5 and RipeMD.                                                                                                    |
|             | • <i>Tiger192</i> : Tiger 192 is a relatively new and very fast algorithm.                                                                                                    |
|             | <ul> <li>SHA2-256: SH2 (Secure Hash Algorithmus #2) is a hash algorithm<br/>which has been designed to supersede SHA 1. It can be used with</li> </ul>                                                                                                    |

| Field                 | Description                                                                                                    |
|-----------------------|----------------------------------------------------------------------------------------------------|
|                       | hash lengths of 256, 384 or 512 bits.                                                                                                    |
|                       | • SHA2-384: SHA-2 with 384 bit hash length.                                                                                                    |
|                       | • SHA2-512: SHA-2 with 512 bit hash length.                                                                                                    |
|                       | Depending on the hardware of your device some options may not be available.                                                                                                    |
|                       | Please note that the quality of the algorithms is subject to relative aspects and may change due to mathematical or cryptographic developments.                                                                                                    |
| DH Group              | Only for Phase-1 (IKE) Parameters                                                                                                    |
|                       | The Diffie-Hellman group defines the parameter set used as the basis for the key calculation during phase 1. "MODP" as supported by <b>be.IP</b> devices stands for "modular exponentiation".                                                        |
|                       | Possible values:                                                                                                    |
|                       | • 1 (768 Bit): During the Diffie-Hellman key calculation, modular exponentiation at 768bits is used to create the encryption material.                                                                                                    |
|                       | • 2 (1024 Bit): During the Diffie-Hellman key calculation, modular exponentiation at 1024 bits is used to create the encryption material.                                                                                                    |
|                       | • 5 (1536 Bit): During the Diffie-Hellman key calculation, modular exponentiation at 1536 bits is used to create the encryption material.                                                                                                    |
| Lifetime              | Create a lifetime for phase 1 keys.                                                                                                    |
|                       | The following options are available for defining the Lifetime:                                                                                                    |
|                       | • Input in <b>Seconds</b> : Enter the lifetime for phase 1 key in seconds. The value can be a whole number from 0 to 2147483647. The default value is 14400, which means the key must be renewed once four hours have elapsed.                       |
|                       | • Input in <b>kBytes</b> : Enter the lifetime for phase 1 keys as amount of data processed in kBytes. The value can be a whole number from 0 to 2147483647. The default value is 0, which means that the number of transmitted kBytes is irrelevant. |
| Authentication Method | Only for Phase-1 (IKE) Parameters                                                                                                    |
|                       | Select the authentication method.                                                                                                    |
|                       | Possible values:                                                                                                    |
|                       | • <i>Preshared Keys</i> (default value): If you do not use certificates for the authentication, you can select Preshared Keys. These are configured during peer configuration in the <b>IPSec Peers</b> . The preshared key is the shared password.  |
|                       | • DSA Signature: Phase 1 key calculations are authenticated using the DSA algorithm.                                                                                                    |
|                       | • <i>RSA Signature</i> : Phase 1 key calculations are authenticated using the RSA algorithm.                                                                                                    |
|                       | • <i>RSA Encryption</i> : In RSA encryption the ID payload is also encrypted for additional security.                                                                                                    |
| Local Certificate     | Only for Phase-1 (IKE) Parameters                                                                                                    |
|                       | <b>Only for Authentication Method =</b> <i>DSA Signature</i> , <i>RSA Signature</i><br><b>or</b> <i>RSA Encryption</i>                                                                                                    |
|                       | This field enables you to select one of your own certificates for authentic-                                                                                                    |

| Field          | Description                                                                                                    |
|----------------|----------------------------------------------------------------------------------------------------|
|                | ation. It shows the index number of this certificate and the name under<br>which it is saved. This field is only shown for authentication settings<br>based on certificates and indicates that a certificate is essential.                                                                                                    |
| Mode           | Only for Phase-1 (IKE) Parameters                                                                                                    |
|                | Select the phase 1 mode.                                                                                                    |
|                | Possible values:                                                                                                    |
|                | • <i>Aggressive</i> (default value): The Aggressive Mode is necessary if one of the peers does not have a static IP address and preshared keys are used for authentication; it requires only three messages for configuring a secure channel.                                                                                    |
|                | • <i>Main Mode (ID Protect)</i> : This mode (also designated Main Mode) requires six messages for a Diffie-Hellman key calculation and thus for configuring a secure channel, over which the IPSec SAs can be negotiated. A condition is that both peers have static IP addresses if preshared keys are used for authentication. |
|                | Also define whether the selected mode is used exclusively ( <b>Strict</b> ), or the peer can also propose another mode.                                                                                                    |
| Local ID Type  | Only for Phase-1 (IKE) Parameters                                                                                                    |
|                | Select the local ID type.                                                                                                    |
|                | Possible values:                                                                                                    |
|                | • Fully Qualified Domain Name (FQDN)                                                                                                    |
|                | • E-mail Address                                                                                                    |
|                | • IPV4 Address                                                                                                    |
|                | • ASN.1-DN (Distinguished Name)                                                                                                    |
| Local ID Value | Only for Phase-1 (IKE) Parameters                                                                                                    |
|                | Enter the ID of your device.                                                                                                    |
|                | For Authentication Method = DSA Signature or RSA Signature the option Use Subject Name from certificate is displayed.                                                                                                    |
|                | When you enable the option <b>Use Subject Name from certificate</b> , the subject name indicated in the certificate is used.                                                                                                    |

#### **Alive Check**

During communication between two IPSec peers, one of the peers may become unavailable, e.g. due to routing problems or a reboot. However, this can only be detected when the end of the lifetime of the security connection is reached. Up until this point the data packets are lost. These are various methods of performing an alive check to prevent this happening. In the **Alive Check** field you can specify whether a method should be used to check the availability of a peer.

Two methods are available: Heartbeats and Dead Peer Detection.

The menu Advanced Settings consists of the following fields:

#### Fields in the Advanced Settings menu

| Field       | Description                                                               |
|-------------|---------------------------------------------------------------------------|
| Alive Check | Only for Phase-1 (IKE) Parameters                                         |
|             | Select the method to be used to check the functionality of the IPSec con- |

| Field         | Description                                                                                                    |
|---------------|----------------------------------------------------------------------------------------------------|
|               | nection.                                                                                                    |
|               | In addition to the default method Dead Peer Detection (DPD), the (proprietary) Heartbeat method is implemented. This sends and receives signals every 5 seconds, depending on the configuration. If these signals are not received after 20 seconds, the SA is discarded as invalid.                                                       |
|               | Possible values:                                                                                                    |
|               | • <i>Autodetect</i> (default value): Your device detects and uses the mode supported by the remote terminal.                                                                                                    |
|               | • <i>Inactive</i> : Your device sends and expects no heartbeat. Set this option if you use devices from other manufacturers.                                                                                                    |
|               | • <i>Heartbeats</i> ( <i>Expect</i> only): Your device expects a heartbeat from the peer but does not send one itself.                                                                                                    |
|               | • <i>Send</i> : Your device expects no heartbeat from the peer, but sends one itself.                                                                                                    |
|               | • Heartbeats (Send &Expect): Your device expects a heartbeat from the peer and sends one itself.                                                                                                    |
|               | • <i>Dead Peer Detection</i> : Use DPD (dead peer detection) in accordance with RFC 3706. DPD uses a request-reply protocol to check the availability of the remote terminal and can be configured independently on both sides. This option only checks the availability of the peer if data is to be sent to it.                          |
|               | • Dead Peer Detection (Idle): Use DPD (dead peer detection) in accordance with RFC 3706. DPD uses a request-reply protocol to check the availability of the remote terminal and can be configured in-<br>dependently on both sides. This option is used to carry out a check at certain intervals depending on forthcoming data transfers. |
|               | Note<br>As the two methods of accessibility testing use different<br>procedures, it is not recommended to use them in combina-<br>tion in Phase 1 and Phase 2. In Phase 2 only heartbeats<br>are supported, so they should be deactivated if Dead Peer<br>Detection is required in Phase 1.                                                |
|               | Only for Phase-1 (IKEv2) Parameters                                                                                                    |
|               | Enable or disable alive check.                                                                                                    |
|               | The function is enabled by default.                                                                                                    |
| Block Time    | Define how long a peer is blocked for tunnel setups after a phase 1 tun-<br>nel setup has failed. This only affects locally initiated setup attempts.                                                                                                    |
|               | Possible values are $-1$ to 86400 (seconds); $-1$ means the value in the default profile is used and 0 means that the peer is never blocked.                                                                                                    |
|               | The default value is <i>30</i> . If a peer has been configured in "always up" mode, there is an implicit minimum block time of 15 seconds which is applied independently from the configured value.                                                                                                    |
| NAT Traversal | NAT Traversal (NAT-T) also enables IPSec tunnels to be opened via one or more devices on which network address translation (NAT) is activated.                                                                                                    |
|               | Without NAT-T, incompatibilities may arise between IPSec and NAT (see RFC 3715, section 2). These primarily prevent the setup of an IPSec tun-                                                                                                    |

| Field           | Description                                                                                                    |
|-----------------|----------------------------------------------------------------------------------------------------|
|                 | nel from a host within a LANs and behind a NAT device to another host<br>or device. NAT-T enables these kinds of tunnels without conflicts with<br>NAT device, activated NAT is automatically detected by the IPSec Dae-<br>mon and NAT-T is used. |
|                 | Possible values:                                                                                                    |
|                 | • Enabled (default value): NAT Traversal is enabled.                                                                                                    |
|                 | • <i>Disabled</i> : NAT Traversal is disabled.                                                                                                    |
|                 | • Force: The device always behaves as it would if NAT were in use.                                                                                                    |
|                 | The function is enabled by default.                                                                                                    |
| CA Certificates | Only for Phase-1 (IKE) Parameters                                                                                                    |
|                 | <b>Only for Authentication Method =</b> <i>DSA Signature</i> , <i>RSA Signature</i><br><b>or</b> <i>RSA Encryption</i>                                                                                                    |
|                 | If you enable the <i>Trust</i> the following CA certificates option, you can select CA certificates that are accepted for this profile.                                                                                                    |
|                 | This option can only be configured if certificates are loaded.                                                                                                    |

#### 11.6.1.3 Phase-2 Profiles

You can define profiles for phase 2 of the tunnel setup just as for phase 1.

In the VPN->IPSec->Phase-2 Profiles menu, a list of all configured IPSec phase 2 profiles is displayed.

In the **Default** column, you can mark the profile to be used as the default profile.

#### 11.6.1.3.1 New

Choose the **New** button to create additional profiles.

The menu VPN->IPSec->Phase-2 Profiles->New consists of the following fields:

## Fields in the Phase-2 (IPSEC) Parameters menu

| Field       | Description                                                                                                    |
|-------------|----------------------------------------------------------------------------------------------------|
| Description | Enter a description that uniquely identifies the profile.<br>The maximum length of the entry is 255 characters.                                                                                                    |
| Proposals   | In this field, you can select any combination of encryption and message hash algorithms for IKE phase 2 on your default. The combination of six encryption algorithms and two message hash algorithms gives 12 possible values in this field.                                                                                                    |
|             | <ul> <li><i>3DES</i>: 3DES is an extension of the DES algorithm with an effective key<br/>length of 112 bits, which is rated as secure. It is the slowest algorithm<br/>currently supported.</li> </ul>                                                                                                    |
|             | <ul> <li> ALL: All options can be used.</li> <li>AES (default value): Rijndael has been nominated as AES due to its fast key setup, low memory requirements, high level of security against attacks and general speed. The partner's AES key length is used here. If this has also selected the parameter AES, a key length of 128 bits is used.</li> </ul> |
|             | • <i>AES-128</i> : Rijndael has been nominated as AES due to its fast key setup, low memory requirements, high level of security against attacks                                                                                                    |

| Field         | Description                                                                                                    |
|---------------|----------------------------------------------------------------------------------------------------|
|               | and general speed. Here, it is used with a key length of 128 bits.                                                                                                    |
|               | • <i>AES-192</i> : Rijndael has been nominated as AES due to its fast key setup, low memory requirements, high level of security against attacks and general speed. Here, it is used with a key length of 192 bits.                                                                                                    |
|               | • <i>AES-256</i> : Rijndael has been nominated as AES due to its fast key setup, low memory requirements, high level of security against attacks and general speed. Here, it is used with a key length of 256 bits.                                                                                                    |
|               | • <i>Twofish</i> : Twofish was a final candidate for the AES (Advanced Encryption Standard). It is rated as just as secure as Rijndael (AES), but is slower.                                                                                                    |
|               | • <i>Blowfish</i> : Blowfish is a very secure and fast algorithm. Twofish can be regarded as the successor to Blowfish.                                                                                                    |
|               | • <i>CAST</i> : CAST is also a very secure algorithm, marginally slower than Blowfish, but faster than 3DES.                                                                                                    |
|               | • <i>DES</i> : DES is an older encryption algorithm, which is rated as weak due to its small effective length of 56 bits.                                                                                                    |
|               | Hash algorithms (Authentication):                                                                                                    |
|               | • <i>MD5</i> : MD5 (Message Digest #5) is an older hash algorithm. It is used with a 96 bit digest length for IPSec.                                                                                                    |
|               | • ALL: All options can be used.                                                                                                    |
|               | • <i>SHA1</i> (default value): SHA1 (Secure Hash Algorithm #1) is a hash algorithm developed by NSA (United States National Security Association). It is rated as secure, but is slower than MD5. It is used with a 96 bit digest length for IPSec.                                                                                                    |
|               | • <i>SHA2-256</i> : SH2 (Secure Hash Algorithmus #2) is a hash algorithm which has been designed to supersede SHA 1. It can be used with hash lengths of 256, 384 or 512 bits.                                                                                                    |
|               | • SHA2-384: SHA-2 with 384 bit hash length.                                                                                                    |
|               | • SHA2-512: SHA-2 with 512 bit hash length.                                                                                                    |
|               | Note that RipeMD 160 and Tiger 192 are not available for message hashing in phase 2.                                                                                                    |
|               | Depending on the hardware of your device some options may not be available.                                                                                                    |
| Use PFS Group | As PFS (Perfect Forward Secrecy) requires another Diffie-Hellman key calculation to create new encryption material, you must select the exponentiation features. If you activate PFS ( <i>Enabled</i> ), the options are the same as for the configuration in <b>Phase-1 Profiles</b> , <b>DH Group</b> . PFS is used to protect the keys of a renewed phase 2 SA, even if the keys of the phase 1 SA have become known. |
|               | The field has the following options:                                                                                                    |
|               | • 1 (768 Bit): During the Diffie-Hellman key calculation, modular exponentiation at 768bits is used to create the encryption material.                                                                                                    |
|               | • 2 (1024 Bit) (default value): During the Diffie-Hellman key calcula-<br>tion, modular exponentiation at 1024 bits is used to create the encryp-<br>tion material.                                                                                                    |
|               | • 5 (1536 Bit): During the Diffie-Hellman key calculation, modular exponentiation at 1536 bits is used to create the encryption material.                                                                                                    |
| Lifetime      | Define how the lifetime is defined that will expire before phase 2 SAs need to be renewed.                                                                                                    |

| Field | Description                                                                                                    |
|-------|----------------------------------------------------------------------------------------------------|
|       | The new SAs are negotiated shortly before expiry of the current SAs. As for RFC 2407, the default value is eight hours, which means the key must be renewed once eight hours have elapsed. |
|       | The following options are available for defining the Lifetime:                                                                                                    |
|       | • Input in <b>Seconds</b> : Enter the lifetime for phase 2 key in seconds. The value can be a whole number from 0 to 2147483647. The default value is 7200.                                |
|       | • Input in <b>kBytes</b> : Enter the lifetime for phase 2 keys as amount of data processed in Kbytes. The value can be a whole number from 0 to 2147483647. The default value is 0.        |
|       | <b>Rekey after</b> : Specify the percentage in the course of the lifetime at which the phase 2 keys are to be regenerated.                                                                 |
|       | The percentage entered is applied to both the lifetime in seconds and the lifetime in Kbytes.                                                                                              |
|       | The default value is 80 %.                                                                                                    |

The menu Advanced Settings consists of the following fields:

| Fields in th | ne Advanced | Settings menu |  |
|--------------|-------------|---------------|--|
|--------------|-------------|---------------|--|

| Field          | Description                                                                                                    |
|----------------|----------------------------------------------------------------------------------------------------|
| IP Compression | Select whether compression is to be activated before data encryption. If<br>data is compressed effectively, this can result in higher performance and<br>a lower volume of data to be transferred. In the case of fast lines or data<br>that cannot be compressed, you are advised against using this option as<br>the performance can be significantly affected by the increased effort dur-<br>ing compression.<br>The function is enabled with <i>Enabled</i> .<br>The function is disabled by default. |
| Alive Check    | Select whether and how IPSec heartbeats are used.<br>A <b>be.IP</b> IPSec heartbeat is implemented to determine whether or not a<br>Security Association (SA) is still valid. This function sends and receives<br>signals every 5 seconds, depending on the configuration. If these signals<br>are not received after 20 seconds, the SA is discarded as invalid.<br>Possible values:                                                                                                    |
|                | • Autodetect (default value): Automatic detection of whether the re-<br>mote terminal is a <b>be.IP</b> device. If it is, <i>Heartbeats</i> ( <i>Send</i><br><i>&amp;Expect</i> ) (for a remote terminal with <b>be.IP</b> ) or <i>Inactive</i> (for a re-<br>mote terminal without <b>be.IP</b> ) is set.                                                                                                    |
|                | • <i>Inactive</i> : Your device sends and expects no heartbeat. Set this option if you use devices from other manufacturers.                                                                                                    |
|                | • <i>Heartbeats</i> ( <i>Expect</i> only): Your device expects a heartbeat from the peer but does not send one itself.                                                                                                    |
|                | • Heartbeats (Send only): Your device expects no heartbeat from the peer, but sends one itself.                                                                                                    |
|                | • Heartbeats (Send &Expect): Your device expects a heartbeat from the peer and sends one itself.                                                                                                    |

| Field          | Description                                                                                                    |  |
|----------------|----------------------------------------------------------------------------------------------------|--|
|                | Note<br>In Phase 1 and Phase 2, your device supports different<br>methods of accessibility testing: In Phase 1, dead peer de-<br>tection and heartbeats, in Phase 2 only heartbeats. Since<br>the two methods of accessibility testing use different pro-<br>cedures, it is not recommended to combine them in Phase<br>1 and Phase 2. Heartbeats should therefore be deactivated<br>in Phase 2 if Dead Peer Detection is required in Phase 1. |  |
| Propagate PMTU | Select whether the PMTU (Path Maximum Transfer Unit) is to be propag-<br>ated during phase 2.<br>The function is enabled with <i>Enabled</i> .<br>The function is enabled by default.                                                                                                    |  |

#### 11.6.1.4 XAUTH Profiles

In the **XAUTH Profiles** menu a list of all XAUTH profiles is displayed.

Extended Authentication for IPSec (XAuth) is an additional authentication method for IPSec tunnel users.

The gateway can take on two different roles when using XAuth as it can act as a server or as a client:

- As a server the gateway requires a proof of authorisation.
- As a client the gateway provides proof of authorisation.

In server mode, multiple users can obtain authentication via XAuth, e.g. users of Apple iPhones. Multiple users can dial-in either one after another or simultaneously via a so-called multi peer. Authorisation is verified either on the basis of a list or via a Radius Server. If using a one time password (OTP), the password check can be carried out by a token server (e.g. SecOVID from Kobil), which is installed behind the Radius Server.

If a company's headquarters is connected to several branches via IPSec, several peers can be configured, for example, one peer for each branch. A password is assigned to each peer, i.e. each branch. Besides this authentication method per branch, XAuth offers an additional method for logging in individually and independently from a user's location via a private password. A specific user can then use the IPSec tunnel across various peers. This is useful, for example, if an employee works alternately in different branches and if he needs to have individual access to the tunnel.

All users are assigned the same password in a so-called multi peer, i.e. a group password. Here, XAuth offers an individual authentication method to the user, too. If in a branch, for example, multiple users have access to a tunnel via a multi peer, it may have an adventage for users with different tasks that each of them uses a private password.

XAuth is carried out once IPSec IKE (Phase 1) has been completed successfully and before IKE (Phase 2) begins.

If XAuth is used together with IKE Config Mode, the transactions for XAuth are carried out before the transactions for IKE Config Mode.

#### 11.6.1.4.1 New

Choose the New button to create additional profiles.

The VPN->IPSec->XAUTH Profiles ->New menu consists of the following fields:

Fields in the Basic Parameters menu

| Field                  | Description                                                                                                    |
|------------------------|----------------------------------------------------------------------------------------------------|
| Description            | Enter a description for this XAuth profile.<br>You can create up to 10 XAuth profiles with <b>Role</b> = <i>Server</i> and <b>Mode</b> = <i>Local</i> or <b>Role</b> = <i>Client</i> settings (see below).                                                                                                    |
| Role                   | <ul> <li>Select the role of the gateway for XAuth authentication.</li> <li>Possible values:</li> <li>Server (default value): The gateway requires a proof of authorisation.</li> <li>Client: The gateway provides proof of authorisation.</li> </ul>                                                                                                    |
| Mode                   | <ul> <li>Only for Role = Server</li> <li>Select how authentication is carried out.</li> <li>Possible values:</li> <li>RADIUS (default value): Authentication is carried out via a Radius server. It is configured in the System Management-&gt;Remote Authentication-&gt;RADIUS menu and selected in the RADIUS Server Group ID field.</li> <li>Local: Authentication is carried out via a local list.</li> </ul>                                                                           |
| Name                   | Only for <b>Role</b> = <i>Client</i><br>Enter the authentication name of the client.                                                                                                    |
| Password               | Only for <b>Role</b> = <i>Client</i><br>Enter the authentication password.                                                                                                    |
| RADIUS Server Group ID | Only for <b>Role =</b> <i>Server</i><br>Select the desired list in <b>System Management-&gt;Remote Authentica-</b><br><b>tion-&gt;RADIUS</b> configured RADIUS group.                                                                                                    |
| Users                  | Only for <b>Role</b> = <i>Server</i> and <b>Mode</b> = <i>Local</i><br>If your gateway is configured as an XAuth server, the clients can be au-<br>thenticated via a locally configured user list. Define the members of the<br>user group of this XAUTH profile here by entering the authentication<br>name of the client ( <b>Name</b> ) and the authentication password ( <b>Password</b> ).<br>Add new members with <b>Add</b> .<br>There is no limitation for users per XAuth profile. |

#### 11.6.1.5 IP Pools

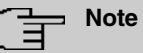

Note that the menu **IP Pools** is only available if a port in the menu **Physical interfaces**->**ISDN ports**-> **ISDN configuration** is set to external operation (TE mode). An adapter must be connected for this (which is available as an accessory).

In the IP Pools menu a list of all IP pools for your configured IPSec connections is displayed.

If for an IPSec peer you have set **IP Address Assignment** *IKE Config Mode Server*, you must define the IP pools here from which the IP addresses are assigned.

#### 11.6.1.5.1 Edit or New

Choose the Add button to set up new IP pools. Select the  $\checkmark$  icon to edit existing entries.

The VPN->IPSec->IP Pools->Add menu consists of the following fields:

| Fields in the Basic Paramete | ers menu |
|------------------------------|----------|
|------------------------------|----------|

| Field            | Description                                                                                                    |
|------------------|----------------------------------------------------------------------------------------------------|
| IP Pool Name     | Enter the name of the IP pool.                                                                                                    |
| IP Address Range | In the first field, enter the first IP address of the range.<br>In the second field, enter the last IP address of the range.                                                                                                    |
| DNS Server       | <ul> <li>Primary: Enter the IP address of the DNS server that is to be used, preferably, by clients who draw an address from this pool.</li> <li>Secondary: Optionally, enter the IP address of an alternative DNS serv-</li> </ul> |
|                  | er.                                                                                                    |

## 11.6.1.6 Options

The menu VPN->IPSec->Options consists of the following fields:

## Fields in the Global Options menu

| Field                                  | Description                                                                                                    |
|----------------------------------------|----------------------------------------------------------------------------------------------------|
| Enable IPSec                           | Select whether you want to activate IPSec.<br>The function is enabled with <i>Enabled</i> .<br>The function is active as soon as an IPSec Peer is configured.                                                                                                    |
| Delete complete IPSec<br>configuration | If you click the icon, delete the complete IPSec configuration of your device.<br>This cancels all settings made during the IPSec configuration. Once the configuration is deleted, you can start with a completely new IPSec configuration.<br>You can only delete the configuration if <b>Enable IPSec</b> is not activated.                                                                                                    |
| IPSec Debug Level                      | Select the priority of the syslog messages of the IPSec subsystem to be<br>recorded internally.<br>Possible values:<br>• Emergency (highest priority)<br>• Alert<br>• Critical<br>• Error<br>• Warning<br>• Notice<br>• Information<br>• Debug (default value, lowest priority)<br>Syslog messages are only recorded internally if they have a higher or<br>identical priority to that indicated, i.e. all messages generated are recor-<br>ded at syslog level Debug. |

The **Advanced Settings** menu is for adapting certain functions and features to the special requirements of your environment, i.e. mostly interoperability flags are set. The default values are globally valid and enable your system to work correctly to other **be.IP** devices, so that you only need to change these values if the remote terminal is a third-party product or you know special settings are necessary. These may be needed, for example, if the remote end operates with older IPSec implementations.

The menu Advanced Settings consists of the following fields:

| Fields | in | the | Advanced | Settinas | menu |
|--------|----|-----|----------|----------|------|
|        |    |     | /        | ooungo   |      |

| Field                                  | Description                                                                                                    |
|----------------------------------------|----------------------------------------------------------------------------------------------------|
| IPSec over TCP                         | Determine whether IPSec over TCP is to be used.<br>IPSec over TCP is based on NCP pathfinder technology. This technology<br>insures that data traffic (IKE, ESP, AH) between peers is integrated into a<br>pseudo HTTPS session.<br>The function is enabled with <i>Enabled</i> .<br>The function is disabled by default.                                           |
| Send Initial Contact Mes-<br>sage      | Select whether IKE Initial Contact messages are to be sent during IKE (phase 1) if no SAs with a peer exist.<br>The function is enabled with <i>Enabled</i> .<br>The function is enabled by default.                                                                                                    |
| Sync SAs with ISP inter-<br>face state | Select whether all SAs are to be deleted whose data traffic was routed via an interface on which the status has changed from Up to Down, Dormant Or Blocked.<br>The function is enabled with Enabled.<br>The function is disabled by default.                                                                                                    |
| Use Zero Cookies                       | Select whether zeroed ISAKMP Cookies are to be sent.<br>These are equivalent to the SPI (Security Parameter Index) in IKE pro-<br>posals; as they are redundant, they are normally set to the value of the<br>negotiation currently in progress. Alternatively, your device can use zer-<br>oes for all values of the cookie. In this case, select <i>Enabled</i> . |
| Zero Cookie Size                       | Only for <b>Use Zero Cookies</b> = enabled.<br>Enter the length in bytes of the zeroed SPI used in IKE proposals.<br>The default value is <i>32</i> .                                                                                                    |
| Dynamic RADIUS Authen-<br>tication     | Select whether RADIUS authentication is to be activated via IPSec.<br>The function is enabled with <i>Enabled</i> .<br>The function is disabled by default.                                                                                                    |

#### Fields in the PKI Handling Options menu

| Field                                  | Description                                                                                              |
|----------------------------------------|----------------------------------------------------------------------------------------------------|
| Ignore Certificate Request<br>Payloads | Select whether certificate requests received from the remote end during IKE (phase 1) are to be ignored. |
|                                        | The function is enabled with Enabled.                                                                    |
|                                        | The function is disabled by default.                                                                     |

| Field                                | Description                                                                                                    |
|--------------------------------------|----------------------------------------------------------------------------------------------------|
| Send Certificate Request<br>Payloads | Select whether certificate requests are to be sent during IKE (phase 1).<br>The function is enabled with <i>Enabled</i> .<br>The function is enabled by default.                                                                                                    |
| Send Certificate Chains              | Select whether complete certificate chains are to be sent during IKE (phase 1).<br>The function is enabled with <i>Enabled</i> .<br>The function is enabled by default.<br>Deactivate this function if you do not wish to send the peer the certificates of all levels (from your level to the CA level).     |
| Send CRLs                            | Select whether CRLs are to be sent during IKE (phase 1).<br>The function is enabled with <i>Enabled</i> .<br>The function is disabled by default.                                                                                                    |
| Send Key Hash Payloads               | Select whether key hash payloads are to be sent during IKE (phase 1).<br>In the default setting, the public key hash of the remote end is sent to-<br>gether with the other authentication data. Only applies for RSA encryp-<br>tion; activate this function with <i>Enabled</i> to suppress this behaviour. |

## 11.6.2 be.IP Secure Client

Here you can download the current Secure IPsec Client software for free.

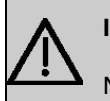

## Important

Note that the client is only available for Windows!

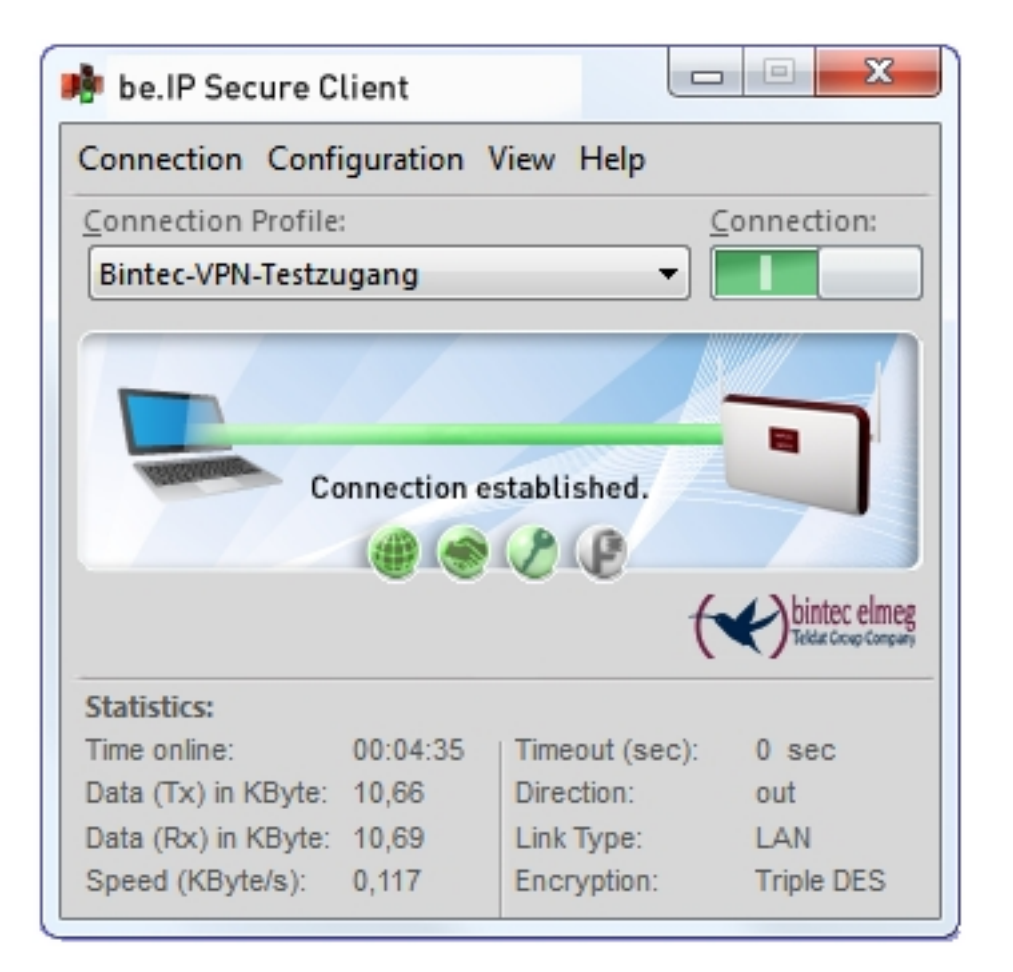

## **11.7 Firewall**

The Stateful Inspection Firewall (SIF) provided for **be.IP** gateways is a powerful security feature.

The SIF with dynamic packet filtering has a decisive advantage over static packet filtering: The decision whether or not to send a packet cannot be made solely on the basis of source and destination addresses or ports but also using dynamic packet filtering based on the state of the connection to a partner.

This means packets that belong to an already active connection can also be forwarded. The SIF also accepts packets that belong to an "affiliated connection". The negotiation of an FTP connection takes place over port 21, for example, but the actual data exchange can take place over a completely different port.

#### SIF and other security features

**be.IP**'s Stateful Inspection Firewall fits into the existing security architecture of **be.IP** device very well due to its simple configuration. The configuration work for the SIF is comparatively straightforward with systems like Network Address Translation (NAT) and IP Access Lists (IPAL).

As SIF, NAT and IPAL are active in the system simultaneously, attention must be given to possible interaction: If any packet is rejected by one of the security instances, this is done immediately. This is irrelevant whether another instance would accept it or not. Your need for security features should therefore be accurately analysed.

The essential difference between SIF and NAT/IPAL is that the rules for the SIF are generally applied globally, i.e. not restricted to one interface.

In principle, the same filter criteria are applied to the data traffic as those used in NAT and IPAL:

- · Source and destination address of the packet (with an associated netmask)
- Service (preconfigured, e.g. Echo, FTP, HTTP)
- Protocol
- Port number(s)

To illustrate the differences in packet filtering, a list of the individual security instances and their method of operation is given below:

#### NAT

One of the basic functions of NAT is the translation of the local IP addresses of your LAN into the global IP addresses you are assigned by your ISP and vice versa. All connections initiated externally are first blocked, i.e. every packet your device cannot assign to an existing connection is rejected. This means that a connection can only be set up from inside to outside. Without explicit permission, NAT rejects every access from the WAN to the LAN.

### **IP Access Lists**

Here, packets are allowed or rejected exclusively on the basis of the criteria listed above, i.e. the state of the connection is not considered (except for **Services** = TCP).

### SIF

The SIF sorts out all packets that are not explicitly or implicitly allowed. The result can be a "deny", in which case no error message is sent to the sender of the rejected packet, or a "reject", where the sender is informed of the packet rejection.

The incoming packets are processed as follows:

- The SIF first checks if an incoming packet can be assigned to an existing connection. If so, it is forwarded. If the packet cannot be assigned to an existing connection, a check is made to see if a suitable connection is expected (e.g. as affiliated connection of an existing connection). If so, the packet is also accepted.
- If the packet cannot be assigned to any existing or expected connection, the SIF filter rules are applied: If a deny rule matches the packet, the packet is rejected without sending an error message to the sender of the packet; if a reject rule matches, the packet is rejected and an ICMP Host Unreachable message sent to the sender of the packet. The packet is only forwarded if an accept rule matches.
- All packets without matching rules are rejected without sending an error message to the sender when all the existing rules have been checked (=default behaviour).

### 11.7.1 Policies

#### 11.7.1.1 IPv4 Filter Rules

The default behaviour with **Action** = Access consists of two implicit filter rules: If an incoming packet can be assigned to an existing connection and if a suitable connection is expected (e.g. such as an affiliated connection of an existing connection), the packet is allowed.

The sequence of filter rules in the list is relevant: The filter rules are applied to each packet in succession until a rule matches. If overlapping occurs, i.e. more than one filter rule matches a packet, only the first rule is executed. This means that if the first rule denies a packet, whereas a later rule allows it, the packet is rejected. A deny rule also has no effect if a relevant packet has previously been allowed by another filter rule.

The security concept is based on the assumption that the infrastructure is made up of trustworthy and non-trustworthy areas. Both security policies *Trusted* and *Untrusted* describe this assumption. These define the two filter rules **Trusted Interfaces** and **Untrusted Interfaces**, which are created by default and cannot be deleted.

If you use the **Security Policy** *Trusted*, all data packets are accepted. You can now define additional filter rules, to discard certain packets. In the same way you can release selected data packets for the

Untrusted setting.

A list of all configured IPv4 filter rules is displayed in the Firewall->Policies->IPv4 Filter Rules menu.

You can use the 
 button in row Trusted Interfaces to define which interfaces are Trusted. This opens a new window containing a list of interfaces. You can mark the individual interfaces as trust-worthy.

You can use the  $\equiv_+$  button to insert another policy above the list entry. The configuration menu for creating a new policy opens.

You can use the  $\uparrow_{\downarrow}$  button to move the list entry. A dialog box opens, in which you can select the position to which the policy is to be moved.

#### 11.7.1.1.1 New

### Note

Informationen on the selection of Trusted Interfaces can be found here: *IPv4 Filter Rules* on page 319.

Choose the New button to create additional parameters.

The menu Firewall->Policies->IPv4 Filter Rules->New consists of the following fields:

#### Fields in the Basic Parameters menu

| Field       | Description                                                                                                    |
|-------------|----------------------------------------------------------------------------------------------------|
| Source      | Select one of the preconfigured aliases for the source of the packet.<br>In the list, all WAN/LAN interfaces, interface groups (see <b>Firewall-&gt;Inter-faces-&gt;Groups</b> ), addresses (see <b>Firewall-&gt;Addresses-&gt;Address List</b> ) and address groups (see <b>Firewall-&gt;Addresses-&gt;Groups</b> ) are available.<br>The value <i>Any</i> means that neither the source interface nor the source address is checked.          |
| Destination | Select one of the preconfigured aliases for the destination of the packet.<br>In the list, all WAN/LAN interfaces, interface groups (see <b>Firewall-&gt;Inter-faces-&gt;Groups</b> ), addresses (see <b>Firewall-&gt;Addresses-&gt;Address List</b> )<br>and address groups (see <b>Firewall-&gt;Addresses-&gt;Groups</b> ).<br>The value <i>Any</i> means that neither the destination interface nor the des-<br>tination address is checked. |
| Service     | Select one of the preconfigured services to which the packet to be filtered<br>must be assigned.<br>The extensive range of services configured ex works includes the follow-<br>ing:<br>• ftp<br>• telnet<br>• smtp<br>• dns<br>• http<br>• nntp<br>• Internet<br>• Netmeeting                                                                                                    |
|             | • Netmeeting                                                                                                    |

Additional services are created in Firewall->Services->Service List.

| Field  | Description                                                                                                    |
|--------|----------------------------------------------------------------------------------------------------|
|        | In addition, the service groups configured in <b>Firewall-&gt;Services-&gt;Groups</b> can be selected.                                                                                                    |
| Action | <ul> <li>Select the action to be applied to a filtered packet.</li> <li>Possible values:</li> <li>Access (default value): The packets are forwarded on the basis of the entries.</li> <li>Deny: The packets are rejected.</li> <li>Reject: The packets are rejected. An error message is issued to the sender of the packet.</li> </ul> |

#### 11.7.1.2 IPv6 Filter Rules

The default behaviour with **Action** = Access consists of two implicit filter rules: If an incoming packet can be assigned to an existing connection and if a suitable connection is expected (e.g. such as an affiliated connection of an existing connection), the packet is allowed.

The sequence of filter rules in the list is relevant: The filter rules are applied to each packet in succession until a rule matches. If overlapping occurs, i.e. more than one filter rule matches a packet, only the first rule is executed. This means that if the first rule denies a packet, whereas a later rule allows it, the packet is rejected. A deny rule also has no effect if a relevant packet has previously been allowed by another filter rule.

The security concept is based on the assumption that the infrastructure is made up of trustworthy and non-trustworthy areas. Both security policies *Trusted* and *Untrusted* describe this assumption. These define the two filter rules **Trusted Interfaces** and **Untrusted Interfaces**, which are created by default and cannot be deleted.

If you use the **Security Policy** *Trusted*, all data packets are accepted. You can now define additional filter rules, to discard certain packets. In the same way you can release selected data packets for the *Untrusted* setting.

Data packets which use Neighbour Discovery Protocol are allowed in principle, even for the *Untrusted* filter rule.

A list of all configured IPv6 filter rules is displayed in the Firewall->Policies->IPv6 Filter Rules menu.

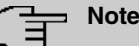

Note that the interface list for IPv6 is empty until an interface has been enabled for IPv6.

You can use the  $\equiv_+$  button to insert another policy above the list entry. The configuration menu for creating a new policy opens.

You can use the  $\uparrow_{\downarrow}$  button to move the list entry. A dialog box opens, in which you can select the position to which the policy is to be moved.

#### 11.7.1.2.1 New

Choose the New button to create additional parameters.

The menu Firewall->Policies->IPv6 Filter Rules->New consists of the following fields:

### Fields in the Basic Parameters menu

| Field       | Description                                                                                                    |
|-------------|----------------------------------------------------------------------------------------------------|
| Source      | Select one of the preconfigured aliases for the source of the packet.<br>In the list, all WAN/LAN interfaces, interface groups (see Firewall->Inter-<br>faces->IPv6 Groups), addresses (see Firewall->Addresses->Address<br>List) and address groups (see Firewall->Addresses->Groups) are<br>available for selection for IPv6.                                                                                                    |
| Destination | Select one of the preconfigured aliases for the destination of the packet.<br>In the list, all WAN/LAN interfaces, interface groups (see Firewall->Inter-<br>faces->IPv6 Groups), addresses (see Firewall->Addresses->Address<br>List) and address groups (see Firewall->Addresses->Groups) are<br>available for selection for IPv6.                                                                                                    |
| Service     | Select one of the preconfigured services to which the packet to be filtered<br>must be assigned.<br>The extensive range of services configured ex works includes the follow-<br>ing:<br>• ftp<br>• telnet<br>• telnet<br>• dns<br>• http<br>• nntp<br>Additional services are created in <b>Firewall-&gt;Services-&gt;Service List</b> .<br>In addition, the service groups configured in<br><b>Firewall-&gt;Services-&gt;Groups</b> can be selected. |
| Action      | <ul> <li>Select the action to be applied to a filtered packet.</li> <li>Possible values:</li> <li>Access (default value): The packets are forwarded on the basis of the entries.</li> <li>Deny: The packets are rejected.</li> <li>Reject: The packets are rejected. An error message is issued to the sender of the packet.</li> </ul>                                                                                                    |

### 11.7.1.3 Options

In this menu, you can disable or enable the IPv4 firewall and can log its activities. In addition, you can define after how many seconds of inactivity a session shall be ended.

# \_\_\_\_ Note

The IPv6 firewall is always active and cannot be disabled.

The menu Firewall->Policies->Options consists of the following fields:

| Fields in the Global Firewall Options menu |                                               |  |  |
|--------------------------------------------|-----------------------------------------------|--|--|
| Field                                      | Description                                   |  |  |
| IPv4 Firewall Status                       | Enable or disable the IPv4 firewall function. |  |  |
|                                            | The function is enabled with Enabled          |  |  |

| Field               | Description                                                                                                    |
|---------------------|----------------------------------------------------------------------------------------------------|
|                     | The function is enabled by default.                                                                                                    |
| Logged Actions      | Select the firewall syslog level.                                                                                                    |
|                     | The messages are output together with messages from other subsystems.                                                                                                    |
|                     | Possible values:                                                                                                    |
|                     | • All (default value): All firewall activities are displayed.                                                                                                    |
|                     | • Deny: Only reject and deny events are shown, see "Action".                                                                                                    |
|                     | Accept: Only accept events are shown.                                                                                                    |
|                     | None: Syslog messages are not generated.                                                                                                    |
| IPv4 Full Filtering | With TCP sessions, the SIF first verifies if a session has been estab-<br>lished completely and correctly. Incomplete sessions will be blocked. The<br>filtering itself is carried out in a second step. The default setting <b>IPv4 Full</b><br><b>Filtering</b> has been designed to meet this "standard" case. |
|                     | If - in a two-way communication - one traffic direction is sent through the router, but the counter direction takes a different route, the session is interpreted as "incomplete" by the SIF, and the data traffic of this connection will be blocked by the router.                                              |
|                     | In order to allow the data traffic of such "incomplete" sessions in the spe-<br>cial case of identical source and destination interface you have to disable<br><b>IPv4 Full Filtering</b> . SIF rules for this data traffic will be ignored.                                                                      |
| STUN Handler        | Enable this option if you intend to allow network devices (esp. SIP cli-<br>ents) to use STUN in order to identify the network address translation<br>mode and the public IP address. The firewall creates temporary rules that<br>allow RTP data traffic for SIP phone calls.                                    |
| Port STUN server    | Only for STUN Handler= Enabled                                                                                                    |
|                     | Enter the number of the port to be used for the connection to the STUN server.                                                                                                    |
|                     | The default value is 3478. A 5 digit sequence isd possible.                                                                                                    |

### Fields in the Session Timer menu

| Field           | Description                                                                                                    |
|-----------------|----------------------------------------------------------------------------------------------------|
| UDP Inactivity  | Enter the inactivity time after which a UDP session is to be regarded as expired (in seconds).<br>Possible values are 30 to 86400.<br>The default value is 180.    |
| TCP Inactivity  | Enter the inactivity time after which a TCP session is to be regarded as expired (in seconds).<br>Possible values are 30 to 86400.<br>The default value is 3600.   |
| PPTP Inactivity | Enter the inactivity time after which a PPTP session is to be regarded as expired (in seconds).<br>Possible values are 30 to 86400.<br>The default value is 86400. |

be.IP smart

| Field                              | Description                                                                                                    |
|------------------------------------|----------------------------------------------------------------------------------------------------|
| Other Inactivity                   | Enter the inactivity time after which a session of another type is to be re-<br>garded as expired (in seconds). |
|                                    | Possible values are 30 to 86400.                                                                                |
|                                    | The default value is 30.                                                                                        |
| Table in the Freetow Dreet Finance |                                                                                                    |

| Fields in the Factory Reset Firewall |                                                        |  |
|--------------------------------------|--------------------------------------------------------|--|
| Field                                | Description                                            |  |
| Factory Reset Firewall               | Click Reset to reset the firewall to factory defaults. |  |

### 11.7.2 Interfaces

#### 11.7.2.1 IPv4 Groups

A list of all configured interface routes is displayed in the Firewall->Interfaces->IPv4 Groups menu.

You can group together the interfaces of your device. This makes it easier to configure firewall rules.

### 11.7.2.1.1 New

Choose the **New** button to set up new interface groups.

The menu Firewall->Interfaces->IPv4 Groups->New consists of the following fields:

#### Fields in the Basic Parameters menu

| Field       | Description                                                                                                    |  |
|-------------|----------------------------------------------------------------------------------------------------|--|
| Description | Enter the desired description of the interface group.                                                                       |  |
| Members     | Select the members of the group from the available interfaces. To do this, activate the field in the <b>Members</b> column. |  |

#### 11.7.2.2 IPv6 Groups

A list of all configured IPv6 interface routes is displayed in the **Firewall->Interfaces->IPv6 Groups** menu.

You can group together the IPv6 interfaces of your device. This makes it easier to configure firewall rules.

#### 11.7.2.2.1 New

Choose the New button to set up new IPv6 interface groups.

The menu Firewall->Interfaces->IPv6 Groups->New consists of the following fields

| Field       | Description                                                                                                    |  |
|-------------|----------------------------------------------------------------------------------------------------|--|
| Description | Enter the desired description of the IPv6 interface group.                                                                    |  |
| Members     | Select the members of the group from the available interfaces. To do this, activate the field in the <b>Selection</b> column. |  |

#### Fields in the Basic Parameters menu.

# 11.7.3 Addresses

### 11.7.3.1 Address List

A list of all configured addresses is displayed in the Firewall->Addresses->Address List menu.

### 11.7.3.1.1 New

Choose the New button to create additional addresses.

The menu Firewall->Addresses->Address List->New consists of the following fields:

| Fields  | in | the | Basic | Parameters | menu. |
|---------|----|-----|-------|------------|-------|
| i icius |    | uie | Dasic | Falameters | menu. |

| Field            | Description                                                                                                    |
|------------------|----------------------------------------------------------------------------------------------------|
| Description      | Enter the desired description of the address.                                                                                                    |
| IPv4             | Allows configuration of IPv4 address lists.<br>The function is enabled with <i>Enabled</i> .                                                                                         |
|                  | The function is enabled by default.                                                                                                    |
| Address Type     | Only fpr IPv4 = Enabled<br>Select the type of address you want to specify.<br>Possible values:                                                                                       |
|                  | <ul> <li>Address / Subnet (default value): Enter an IP address with subnet mask.</li> <li>Address Range: Enter an IP address range with a start and end address.</li> </ul>          |
| Address / Subnet | Only for IPv4 = Enabled<br>and Address Type = Address / Subnet<br>Enter the IP address of the host or a network address and the related<br>netmask.<br>The default value is 0.0.0.0. |
| Address Range    | Only for IPv4 = Enabled<br>and Address Type = Address Range<br>Enter the first and the last IP address of the range.                                                                 |
| IPv6             | Allows configuration of IPv6 address lists.<br>The function is enabled with <i>Enabled</i> .<br>The function is disabled by default.                                                 |
| Address / Prefix | Only for IPv6 = Enabled<br>Enter IPv6 address and the related prefix.                                                                                                    |

### 11.7.3.2 Groups

A list of all configured address groups is displayed in the Firewall->Addresses->Groups menu.

You can group together addresses. This makes it easier to configure firewall rules.

#### 11.7.3.2.1 New

Choose the  $\ensuremath{\text{New}}$  button to set up additional address groups.

The menu Firewall->Addresses->Groups->New consists of the following fields:

#### Fields in the Basic Parameters menu

| Field       | Description                                                                                                    |  |  |  |  |
|-------------|----------------------------------------------------------------------------------------------------|--|--|--|--|
| Description | Enter the desired description of the address group.                                                                                  |  |  |  |  |
| IP Version  | Select the IP Version used.<br>Possible values:<br>• IPv4<br>• IPv6<br>IPv4 is selected by default.                                  |  |  |  |  |
| Selection   | Select the members of the group from the available <b>Addresses</b> . To do this, activate the field in the <b>Selection</b> column. |  |  |  |  |

### 11.7.4 Services

#### 11.7.4.1 Service List

In the Firewall->Services->Service List menu, a list of all available services is displayed.

#### 11.7.4.1.1 New

Choose the **New** button to set up additional services.

The menu Firewall->Services->Service List->New consists of the following fields:

| Field                  | Description                                                                                                    |  |  |  |  |  |
|------------------------|----------------------------------------------------------------------------------------------------|--|--|--|--|--|
| Description            | Enter an alias for the service you want to configure.                                                                                                    |  |  |  |  |  |
| Protocol               | Select the protocol on which the service is to be based. The most import-<br>ant protocols are available for selection.                                                                                                    |  |  |  |  |  |
| Destination Port Range | Only for <b>Protocol</b> = <i>TCP</i> , <i>UDP/TCP</i> or <i>UDP</i><br>In the first field, enter the destination port via which the service is to run.<br>If a port number range is specified, in the second field enter the last port<br>of the port range. By default the field does not contain an entry. If a value<br>is displayed, this means that the previously specified port number is veri-<br>fied. If a port range is to be checked, enter the upper limit here.<br>Possible values are 1 to 65535. |  |  |  |  |  |
| Source Port Range      | Only for <b>Protocol</b> = <i>TCP</i> , <i>UDP/TCP</i> or <i>UDP</i><br>In the first field, enter the source port to be checked, if applicable.<br>If a port number range is specified, in the second field enter the last port<br>of the port range. By default the field does not contain an entry. If a value<br>is displayed, this means that the previously specified port number is veri-<br>fied. If a port range is to be checked, enter the upper limit here.                                            |  |  |  |  |  |

#### Fields in the Basic Parameters menu

| Field | Description                                                                                                    |  |  |  |  |
|-------|----------------------------------------------------------------------------------------------------|--|--|--|--|
|       | Possible values are 1 to 65535.                                                                                                |  |  |  |  |
| _     |                                                                                                    |  |  |  |  |
| Туре  | Only for <b>Protocol</b> = <i>ICMP</i>                                                                                         |  |  |  |  |
|       | The <b>Type</b> field shows the class of ICMP messages, the <b>Code</b> field specifies the type of message in greater detail. |  |  |  |  |
|       | Possible values:                                                                                                    |  |  |  |  |
|       | Any (default value)                                                                                                    |  |  |  |  |
|       | • Echo reply                                                                                                    |  |  |  |  |
|       | • Destination unreachable                                                                                                    |  |  |  |  |
|       | • Source quench                                                                                                    |  |  |  |  |
|       | • Redirect                                                                                                    |  |  |  |  |
|       | • Echo                                                                                                    |  |  |  |  |
|       | • Time Exceeded                                                                                                    |  |  |  |  |
|       | • Parameter Problem                                                                                                    |  |  |  |  |
|       | • Timestamp                                                                                                    |  |  |  |  |
|       | • Timestamp reply                                                                                                    |  |  |  |  |
|       | • Information Request                                                                                                    |  |  |  |  |
|       | • Information Reply                                                                                                    |  |  |  |  |
|       | • Address Mask Request                                                                                                    |  |  |  |  |
|       | • Address Mask Reply                                                                                                    |  |  |  |  |
| Code  | Only for <b>Protocol</b> = <i>ICMP</i>                                                                                         |  |  |  |  |
|       | and for <b>Type</b> = <i>Destination unreachable</i> are selection options available for the ICMP code.                        |  |  |  |  |
|       | Possible values:                                                                                                    |  |  |  |  |
|       | Any (default value)                                                                                                    |  |  |  |  |
|       | • Net Unreachable                                                                                                    |  |  |  |  |
|       | • Host Unreachable                                                                                                    |  |  |  |  |
|       | • Protocol Unreachable                                                                                                    |  |  |  |  |
|       | • Port Unreachable                                                                                                    |  |  |  |  |
|       | • Fragmentation Needed                                                                                                    |  |  |  |  |
|       | • Communication with Destination Network is Adminis-<br>tratively Prohibited                                                   |  |  |  |  |
|       | <ul> <li>Communication with Destination Host is Administrat-<br/>ively Prohibited</li> </ul>                                   |  |  |  |  |

### 11.7.4.2 Groups

A list of all configured service groups is displayed in the Firewall->Services->Groups menu.

You can group together services. This makes it easier to configure firewall rules.

#### 11.7.4.2.1 New

Choose the  $\ensuremath{\text{New}}$  button to set up additional service groups.

The menu Firewall->Services->Groups->New consists of the following fields:

### Fields in the Basic Parameters menu

| Field       | Description                                                                                                    |  |  |  |  |
|-------------|----------------------------------------------------------------------------------------------------|--|--|--|--|
| Description | Enter the desired description of the service group.                                                                              |  |  |  |  |
| Members     | Select the members of the group from the available service aliases. To do this, activate the field in the <b>Members</b> column. |  |  |  |  |

# **11.8 Local Services**

This menu offers services for the following application areas:

- · Name resolution (DNS)
- Configuration via web browser (HTTPS)
- · Locating of dynamic IP addresses using a DynDNS provider
- · Configuration of gateway as a DHCP server (assignment of IP addresses)
- · Automation of tasks according to schedule (scheduling)
- · Alive checks for hosts or interfaces, ping tests
- · Realtime video/audio conferences (Messenger services, universal plug & play)

### 11.8.1 DNS

Each device in a TCP/IP network is usually located by its IP address. Because host names are often used in networks to reach different devices, it is necessary for the associated IP address to be known. This task can be performed by a DNS server, which resolves the host names into IP addresses. Alternatively, name resolution can also take place over the HOSTS file, which is available on all PCs.

Your device offers the following options for name resolution:

- DNS Proxy, for forwarding DNS requests sent to your device to a suitable DNS server. This also includes specific forwarding of defined domains (Forwarded Domains).
- DNS cache, for saving the positive and negative results of DNS requests.
- Static entries (static hosts), to manually define or prevent assignments of IP addresses to names.
- · DNS monitoring (statistics), to provide an overview of DNS requests on your device.

#### Name server

Under Local Services->DNS->DNS Servers->New you enter the IP addresses of name servers that are queried if your device cannot answer requests itself or by forwarding entries. Global name servers and name servers that are attached to an interface can both be entered.

Your device can also receive the name servers attached to an interface dynamically via PPP or DHCP and transfer them dynamically if necessary.

#### Strategy for name resolution on your device

A DNS request is handled by your device as follows:

- (1) If possible, the request is answered directly from the static or dynamic cache with IP address or negative response.
- (2) Otherwise, if a suitable forwarding entry exists, the relevant DNS server is asked, depending on the configuration of the Internet or dialin connections, if necessary by setting up a WAN connection at extra cost. If the DNS server can resolve the name, the information is forwarded and a dynamic entry created in the cache.
- (3) Otherwise, if name servers have been entered, taking into account the priority configured and if the relevant interface status is "up", the primary DNS server is queried and then the secondary DNS server. If one of the DNS servers can resolve the name, the information is forwarded and a dynamic entry created in the cache.
- (4) Otherwise, if a suitable Internet or dialin connection is selected as the standard interface, the relev-

ant DNS server is asked, depending on the configuration of the Internet or dialin connections, if necessary by setting up a WAN connection at extra cost. If one of the DNS servers can resolve the name, the information is forwarded and a dynamic entry created in the cache.

- (5) Otherwise, if overwriting the addresses of the global name servers is allowed in the WAN->Internet + Dialup menu (Interface Mode = Dynamic), a connection is set up if necessary at extra cost to the first Internet or dialin connection configured to enable DNS server addresses to be requested from DNS servers (DNS Negotiation = Enabled), if this has not been already attempted. When the name servers have been negotiated successfully, they are then available for more queries.
- (6) Otherwise the initial request is answered with a server error.

If one of the DNS servers answers with non-existent domain, the initial request is immediately answered accordingly and a corresponding negative entry is made in the DNS cache of your device.

#### 11.8.1.1 Global Settings

The menu Local Services->DNS->Global Settings consists of the following fields:

#### Fields in the Basic Parameters menu

| Field       | Description                                                                  |
|-------------|------------------------------------------------------------------------------|
| Domain Name | Enter the standard domain name of your device.                               |
| WINS Server | Enter the IP address of the first and, if necessary, alternative global Win- |
| Primary     | dows internet name server (=vvins) of Netbios name server (=Nbins).          |
| Secondary   |                                                                              |

The menu Advanced Settings consists of the following fields:

| Field                                     | Description                                                                                                    |  |  |  |  |
|-------------------------------------------|----------------------------------------------------------------------------------------------------|--|--|--|--|
| Positive Cache                            | Select whether the positive dynamic cache is to be activated, i.e. successfully resolved names and IP addresses are to be stored in the cache.<br>The function is activated by selecting <i>Enabled</i> .<br>The function is enabled by default.                                                                                                    |  |  |  |  |
| Negative Cache                            | Select whether the negative dynamic cache is to be activated, i.e. wheth-<br>er queried names for which a DNS server has sent a negative response<br>are stored as negative entries in the cache.<br>The function is activated by selecting <i>Enabled</i> .<br>The function is enabled by default.                                                                                                    |  |  |  |  |
| Cache Size                                | Enter the maximum total number of static and dynamic entries.<br>Once this value is reached, the dynamic entry not requested for the<br>longest period of time is deleted when a new entry is added. <b>Cache Size</b><br>is reduced by the user, dynamic entries are deleted if necessary. Statist-<br>ical entries are not deleted. <b>Cache Size</b> cannot be set to lower than the<br>current number of static entries.<br>Possible values: 01000.<br>The default value is 100. |  |  |  |  |
| Maximum TTL for Positive<br>Cache Entries | Enter the value to which the TTL is to be set for a positive dynamic DNS entry in the cache if its TTL is 0 or its TTL exceeds the value for <b>Maximum TTL for Positive Cache Entries</b> .                                                                                                    |  |  |  |  |

| Field                                       | Description                                                                                                    |
|---------------------------------------------|----------------------------------------------------------------------------------------------------|
|                                             | The default value is 86400.                                                                                                    |
| Maximum TTL for Negat-<br>ive Cache Entries | Enter the value set to which the TTL is to be set in the case of a negative dynamic entry in the cache.<br>The default value is <i>86400</i> .                                                                                                    |
| Fallback interface to get<br>DNS server     | Select the interface to which a connection is set up for name server ne-<br>gotiation if other name resolution attempts were not successful.<br>The default value is <i>Automatic</i> , i.e. a one-time connection is set up to<br>the first suitable connection partner configured in the system. |

#### Fields in the IP address to use for DNS/WINS server assignment menu

| Field          | Description                                                                                                    |
|----------------|----------------------------------------------------------------------------------------------------|
| As DHCP Server | Select which name server addresses are sent to the DHCP client if your device is used as DHCP server.                                                                                        |
|                | Possible values:                                                                                                    |
|                | • None : No name server address is sent.                                                                                                    |
|                | • <i>Own IP Address</i> (default value): The address of your device is transferred as the name server address.                                                                               |
|                | • <i>DNS Setting</i> : The addresses of the global name servers entered on your device are sent.                                                                                             |
| As IPCP Server | Select which name server addresses are to be transmitted by your device<br>in the event of dynamic server name negotiation if your device is used as<br>the IPCP server for PPP connections. |
|                | Possible values:                                                                                                    |
|                | • None : No name server address is sent.                                                                                                    |
|                | • <i>Own IP Address</i> : The address of your device is transferred as the name server address.                                                                                              |
|                | • DNS Setting (default value): The addresses of the global name servers entered on your device are sent.                                                                                     |

#### 11.8.1.2 DNS Servers

A list of all configured DNS servers is displayed in the Local Services->DNS->DNS Servers menu.

#### 11.8.1.2.1 Edit or New

Choose the 🎤 icon to edit existing entries. Select the New button to set up additional DNS servers.

Here you can configure both global DNS servers and DNS servers that are to be assigned to a particular interface.

Configuring a DNS server for a particular interface can be useful, for example, if accounts with different providers have been set up via different interfaces and load balancing is being used.

The Local Services->DNS->DNS Servers->New menu consists of the following fields:

#### Fields in the Basic Parameters menu.

| Field        | Description                                             |  |
|--------------|---------------------------------------------------------|--|
| Admin Status | Select whether the DNS server should be enabled.        |  |
|              | The function is activated by selecting <i>Enabled</i> . |  |

| Field                    | Description                                                                                                    |  |  |  |  |
|--------------------------|----------------------------------------------------------------------------------------------------|--|--|--|--|
|                          | The function is enabled by default.                                                                                                    |  |  |  |  |
| Description              | Enter a description for DNS server.                                                                                                    |  |  |  |  |
| Priority                 | Assign a priority to the DNS server.                                                                                                    |  |  |  |  |
|                          | You can assign more than one pair of DNS servers ( <b>Primary DNS Serv-</b><br><b>er</b> and <b>Secondary DNS Server</b> ) to an interface (i. e. for example, to an<br>Ethernet port or a PPPoE WAN partner) or to multiple interfaces. The pair<br>with the highest priority is used if the interface is "up". |  |  |  |  |
|                          | Possible values from $0$ (highest priority) to $9$ (lowest priority).                                                                                                    |  |  |  |  |
|                          | The default value is 5.                                                                                                    |  |  |  |  |
| Interface Mode           | Select whether the IP addresses of name servers for resolving the names<br>of Internet addresses are to be obtained automatically or whether up to<br>two fixed DNS server addresses are to be entered, depending on the pri-<br>ority.                                                                          |  |  |  |  |
|                          | Possible values:                                                                                                    |  |  |  |  |
|                          | • Static                                                                                                    |  |  |  |  |
|                          | • Dynamic (default value)                                                                                                    |  |  |  |  |
| Interface                | Select the interface to which the DNS server pair is to be assigned.                                                                                                    |  |  |  |  |
|                          | The selected interface is relevant for outgoing DNS requests. This inter-<br>face is used for DNS requests directed at the router or generated by the<br>router itself.                                                                                                    |  |  |  |  |
|                          | For Interface Mode = Static                                                                                                    |  |  |  |  |
|                          | A DNS server is configured for all interfaces with the Any setting.                                                                                                    |  |  |  |  |
| IP Version               | Select the IP version used.                                                                                                    |  |  |  |  |
|                          | Possible values:                                                                                                    |  |  |  |  |
|                          | • IPv4                                                                                                    |  |  |  |  |
|                          | • IPv6                                                                                                    |  |  |  |  |
|                          | IPv4 is selected by default.                                                                                                    |  |  |  |  |
| Primary IPv4 DNS Server  | Only if Interface Mode = Static                                                                                                    |  |  |  |  |
|                          | Enter the IPv4 address of the first name server for Internet address name resolution.                                                                                                    |  |  |  |  |
| Secondary IPv4 DNS Serv- | Only if Interface Mode = Static                                                                                                    |  |  |  |  |
| er                       | Optionally, enter the IPv4 address of an alternative name server.                                                                                                    |  |  |  |  |
| Primary IPv6 DNS Server  | Only if Interface Mode = Static                                                                                                    |  |  |  |  |
|                          | Enter the IPv6 address of the first name server for Internet address name resolution.                                                                                                    |  |  |  |  |
| Secondary IPv6 DNS Serv- | Only if Interface Mode = Static                                                                                                    |  |  |  |  |
| er                       | Optionally, enter the IPv6 address of an alternative name server.                                                                                                    |  |  |  |  |

### 11.8.1.3 Static Hosts

A list of all configured static hosts is displayed in the Local Services->DNS->Static Hosts menu.

### 11.8.1.3.1 New

Choose the **New** button to set up new static hosts.

The menu Local Services->DNS->Static Hosts->New consists of the following fields:

| Fields | in | the | Basic | Parameters | menu |
|--------|----|-----|-------|------------|------|
|        |    |     |       |            |      |

| Field          | Description                                                                                                    |  |  |
|----------------|----------------------------------------------------------------------------------------------------|--|--|
| Default Domain | Here, the domain is displayed that you have specified in the menu <b>DNS-&gt;Global Settings</b> as Domain Name.                                                                                                    |  |  |
| DNS Hostname   | Enter the host name to which the <b>IP Address</b> defined in this menu is to be assigned if a positive response is received to a DNS request. If a negative response is received to a DNS request, no address is specified.<br>The entry can also start with the wildcard *, e.g. *.bintec-elmeg.com.<br>If you specify a simple name (e.g. <i>router</i> ), it is expanded by the Default Domain to form a complete DNS name (Fully Qualified Domain Name, FQDN). If you enter a name with the structure of a FQDN (i.e. character sequences separated by "."), the entry is interpreted as a FQDN and is not expanded. The closing "." which is mandatory for a complete FQDN is automatically appended if required. |  |  |
| Response       | <ul> <li>In this entry, select the type of response to DNS requests.</li> <li>Possible values:</li> <li>Negative: A DNS request for DNS Hostname gets a negative response.</li> <li>Positive (default value): A DNS request for DNS Hostname is answered with the related IP Address.</li> <li>None: A DNS request is ignored; no answer is given.</li> </ul>                                                                                                    |  |  |
| IPv4 Address   | Only if <b>Response =</b> <i>Positive</i><br>Enter the IPv4 address assigned to <b>DNS Hostname</b> .                                                                                                    |  |  |
| IPv6 Address   | Only if <b>Response</b> = <i>Positive</i><br>Enter the IPv6 address assigned to <b>DNS Hostname</b> .                                                                                                    |  |  |

### 11.8.1.4 Domain Forwarding

In the Local Services->DNS->Domain Forwarding menu, a list of all configured forwardings for defined domains is displayed.

### 11.8.1.4.1 New

Choose the New button to set up additional forwardings.

The menu Local Services->DNS->Domain Forwarding->New consists of the following fields:

### Fields in the Forwarding Parameters menu.

| Field   | Description                                                       |  |
|---------|-------------------------------------------------------------------|--|
| Forward | Select whether requests for a host or domain are to be forwarded. |  |
|         | Possible values:                                                  |  |

| Field                               | Description                                                                                                    |  |  |
|-------------------------------------|----------------------------------------------------------------------------------------------------|--|--|
|                                     | <ul><li> Host (default value)</li><li> Domain</li></ul>                                                                                                    |  |  |
| Host                                | Only for <b>Forward</b> = <i>Host</i><br>Enter the name of the host for which requests are to be forwarded.<br>If you enter a name without a ".", the entry is supplemented with the                                                                                                    |  |  |
|                                     | name supplied by the value specified in Local Services->DNS->Global<br>Settings for Domain Name as soon as you confirm with OK.                                                                                                    |  |  |
| Domain                              | Only for <b>Forward</b> = <i>Domain</i><br>Enter the name of the domain for which requests are to be forwarded.                                                                                                    |  |  |
|                                     | The entry can start with the wildcard "*", e.g. "*.bintec-elmeg.com".<br>If you enter a name without a leading wildcard "*" a leading wildcard "*" is<br>supplemented as soon as you confirm with <b>OK</b> .                                                                                                    |  |  |
| Forward to                          | Select if matching DNS requests are to be forwarded to the DNS server of an <b>Interface</b> or to a manually specified <b>DNS Server</b> .<br>Possible values:                                                                                                    |  |  |
|                                     | <ul> <li>Interface (default value): Requests are forwarded to the DNS server assigned to either an automatically selected or to a user-selected interface.</li> <li>DNS Server: Requests are forwarded to the specified DNS Server.</li> </ul>                                                                                                    |  |  |
| Destination Interface               | Only for <b>Forward to</b> = <i>Interface</i><br>Select the interface that has the DNS server assinged which is to receive<br>the DNS requests.                                                                                                    |  |  |
| Source Interface                    | Here you can select the DNS request source interface for domain for-<br>warding. This option is available for forwarding to an interface as well as<br>to specific DNS servers. It allows you to send DNS requests from differ-<br>ent network segments to different DNS servers. For example, you can<br>forwards the requests from your guest network to a webfilter DNS and<br>deny access to undesired content. |  |  |
| Primary DNS Server<br>(IPv4/IPv6)   | Only for Forward to = DNS Server<br>Enter the IPv4/IPv6 address of the primary DNS server.                                                                                                    |  |  |
| Secondary DNS Server<br>(IPv4/IPv6) | Only for Forward to = DNS Server<br>Enter the IPv4/IPv6 address of the secondary DNS server.                                                                                                    |  |  |

### 11.8.1.5 Dynamic Hosts

In the menu Local Services->DNS->Dynamic Hosts, you can find relevant information on dynamic DNS entries.

#### 11.8.1.6 Cache

In the Local Services->DNS->Cachemenu, a list of all available cache entries is displayed.

You can select individual entries using the checkbox in the corresponding line, or select them all using the **Select all** button.

A dynamic entry can be converted to a static entry by marking the entry and confirming with Make

. This entry then disappears from the list and is thus included in the list in the **Static Hosts** menu. The TTL is transferred in this operation.

### 11.8.1.7 Statistics

In the Local Services->DNS->Statistics menu, the following statistical values are displayed:

|--|

| Field                            | Description                                                                                                    |  |
|----------------------------------|----------------------------------------------------------------------------------------------------|--|
| Received DNS Packets             | Shows the number of received DNS packets addressed direct to your device, including the response packets for forwarded requests. |  |
| Invalid DNS Packets              | Shows the number of invalid DNS packets received and addressed direct to your device.                                            |  |
| DNS Requests                     | Shows the number of valid DNS requests received and addressed direct to your device.                                             |  |
| Cache Hits                       | Shows the number of requests that were answered with static or dynamic entries from the cache.                                   |  |
| Forwarded Requests               | Shows the number of requests forwarded to other name servers.                                                                    |  |
| Cache Hitrate (%)                | Indicates the number of Cache Hits per DNS Requests in percentage.                                                               |  |
| Successfully Answered<br>Queries | Shows the number of successfully answered requests (positive and neg-<br>ative).                                                 |  |
| Server Failures                  | Shows the number of requests that were not answered by any name server (either positively or negatively).                        |  |

### 11.8.2 HTTPS

You can operate the user interface of your device from any PC with an up-to-date Web browser via an HTTPS connection.

HTTPS (HyperText Transfer Protocol Secure) is the procedure used to establish an encrypted and authenticated connection by SSL between the browser used for configuration and the device.

### 11.8.2.1 HTTPS Server

In the **Local Services**->**HTTPS**->**HTTPS Server** menu, configure the parameters of the backed up configuration connection via HTTPS.

The menu consists of the following fields:

| Telus III lie III IFS Falameters menu |                                                                                                    |
|---------------------------------------|----------------------------------------------------------------------------------------------------|
| Field                                 | Description                                                                                                   |
| HTTPS TCP Port                        | Enter the port via which the HTTPS connection is to be established.<br>Possible values are 0 to 65535.        |
|                                       | The default value is 443.                                                                                     |
| Local Certificate                     | Select a certificate that you want to use for the HTTPS connection.<br>Possible values:                       |
|                                       | • Internal (default value): Select this option if you want to use the cer-<br>tificate built into the device. |

#### Fields in the HTTPS Parameters menu

| Field | Description                                                     |
|-------|-----------------------------------------------------------------|
|       | • <certificate name="">: Under System</certificate>             |
|       | Management->Certificates->Certificate List entered certificate. |

# 11.8.3 DynDNS Client

The use of dynamic IP addresses has the disadvantage that a host in the network can no longer be found once its IP address has changed. DynDNS ensures that your device can still be reached after a change to the IP address.

The following configuration steps are necessary:

- Registration of a host name at a DynDNS provider
- Configuration of your device

### Registration

The registration of a host name means that you define an individual user name for the DynDNS service, e.g.  $dyn\_client$ . The service providers offer various domain names for this, so that a unique host name results for your device, e.g.  $dyn\_client.provider.com$ . The DynDNS provider relieves you of the task of answering all DNS requests concerning the host  $dyn\_client.provider.com$  with the dynamic IP address of your device.

To ensure that the provider always knows the current IP address of your device, your device contacts the provider when setting up a new connection and propagates its present IP address.

### 11.8.3.1 DynDNS Update

In the Local Services->DynDNS Client->DynDNS Update menu, a list of all configured DynDNS registrations for updating is displayed

### 11.8.3.1.1 New

Choose the New button to set up further DynDNS registrations to be updated.

The menu Local Services->DynDNS Client->DynDNS Update->New consists of the following fields:

| Description                                                                                                    |  |  |
|----------------------------------------------------------------------------------------------------|--|--|
| Enter the complete host name exactly as registered with the DynDNS provider.                                                                                                    |  |  |
| Select the WAN interface the IP address of which is to be propagated over the DynDNS service (e.g. the interface of the Internet Service Provider).                                                                                                    |  |  |
| Enter the user name as registered with the DynDNS provider.                                                                                                    |  |  |
| Enter the password as registered with the DynDNS provider.                                                                                                    |  |  |
| Select the DynDNS provider with which the specified data are registered.<br>A choice of DynDNS providers is already available. and the protocols<br>they use are supported.<br>Other DynDNS providers can be configured in the Local<br>Services->DynDNS Client->DynDNS Provider menu.<br>The default value is <i>DynDNS</i> . |  |  |
| Select whether the DvnDNS entry configured here is to be activated and                                                                                                    |  |  |
|                                                                                                    |  |  |

### Fields in the Basic Parameters menu.

| Field                | Description                                                                                                    |  |  |
|----------------------|----------------------------------------------------------------------------------------------------|--|--|
|                      | the current IP address of the selected interface is to be sent to the pro-<br>vider .                                                                                                    |  |  |
|                      | The function is activated by selecting Enabled.                                                                                                    |  |  |
|                      | The function is disabled by default.                                                                                                    |  |  |
| HTTPS/SSL            | This option is only available if the selected DynDNS provider supports SSL. If required, you can create a new provider supporting this option in the menu <b>Local Services-&gt;DynDNS Client-&gt;DynDNS Provider</b> . |  |  |
|                      | Enable this option in order to create an SSL-encrypted connection between your device and your DynDNS provider.                                                                                                    |  |  |
|                      | Choosing Enabled activates the option.                                                                                                    |  |  |
|                      | It is not enabled per default.                                                                                                    |  |  |
| Certificate checking | Enable this fucntion in order verify the SSL certificate of the sever.                                                                                                    |  |  |
| IP Version           | This option is only available if your selected DynDNS provider provides server addresses for both IP versions. Select the IP version of the address you intend to update with your DynDNS provider.                     |  |  |
|                      | Possible values:                                                                                                    |  |  |
|                      | IPv4                                                                                                    |  |  |
|                      | IPv6.                                                                                                    |  |  |
|                      | In order to update the IPv4 as well as the Pv6 address of an interface, create two entries with otherwise identical settings. Inquire with your service provider if they support multiple updates!                      |  |  |

The menu Advanced Settings consists of the following fields:

| Field               | Description                                                                                                    |  |
|---------------------|----------------------------------------------------------------------------------------------------|--|
| Mail Exchanger (MX) | Enter the full host name of a mail server to which e-mails are to be for-<br>warded if the host currently configured is not to receive mail.                        |  |
|                     | Ask your provider about this forwarding service and make sure e-mails can be received from the host entered as MX.                                                  |  |
| Wildcard            | Select whether forwarding of all subdomains of the <b>Host Name</b> is to be enabled for the current IP address of the <b>Interface</b> (advanced name resolution). |  |
|                     | The function is activated by selecting <i>Enabled</i> .                                                                                                    |  |
|                     | The function is disabled by default.                                                                                                    |  |

### Fields in the Advanced Settings menu.

### 11.8.3.2 DynDNS Provider

A list of all configured DynDNS providers is displayed in the Local Services->DynDNS Client->DynDNS Provider menu.

#### 11.8.3.2.1 New

Choose the  $\ensuremath{\text{New}}$  button to set up new DynDNS providers.

The menu Local Services->DynDNS Client->DynDNS Provider->New consists of the following fields:

336

| Field           | Description                                                                                                    |  |  |
|-----------------|----------------------------------------------------------------------------------------------------|--|--|
| Provider Name   | Enter a name for this entry.                                                                                                    |  |  |
| Server          | Enter the host name or IP address of the server on which the provider's DynDNS service runs.                                                             |  |  |
| Update Path     | Enter the path on the provider's server that contains the script for man-<br>aging the IP address of your device.                                        |  |  |
|                 | Ask your provider for the path to be used.                                                                                                    |  |  |
| Port            | Enter the port at which your device is to reach your provider's server.                                                                                  |  |  |
|                 | Ask your provider for the relevant port.                                                                                                    |  |  |
|                 | The default value is 80.                                                                                                    |  |  |
| Protocol        | Select one of the protocols implemented. Information on which protocol to use can be found in your provider's documentation.                             |  |  |
|                 | Possible values:                                                                                                    |  |  |
|                 | • DynDNS (default value)                                                                                                    |  |  |
|                 | • Static DynDNS                                                                                                    |  |  |
|                 | • <i>ODS</i>                                                                                                    |  |  |
|                 | • HN                                                                                                    |  |  |
|                 | • DYNS                                                                                                    |  |  |
|                 | • GnuDIP-HTML                                                                                                    |  |  |
|                 | • GnuDIP-TCP                                                                                                    |  |  |
|                 | • Custom DynDNS                                                                                                    |  |  |
|                 | • DnsExit                                                                                                    |  |  |
|                 | • dyndnss                                                                                                    |  |  |
|                 | • dyndns2                                                                                                    |  |  |
| Update Interval | Enter the minimum time (in seconds) that your device must wait before<br>is allowed to propagate its current IP address to the DynDNS provider<br>again. |  |  |
|                 | The default value is 300 seconds.                                                                                                    |  |  |
| IPv6 server     | Specify the host name or IPv6 address of the DynDNS provider if you intend to update an IPv6 address.                                                    |  |  |
| Supports SSL    | Enable support of SSL for securing data traffic between your device and the DnyDNS provider.                                                             |  |  |
|                 | The option is disabled per default.                                                                                                    |  |  |
| Homepage        | Here you can specify a web address that will take you to the page of the provider.                                                                       |  |  |

Fields in the Basic Parameters menu.

### 11.8.4 DHCP Server

You can configure your device as a DHCP (Dynamic Host Configuration Protocol) server.

Your device and each PC in your LAN requires its own IP address. One option for allocating IP addresses in your LAN is the Dynamic Host Configuration Protocol (DHCP). If you configure your device as a DHCP server, the device automatically assigns IP addresses to requesting PCs in the LAN from a

predefined IP address pool.

If a client requires an IP address for the first time, it sends a DHCP request (with its MAC address) to the available DHCP server as a network broadcast.\* The client then receives its IP address (as part of a brief exchange).

You therefore do not need to allocate fixed IP addresses to PCs, which reduces the amount of configuration work in your network. To do this, you set up a pool of IP addresses, from which your device assigns IP addresses to hosts in the LAN for a defined period of time. A DHCP server also transfers the addresses of the domain name server entered statically or by PPP negotiation (DNS), NetBIOS name server (WINS) and default gateway.

#### 11.8.4.1 IP Pool Configuration

The Local Services->DHCP Server->IP Pool Configuration menu displays a list of all the configured IP pools. This list is global and also displays pools configured in other menus.

#### 11.8.4.1.1 Edit or New

Choose the New button to set up new IP address pools. Choose the 🎤 icon to edit existing entries.

| Fields in the me | enu Basic | Parameters |
|------------------|-----------|------------|
|------------------|-----------|------------|

| Field            | Description                                                                                                    |
|------------------|----------------------------------------------------------------------------------------------------|
| IP Pool Name     | Enter any description to uniquely identify the IP pool.                                                                                |
| IP Address Range | Enter the first (first field) and last (second field) IP address of the IP ad-<br>dress pool.                                          |
| DNS Server       | <b>Primary</b> : Enter the IP address of the DNS server that is to be used, preferably, by clients who draw an address from this pool. |
|                  | <b>Secondary</b> : Optionally, enter the IP address of an alternative DNS server.                                                      |

#### 11.8.4.2 DHCP Configuration

To activate your device as a DHCP server, you must first define IP address pools from which the IP addresses are distributed to the requesting clients.

A list of all configured IP address pools is displayed in the Local Services->DHCP Server->DHCP Configuration menu.

In the list, for each entry, you have the possibility under **Status** of enabling or disabling the configured DHCP pools.

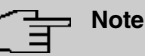

In the ex works state the DHCP pool is preconfigured with the IP addresses 192.168.0.10 to 192.168.0.30 and is used if there is no other DHCP server available in the network.

#### 11.8.4.2.1 Edit or New

Choose the New button to set up new IP address pools. Choose the 🍞 icon to edit existing entries.

The Local Services->DHCP Server->DHCP Configuration->New menu consists of the following fields:

| Fields in the menu Basi | c Parameters |
|-------------------------|--------------|
|-------------------------|--------------|

| Field     | Description                                                                                                    |
|-----------|----------------------------------------------------------------------------------------------------|
| Interface | Select the interface over which the addresses defined in <b>IP Address</b><br><b>Range</b> are to be assigned to DHCP clients. |

| Field        | Description                                                                                                    |
|--------------|----------------------------------------------------------------------------------------------------|
|              | When a DHCP request is received over this <b>Interface</b> , one of the ad-<br>dresses from the address pool is assigned.                                                                                                    |
| IP Pool Name | Select an IP pool name configured in the Local Services->DHCP<br>Server->IP Pool Configuration menu.                                                                                                    |
| Pool Usage   | Specify whether the IP pool is used for DHCP requests in the same sub-<br>net or for DHCP requests that have been forwarded to your device from<br>another subnet. In this case it is possible to define IP addresses from an-<br>other network. |
|              | Possible values:                                                                                                    |
|              | <ul> <li>Local (default value): The DHCP pool is only used for DHCP re-<br/>quests in the same subnet.</li> </ul>                                                                                                    |
|              | • <i>Relay</i> : The DHCP pool is only used for DHCP requests forwarded from other subnets.                                                                                                    |
|              | <ul> <li>Local/Relay: The DHCP pool is used for DHCP requests in the<br/>same subnet and from other subnets.</li> </ul>                                                                                                    |
| Description  | Enter any description to uniquely identify the DHCP pool.                                                                                                    |

The menu Advanced Settings consists of the following fields:

### Fields in the menu Advanced Settings

| Field        | Description                                                                                                    |
|--------------|----------------------------------------------------------------------------------------------------|
| Gateway      | <ul> <li>Select which IP address is to be transferred to the DHCP client as gateway.</li> <li>Possible values:</li> <li>Use router as gateway (default value): Here, the IP address defined for the Interface is transferred.</li> <li>No gateway: No IP address is sent.</li> <li>Specify: Enter the corresponding IP address.</li> </ul>                                                                                                    |
| Lease Time   | Enter the length of time (in minutes) for which an address from the pool is to be assigned to a host.<br>After the <b>Lease Time</b> expires, the address can be reassigned by the server.<br>The default value is <i>120</i> .                                                                                                    |
| DHCP Options | <ul> <li>Specify which additional data is forwarded to the DHCP client.</li> <li>Possible values for Option:</li> <li>Time Server (default value): Enter the IP address of the time server to be sent to the client.</li> <li>DNS Server: Enter the IP address of the DNS server to be sent to the client.</li> <li>DNS Domain Name: Enter the DNS domain to be sent to the client.</li> <li>WINS/NBNS Server: Enter the IP address of the WINS/NBNS server to be sent to the client.</li> <li>WINS/NBT Node Type: Select the type of the WINS/NBT node to be sent to the client.</li> <li>TFTP Server: Enter the IP address of the TFTP server to be sent to the client.</li> </ul> |

| Field | Description                                                                                                    |
|-------|----------------------------------------------------------------------------------------------------|
|       | • CAPWAP Controller: Enter the IP address of the CAPWAP controller to be sent to the client.                                                                                                    |
|       | • URL (provisioning server): This option enables you to send a client any URL.                                                                                                    |
|       | Use this option to send querying <b>IP1x0</b> telephones the URL of the pro-<br>visioning server if the telephones are to be provisioned automatically.<br>The URL then needs to take the form http:// <ip address="" of<br="">the provisioning server&gt;/eg_prov.</ip> |
|       | • Vendor Group (Vendor Specific Information): This enables you to send the client any manufacturer-specific information in any text string.                                                                                                    |
|       | Several entries are possible. Add additional entries with the Add button.                                                                                                    |

#### Vendor Specific Information (DHCP Option 43)

The options for a **Vendor String** or a vendor-specific group of DHCP options (**Vendor Group**) enable you to transmit any manufacturer-specific information or configuration parameters to DHCP clients. You can also define entire groups of DHCP options to be transmitted.

# The Note

For some products settings have already been predefined in this section. These are required for the seamless integration of telephones or LTE access routers and should not be changed or deleted.

Choose the 
icon to edit an existing entry or one of the Add buttons to add an entry. In the popup
menu, you configure manufacturer-specific settings in the DHCP server for specific telephones, for example.

| Field                            | Description                                                                                                    |
|----------------------------------|----------------------------------------------------------------------------------------------------|
| Select vendor                    | Here, you can select for which manufacturer specific values shall be<br>transmitted for the DHCP server.<br>Possible values: |
|                                  | • Other (default value)                                                                                                    |
|                                  | • -bintec-                                                                                                    |
| APN                              | Only für Select vendor = -bintec-                                                                                            |
|                                  | Enter the Access Point Namen (APN) of the SIM card.                                                                          |
| PIN                              | Only für Select vendor = -bintec-                                                                                            |
|                                  | Enter the PIN of the SIM card.                                                                                               |
| Vendor Description               | Only für Select vendor = Other                                                                                               |
|                                  | Type in the name of the manufacturer for which you want to transfer spe-<br>cific DHCP server settings.                      |
| Vendor ID                        | Only für <b>Select vendor</b> = <i>Other</i><br>To identify the device, enter the manufacturer ID.                           |
| Vendor Specific Informa-<br>tion | Only für <b>Select vendor</b> = <i>Other</i><br>Enter the manufacturer specific configuration parameters.                    |

#### Fields in the Basic Parameters menu for vendor strings

| Fields in the Basic Parameters menu for vendor groups |                                                                                                    |
|-------------------------------------------------------|----------------------------------------------------------------------------------------------------|
| Field                                                 | Description                                                                                                    |
| Select vendor                                         | Here, you can select for which manufacturer specific values shall be<br>transmitted for the DHCP server.<br>Possible values:<br>• <i>Siemens</i> (default value)<br>• <i>Other</i>                                                       |
| Provisioning Server (code<br>3)                       | Only für Select vendor = Siemens<br>Enter which manufacturer value shall be transmitted.<br>For the setting Select vendor = Siemens, the default value sdlp is dis-<br>played.<br>You can complete the IP address of the desired server. |
| Vendor Description                                    | Only für <b>Select vendor</b> = <i>Other</i><br>Type in the name of the manufacturer for which you want to transfer spe-<br>cific DHCP server settings.                                                                                  |
| Vendor ID                                             | Only für <b>Select vendor</b> = <i>Other</i><br>To identify the device, enter the manufacturer ID.                                                                                                    |
| Custom DHCP Options                                   | Only für Select vendor = Other<br>Use Add to add more entries.<br>You can add custom DHCP options.                                                                                                    |

#### 11.8.4.3 IP/MAC Binding

The Local Services->DHCP Server->IP/MAC Binding menu displays a list of all clients that received an IP address from your device via DHCP.

You can allocate an IP address from a defined IP address pool to specific MAC addresses. You can do this by selecting the Static Binding option in the list to convert a list entry as a fixed binding, or you manually create a fixed IP/MAC binding by configuring this in the New sub-menu.

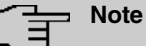

You can only create new static IP/MAC bindings if IP address ranges were configured in Local Services->DHCP Server->IP Pool Configuration, and in the Local Services->DH-CP Server->DHCP Configuration menu a valid IP Pool is assigned to the DHCP server.

#### 11.8.4.3.1 New

Choose the New button to set up new IP/MAC bindings.

The menu Local Services->DHCP Server->IP/MAC Binding->New consists of the following fields:

#### Fields in the Basic Parameters menu

| Field       | Description                                                                                      |
|-------------|--------------------------------------------------------------------------------------------------|
| Description | Enter the name of the host to which the <b>MAC Address</b> the <b>IP Address</b> is to be bound. |
|             | A character string of up to 256 characters is possible.                                          |

| Field       | Description                                                                                               |
|-------------|----------------------------------------------------------------------------------------------------|
| IP Address  | Enter the IP address to be assigned to the MAC address specified in <b>MAC Address</b> is to be assigned. |
| MAC Address | Enter the MAC address to which the IP address specified in <b>IP Address</b> is to be assigned.           |

### 11.8.4.4 DHCP Relay Settings

If your device for the local network does not distribute any IP addresses to the clients by DHCP, it can still forward the DHCP requests on behalf of the local network to a remote DHCP server. The DHCP server then assigns the your device an IP address from its pool, which in turn sends this to the client in the local network.

The menu Local Services->DHCP Server->DHCP Relay Settings consists of the following fields:

| Field                 | Description                                                                                                    |
|-----------------------|----------------------------------------------------------------------------------------------------|
| Primary DHCP Server   | Enter the IP address of a server to which BootP or DHCP requests are to be forwarded.<br>The default value is 0.0.0.0. |
| Secondary DHCP Server | Enter the IP address of an alternative BootP or DHCP server.<br>The default value is 0.0.0.0.                          |

#### Fields in the Basic Parameters menu

### 11.8.5 DHCPv6 Server

You can operate your device as a DHCPv6 server. The DHCPv6 server can either assign IP addresses as well as DHCPv6 options or DHCPv6 options only without any addresses. These parameters are collected in a so called "Option Set". An option set can be linked to an interface (see Local Services->DH-CPv6 Server->DHCPv6 Server->New), or it can be configured globally (see Local Services->DHCPv6 Server->DHCPv6 Global Options->New). DHCP options can, e.g., contain information about DNS or time servers.

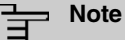

An IPv6 address pool is created by assigning an IPv6 Link Prefix (a subnet with a length of /64) to an DHCPv6 option set. The definition of a separate set of IP addresses like, e.g. fc00:1:2:3::1.fc00:1:2:3::100, is - in contrast with IPv4 - not specified for IPv6.

The following requirements must be met for the configuration of an IPV6 address pool:

- (a) IPv6 has to be activated for the respective interface.
- (b) An IPv6 Link Prefix (subnet) with a length of /64 has to be configured for the respective interface. An IPv6 link prefix can be defined in either of two ways:
  - The IPv6 Link Prefix is derived from a General IPv6 Prefix (a prefix with a length of, e.g., /56 or / 48). In this case, the General IPv6 Prefix has to be configured in the menu Networking->IPv6 General Prefixes->General Prefix Configuration.
  - The IPv6 Link Prefix with a length of /64 is manually configured for the respective interface and is not derived from a General IPv6 Prefix.
- (c) The **DHCP Server** option has to be enabled for the interface.

Moreover, the following settings are recommended:

• The options **Preferred Lifetime** and **Valid Lifetime** should be set to values higher than the value configured for the option **Router Lifetime**. With a Router Lifetime of 600 seconds a Preferred Lifetime of, e.g., 900 seconds and a Valid Lifetime of 1800 seconds are reasonable settings.

• The option DHCP Mode should be enabled.

In order to make the settings mentioned above, go to the menu LAN->IP Configuration->Interfaces. Choose the intended interface with the 🎤 icon. Activate IPv6 and set the IPv6 Mode to Router

(Transmit Router Advertisement). In the field IPv6-Adressen, click Hinzufügen and configure the Link Prefix. Confirm your configuration with Accept. The configuration of the recommended settings s then carried out in the following menus:

- Router Lifetime: LAN->IP Configuration->Interfaces->New->Advanced Settings->Advanced IPv6 Settings
- Preferred Lifetime and Valid Lifetime: LAN->IP Configuration->Interfaces->New->Basic IPv6 Parameters->Add->Advanced

#### 11.8.5.1 DHCPv6 Server

Here you can create interface-related address pools and define DHCP options inside of an DHCP Option Set.

#### 11.8.5.1.1 Edit or New

Use the New button in order to create an Option Set. Use the 🧨 icon in order to edit an existing entry.

The menu consists of the following fields:

| Field              | Description                                                                                                    |
|--------------------|----------------------------------------------------------------------------------------------------|
| Name               | Enter a name for the Option Set.                                                                                                    |
| Interface          | <ul> <li>Select the IPv6 interface the Option Set is assigned to.</li> <li>You can choose from interfaces with the following configuration: <ul> <li>IPv6 is enabled.</li> </ul> </li> <li>The option DHCP Server is enabled.</li> </ul> In the ex works state, IPv6 is disabled for all interfaces. If the intended interface is not offered for selection, configure it according to the requirements detailed in the introduction of this section. Configuration is done on the menu LAN->IP Configuration->Interfaces. |
| Address assignment | The definition of an IPv6 address pools is carried out by assigning an IPv6 Link Prefix (subnet with a length of /64) to a DHCPv6 Option Set.<br>The IPv6 address pool always comprises the complete 64 Bit address space of the selected IPv6 Link Prefix. Address assignment is random.<br>Use <b>Add</b> to assign one or more IPv6 Link Prefixes to the IPv6 Option Set.                                                                                                    |
|                    | Note that only such IPv6 Link Prefixes are available for se-<br>lection that are assigned to the selected interface.                                                                                                    |

#### **Fields in the menu Basic Parameters**

### Fields in the menu Server Options

| Field                   | Description                                                             |
|-------------------------|-------------------------------------------------------------------------|
| DNS domains search list | Use Add to create a list of domain names which is queried by the client |

| Field | Description                                                                                                    |
|-------|----------------------------------------------------------------------------------------------------|
|       | during name resolution (DHCPv6 Option 24 "Domain Search List"). Do-<br>main names will be transmitted to the clients in the order defined by the<br>list. |

The menu Advanced Settings consists of the following fields:

#### Fields in the menu Advanced Server Options

| Field       | Description                                                                                                    |
|-------------|----------------------------------------------------------------------------------------------------|
| DNS Server  | <ul> <li>Here you can configure the DNS servers that are propagated by DH-CPv6. (DHCPv6 Option 23 "DNS Recursive Name Server").</li> <li>Per default, the global DNS server of the system are propagated. (Global DNS servers are configured by the field DNS Propagation in the menu LAN-&gt;IP Configuration-&gt;Interfaces-&gt; -&gt;Advanced Settings if IPv6 = Enabled .)</li> <li>You can also manually specify DNS servers and have them propagated to the clients. To do this disable the option Use RA or Global Fallback DNS Server and create the desired DNS server entries using Add.</li> </ul> |
| SNTP Server | Here you can configure the time servers to be propagated by DHCPv6 (DHCPv6 Option 31 "Simple Network Time Protocol Server"). Use <b>Add</b> to create the desired time server entries.                                                                                                    |

### 11.8.5.2 DHCPv6 Global Options

In this menu, you can configure those DHCPv6 options which are globally valid for the DHCPv6 server. An option that has been configured here will be propagated if there is no more specific definition is available (e.g., no interface- or vendor-ID-specific definition).

The menu consist of the following fields:

#### Fields in the menu Basic Parameters, Server Fallback Options

| Field                   | Description                                                                                                    |
|-------------------------|----------------------------------------------------------------------------------------------------|
| DNS domains search list | Use <b>Add</b> to create a list of domain names which is queried by the client during name resolution (DHCPv6 Option 24 "Domain Search List"). Domain names will be transmitted to the clients in the order defined by the list. The domain name (e.g. dev.bintec.de.) mast end with a dot (.). |

The menu Advanced Settings consist of the following fields:

### Fields in the Advanced Parameter menu

| Field             | Description                                                                                                    |
|-------------------|----------------------------------------------------------------------------------------------------|
| Server preference | The DHCPv6 advertisements sent by the DHCPv6 server to the clients may contain the DHCPv6 option 7 "Preference".                                                                                                    |
|                   | Possible values are 0255.                                                                                                    |
|                   | In a network with multiple DHCPv6 servers this option controls which<br>server takes the highest priority. If a client receives DHCPv6 advertise-<br>ments with different priorities from different servers, it will usually accept<br>the parameters from the highest priority server. The client can, however,<br>also accept DHCPv6 advertisements with a lower priority if the set of<br>parameters in the advertisement provides more of the options requested<br>by the client. |
|                   | A value of $0$ means "not specified" (lowest priority), $255$ denotes the highest priority.                                                                                                    |

344

| Fields in the menu Advanced Server Fallback Options |                                                                                                    |  |  |
|-----------------------------------------------------|----------------------------------------------------------------------------------------------------|--|--|
| Field                                               | Description                                                                                                    |  |  |
| DNS Server                                          | <ul> <li>Here you can configure the DNS servers that are propagated by DH-CPv6. (DHCPv6 Option 23 "DNS Recursive Name Server").</li> <li>Per default, the global DNS server of the system are propagated. (Global DNS servers are configured by the field DNS Propagation in the menu LAN-&gt;IP Configuration-&gt;Interfaces-&gt; &gt; -&gt;Advanced Settings if IPv6 = Enabled .)</li> <li>You can also manually specify DNS servers and have them propagated to the clients. To do this disable the option Use RA or Global Fallback DNS Server and create the desired DNS server entries using Add.</li> </ul> |  |  |
| SNTP Server                                         | Here you can configure the time servers to be propagated by DHCPv6 (DHCPv6 Option 31 "Simple Network Time Protocol Server"). Use <b>Add</b> to create the desired time server entries.                                                                                                    |  |  |

# 11.8.5.3 Stateful Clients

Here you see an entry for each Stateful Client that has contacted the server and has been assigned an IPv6 address.

### 11.8.5.4 Stateful Clients Configuration

During a stateful configuration of IPv6 clients not only the DHCP options, but also the IPv6 prefix is transmitted to the client.

#### 11.8.5.4.1 Edit or New

Use **New** to create entries for Stateful Clients. Normally, you do not have to create any entries.Use  $\checkmark$  in order to edit existing entries. You should check each automatically created entry once to verify the settings and adjust them if required.

The menu consists of the following fields.

| Field                       | Description                                                                                                    |
|-----------------------------|----------------------------------------------------------------------------------------------------|
| DUID                        | Clients use the <b>DUID field</b> (DHCP Unique Identifier) in order to identify themselves and request an IP address from the DHCPv6 server.<br>If you create an entry using <b>New</b> you can specify the <b>DUID</b> as a 16 - 20 digit HEX number. You can enter them using a "-" (minus) as separator (Windows style), or you can enter them in a single block (Linux style). |
| Accept Client FQDN          | If <b>Accept Client FQDN</b> is enabled, the client is entered into the cache of the Domain Name Server with the parameter FQDN (Fully Qualified Domain Name).                                                                                                    |
| Administrative FQDNs        | With <b>Add</b> , you can specify an FQDN (Fully Qualified Domain Name) - even for automatically created entries.                                                                                                    |
| Static Interface Identifier | The field <b>Static Interface Identifier</b> is the host portion of the IPv6 ad-<br>dress, i.e., the last 64 Bit of the IP address. This prefix must start with ::.                                                                                                    |

#### **Fields in the menu Basic Parameters**

### 11.8.6 Surveillance

In this menu, you can configure an automatic availability check for hosts or interfaces and automatic ping tests.

### Note

This function cannot be configured on your device for connections that are authenticated via a RADIUS server.

### 11.8.6.1 Hosts

A list of all monitored hosts is displayed in the Local Services->Surveillance->Hosts menu.

#### 11.8.6.1.1 Edit or New

Choose the 
v icon to edit existing entries. Choose the New button to create additional monitoring tasks.

The menu Local Services->Surveillance->Hosts->New consists of the following fields:

| Field    | Description                                                                                                    |
|----------|----------------------------------------------------------------------------------------------------|
| Group ID | If the availability of a group of hosts or the default gateway is to be mon-<br>itored by your device, select an ID for the group or the default gateway.                                                                          |
|          | The group IDs are automatically created from $0$ to 255. If an entry has not yet been created, a new group is created using the $New$ ID option. If entries have been created, you can select one from the list of created groups. |
|          | Each host to be monitored must be assigned to a group.                                                                                                    |
|          | The operation configured for the select <b>Interface</b> is only executed if no group member can be reached.                                                                                                    |

#### Fields in the Host Parameters menu

| Field                | Description                                                                                                    |  |
|----------------------|----------------------------------------------------------------------------------------------------|--|
| Monitored IP Address | Enter the IP address of the host to be monitored.                                                                                         |  |
|                      | Possible values:                                                                                                    |  |
|                      | • Default Gateway (default value): The default gateway is monitored.                                                                      |  |
|                      | • <i>Specific</i> : Enter the IP address of the host to be monitored manually in the adjacent input field.                                |  |
| Source IP Address    | Select how the IP address is to be determined that your device uses as the source address of the packet sent to the host to be monitored. |  |
|                      | Possible values:                                                                                                    |  |
|                      | • <i>Automatic</i> (default value): The IP address is determined automatic-<br>ally.                                                      |  |
|                      | • Specific: Enter the IP address in the adjacent input field.                                                                             |  |
| Interval             | Enter the time interval (in seconds) to be used for checking the availabil-<br>ity of hosts.                                              |  |
|                      | Possible values are 1 to 65536.                                                                                                    |  |
|                      | The default value is 10.                                                                                                    |  |
|                      | Within a group, the smallest Interval of the group members is used.                                                                       |  |
|                      |                                                                                                    |  |

Specify how many pings need to be answered for the host to be regarded

#### Fields in the Trigger menu

| Field                  | Description                                                                                                    |
|------------------------|----------------------------------------------------------------------------------------------------|
|                        | as accessible.                                                                                                    |
|                        | You can use this setting to specify, for example, when a host is deemed to be accessible once more, and used again, instead of a backup device.                                                                                              |
|                        | Possible values are 1 to 65536.                                                                                                    |
|                        | The default value is 3.                                                                                                    |
| Unsuccessful Trials    | Specify how many pings need to be unanswered for the host to be re-<br>garded as inaccessible.                                                                                                    |
|                        | You can use this setting to specify, for example, when a host is deemed to be inaccessible, and that a backup device should be used.                                                                                                    |
|                        | Possible values are 1 to 65536.                                                                                                    |
|                        | The default value is 3.                                                                                                    |
| Action to be performed | Not for Action = Monitor.                                                                                                    |
|                        | Select which <b>Action</b> should be execude, when the Host is regarded as inaccessible. For most actions, you select an <b>Interface</b> to which the <b>Ac-tion</b> relates.                                                               |
|                        | All IP interfaces can be selected.                                                                                                    |
|                        | For each interface, select whether it is to be enabled ( <i>Enable</i> ), disabled ( <i>Disable</i> default value), reset ( <i>Reset</i> ), or the connection restablished ( <i>Redial</i> ).                                                |
|                        | The <b>Actions</b> <i>Enable</i> and <i>Disable</i> also canceled when the hosts is re-<br>garded as accessible again.                                                                                                    |
|                        | With <b>Action</b> = <i>Monitor</i> you can monitor the IP address that is specified under <b>Monitored IP Address</b> . This information can be used for other functions, such as the <b>Tracking IP Address</b> used in IP Load Balancing. |

### 11.8.6.2 Interfaces

A list of all monitored hosts is displayed in the Local Services->Surveillance->Interfaces menu.

#### 11.8.6.2.1 Edit or New

Choose the 
icon to edit existing entries. Choose the **New** button to set up monitoring of other interfaces.

The menu Local Services->Surveillance->Interfaces->New consists of the following fields:

| Field               | Description                                                                                                    |  |  |  |
|---------------------|----------------------------------------------------------------------------------------------------|--|--|--|
| Monitored Interface | Select the interface on your device that is to be monitored.                                                                      |  |  |  |
| Trigger             | Select the state or state transition of <b>Monitored Interface</b> that is to trig-<br>ger a particular <b>Interface Action</b> . |  |  |  |
|                     | Possible values:                                                                                                    |  |  |  |
|                     | • Interface goes up (default value)                                                                                               |  |  |  |
|                     | • Interface goes down                                                                                                    |  |  |  |
| Interface Action    | Select the action that is to follow the state or state transition defined in                                                      |  |  |  |

| FIEIUS III LIE DASIC FAIAIIIELEIS IIIEIIL | Fields | in the | Basic | <b>Parameters</b> | menu |
|-------------------------------------------|--------|--------|-------|-------------------|------|
|-------------------------------------------|--------|--------|-------|-------------------|------|

| Field     | Description                                                                                                    |
|-----------|----------------------------------------------------------------------------------------------------|
|           | Trigger.                                                                                                    |
|           | The action is applied to the Interface(s) selected in Interface.                                                   |
|           | Possible values:                                                                                                   |
|           | • Enable (default value): Activation of interface(s)                                                               |
|           | Disable: Deactivation of interface(s)                                                                              |
| Interface | Select the interface(s) for which the action defined in <b>Interface</b> is to be performed.                       |
|           | You can switch all physical and virtual interfaces as well as options All PPP Interfaces and All IPSec Interfaces. |

#### 11.8.6.3 Ping Generator

In the Local Services->Surveillance->Ping Generator menu, a list of all configured, automatically generated pings is displayed.

#### 11.8.6.3.1 Edit or New

Choose the 🎤 icon to edit existing entries. Choose the New button to create additional pings.

The menu Local Services->Surveillance->Ping Generator->New consists of the following fields:

| Field                  | Description                                                                                                    |
|------------------------|----------------------------------------------------------------------------------------------------|
| Destination IP Address | Enter the IP address to which the ping is automatically sent.                                                                                                    |
| Source IP Address      | <ul> <li>Enter the source IP address of the outgoing ICMP echo request packets.</li> <li>Possible values:</li> <li>Automatic: The IP address is determined automatically.</li> <li>Specific (default value): Enter the IP address in the adjacent input field e.g. to test a particular extended route.</li> </ul> |
| Interval               | Enter the interval in seconds during which the ping is sent to the address specified in <b>Remote IP Address</b> .<br>Possible values are 1 to 65536.<br>The default value is 10.                                                                                                    |
| Trials                 | Enter the number of ping tests to be performed.<br>The default value is <i>3</i> .                                                                                                    |

#### Fields in the Basic Parameters menu

### 11.8.7 UPnP

Universal Plug and Play (UPnP) makes it possible to use current messenger services (e.g. real time video/audio conferencing) as peer-to-peer communication where one of the peers lies behind a NAT-enabled gateway.

UPnP enables (mostly) Windows-based operating systems to take control of other devices with UPnP functionality on the local network. These include gateways, access points and print servers. No special device drivers are needed as known common protocols are used, such as TCP/IP, HTTP and XML.

Your gateway makes it possible to use the subsystem of the Internet Gateway Device (IGD) from the UPnP function range.

In a network behind a NAT-enabled gateway, the UPnP-configured computers act as LAN UPnP clients. To do this, the UPnP function on the PC must be enabled.

The pre-configured port used for UPnP communication between LAN UPnP clients and the gateway is 5678. The LAN UPnP client acts as a so-called service control point, i.e. it recognizes and controls the UPnP devices on the network.

The ports assigned dynamically by, for example, MSN Messenger, lie in the range from 5004 to 65535. The ports are released internally to the gateway on demand, i.e. when an audio/video transfer is started in Messenger. When the application is closed, the ports are immediately closed again.

The peer-to-peer-communication is initiated via public SIP servers with only the information from the two clients being forwarded. The clients then communicate directly with one another.

For further information about UPnP, see www.upnp.org.

#### 11.8.7.1 Interfaces

In this menu, you configure the UPnP settings individually for each interface of your gateway.

You can determine whether UPnP requests from clients are accepted by each interface (for requests from the local network) and/or whether the interface can be controlled via UPnP requests.

The menu Local Services->UPnP->Interfaces consists of the following fields:

| Field                             | Description                                                                                                    |
|-----------------------------------|----------------------------------------------------------------------------------------------------|
| Interface                         | Shows the name of the interface for which the UPnP settings are to be made. The entry cannot be changed.                                                                                                    |
| Answer to client request          | Determine whether UPnP requests from clients are to be answered via the particular interface (from the local network).<br>The function is enabled with <i>Enabled</i> .<br>The function is disabled by default. |
| Interface is UPnP con-<br>trolled | Determine whether the NAT configuration of this interface is controlled by<br>UPnP.<br>The function is enabled with <i>Enabled</i> .<br>The function is enabled by default.                                     |

#### Fields in the Interfaces menu

#### 11.8.7.2 General

In this menu, you make the basic UPnP settings.

The Local Services->UPnP->General menu consists of the following fields:

| Field         | Description                                                                                                    |
|---------------|----------------------------------------------------------------------------------------------------|
| UPnP Status   | Decide how the gateway processes UPnP requests from the LAN.<br>The function is enabled with <i>Enabled</i> . The gateway proceeds with UPnP releases in accordance with the parameters contained in the request from the LAN UPnP client, independently of the IP address of the requesting LAN UPnP client.<br>The function is disabled by default. The gateway rejects UPnP requests, NAT releases are not made. |
| UPnP TCP Port | Enter the number of the port on which the gateway listens for UPnP re-                                                                                                    |

#### Fields in the Basic Parameters menu

| Field | Description                                                    |
|-------|----------------------------------------------------------------|
|       | quests.                                                        |
|       | The possible values are 1 to 65535, the default value is 5678. |

### 11.8.8 Wake-On-LAN

With the function **Wake-On-LAN** you can start network devices that are switched off via an integrated network card. The network card also needs a power supply, even when the computer is switched off. You can use filters and rule chains to define the conditions that need to be met to send the so-called magic packet, and select the interfaces that are to be monitored for the defined rule chains. Configuring the filters and rule chains is largely like configuring filters and rule chains in the menu **Access Rules**.

### 11.8.8.1 Wake-On-LAN Filter

The menu Local Services->Wake-On-LAN->Wake-On-LAN Filter displays a list of all the WOL filters that have been configured.

#### 11.8.8.1.1 Edit or New

Choose the  $\checkmark$  icon to edit existing entries. Choose the New button to enter additional filters.

# The Local Services->Wake-On-LAN->Wake-On-LAN Filter->New menu consists of the following fields:

| Field       | Description                                                                                                    |
|-------------|----------------------------------------------------------------------------------------------------|
| Description | Enter the name of the filter.                                                                                                    |
| Service     | Select one of the preconfigured services. The extensive range of services<br>configured ex works includes the following:<br>• activity<br>• apple-qt<br>• auth<br>• charge<br>• clients_1<br>• daytime<br>• dhcp<br>• discard<br>The default value is Any. |
| Protocol    | Select a protocol.<br>The option $Any$ (default value) matches any protocol.                                                                                                    |
| Туре        | Only for Protocol = ICMP<br>Select the type.<br>Possible values: Any, Echo reply, Destination unreachable,<br>Source quench, Redirect, Echo, Time exceeded, Timestamp,<br>Timestamp reply.<br>See RFC 792.<br>The default value is Any.                    |

#### Fields in the menu Basic Parameters

| Field                                | Description                                                                                                    |
|--------------------------------------|----------------------------------------------------------------------------------------------------|
| Connection State                     | With <b>Protocol</b> = $TCP$ , you can define a filter that takes the status of the TCP connections into account.               |
|                                      | Possible values:                                                                                                    |
|                                      | • <i>Established</i> : All TCP packets that would not open any new TCP connection on routing over the gateway match the filter. |
|                                      | • Any (default value): All TCP packets match the filter.                                                                        |
| Destination IPv4 Address/<br>Netmask | Enter the destination IPv4 address of the data packets and the corresponding netmask.                                           |
|                                      | Possible values:                                                                                                    |
|                                      | • <i>Any</i> (default value): The destination IP address/netmask are not specified.                                             |
|                                      | Host: Enter the destination IP address of the host.                                                                             |
|                                      | • <i>Network</i> : Enter the destination network address and the corresponding netmask.                                         |
| Destination IPv6 Address/<br>Length  | Enter the destination IPv6 address of the data packets and the prefix length.                                                   |
|                                      | Possible values:                                                                                                    |
|                                      | • <i>Any</i> (default value): The destination IP address/length are not specified.                                              |
|                                      | Host: Enter the destination IP address of the host.                                                                             |
|                                      | • <i>Network</i> : Enter the destination network address and the prefix length.                                                 |
| Destination Port/Range               | Only for Protocol = TCP, UDP or TCP/UDP                                                                                         |
|                                      | Enter a destination port number or a range of destination port numbers.                                                         |
|                                      | Possible values:                                                                                                    |
|                                      | -All- (default value): The destination port is not specified.                                                                   |
|                                      | • Specify port: Enter a destination port.                                                                                       |
|                                      | • Specify port range: Enter a destination port range.                                                                           |
| Source IPv4 Address/Net-<br>mask     | Enter the source IPv4 address of the data packets and the corresponding netmask.                                                |
|                                      | Possible values:                                                                                                    |
|                                      | • Any (default value): The source IP address/netmask are not specified.                                                         |
|                                      | • Host: Enter the source IP address of the host.                                                                                |
|                                      | <ul> <li>Network: Enter the source network address and the corresponding<br/>netmask.</li> </ul>                                |
| Source IPv6 Address/                 | Enter the source IPv6 address of the data packets and the prefix length.                                                        |
| Length                               | Possible values:                                                                                                    |
|                                      | • Any (default value): The source IP address/length are not specified.                                                          |
|                                      | • Host: Enter the source IP address of the host.                                                                                |
|                                      | • <i>Network</i> : Enter the source network address and the prefix length.                                                      |
| Source Port/Range                    | Only for <b>Protocol</b> = <i>TCP</i> , <i>UDP</i> or <i>TCP/UDP</i>                                                            |
|                                      | Enter a source port number or a range of source port numbers.                                                                   |
|                                      | Possible values:                                                                                                    |

| Field                       | Description                                                                                                    |
|-----------------------------|----------------------------------------------------------------------------------------------------|
|                             | -All- (default value): The source port is not specified.                                                                                                    |
|                             | • Specify port: Enter a source port.                                                                                                    |
|                             | • Specify port range: Enter a source port range.                                                                                                    |
| DSCP/TOS Filter (Layer 3)   | Select the Type of Service (TOS).                                                                                                    |
|                             | Possible values:                                                                                                    |
|                             | • Ignore (default value): The type of service is ignored.                                                                                                    |
|                             | • DSCP Binary Value: Differentiated Services Code Point according to RFC 3260 is used to signal the priority of IP packets (indicated in binary format, 6 bit).            |
|                             | • DSCP Decimal Value: Differentiated Services Code Point according to RFC 3260 is used to signal the priority of IP packets (indicated in decimal format).                 |
|                             | • DSCP Hexadecimal Value: Differentiated Services Code Point ac-<br>cording to RFC 3260 is used to signal the priority of IP packets<br>(indicated in hexadecimal format). |
|                             | • TOS Binary Value: The TOS value is specified in binary format, e.g. 00111111.                                                                                            |
|                             | • TOS Decimal Value: The TOS value is specified in decimal format, e.g. 63.                                                                                                |
|                             | • TOS Hexadecimal Value: The TOS value is specified in hexadecim-<br>al format, e.g. 3F.                                                                                   |
| COS Filter (802.1p/Layer 2) | Enter the service class of the IP packets (Class of Service, CoS).                                                                                                    |
|                             | Value range 0 to 7.                                                                                                    |
|                             | The default value is 0.                                                                                                    |
|                             | The default value is Ignore.                                                                                                    |

#### 11.8.8.2 WOL Rules

The menu **Local Services**->**Wake-On-LAN**->**WOL Rules** displays a list of all the WOL rules that have been configured.

#### 11.8.8.2.1 Edit or New

Choose the  $\checkmark$  icon to edit existing entries. Choose the New button to enter additional rules.

The Local Services->Wake-On-LAN->WOL Rules->New menu consists of the following fields:

| Fields in the menu Basic Parameters |                                                                                                    |
|-------------------------------------|----------------------------------------------------------------------------------------------------|
| Field                               | Description                                                                                                    |
| Wake-On-LAN Rule Chain              | <ul> <li>Select whether to create a new rule chain or to edit an existing one.</li> <li>Possible values:</li> <li>New (default value): You can create a new rule chain with this setting.</li> <li><name chain="" of="" rule="" the="">: Shows a rule chain that has already been created, which you can select and edit.</name></li> </ul> |
| Description                         | Only where <b>Wake-On-LAN Rule Chain</b> = $New$<br>Enter the name of the rule chain.                                                                                                    |
| Wake-On-LAN Filter                  | Select a WOL filter.                                                                                                    |

## Fields in the menu Basic Parameters

| Field                               | Description                                                                                                    |
|-------------------------------------|----------------------------------------------------------------------------------------------------|
|                                     | If the rule chain is new, select the filter to be set at the first point of the rule chain.                                                                                                    |
|                                     | If the rule chain already exists, select the filter to be attached to the rule chain.                                                                                                    |
|                                     | To select a filter, at least one filter must be configured in the Local Ser-<br>vices->Wake-On-LAN->WOL Rules menu.                                                                                                  |
| Action                              | Define the action to be taken for a filtered data packet.                                                                                                    |
|                                     | Possible values:                                                                                                    |
|                                     | • Invoke WOL if filter matches: Run WOL if the filter matches.                                                                                                    |
|                                     | • Invoke if filter does not match: Run WOL if the filter does not match.                                                                                                    |
|                                     | • Deny WOL if filter matches: Do not run WOL if the filter matches.                                                                                                    |
|                                     | • Deny WOL if filter does not match: Do not run WOL if the fil-<br>ter does not match.                                                                                                    |
|                                     | • Ignore rule and skip to next rule: This rule is ignored and the next one in the chain is examined.                                                                                                    |
| Туре                                | Select whether the Wake on LAN magic packet is to be sent as a UDP packet or as an Ethernet frame via the interface specified in <b>Send WOL packet over Interface</b> .                                             |
| Send WOL packet over In-<br>terface | Select the interface which is to be used to send the Wake on LAN magic packet.                                                                                                    |
| Target MAC-Address                  | Only where Action = Invoke WOL if filter matches and Invoke<br>if filter does not match<br>Enter the MAC address of the network device that is to be enabled using<br>WOL.                                           |
| Password                            | Only where Action = Invoke WOL if filter matches and Invoke                                                                                                    |
|                                     | if filter does not match                                                                                                    |
|                                     | If the network device that is to be enabled supports the "SecureOn" func-<br>tion, enter the corresponding password for this device here. The device is<br>only enabled if the MAC address and password are correct. |

#### 11.8.8.3 Interface Assignment

In this menu, the configured rule chains are assigned to individual interfaces which are then monitored for these rule chains.

A list of all configured interface assignments is displayed in the Local Services->Wake-On-LAN->Interface Assignment menu.

### 11.8.8.3.1 Edit or New

Choose the  $\checkmark$  icon to edit existing entries. Choose the **New** button to create other entries.

The Local Services->Wake-On-LAN->Interface Assignment->New menu consists of the following fields:

| Fields in the menu Basic Parameters |                                                                           |
|-------------------------------------|---------------------------------------------------------------------------|
| Field                               | Description                                                               |
| Interface                           | Select the interface for which a configured rule chain is to be assigned. |

| Field      | Description          |
|------------|----------------------|
| Rule Chain | Select a rule chain. |

# **11.9 Monitoring**

This menu contains information that enable you to locate problems in your network and monitor activities, e.g. at your device's WAN interface.

# 11.9.1 IPSec

### 11.9.1.1 IPSec Tunnels

A list of all configured IPSec tunnels is displayed in the **Monitoring->IPSec->IPSec Tunnels** menu.

| Field              | Description                                                        |
|--------------------|--------------------------------------------------------------------|
| Description        | Displays the name of the IPSec tunnel.                             |
| Remote IP Address  | Displays the IP address of the remote IPSec Peers.                 |
| Remote Networks    | Displays the currently negotiated subnets of the remote terminal.  |
| Security Algorithm | Displays the encryption algorithm of the IPSec tunnel.             |
| Status             | Displays the operating status of the IPSec tunnel.                 |
| Action             | Enables you to change the status of the IPSec tunnel as displayed. |
| Details            | Opens a detailed statistics window.                                |

#### Values in the IPSec Tunnels list

You change the status of the IPSec tunnel by pressing the  $\$  button or  $\$  button in the **Action** column.

By pressing the  $\,{\bf Q}\,$  button, you display detailed statistics on the IPSec connection.

| Field                 | Description                                               |
|-----------------------|-----------------------------------------------------------|
| Description           | Shows the description of the peer.                        |
| Local IP Address      | Shows the WAN IP address of your device.                  |
| Remote IP Address     | Shows the WAN IP address of the connection partner.       |
| Local ID              | Shows the ID of your device for this IPSec tunnel.        |
| Remote ID             | Shows the ID of the peer.                                 |
| Negotiation Type      | Shows the exchange type.                                  |
| Authentication Method | Shows the authentication method.                          |
| МТО                   | Shows the current MTU (Maximum Transfer Unit).            |
| Alive Check           | Shows the method for checking that the peer is reachable. |
| NAT Detection         | Displays the NAT detection method.                        |
| Local Port            | Shows the local port.                                     |

### Values in the IPSec Tunnels list
| Field                                             | Description                                                   |
|---------------------------------------------------|---------------------------------------------------------------|
| Remote Port                                       | Shows the remote port.                                        |
| Packets                                           | Shows the total number of incoming and outgoing packets.      |
| Bytes                                             | Shows the total number of incoming and outgoing bytes.        |
| Errors                                            | Shows the total number of errors.                             |
| IKE (Phase-1) SAs (x)                             | The parameters of the IKE (Phase 1) SAs are displayed here.   |
| Role / Algorithm / Lifetime<br>remaining / Status |                                                               |
| IPSec (Phase-2) SAs (x)                           | Shows the parameters of the IPSec (Phase 2) SAs.              |
| Role / Algorithm / Lifetime remaining / Status    |                                                               |
| Messages                                          | The system messages for this IPSec tunnel are displayed here. |

## 11.9.1.2 IPSec Statistics

In the **Monitoring**->IPSec->IPSec Statistics menu, statistical values for all IPSec connections are displayed.

The menu consists of the following fields:

|  | Fiel | d | in | the | Licences | menu |
|--|------|---|----|-----|----------|------|
|--|------|---|----|-----|----------|------|

| Field                   | Description                                                                                                    |
|-------------------------|----------------------------------------------------------------------------------------------------|
| IPSec Tunnels           | Shows the IPSec licences currently in use ( <b>In Use</b> ) and the maximum number of licenses usable ( <b>Maximum</b> ).                                                                                                    |
| Field in the Peers menu |                                                                                                    |
| Field                   | Description                                                                                                    |
| Status                  | <ul> <li>Displays the number of IPSec tunnels by their current status.</li> <li>Up: Currently active IPSec tunnels.</li> <li>Going up: IPSec tunnels currently in the tunnel setup phase.</li> <li>Blocked: IPSec tunnels that are blocked.</li> <li>Dormant: Currently inactive IPSec tunnels.</li> <li>Configured: Configured IPSec tunnels.</li> </ul> |

### Fields in the SAs menu

| Field           | Description                                                                                                    |
|-----------------|----------------------------------------------------------------------------------------------------|
| IKE (Phase-1)   | Shows the number of active phase 1 SAs ( <b>Established</b> ) from the total number of phase 1 SAs <b>Total</b> ). |
| IPSec (Phase-2) | Shows the number of active phase 2 SAs ( <b>Established</b> ) from the total number of phase 2 SAs <b>Total</b> ). |

### Fields in the Packet Statistics menu

| Field | Description                                                                |
|-------|----------------------------------------------------------------------------|
| Total | Shows the number of all processed incoming (In) or outgoing (Out) packets. |

| Field     | Description                                                                                          |
|-----------|----------------------------------------------------------------------------------------------------|
| Passed    | Shows the number of incoming ( <b>In</b> or outgoing ( <b>Out</b> ) packets forwarded in plain text. |
| Dropped   | Shows the number of all rejected incoming ( <b>In</b> ) or outgoing ( <b>Out</b> ) packets.          |
| Encrypted | Shows the number of all incoming (In) or outgoing (Out) packets protected by IPSec.                  |
| Errors    | Shows the number of incoming (In) or outgoing (Out) packets for which processing led to errors.      |

# 11.9.2 ISDN/Modem (Media Gateway)

## 11.9.2.1 Current Calls

In the **Monitoring->ISDN/Modem->Current Calls** menu, a list of the existing ISDN connections (incoming and outgoing) is displayed.

| Field         | Description                                                                                                    |
|---------------|----------------------------------------------------------------------------------------------------|
| Service       | Displays the service to or from which the call is connected: <i>PPP</i> , <i>IPSec</i> , <i>X</i> . 25, <i>POTS</i> .                                                                      |
| Remote Number | Displays the number that was dialled (in the case of outgoing calls) or from which the call was made (in the case of incoming calls).                                                      |
| Interface     | Displays additional information for PPP connections.                                                                                                    |
| Direction     | Displays the send direction: Incoming, Outgoing.                                                                                                    |
| Charge        | Displays the costs of the current connection.                                                                                                    |
| Duration      | Displays the duration of the current connection.                                                                                                    |
| Stack         | Displays the related ISDN port (STACK).                                                                                                    |
| Channel       | Displays the number of the ISDN B channel.                                                                                                    |
| Status        | Displays the state of the connection: null, c-initiated, ovl-send,<br>oc-procd, c-deliverd, c-present, c-recvd, ic-procd, up, dis-<br>con-req, discon-ind, suspd-req, resum-req, ovl-recv. |

### Values in the Current Calls list

### 11.9.2.2 Call History

In the **Monitoring->ISDN/Modem->Call History** menu, a list of the last 20 ISDN calls (incoming and outgoing) completed since the last system start is displayed.

| Field         | Description                                                                                                    |
|---------------|----------------------------------------------------------------------------------------------------|
| Service       | <b>Displays the service to or from which the call was connected</b> : <i>PPP</i> , <i>IPSec</i> , <i>X</i> . 25, <i>POTS</i> .        |
| Remote Number | Displays the number that was dialled (in the case of outgoing calls) or from which the call was made (in the case of incoming calls). |
| Interface     | Displays additional information for PPP connections.                                                                                  |
| Direction     | Displays the send direction: Incoming, Outgoing.                                                                                      |
| Charge        | Displays the costs of the connection.                                                                                                 |
| Start Time    | Displays the time at which the call was made or received.                                                                             |
| Duration      | Displays the duration of the connection.                                                                                              |

### Values in the Call History list

## 11.9.3 Interfaces

### 11.9.3.1 Statistics

In the **Monitoring->Interfaces->Statistics** menu, current values and activities of all device interfaces are displayed.

Change the status of the interface by pressing the  $\$  button or  $\$  button in the Action column.

Values in the Statistics list

| Field         | Description                                                                               |
|---------------|-------------------------------------------------------------------------------------------|
| No.           | Shows the serial number of the interface.                                                 |
| Description   | Displays the name of the interface.                                                       |
| Туре          | Displays the interface text.                                                              |
| Tx Packets    | Shows the total number of packets sent.                                                   |
| Tx Bytes      | Displays the total number of octets sent.                                                 |
| Tx Errors     | Shows the total number of errors sent.                                                    |
| Rx Packets    | Shows the total number of packets received.                                               |
| Rx Bytes      | Displays the total number of bytes received.                                              |
| Rx Errors     | Shows the total number of errors received.                                                |
| Status        | Shows the operating status of the selected interface.                                     |
| Unchanged for | Shows the length of time for which the operating status of the interface has not changed. |
| Action        | Enables you to change the status of the interface as displayed.                           |

Press the  $\,$ Q button to display the statistical data for the individual interfaces in detail.

### Values in the Statistics list

| Field                | Description                                       |
|----------------------|---------------------------------------------------|
| Description          | Displays the name of the interface.               |
| MAC Address          | Displays the MAC address.                         |
| IP Address / Netmask | Shows the IP address and the netmask.             |
| NAT                  | Indicates if NAT is activated for this interface. |
| Tx Packets           | Shows the total number of packets sent.           |
| Tx Bytes             | Displays the total number of octets sent.         |
| Rx Packets           | Shows the total number of packets received.       |
| Rx Bytes             | Displays the total number of bytes received.      |

### Fields in the TCP Connections menu

| Field          | Description                                                                  |
|----------------|------------------------------------------------------------------------------|
| Status         | Displays the status of an active TCP connection.                             |
| Local Address  | Displays the local IP address of the interface for an active TCP connection. |
| Local Port     | Displays the local port of the IP address for an active TCP connection.      |
| Remote Address | Displays the IP address to which an active TCP connection exists.            |
| Remote Port    | Displays the port to which an active TCP connection exists.                  |

## 11.9.3.2 Network Status

The menu **Monitoring->Interfaces->Network Status** provides an overview of all IP interfaces currently configured on the device. You can find information on the status of an interface as well as on relevant parameters like its IPv4 and/or IPv6 IP address, the MAC address of the interface and the currently valid MTU.

# 11.9.4 Bridges

## 11.9.4.1 br<x>

In the **Monitoring**->**Bridges**-> **br**<**x**> menu, current values pertaining to the configured bridges are displayed.

### Values in the br<x> list

| Field       | Description                                           |
|-------------|-------------------------------------------------------|
| MAC Address | Displays the MAC addresses of the associated bridges. |
| Port        | Displays the port, the bridge is active at.           |

# 11.9.5 QoS

In the **Monitoring**->**QoS** menu, statistics are displayed for interfaces on which QoS has been configured.

## 11.9.5.1 QoS

A list of all interfaces for which QoS was configured is displayed in the Monitoring->QoS->QoS menu.

| Field     | Description                                                                                      |
|-----------|--------------------------------------------------------------------------------------------------|
| Interface | Shows the interface for which QoS has been configured.                                           |
| QoS Queue | Shows the QoS queue, which has been configured for this interface.                               |
| Send      | Shows the number of sent packets with the corresponding packet class.                            |
| Dropped   | Shows the number of rejected packets with the corresponding packet class in case of overloading. |
| Queued    | Shows the number of waiting packets with the corresponding packet class in case of overloading.  |

## Values in the QoS list

# Chapter 12 User Access

The system administrator can set up an individual configuration access interface for the users. You, the user, can thus display your most important personal settings and individually customise some of these.

To log in to the configuration interface with your assigned access data, enter your User Name and Password in the login window.

After successful login, the Status page is displayed. It includes an overview of your most important settings.

In the Phonebook menu, you can access the System Phonebook and create, edit as well as delete entries in a user-specific telephone book.

In the Call Data Records menu, you get a detailed overview of the calls you have conducted and accepted.

The Settings menu contains an overview of current settings of performance features Direct Call, Call Forwarding and Parallel Ringing. You can individually customise these here. In addition, you can view general settings and customise access and contact data.

You can also view the settings of the System Phone assigned to you, and modify these to your needs.

# 12.1 Settings

In the Settings menu, you can perform personal settings to performance features direct call, call forwarding (CF), parallel call and do not disturb, as well as customise general settings.

# 12.1.1 Feature Settings

In the Settings->Feature Settings menu, the settings for performance features direct call, call forwarding (CF), parallel call and do not disturb can be customised.

## 12.1.1.1 Call Forwarding

In the Settings->Feature Settings->Call Forwarding menu, you configure forwarding of incoming calls to your internal number onto the entered destination number.

You are temporarily away from your office, but don't want to miss a call. With call forwarding to another number, e.g. your mobile, you can receive your calls even when you are not at your desk. You can forward calls on your number to any call number. It can occur Immediately, On no reply or On Busy. Call forwarding On no reply and On Busy can exist concurrently. If you are not near your telephone, for example, the call is forwarded to another number (e.g. your mobile phone) after a short period. If you are making a call at your desk, other caller may receive the busy signal. You can forward these callers e.g. to a colleague or the secretary by using call forwarding on busy.

Calls can be forwarded to internal subscriber numbers, internal team numbers or external numbers When the number to which calls shall be forwarded is entered, the system automatically checks whether it's an internal or external number.

To continue with configuring, click the 🎤 symbol.

Select the me button to go to the IP1x0 telephone user interface administrator page. This is described in the telephone user guide!

The Settings->Feature Settings->Call Forwarding menu consists of the following fields:

| Fields in the | Call | Forwarding | menu |
|---------------|------|------------|------|
|---------------|------|------------|------|

| Fields in the Can Forwarding menu |                                                                           |
|-----------------------------------|---------------------------------------------------------------------------|
| Field                             | Description                                                               |
| Active Function                   | Select whether to enable the call forwarding (CF) function for your tele- |

| Field                   | Description                                                                                                    |
|-------------------------|----------------------------------------------------------------------------------------------------|
|                         | phone.<br>The function is enabled with <i>Enabled</i><br>The function is disabled by default.                                                                                                    |
| Туре                    | Select when incoming calls shall be forwarded to the specified internal<br>number.<br>Possible values:<br>• Immediately<br>• On Busy<br>• On no reply (default value)<br>• On busy / On no reply |
| Destination on no Reply | Enter the number to which incoming calls shall be forwarded after time.                                                                                                    |
| Destination on Busy     | Enter the number to which incoming calls shall be forwarded on busy.                                                                                                    |
| Destination immediately | Enter the number to which incoming calls shall be forwarded immedi-<br>ately.                                                                                                    |

### 12.1.1.2 Log on / Log off

With system telephones, it is possible to log out of a team using the **Log on / Log off** function key. The team administrator must run this function manually if standard telephones are used.

The Settings->Feature Settings->Log on / Log off menu consists of the following fields:

### Fields in the Log on / Log off menu

| Field       | Description                                                           |
|-------------|-----------------------------------------------------------------------|
| Description | Indicates the teams the user belongs to.                              |
| Status      | Select whether the team member shall be logged in or out of the team. |
|             | The function is activates by selecting Logged on.                     |
|             | The function is enabled by default.                                   |

# 12.2 Status

The **User Access->Status** menu displays the most important settings performed for you by the system administrator.

The menu consists of the following fields:

| Values in the User Data list                             |                                                                        |
|----------------------------------------------------------|------------------------------------------------------------------------|
| Field                                                    | Description                                                            |
| Name, First Name                                         | Displays the configured surname and name, if applicable, of your user. |
| Description                                              | Displays the configured additional description for your user.          |
| Values in the Internal Numbers & Communication Cost list |                                                                        |
| Field                                                    | Description                                                            |

| Field                           | Description                                                          |
|---------------------------------|----------------------------------------------------------------------|
|                                 |                                                                      |
| <internal number=""></internal> | Displays the connection charges for the internal numbers assigned to |

| Field                               | Description                                                                                                    |  |
|-------------------------------------|----------------------------------------------------------------------------------------------------|--|
|                                     | your user.                                                                                                    |  |
| Values in the Further Settings list |                                                                                                    |  |
| Field                               | Description                                                                                                    |  |
| Current Class of Service            | Displays the name of the authorisation class to which your user is as-<br>signed.                                                                                                    |  |
| Dialling Authorization              | Displays the dial permission for your telephones. This derives from the setting for the corresponding user class.                                                                                                    |  |
|                                     | Possible values:                                                                                                    |  |
|                                     | • International: The telephones have unrestricted dialling authorisa-<br>tions and can initiate all connections.                                                                                                    |  |
|                                     | • <i>National</i> : The telephones can initiate all calls except international calls. If a number starts with the code for international dialling, the number cannot be dialled.                                                                                                    |  |
|                                     | • <i>Incoming</i> : The telephones can receive incoming external calls, but cannot initiate any external calls. Internal calls are possible.                                                                                                    |  |
|                                     | • <i>Region</i> : The telephones cannot make any national or international calls. For this dial permission, 10 exception numbers allowing national or international dialling can be configured. An exception number can consist of complete call numbers or sections thereof (e. g. the first numerals).                                                                                                    |  |
|                                     | • Local: The telephones can make local calls. National and international calls are not possible.                                                                                                    |  |
|                                     | • <i>Internal</i> : The telephones do not have authorisation for incoming or outgoing external calls. Only internal telephone calls are possible.                                                                                                    |  |
| Allow manual trunk group selection  | Indicates whether your user is assigned to an authorisation class for<br>which manual bundle assignment is allowed. If so, authorised bundles or<br>external connections are displayed.                                                                                                    |  |
|                                     | Besides general exchange access, a telephone can also selectively use<br>a bundle. Here an external connection is initiated with the corresponding<br>code for the target assignment of the bundle and not by dialling the dial-<br>ling code.                                                                                                    |  |
|                                     | To be able to perform a selective bundle assignment, the authorisation class must possess the appropriate authorisation. The authorisation can also include bundles that the authorisation class can otherwise not assign. If a telephone does not possess the authorisation for selective bundle assignment, or if the selected bundle is in use, the busy tone is heard after dialling the code. If <b>Automatic Outside Line</b> is set up for an authorisation class, users of this authorisation class must press the star key before selective bundle assignment, then initiate external dialling with the code for bundle assignment. |  |
| Pick-up Group                       | Displays the number of the group in which calls may be picked up.                                                                                                    |  |

# 12.3 Phonebook

In the **Phonebook** menu, telephone book entries are displayed separately according to **System Phone-book** and **User Phonebook**. In **User Phonebook** the user can create, modify or delete up to 50 own entries. These entries can only be viewed by the respective user. These entries are updated via the **GUI**.

## 12.3.1 System Phonebook

In the **System Phonebook**, entries of the overall system created by the administrators are displayed You cannot modify these.

### Values in the System telephone book list

| Field             | Description                                                                                              |
|-------------------|----------------------------------------------------------------------------------------------------|
| Description       | Displays the subscriber's description. The <b>System Phonebook</b> is sorted according to these entries. |
| Phone Number      | Displays the telephone number.                                                                           |
| Speed Dial Number | Displays the speed-dial number.                                                                          |
| Call Through      | Indicates whether the telephone number for the <b>Call Through</b> function is activated.                |

## 12.3.2 User Phonebook

In the User Phonebook, your user entries are displayed. You can add, edit or delete entries.

### 12.3.2.1 Edit or New

Choose the 🇨 icon to edit existing entries. Select the New button to create new entries.

The menu User Access->Phonebook->User Phonebook->New consists of the following fields:

### Fields in the Phonebook Entry menu

| Field        | Description                                                                                                   |
|--------------|----------------------------------------------------------------------------------------------------|
| Description  | Enter a description for the entry. Sorting in <b>User Phonebook</b> follows the initial letters of the entry. |
| Phone Number | Enter the telephone number (internal or external).                                                            |

# 12.4 Call Data Records

The Call Data Records menu displays your user's incoming and outgoing connections recorded to date.

## 12.4.1 Outgoing

The Call Data Records->Outgoing menu consists of the following fields:

| Field         | Description                              |
|---------------|------------------------------------------|
| Date          | Displays the connection date.            |
| Time          | Displays the time at call start.         |
| Duration      | Displays the duration of the connection. |
| User          | Displays the user who called.            |
| Int. No.      | Displays the user's internal number.     |
| Called Number | Displays the dialled number.             |

#### Values in the Outgoing list

| Field        | Description                                                                                     |
|--------------|-------------------------------------------------------------------------------------------------|
| Project Code | Displays the call project number, if any.                                                       |
| Interface    | Displays the interface over which the external connection was routed.                           |
| Costs        | Displays the connection charge, but only if the provider transmits the cor-<br>responding data. |

# 12.4.2 Incoming

The Call Data Records->Incomingmenu consists of the following fields:

| Values in the Incoming list |                                                                           |
|-----------------------------|---------------------------------------------------------------------------|
| Field                       | Description                                                               |
| Date                        | Displays the connection date.                                             |
| Time                        | Displays the time at call start.                                          |
| Duration                    | Displays the duration of the connection.                                  |
| User                        | Displays the user who was called.                                         |
| Int. No.                    | Displays the user's internal number.                                      |
| External Number             | Displays the caller's number.                                             |
| Project Code                | Displays the call project number, if any.                                 |
| Interface                   | Displays the interface over which the connection from outside was routed. |

# 12.5 Call List

The menu **Applications**->**Call List** lists details of incoming and outgoing calls. Which kind of calls and how many of them are included can be spcified in the submenu **General**.

# 12.5.1 Incoming

The **Applications->Call List->Incoming** menu contains information that permits the monitoring of incoming activities.

The menu consists of the following fields:

| Field         | Description                          |
|---------------|--------------------------------------|
| Date          | Displays the connection date.        |
| Time          | Displays the time at call start.     |
| Туре          | Displays the type of the connection. |
| User          | Displays the user who was called.    |
| Int. No.      | Displays the user's internal number. |
| Caller Number | Displays the caller's number.        |

#### Fields in the Incoming menu

| Field        | Description                                                                                      |
|--------------|--------------------------------------------------------------------------------------------------|
| Trunk Number | Displays the port number.                                                                        |
| Interface    | Displays the interface over which the connection from outside was routed.                        |
| Delete       | You can use the <b>Select all</b> and <b>Deselect all</b> buttons for all the devices displayed. |

## 12.5.2 Outgoing

The **Applications**->**Call List**->**Outgoing** menu contains information that permits the monitoring of outgoing activities.

The menu consists of the following fields:

| Fields in the Outgoing menu |                                                                                                  |  |
|-----------------------------|--------------------------------------------------------------------------------------------------|--|
| Field                       | Description                                                                                      |  |
| Date                        | Displays the connection date.                                                                    |  |
| Time                        | Displays the time at call start.                                                                 |  |
| Туре                        | Displays the type of the connection.                                                             |  |
| User                        | Displays the user who was called.                                                                |  |
| Int. No.                    | Displays the user's internal number.                                                             |  |
| Called Number               | Displays the caller's number.                                                                    |  |
| Trunk Number                | Displays the port number.                                                                        |  |
| Interface                   | Displays the interface over which the connection from outside was routed.                        |  |
| Delete                      | You can use the <b>Select all</b> and <b>Deselect all</b> buttons for all the devices displayed. |  |

# 12.6 Assigned elmeg Phones

The **Assigned elmeg Phones** menu shows the telephones that the system administrator has assigned to you.

# ר\_\_\_ Note

The **Assigned elmeg Phones** menu is only displayed if you've already been assigned system telephones by the administrator.

## 12.6.1 Assigned elmeg Phones

The **Assigned elmeg Phones**->**Assigned elmeg Phones** menu shows a list with the key information about your telephone. The symbol takes you to the phone's configuration interface.

Select the  $\checkmark$  symbol to select the display language and the key settings of the phone.

## 12.6.1.1 Settings

The Settings menu allows you to select the desired display language from a drop-down menu.

## 12.6.1.2 Keys

The menu **Keys** displays the configuration of your system telephone's keys.

# Note

You can configure the key assignment either through your PABX system or on the telephone itself. We recommend using your PABX system for this, since it overwrites the telephone configuration.

You can avoid the overwriting for individual keys that have already been configured on the telephone by choosing *Not* configured on the PABX system.

Your telephone is equipped with several function keys that allow the assignment of different functions. The functions available for programming are different across different types of telephones.

|  | Values | in | the | list | Keys |
|--|--------|----|-----|------|------|
|--|--------|----|-----|------|------|

| Field             | Description                                                                          |
|-------------------|--------------------------------------------------------------------------------------|
| Кеу               | Displays the name of the key.                                                        |
| Label Description | Displays the configured key name. This appears on the labelling page (label strips). |
| Кеу Туре          | Displays the key type.                                                               |
| Settings          | Displays the additional settings with a summary                                      |

Print allows you to print out a label sheet for the description field of your system phone or key extension.

### Edit

Choose the 
ricon to edit existing entries. In the pop-up menu, you configure the functions of your system telephone keys.

You can use the following functions with system telephones:

- *Dial Key (Standard)*: You can store a number on each function key. External numbers have to be prefixed by the exchange code *Oif no automatic outside line*has been configured for your **Class of Service**on the telephone.
- Dial Key (DTMF): You can store a DTMF sequence on every function key.
- *Extension Key (User)*: You can set up dialling to an internal extension using a line key. After pressing the corresponding key, hands free is switched on and the internal extension entered is selected. If a call is signalled on the internal extension you have entered, you can pick this up by pressing the line key.
- *MSN Selection Key*: Assigns a specific connection (i.e. a specific SIP account) to the function key. You can use this key to initiate a call via this connection, or you can accept a call coming in via this connection. The key flashes if a call is received, it is lit if the connection is busy. Select the desired connection. All configured connections are available. Configure SIP accounts exclusively on your PABX system.
- Call Forwarding (enable): Assigns activating or deactivating a call forwarding that has been configured on the telephone. You can only store a single call forwarding on the device; it is applied to all calls.
- System Parking (Open Enquiry): The called extension enters an enquiry and dials a code. The telephone is now open for additional operations like e.g.an announcement. A second subscriber can

accept the call by picking up the receiver and dialing the code corresponding to the call. The codes are determined by the PABX, but can also be assigned to the functions keys of one or more system phones. If a call is put into open enquiry by pressing a function key, this is indicated by the flashing of the respective function key LED on all system phones with a corresponding configuration. Pressing the function key accepts the call. This function is only available if a call has been parked.

- *XML-Content*(only for IP140/130): Assigns an URL to the function key. You can, e.g., store customer-specific menus and temporarily show them on the display of your telephone. This function is currently not supported by your PABX system.
- Next call anonymous: For the next call the called party will no see your MSN.
- *Menu Call Forwarding*: Assigns the menu item **Call Forwarding** in the display menu of your telephone to the function key. You can configure the call forwarding specifics.
- *Menu Resource Directory*(only for IP140/130): Assigns the menu item **Media-Pool** in the display menu of your telephone to the function key. You can manage images used as screen saver, caller icons for phone directory entries and ring tones. Moreover, you can monitor the capacity of the pool.
- Menu Internet Radio(only for IP140/130): Assigns the menu item Internet Radio in the display menu of your telephone to the function key. You can tune in to the last selected radio station or select a different one. This option has to be activated in the menu of the telephone, too.
- *Macro* (only for IP630): A macro key allows you to define an arbitrary code to be executed when the key is switched on, as well as a code that is executed when the key is switched off again. This, e.g., allows switching a call forwarding inside the phone without having to access the PBX. In the switched-on state the key LED is lit, in the switched-off state it is switched off, too. The keys can be used for the following features:
  - User defined: freely configurable
  - · Night mode: switch between day and night modes
  - CFU; CFNR; CFB; CFB/CFNR: Call Forwarding (immediately, delayed, on Busy)
  - · Team Signalization: log in to our of a team

### Note

The status of the macro key is not synchronized with the configuration of the PBX. If a function is activated through the key which then is disabled again by a timer in the PBX, the function is inactive even though the key LED is still lit.

• *Not configured*: The function key is managed by the telephone itself and not by the PABX system. This options locks the key for the provisioning by your PABX system.

The menu Terminals->elmeg System Phones->elmeg IP->Keys->Edit consists of the following fields:

| Field    | Description                                                                                                    |
|----------|----------------------------------------------------------------------------------------------------|
| Key name | Enter a name for the key to be used as text for the corresponding key when the ID labels are printed.                                                                                  |
| Кеу Туре | Depending on the model, telephones have seven or 14 keys that can<br>have functions assigned to them. Optional key extension modules extend<br>the number of available functions keys. |
|          | Possible values:                                                                                                    |
|          | • Dial Key (Standard)                                                                                                    |
|          | • Dial Key (DTMF)                                                                                                    |
|          | • Extension Key (User)                                                                                                    |
|          | • MSN Selection Key                                                                                                    |
|          | • Call Forwarding (enable)                                                                                                    |
|          | • System Parking                                                                                                    |

#### Fields in the menu Keys

| Field           | Description                                                                                                    |
|-----------------|----------------------------------------------------------------------------------------------------|
|                 | • Macro Function                                                                                                    |
|                 | • XML-Content                                                                                                    |
|                 | • Next call anonymous                                                                                                    |
|                 | • Menu - Call Forwarding                                                                                                    |
|                 | • Menu - Resource Directory                                                                                                    |
|                 | • Menu - Internet Radio                                                                                                    |
|                 | • Macro Function                                                                                                    |
|                 | • Not configured                                                                                                    |
| Internal MSN    | <b>Only for Key Type =</b> <i>Dial Key (Standard)</i> , <i>Extension Key (User)</i> , <i>MSN Selection Key</i> , <i>Call Forwarding (enable)</i> <b>or</b> <i>System Parking</i> |
|                 | You can select one of the internal MSNs configured in the menu <b>Termin-</b><br>als->elmeg System Phones->elmeg IP->Numbers.                                                    |
| Number          | <b>Only for Key Type =</b> <i>Dial Key (Standard)</i> <b>or</b> <i>Dial Key (DTMF)</i>                                                                                           |
|                 | You can save a number or a DTMF sequence to any function kye. Spe-<br>cify the number or the characters for the DTMF sequence.                                                   |
| Internal Number | Only for Key Type = Extension Key (User)                                                                                                    |
|                 | Select the internal number of the subscriber that is to be called when pressing this key.                                                                                        |
| Pick-Up Code    | Only for Key Type = Extension Key (User)                                                                                                    |
|                 | The code that is required for the busy lamp field to allow you picking up a call on an IP telephone when the LED is flashing.                                                    |
|                 | The default value is #0.                                                                                                    |
| Waiting Queue   | <b>Only forKey Type =</b> <i>System Parking (Open Enquiry)</i>                                                                                                    |
|                 | Select the waiting queue to which the currect connection is to be added.                                                                                                    |
| Macro Function  | Only for Key Type = Macro Function                                                                                                    |
|                 | The keys can be used for the following features:                                                                                                    |
|                 | • User defined: Freely configurable                                                                                                    |
|                 | Night mode: Switch between day and night modes                                                                                                    |
|                 | • CFU; CFNR; CFB; CFB/CFNR: Call Forwarding (immediately,                                                                                                    |
|                 | delayed, on Busy)                                                                                                    |
|                 | • Team Signalization: You can log in to a team or log out of a team.                                                                                                    |
| On Code         | Only for Macro Function = User defined                                                                                                    |
|                 | Define an arbitrary code to be executed when the key is switched on.                                                                                                    |
| Off Code        | Only for Macro Function = User defined                                                                                                    |
|                 | Define an arbitrary code to be executed when the key is switched off.                                                                                                    |
| URL             | Only for Key Type = XML-Content                                                                                                    |
|                 | For this function you can store the URL to a server which hosts the de-<br>sired information. This function is currently not supported by your PABX<br>system.                   |

## Transfer key

Select the  $\uparrow_{\downarrow}$  icon to move configured function keys.

# Fields in the menu Move to

| Field  | Description                                                           |
|--------|-----------------------------------------------------------------------|
| Phone  | Select one of the connected telephones.                               |
| Module | Select Telephone or a key extension.                                  |
| Кеу    | Select the key to which you wish to transfer the configured function. |

# Index

Accept Client FQDN 345 Accept Router Advertisement 226, 272, 277 Access Configuration 73 Access Configuration 70 Access Control 193, 211 Access Filter 262 Access Level 37 Access Type 72 Action 48, 158, 242, 262, 320, 321, 352 Action to be performed 346 Active Doorcom Variant 152 Active Radio Profile 203 Active Variant (Day) 102,106,161 Additional Info for Extern Call 93 Additional IPv4 Traffic Filter 298 Additional Traffic Filter 299 Address assignment 343 Address / Subnet 325 Address / Prefix 325 Address Mode 225, 288 Address Range 325 Address Type 325 Addresses 81 Admin Password 128, 131 Admin Status 248 Administrative FQDNs 345 Administrative Status 295, 330 Advertise 227 Airtime fairness 186.205 Alert Service 65 Alive Check 34, 308, 312 All Multicast Groups 267 Allow manual trunk group selection 91 Allowed Addresses 193, 211 Always on 270, 275, 280 Anrufernummer 107 Answering Machine 121 APN 340 Application 143 Assigned Wireless Network (VSS) 203 Assignment 103, 106, 153 ATM Interface 287 ATM PVC 275 ATM Service Category 289 Authentication 274, 279, 282 Authentication ID 73 Authentication Method 295, 306 Authentication Type 33 Authorization 106 Auto Subnet Configuration 227, 273, 278 Automatic Call Pick-up 113 Automatic Call Pick-up 118, 161 Automatic Call Pick-up with 104 Automatic Outside Line 91 Automatic Route Selection (ARS) 93 Autonomous Flag 228 Autosave Mode 42

Autosave Mode 48 Bandwidth 205 Based on Ethernet Interface 224 Beacon Period 206 Bell ID 152 Bell Name 152 Beschreibung 107 Blacklist blocktime 211 Block after connection failure for 274, 279, 282 Block Time 308 Burst size 256 Busy on busy 88, 104, 161 Busy starting with 105 CA Certificate 40 CA Certificates 301, 308 CA Name 48 Calendar for status "Out of Office" 155 Call Forwarding 160, 161 Call Forwarding extern (SIP 302) 76 Call Forwarding to External Numbers 102 Call Hold inside the PBX system 76 Call Number 284 Call Signalisation Timer 153 Call Through 91, 95, 146 Call Waiting 95, 112, 135 Call-prefix 141 Callback Mode 282 CAPWAP Encryption 203 Certificate is CA Certificate 39 Certificate Request Description 40, 48 Certificate Revocation List (CRL) Checking 39 Channel 185, 203 Channel Bundling 284 Channel Plan 188,206 Charges 160 Check PIN 156 Class ID 252, 256 Class map 252 Client Band select 192,210 Client Type 289 Code 326 Code for Doorcom Call Acceptance 152 Codec Profile 111, 124, 130, 133 Codec Profiles 76 Codec Proposal Sequence 82 Command Mode 48 Command Type 48 Common Name 41 Compare Condition 45 Compare Value 45 Config Mode 297 Configuration contains certificates/keys 48 Congestion Avoidance (RED) 258 Connected clients 213 270.275.280 Connection Idle Timeout Connection State 250, 259, 350 Connection Type 280 Connections Nr. 124 Consider 245 Consider public holidays 144

Continuity Check (CC) End-to-End 292 Continuity Check (CC) Segment 292 Control Mode 254, 293 Conversation Display 113 COS Filter (802.1p/Layer 2) 250, 259, 350 Count 48 Country 41 Create NAT Policy 271, 276, 281 CSV File Format 48 Current Class of Service 160 Custom 41 Custom DHCP Options 341 Cyclic Background Scanning 205 304 D Channel Mode Date (DD - MM) 145 Deactivate number suppression 76 Default 88 Default Ethernet for PPPoE Interfaces 288 Default Route 271, 276, 281, 297 Default Signalling during Calls 113 Default User Password 33 Delete SIP bindings after Restart 76 Description 36, 39, 44, 45, 48, 70, 73, 81,82,86,87,91,102,109,121, 123, 129, 131, 134, 135, 138, 140, 140, 141, 142, 143, 145, 146, 152, 203, 204, 235, 241, 248, 250, 252, 256.259.262.270.275.280.287. 295, 299, 306, 310, 313, 324, 324, 325, 326, 326, 327, 330, 338, 341, 350, 352 Description 237 Destination 320, 321 Destination Port/Range 242,248,250, 259,350 Destination Address / Length 237 Destination Interface 332 Destination Interface 237, 267 Destination IP Address/Netmask 234, 242, 248, 299 Destination IP Address 45, 48, 348 Destination IPv4 Address/Netmask 250, 259.350 Destination IPv6 Address/Length 250, 259, 350 Destination Port 235, 299 Destination Port Range 326 Device 203 DH Group 306 DHCP Broadcast Flag 229 DHCP Client 226 DHCP Client 272, 277 DHCP Hostname 229, 288 DHCP MAC Address 229, 288 DHCP Mode 230 DHCP Options 339 DHCP Server 199.226 Dial Control 93 **Dial End Monitoring Time** 76 Dialling Authorization 91 Direct Call 160 Direct Call Number 138

Direction 252 Directory Softkey 113 Display Language 112, 128 Displayed Description 89, 124, 131 Displayed Name 85 **Distribution Policy** 245,246 Distribution Ratio 246 Distribution Mode 245 DNS Propagation 230 DNS domains search list 343 DNS Hostname 332 DNS Negotiation 274, 279, 284 DNS Server 286, 315, 338 DNS Server 344 Do not Disturb 135 Do not Disturb (DND) 112 Domain 73, 332 Doorcom Access 100 Downstream Bandwidth Limitation 81 Dropping Algorithm 258 DSCP / TOS Value 235 DSCP Settings for rtp Traffic 82 DSCP/Traffic Class Filter (Layer 3) 250, 259,350 DTIM Period 194,206 DTMF 82 DUID 345 Dynamic blacklisting 211 E-mail 41 E-Mail Notification 155 E-mail Address 87, 155 EAP Preauthentification 191,209 Early media support 76 Emergency Phone 111 Enable update 335 Enabled number 139 Encapsulation 287 Encrypt configuration 48 Encryption 282 Encryption Method 254 End-to-End Pending Requests 291 End-to-End Send Interval 291 Entries 284 Entry active 33 Event 65 Event List 45, 48 Event List Condition 48 Event Type 45 Ext. Module No 124 External Assignment 103, 153 External Filename 42,43 External Number 101 Facility 63 Failed attempts per Time 211 Fallback Proxy Interface 1 266 Fallback Proxy Interface 2 266 File Encoding 42.43 File Name 48 File Name in Flash 48 Filter 252 Flash Time for DTMF Dialling 136 Force certificate to be trusted 39

Forward 332 Forward to 332 Fragmentation Threshold 188,206 From Domain 76 From Interface 240 Frozen Parameters 249 Function Button Status 45 Further Rerouting 105, 161 FXS Ringing Frequency 136 G.711 aLaw 82 G.711 uLaw 82 G.722 82 G.729 82 Gateway 339 Gateway Address 237 Gateway IP Address 234 General Prefix 227, 273, 278 General Prefix active 240 Generate international phone number 76 Generate national subscriber number 76 Generate Private Key 40 Generation Mode 228, 274, 279 Global CLIP no Screening Number 74 Group Description 33, 245, 246 Group ID 346 Headset Support 112 High Priority Class 252 Home Number 87 332 Host Host Name 335 IGMP Proxy 266 IGMP Snooping 194, 208 IGMP State Limit 265 Immediately 105 In the Office 157 Incoming Phone Number 304 Index Variables 45, 48 Inhibited number 139 Interface 31, 32, 48, 109, 134, 135, 152, 233, 241, 246, 254, 263, 265, 293, 330 , 335 , 338 , 343 , 347 , 353 Interface Action 347 Interface Mode 224 . 330 Interface Status 45 Interface Traffic Condition 45 Interfaces 81, 252 Internal Assignment 103, 153 Internal MSN 126 Internal Number 89, 101, 102, 106, 118, 124, 126, 131, 135, 138, 152, 155 Internal Number and Rerouting Settings 106 Internal Numbers 89, 110, 132, 134 Internet Key Exchange 295 Interval 45, 48, 346, 348 Intra-cell Repeating 190, 208 IP Version of the tunneled Networks 295 IP Address 63, 160, 288, 289, 341 IP Address Assignment 297 IP Address / Netmask 225 IP Address Mode 271, 276, 281 IP Address Range 199 IP Address Range 286, 315, 338

IP Address/Netmask 199 281, 297 IP Assignment Pool IP Compression 312 IP Pool Name 286, 315, 338, 338 IP Version 330 IP/MAC Binding 123, 129 IPv4 325 IPv4 Address 332 IPv4 Back Route Verify 301 IPv4 Proxy ARP 301 IPv6 226, 272, 277, 325 IPv6 Address 332 IPv6 Addresses 226, 272, 277 IPv6 Mode 226, 272, 277 ISDN Synchronisation 71 Key 116, 121, 125, 128 Key Extension Module 111 Key name 118, 121, 126, 127 Key Size 48 Key Type 116, 118, 121, 125, 126, 127 Label Description 116, 125 Last Device Configuration 121 Last Member Query Interval 265 Layer 4 Protocol 235 LCP Alive Check 274 , 279 LDAP URL Path 44 Lease Time 339 Level 63 Level No. 36 Licence Key 29 Licence Serial Number 29 Lifetime 306, 310 227, 273, 278 Link Prefix Local 41 Local Certificate 306 Local Certificate Description 42, 43, 48 Local File Name 48 Local ID 295 Local ID Type 295, 306 Local ID Value 306 Local IP Address 234, 271, 276, 281, 297 Local IPv6 Network 298 Local WLAN SSID 48 Location 76, 109, 123, 129, 131, 203 Login Name 157 Long Retry Limit 206 Loopback End-to-End 291 Loopback Segment 291 MAC Address 123, 129, 224, 288, 341 Mail Exchanger (MX) 336 Matching String 65 Max Recording Time 155 Max. number of clients - hard limit 192,210 Max. number of clients - soft limit 192,210 Max. queue size 258 Max. Transmission Rate 206 Maximum Downstream Bandwidth 81 Maximum Number of Dialup Retries 274. 279,282 Maximum Burst Size (MBS) 289 Maximum Response Time 265 Maximum Upload Speed 254, 256, 293

Maximum Upstream Bandwidth 81 Members 324, 324, 327 Message Compression 65 Message Timeout 65 Metric 234, 237, 297 MIB Variables 48 MIB/SNMP Variable to add/edit 48 Min. queue size 258 MobIKE 301 Mobile Number 87, 131 Mode 40, 235, 265, 284, 304, 306, 313 Mode for status "In the Office" 156 Mode for status "Out of Office" 156 Module 121, 128 Module 1: Software Version 121 Module 1: Type / Serial Number 121 Module 2: Software Version 121 Module 2: Type / Serial Number 121 Module 3: Software Version 121 Module 3: Type / Serial Number 121 Monitored Interface 45 Monitored Subsystems 65 Monitored Variable 45 Monitored Certificate 45 Monitored Interface 347 Monitored IP Address 346 MTU 275 Multicast Group Address 267 Multiple SIP Connections (Sub-Exchange) 133 Music on Hold 100 Mute after hands-free Calling 113 Name 70, 87, 160, 161, 203, 240, 313, 343 NAT method 241 NAT Traversal 308 Navigation Entries 37 Net Direct (Keypad) 99 Netmask 288, 289 Network Name (SSID) 190, 208 New Destination IP Address/Netmask 244 New Destination Port 244 New Source IP Address/Netmask 244 New Source Port 244 Night 88 No Hold and Retrieve 124, 130, 133 No Reply Time 155 Number 118, 126, 160, 161 Number of allowed simultaneous Calls 76 Number of Messages 65 Number of Admitted Connections 300 Number of Boss Phone 118 Number of Secretary Phone 118 Number of Spatial Streams 205 Number of Used Ports 284 Numbers 105 OAM Flow Level 291 On Busy 105 On Link Flag 228 **Operation Band** 185, 204 **Operation Mode** 185, 203, 204 Optional 88

Organization 41 Organizational Unit 41 Original Destination Port/Range 242 Original Destination IP Address/Netmask 242 Original Source Port/Range 242 Original Source IP Address/Netmask 242 OSPF Mode 284 Out of Office 157 **Outbound Interface** 256 Outgoing Signalisation 74,89 **Outgoing Phone Number** 304 Overbooking allowed 256 Overwrite similar certificate 48 P-P Additional MSN 85 P-P Base Number 85 P-P DDI Exception 85 Parallel Ringing 101, 160 Parent Location 81 Password 37, 40, 42, 43, 48, 73, 90, 270, 275, 280, 313, 335, 352 Password for IP Phone Registration 90 Password for protected Certificate 48 PBX coupling 76 Peak Cell Rate (PCR) 289 Peer Address 295 Peer ID 295 Permanent Layer 2 Activation 71 Permit Call Forwarding 102 Personal Access 90 Phase-1 Profile 300 Phase-2 Profile 300 121,128 Phone Phone Number 146 Phone Type 109, 121, 123, 129 Pick-Up Code 126 Pick-up Group 95 PIN 156, 340 PIN (6 Digit Numeric) 106 **PIN for Phone Access** 90 Policy 34 Pool Usage 338 Port 337 Port Number 132 Port STUN server 75 PPPoE Ethernet Interface 270 PPPoE Interfaces for Multilink 270 PPPoE Mode 270 Preferred Lifetime 228 Preshared Key 191, 209, 295 Primary DNS Server DNS-Server (IPv4/IPv6) 332 Primary IPv4 DNS Server 330 Primary IPv6 DNS Server 330 Prioritisation Algorithm 254 Prioritisation queue 256 Prioritize TCP ACK Packets 274, 279, 289 Priority 33, 256, 330 Priority Number 140 Propagate PMTU 312 Proposals 306, 310 Protocol 48, 63, 242, 248, 250, 259, 299

, 326 , 337 , 350 Protocol Header Size below Layer 3 254 Provider 287, 335 Provider Name 337 **Provider Status** 73 Provider without Registration 76 Provisioning Server (code 3) 341 Proxy 75 Proxy ARP 229 Proxy ARP Mode 284 Proxy Interface 266 Proxy Port 75 Public Interface 301 Public Interface Mode 301 Public Source IPv4 Address 301 Public Source IPv6 Address 301 Query Interval 265 Queues/Policies 256 RA Encrypt Certificate 40 RA Sign Certificate 40 34 RADIUS Dialout RADIUS Secret 33 Radius Server 209 RADIUS Server Group ID 313 Real Time Jitter Control 254 Reboot after execution 48 Reboot device after 48 **Receive Announcement Calls** 99.113 Receive MWI Information 99 Receive System Intercom Call 99,113 Receiving UUS 113 Recipient 65 Registrar 74 Registrar Port 74 Registration 160 Registration Timer 75 Relay Contact(s) Access 100 Release Date and Time 121 Remaining Validity 45 Remote File Name 48 Remote IPv6 Network 298 Remote User (for Dialin only) 280 Reporting Method 263 **Rerouting Application** 106 Rerouting on no response 105, 161 Rerouting to Number 107 Response 332 Retries 34 Robustness 265 Role 313 Room Monitoring 160 Route 141 **Route Active** 237 Route and Charge Assignment 103 **Route Class** 233 Route Entries 271, 276, 281, 297 Route Selector 247 Route Type 233 Route Type 237 Router Lifetime 230 **Router Preference** 230 Routing Mode 141

Routing Stage 1 142 Routing Stage 2 142 RTS Threshold 188, 206 RTT Mode (Realtime Traffic Mode) 256 Rule Chain 262, 263, 353 Rx Shaping 193, 212 Save call data records 100 Save configuration 36 SCEP URL 40 Secondary DNS Server (IPv4/IPv6) 332 Secondary IPv4 DNS Server 330 Secondary IPv6 DNS Server 330 Security Mode 191,209 Security Policy 225, 226, 271, 272, 276, 277, 297, 298 Segment Pending Requests 291 Segment Send Interval 291 Select radio 48 Select vendor 340, 341 Selected Channels 188 Selection 326 Send SIP UPDATE 76 Send WOL packet over Interface 352 Sequence of Trunk Lines in Group 86 Serial Number 109,121 Server 337 Server Address 48 Server IP Address 33 Server Timeout 34 Server URL 48 Service 242, 248, 250, 259, 320, 321, 350 Set COS value (802.1p/Layer 2) 252 Set DSCP/Traffic Class Filter (Layer 3) 252 Set interface status 48 Set status 48 Settings 116, 121, 125, 127 Setup Mode 227, 273, 278 Severity 65 Short Guard Interval 188,206 Short Retry Limit 206 Show Connected Number (COLP) 93 Show Date and Time 135 Show incoming Name (CNIP) 135 Show incoming Number (CLIP) 135 Show incoming waiting Number (CLIP off Hook) 135 Show new Messages (MWI) 136 Show Outgoing Number (CLIP) 93 Signal fixed out number 74 Signal remote caller number 74 Signalling 161 Signalling 104, 153 Silent Deny 263 Simultaneous after time 102 , 153 Single Number (MSN) 85 SIP Client IP Address 132 132 SIP Client Mode SIP Header Field(s) for Caller Address 76 SNTP Server 344 Software Version 121 Source 320, 321

Source Address / Length 237 Source Interface 235, 248, 267, 332 Source IP Address/Netmask 235, 242, 248 , 299 Source IP Address 45, 48, 346, 348 Source IPv4 Address/Netmask 250, 259, 350 Source IPv6 Address/Length 250, 259, 350 Source Location 158 Source Location 48 Source Port 235, 299 Source Port Range 326 Source Port/Range 242, 248, 250, 259, 350 Special Handling Timer 248 Special Number 140 Speed Dial Number 146 SRTP 76, 133 Start Mode 300 Start Time 47 State/Province 41 Static Addresses 228, 274, 279 Static Interface Identifier 345 Status 45, 105, 155 Status LED 113 Status of Mail Box Owner 156 Stop Time 47 STUN server 75 Subject 65 Subject Name 48 Subnet ID 227, 273, 278 Substitution of Incoming Number Prefix 76 Substitution of International Prefix with "+" 76 Successful Trials 346 Summary 41 Sustained Cell Rate (SCR) 289 Switch signalling 152 Switch call signalling 102, 161 Switch signalling variants manually 95 Switching Points 143, 144 System Phonebook Authorization 100 T.38 FAX support 133 T.38 FAX support 76 TAPI 100 Target MAC-Address 352 Target Number "Immediate" 118 Target Number "On busy" 118 Target Number "On no reply" 118 Target Number (Immediate) 138 Target Number (On busy) 138 Target Number (On no reply) 138 TCP-MSS Clamping 229 Team 118 Team Speed Timer 102, 153 Terminal 160 Terminal Type 134 , 135 Throughput 213 Throughput/client 213 Time Condition 47 Timestamp 63 Tracking IP Address 247

Traffic Shaping 256 Traffic Direction 45 Traffic shaping 254 Transfer Mode 304 Transfer own IP address over ISDN/GSM 304 Transferred Traffic 45 Transmit charge information 100 Transmit Charges Pulses 136 Transmit Key 191, 209 Transmit Power 185, 203 Transport Protocol 74, 75, 132 Trials 45.348 Trigger 347 Trigger Status 48 Trunk 85, 106, 107 Trunk Group Access 118 118 Trunk Line Trunk Line Selection with Line Access Number 91 Tx Shaping 193, 212 Type 81, 240, 250, 259, 287, 326, 350, 352 Type of Number 85 Type of Call Forwarding 138 Type of Messages 63 Type of traffic 241 **U-APSD** 190 UDP Port 34 Unsuccessful Trials 346 Update Interval 337 Update Path 337 Upstream Bandwidth Limitation 81 Upstreaming Device with NAT 76 URL 126 URL SCEP Server URL 48 Usage Type 282 Use CRL 48 Use global rerouting 95 Use PFS Group 310 Use settings from 143, 144 Used Channel 203 Used Prefix / Length 240 User 37, 124, 131 User Defined Channel Plan 206 User must change password 37 User Name 73, 90, 270, 275, 280, 335 Users 313 Users assigned/Users logged on 161 Valid Lifetime 228 Vendor Description 340,341 Vendor ID 340, 341 Vendor Mode 33 Vendor Specific Information 340 Version Check 48 Video 76,133 Virtual Channel Connection (VCC) 289, 291 Virtual Channel Identifier (VCI) 287 Virtual Path Connection (VPC) 291 Virtual Path Identifier (VPI) 287 VLAN 212, 270 VLAN ID 199, 212, 224, 270

VLAN Identifier 232 VLAN Members 232 VLAN Name 232 Voice Announcement 157 Voice Mail Language 155 Waiting Queue 118, 126 Wake-On-LAN Filter 352 Wake-On-LAN Rule Chain 352 Weight 256 Wildcard 336 Wireless Mode 186, 205 WLC SSID 48 WMM 190, 208 WPA Cipher 191, 209 WPA Mode 191, 209 WPA2 Cipher 191, 209 Wrap-up Timer 102 Write certificate in configuration 48 XAUTH Profile 300 Zones 142 Zuordnung 107 Status 61 2,4/5 GHz changeover 219 ACCESS\_ACCEPT 32 ACCESS\_REJECT 32 ACCESS\_REQUEST 32 ACCOUNTING\_START 32 ACCOUNTING STOP 32 Action 59, 146, 216, 354, 357 Active Clients 219 Active Function 359 Active Variant 154 Add 31, 32 Alert Service 66 Alive Check 354 Answer to client request 349 AP discovered 212 AP managed 212 AP offline 212 Applications 100 ARS 140 As DHCP Server 330 As IPCP Server 330 Assign project codes 69 Attacked Access Point 215 Authentication for PPP Dialin 35 Authentication Method 354 Authorizations 90 Automatic Update from external Server 61 Autosave Configuration 17 Back Route Verify 239 Basic Settings 87, 91 BOSS 59 Bytes 354 Cache Hitrate (%) 334 Cache Hits 334 Cache Size 329 Call Forwarding (CFNR) 27 Called Name 148 Called Number 148, 150 Caller Name 148 Caller Number 150

Certificate Request 39 Charge Information (S0 / Upn Extension) 20 Charge Rate Factor 20 Class 56 Client MAC Address 218 Client Registration Timer 83 Client Subscription Timer 83 Configuration Interface 31 Configuration Encryption 59 Configured Speed / Mode 220 Confirm Admin Password 23 Connected clients/VSS 212 Contact 17 Corrupt Frames Received 217 Costs 148 **Country Profile** 19 CPU usage [%] 212 CTS frames received in response to an RTS 217 Currency 20 Current File Name in Flash 59 Current Local Time 25 Current Speed / Mode 220 Data Rate mbps 217, 218 Date 68, 148, 148, 150, 150 Default MSN 71 Delete 150, 150, 215, 238 Delete call data records 149 Delete complete IPSec configuration 315 Delete Phonebook 147 Denied Clients soft/hard 219 Description 61, 137, 159, 217, 354, 354, 357, 357, 360, 362 Destination immediately 359 Destination File Name 59 Destination IP Address 238 Destination on Busy 359 Destination on no Reply 359 Details 354 Device Info 121 DHCP Server 200 Direct Call 27 DNS domains search list 344 DNS Requests 334 DNS Server 345 Domain Name 329 Done 216 Doorcom Signalling 21 Downstream 222 Drop non-members 232 Drop untagged frames 232 Dropped 355, 358 DSCP Settings for sip Traffic 83 DSL Chipset 222 DSL Line Profile 223 DSL Mode 222 Duplicate received MSDUs 217 Duration 148, 148 **Dynamic RADIUS Authentication** 316 Enable IPSec 315 Enable VLAN 233 Encrypted 355

Error 216

Errors 354, 355 Ethernet Interface Selection 220 Exception 143 Expires 56 Explicit Call Transfer 28 Export call data records 149 Extended Route 238 Extension Rerouting 21 External Door Connections 27 External Number 148 Factory Reset Firewall 324 Fallback interface to get DNS server 329 Features 94 Filename 59 First seen 215 25 First Timeserver Forwarded Requests 334 Frame transmissions without ACK received 217 Function 71 238 Gateway General 101, 109, 123, 129, 143, 152 Global Rerouting 21 HTTPS TCP Port 334 IGMP State Limit 266 IGMP Status 266 Ignore Certificate Request Payloads 316 IKE (Phase-1) 355 IKE (Phase-1) SAs 354 Image already exists. 216 Import 42,43 Include certificates and keys 59 Int. No. 148, 148, 150, 150 Interconnect external calls 18 Interface 148, 148, 150, 150, 200, 232, 238, 238, 239, 349, 358 Interface Selection 57 Interface / Location 137 Interface Description 31 Interface is UPnP controlled 349 Internal MSN 366 Internal Number 154, 159, 366 Internal Numbers 137 Internal Time Server 25 International Prefix / Country Code 19 Invalid DNS Packets 334 IP Address 217, 218 IP Address / Netmask 357 IP Address Range 200 IPSec (Phase-2) 355 IPSec (Phase-2) SAs 354 IPSec Debug Level 315 IPSec over TCP 316 IPSec Tunnels 355 IPv4 Firewall Status 322 IPv4 Full Filtering 322 ISDN Timeserver 25 Kev 365,368 Key name 366 Key Type 365, 366 Keys 115, 124

Label Description 365 Language 154, 159 Last seen 215 Level 68 License Allocation 154 Lifetime 159 Line Access Digit 69 Local Address 357 Local Certificate 84,334 Local ID 354 Local IP Address 354 Local Port 354, 357 Location 17 Log Format 64 Log on / Log off 105 Log out immediately 56 Logged Actions 322 Logout Options 56 Loopback active 241 MAC Address 61, 217, 219, 357, 358 Max Call List entries for System Calls 151 Max Call List entries per User 151 Maximum Message Level of Syslog Entries 17 Maximum E-mails per Minute 66 Maximum Groups 266 Maximum Number of Accounting Log Entries 17 Maximum Number of Syslog Entries 17 Maximum Sources 266 Maximum TTL for Negative Cache Entries 329 Maximum TTL for Positive Cache Entries 329 Maximum Upstream Bandwidth 222 mbps 217 Memory usage [%] 212 Message 68 Messages 354 Metric 238, 238 Mode 239,266 Mode / Bridge Group 31 368 Module MSDUs that could not be transmitted 217 MTU 354 Multicast MSDUs transmitted successfully 217 Multicast MSDUs received successfully 217 Multicast Routing 264 Name 71,72,147 NAT 357 NAT active 241 NAT Detection 354 National Prefix / City Code 19 Negative Cache 329 Negotiation Type 354 Netmask 238 Network Name (SSID) 215 Network Name (SSID) 219 New Calls 158 New File Name 59 No. 68, 239, 357

Noise dBm 217,218 Notification 154 Number 158, 366 Numbers 89, 124, 130 Old Calls 158 Other Inactivity 323 **Outgoing Signalisation** 89 Overview 213 Packets 354 Passed 355 Password 24 Password 67 Phone 368 Phone Number 147, 362 Phone Type 61, 137 Phone Version 61 Physical Connection 222 Pick-up (Extension) 69 Pick-Up Code 366 Pick-up Group 69 PIN1 23 PIN2 23 POP3 Timeout 67 POP3 Server 67 Port 358 Port STUN server 322 Portforwardings 241 Positive Cache 329 PPTP Inactivity 323 PPTP Passthrough 241 Primary DHCP Server 342 Privacy Number Truncation 149 Project Code 148, 148 Protocol 238, 238 PVID 232 QoS Queue 358 Queued 358 Rate 218 **Received DNS Packets** 334 Received MPDUs that couldn't be decrypted 217 Record calls 151 Record connected calls 151 Region 194, 200 Remote Access (e.g. Follow me, Room Monitoring) 23 Remote Address 357 Remote ID 354 Remote IP Address 56 Remote IP Address 354 Remote IP Address 354 Remote Networks 354 Remote Port 354, 357 Rerouting of Incoming Distribution 21 Rerouting to Number 18 Return Address 159 Rogue Client MAC Address 215 Route 238 Route Type 238 Routing Stage 140 RTP Port 83 RTS frames with no CTS received 217

Running 216 357 , 357 Rx Bytes Rx Errors 357 Rx Packets 217, 217, 218, 357, 357 Save incoming calls 149 Save outgoing calls 149 Schedule Interval 55 Second Timeserver 25 Secondary DHCP Server 342 Security Algorithm 354 Select file 59 , 146 Send 358 Send Certificate Chains 316 Send Certificate Request Payloads 316 Send CRLs 316 Send Initial Contact Message 316 Send Key Hash Payloads 316 Sender E-mail Address 67 Separator 146 Server preference 344 Server Failures 334 Set Date 25 Set Time 25 Settings 112, 128, 131, 365 Show Manufacturer Names 17 Show passwords and keys in clear text 23 Signal 214 Signal dBm 215 Silent Deny 241 SIP Dual Stack (IPv4/IPv6) 84,180 SIP Port 83 Slave AP LED mode 200 Slave AP location 200 SMTP Authentication 67 SMTP Password 159 SMTP Port 67 SMTP Server 67, 159 SMTP User Name 159 SNR dB 218 SNR Margin 222 SNTP Server 345 Source File Name 59 Source Location 59, 216 Speed Dial 69 SSID 215 Static Blacklist 215 Status 71, 72, 354, 355, 357, 357, 360 STUN Handler 322 Subsystem 68 Successfully Answered Queries 334 Switch Port 220 Sync SAs with ISP interface state 316 System Admin Password 23 System Logic 59 System Name 17 System Parked Enquiry 28 System Parking (Open Enguiry) 69 T400 115 T400/2 115 T500 115 TCP Inactivity 323 Team Signalling

21

Test Ping Address 56 Test Ping Mode 56 Third Timeserver 25 Throughput 214 Time 68, 148, 148, 150, 150 Time Update Interval 25 Time Update Policy 25 Time Zone 25 Total 355 Trace Mode 57 Traceroute Address 57 Traceroute Mode 57 Transfer Signalling 18 Transfer to busy extension 18, 28 Transmit Shaping 222 Transmitted MPDUs 217 Trunk Group Selection 69 Trunk Number 150, 150 Trunk Numbers 142 Tx Bytes 357, 357 Tx Errors 357 Tx Packets 217, 217, 218, 357, 357 Type 150, 150, 357, 359 Type of attack 215 UDP Inactivity 323 Unchanged for 357 Unicast MPDUs received successfully 217 Unicast MSDUs transmitted successfully 217 Update immediately 61 UPnP Status 349 UPnP TCP Port 349 Upstream 222 Uptime 217, 218 URL 59, 216, 366 Usage 72 Use Interface 56 Use Zero Cookies 316 User 56, 148, 148, 150, 150, 154, 158 User Name 67 Value 217 Variant 103 Voice Mail System 159 VSS Description 219 Waiting Queue 366 Web Access Password 147, 149 Web Access Username 147, 149 WINS Server 329 WLAN Controller: VSS throughput 212 xDSL Logic 59 Zero Cookie Size 316 Access Filter 259 Access Profiles 36 Actions 48 Active Clients 213 Address List 325 Administration 233 Alert Recipient 65 Alert Settings 66 Alternative Access Codes 69 analog 134 Cache 333

Call Forwarding 138,359 Call Through 362 Called Number 362 Called Number 364 Caller Number 363 Certificate List 38 Certificate Servers 44 Class of Services 91 Client Management 214, 219 Codec Profiles 82 Controlled Interfaces 293 Costs 362 CRLs 43 Date 362, 363, 363, 364 Date and Time 25 Delete 363, 364 Description 362 DHCP Configuration 338 DHCP Relay Settings 342 DHCPv6 Global Options 344 DHCPv6 Server 343 Dial Control 139 137 Direct Call DNS Servers 330 DNS Test 57 Domain Forwarding 332 Doorcom Signalling 152 DSL Configuration 221 Duration 362, 363 Dynamic Hosts 333 DynDNS Provider 336 DynDNS Update 335 elmeg DECT 128 elmeg IP 122 elmeg OEM 61 Entries 145 External Number 363 Firmware Maintenance 215 FXS 72 General 140, 147, 149, 151, 158, 200, 349 General Prefix Configuration 240 Global Settings 329 Groups 324, 325, 327 Hosts 346 HTTP 31 HTTPS 31 HTTPS Server 334 Import / Export 146 Incoming 148, 150 Incoming Distribution 105 Int. No. 362, 363, 363, 364 Interface 362, 363, 363, 364 Interface Assignment 262, 353 Interfaces 31, 64, 223, 347, 349 Interfaces / Provider 141 IP Pool Configuration 338 IP Pools 285, 314 IP/MAC Binding 341 IPSec Peers 295 IPSec Statistics 355 IPSec Tunnels 354

IPv4 Filter Rules 319 **IPv4 Route Configuration** 233 IPv4 Routing Table 238 IPv4/IPv6 Filter 250 IPv6 Route Configuration 237 IPv6 Routing Table 238 ISDN 134 , 280 ISDN External 70 ISDN Internal 71 ISDN Login 31 Keys 365 Load Balancing Groups 245 Locations 80 Log on / Log off 360 Log out Users 56 Misdial Routing 107 NAT Configuration 241 NAT Interfaces 240 Neighbor APs 214 Network Status 358 OAM Controlling 291 Options 35, 55, 58, 64, 83, 238, 266, 315, 322 Outgoing 148, 150 Overview 137 Parallel Ringing 101 Passwords 22 Phase-1 Profiles 305 Phase-2 Profiles 310 Phone Number 362 Ping 31 **Ping Generator** 348 Ping Test 56 Port Configuration 220, 232 PPPoA 275 PPPoE 269 Priority Numbers 139 Profiles 286 Project Code 362, 363 Public Holiday 144 QoS Classification 252 QoS Interfaces/Policies 254 Radio Profiles 204 Radio Settings 185 RADIUS 32 Rogue APs 214 Rogue Clients 215 Routing 141 Rule Chains 262 Service Categories 289 Service List 326 SIP Provider 73 Slave Access Points 202, 213 Special Session Handling 247 Speed Dial Number 362 Stateful Clients 345 Static Hosts 332 Statistics 334, 357 Status 158 Syslog Servers 63 System 17 System Licences 28

System Messages 68 System Phone 108 System Reboot 62 Teams 101, 160 Time 362, 363, 363, 364 Timer 27 Traceroute Test 57 Trigger 45 Trunk Groups 86 Trunk Number 363, 364 Trunk Numbers 85 Trunks 85 363, 364 Туре User 362, 363, 363, 364 Users 37, 87, 160 VLANs 232 Voice Mail Boxes 154 VoIP 131 VSS 217 Wake-On-LAN Filter 350 Wireless Networks (VSS) 189, 208, 214 WLAN Controller 212 WOL Rules 352 XAUTH Profiles 313 Zones 141 Access Codes 69 Access Rules 258 Additional Traffic Filter 294 Addresses 324 Administration 194 Administrative Access 31 Alert Service 65 Allow manual trunk group selection 361 Analogue Ports 72 Assigned elmeg Phones 364 ATM 286 Automatic Route Selection 140 Bridges 358 Calendar 142 Call Data Records 147 Call Distribution 105 Call List 150 Certificates 38 Controller Configuration 200 Current Class of Service 361 Description 360 DHCP Server 337 DHCPv6 Server 342 Diagnostics 56 Dialling Authorization 361 DNS 328 151 Doorcom Units DSL Modem 221 335 DynDNS Client elmeg System Phones 108 Ethernet Ports 220 Factory Reset 62 Feature Settings 359 Forwarding 267 General 264 Global Settings 17 Groups & Teams 101

HTTPS

334

IGMP 265 Incoming 363, 363 Interface Mode / Bridge Groups 29 Interfaces 324, 357 Internal Log 68 Internet + Dialup 268 IP Accounting 64 IP Configuration 223 IPSec 294, 354 IPv6 General Prefixes 239 ISDN Ports 70 Load Balancing 245 Log out Users 56 Maintenance 215 Monitoring 212 Name, First Name 360 NAT 240 Neighbor Monitoring 214 Other phones 131 Outgoing 362, 364 Outgoing Services 137 Pick-up Group 361 Policies 319 QoS 249, 358 Real Time Jitter Control 293 Reboot 62 Remote Authentication 32 233 Routes Scheduling 44 Services 326 Settings 73 67 SIA Slave AP configuration 202 Software & Configuration 58 Status Information 160 Surveillance 345 Syslog 62 System Phonebook 145 , 362 Trace Interface 57 Trunk Settings 85 Update System Phones 61 UPnP 348 User Phonebook 362 User Settings 87 VLAN 231 Voice Mail System 154 Wake-On-LAN 350 WLAN 185, 216 Applications 142 Call Data Records 362 Call List 363 Call Routing 137 elmeg System Phones 364 External Reporting 62 Firewall 318 LAN 223 Local Services 44, 328 Maintenance 56 Monitoring 68, 216, 354 Multicast 263 Networking 233

Numbering 84 Phonebook 361 Physical Interfaces 70, 220 Settings 359 Status 360 System Management 17, 69 Terminals 108 VoIP 73 VPN 294 WAN 268 Wireless LAN 185 Wireless LAN Controller 194 Assistants 16 User Access 359

### #

#1#2, #3 42

#### <

<Internal Number> 360

## Α

Addresses 175 Administrative Status 169, 180, 181 Associated Line 183 Authentication ID 165, 169 Autoconfiguration on Bootup 162 Automatic configuration 10

### В

Bandwidth 186 Basic configuration 10 Bearer Service 164

### С

Call History 356 Call Routing 180 Call Translation 183 Call Routing for local Extensions 177 Called Address 169 . 180 . 182 Called Address Translation 181 Called Line 182 Calling Address 180 Calling Address Translation 182 Calling Line 180, 182 Change password 12 Channel 356 Charge 356, 356 CLID Translation 182 Codec Proposal Sequence 167, 173 Comfort Noise Generation (CNG) 168, 174 Configuration Access 36 Configuration preparations 10 Confirm Password 24 Contact 21 Current Calls 356

380

Default Behavior 175 Default Drop Extension 177 Description 165, 169, 175, 177, 180, 182 , 183 , 184 Dial Latency 177 Direction 183, 356, 356 Domain / Realm 169 Doorcom Signalling Variant 1 and 2 153 Downstream Bandwidth Limitation 175 Drilling template 7 DSCP Settings for rtp Traffic 176 DSCP Settings for sip Traffic 178 Duration 356, 356

### Е

Echo Cancellation 168 , 174 Expire Time 165 , 169 Extension / User Name 165 Extensions 165 External Address 183

### F

Function button 45

## G

Gathering configuration data 10

## Н

Homepage 337 HTTPS/SSL 335

### I

Interface 356, 356 Interface Type 165 Interfaces 175 Internal ISDN connection 7 IP address 10 IP Version 335 ISDN Mode 177 **ISDN** Configuration 162 ISDN Trunks 176 **ISDN** Configuration Type 162 ISDN Port 164 ISDN Ports 162 ISDN/Modem 356

## L

LEDs 3 Line 181 Local Address 183 Location 21

## М

Macro Function 126 , 366 Maximum Downstream Bandwidth 175 Maximum Upstream Bandwidth 175 Maximum Number of Accounting Log Entries 21 Maximum Number of Syslog Entries 21 Maximum Message Level of Syslog Entries 21 Media Gateway 180 Media Gateway Status 177 Media Stream Termination 177 MediaSec 76 Members 177 Mode 162 Modify system password 12 Mon - Sun 143 Monitoring 160 Mon - Sun 142 MSN 164 MSN Recognition 164 MSN Configuration 163

## Ν

Netmask 10 Network setting 13 Non-standard SMTP Server port 159 Number of Spatial Streams 186

### 0

Off Code 126 , 366 On Code 126 , 366 Operation Mode (Active) 48 Operation Mode (Inactive) 48 Operation via the telephone 15 Options 177 Outbound Proxy 169

## Ρ

Packet Size 168, 174 Parent Location 175 Password 165, 169 Passwords 24 Pin Assignments 8 Port 165 Port Name 162 Port Usage 162 Priority 181 Protocol 165, 169

### R

Radio1 213 Registrar 169 Registration 165, 169 Remote Number 356, 356 Reset 6 Reset button 7

## S

Select analogue interface 165 Select ISDN interface 165 Server IPv6 337 Service 164, 356, 356 Session Border Controller Mode 177 Setting up a PC 12

Show passwords and keys in clear text 24 Signal dBm (RSSI1, RSSI2, RSSI3) 217, 218 SIP Port 178 SIP Accounts 169 SIP Endpoint IP Address 165, 169 SIP Header Field: FROM Display 172 SIP Header Field: FROM User 172 SIP Header Field: P-Asserted 172 SIP Header Field: P-Preferred 172 Software Update 14 Sort Order 168 Special Number 184 Speed Dialing 179 Stack 356 Standard behaviour 80 Start Time 356 Status 200, 356 Subscribe Number 172 Supports SSL 337 System 21 System Name 21 System requirements 10 System software 10

## т

T100 124 Trunk Mode 169 Type 175 , 180

## U

Upstream Bandwidth Limitation 175 User Name 169 User access 14

### V

VoIP 165

## W

Wall mounting7WEP Key 1-4191, 209Wizard for network setting13WLANx216

## Х

X.31 (X.25 in D Channel) 163 X.31 TEI Service 163 X.31 TEI Value 163